#### O'ZBEKISTON RESPUBLIKASI OLIY VA O'RTA MAXSUS TA'LIM VAZIRLIGI

**B.S. AXRAROV** 

## IQTISODIYOTDA AXBOROT TEXNOLOGIYALARI

Oʻzbekiston Respublikasi Oliy va oʻrta maxsus ta'lim vazirligi tomonidan oʻquv qoʻllanma sifatida tavsiya etilgan

TOSHKENT – 2018

#### A 90 B.S.Axrarov. Iqtisodiyotda axborot. –T.: «Fan va texnologiya», 2018, 316 bet.

#### ISBN 978-9943-11-891-1

Qoʻllanmada oliy oʻquv yurtlarining 5230800 – «Soliqlar va soliqqa tortish» bakalavriat yoʻnalishida ta'lim oluvchi talabalariga oʻqitiladigan "Iqtisodiyotda axborot texnologiyalari" fanining mavzulari qamrab olingan. Qoʻllanma iqtisodiyotda axborot texnologiyalarining masala va amaliy mashqlarini bajarish uchun didaktik materiallar, mustaqil bajarish uchun topshiriqlar, nazorat savollari va foydalanilgan adabiyotlar roʻyxatini oʻz ichiga oladi.

Qoʻllanma oliy oʻquv yurtlarining "Iqtisod" yoʻnalishida tahsil olayotgan talabalar, kompyuter tizimida ishlash texnologiyalari boʻyicha amaliy koʻnikmalalarini oshirmoqchi boʻlgan barcha foydalanuvchilarga moʻljallangan.

\*\*\*

Учебное пособие охватывает темы дисциплины "Информационные технологии в экономике", изучаемой студентами бакалавриата по направлению 5230800 – "Налоги и налогообложение". Пособие включает в себя дидактические материалы по выполнению практических задач и упражнений, заданий для самостоятельного выполнения, тестовые вопросы, а также список литературы по информационным технологиям в экономике.

Пособие предназначено для студентов по направлениям подготовки бакалавров экономики, а также для всех, кто самостоятельно желает приобрести практические навыки работы с технологиями в компьютерных системах.

\*\*\*

The textbook covers the subject "Information technology in Economics", studied by undergraduate students in the direction of 5230800 –"Taxes and taxation". The manual includes didactic materials on the implementation of practical tasks and exercises, tasks for independent implementation, test questions, as well as a list of literature on information technology in the economics.

The manual is intended for students in areas of bachelor of Economics, as well as for all who wish to acquire practical skills in working with technology in computer systems.

#### UO'K: 33:004(075.8) KBK 65s(ya73)

#### **Taqrizchilar:**

**Haydarov A.A.** – Mirzo Ulugʻbek nomidagi Oʻzbekiston Milliy universiteti "Amaliy matematika va kompyuter tahlili" kafedrasi dotsenti, f.-m.-f.n. dotsent;

**Djurayeva** K.G. – Soliq akademiyasi "Informatsion texnologiyalar» kafedrasi mudiri, i.f.n.

ISBN 978-9943-11-891-1

© «Fan va texnologiya» nashriyoti, 2018.

#### MUQADDIMA

Axborotlashtirishning milliy tizimini shakllantirishda, iqtisodiyot va jamiyat hayotining barcha sohalarida zamonaviy axborot texnologiyalarini, kompyuter texnikasi va telekommunikatsiya vositalarini ommaviy ravishda joriy etishda, fuqarolarning axborotga ortib borayotgan talab-ehtiyojlarini yanada toʻliqroq qondirishda «Iqtisodiyotda axborot texnologiyalari» fanini oʻqitish katta ahamiyatga egadir.

Oʻzbekiston Respublikasi Birinchi Prezidenti Islom Karimovning 2012-yilda mamlakatimizni ijtimoiy-iqtisodiy rivojlantirish yakunlari va 2013-yilga moʻljallangan eng muhim ustuvor yoʻnallishlariga bagʻishlangan Oʻzbekiston Respublikasi Vazirlar Mahkamasining majlisidagi ma'ruzasida ta'kidlaganlaridek: «Biz qisqa vaqt mobaynida nafaqat axborot xizmatlari koʻrsatishning koʻplab turlari boʻyicha mavjud kamchiliklarni bartaraf etishimiz, balki axborot-kommunikatsiya texnologiyalarini joriy etish borasida yuksak darajaga erishgan ilgʻor mamlakatlar safiga qoʻshilishimiz zarur»<sup>1</sup>.

Bugungi kunda iqtisodiyotda axborot texnologiyalariga oid bilim, malaka va koʻnikmalarga axborotlashgan jamiyatning har bir a'zosi, shu jumladan iqtisoyot yoʻnalishining har bir mutaxassisi ega boʻlishi zarur.

"Iqtisodiyotda axborot texnologiyalari" fanining asosiy maqsadi talabalarga iqtisodiy tizimlarda boshqaruv jarayonlarini takomillash-tirish bilan bogʻliq informatikaning konseptual asoslarini oʻrgatish, iqtisodiy obyektlarni boshqarishda yuzaga keladigan masalalarni yechishda zamonaviy texnik va dasturiy ta'minot imkoniyatlaridan foydalanish malakalarini, shaxsiy kompyuterdan foydalanib axborotlarni qayta ishlash va axborot madaniyatini rivojlantirish koʻnikmalarini shakllantirishdan iborat.

<sup>&</sup>lt;sup>1</sup> I.A. Karimovning 2012-yilda mamlakatimizni ijtimoiy-iqtisodiy rivojlantirish yakunlari hamda 2013-yilga moʻljallangan iqtisodiy dasturning eng muhim ustuvor yoʻnalishlariga bagʻishlangan Vazirlar Mahkamasining majlisidagi ma'ruzasidan. 18-yanvar 2013-yil.

Qoʻllanmadagi amaliy mashqlarda mos dasturiy ta'minotga taalluqli oyna, menyu va buyruqlar nomlari dasturiy ta'minot tilida bayon etilgan.

Mazkur qoʻllanmada oliy ta'limning "Iqtisod" ta'lim sohasi talabalariga oʻqitiladigan "Iqtisodiyotda axborot texnologiyalari" fanining mavzulari 6 ta bobda yoritilgan. Har bir bobda dastlab qisqacha nazariy ma'lumotlar, mavzu boʻyicha mashq va topshiriqlarni bajarish namunalari, soʻng mustaqil bajarish uchun topshiriqlar va mavzuni mustahkamlash uchun nazorat savollari berilgan.

#### KIRISH

Ma'lumki, XXI asr – axborot texnologiyalari asri deb ta'kidlandi. Buning mazmuni shundaki, jamiyat hayoti va rivojlanishida axborot-kommunikatsiya texnologiyalari asosiy omillardan biri boʻlib xizmat qilmoqda. Jamiyatimiz taraqqiyotining hozirgi bosqichida axborot-kommunikatsiya texnologiyalari muhim oʻrin tutmoqda. O'zbekiston Respublikasi Prezidenti Shavkat Mirziyoyevning "Oliy ta'lim tizimini yanada rivojlantirish chora-tadbirlari to'g'risida"gi qarorida quyidagi vazifalar belgilangan: "...yangi avlod oʻquv adabiyotlarini yaratish va ularni oliy ta'lim muassasalarining ta'lim jarayoniga keng tatbiq etish, oliy ta'lim muassasalarini zamonaviy o'quy, o'quy-metodik va ilmiy adabiyotlar bilan ta'minlash, shu jumladan, eng yangi xorijiy adabiyotlar sotib olish va tarjima qilish, axborot-resurs markazlari fondlarini muntazam yangilab borish"<sup>2</sup>. Ushbu vazifalarni muvaffaqiyatli bajarish uchun oliy ta'lim tizimida axborot madaniyati yuqori darajada shakllangan malakali mutaxassislarni tayyorlashda ularda iqtisodiyotda axborot texnologiyalariga oid bilim, malaka va koʻnikmalarni rivojlantirish imkoniyatlarini yaratadigan yangi avlod oʻquv adabiyotlari yaratish dolzarb masalalardan hisoblanadi.

Hozirgi kunda mutaxassislar, korxona yoki muassasalarining faoliyati koʻp jihatdan ularning zaruriy ma'lumot va axborotlar bilan toʻla ta'minlanganligiga hamda ushbu ma'lumotlardan samarali foydalana olayotganliklariga bogʻliq boʻlib qolmoqda. Bunda iqtisodiyotda axborot texnologiyalarining oʻrni beqiyosdir. Iqtisodiyot axborot texnologiyalaridan foydalangan holda katta hajmdagi axborot resurslariga murojaat qilib, ulardagi nafaqat matnli, balki multimediali ma'lumotlardan foydalanish, masofada joylashgan foydalanuvchilarning birgalikda ishlashlari amalga oshiriladi. Jamiyatni axborotlashtirish barcha fuqarolarga axborotni erkin olish va tarqatishga doir konstitutsiyaviy huquqlarini amalga

<sup>&</sup>lt;sup>2</sup>O'zbekiston Respublikasi Prezidenti Shavkat Mirziyoyevning "Oliy ta'lim tizimini yanada rivojlantirish choratadbirlari to'g'risida"gi qarori, 2017-yil 20-aprel

oshirish, axborot resurslaridan erkin foydalanilishini ta'minlash uchun sharoitlar yaratilishini taqozo etadi. Bunday sharoitlar iqtisodiyot axborot texnologiyalari orqali taqdim etilayotgan turli xizmatlar asosida yaratiladi. Ayniqsa, elektron hukumat modeli bo'yicha davlat organlari tomonidan Respublikamiz fuqarolariga taqdim etilayotgan axborot xizmatlari ilg'or tarmoq texnologiyalariga asoslangandir.

Mazkur qoʻllanma iqtisodiyot axborot texnologiyalari, ularni tashkil etish, iqtisodiy axborotlarni toʻplash, saqlash va qayta ishlash, ularning xususiyatlari va imkoniyatlarining amaliy jihatlarini oʻrganish uchun zamin yaratadi.

Qoʻllanmaning I bobi "Axborotlashtirilgan jamiyatning shakllanib borish tendensiyalari. Milliy iqtisodiyotdagi axborot jarayonlari" deb nomlangan boʻlib, unda axborotlashtirilgan jamiyat rivojlanish tendensiyalari, axborot jarayonlari, iqtisodiy axborotning tasniflanishi va xususiyatlari, tashkilotning axborot resurslari, axborotlarni oʻlchash masalalari yoritilgan.

II bobda iqtisodiyot axborot texnologiyalarining texnik asoslari, kompyuterlar, ularning tasniflanishi va tuzilishi, qurilmalari, kompyuter konfiguratsiya parametrlarini aniqlash masalalari va mashqlari yoritilgan.

III bobda dasturiy ta'minot va uning tasnifi masalalari yoritilib, kalkulator dasturi va Total Commander dasturiy qobig'idan amalda foydalanish mashqlari keltirilgan.

IV bob Windows 7 operatsion tizimi va uning imkoniyatlarini oʻrganish masalalariga bagʻishlangan.

V bob axborot texnologiyalarining tasnifi, matnli hujjatlarni tayyorlash texnologiyalari masalalariga bagʻishlanib, ushbu texnologiyalarni oʻrganishga doir amaliy mashqlar keltirilgan.

VI bobda iqtisodiy masalalarni jadval protsessorida yechish texnologiyalarini oʻrganishga doir qisqacha nazariy ma'lumotlar bilan birga amaliy mashqlar keltirilgan.

Har bir bobda test va nazorat savollari berilgan boʻlib, test savollarining javoblari qoʻllanmaning oxirgi boʻlimida keltirilgan.

#### I bob. AXBOROTLASHTIRILGAN JAMIYATNING SHAKLLANIB BORISH TENDENSIYALARI. MILLIY IQTISODIYOTDAGI AXBOROT JARAYONLARI

## 1.1. Axborotlashtirilgan jamiyatning shakllanib borish tendensiyalari

Axborotlashtirish jarayonlari jamiyatni industrialdan axborotlashgan jamiyatga oʻtishini ta'minlaydi. Axborot bozori iste'molchilarga barcha zaruriy axborot mahsulotlari va xizmatlarini taqdim etadi, ularni ishlab chiqishni esa informatika industriyasi ta'minlaydi.

Jamiyat taraqqiyotining tarixida bir nechta axborot inqiboli boʻlib oʻtdi.

*Birinchi inqilob* yozuvning kashf etilishi bilan bogʻliq boʻlib, miqdor va sifat jihatdan ilgarilab ketishga olib keldi. Avloddan avlodga bilimlarni uzatish imkoniyati paydo boʻldi.

*Ikkinchi inqilob* (XVI asrning oʻrtalari) kitobni chop etish bilan bogʻliq boʻlib, u tubdan industrial jamiyatni, madaniyat va inson faoliyatini tashkil etishni oʻzgartirib yubordi.

Uchinchi inqilob (XIX asrning oxirlari) elektr tokining kashf etilishi bilan bogʻliq boʻlib, telegraf, telefon va radioning vujudga kelishiga olib kelib, turli hajmdagi axborotlarni tezkor yigʻish va uzatish imkonini yaratdi.

*To'rtinchi inqilob* (XX asrning 70-yillari) mikroprotsessor texnologiyalari va shaxsiy kompyuterlarning yaratilishi bilan bogʻliqdir. Mikroprotsessor va integral chizmalar asosida kompyuterlar, kompyuter tarmoqlari va ma'lumotlarni uzatishning axborot tizimlari yaratilgan.

*Beshinchi inqilob* (XX asrning 90-yillari) Internet global tarmogʻi yaratilishi bilan bogʻliq. Axborotga boʻlgan ehtiyojlarni qondirishning optimal sharoitlari ta'minlangan. Oxirgi axborot inqilobi texnik vositalarni ishlab chiqish, yangi bilimlarni yaratishning texnologiya va usullari bilan bogʻliq boʻlgan *axborot industriyasini* oldingi qatorga surmoqda.

Axborotlashtirilgan jamiyat rivojlanish tendensiyalari:

*Birinchi tendensiya* — yangi tarixiy fuqarolik mulkining koʻrinishi boʻlgan intellektual mulkning shakllanishi boʻlib, ushbu mulk dunyo aholisi foydalanishi uchun imkoniyat yaratadigan ijtimoiy mulk ham boʻladi.

*Ikkinchi tendensiya* — mehnatga boʻlgan motivatsiyani qayta shakllantirish (masalan, har kim oʻzining axborotini yaratishi, nashr etishi va uni tarqatishi mumkin).

Endilikda bilim faqat boylarga, bilimlilarga, omadlilarga emas, balki barchaga ochiq boʻlishi kuzatiladi.

*Uchinchi tendensiya* — aholining keng qatlami davlat boshqaruvida muhim qarorlar qabul qilish jarayonida faol qatnashishlari, masalan, elektron shaklda ovoz berishlari, u yoki bu muammoni hal qilishda ishtirok etishlari.

*Toʻrtinchi tendensiya* — iqtisodiy va ijtimoiy jarayonlarning individullashishi, ularning koʻp qirrali shaxsiy mazmun bilan toʻldirilib borilishi (odamlar uy sharoitida ham mehnat qilish imkoniyatlarining yaratilishi).

Axborotlashgan jamiyat — bu shunday jamiyatki, unda real iqtisodiyotning tarmoq va sohalarida ishlayotganlarning koʻpchiligi axborotlarni va ularning oliy shakli boʻlmish bilimlarni ishlab chiqish, qayta ishlash, saqlash va foydalanish bilan band boʻlgan kishilik jamiyatidir.

Olimlar axborotlashgan jamiyatning oʻziga xos quyidagi xususiyatlarini keltirishadi:

• axborot inqirozligi muammosi hal boʻladi, ya'ni axborot tanqisligi bilan axborotlarning koʻpligi oʻrtasidagi qarama-qarshilik bartaraf etiladi;

• boshqa resurslarga nisbatan axborotning ustuvorligi ta'minlanadi;

• milliy iqtisodiyotni rivojlanishining asosiy shakli boʻlib axborotlashgan iqtisod hisoblanadi;

• jamiyatning negiziga zamonaviy axborot-kommunikatsiya texnologiyalari asosida bilimlarni avtomatlashtirilgan usulda toʻplash, ularga ishlov berish va iste'mol qilish yoʻlga qoʻyiladi; • inson faoliyatining barcha jabhalarini qamrab olgan holda, axborot-kommunikatsiya texnologiyalari global tus oladi;

• kishilik jamiyati taraqqiyotining barcha jabhalarida axborot yagonaligi shakllanadi;

• axborot-kommunikatsiya texnologiyalari asosida "yangi" va "eski" iqtisodiyot farqlanmoqda;

• taraqqiyotning barcha axborot resurslariga informatika vositalari asosida har bir insonning erkin kirishi amalga oshadi.

Axborot industriyasi – bu eng zamonaviy axborot-kommunikatsiya texnologiyalari asosida axborot mahsulotlari va xizmatlarini (gazetadan tortib, jurnal, kitob, kompyuter oʻyinlari va kompyuter tarmoqlaridagi axborotlargacha) keng koʻlamda ishlab chiqarishdir.

Axborot industriyasi oʻz tarkibiga quyidagilarni qamrab oladi:

- axborot xizmatlari (avtomatlashtirilgan ma'lumotlar bazasi, institut, agentlik, kutubxonalar);

- axborot tashuvchilarni ishlab chiqish (kitob, gazeta, ma'lumotnoma va boshqalar);

- axborot-kommunikatsiya texnologiyalari (shaxsiy kompyuterlar, terminallar, printerlar va boshqalar);

- integral texnologiyalar (biriktiruvchi qurilmalar, oʻzgartirgichlar);

- aloqa kanali va vositalari (telefon, telegraf, elektron va an'anaviy pochta, sun'iy yoʻldosh, radio, televideniye va boshqalar).

Hozirgi bosqichda axborot industriyasida quyidagi tarkibiy oʻzgarishlar kuzatilmoqda:

axborot-kommunikatsiya texnologiyalarining jadal sur'atlar bilan rivojlanishi;

– axborot-kommunikatisya texnologiyalari samaradorligi oʻsishi bilan birga ular uchun sarf-xarajatlarning kamayishi;

– yangi dasturiy ilovalarning yaratilishi, rivojlanishi va ulardan erkin foydalanish imkoniyatlarining doimiy ravishda oshib borishi;

– elektron shakldagi axborotlarni keng koʻlamda ishlab chiqarish bilan bogʻliq (elektron nashrlar, audiovizual xizmatlar)

sanoat ishlab chiqarish yoʻnalishidagi turli sektorlar oʻrtasidagi tafovutlarning kamayishi.

## **1.2.** Milliy iqtisodiyotdagi axborot jarayonlari

Axborot tushunchasi lotincha "informatio" soʻzidan kelib chiqqan boʻlib, tushuntirish, bayon etish, xabardor ekanlik degan ma'noni anglatadi. *Axborot* — tabiatdagi obyektlar, hodisalar, ularning xususiyatlari, holatlari haqidagi ma'lumotlar toʻplami boʻlib, obyektlar yoki hodisalar haqidagi mavhumlik darajasini kamaytirish imkonini beradi.

**Falsafiy nuqtayi nazaridan** axborot moddiy tashuvchining uzviy mazmuni va mohiyati sanaladi.

**Kibernetik nuqtayi nazaridan** tirik organizm, avtomatik tarzda harakatlanuvchi mashina yoki inson-mashina tizimi tomonidan amalga oshirilgan har qanday jarayonda (ongli yoki ongsiz ravishda) axborot yuzaga kelishi, uni qabul qilish, uzatish, qayta ishlanishi yuz berishini bildiradi.

Axborot nazariyasida axborot – bu axborot olinguncha va olingandan soʻng mumkin boʻlgan javoblar sonining funksiyasi ekanligi ta'kidlanadi. Axborot harakatlanishi undagi mavhumlikni (noaniqlikni) bartaraf etishdan iborat.

**Informatika nazariyasida** saqlash, qayta ishlash va uzatish obyekti sanalgan barcha ma'lumotlar axborot deb yuritiladi.

Axborot xabar koʻrinishida oʻzining shakli va tasvirlash usuli yordamida uzatiladi. Bunda «axborot manbai» va «axborot qabul qiluvchi» mavjud boʻlishi kerak.

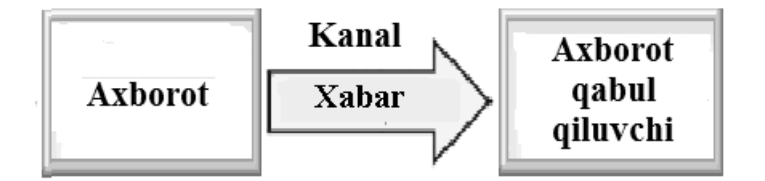

1.1-rasm. Axborotning aloqa kanali boʻyicha uzatilishi.

Xabar axborot manbaidan axborot qabul qiluvchiga qandaydir muhit, ya'ni aloqa kanali yordamida uzatiladi. Masalan, tovushli axborot uzatishda bunday kanal vazifasini havo bajaradi. Havo yordamida tovush toʻlqinlari tarqatiladi.

**Axborot jarayoni** – axborot ustida bajariladigan amallar yoki amallar ketma-ketligidir. Axborotni yaratish, yigʻish, ishlov berish, toʻplash, saqlash, izlash, tarqatish va iste'mol qilish bular axborot jarayoniga taalluqli amallardir.

Milliy iqtisodiyotda axborot jarayonlari – maqsadga erishishda qandaydir muhim natija olish uchun ishlatiladigan, iqtisodiy axborot (ma'lumotlar, dalillar, gʻoyalar, farazlar, nazariyalar va hokazolar) ustida ketma-ket bajariladigan amallar toʻplami.

Milliy iqtisodiyotda axborot jarayonlari iqtisodiyotning turli yoʻnalishlarida boshqaruv qarorlarini qabul qilishda (mahsulot ishlab chiqarishni rejalashtirish, tashkil etish, realizatsiya qilish, moliyaviy hisob-kitoblarni bajarish, hujjatlarni tayyorlash va hokazolarda) roʻy beradi.

Axborot tashkilot uchun quyidagi imkoniyatlarni beradi:

• tashkilotning strategik, taktik va tezkor maqsad hamda vazifalarini belgilash;

• tashkilotning, boʻlinmalarning joriy holatini, ulardagi jarayonlarni nazorat qilish;

- asosli va oʻz vaqtidagi qarorlarni qabul qilish;
- maqsadga erishishda boʻlinmalar ishini muvofiqlashtirish.

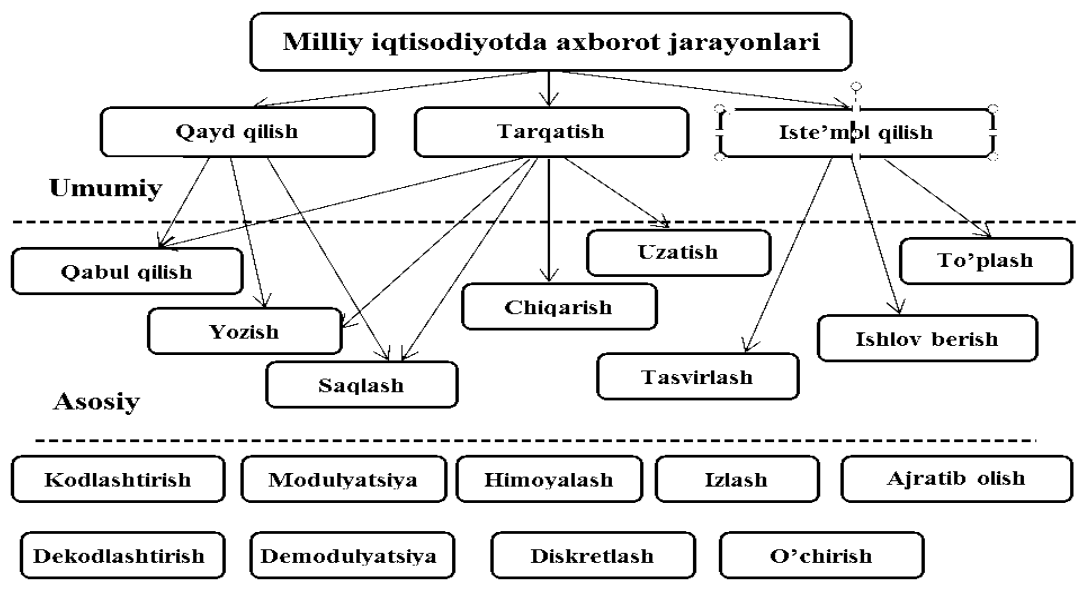

**Qoʻshimcha** 

1.2-rasm. Milliy iqtisodiyotda axborot jarayonlari.

## **1.3.** Iqtisodiy axborotning tasniflanishi va xususiyatlari

Iqtisodiy axborot boshqarish uchun zarur boʻlgan vosita hisoblanadi va shu bilan birga uning elementlariga ham tegishli boʻladi.

*Iqtisodiy axborot* – ijtimoiy-iqtisodiy jarayonlarni aks ettiruvchi va ushbu jarayonlarni va ishlab chiqarish hamda noishlab chiqarish sohasidagi kishilar jamoalarini boshqarishda foydalaniladigan ma'lumotlar to'plamidir.

Iqtisodiy axborot iqtisodiyot va uning tarmoqlari holatini akslantiradigan va ularning taraqqiyot yoʻnalishini belgilash imkonini beradigan jami ma'lumotlar toʻplamidir.

Kibernetika nuqtayi nazaridan iqtisodiy axborot iqtisodiyot holatini boshqarish va uni maqbul tarzda rivojlantirish maqsadida qaror qabul qilish uchun berilgan ma'lumotlarni axborotga aylantirish jarayonining mahsulidir.

Iqtisodiyotda aylanadigan axborot mazmuni uning qaysi tarmoqqa tegishliligiga bogʻliq, biroq umuman barcha iqtisodiy axborotlarni *kiruvchi*, *ichki* va *chiquvchi* axborotlarga ajratish mumkin.

Kiruvchi axborotning tarkibi sifatida quyidagilar koʻrib chiqiladi:

– Tashqi manbalardan kirib keluvchi bevosita oʻlchash yoki hisoblash natijasida olingan *birlamchi axborot* (masalan, ishchilar soni, qayta moliyalashtirish stavkalari);

 Yuqori tashkilotlardan va hamkor tashkilotlardan tashqaridan olinadigan xabar beruvchi tashqi axborot va yuqori boshqaruv organlari tomonidan kirib keluvchi direktiv axborot.

Birlamchi axborot odatda hajmiy xarakterga ega boʻladi, tashqi axborot esa qadr-qimmatga ega, hajmi cheklanmagan xarakterga ega boʻladi.

*Ichki axborot* tarkibiga meyyoriy-lugʻaviy, hisobga olish, rejaga oid axborotlar kiradi.

*Chiquvchi axborot* boshqarish va hisobotga oid (statistik) axborotlarni oʻz ichiga oladi.

Iqtisodiy axborotlarni muayyan alomatlarga koʻra bir necha turlarga ajratish mumkin. Masalan, quyidagi alomatlarga koʻra iqtisodiy axborotlarni tasniflash mumkin: – tegishliligi alomatiga koʻra moddiy ishlab chiqarish sohasi axborotlari va nomoddiy ishlab chiqarish sohasi axborotlari;

– takror ishlab chiqarish bosqichiga koʻra *ta'minlashda, ishlab chiqarishda, taqsimlashda, iste'mol qilishda foydalaniladigan axbo- rotlar* turlari;

– ishlab chiqarish jarayonlari elementlariga koʻra moddiy, mehnat va moliyaviy resurslarga oid axborotlar;

– boshqarishning vaqt boʻyicha bosqichlariga koʻra xoʻjalik faoliyatini tahlil qilish, operativ boshqarish, hisobot yaratish axborotlari;

– akslantiradigan voqelikka mos kelish darajasiga koʻra ishonchli va ishonchli boʻlmagan axborotlar;

– voqealarni toʻliq akslantirish darajasiga koʻra *toʻliq boʻlmagan, toʻliq* (mazmun jihatidan aniq va loʻnda), *keragidan ortiq axborotlar* (chalgʻituvchi, "shovqinli axborot" deb nomlangan foydasiz ma'lumotlardan yoki kompyuter tarmoqlarida elektron "chiqindi" – spam nomini olgan keraksiz ma'lumotlardan iborat).

Yuzaga kelish bosqichiga koʻra axborot manbalari harakati natijasida yuzaga keladigan *birlamchi* axborotlar:

– yuqori boshqaruv organlari yoki ularning iyerarxik zinapoyasi boʻyicha atroflicha va aniq tarzda kirib keladigan direktiv, koʻrsatmali axborotlar;

– boshqaruv iyerarxiyasi zinapoyasi boʻyicha pastdan yuqoriga qarab uzatiladigan qadamma-qadam umumlashtiriladigan *hisobga olish-hisobot* axborotlari.

Birlamchi axborotlarni qayta ishlash natijasida hosil qilinadigan *ikkilamchi* axborotlar:

oraliq axborotlar;

*○ yakuniy* axborotlar.

Muayyan masala uchun vaqt oraligʻidagi barqarorligi boʻyicha *barqaror* va *barqaror boʻlmagan* axborotlar.

Iqtisodiy axborot kishilar jamoasini, tashkilotlarni boshqarish jarayonlari bilan bogʻliq. Bunday axborotlar asosida moddiy ne'matlarni ishlab chiqarish jarayonlarida boshqarish qarorlarini qabul qilish, mahsulotlarni va resurslarni taqsimlash, ayirboshlash hamda xizmatlar koʻrsatish amalga oshiriladi. Iqtisodiy axborotning muhim tafsiloti – uning tarkibini tashkil etuvchi elementlar va ushbu elementlarning axborot tarkibidagi oʻzaro bogʻlanishlari bilan ifodalanadi.

Iqtisodiy axborot birliklari oddiy va tarkibiy boʻladi. Oddiy axborot rekvizit (lotincha "reguisitum" – zarur) deb ataladi. Rekvizit mantiqan boʻlinmaydigan element boʻlib, obyektning yoki iqtisodiy jarayonning muayyan xususiyatini akslantiradi. Rekvizit ikki xossaga ega: alohida olingan rekvizit iqtisodiy jarayonni toʻliq tavsiflay olmaydi va u turli iqtisodiy koʻrsatkichlar tarkibiga kirishi mumkin. Rekvizit obyekt haqidagi zarur boʻlgan ma'lumotni ifodalaydi. Masalan, tovar haqidagi iqtisodiy axborot tarkibiga uning nomi, modeli, oʻlchov birligi, soni, narxi, ishlab chiqaruvchisi, yaratilgan sanasi va shu kabi rekvizitlar (elementlar) kiradi. Bunda tovar modeli axborotning sifat tafsilotini, soni va narxi esa miqdoriy koʻrsatkichlarni belgilaydigan rekvizitlardir.

Obyektning (hodisa, jarayonning) sifat tafsilotlarini rekvizitalomatlar akslantiradilar.

Obyektning miqdoriy tafsilotlarini rekvizit-asoslar beradilar.

Shunday qilib, axborot tarkibi uning elementlari oʻrtasidagi oʻzaro bogʻlanishlarni aniqlaydi.

Iqtisodiy axborotning oʻziga xos xususiyatlari:

1. Korxona faoliyatini natural va qiymat koʻrsatkichlari tizimi orqali tasvirlaydi.

2. U taqsimlangan holda obyektning quyi nuqtalarida unchalik katta boʻlmagan qismlar koʻrinishida vujudga keladi.

3. Ma'lumotlarning katta qismi birlamchi hujjatlarda qayd qilinib, avtomatlashtirilgan holda kiritish uchun noqulay bo'ladi. Shuning uchun ularni (hujjatdagi ma'lumotlarni) klaviatura orqali qo'lda terib kiritish zaruriyati paydo bo'ladi.

4. U ishlov berish uchun va oddiy hisoblash algoritmlarini (qoʻshish, ayirish, koʻpaytirish va boʻlish amallaridan iborat) bajarish uchun ma'lumotlarning katta hajmi bilan tavsiflanadi.

5. U belgilangan vaqt oraliqlarida vujudga kelish va ishlov berish nuqtayi nazaridan takrorlanuvchan sikllar bilan tavsiflanadi.

#### **1.4. Tashkilotning axborot resurslari**

Resurs biror narsaning zaxirasini, manbaini anglatadi. Mamlakat milliy iqtisodiyotining har qanday tarmogʻi tahlil etilayotganida uning tabiiy, mehnat, moliyaviy, energetik resurslarini ajratib koʻrsatish mumkin. Bu tushuncha iqtisodiy kategoriya sanaladi.

*Moddiy resurslar* jamiyat mahsulotlari ishlab chiqarish jarayonida foydalanish uchun moʻljallangan mehnat va xom-ashyolari majmuidir. Masalan, xomashyo, materiallar, yoqilgʻi, energiya, yarim tayyor mahsulotlar, detallar va hokazolar.

*Tabiiy resurslar* – insonlarning moddiy va ma'naviy ehtiyojlarini qondirish uchun jamiyat tomonidan foydalaniladigan obyektlar, jarayonlar, tabiat sharoitlari, jarayonlari, obyektlaridir.

*Mehnat resurslari* – jamiyatda ishlash uchun umumta'lim va kasbiy bilimga ega kishilar.

*Moliyaviy resurslar* – davlat yoki tijorat tarkibi ixtiyoridagi pul manbalaridir.

*Energetik resurslar* – energiya omillari, masalan, koʻmir, neft, neft mahsulotlari, gaz, gidroenergiya, elektroenergiya va hokazo.

Axborot resursi – bu axborot tizimi tarkibidagi elektron shakldagi axborot, ma'lumotlar banki, ma'lumotlar bazasidan iborat.

Shuni qayd etish lozimki, har qanday koʻlamdagi tashkilotning kerakli darajada ishlashi uchun faqat ushbu resurslarning oʻzi yetarli emas. Chunki ishlab chiqarish uchun moddiy, moliyaviy va mehnat resurslari boʻlishning oʻzi kifoya qilinmaydi. Uni qanday ishlatishni bilish, bu sohadagi texnologiyalar haqida koʻplab axborotga ham ega boʻlish talab etiladi. Shu bois ham axborot, axborot resurslari hozirgi kunda alohida **iqtisodiy kategoriya** sifatida qabul qilinmoqda.

Agar, axborot resurslari oqilona tashkil etilsa va oʻrinli foydalanilsa, u mehnat, moddiy va energetik resurslar ekvivalenti sifatida ishtirok etishi mumkin.

Boshqaruv qarorlarini qabul qilish jarayoni ma'lumotlarning ulkan oqimida axborotlarni koʻrib chiqish, tahlil etish va oqilona foydalanishni koʻzda tutadi. Axborotlarni tanlash ancha mehnat talab qiladigan, demakki, qimmat turadigan jarayondir. Hozirgi kunda axborot resurslari murakkab va koʻp qirrali obyekt sifatida namoyon boʻlib, uni quyidagi parametrlar bilan izohlash mumkin:

- axborotlarning mazmuni;

– axborotga boʻlgan mulkchilik shakli: jamoatchilik mulki, davlat mulki, jamoa tashkilotlari mulki, yuridik shaxs mulki;

– jismoniy shaxs mulki;

– axborotlarga kirish imkoniyatlari boʻyicha: ochiq, yopiq, maxfiy, tijorat siri, xizmat siri, kasbiy sir;

– axborotlarni taqdim etish shakllari: matn hujjatlari, obzorlar, tarkiblashtirilgan ma'lumotlar – ma'lumotlar bazasi, ma'lumotlar banki.

Axborot-kommunikatsiya texnologiyalari axborot resurslarini shakllantirish va ulardan foydalanish jarayonlarini tubdan oʻzgartirib yuborib, quyidagilarni ta'minlamoqda:

• katta hajmdagi axborotlarni ixcham holatda saqlash;

- axborotlarni tezkor izlab topish;
- uzoq masofada joylashgan resurslarga kirish imkoniyati;
- bitta axborot tashuvchisida turli xildagi axborotlarni saqlash;

• bibliografik va toʻliq matnli ma'lumotlar bazalarini umumlashtirish;

• faktografik va bibliografik axborotlarni oʻzida saqlovchi ma'lumotlar bazasining paydo boʻlishi.

Axborot resurslari **tarkibiga** quyidagilar kiradi:

• barcha axborot tashuvchilardagi oldin yaratilgan va hozirgi vaqtda yaratilayotgan birlamchi hujjatlar;

• toʻliq matnli ma'lumotlar bazasi;

• kutubxonalar, axborot markazlari, arxivlar va boshqa tashkilotlar tomonidan yigʻiladigan, chop etilgan va chop etilmagan birlamchi hujjatlar;

- yaratilgan bibliografik mahsulotlar;
- faktografik ma'lumotlar bazasi;
- tahliliy ma'lumotlar;
- axborot bozorida taqdim qilinayotgan xizmatlar;
- kompyuter tarmoqlari aloqalari;

• axborot tizimlarini yaratishni ta'minlab beradigan dasturiy vositalar va telekommunikatsiya tarmoqlarini rivojlantirish;

• axborot mahsulotlarini yaratadigan, saqlaydigan va foydalanadigan tashkilotlar.

#### **1.5.** Boshqaruv tizimi faoliyatining axborot jihatlari

Boshqaruv maqsadlari uchun axborotlarga yuqori ehtiyoj va axborot jarayonlarining shiddatli rivojlanishi uning infratuzilmasi, tarkibiy qismlarini yaratishni birinchi oʻringa olib chiqadi. Axborotli infratuzilma hisoblash texnikasi, kommunikatsiya vositalari, uslubiy va dasturiy ta'minlash, faoliyatning yordamchi turlarini qamrab oladi. Hisoblash texnikasi bilan jihozlanishning yetarlicha darajasini ta'minlash maqsadida hisoblash vositalari bozorining narxi arzonlashtirilmoqda va zamonaviy texnik, texnologik talablarga javob beruvchi shaxsiy kompyuterlar bilan jadal ravishda toʻldirilmoqda. Kishilik faoliyatining tegishli sohalarida samarali ishlash uchun zarur boʻlgan ilmiy-texnik, siyosiy, iqtisodiy va har qanday axborotlar hajmining oʻsishi boshqaruvda axborot-kommunikatsiya texnologiyalaridan keng foydalanish zarurligini keltirib chiqarmoqda. Shunga muvofiq ilmiy-texnik va iqtisodiy sohalarda turli xarakterdagi avtomatlashtirilgan tizimlarni ishlab chiqishga ehtiyoj oʻsadi.

Axborot jamiyatining moddiy va texnologik negizi kompyuter texnikasi va kompyuter tarmoqlari, axborot texnologiyalari, telekommunikatsiya aloqalari asosidagi turli xil tizimlar boʻladi.

Tashkilot boshqaruv tizimining axborot jihatlari deganda, axborot harakatlanishi va qayta shakllanish jarayoni sifatida boshqaruvni aks ettiruvchi, boshqaruv tizimining vazifaviy ish strukturasini tashkil etuvchi bloklar toʻplami deb tasavvur qilish mumkin. Tizimning boshqaruv qismidagi qayta hosil boʻlish predmeti – bu boshlangʻich axborotdir.

Boshqaruv shakl nuqtayi nazaridan axborot jarayonini ifodalaydi. Boshqaruv mohiyati esa boshqaruv tizimidan olingan barcha axborotlarni qayta ishlash, qarorlar qabul qilish hamda boshqariladigan ta'sir koʻrinishida boshqaruv obyektlariga natijaviy axborotlarni berishdan iborat. 1.3-rasmda boshqaruv obyektiga boshqariladigan ta'sir koʻrsatishni ishlab chiqish koʻrsatilgan.

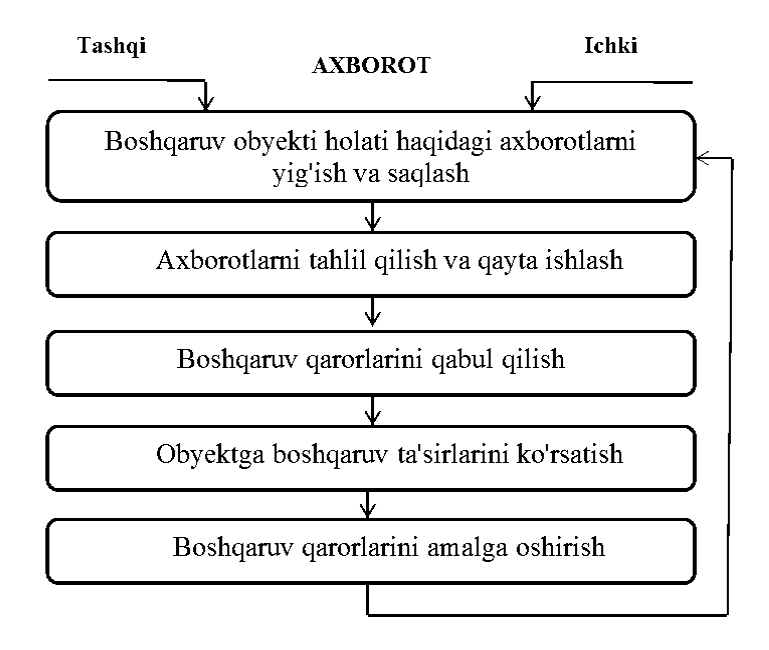

1.3-rasm. Boshqaruvchi ta'sir koʻrsatishni ishlab chiqish chizmasi.

Qarorlarni amalga oshirish odamlar (ishlash) va mashinalar (mashina harakati) tomonidan bajariladi. Qayd etish lozimki, harakatlar boshqaruvga oid emas. Bu mehnat jarayonini bajarish yoki mashinalar bajaradigan harakatlardir.

#### 1.6. Tasvir koʻrinishidagi axborotning kompyuter xotirasida tasvirlanishi

Tasvir – qandaydir ikki oʻlchamli soha bolib, undagi har bir nuqta - piksel (inglizchada pixel - picture element – tasvir elementi) xususiyatlari koordinatasi, rangi va shaffofligi bilan tavsiflanadi.

Piksellar toʻplami rastr (bit map, dot matrix, raster) deb ataladi, rastr asosida shakllanadigan tasvir esa rastrli tasvir deyiladi. Monitor ekranida har doim rastrli tasvir shakllanadi, biroq tasvirni saqlashda tasvirning vektorli koʻrinishidan ham foydalanish mumkin. Rastrli tasvirdan farqli ravishda vektorli tasvir grafik obyektlar toʻplami (chiziq, oval, toʻgʻri toʻrtburchak, matn va hokazolar) va ularning koordinatalari asosida shakllanadi. Qogʻozdagi, fototasmadagi tasvirlar skanerlash asosida raqamli (kompyuterli) formatga oʻtkaziladilar. Buning natijasida rastrli tasvir hosil qilinadi.

Rastrli tasvir sifati undagi gorizontal va vertikal piksellar soniga va ranglar palitrasiga (12, 256, 65536 xil ranglar va ulardan koʻp) bogʻliq.

Axborot miqdorini aniqlash formulasi quyidagicha:

$$\mathbf{I} = \log_2 \mathbf{N} \tag{1.1}$$

Ushbu formula yordamida har bir ranglar palitrasiga mos piksel rangi uchun xotiradan qancha bit ajratish zarurligini aniqlash mumkin.

**1-misol.** Ranglar palitrasi 4 milliarddan ortiq (4 294 967 296) ranglardan iborat *True Color* grafik rejimda bitta piksel rangi uchun necha bit ajratish zarur?

Yechish:

1.1 formulaga koʻra,

 $I = Iog_2 42 949 67 296 = 32 bit.$ 

Zamonaviy kompyuterlarda monitor ekranining turli grafik rejimlaridan foydalaniladi. Ushbu rejimlarning har biri gorizontal va vertikal piksellar soni va ranglar soni bilan xarakterlanadi.

Har bir grafik rejim uchun kompyuter videoxotirasidan muayyan sigʻim talab etiladi.

**2-misol.** 256 xil rangli kompyuter monitori gorizontal boʻyicha 1280 ta, vertikal boʻyicha 1024 ta pikselni tasvirlay olsa, undagi tasvir uchun necha bayt zarur boʻladi?

*Yechish:* Jami ekranda  $1280 \times 1024 = 1310720$  piksel mavjud. Har bir piksel 256 rangda ( $256 = 2^8$ ) tasvirlanishi mumkin boʻlgani uchun 8 bit yoki 1 bayt zarur boʻladi. Shunday qilib, ekrandagi tasvir uchun 1310720 bayt =  $1,25 \cdot 2^{20}$  bayt = 1,25 Mbayt zarur.

**3-misol.** Gorizontal va vertikal piksellar soni 1024x768 boʻlgan ranglar palitrasi 655356 rangdan iborat monitor ekranining *High Color* grafik rejimi uchun videoxotiradan qanchq sigʻim ajratish talab etiladi?

Yechish:

Bitta piksel rangi uchun necha bit zarurligini aniqlaymiz:

 $I = Iog_265 536 = 16$  bit.

Tasvirdagi piksellar sonini aniqlaymiz:

1024x768 = 786432.

Zarur boʻlgan videoxotira sigʻimini aniqlaymiz::

16 bit • 786 432 = 12 582 912 bit =1,2 Mbayt.

Kompyuter monitorining muhim koʻrsatkichlariga uning dyuymlardagi (1 dyuym=2.54 sm) diagonal oʻlchami (15", 17", 21" va hokazo), ekrandagi nuqta oʻlchami (0,25 mm yoki 0,28 mm), gorizontal va vertikal piksellar soni (640x480, 800x600, 1024x768 yoki 1280x800 va hokazo) kiradi. Demak, har bir monitorda tasvirli axborot uchun turli xildagi gorizontal va vertikal piksellar soni hamda xotira sigʻimi talab etiladi.

**4-misol.** Diagonal o'lchami 15" bo'lgan, ekrandagi 1 piksel o'lchami 0,28 mm bo'lgan monitor ekranidagi gorizontal va vertikal piksellar sonini aniqlang.

Yechish:

Diagonalni santimetrlarga aylantiramiz: 2,54 sm  $\cdot$  15 = 38,1 sm.

Ekran balandligi va eniga nisbatini 1024x768 nuqtalar uchun aniqlaymiz:

Ekran enini aniqlaymiz. Ekran eni L boʻlsin, u holda uning balandligi 0,75L boʻladi. Pifagor teoremasiga koʻra:

$$L^{2} + (0,75L)^{2} = 38,12,$$
  
 $1,5625L^{2} = 1451,61$   
 $L^{2} = 929,$   
 $L = 30.5 \text{ sm.}$ 

Ekran eni boʻyicha joylashgan nuqtalar soni:

305 mm : 0,28 mm = 1089.

Demak, ekrandagi gorizontal va vertikal piksellar maksimal soni 1024x768.

**5-misol**. O'lchami 10x10 sm bo'lgan rangli tasvir skanerlanmoqda. Skanerning bir dyuymdagi nuqtalari soni 600 dpi va ranglari uchun 32 bit ajratilishi talab etladi. Skanerlash natijasida hosil bo'lgan grafik fayl sig'imi qanday bo'ladi?

Yechish:

Bir dyuymdagi nuqtalar soni 600 dpi (dot per inch — bir dyuymga mos keladigan nuqtalar soni) 1 dyuym masofada skaner 600 ta nuqtani aniqlay olishini bildiradi. Dyuymdagi nuqtalar sonini santimetrdagi nuqtalar soniga oʻtkazamiz:

600 dpi : 2,54 = 236 nuqta/sm.

Demak, tasvirning nuqtalardagi oʻlchami 2360x2360 ga teng. Tasvirdagi umumiy nuqtalar sonini aniqlaymiz:

 $2360 \cdot 2360 = 5569600.$ 

Tasvirning skanerlash natijasida hosil qilingan grafik fayli uchun sigʻimni hisoblaymiz:

 $32 \text{ bit} \cdot 5569600 = 178\ 227\ 200 \text{ bit} = 21 \text{ Mbayt.}$ Demak, grafik fayl sigʻimi uchun 21 Mnayt zarur.

emak, grafik fayî sig inn uchun 21 îvînayî zarur.

## Mustaqil bajarish uchun topshiriqlar

**1-topshiriq.** Axborot jarayonlari bilan bogʻliq quyidagi amallarga mos misollar keltiring (unda nima uchun, qanday qilib kabi savollarga javob bering):

a) yaratiladi; f) nusxalanadi; j) uzatiladi;

b) qayta ishlanadi; g) idrok qilinadi; k) buziladi;

d) saqlanadi; h) oʻlchanadi; l) izlanadi;

e) qismlarga boʻlaklanadi; i) qabul qilinadi; m) soddalashtiriladi.

**2-topshiriq.** Axborotning xossalariga mos va mos boʻlmagan misollar keltiring:

a) ishonchli va ishonchli boʻlmagan;

b) to'liq va to'liq bo'lmagan;

d) samarali va samarasiz;

e) dolzarb va dolzarb boʻlmagan;

f) tushunarli va tushunarsiz;

g) erkin foydalaniladigan va erkin foydalanilmaydigan;

h) relevant va relevant bo'lmagan;

i) moslashuvchan va moslashuvchan boʻlmagan;

j) tezkor va tezkor boʻlmagan;

k) barqaror va barqaror boʻlmagan.

**3-topshiriq**. Quyidagi jadval boʻsh kataklariga mos ravishda axborot ustida bajariladigan amallardan qaysi biri axborot jara-

yonlarining asosiy, qoʻshimcha tashkil etuvchilariga tegishliligini belgilang.

| Axborot  | Uza- | Dis-  | Nus-  | Ish- | Toʻp- | Saq- | Kod-   | Qayd   |
|----------|------|-------|-------|------|-------|------|--------|--------|
| jarayo-  | tish | kret- | xa    | lov  | lash  | lash | lash-  | qilish |
| nidagi   |      | lash  | olish | be-  |       |      | tirish |        |
| amallar  |      |       |       | rish |       |      |        |        |
| Asosiy   |      |       |       |      |       |      |        |        |
| Qoʻshim- |      |       |       |      |       |      |        |        |
| cha      |      |       |       |      |       |      |        |        |

## 4-topshiriq

Har bir talaba oʻz tartib nomeriga mos topshiriqni bajaradi:

1. A4 oʻlchamdagi qogʻozda (21x29,7 sm) rangli tasvir skanerlanmoqda. Skanerning bir dyuymdagi nuqtalar soni 1200 dpi ga teng va ranglari uchun 24 bit talab etiladi. Skanerlash natijasida hosil boʻlgan grafik fayl sigʻimi qanday boʻladi?

**2.** O'lchami 15x10 sm bo'lgan rangli tasvir skanerlanmoqda. Skanerning bir dyuymdagi nuqtalari soni 400 dpi va ranglari uchun 16 bit ajratilishi talab etladi. Skanerlash natijasida hosil bo'lgan grafik fayl sig'imi qanday bo'ladi?

3. O'lchami 12x9 sm bo'lgan rangli tasvir skanerlanmoqda. Skanerning bir dyuymdagi nuqtalari soni 400 dpi va ranglari uchun 24 bit ajratilishi talab etladi. Skanerlash natijasida hosil bo'lgan grafik fayl sig'imi qanday bo'ladi?

4. O'lchami 15x9 sm bo'lgan rangli tasvir skanerlanmoqda. Skanerning bir dyuymdagi nuqtalari soni 600 dpi va ranglari uchun 24 bit ajratilishi talab etladi. Skanerlash natijasida hosil bo'lgan grafik fayl sig'imi qanday bo'ladi?

5. O'lchami 15x9 sm bo'lgan rangli tasvir skanerlanmoqda. Skanerning bir dyuymdagi nuqtalari soni 400 dpi va ranglari uchun 16 bit ajratilishi talab etladi. Skanerlash natijasida hosil bo'lgan grafik fayl sig'imi qanday bo'ladi?

6. O'lchami 5x4 sm boʻlgan rangli tasvir skanerlanmoqda. Skanerning bir dyuymdagi nuqtalari soni 400 dpi va ranglari uchun 24 bit ajratilishi talab etladi. Skanerlash natijasida hosil boʻlgan grafik fayl sigʻimi qanday boʻladi? 7. O'lchami 15x10 sm bo'lgan rangli tasvir skanerlanmoqda. Skanerning bir dyuymdagi nuqtalari soni 600 dpi va ranglari uchun 24 bit ajratilishi talab etladi. Skanerlash natijasida hosil bo'lgan grafik fayl sig'imi qanday bo'ladi?

8. O'lchami 15x9 sm bo'lgan rangli tasvir skanerlanmoqda. Skanerning bir dyuymdagi nuqtalari soni 700 dpi va ranglari uchun 24 bit ajratilishi talab etladi. Skanerlash natijasida hosil bo'lgan grafik fayl sig'imi qanday bo'ladi?

9. 256-rangli rasm 120 bayt axborotga ega. Ushbu rasm nechapikseldan tashkil topadi?

10.256 xil rangli kompyuter monitori gorizontal boʻyicha 1200 ta, vertikal boʻyicha 900 ta pikselni tasvirlay olsa, undagi tasvir uchun necha bayt zarur boʻladi?

#### Test topshiriqlari

1. Birinchi axborot inqilobi nima bilan bogʻliq?

a) nutqning paydo boʻlishi bilan;

b) yozuvning kashf etilishi bilan;

c) elektr tokining kashf etilishi bilan;

d) qogʻozning kashf etilishi bilan.

2. "Axborotlashgan jamiyat" tushunchasi mazmun-mohiyati nimadan iborat?

a) jamiyatda keragidan koʻp axborotlarni yaratish va uzatish;

b) jamiyat hayotida ommaviy axborot vositalari rolini oshirish;

c) axborot-kommunikatsiya texnologiyalariga oid fanlarni barcha ta'lim muassasalarida o'qitish;

d) kishilik jamiyatining barcha jabhalarida zamonaviy axborot-kommunikatsiya texnologiyalari asosida axborotdan maqsad yoʻlida samarali foydalanish;

e) har bir insonning jamiyat taraqqiyoti tajribalari asosida toʻplangan axborot resurslaridan erkin foydalanishni tashkil etish.

3. Jamiyatni axborotlashtirishdan maqsad nimalardan iborat?

a) moddiy ne'matlarni jamiyat a'zolari o'rtasida adolatli tarzda taqsimlash;

b) insonning ma'naviy ehtiyojlarini qondirish;

c) insonning axborotga boʻlgan ehtiyojlarini qondirish;

d) ijtimoiy muammolarni va masalalarni hal qilish, yechish uchun jamiyatni axborot mahsulotlari bilan ta'minlash;

4. Shaxsning zamonaviy axborot tizimlari va texnologiyalaridan foydalanib yangi bilimlarni izlab topish, ularni kasbiy faoliyatida qoʻllash, tarqatish va foydalanish darajasini qamrab olgan yaxlit, koʻp pogʻonali, shaxsiy fazilatlari.

a) uning ta'lim olganlik darajasini belgilaydi;

- b) kompyuter savodxonligi darajasini belgilaydi;
- c) zamonaviy hayotga moslashish darajasini belgilaydi;
- d) axborot madaniyatini belgilaydi.

5. Axborot jarayonlarida quyidagilardan qaysi biri koʻzda tutilmagan?

a) axborotni uzatish;

b) axborotni saqlash;

c) axborotni toʻplash;

d) axborotni qayta qayd etish;

e) axborotga ishlov berish.

- 6. Axborot mahsuloti nimalardan iborat?
- a) foydalanuvchiga koʻrsatiladigan axborot xizmatlaridan;
- b) inson intellektual faoliyatining natijasidan;
- c) foydalanuvchiga xabar va ma'lumotlarni yetkazishdan;

d) qaysidir tashuvchida (qogʻozda, diskda, magnit tasmasida) qayd qilingan, ya'ni uzatish, izohlash va qayta ishlash uchun taqdim etiladigan ma'lumotlardan.

7. Axborot resursi nimalardan iborat?

a) inson intellektual faoliyatining natijasidan iborat;

b) axborot industriyasi uchun ishlatiladigan xomashyodan iborat;

c) foydalanuvchilarga yetkaziladigan xabar va ma'lumotlar to'plamidan iborat;

d) axborot tizimi tarkibidagi elektron shakldagi axborot, ma'lumotlar banki, ma'lumotlar bazasidan iborat.

8. Mehnat, moddiy, moliyaviy va boshqa resurslar tarkibi va ular uchun boʻladigan xarajatlar haqidagi ma'lumotlar – ...

a) texnologik axborot;

b) iqtisodiy axborot;

c) me'yoriy-lug'aviy axborot;

d) boshqaruv axboroti.

9. Iqtisodiy axborotga qanday xususiyatlar xos:

1) Korxona faoliyatini natural va qiymat koʻrsatkichlari tizimi orqali tasvirlaydi.

2) Taqsimlangan holda obyektning quyi nuqtalarida unchalik katta boʻlmagan qismlar koʻrinishida vujudga keladi.

3) Ma'lumotlarning katta qismi birlamchi hujjatlarda qayd qilinib, avtomatlashtirilgan holda kiritish uchun noqulay

4) Ma'lumotlarning katta hajmi bilan tavsiflanadi

5) Takrorlanuvchan sikllar bilan tavsiflanadi

- b) 2), 3), 4)
- c) 1), 3), 5), 4)
- d) 1), 2), 3), 4), 5)

10. Iqtisodiy axborotning mantiqan boʻlinmaydigan elementi, obyektning yoki iqtisodiy jarayonning muayyan xususiyatini akslantiruvchi birligi?

a) koʻrsatkichlar;

b) hujjatlar;

c) rekvizit;

d) axborot resursi.

11. Iqtisodiy sohadagi axborot faoliyatining bosh maqsadi - ...

a) axborot foydalanuvchisi uchun zarur boʻlgan birlamchi axborotlarni qayta ishlash uchun bajariladigan maqsadga yoʻnaltirilgan amallar natijasi;

b) xodimlar ishini yengillashtirish;

c) formulalar boʻyicha hisob-kitob amallarini bajarish;

d) qandaydir real iqtisodiy obyektga oid axborotni toʻplash, saqlash, qayta ishlash va tarqatish.

12. Koʻrsatkichlar quyidagilardan tashkil topadi: ...

a) tavsiflovchi rekvizitlar va alomatli rekvizitlar;

b) rekvizit-asoslar va rekvizit-tavsiflar;

c) rekvizit-asoslar va rekvizit-kodlar;

d) rekvizit-alomatlar va rekvizit-asoslar.

a) 1), 2)

13. Obyekt yoki jarayon haqidagi holatni yoki muayyan vaqtda oraligʻida tavsiflovchi iqtisodiy axborotning xossasi ?

- a) diskretlilik;
- b) barqarorlik;
- c) dolzarblilik;
- d) ishonchlilik.

14. Axborotdagi ma'lumotlar aniqligini buzmasdan uni o'zgartirishga qaratilgan ta'sirlardan himoyalanganligini bildiradigan xossasi?

- a) mazmundorlik;
- b) barqarorlik;
- c) dolzarblilik;
- d) ishonchlilik.

#### Nazorat uchun savollar

1. Axborot tushunchasini ta'riflab bering.

2. Ma'lumotning axborotdan farqi nimada?

3. Iqtisodiy axborot nima?

4. Iqtisodiy axborot qanday xususiyatlarga ega?

5. Axborotlashgan jamiyatning ta'rifi va unga xos xususiyatlarni ayting.

6. Axborot resursi nima?

7. Axborot resurslaridan unumli foydalanishni tushuntiring.

8. Axborot resurslarining iqtisodiyot rivojlanishidagi tutgan oʻrnini koʻrsatib bering?

#### II bob. IQTISODIYOT AXBOROT TEXNOLOGIYALARINING TEXNIK ASOSLARI

#### 2.1. Iqtisodiyot axborot texnologiyalarining texnik asoslari

Ma'lumki, hozirgi vaqtda iqtisodiy va moliyaviy masalalarni yechishda, boshqaruv qarorlarini ishlab chiqishda iqtisodiyot axborot texnologiyalaridan foydalaniladi. Iqtisodiyot axborot texnologiyalarining texnik asoslari deganda mazkur soha axborot texnologiyalari infrastrukturasini qoʻllab-quvvatlashda ishlatiladigan texnik qurilmalar tushuniladi. Ixtiyoriy korxonaning (kompaniyaning) axborot infrastrukturasiga tashkil etuvchi texnik asoslari 2.1-rasmda tasvirlangan. Korxona axborot texnologiyalari infratstrukturasiga kiruvchi iqtisodiyot axborot texnologialari texnik asoslarini tashkil etuvchi qurilmalar 2.1-jadvalda keltirilgan.

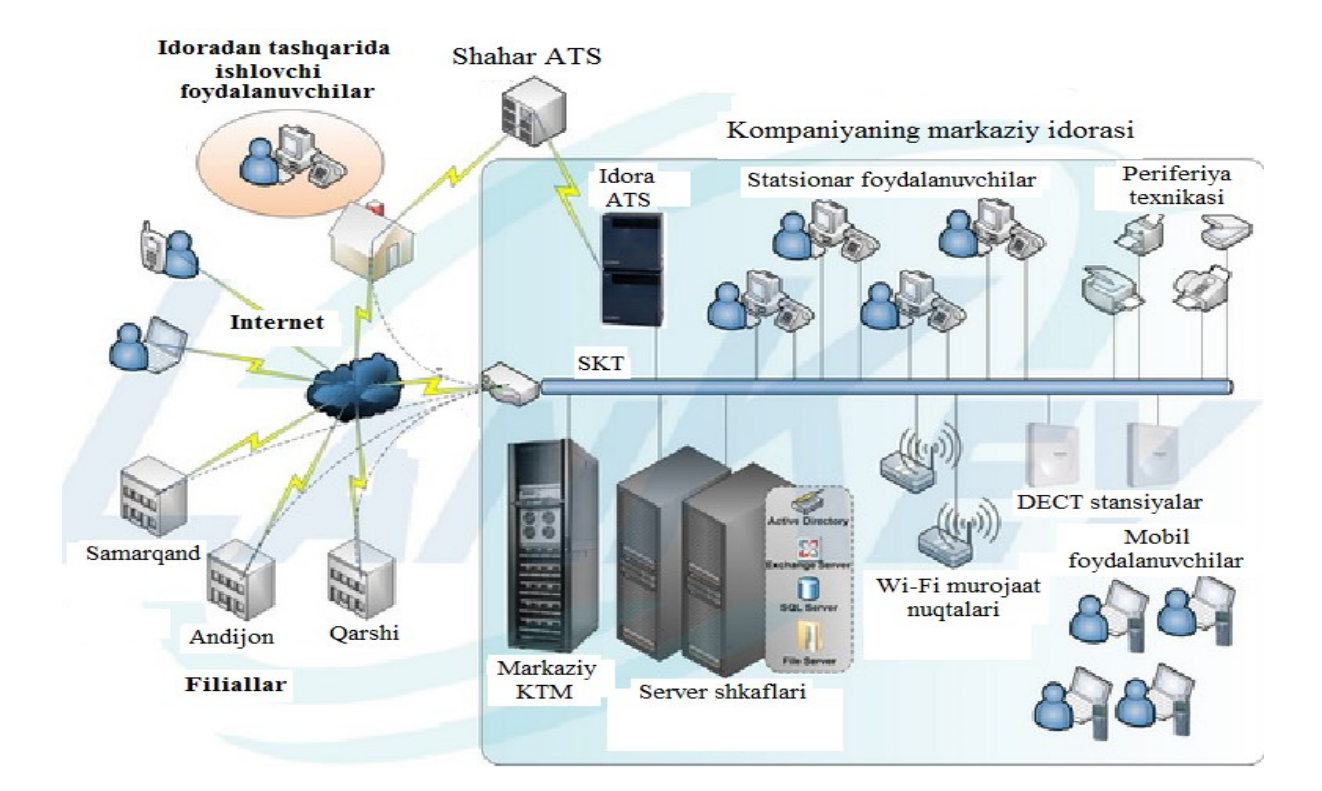

2.1-rasm. Korxonaning AT-infrastrukturasi.

Toʻgʻri tashkil etilgan axborot texnologiyalari infrastrukturasi xodimlarga ma'lumotlarni saqlash va qayta ishlash, ilovalar bilan ishlash, operativ tarzda hamkasblar va hamkorlar bilan axborotlar almashish, optimal ravishda barcha biznes-ilovalar imkoniyatlaridan toʻliq foydalanish imkoniyatlarini yaratadi. Shu bilan birga AT-infrastrukturasi mos ravishdagi xavfsizlik darajasiga ega boʻlishi zarur.

# Korxona AT-infrastrukturasiga kiruvchi iIqtisodiyot axborot texnologiyalari texnik asoslarini tashkil etuvchi qurilmalar

2.1-jadval

| Nomi                                                      | Tasviri                                                                                                    | Tavsifi                                                                                                    |  |  |
|-----------------------------------------------------------|----------------------------------------------------------------------------------------------------|----------------------------------------------------------------------------------------------------|--|--|
| Server                                                    |                                                                                                    | Tarmoqqa ulangan va tarmoq<br>ishchi stansiyalariga turli xiz-<br>matlar koʻrsatuvchi, tarmoq das-<br>turiy ta'minoti va boshqa resurs-<br>lar ishini ta'minlovchi, maxsus<br>optimallashtirilgan kompyuter<br>server deb ataladi.                                                                         |  |  |
| SKT –<br>strukturalash-<br>tirilgan<br>kabellar<br>tizimi |                                                                                                    | SKT – strukuralashtirilgan kabel-<br>lar tizimi - ma'lumotlarni uzatish<br>maqsadida foydalanuvchilar ish<br>oʻrinlarini va qurilmalarni yago-<br>na infrastrukturaga birlashtiruv-<br>chi, axborot infrastrukturasini<br>yaratishning asosi.                                                              |  |  |
| Lokal<br>hisoblash<br>tarmogʻi                            | Dari Dari Dari Dari<br>Dari Dari Dari<br>Dari Dari<br>Dari Dari<br>Dari Dari<br>Dari Dari<br>Dari Dari<br>Dari Dari<br>Dari<br>Dari Dari<br>Dari<br>Dari | <i>Lokal tarmoq</i> – ma'lumotlar<br>almashuvi va qimmatbaho mos-<br>lamalarni (printer, skaner, plot-<br>terlar va hokazolar) birga ish-<br>latish maqsadida bitta xona, bino<br>yoki cheklangan hudud ichida<br>bir-biri bilan uzatish kanallari or-<br>qali oʻzaro bogʻlangan kompyu-<br>terlar tizimi. |  |  |

2.1-jadvalning davomi

| UKM, DGQ                                  | Korxonadagi har bir muayyan<br>sekundda boʻladigan biznes-jara-<br>yonlarni, qimmatbaho qurilmalar<br>va asbob-uskunalarni uzluksiz<br>rejimda xavfsizligini ta'minlov-<br>chi <i>uzluksiz kuchlanish manbai</i><br>(UKM), ba'zi hollarda <i>dizel-ge-<br/>neratorli qurilma</i> (DGQ) ishla-<br>tiladi. |
|-------------------------------------------|----------------------------------------------------------------------------------------------------|
| DECT<br>stansiyalar                       | <b>DECT</b> (inglizcha <i>Digital En-hanced Cordless Telecommu-nication</i> ) — 1880-1900 MGs chastota bilan zamonaviy radio-telefonlarda ishlovchi simsiz aloqa texnologiyasini ta'minlay-digan stansiya.                                                                                               |
| ATS –<br>avtomatik<br>telefon<br>stansiya | ATS – bir telefon apparatidan<br>chaqiruv signalini avtomatik<br>tarzda boshqa telefon apparatiga<br>uzatuvchi qurilma.                                                                                                    |
| Tarmoq<br>qurilmalari:                    | Kompyuter tarmogʻi ishini tash-<br>kil etishda ishlatiladigan quril-<br>malar: marshrutizator, kommu-<br>tator, konsentrator va boshqalar.<br>Ular orasida faol va passiv<br>qurilmalarni ajratish mumkin.                                                                                               |
| Tarmoq<br>kommutatori                     | <i>Tarmoq kommutatori (inglizcha switching hub, switch)</i> – kiruvchi signallarni kerakli mos chiquvchi qurilmaga, ya'ni abonent qurilmasiga yetkazib berishni ta'minlab beruvchi tarmoq qurilmasi. Ushbu qurilma turli tarmoq qurilmalarini (server, kompyuterlar,                                     |

2.1-jadvalning davomi

|                         | tarmoq kamerasi, printer, skaner<br>va shu kabilarni) tarmoqning<br>yagona segmentiga ulash uchun<br>ishlatiladi.                                                                                                    |
|-------------------------|----------------------------------------------------------------------------------------------------|
| Tarmoq<br>konsentratori | <i>Tarmoq konsentratori</i> (inglizcha<br>hub, ma'nosi – faoliyat markazi)<br>–o'zining biror portiga kiruvchi<br>signallarni retranslatsiya qiladi-<br>gan va ushbu signallarni kuchay-<br>tirib, ularni qolgan barcha bosh-<br>qa portlarda takrorlanishini ta'-<br>minlaydigan tarmoq qurilmasi.                                                 |
| Marshruti-<br>zator     | <i>Marshrutizator</i> (router) – ikki<br>yoki undan ortiq tarmoq seg-<br>mentlarini (yoki qism tarmoq-<br>larni) birlashtirishda qoʻllanila-<br>digan tarmoq kommunikatsion<br>qurilmasi. Uning vazifasi tar-<br>moq ichidan kerakli adresli<br>kompyuterni topib, unga ma'lu-<br>mot uzatishning optimal mar-<br>shrutini aniqlab, tashkil qilish. |
| Ishchi<br>stansiya      | <i>Ishchi stansiya</i> – mutaxassis-<br>ning, foydalanuvchining ish oʻr-<br>nidagi tarmoq axborot resursla-<br>ridan foydalanishi uchun ishla-<br>tiladigan, zarur dasturiy ta'mi-<br>notga ega boʻlgan, tarmoqqa<br>ulangan kompyuteri yoki termi-<br>nali (kiritish-chiqarish quril-<br>masi).                                                    |

Ushbu texnik qurilmalar orasida yetkchi oʻrinni hisoblash (kompyuter) texnikasi egallaydi.

## 2.2. Kompyuterlar va ularning turlari

Ma'lumotlarni avtomatik yoki avtomatlashtirilgan tarzda qayta ishlovchi qurilmalar majmui *hisoblash texnikasi* deyiladi.

*Kompyuter* (inglizcha *computer* – hisoblagich) – ma'lumotlarni yaratish, qabul qilish, saqlash, qayta ishlash va uzatish jarayonlarini avtomatlashtiruvchi elektron asbobdir.

Kompyuterlarni turlarga va sinflarga ajratishning bir necha alomatlari mavjud. Masalan, **bajaradigan vazifalari va funksional imkoniyatlariga koʻra kompyuterlar** quyidagi turlarga ajratiladi: super kompyuterlar, meynfreymlar; mini kompyuterlar, mikro kompyuterlar.

**Super kompyuterlar** – ilmiy va muhandislik, iqtisodiyotda katta oqimdagi ma'lumotlarni qayta ishlash masalalarini o'ta yuqori tezlikda (teraflopslarda, 1 teraflops - 1 sekundda suzuvchi vergulli sonlar ustida bajariladigan 1 trillion operatsiyaga teng) yechish imkoniga ega bo'lgan kompyuterlar.

**Meynfreym** (mainframe) – yuqori samarali va resurslarga ega boʻlgan kompyuter. U noyob arxitektura va dasturiy ta'minotga, ancha katta hajmli tezkor va tashqi xotiraga ega.

Mini kompyuterlar – yuqori va oʻta yuqori unumdorlikka ega boʻlgan kompyuterlar boʻlib, kompyuter tarmoqlarini boshqarishda yoki shaxsiy foydalanuvchilarning murakkab masalalarini yechishda foydalaniladilar. Mini EHM tarkibiga bir yoki bir necha protsessorlar kirishi mumkin va ularga meynfreymlarga nisbatan kamroq tashqi qurilmalarni ulash mumkin.

**Mikro kompyuterlar** – oʻrtamiyona unumdorlikka ega boʻlgan, bir yoki bir necha mikroprotsessordan iborat kompyuterlar. Ushbu sinfga ilmiy va ishlab chiqarish sohalarida, turli soha mutaxassislari tomonidan, maishiy sohada va uy sharoitida ishlatiladigan shaxsiy kompyuterlar ham kiradi.

"Shaxsiy" degan atama kompyuter alohida bitta foydalanuvchi tomonidan ishlatilishini bildiradi. Shu bilan birga shaxsiy kompyuterlar koʻpincha unchalik katta boʻlmagan kompyuter tarmoqlarida tarmoq serveri sifatida ham ishlatiladi. Hozirgi vaqtda shaxsiy kompyuterlar millionlab nusxada ishlab chiqilmoqda. Shaxsiy kompyuterlar bozori texnologik va dasturiy jihatidan mosligi boʻyicha IBMga mos va *Macintoshga* mos shaxsiy kompyuterlarga ajaratiladi. Bozordagi 90% shaxsiy kompyuterlar IBMga mos kompyuterlar ulushiga toʻgʻri keladi (IBM, Hewlett Packard, Dell va boshqa ishlab chiqaruvchilar mahsuloti). Ushbu kompyuterlarning keng ommalashishiga sabab – ularning ochiq arxitektura tamoyili bilan ishlab chiqilganligida (qurilmalarining birgalikda ishlashi umumiy qabul qilingan standart talablariga mos kelishi natijasida turli ishlab chiqaruvchilar qurilmalarini yigʻish imkoniyati mavjudligi). Macintoshga mos kompyuterlar (Apple Computer firmasi tomonidan ishlab chiqilgan) bozorning kam segmentini egallagan. Ular asosan ta'lim, nashriyot, dizayn, musiqa sohalarida qoʻllaniladilar.

Microsoft va Intel firmalari tomonidan PC 99 xususiyatlari uchun standart ishlab chiqilgan boʻlib, unga koʻra shaxsiy kompyuter tashkil etuvchi komponentalari uchun tavsiya va talablar berilgan. Ushbu standartga muvofiq shaxsiy kompyuterlarning quyidagi turlari ajratilgan:

• foydalanuvchi kompyuteri (Consumer PC) alohida ishlatiladi va ochiq kompyuter tarmoqlariga ulanishi mumkin;

• idora kompyuteri (Office PC) lokal kompyuter tarmogʻida ishlashi mumkin;

• **mobil kompyuter** (Mobile PC) alohida kuchlanish quvvati manbaisiz ishlatiladigan kompyuter;

• ishchi stansiya (Workstation PC) katta hajmdagi hisoblashlarni talab etuvchi masalalarni yechishda ishlatiladigan, Consumer PC va Office PC kompyuterlariga nisbatan yuqori unumdorlikka ega boʻlgan kompyuterlar;

• o'yin kompyuterlari (Entertainment PC) kompyuter o'yinlarini o'ynashga, audio- va video-axborotlarni qayta ishlash uchun foydalaniladigan kompyuterlar.

Keyinchalik 2001-yilda PC 2001 xususiyatlari ishlab chiqilib, unda shaxsiy kompyuterlar tarkibi, komponentalari tavsifiga oid muayyan talablar belgilangan. Unda umumiy turdagi shaxsiy kompyuterdan tashqari ishchi stansiyalar va mobil kompyuterlarga boʻlgan talablar ham yoritilgan. Yana bitta shaxsiy kompyuter turi – **tarmoq kompyuteri**. Bunday EHM faqat kompyuter tarmoqlarida ishlatilishi mumkin, chunki u tashqi xotiraga ega emas va asosiy dasturlar hamda ma'lumotlar tarmoq serverida saqlanadi. Bunday EHMlar narxi nisbatan arzon., biroq tarmoqdan tashqarida ulardan foydalanib bo'lmaydi.

Koʻpincha shaxsiy kompyuterlarni statsionar (koʻchmas) va portativ guruhlarga ajratishadi. **Statsionar** yoki stol ustiga qoʻyladigan shaxsiy kompyuterlarni desktop deb ham atashadi (inglizchadan **Desktop** – stolga muqim joylashtiriladigan). Ular statsionar elektr manbaiga ulanib ishlashga moʻljallangan.

Portativ kompyuterlar ham statsionar ham avtonom elektr quvvati manbaidan kuchlanish olib ishlaydigan kompyuterlardir. Shuning uchun ulardan uydan va ofisdan tashqarida ham bemalol foydalanish mumkin. Ular koʻtarib yuradigan va choʻntak kompyuterlarga ajratiladiladi. Koʻtarib yuriladigan shaxsiy kompyuterlarni laptop deb atashadi (laptop – tizzaga qoʻyiladigan), keyinchalik ularni noutbuklar deb atashgan (notebook - bloknotli kompyuter). Noutbuk geometrik o'lchamlari jihatidan unchalik katta emas, bitta portfel ichiga sigʻadi hamda kichik vaznga ega. Noutbuklarning yanada kichik oʻlchamlarga va kichik vaznga (1 kg atrofida) ega boʻlganlari subnoutbuk (subnotebook) va ultrabuk (ultrabook) deb ataladi. Subnoutbuklar nisbatan yaqinda paydo boʻlgan netbuklarni (ular ham oʻlchamlari va vazni kichik, Internet tarmogʻiga ulanish imkoniyatiga ega, narxi arzon) borgan sari siqib chiqarmoqda. Ultrabuklar tezkorligi boʻyicha yuqori unumdorlikka ega va narxlari ham netbuklarga nisbatan qimmatroq kompyuterlardir.

Choʻntak portativ kompyuterlari juda ham kichik oʻlchamlarga ega (qoʻl kaftiga joylashishi mumkin) shuning uchun ularni **palmtop** kompyuterlar deb atashadi (inglizchadan **Palmtop** – qoʻl kaftiga joylashadigan). Ular yordamida matn, jadval, tasvirli va boshqa ma'lumotlarni qayta ishlash mumkin. Biroq dasturiy ta'minoti doimiy xotiraga yozilib saqlangani uchun yangi dasturlarni koʻpchilik modellarda oʻrnatish mumkin emas. Choʻntak kompyuterlari **klaviaturali** (Hand Held PC) va **klaviaturasiz** (Palm Top PC) turlarga ajraladi.

## 2.3. Kompyuterlarning tuzilishi

Zamonaviy kompyuter turlari juda koʻp. Lekin ularni tarkibiy qismlari umumiy mantiqiy tamoyillarga asoslanadiki, ularga koʻra kompyuterning quyidagi asosiy qurilmalarini ajratish mumkin:

• nomerlangan yacheykalardan iborat tezkor xotira;

boshqarish qurilmasi va arifmetik – logik qurilmalardan iborat protsessor;

• kiritish qurilmasi;

• chiqarish qurilmasi.

Ushbu qurilmalar axborot uzatuvchi aloqa kanallari yordamida bir-birlari bilan birlashtirilgan. Kompyuterning asosiy qurilmalari va ularning oʻzaro bogʻlanishi 2.2-rasmdagi sxemada tasvirlangan. Quyuq strelkalar yordamida axborot haraktlanishi, oddiy strelkalar yordamida boshqaruvchi signallar uzatilishi tasvirlangan.

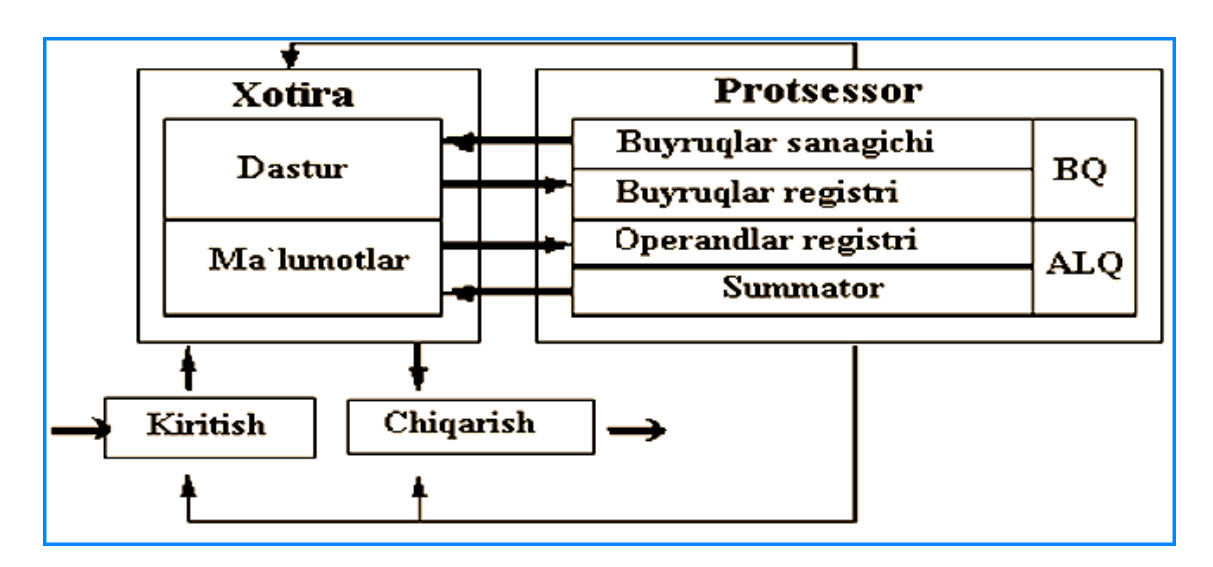

2.2-rasm. Kompyuterning umumiy sxemasi.

## 2.4. Protsessor va uning tafsilotlari

Kompyuterning eng asosiy qurilmalaridan biri protsessordir. Protsessor vazifalari quyidagilardan iborat: • berilgan dastur buyruqlari boʻyicha arifmetik va logik (mantiqiy) amallarni bajarish asosida ma'lumotlarni qayta ishlash;

• kompyuter qurilmalari (tizimli plata, klaviatura, tezkor xotira, qattiq disk, monitor va shu kabilar) ishini dastur asosida boshqarish.

Protsessorning buyruq bajaruvchi qismi **arifmetik-logik qurilma** (ALQ), qurilmalar ishini boshqaruvchi qismi **boshqarish qurilmasi** (BQ) deyiladi.

Odatda ushbu ikki qurilma shartli ravishda bir-biridan ajratilgan, biroq konstruktiv jihatdan ular yaxlit bitta qurilmani tashkil etadi.

Protsessor tarkibida xotiraning ixtisoslashtirilgan qoʻshimcha **yacheykalari** – registrlar mavjud.

**Registr** son yoki buyruqni qisqa vaqt saqlash uchun ishlatiladi. Ba'zi registrlarda saqlanayotgan ma'lumotlarni boshqarish mumkin. Masalan, keyinchalik sonlar ustida arifmetik amallarni bajarish uchun buyruqning alohida qismini ajratib, "qirqib" olish mumkin.

Registrning asosiy elementini elektron sxemadan iborat **trigger** tashkil etadi. Trigger bitta ikkilik raqamni (0 yoki 1) saqlaydi. Shuning uchun uni koʻpincha razryad ham deb atashadi. Registr umumiy boshqarish tizimiga ega boʻlgan triggerlar toʻplamidir. Registrlarning bajaradigan vazifalariga koʻra bir necha turlari mavjud:

• jamlagich (summator) – ALQ registri boʻlib, har bir amal bajarilishida qatnashadi;

• **buyruqlar sanagichi** – boshqarish qurilmasining registri boʻlib, unda navbatdagi bajariladigan buyruqning tartib nomeri saqlanadi. Ushbu registr yordamida buyruqlar hisobi yuritilib, dastur buruqlari xotiradan tanlab olinadi;

• **buyruqlar registri** – boshqarish qurilmasida buyruq kodini saqlash uchun ishlatilib, buyruq bajarilishi davomida saqlanib turadi. Ushbu registrning ma'lum razryadlar qismi buyruq kodini saqlashda ishlatilsa, qolgan qismi buyruqda qatnashadigan operandlar adresini saqlash uchun ishlatiladi.

Protsessorning muhim tafsilotlaridan biri uning unumdorligidir. Unumdorlik dasturning bajarilishi tezligi va koʻpincha takt chastotasi (vaqt birligidagi qurilma amalga oshirgan sikllar soni). Takt chastotasi qancha yuqori boʻlsa, protsessor unumdorligi shuncha yuqori boʻladi.

Zamonaviy protsessorlar takt chastotasi gigagerslarda (GGs) oʻlchanadi. 1 GGs – 1 sekunddagi 10<sup>9</sup> taktlar soniga teng. 1965-yilda Intel kompaniyasining asoschilaridan biri **Gordon Mur** chipdagi komponentalar (tranzistorlar) soni ishlab chiqarish uchun juda kam xarajat sarflangan holda har yili ikki marta koʻpaya boradi, degan xulosaga kelgan. Ushbu xulosa **Mur qonunining** asosi boʻlib qoldi. Unga koʻra, protsessor unumdorligi har 18 oyda ikki barobar oshib boradi. G.Mur keyinchalik har ikki yilda ikki marta koʻpayish tempini pasaytira bordi. Ushbu qonun keyinchalik bir necha usullar bilan izohlandi. Mur qonunini eng kamida uchta varianti bor, bularni Mur shunday sharhlaydi: 1) mikroprotsessorlarning unumdorligi har 18 oyda ikki marta koʻpayadi; 2) hisobotlar narxi har 18 oyda yarmisiga pasayadi.

Shu bilan birga protsessor unumdorligiga boshqa omillar ham ta'sir koʻrsatadi. Protsessor unumdorligi kristall oʻlchamiga bogʻliq. Bu esa undagi joylashgan elementlar zichligiga bogʻliq. Elektronlarning oʻtish yoʻllari qancha kichik boʻlsa, protsessor shunchalik tez ishlaydi. **Protsessor oʻlchamlari** kichraytirilsa, u shuncha kam energiya sarflaydi va tezroq ishlaydi hamda uning narxi arzonlashadi.

Protsessorning yana bir muhim koʻrsatkichlaridan biri – undagi **razryadlar soni** boʻlib, buyruq bajarilishidagi ikkilik sanoq sistemasida ma'lumotlarni saqlash va qayta ishlashda muhim ahamiyatga ega. Hozirgi zamon protsessorlari 32- va 64-razryadlidir. 32-razryadli protsessorlar **x86**, 64-razryadli protsessorlar **x64** kabi belgilanadi.

Shuningdek, protsessor **kesh xotira parametrlari** bilan ham tavsiflanadi. **Kesh xotira** – protsessor bilan tezkor xotira oʻrtasidagi mutanosiblikni ta'minlaydigan qoʻshimcha xotiradir. Kesh xotira protsessor unumdorligini oshirish imkonini beradi, sababi, nisbatan sekin ishlaydigan tezkor xotiradan ma'lumotlar bloklari unga yuklanib, soʻng yuqori tezlik bilan ishlaydigan protsessorga uzatiladi. Kesh xotira bir necha pogʻonalarga ajraladi.
Protsessorning yana muhim koʻrsatkichlaridan biri, u qaysi turdagi ma'lumotlarni qayta ishlay oladi va uning buyruqlar tizimiga qaysi buyruqlar kirishi bilan bogʻliq.

## 2.5. Xotira qurilmasi

Xotiraning vazifalari:

- boshqa qurilmalardan axborotni qabul qilish;
- axborotni saqlash;
- boshqa qurilmalar soʻroviga koʻra axborotni uzatish.

# Kompyuterlarda xotira qurilmasining quyidagi turlari ishlatiladi:

– tezkor xotira – RAM (Random Access Memory). Uning vazifasi dasturlar, ma'lumotlar, qayta ishlangan va hosil qilingan oraliq natija ma'lumotlarini saqlashdan iborat. Kompyuterni kuchlanish manbaidan uzib qo'yilsa yoki operatsion tizim qayta yuklanganida, tezkor xotiradagi saqlanayotgan ma'lumotlar o'chib ketadi;

- *doimiy xotira* – qurilmalar ishini nazorat qilish, kompyuter konfiguratsiya parametrlarini sozlash uchun dasturlarni, ya'ni mikrodasturlarni doimiy ravishda saqlovchi qurilma. Doimiy xotira - ROM (inglizcha ROM, Read Only Memory - faqat oʻqish uchun moʻljallangan xotira) - kuchlanish manbaiga bogʻliq boʻlmagan xotira bo'lib, unda doimiy ravishda qurilma ishini nazorat qilish, kompyuter konfiguratsiya parametrlarini (SETUP) sozlash mikroravishda doimiv saqlovchi gurilma. Bunday dasturlarini (kiritish-chiqarishning bazaviy mikrodasturlar to'plami BIOS tizimi) deb ataladi;

– CMOS xotira (inglizcha *Complementary metall oxide semiconductor* – metall-oksiddan tayyorlangan yarim oʻtkazgichli komplementar juftlik) – BIOS mikrosxemasining qismi boʻlib, u tizimli platadagi maxsus akkumulatordan kuchlanish oladi. Bunday xotira sigʻimi atigi 256 bayt boʻlib, unda kompyuter konfigurat-siyasi parametrlari (operativ xotira, vinchester turi, disk yurituvchi va shu kabilar) saqlanadi. Uni koʻpincha yarim doimiy xotira ham deb atashadi.

- **tashqi xotira quilmalari**: magnitnli disklar (qattiq disk - vinchester, floppi-disk, USB-flesh xotira), optik disklar (CD-ROM, CD-RW, DVD-ROM, DVD-RW, BD-ROM, BD-RE).

**RAID-massiv** – yagona tayanch asosga oʻrnatilgan almashtiriladigan bir necha magnit disklaridan iborat tashqi xotira. Bunday xotiraga bitta faylning turli bloklari parallel ravishda bir necha disklarga yozib qoʻyiladi. RAID-massivlar server kompyuterlarda ma'lumotlarning zaxira nusxasini saqlashda ishlatiladi.

## 2.6. Kiritish-chiqarish qurilmalari

Kiritish qurilmalari quyidagilar:

– **klaviatura** axborotdagi belgilarni, shuningdek boshqaruvchi signallarni kompyuter xotirasiga kiritishda ishlatiladi;

– **manipulatorlar** — ekran koʻrsatkichini qulay boshqarish imkonini beruvchi maxsus qurilma. Ularga quyidagilar kiradi:

#### 1. Sichqoncha; 2. Trekbol; 3. Joystik;

– skaner – kompyuterga qogʻoz varagʻi, tasma va h.k.lardan grafika va matn axborotini kiritish qurilmasi. Skaner yordamida kompyuter xotirasiga ikki oʻlchamli tasvirni kiritish mumkin (bosma matn, rasm, xarita, fotosurat va h.k.);

– grafik planshetlar (digitizer) – maxsus koʻrsatkichni planshet yurgizish yoʻli bilan grafik axborot tasvirlarini qoʻlda kiritish uchun moʻljallangan; perolami yurgizishda uning koordinatalari avtomatik tarzda hisoblanadi va koordinatlari ShK ga kiritiladi;

- tovush kiritish moslamasi, bu - turli mikrofonlar, akustik tizimlar, tovushni anglaydigan moslamalar, masalan, inson ifodalayotgan harf va soʻzlami tanib-anglash, ularni identifikatsiyalash va kodlashtirish imkonini beruvchi murakkab dasturiytexnik qurilma;

- **raqamli kamera** (veb-kamera), bunday qurilma raqamli formatda tasvirlar olish, ishlov berish va saqlash uchun foyda-laniladigan kamera.

Chiqarish qurilmalari quyidagilar:

**Monitor** axborotni universal chiqaruvchi qurilma boʻlib, videokartaga ulanadi. Tasvir kompyuter formatida (nollar va birlar ketma-ketligidan iborat) videoxotirada saqlanadi. Kompyuter videoxotiradagi axborotni oʻqib, uni ekranda akslantiradi.

**Printer** (inglizcha printer – chop etuvchi) – axborotlarni qog'ozga yoki maxsus plyonkaga avtomatik tarzda chop etuvchi qurilma.

**Tovush chiqarish qurilmasi,** bu – kompyuterga ulangan tovush kuchaytirgich yoki tovushli kolonkalar orqali qayta aks ettiriladigan raqamli kodlarni harf va soʻzlarga aylantirishni bajaruvchi tovushning turli sintezatorlaridir.

**Plotter** – grafik axborotni (chizmalar, sxemalar, rasmlar, diagrammalar va shu kabilarni) katta oʻlchamdagi qogʻozga chop etuvchi qurilma.

# 2.7. Kompyuterni ishga tushirish va operatsion tizimning yuklanish jarayoni

Kompyuterni elektr toki manbaiga ulab, u yoqilganida (yoki kompyuter tizimli blokidagi Reset tugmasi bosilganida yoki klaviaturada bir vaqtda CTRL, ALT va DEL klavishalari bosilganida), protsessor **BIOS** (Basic Input/Output System - kiritish-chiqarishning bazaviy tizimi) mikrosxemasida saqlanayotgan mikrodasturlarni oʻqib, ularni bajarishga kirishadi. Dastlab kompyuter holatini tekshirib oluvchi POST (Power On Self Test) testlash dasturi bajariladi. Testlash davomida kompyuterning protsessor, videoadapter, operativ xotira, ketma-ket va parallel portlar, disk yurituvchi qurilmalar, ularning kontrollyorlari, klaviatura kabi asosiy qurilmalari holati nazorat qilinadi. Ushbu jarayonning dastlabki bosqichida BIOS kompyuter konfiguratsiyasi haqidagi ma'lumotlarni CMOS xotirada (tizimli platada joylashgan mikrosxema) saqlanuvchi ma'lumotlar bilan taqqoslaydi. Agar ma'lumotlar mos kelmasa, ekranda CMOS System Option Not Set koʻrinishidagi ma'lumot tasvirlanadi. Bu holda CMOS xotirada saqlanayotgan ma'lumotlarni tekshirib chiqish zaruz bo'ladi. Buning uchun BIOS Setup utilitasidan foydalaniladi.

Keyingi bosqichda har bir qurilma nazorat qilib chiqiladi. Agar nosozlik roʻy bergan boʻlsa, qisqa va uzun tovush signallari ketmaketligini tovush dinamikasi orqali eshitish mumkin boʻladi. Videoadapter ishga tushgach esa, testlash natijalarini monitor ekranida koʻrish mumkin. POST – testlash muvaffaqiyatli tugagach, BIOS operatsion tizimni yuklovchi *Master Boot* dasturini qidiradi. Zamonaviy BIOS versiyalari operatsion tizimni nafaqat egiluvchan disk va qattiq diskdan, balki CD-ROM, USB-disklardan ham yuklash imkoniga ega. Agar *Master Boot* utilitasi topilgan boʻlsa, u operativ xotiraga yuklanadi va boshqarish unga berilib, operatsion tizim fayllari yuklashni amalga oshiradi.

Tizim konfiguratsiyasi va qurilmalar drayverlari konfiguratsiya fayli (config.sys) ma'lumotlarini ketma-ket qayta ishlash natijasida yuklanadi. Dastlab **config.sys** va **autoexec.bat** fayllari qayta ishlanadi. Soʻng **system.ini** va **win.ini** fayllari qayta ishlanadi. Shundan soʻng **Автозагрузка** menyusidagi dasturlar yuklanadi.

Kompyuterning unumdorligi uni tashkil etuvchi qurilmalarning texnik tavsifiga bogʻliq. Kompyuter ishida nosozliklar yuzaga kelganida yoki uni modernizatsiya qilishdan avval testdan oʻtkazish (ona platasini, protsessorini, tezkor xotira, qattiq disk va hokazolarni) zarur boʻladi.

## 2.8. Kompyuter tizimi haqida asosiy ma'lumotlarni olish

Kompyuter tizimi haqida asosiy ma'lumotlarni (kompyuter nomi, operatsion tizim nomi, protsessor va operativ xotira sigʻimi haqidagi ma'lumotlar) olish uchun *Система* nomli oynadan foydalaniladi (2.3-rasm).

Ushbu oynani ochish uchun quyidagi amallarni bajarish mumkin:

– *Пуск* menysidagi *Панель управления* papkasi oynasini ochib, oynadagi *Система и безопасность* bandini tanlab, undan *Система* havolasini faollashtirish;

– ish stolidagi *Компьютер* belgisi ustida sichqoncha oʻng tugmasini bosib, kontekstli menyudan *Свойства* buyrugʻini bajarish;

– Пуск menysidagi *Компьютер* belgisi ustida sichqoncha oʻng tugmasini bosib, kontekstli menyudan *Свойства* buyrugʻini bajarish.

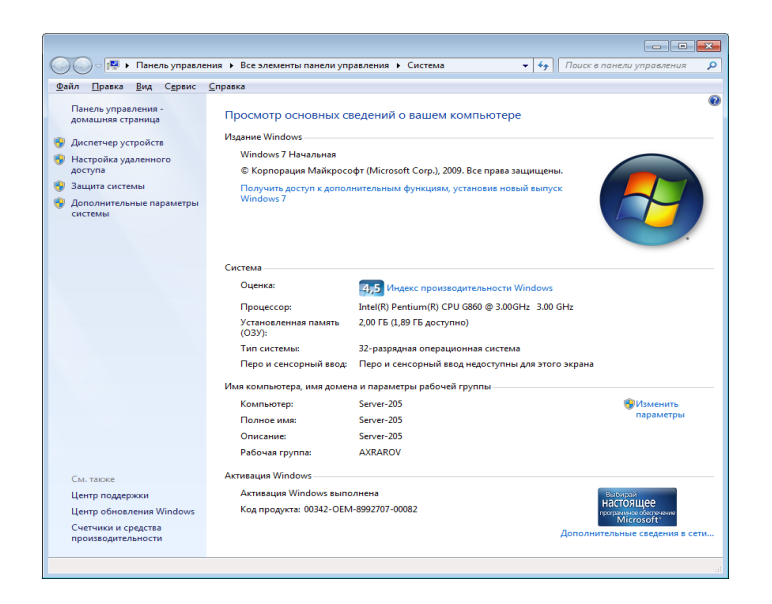

**2.3-rasm**. Kompyuter tizimi haqidagi ma'lumotlarni oʻz ichiga olgan oyna.

Oynaning *Система* nomli boʻlimida tizim unumdorligini koʻrsatuvchi parametr *Индекс производительности системы* mavjud. Ushbu parametr qiymati orqali kompyuterning apparat va dasturiy ta'minotini tahlil qilish mumkin. Parametr qiymati qanchalik yuqori boʻlsa, kompyuter tizimi shunchalik qudratli boʻlib, katta resurslarni talab qiluvchi masalalarni tez bajarishini bildiradi. Kompyuter tizimi unumdorligi indeksi kompyuterning alohida tashkil etuvchi komponentalari (protsessor, xotira, qattiq disk, grafik interfeys va shu kabilarni) koʻrsatkichlarining eng kichik qiymatlari asosida aniqlanadi.

Система nomli oynaning chap sohasida Защита системы va Дополнительные параметры системы havolalari joylashgan. Защита системы havolasi faollashtirilsa, tizimning himoya parametrlarini oʻrnatish uchun Защита системы oynasi ochiladi.

Дополнительные параметры системы havolasi faollashtirilsa, Свойства системы oynasi ochiladi.

Система nomli oynaning Имя компьютера, имя домена и параметры рабочей группы nomli boʻlimida joylashgan

Изменить параметры havolasini faollashtirish orqali shu oynaning oʻzida Свойства системы oynasini ochish mumkin.

Свойства системы muloqot oynasining Оборудование bandini faollashtirib, kompyuterga oʻrnatilgan qurilmalar, drayverlar va kiritish-chiqarish portlari haqida ma'lumotlar olish mumkin (2.4-rasm).

| Свойства системы                                                 |                                                                                                    | <b>—</b>            |  |  |  |  |
|------------------------------------------------------------------|----------------------------------------------------------------------------------------------------|---------------------|--|--|--|--|
| Дополнительно                                                    | Защита системы                                                                                                    | Удаленный доступ    |  |  |  |  |
| Имя компью                                                       | Имя компьютера Оборудование                                                                                                    |                     |  |  |  |  |
| – Диспетчер устройс                                              | Диспетчер устройств                                                                                                    |                     |  |  |  |  |
| Диспетчер<br>установле<br>позволяет                              | Диспетчер устройств приводит список всего<br>установленного оборудования на данном компьютере и<br>позволяет изменить свойства любого устройства. |                     |  |  |  |  |
|                                                                  | Диспе                                                                                                    | гчер устройств      |  |  |  |  |
| Параметры установ<br>Тараметры установ<br>Настройка<br>дополните | Параметры установки устройств<br>Настройка параметров загрузки драйверов и<br>дополнительных сведений о них.                                      |                     |  |  |  |  |
|                                                                  | Параметры                                                                                                    | установки устройств |  |  |  |  |
|                                                                  |                                                                                                    |                     |  |  |  |  |
|                                                                  | ОК                                                                                                    | Отмена Применить    |  |  |  |  |

**2.4-rasm**. Свойства системы muloqot oynasidagi Оборудование bandi.

Диспетчер устройств tugmasini bosish orqali kompyuterdagi barcha qurilmalar roʻyxatini tasvirlovchi Диспетчер устройств muloqot oynasini ochish mumkin (2.5-rasm). Ushbu oynadan foydalanib, nosoz qurilmalarni aniqlash, drayverlarni yangilash, muayyan belgilangan qurilmalar uchun ajratiladigan tizim resurslari haqidagi ma'lumotlarni koʻrish mumkin.

Biror qurilma haqida ma'lumot olish uchun oʻsha qurilmaning xususiatlarini koʻrsatuvchi oynani ochish kerak. Buning uchun koʻrsatkichni qurilma nomiga keltirib, quyidagi amallardan birini bajarish kerak:

- sichqoncha chap tugmasini ikki marta ketma-ket bosish;

– oynadagi *Действие* menyu rejimidan *Свойства* buyrugʻini bajarish;

– sichqoncha oʻng tugmasini bosib, ochilgan kontekstli menyudan *Ceoŭcmea* buyrugʻini bajarish.

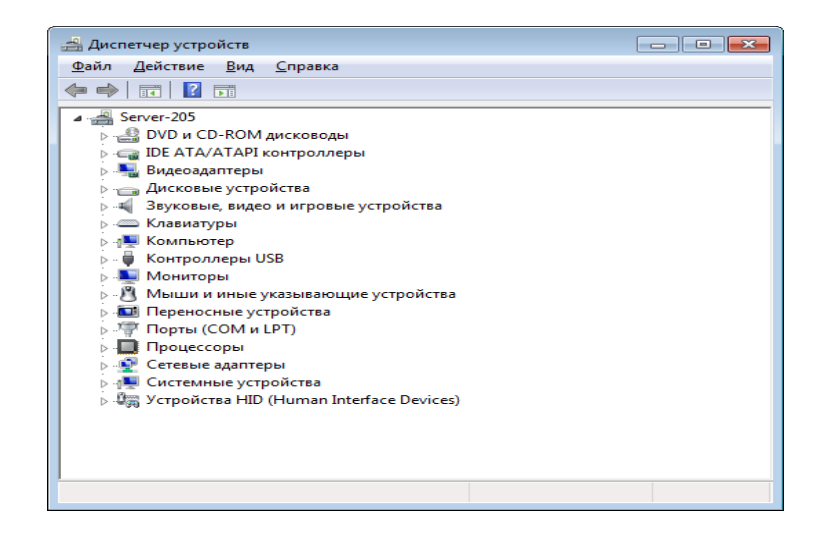

**2.5-газт.** Диспетчер устройств muloqot oynasi.

Qurilma xususiyatlari muloqot oynasinida (2.6-rasm) qurilma haqida (nomi, turi, ishlab chiqaruvchisi, holati, kompyuter tizimiga ulanganligi) umumiy ma'lumotlar tasvirlanadi. Oynaning "*Cocmosnue ycmpoŭcmsa*" sohasida qurilma toʻgʻri oʻrnatilganmi, boshqa qurilmalar bilan ziddiyatli vaziyat keltirib chiqaradimi yoki yoʻqmi kabi ma'lumotlar tasvirlanadi.

| Свойства: ADATA USB Flash Drive USB Device      | ×    |
|-------------------------------------------------|------|
| Общие Политика Тома Драйвер Сведения            |      |
| ADATA USB Flash Drive USB Device                |      |
| Тип устройства: Дисковые устройства             |      |
| Изготовитель: (Стандартные дисковые накопители) |      |
| Размещение: Запоминающее устройство для USB     |      |
| Состояние устройства                            | - II |
| Эстроиство расотает нормально.                  |      |
| ·                                               |      |
|                                                 |      |
|                                                 |      |
| ОК Отмен                                        | a    |

2.6-rasm. Qurilma xususiyatlarini tasvirlovchi muloqot oynasi.

Windows 7 operatsion tizimida ishlash jarayonida yuzaga keladigan nosozliklarni aniqlash va ularni bartaraf etishning ichki imkoniyatlari mavjud. Tizim nosozliklarini aniqlash vositalari orqali toʻplangan ma'lumotlarni koʻrish uchun *Панель управления* papkasi oynasida *Система и безопасность* bandidan *Проверка состояния компьютера и решение проблем* havolasini faollashtirish kerak. U holda *Центр поддержки* muloqot oynasi ochilib (2.7-rasm), oynadagi *Просмотр последних сообщений и решение проблем* sohada mavjud muammolar va ularni bartaraf etish uchun tavsiyalar tasvirlanadi.

| айл Правка Вид Сервис                                                  | Справка                                                                                                    |   |
|------------------------------------------------------------------------|----------------------------------------------------------------------------------------------------|---|
| Панель управления -<br>домашняя страница<br>Настройка центра поддержки | просмотр последних сообщений и решение проблем<br>Центр подержки обнаружил одну или несколько проблем, требующих вмешательства пользователя.                  | 1 |
| Изменение параметров<br>контроля учетных записей                       | Безопасность                                                                                                    |   |
| Просмотр архива сообщений<br>Просмотр сведений о<br>производительности | Защита от вирусов (Вникание!)<br>Приложение "Антивирус Касперского" сообщает, что оно нуждается в<br>обловлении.                                              |   |
| Kommorepa                                                              | Не получать больше сообщения на тему: "об Получение другой антивирусной антивирусной защите" программы в сети                                                 |   |
|                                                                        |                                                                                                    |   |
|                                                                        | Системе Windows не удалось выполнить поиск обновлений<br>автоматич                                                                                            |   |
|                                                                        | Щелените для поиска обновлений.<br>Не получать больше сообщения на техру, "об<br>оповещения: Ценгра обновления Windows"                                       |   |
|                                                                        | Поиск решений для незарегистрированных проблем                                                                                                    |   |
|                                                                        | На компьютере присутствуют проблемы, о которых не сообщалось в<br>службу поддержки Майкрософт. Возможно, для некоторых из этих<br>проблем существуют решения. |   |
| Cu                                                                     | Игнорировать это сообщение Просмотреть проблемы, помещаемые в отчет                                                                                           |   |
| Архивация и восстановление                                             | Настройка архивации                                                                                                    |   |
| Центр обновления Windows                                               | Архивация файлов не производится.                                                                                                    |   |
| Средство устранения<br>проблем с совместимостью<br>программ Windows    | Не получать больше сообщения на тему: "об архивации<br>Windows"                                                                                               |   |

**2.7-газт. Центр поддержки** muloqot oynasi.

Kompyuter unumdorligi nafaqat protsessor chastotasiga va tezkor xotira sigʻimiga, balki protsessorning ish bilan yuklanganlik va virtual xotiradan foydalabish holatiga ham bogʻliq. Agar protsessorning ish bilan yuklanganlik holati 100% ga yetgan boʻlsa, kompyuter unumdorligi pasayib ketadi va qattiq diskdagi virtual xotirasidan foydalanish sekinlashadi. Protsessorning ish bilan yuklanganlik va virtual xotiradan foydalanish holatini Windows operatsion tizimining masalalar dispetcheri (*Jucnemuep 3adau*) yordamida kuzatish mumkin.

Masalalar dispetcherini chaqirish uchun bir vaqtda **Ctrl+ Alt+Del** klavishalari kombinatsiyasini bosish yoki koʻrsatkichni ish stolidagi masalalar panelining boʻsh joyiga keltirib, sichqoncha oʻng tugmasini bosgan holda ochilgan kontekstli menyudan Диспетчер задач buyrugʻini bajarish kerak. Ochilgan Диспетчер задач Windows muloqot oynasida Быстродействие bandini faollashtirib, vaqt davomida protsessorning ish bilan yuklanganlik va virtual xotiradan foydalanish jarayonini gistogramma va grafiklar orqali kuzatish mumkin (2.8-rasm).

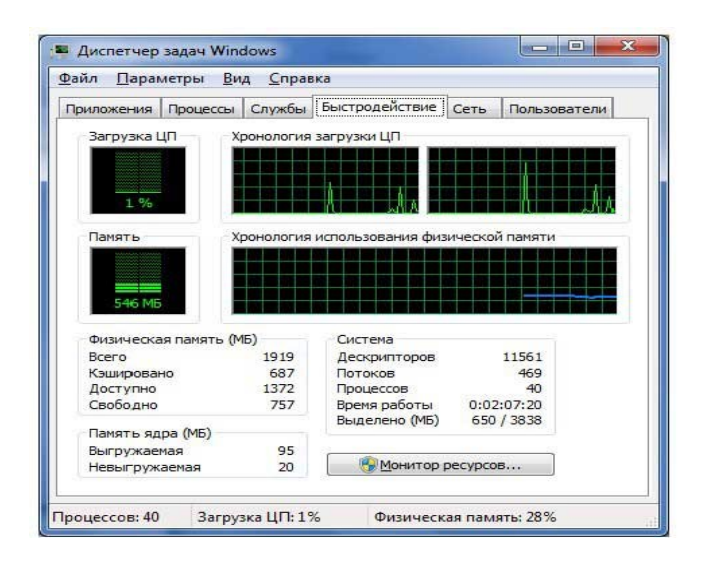

**2.8-rasm**. Диспетчер задач Windows muloqot oynasida Быстродействие bandida protsessor va xotiraning yuklanganligi.

## 2.9. Kompyuterdagi jarayonlar va operatsion tizimni kuzatish

Windows operatsion tizimi kompyuter tizimini vizual va protokolli kuzatish uchun maxsus resurslar monitori (*Монитор ресурсов*) dasturiy vositasiga ega (2.9-rasm).

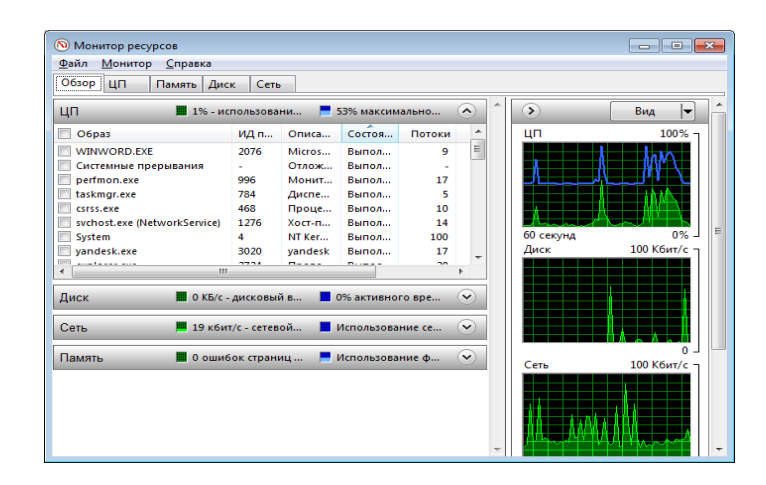

**2.9-rasm.** Resurslar monitori (*Монитор ресурсов*) yordamida kompyuter ishini kuzatish.

Dasturiy vosita yordamida protsessorning ish bilan yuklanganlik, tezkor xotiraning taqsimlanishi, tashqi xotira qurilmalari bilan axborot almashinuvi dinamikasini va kompyuter tizimining boshqa parametrlarini kuzatish mumkin. Kuzatish natijalari monitor ekranida grafikli diagramma koʻrinishida tasvirlanadi va bu haqdagi ma'lumotlar protokolli faylda qayd etiladi. Bunday vosita yordamida kompyuterdagi jarayonlar holatini tadqiq etish orqali kompyuter tizimidagi unumdorlikka ta'sir koʻrsatuvchi "nozik" nuqtalarni aniqlash, kompyuter apparat va dasturiy vositalarini sozlash variantlarini taqqoslab koʻrish imkoni yaratiladi.

## 1-mashq. Protsessorning ish bilan yuklanish holatini nazorat qilish

Markaziy protsessor unumdorligi monitoringi.

1. Resurslar monitori dasturini ishga tushiring. Buning uchun  $\Pi yc\kappa \Rightarrow Bce программы \Rightarrow Стандартные \Rightarrow Служебные \Rightarrow Монитор реусурсов buyruqlar ketma-ketligini bajaring. Dastur oynasida grafik tarzda markaziy protsessorning (ЦП), qattiq diskning (Диск), lokal tarmoqning (Сеть) va tezkor xotiraning (Память) yuklanganlik holati diagrammasi tasvirlanayotganiga ishonch hosil qiling.$ 

2. Qandaydir faol jarayon amalga oshirilmaganligini baholash uchun bir oz muddat kutib turing (amalda faqat resurslar monitori dasturi xizmat koʻrsatish jarayoni kuzatiladi).

3. Ixtiyoriy papka oynasini oching. Oynaning oʻlchamini shunday oʻzgartiringki, unda papkaga tegishli 4-6 ta belgi tasvirlansin.

4. Koʻrsatkichni ochilgan oynaning sarlavha qismiga keltirib, oynani 10-20 soniya davomida ekran boʻyicha siljitib, Монитор pecypcoв dasturi oynasida protsessorning yuklanganlik holatini kuzating. Ushbu holatda protsessorning oʻrtacha yuklanganlik koʻrsatkichini qayd qiling.

5. Kompyuterdagi C: diskda sigʻimi 10 Mb dan katta va 50 Mb dan kichik boʻlgan faylni izlab toping. Izlash jarayonidagi protsessorning oʻrtacha yuklanganlik koʻrsatkichini qayd eting. 6. Ish stolida yangi papka yarating. Uning ichiga izlab topilgan faylni koʻchiring. Koʻchirish jarayonidagi protsessorning oʻrtacha yuklanganlik koʻrsatkichini qayd qiling.

7. Koʻrsatkichni yana ochilgan papka oynasi sarlavhasiga keltirib, oynani bir necha soniya vaqt mobaynida ekranda siljitib koʻring va Монитор ресурсов dasturi oynasida roʻy beradigan oʻzgarishlarga ahamiyat bering.. Ushbu jarayon davomida protsessorning oʻrtacha yuklanganlik koʻrsatkichini qayd eting.

8. Kuzatish natijalarini 2.2-jadvalda qayd qiling.

## Protsessor yuklanganlik holatining oʻzgarishi

| $22_{i}$ | levbei |
|----------|--------|
| 2.2-     | auvai  |

|                                                                   | Dastlabki | Oynani    | Faylni | Faylni     |
|-------------------------------------------------------------------|-----------|-----------|--------|------------|
|                                                                   | holat     | siljitish | izlash | koʻchirish |
| Protsessorning<br>oʻrtacha yuk-<br>langanlik koʻr-<br>satkichi, % |           |           |        |            |

# 2.10. Kompyuter asosiy qurilmalari parametrlari haqidagi ma'lumotlarni olish imkoniyatlari

Kompyuter xarid qilgan har bir foydalanuvchi ham uning imkoniyatlari, qurilmalarining oʻrnatilishi, ularning oʻzaro bogʻlanishi, oʻziga xos xususiyatlarini ifodalovchi parametrlarini bilishga qiziqadi. Buning uchun kompyuter konfiguratsiya parametrlarini diagnostika va nazorat qiluvchi dasturlardan foydalanish mumkin. Bugungi kunga kelib bunday dasturlar turli kompaniyalar tomonidan ishlab chiqilgan boʻlib, ular interfeys oynalari, tekshirish va boshqarish jarayonlarini amalga oshiruvchi oʻziga xos jihatlari bilan bir-birlaridan farq qiladi. Ularga bugungi kunda keng tarqalgan **CPU-Z 1.57, Everest, Victoria 4.46, AIDA64 1.60.1300 Final**, **SiSoftware Sandra** dasturlarini misol qilib keltirish mumkin. Biroq ular orasida **CPU-Z** va **SiSoftware Sandra** koʻpchilik foydalanuvchilar tomonidan e'tirof etilgan, qulay va sodda boʻlgan dasturlardir.

#### CPU-Z dasturi yordamida kompyuter konfiguratsiya parametrlarini nazorat qilish

CPU-Z – foydalanuvchilarga oʻz kompyuteri yoki noutbuki tafsilotlari haqida ma'lumotlar olish imkonini beradigan foydali dasturdir. Ushbu dastur bepul tarqatilib, uni Internetning <u>www.cpuid.com</u> saytidan koʻchirib olish mumkin.

## **CPU-Z** dasturini kompyuterga oʻrnatish

CPU-ZSETUP.EXE dasturini ishga tushirib, undagi beriladigan koʻrsatmalarga amal qilib boramiz. Dastur oʻrnatib boʻlingach, ish stolidagi mos yorliqdan yoki  $\Pi yc\kappa$  menyusidan foydalanib, uni ishga tushiramiz.

## CPU-Z dasturi bilan ishlash

Dastur ishga tushgach, uning oynasida 7 banddan iborat menyu rejimlari tasvirlanadi. Birinchi band **ЦП** deb nomlangan (2.10-rasm). Ushbu band orqali markaziy protsessorga tegishli ma'lumotlarni olish mumkin. Ushbu band faollashtirilganida oynada tasvirlanadigan maydonlarni koʻrib chiqaylik.

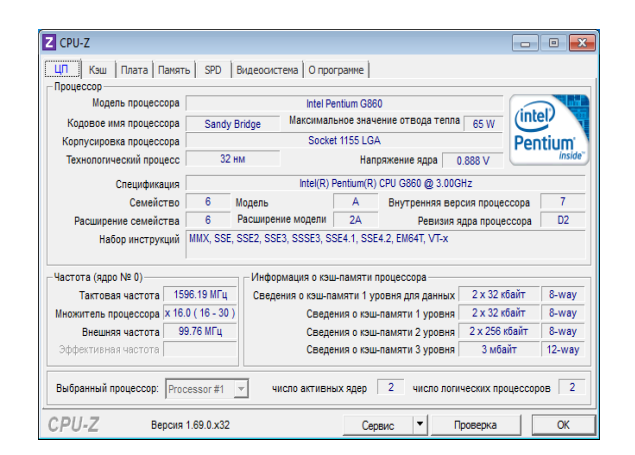

**2.10-rasm**. CPU-Z dasturi oynasi.

*Модель процессора* – protsessor modelining nomi. *Кодовое имя процессора* – protsessor yadrosining nomi. *Корпусировка процессора* – protsessor raz'yomining (soket) nomi. Ushbu maydondagi ma'lumot kompyuter ona platasini almashtirishda muhim rol o'ynaydi. Masalan, «Socket 1155 LGA», ona platani almashtirishda 1155 soketli plata tanlash kerakligini bildiradi.

*Технологический процесс* – protsessor yaratilgan texnologik jarayon me'yorlari.

*Напряжение ядра* – protsessor uchun kuchlanish miqdori.

Спецификация – protsessorning toʻliq nomini koʻrsatuvchi satr.

*Семейство*, *Модель*, *Внутреняя версия процессора* maydonlari ma'lumotlari – yadroni aniqlab, protsessor yadrosini tahlil qilishda ishlatiladi.

*Расширение семейства*, *Расширение модели*, *Ревизия ядра процессора* – qoʻshimcha registrlar va protsessor yadrosini tahlil qilish ma'lumotlarini koʻrsatadi.

*Набор инструкций* – protsessor qoʻllab-quvvatlaydigan instruksiyalar toʻplamini tasvirlaydi (masalan, SSE – oddiy buyruqlardan iborat instruksiya, SSE2, SSE 3, MMX – multimedia buyruqlaridan iborat instruksiya, EM64T – kengaytirilgan xotiradan foydalanish, VT-x –virtual xotiradan foydalanish instruksiyalari va boshqa shu kabilar)

SSE – Intel Pentium III

SSE2 – Intel Pentium IV

SSE3 – Intel Pentium IV (Prescott)

SSE4 – Intel Core (Penryn)

Тактовая частота – protsessor chatotasi.

Внешняя частота – protsessor shinasining chastotasi.

*Множитель процессора* – protsessor chastotasining koʻpaytirish koeffitsiyenti.

Число активных ядер – protsessordagi yadrolar soni.

Ushbu ma'lumotlar yangi ona plata yoki protsessorni tanlash uchun yetarli.

Shuningdek, ushbu bandga mos oynada kesh xotira haqidagi ma'lumotlar ham tasvirlanadi.

CPU-Z dasturi oynasidagi ikkinchi band *Keu* deb nomlangan boʻlib, ushbu band faollashtirilganida protsessorning kesh xotirasi haqidagi ma'lumotlarni toʻliq olish mumkin (2.11-rasm).

| Z CPU-Z                                    |                                                         |                   |          | - • • |
|--------------------------------------------|---------------------------------------------------------|-------------------|----------|-------|
| ЦП Кэш Плата П<br>Кэш-память первого уро   | амять   SPD   Видеосистема   О прог;<br>рвня для данных | амме              |          |       |
| Объём кэш-памяти<br>Сведения о кэше        | 32 кбайт<br>8-способ ассоциативный, 64-размер           | строки в байтах   | x 2      |       |
| Кэш первого уровня для<br>Объём кэш-памяти | инструкций                                              |                   | x2       |       |
| Сведения о кэше                            | 8-способ ассоциативный, 64-размер                       | строки в байтах   |          |       |
| Кэш второго уровня<br>Объём кэш-памяти     | 256 кбайт                                               |                   | x 2      |       |
| Сведения о кэше                            | 8-способ ассоциативный, 64-размер                       | строки в байтах   |          |       |
| СЗ Саспе<br>Объём кэш-памяти               | 3 МБ                                                    |                   |          |       |
| Сведения о кэше                            | 12-способ ассоциативный, 64-разме                       | р строки в байтах |          |       |
| Объём кэш-памяти<br>Сведения о кэше        |                                                         |                   |          |       |
|                                            |                                                         |                   |          |       |
| CPU-Z Beg                                  | рсия 1.69.0.x32                                         | Сервис            | Проверка | ОК    |

2.11-rasm. CPU-Z dasturi oynasining Keu bandi.

Ushbu bandga mos oynada *Объем кеш памяти* maydonida kesh xotira sigʻimi, *Сведения о кеше* maydonida kesh xotirani tashkil etish usullari va keyingi maydonlarda ushbu usullarga xos ma'lumotlar tasvirlanadi.

CPU-Z dasturi oynasidagi uchinchi band Плата deb nomlangan boʻlib, ushbu band faollashtirilganida ona plata haqidagi ma'lumotlarni olish mumkin (2.12-rasm).

| Z CPU-Z                                 |                     |                                |            |
|-----------------------------------------|---------------------|--------------------------------|------------|
| ЦП Кэш Плата Память SPD                 | Видеосистема        | О программе                    |            |
| Системная плата                         |                     |                                |            |
| Производитель модели и ревизии          | BIOSTAR Grou        | q                              |            |
| Модель материнской платы                | H61MLV2             |                                | 6.0        |
| Набор микросхем                         | Intel               | Sandy Bridge                   | Ревизия 09 |
| Южный мост                              | Intel               | H61                            | Ревизия ВЗ |
| Чип мультиввода-вывода                  | ITE                 | Π8772                          |            |
| Версия BIOS<br>Дата выпуска версии BIOS | 4.6.5<br>01/29/2013 |                                |            |
| - Графическая шина —————                |                     |                                |            |
| Название версии порта                   |                     |                                |            |
| Текущий режим шины                      |                     | Максимально поддерживаемый реж | им шины    |
| Опция шины АСР                          |                     |                                |            |
|                                         |                     |                                |            |
| СРИ-Z Версия 1.69.0.x32                 |                     | Сервис 🔻 Про                   | верка ОК   |

## 2.12-rasm. CPU-Z dasturi oynasi Плата bandi.

Ushbu bandga mos oynada quyidai maydonlar mavjud:

*Производитель модели и ревизии* – ona plata ishlab chiqargan kompaniya nomi.

Модель материнской платы – ona plata modeli.

*Набор микросхем* – chipset haqida ma'lumot.

*Южный мост* – janubiy koʻprik ishlab chiqaruvchisi, modeli haqida ma'lumot.

**Чип мультиввода-вывода** – koʻp muhitlilik sharoitida kirish-chiqarish.

Shu oʻrinda chipset haqida quyidagilarni aytib oʻtish joiz. Koʻpchilik ona platalar xususiyatlari chipset bilan aniqlanadi. *Chipset* tizimli plataga integrallashgan tarzda oʻrnatilgan barcha komponentalarni boshqarish uchun ishlatiladigan tizimli sxemalar toʻplamidir. Chipset protsessor, tizimli xotira, kiritish-chiqarish portlari, kengaytirilgan kartalar, qattiq disk kontrollyorlarining oʻzaro birgalikda ishlashlarini tashkil etadi.

Tuzilishiga koʻra chipset ikki qismdan iborat – shimoliy va janubiy koʻpriklar. Shimoliy koʻprik ona plataning shimoliy qismida, janubiy koʻprik esa quyi, ya'ni janubiy qismida joylashgan. Shimoliy koʻprik protsessor bilan tizimli xotira, AGP portlarining oʻzaro birgalikda ishlashiga va janubiy koʻprik bilan boʻladigan aloqaga javob beradi. Janubiy koʻprik protsessor bilan kiritish-chiqarish portlari, kontrollyorlar, PCI shinalarining oʻzaro birgalikda ishlashlariga javob beradi.

Плата bandi oynasidagi BIOS qismida BIOS qurilmasi haqida ma'lumotlar beruvchi maydonlar tasvirlanadi:

*Название производителя BIOS* – BIOS qurilmasini ishlab chiqargan kompaniya nomi.

*Версия BIOS* – BIOS qurilmasining versiyasi.

Дата выпуска версии **BIOS** – BIOS qurilmasini ishlab chiqilgan sanasi.

Графическая шина – grafik interfeys, masalan, PCI-Express yoki AGP ma'lumoti o'rnatilgan videoxotira PCI-E yoki AGP ekanligini bildiradi.

CPU-Z dasturi oynasidagi toʻrtinchi band Память deb nomlangan boʻlib, ushbu band faollashtirilganida tezkor xotira haqidagi ma'lumotlarni olish mumkin (2.13-rasm). Ushbu bandga mos oynada quyida maydonda tasvirlanadi: *Tun оперативной памяти* – operativ xotira tipi, ushbu maydonda DDR, DDR2 yoki DDR3. DDR2 yoki DDR3 kabi tiplarni koʻrish mumkin. DDR (inglizcha Double Data Rate – ma'lumotlarni saqlash va tezlik bilan uzatish uchun ishlatiladigan xotira turi.

| Тип оперативной памяти        | DDR3                             | Число каналов                              | Single     |
|-------------------------------|----------------------------------|--------------------------------------------|------------|
| Объём памяти                  | 2ГБ Режим                        | двухканального доступа                     |            |
|                               | Част                             | ота контроллера памяти                     |            |
| иминги                        |                                  |                                            |            |
|                               |                                  | Частота памяти                             | 665.1 МГц  |
|                               | Соотношение час                  | тоты памяти и системной шины               | 1:5        |
| Мин время меж                 | цу подачей команды на чтение (СА | S#) и началом передачи данных              | 9.0 clocks |
| Время, необходимое для актива | џии строки банка, или минимально | е время между подачей сигнала              | 9 clocks   |
|                               | Время, необходимое для           | предварительного заряда банка              | 9 clocks   |
|                               | Минима                           | льное время активности строки              | 24 clocks  |
|                               | Минимальное время между          | <sup>,</sup> активацией строк одного банка |            |
| Время,                        | необходимое для декодирования і  | контроллером команд и адресов              | 2T         |
| Число тактов, через котор     | ое контроллер памяти принудите.  | льно закрывает и предзаряжает              |            |
|                               | Тайминг,                         | используемый памятью RDRAM                 |            |
| Musuran use protect           |                                  | uoŭ uoz otozfilotz n otoŭ otnovo           |            |

2.13-rasm. CPU-Z dasturi oynasidagi Память bandi.

Объем памяти – operativ xotira sigʻimi.

**Число каналов** – operativ xotira bir kanalli yoki ikki kanalli rejimda ishlashini koʻrsatadi.

*Режим двухканального доступа* – operativ xotira ikki kanalli rejimda ishlaganida murojaat qilish usuli.

*Частота контроллера памяти* – operativ xotira kontrollyorining chastotasini koʻrsatadi.

Oynaning keyingi qismida operativ xotiraning vaqt koʻrsatkichlari (operativ xotira tomonida bajariladigan amallar vaqtlari) tasvirlanadi:

Частота памяти – operativ xotiraning haqiqiy chastotasi.

*Соотношение частоты оперативной памяти и системной шины* – operativ xotira chastotasining tizimli shina chastotasiga nisbati.

Мин время между подачей команды на чтение (CAS#) и началом передачи данных – ma'lumotlarni o'qish vaqtining cho'zilishi.

Время, необходимое для активации строки банка, или минимальное время между подачей сигнала – xotiradagi satrni tanlash uchun shakllanadigan signal bilan ustunni tanlash uchun shakllanadigan signal orasidagi minimal vaqt oraligʻi.

*Время, необходимое для предварительного заряда банка* – bankning zaryadlanish vaqti.

*Минимально время активности строки* – satrni faolligining minimal vaqti.

*Минимально время между активаций строк одного банка* – bitta bankning satri faollashishning minimal vaqti.

*Время, необходимое для декодирования контроллером команд и адресов*– buyruq va adreslarni dekodlashtirish uchun zarur boʻlgan minimal vaqt.

**Число тактов, через которое контроллер памяти принудительно закрывает и предзаряжает** – agar xotira sahifalariga murojaatlar boʻlmasa, ularni majburan yopib, qayta yuklash taktlari soni.

*Тайминг используемый памятью RDRAM – RDRAM* xotiraning taymingi.

**Row to Column (tRCD)** – yana *RDRAM* xotiraning taymingi.

CPU-Z dasturi oynasidagi beshinchi band *SPD* deb nomlangan bo'lib, ushbu band faollashtirilganida, operativ xotira o'rnatish uchun belgilangan raz'yomlar soni haqida ma'lumot olish mumkin (2.14-rasm).

| Зыбор слота памяти                  |                      |           | _              |               |          |
|-------------------------------------|----------------------|-----------|----------------|---------------|----------|
| Slot #1 DDR3                        |                      |           |                | -             |          |
| Объём модуля в мегабайтах           | 2048 мбайт           | Наличие у | / модуля корре | кции ошибок [ |          |
| Максимальная пропускная способность | РСЗ-10700 (667 МГц)  | Ha        | личие регистр  | овой памяти   |          |
| Производитель модуля памяти         |                      | Наличи    | ие буферизова  | нной памяти 🛛 |          |
| Номер партии                        | VR1333D364L9/2G      |           | Наличие рас    | ширений SPD 🛛 |          |
| Серийный номер модуля               |                      |           |                | Неделя/год 🛛  |          |
| аблица таймингов для разных частот  |                      |           |                |               |          |
|                                     |                      | JEDEC #1  | JEDEC #2       | JEDEC #3      | JEDEC #4 |
|                                     | Частота              | 457 МГц   | 533 МГц        | 609 МГц       | 666 МГц  |
| Минимальное время между подачей     | команды на чтение    | 6.0       | 7.0            | 8.0           | 9.0      |
| Время, необходимое для акти         | вации строки банка   | 6         | 7              | 8             | 9        |
| Время, необходимое для предварите   | пьного заряда банка  | 6         | 7              | 8             | 9        |
| Минимальное время                   | активности строки    | 17        | 20             | 22            | 24       |
| Минимальное время между активацией  | і строк одного банка | 23        | 27             | 30            | 33       |
| Время, необходимое для декодиров    | ания контроллером    |           |                |               |          |
| Manan                               |                      | 1.50 \/   | 1.50 \/        | 1.50 V        | 1.50 V   |

## 2.14-rasm. CPU-Z dasturi oynasidagi SPD bandi.

Slotlar soni qancha koʻp boʻlsa, xotiraning shuncha plankalarini oʻrnatish mumkin.

CPU-Z dasturi oynasidagi oltinchi band *Видеосистема* bo'lib, ushbu band orqali videokarta haqidagi ma'lumotlarni olish mumkin (2.15-rasm).

Наименование видеокарты – grafik adapterning nomi.

*Изготовитель карты* – videokartani ishlab chiqaruvchi kompaniya nomi.

*Кодовое название видеочипа* – videokarta chipining kodli nomi.

*Технологический процесс* – videokarta chipini tayyorlashning texnologik jarayoni me'yorlari.

| СРU-Z<br>ЦП Кэш Плата Память<br>Выбор устройства отображения -<br>Intel HD Graphics 1000 (GT1)                              | SPD Видеосистем                  | <ul> <li>О программе</li> <li>Уровень производительност</li> </ul> | Perf Level 0 |
|----------------------------------------------------------------------------------------------------|----------------------------------|--------------------------------------------------------------------|--------------|
| Графический процессор<br>Название видеокарты<br>Изготовитель карты<br>Кодовое название видеочила<br>Технологический процесс | Intel H<br>Sandy Bridge<br>32 HM | D Graphics 1000 (GT1)<br>0x1565 (0x110F)<br>Ревизия 9              |              |
| Г <mark>Частота<br/>Частота ядра видеочипа</mark><br>Частота шейдерного домена<br>Частота видеопамяти                       | 850 MFų                          | Память<br>Объём видеопамяти<br>Тип памяти<br>Ширина шины памяти    | 775 мбайт    |
|                                                                                                    |                                  |                                                                    |              |
| СРИ-Z Версия 1.69                                                                                                    | .0.x32                           | Сервис 🔻                                                           | Проверка ОК  |

## **2.15-rasm**. CPU-Z dasturi oynasidagi *Видеосистема* bandi.

*Ревизия* – videokarta yadrosining tahlili.

Частота ядра видеочипа – videokarta chastotasi.

Объем видеопамяти – videoxotira sigʻimi.

*Tun памяти* – videokarta xotirasining tipi (DDR, DDR2, 3, 4, 5).

CPU-Z dasturi oynasidagi yettinchi band *O nporpamme* deb nomlangan boʻlib, ushbu band faollashtirilganida, dastur haqida ma'lumotlarni koʻrish bilan birga foydalanuvchilar dastur natijalarini hisobot koʻrinishida saqlash, tekshirish imkoniyatiga ega boʻladi.

## Mustaqil bajarish uchun topshiriqlar

1. Kompyuter tizimi haqida asosiy ma'lumotlarni olish texnologiyasini qo'llagan holda (2.8-band bo'yicha) o'quv-kompyuter sinfidagi kompyuter va o'z komyuteringiz qurilmalari haqida asosiy ma'lumotlarni oling.

2. CPU-Z dasturi yordamida kompyuter arxitekturasi va protsessori haqida ma'lumotlar olish.

#### Topshiriqni bajarish tartibi:

CPU-Z dasturini Internetning <u>www.cpuid.com</u> saytidan koʻchirib olib, kompyuterga oʻrnating.

CPUZ\_X32RU dasturini ishga tushiring.

Dastur yordamida quyidagi 2.3-jadvalni toʻldiring.

#### Kompyuter tizimi haqidagi ma'lumotlar

2.3-jadval

|    |                           | Parametr qiymati |                |
|----|---------------------------|------------------|----------------|
|    |                           | Oʻquv-           | Oʻz            |
| N⁰ | Aniqlanadigan parametr    | kompyuter        | kompyuteringiz |
|    |                           | sinfidagi        |                |
|    |                           | kompyuter        |                |
| 1. | Kompyuter                 |                  |                |
|    | protsessorining modeli    |                  |                |
| 2. | Kompyuter                 |                  |                |
|    | protsessorining takt      |                  |                |
|    | chastotasi                |                  |                |
| 3. | Protsessor yadrolari soni |                  |                |
| 4. | Kompyuter protsessori     |                  |                |
|    | chastotasining koʻpay-    |                  |                |
|    | tirish koeffitsiyenti     |                  |                |
| 5. | Tezkor xotira modeli      |                  |                |
| 6. | Tezkor xotira sigʻimi     |                  |                |
| 7. | Ona plata modeli          |                  |                |
| 8. | Videoadapter turi         |                  |                |
| 9. | Videoxotira sigʻimi       |                  |                |

**Topshiriq №1.** Davlat soliq organlarida yoki oʻz faoliyatingizda foydalanadigan kompyuteringiz qanday protsessor, tezkor xotira, tashqi xotira va monitordan iborat boʻlishi kerak deb oʻylaysiz?

O'z fikringizni asoslab bering.

**Topshiriq №2.** "Fort Pro Biznes" mas'uliyati cheklangan jamiyat xaridorlarga quyidagi jadvaldagi kompyuterlarni havola etadi:

| Kompyuter modeli va tafsilotlari                                                                                           | Narxi (soʻm) |
|----------------------------------------------------------------------------------------------------|--------------|
| Computer A4-5000 CPU AMD Fusion APU A4-5000<br>Quad-Core 1.0GHz/ DDR3 2GB/ HDD 500GB/<br>DVD-RW/ Case ATX/ Keyboard/ Mouse | 1 857 200    |
| Computer G3220 CPU Intel Dual Core G3220 3.00<br>GHz/ DDR3 2GB/ HDD 500GB/ DVD-RW/ Case<br>ATX/ Keyboard/ Mouse            | 2 201 500    |
| Computer i3-4150 CPU Intel Core i3-4150 3.50<br>GHz/ DDR3 2GB/ HDD 500GB/ DVD-RW/ Case<br>ATX/ Keyboard/ Mouse             | 2 727 900    |
| Computer i5-4460 CPU Intel Core i5-4460 3.20<br>GHz/ DDR3 2GB/ HDD 500GB/ DVD-RW/ Case<br>ATX/ Keyboard/ Mouse             | 3 589 300    |

Aytingchi Siz qaysi kompyuterni tanlagan boʻlar edingiz va nima uchun? Tanlovingizni asoslab bering.

## Test topshiriqlari

1. Tarmoqqa ulangan va tarmoq ishchi stansiyalariga turli xizmatlar koʻrsatuvchi, tarmoq dasturiy ta'minoti va boshqa resurslar ishini ta'minlovchi, maxsus optimallashtirilgan kompyuter?

- a) ishchi stansiya kompyuteri;
- b) statsionar kompyuter;
- c) server kompyuter;

d) mini kompyuter.

2. Operativ xotira bilan protsessor oʻrtasida mutanosiblikni ta'minlovchi, ya'ni bufer vazifasini oʻtovchi, kompyuter unumdorligini oshirish imkonini beruvchi xotira turi qaysi javobda keltirilgan?

a) CMOS – yarim doimiy xotira;

b) tashqi xotira;

c) kesh xotira;

d) doimiy xotira.

3. Umumiy mantiqiy tamoyillarga koʻra kompyuter qaysi asosiy qurilmalardan iborat?

a) protsessor, xotira, qayta ishlash va boshqarish qurilmasi, monitor;

b) protsessor, tezkor xotira, klaviatura, printer;

c) protsessor, tezkor xotira, kiritish va chiqarish qurilmasi;

d) tizimli blok, qoʻshimcha qurilmalar: sichqoncha, printer, skaner.

4. Berilgan dastur buyruqlari boʻyicha arifmetik va logik (mantiqiy) amallarni bajarish asosida ma'lumotlarni qayta ishlash va kompyuter qurilmalari ishini dastur asosida boshqarish qaysi qurilmaning vazifasi?

a) xotira;

b) vinchester;

c) protsessor;

d) chiqarish qurilmasi.

5. Boshqa qurilmalardan axborotni qabul qilish, axborotni saqlash, boshqa qurilmalar soʻroviga koʻra axborotni uzatish qaysi qurilmaning vazifasi?

a) protsessor;

b) xotira;

c) vinchester;

d) chiqarish qurilmasi.

6. Periferiya qurilmalari yoki aloqa kanallarini markaziy protsessor bilan bogʻlovchi qurilma?

a) port;

b) slot;

c) kontrollyor;

d) kesh xotira.

7. BIOS mikrosxemasining qismi boʻlib, u tizimli platadagi maxsus akkumulatordan kuchlanish oladigan qurilma ?

a) CMOS;

b) kontrollyor;

c) port;

d) slot.

8. Tizimli (ona) plata arxitekturasi joylashtirilgan juda katta mikrosxemalar toʻplami?

a) CMOS;

b) kontroller;

c) chipset;

d) port.

9. Kompyuter tizimli platasini tashqi qurilmalar bilan bogʻlash imkonini beruvchi tirqish?

a) chipset;

b) port;

c) CMOS;

d) kontrollyor.

10. Modem qurilmasining vazifasi?

a) ma'lumotlarni kompyuter xotirasida tasvirlash;

b) hisobotlarni aloqa liniyasi bo'yicha raqamlar ko'rinishida uzatish;

c) ma'lumotlarni xotiradan printerga uzatish;

d) uzluksiz signallarni raqamli koʻrinishga va aksincha, raqamli ma'lumotlarni uzluksiz signallarga aylantirish.

11. Kompyuterning foydalanuvchi uchun dasturlash boʻyicha imkoniyatlari, buyruqlar tizimi, adreslash tizimi, xotirasining tashkil etilishi va shu kabilarning umumiy tavsifi ?

a) kompyuter arxitekturasi;

b) kompyuter tuzilishi;

c) kompyuter strukturasi;

d) kompyuter imkoniyatlari.

12. Tizimli (ona) plata arxitekturasi joylashtirilgan juda katta mikrosxemalar toʻplami?

a) chipset;

b) CMOS;

c) kontrollyor;

d) port.

#### Nazorat uchun savollar

1. Kompyuterni elektr toki manbaiga ulab, u yoqilganida dastlab qanday jarayon amalga oshadi?

2. Kompyuterning CMOS xotirasida qanday ma'lumotlar saqlanadi?

3. Master Boot utilitasining vazifasi nimalardan iborat?

4. Tizim konfiguratsiyasi ma'lumotlari qaysi faylda saqlanadi?

5. Kompyuter tizimi haqida asosiy ma'lumotlarni olish uchun *Cucmema* nomli oynadan foydalaniladi. Ushbu oynani qanday ochish mumkin?

6. Kompyuterga oʻrnatilgan qurilmalar, drayverlar va kiritishchiqarish portlari haqida ma'lumotlarni qanday qilib olish mumkin?

7. Protsessorning ish bilan yuklanganlik va virtual xotiradan foydalanish holatini Windows operatsion tizimining qaysi vositasi yordamida kuzatish mumkin?

8. Kompyuter konfiguratsiya parametrlarini diagnostika va nazorat qiluvchi qaysi dasturlardan foydalanish mumkin?

9. CPU-Z dasturi qanday imkoniyatlarga ega?

10. Kompyuter protsessori yadrolari sonini qanday aniqlash mumkin?

## III bob. DASTURIY TA'MINOT VA UNING RIVOJLANIB BORISH TENDENSIYALARI

#### **3.1.** Dasturiy ta'minot va uning tasnifi

Qayta ishlash jarayonida kompyuter tomonidan bajariladigan buyruqlar ketma-ketligi *dastur* deyiladi.

**Dasturiy ta'minot** (Software yoki qisqacha DT) – axborotga ishlov berish tizimining barcha yoki ba'zi dasturlari, tartiblari, qoidalari va ularga tegishli hujjatlar. Dasturiy vositalar yozilgan tashuvchidan qat'i nazar intellektual mahsulot hisoblanadi. Boshqacha qilib aytganda, dasturiy ta'minot muayyan masalani yechish uchun foydalanuvchi bilan kompyuter o'rtasidagi muloqotni unumli tashkil etgan holda ishlatiladigan dasturlar to'plamidir.

Kompyuterda ishlatiladigan barcha dasturlarni, ya'ni dasturiy ta'minotni shartli ravishda *uchta toifaga* ajratish mumkin:

**1.**Kompyuter resurslarini (xotira, kiritish-chiqarish qurilmalari kabi) boshqarish, saqlanayotgan axborotlardan nusxa olish, kompyuter qurilmalari ishini nazorat qilish, foydalanuvchiga turli xil uzilishlar haqida ogohlantirishlar berish kabi turli funksiyalarni bajaruvchi **tizimli dasturlar**.

**2.**Bevosita foydalanuvchi uchun zarur boʻlgan amaliy masalalarni yechishni ta'minlovchi **amaliy dasturlar.** 

3. Yangi ma'lumotlar, hujjatlar, dasturlar yaratish, shuningdek, ma'lumotlar bazalarini boshqarish imkonini beruvchi **uskunaviy dasturlar** (3.1-rasm).

Hisoblash texnikasining shiddat bilan rivojlanishi va uning qoʻllanilish sohasining kengayishi dasturiy ta'minot evolutsiyasi jarayonini keskin tezlashtirdi. Bu holat dasturiy ta'minotni tasniflashda, albatta, inobatga olinishi kerak.

Agar avvallari dasturiy ta'minotning asosiy toifalari – operatsion tizimlar, translatorlar, amaliy dasturlar paketi sanoqli darajada bo'lgan bo'lsa, endilikda vaziyat tamomila boshqacha tus olgan.

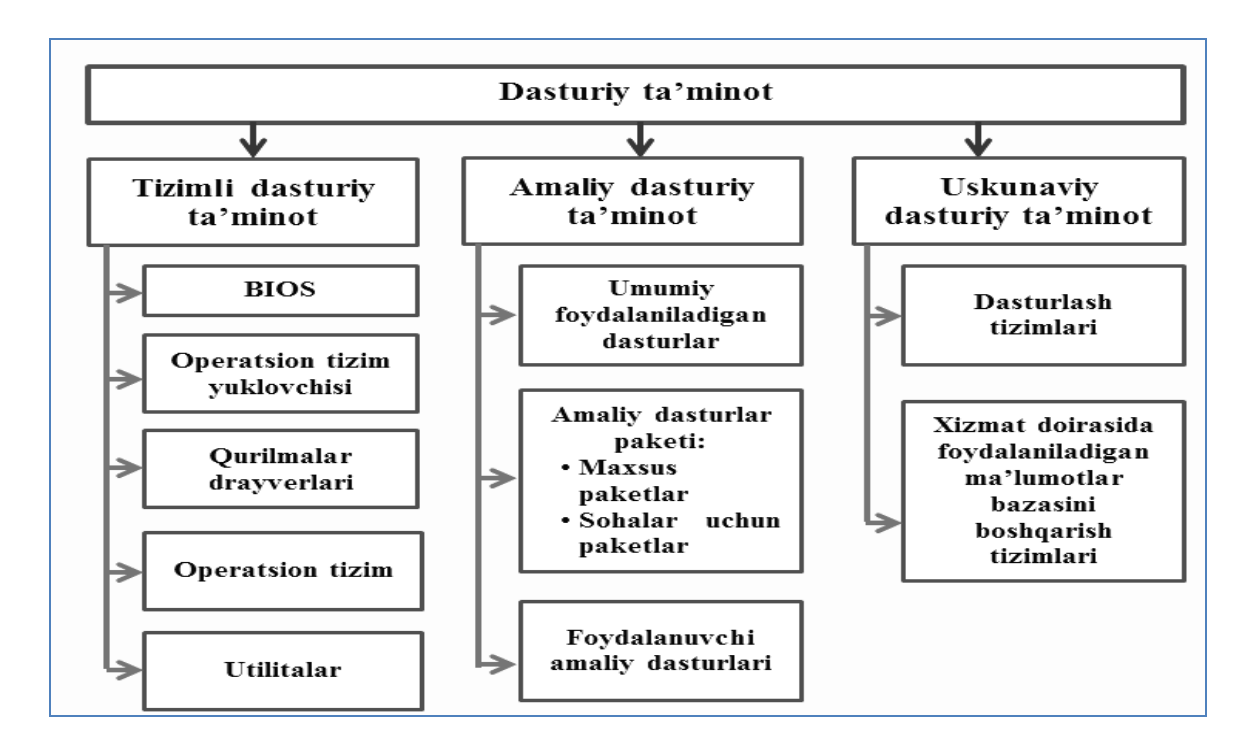

**3.1-rasm.** Dasturiy ta'minot tasnifi.

*Tizimli dasturiy ta'minot* kompyuterning barcha qurilmalari bilan ishlashni ta'minlaydi. Odatda tizimli dasturlar kompyuterga biror yangi qurilma ulanib, o'rnatilganida, drayver dasturi ko'rinishida, operatsion tizim ishini sozlashda va u bilan ishlashlarida faol bo'ladi.

*Tizimli dasturlar* amaliy dasturlar bilan birgalikda kompyuter resurslarini – protsessorni, xotirani, kiritish-chiqarish qurilmalarini boshqarishda ishlatiladi.

Ushbu dasturlar barcha foydalanuvchilarga moʻljallanib, umumiy foydalanish uchun ishlatiladi. Tizimli dasturlar shunday yaratiladiki, kompyuterga kiritilgan amaliy dasturlar tez va oson bajarilishi ta'minlanishi kerak.

*Operatsion tizim* – kompyuter dasturiy ta'minotining eng muhim qismidir. U dasturlarni ishga tushirilishini, kiritish-chiqarish operatsiyalarini, boshqa yordamchi operatsiyalarni, ma'lumotlarni va resurslarni boshqarish, rejalashtirish, tashkil etish masalalarini avtomatlashtirish vazifasini bajaradi.

Koʻpgina operatsion tizimlar uchun buyruqlarni aniq va xatosiz kiritish, ba'zi qoʻshimcha ma'lumotlarni ham buyruq bilan birga kiritilishi talab etiladi. Biroq foydalanuvchilar uchun har bir buyruq sintaksisi va semantikasini tushunib, eslab qolish mushkul. Shuning uchun operatsion tizim asosida ishlaydigan, foydalanuvchilarga qulay boʻlgan muloqot qilish dasturlari yaratilgan. Bunday dasturlar dasturiy qobiq deyiladi. 1990-yilda Piter Norton tomonidan ishlab chiqilgan NORTON COMMANDER dasturiy qobigʻidan soʻng operatsion tizimlar bilan ishlash osonlashtirildi. Foydalanuvchilar dasturiy qobiq boʻyicha har bir buyruq uchun biriktirilgan funksional klavishalar vazifalarini bilsalar, operatsion tizim buyruqlari boʻyicha bajariladigan vazifalarini oson boshqarishlari mumkin. Agar dastlabki shaxsiy kompyuterlarda MS-DOS operatsion tizimi bilan ishlashda qulaylik yaratuvchi *NORTON COMMANDER*, *VOLKOV COMMANDER* kabi dasturiy qobiqlar keng foydalanilgan boʻlsa, bugungi kunda *TOTAL COMMANDER* dasturiy qobigʻini koʻplab foydalanuvchilar ishlatib kelmoqdalar.

Amaliy dasturlar pogʻonasida foydalanuvchi ehtiyojlarini qondiradigan va unga xizmat qiluvchi amaliy jihatdan muayyan masalani yechish dasturlari joylashadi. Ular yordamida matnlar, chizmalar va tasvirlar yaratilishi, tahrirlanishi, ularga ishlov berish, insonlarni muloqotga chorlash va shu kabi koʻpgina masalalar yechiladi.

*Amaliy dastur* – berilgan muammoli sohaning muayyan masalasini yechish imkonini beruvchi ixtiyoriy muayyan dasturdir.

Masalan, qandaydir firmaning moliyaviy faoliyatini kompyuter yordamida nazorat qilish masalasini yechish uchun toʻlov qaydnomalarini tayyorlash dasturi amaliy dastur boʻladi. Amaliy dasturlar umumiy xarakterga ega boʻlishi ham mumkin. Masalan, hujjatlarni yaratish va chop etishga yoʻnaltirilgan dasturlar.

Amaliy dasturlar yoki avtonom yoki boshqa dasturlar, paketlar bilan birgalikda ishlatilishi mumkin.

Amaliy dasturiy ta'minot sirasiga kiruvchi yaratilishi, joriy etilishi va qo'llanilishi hamda tashkil etuvchilari soni, qayta ishlanadigan axborotlar hajmi nuqtayi nazaridan murakkab bo'lgan korxonalarni boshqarishni avtomatlashtirishda ishlatiladigan ERPtizimlar (ERP - Enterprise Resource Planning, ma'nosi – korxona resurslarini rejalashtirish) alohida oʻrinni egallaydi. Bunday tizimlar korxonani avtomatlashtirishning toʻla tizimi hisoblanib, korxonaning barcha asosiy biznes jarayonlariga xizmat koʻrsatuvchi dasturlarning birlashgan toʻplamidan iborat. ERP-tizimi tarkibiga korxona axborotlarini qayta ishlovchi bir necha qism-tizimlar (rejalashtirish, ishlab chiqarish, ta'minot, omborlar, savdo, moliya va shu kabi masalalarni yechish imkonini beradigan) kiradi. Bunday tizimda qayta ishlanadigan axborotlar serverdagi Oracle yoki Microsoft SQL Server ma'lumotlar bazasida saqlanadi.

Uskunaviy dasturiy ta'minotga dasturiy ta'minot yaratish vositalari kiradi. Bular dastur yaratish uchun foydalaniladigan dasturlash tizimlaridir. Dasturlash tizimlari yordamida professional dasturchilar turli xildagi dasturlash tillari asosida dasturlarni yaratadilar.

## 3.2. Kalkulator dasturi bilan ishlash

Kalkulator – sodda amaliy dastur boʻlib, undan choʻntak kalkulatori singari foydalanish mumkin. Kalkulator dasturi yordamida iqtisodiy hisob-kitoblarni bajarish mumkin.

Kalkulatorni ishga tushirish uchun Пуск -> Программы -> Стандартные -> Калькулятор buyruqlar ketma-ketligi bajariladi yoki Пуск menyusi roʻyxatidagi Выполнить maydoniga *calc* yozuvini kiritib, OK tugmasi bosiladi.

Kalkulator dasturi bilan ishlashda koʻproq oddiy (*обычный*) va muhandislik (*инженерный*) rejimlari ishlatiladi. Oddiy rejimda sodda hisoblashlar natijalarini olish mumkin boʻlsa, muhandislik rejimida bir necha matematik funksiyalardan foydalangan holda murakkab matematik hisoblashlar natijalarini olish mumkin. Oddiy rejimda toʻrt arifmetik amalllar va foiz, kvadrat ildiz hamda sonning teskari qiymatini hisoblash amallarini bajarish mumkin. Muhandislik rejimida trigonometrik, logarifmik, logik funksiyalar qiymatlarini aniqlash mumkin. Kalkulator dasturi oynasida ushbu rejimlardan birini oʻrnatish uchun menyuning **Bud** bandidan foydalaniladi.

**Xotira bilan ishlash.** Kalkulator dasturi bilan ishlashda sonni xotiraga saqlab qoʻyish uchun **MS** klavishasini bosish kerak. Son xotiraga saqlangach, xotira bilan ishlash klavishalarining yuqori qismida **M** indikatori paydo boʻladi. Xotirada saqlangan har bir son

oʻzidan oldingi saqlanib turgan son oʻrniga yoziladi. Xotiradagi saqlanib turgan sonni son kiritish maydonida koʻrish uchun **MR** klavishasi bosiladi. Xotiradagi sonni oʻchirish uchun **MC** klavishasi bosiladi. Son kiritish maydonidagi sonni xotiradagi songa qoʻshish uchun **M**+ klavishasi bosiladi. Xotiradagi sondan son kiritish maydonidagi sonni ayirish uchun **M**- klavishasi bosiladi. Xotirada hosil boʻlgan natijani koʻrish uchun **MR** klavishasi bosiladi.

## Oddiy rejimda sodda hisoblashlarni bajarish

Kalkulator dasturi oynasida menyuning **Вид** bandidan **Обычный** (oddiy) rejimini faollashtiring. Ekranda 3.2-rasmda tasvirlangan kalkulator oynasi tasvirlanadi. Unda quyidagi tugmalardan foydalanish mumkin:

– xotirada saqlanayotgan sonni oʻchirishda ishlatiladi.

— xotiradagi sonni oʻqib, ishchi maydonda tasvirlash uchun ishlatiladi.

— ishchi maydondagi sonni xotirada saqlash uchun ishlatiladi.

— ishchi maydondagi sonni xotiradagi songa qoʻshish uchun ishlatiladi.

|   | . Каль       | кулято         | p 🗖          |     |          |
|---|--------------|----------------|--------------|-----|----------|
| E | <u>Вид П</u> | <u>І</u> равка | <u>С</u> пра | вка |          |
|   |              |                |              | Ŀ   |          |
|   |              |                |              |     |          |
|   |              |                |              |     |          |
|   |              |                |              |     |          |
|   |              |                |              |     | 0        |
|   |              |                |              |     |          |
|   | MC           | MR             | MS           | M+  | M-       |
|   | ←            | CE             | с            | ±   | <b>_</b> |
|   | 7            | 8              | 9            | -/- | %        |
|   | 4            | 5              | 6            | *   | 1/x      |
|   | 1            | 2              | 3            | -   |          |
|   | 0            |                | •            | +   | _        |
|   |              |                |              |     |          |

**3.2-rasm.** Kalkulatorning oddiy rejimi.

– xotiradagi sondan ishchi maydondagi sonni ayirish uchun ishlatiladi.

(Backspace) – kiritilgan oxirgi raqamni oʻchirish uchun ishlatiladi.

— kiritilgan sonni oʻchirish uchun ishlatiladi.

– yangi hisoblashlar bajarishni boshlash uchun ishlatiladi.

± (+/-) – sonning ishorasini almashtirish uchun ishlatiladi.

Masalan, 25 sonini kiritib, 🔳 klavishasi bosilsa, natijada -25 hosil boʻladi.

– sonning kvadrat ildizini hisoblash uchun ishlatiladi.
 Masalan, 25 sonini kiritib, klavishasi bosilsa, natijada 5 hosil boʻladi.

– sonning foizini hisoblash uchun ishlatiladi. Masalan, 80 ning 20% ini hisoblash uchun dastlab 80 kiritiladi, soʻng \* bosiladi hamda 20 kiritilib, % klavishasi bosiladi. Natijada 16 hosil boʻladi.

1/x – kiritilgan sonning teskarisini hisoblaydi. Masalan, 10 sonini kiritlib, 1/x klavishasi bosilsa, natijada 0.1 soni hosil boʻladi.

💋 – boʻlish amali.

\* – koʻpaytirish.

– – ayirish.

+ – qoʻshish.

— sonning butun va kasr qismini ajratish uchun ishlatiladi.

Oʻnlik sanoq sistemasidagi haqiqiy sonda butun va kasr qismlarini ajratish uchun ajratuvchi belgini oʻrnatishda "Пуск" -> Панель управления -> Настройка -> Язык и стандарты buyruqlar ketma-ketligini bajarib, ochilgan oynada Числа bandini faollashtirish kerak.

= – oxirgi kiritilgan amalni bajaradi. Amalning bajarilishini takrorlash uchun yana bir marta ushbu klavisha bosiladi.

## 1-mashq. Oddiy rejimda sodda hisoblashlarni bajarish

a) Ikki son ustida amallar bajarish

1. Birinchi sonni (masalan, 249) kiriting.

2. + (qo'shish klavishasini bosing.

3. Ikkinchi sonni (masalan, 382) kiriting.

4. = klavishasini bosing. Natijani qayd eting.

5. Xuddi shu sonlar ustida – (ayirish), \* (koʻpaytirish) yoki / (boʻlish) amallarini bajaring va mos natijalarni qayd etib boring.

**b)** 100 dan oshmaydigan ixtiyoriy sonni oʻylang. Kalkulatordan foydalanib, quyidagi amallarni bajaring:

1. Oʻylagan soningizni oʻsha sonning oʻziga koʻpaytiring.

- 2. Javobiga oʻylagan soningizni ikki marta qoʻshing.
- 3. Hosil boʻlgan natijani oʻylagan soningizga boʻling.

4. Javobidan oʻylagan soningizni ayiring.

Agar siz amallarni toʻgʻri bajargan boʻlsangiz, natija 2 ga teng boʻlishi kerak.

c) Ixtiyoriy uch xonali butun son oʻylang. Uning ustida quyidagi amallarni bajaring:

1. Oʻylagan sonni 3 ga koʻpaytiring.

- 2. Javobiga 9 ni qoʻshing.
- 3. Hosil boʻlgan natijaga 15 ni qoʻshing.
- 4. Natijadan 3 ni ayiring.

5. Hosil boʻlgan javobini 3 ga boʻling.

6. Hosil boʻlgan natijadan oʻylagan sonni ayiring.

Agar amallarni toʻgʻri bajargan boʻlsangiz natija 7 ga teng boʻlishi kerak.

#### 2-mashq. Bloknot va kalkulator bilan birgalikda ishlash

Вloknot dasurini ishga tushiring (*Пуск -> Все программы -> Стандартные -> Блокнот*).

Bloknot oynasini toʻliq kengaytiring va quyidagi matnni kiriting:

Kalkulator yordamida quyidagi amallarni bajarsak, natija qanday boʻladi:

256:4-512:8+128.

Javobi :

Amallarni bajarish uchun kalkulator dasturini ishga tushiring (Пуск -> Все программы -> Стандартные -> Калькулятор). Uning maydoniga amallarni kiritib, bajaring. Natijani ayirboshlash buferiga oling (Правка -> Копировать).

Bloknot oynasini faollashtiring. Koʻrsatkichni "Javobi :" jumlasidagi ":" dan keyingi pozitsiyaga qoʻying. Правка menyusidan **Вставить** buyrugʻini bajaring.

Natijada quyidagicha ma'lumotga ega bo'lishingiz kerak:

Kalkulator yordamida quyidagi amallarni bajarsak, natija qanday boʻladi:

256:4-512:8+128.

Javobi : 128

Bloknot oynasidagi ma'lumotlarni saqlang (**Файл ->Coxpa**нить как).

Bloknot oynasini yoping.

**3-mashq**. Kalkulator yordamida hisoblashlarni bajarish.

Kalkulator dasturidan foydalanib, quyidagi ifodaning qiymatini hisoblang:

$$\frac{176.56 - 91.36}{14.5} - \frac{136.45}{134.23 - 64.28}.$$

## Bajarish tartibi:

1. Kalkulator dasturini ishga tushiring.

2. Oddiy kalkulator rejimidan foydalaning (Вид – Обычный).

3. Quyidagi klavishalar ketma-ketligini bosing:

176.56 - 91.36 = / 14.5 = MS 134.23 = 64.28 = 1/x \* 136.45 M. MR.

Agar amallarni toʻgʻri bajargan boʻlsangiz, natija **3,925183012496611** ga teng boʻladi.

Toʻgʻri javob: **3,92518301249661.1** 

## Mustaqil bajarish uchun topshiriq

Kalkulator xotirasidan foydalanib 3.1-jadvaldagi ifoda qiymatini hisoblang (oʻz variantingiz boʻyicha).

## 3.1-jadval

| Variant | Ifoda                                                               | Nazorat uchun<br>natija |
|---------|---------------------------------------------------------------------|-------------------------|
| 1       | $\frac{1699,056}{173,48+124,6}+\frac{173,48+124,6}{16,2}$           | 24.1                    |
| 2       | $1 + \frac{1549,5}{123,56 - 56,35} - \frac{59,5}{23,2}$             | 21,48995                |
| 3       | $\frac{1563,78}{198,36} - \frac{156,36}{12,365+45,68}$              | 5,189773                |
| 4       | $\frac{189,56-43,56}{45,36} - \frac{125,89}{25}$                    | -1,81691                |
| 5       | $\frac{189,36}{125,89-25,89} - \frac{124,89+1,11}{125}$             | 0,8856                  |
| 6       | $\frac{15,63}{19,83} - \frac{15,63}{112,36 - 45,21}$                | 0,555437                |
| 7       | $\frac{24,\!89+1\!,\!11}{12}\!+\!\frac{89,\!36}{25,\!89-\!15,\!89}$ | 11,57298                |
| 8       | $\frac{18.78 + 42.22}{24} - \frac{156.36}{12.365 - 45.68}$          | 7,235048                |
| 9       | $\frac{63.78 + 8.36}{20} - \frac{211.65 + 35}{12.365 + 45.68}$      | -0,64229                |
| 10      | $\frac{199.56 + 12.44}{15.5} - \frac{73.48 - 24.6}{24.8 - 12.3.}$   | 9,767019                |
| 11      | 156,36<br>12,365 + 45,68 - 156,89                                   | -154,196                |
| 12      | $\frac{563,78}{98,36} + \frac{156,36}{12,365+45,68}$                | 8,425574                |
| 13      | $\frac{69,56}{13,4+14,6} + \frac{43,4+24,6}{16,2}$                  | 6,681817                |
| 14      | $\frac{699,056}{73,48+24,6}+\frac{73,48+24,6}{16,2}$                | 13,18173                |
| 15      | $\frac{89,36}{25,89-15,89}-\frac{24,89+1,11}{12}$                   | 6,769333                |

## Muhandislik rejimida ishlash

Kalkulator dasturi oynasida menyuning **Вид** bandidan **Инженерный** (muhandislik) rejimini faollashtiring. Ekranda 3.3-rasmda tasvirlangan kalkulator oynasi tasvirlanadi.

| Калькулятор<br>Вид Правка Справка |            |    |    |    |    |     |
|-----------------------------------|------------|----|----|----|----|-----|
|                                   |            |    |    |    |    |     |
|                                   |            |    |    |    |    |     |
|                                   |            |    |    |    |    |     |
|                                   |            |    |    |    |    |     |
|                                   |            |    |    |    |    | 0   |
| 🔘 Градусы 🔘 Радианы 🤅             | 🗩 Грады    | MC | MR | MS | M+ | M-  |
| Inv In (                          |            | -  | CE | с  | ±  | √   |
| Int sinh sin $\chi^2$             | n!         | 7  | 8  | 9  | /  | %   |
| dms cosh cos $x^y$                | ∛ x        | 4  | 5  | 6  | *  | 1/x |
| $\pi$ tanh tan $\chi^3$           | <i>∛ x</i> | 1  | 2  | 3  | -  | _   |
| F-E Exp Mod log                   | 10*        |    | D  | •  | +  |     |

**3.3-rasm.** Kalkulatorning muhandislik rejimi.

<sup>● Градусы</sup> – trigonometrik funksiya argumentini gradusda kiritish uchun ishlatiladi.

<sup>о Радианы</sup> – trigonometrik funksiya argumentini radianda kiritish uchun ishlatiladi.

ограды – trigonometrik funksiya argumentini gradlarda kiritish uchun ishlatiladi.

Int – kiritilgan haqiqiy sonning butun qismini ajratishda ishlatiladi. Sonning kasr qismini tasvirlash uchun rejimida klavishasini bosish kerak.

<sup>dms</sup> – gradus formatida kiritilgan sonni gradus-minut-sekund formatiga oʻtkazadi. Tasvirlanayotgan sonni gradus formatida tasvirlash uchun <sup>Inv</sup> + <sup>dms</sup> klavishalarini bosing.  $\pi$  – pi (3,1415...) sonini kiritish uchun ishlatiladi. 2 \* pi (6,28...) sonini kiritish uchun  $\pi$  rejimida  $2\pi$  klavishasini bosish kerak.

<sup>F-E</sup> – sonni fiksirlangan formatda tasvirlash uchun ishlatiladi.

Inv - sin, cos, tan, PI funksiyalarining teskarisini hisoblash rejimini oʻrnatish uchun ishlatiladi. Ushbu rejim oʻrnatilgan holat 3-rasmda tasvirlangan.

qavslarning yangi pogʻonasini ochadi. Joriy qavs
 pogʻonasi
 klavishasining yuqori qismida tasvirlanadi.
 Qavslarning maksimal pogʻonasi 25 ga teng.

— joriy qavs pogʻonasini yopadi.

Exp – sonlarni eksponensial formatda kiritishda ishlatiladi. Daraja koʻrsatkichi toʻrtta raqamdan oshmasligi kerak.

in – kiritilgan son bo'yicha natural logarifm (e asosli)
 qiymatini hisoblaydi. e darajasi x ni hisoblash uchun *Inv* rejimida
 in klavishasini bosing.

sin – kiritilgan sonning sinusini hisoblaydi. Sonning arksinusini hisoblash uchun rejimida sin klavishasini bosing. Sonning giperbolik sinusini hisoblash uchun sinh klavishasini bosing. Giperbolik arksinus qiymatini hisoblash uchun rejimida sinh klavishasini bosing.

kiritilgan sonning kosinusini hisoblaydi. Sonning arkko sinusini hisoblash uchun rejimida shlavishasini bosing. Sonning giperbolik kosinusini hisoblash uchun shlavishasini bosing.
 Giperbolik arkkosinus qiymatini hisoblash uchun rejimida shlavishasini bosing.

kiritilgan sonning tangensini hisoblaydi. Sonning arktangensinu hisoblash uchun rejimida klavishasini bosing. Sonning giperbolik tangensini hisoblash uchun *Inv* rejimida
 klavishasini bosing.

70

 $x^{y} - x$  sonining y-darajasini hisoblaydi. Masalan, 2 ning 4darajasini hisoblash uchun 2  $x^{y}$  4 = ketma-ketligini bajaring, natijada 16 hosil boʻladi. y-darajali ildiz ostidagi x funksiyasining qiymatini hisoblash uchun  $w + x^{y}$  ketma-ketligini bajaring.

 $x^2$  – kiritilgan sonning kvadratini hisoblaydi. Kvadrat ildizni hisoblash uchun  $1nv + x^2$  ketma-ketligini bajaring. Masalan, 256 soni kiritilgan boʻlsa, uning kvadrat ildizini hisoblash uchun Inv maydoniga bayroqcha oʻrnatib,  $x^2$  klavishasini bosamiz. Natijada 16 hosil boʻladi.

 $x^3$  – kiritilgan sonning kubini hisoblaydi. Kub ildizni hisoblash uchun  $x^3$  ketma-ketligini bajaring. Masalan, 125 soni kiritilgan boʻlsa, uning kub ildizini hisoblash uchun  $x^3$ maydoniga bayroqcha oʻrnatib,  $x^3$  klavishasini bosamiz. Natijada 5 hosil boʻladi.

 $\boxed{v_x}$  – kiritilgan sonning y-darajali ildizini hisoblaydi. Masalan, 256 sonining 4-darajali ildizini hisoblash uchun 256  $\boxed{v_x}$  4= ketma-ketligini bajaring, natijada 4 hosil boʻladi.

 $\boxed{3}$  – kiritilgan sonning kub ildizini hisoblaydi. Masalan, 729 sonining kub ildizini hisoblash uchun 729  $\boxed{3}$  ketma-ketligi bajarilsa, natijadada 9 hosil boʻladi.

kiritilgan sonning 10 asosli logarifmini hisoblaydi.
Masalan, 100 soni kiritilib, 
klavishasi bosilsa, natijada 2 hosil
boʻladi. 10 sonining x-darajasini hisoblash uchun 
+
ketmaketligini bajaring. Masalan, 2 soni kiritilgan boʻlsa, 10 ning 2
darajasini hisoblash uchun Inv maydoniga bayroqcha oʻrnatib, 
klavishasini bosamiz. Natijada 100 hosil boʻladi.

 $10^{x}$  – kiritilgan x soni uchun  $10^{x}$  qiymatini hisoblaydi. Masalan, 3  $10^{x}$  ketma-ketligi bajarilsa, natijada 1000 hosil boʻladi. kiritilgan butun sonning faktorialini hisoblaydi.
 Masalan, 5 soni kiritilib, 
 bosilsa, natijada 120 soni, ya'ni 1 dan 5 gacha bo'lgan natural sonlar ko'paytmasi hosil bo'ladi.

1/x – kiritilgan sonning teskarisini hisoblaydi. Masalan, 10 soni kiritlib, 1/x klavishasi bosilsa, natijada 0.1 soni hosil boʻladi.

 $1/x \mod - x$  sonining y soninga boʻlishdan hosil boʻlgan qoldiqni aniqlash uchun ishlatiladi. Masalan, 5 ni 3 ga boʻlish natijasida hosil boʻlgan qoldiqni aniqlash uchun 5  $\mod 3$  = ketmaketligini bajarsak, natija 2 ga teng boʻladi.

| 📕 Ka               | лькулят                                                                                | ор                                                                                                    |                                                                        |                         |                        |                         | _                      |                               |                                                                                      |
|--------------------|----------------------------------------------------------------------------------------|----------------------------------------------------------------------------------------------------|------------------------------------------------------------------------|-------------------------|------------------------|-------------------------|------------------------|-------------------------------|--------------------------------------------------------------------------------------|
| <u>В</u> ид        | <u>П</u> равка                                                                         | <u>С</u> пра                                                                                                    | вка                                                                    |                         |                        |                         |                        |                               |                                                                                      |
|                    |                                                                                        |                                                                                                    |                                                                        |                         |                        |                         |                        | sqrt<br>sqr<br>sqrt<br>asind( | <ul> <li>(25)</li> <li>(1,5)</li> <li>(1,5)</li> <li>(1,5)</li> <li>(1,5)</li> </ul> |
| -                  |                                                                                        |                                                                                                    |                                                                        |                         |                        |                         |                        |                               |                                                                                      |
| 0                  | Градусы                                                                                | 🔘 Радиа                                                                                                    | аны 🔘                                                                  | Грады                   | МС                     | MR                      | MS                     | M+                            | 0<br>M-                                                                              |
| •                  | Градусы<br>Inv                                                                         | Радиа                                                                                                    | аны 🔘                                                                  | Грады                   | MC                     | MR                      | MS<br>C                | M+                            | 0<br>M-<br>V                                                                         |
| Frac               | Градусы<br>Inv<br>c sinh <sup>-1</sup>                                                 | © Ради:<br>ex<br>sin <sup>-1</sup>                                                                                             | аны ()<br>(<br>( x <sup>2</sup>                                        | Грады<br>)<br>n!        | мс<br>←<br>7           | MR<br>CE<br>8           | MS<br>C<br>9           | M+<br>±<br>/                  | 0<br>M-<br>√<br>%                                                                    |
| Frac     deg       | Градусы<br>Inv<br>c sinh <sup>-1</sup><br>c cosh <sup>-1</sup>                         | Ради:<br>ех<br>sin <sup>-1</sup>                                                                                               | аны (<br>(<br>x <sup>2</sup><br>x <sup>y</sup>                         | Грады<br>)<br>n!<br>∛ x | мс<br>←<br>7<br>4      | MR<br>CE<br>8<br>5      | MS<br>C<br>9<br>6      | M+<br>±<br>/<br>×             | 0<br>M-<br>√<br>%<br>1/x                                                             |
| Frac<br>deg<br>2*π | Градусы<br>Inv<br>c sinh <sup>-1</sup><br>) cosh <sup>-1</sup><br>t tanh <sup>-1</sup> | <ul> <li>Ради:</li> <li>е<sup>x</sup></li> <li>sin<sup>-1</sup></li> <li>cos<sup>-1</sup></li> <li>tan<sup>-1</sup></li> </ul> | аны ()<br>(<br>(<br>x <sup>2</sup><br>x <sup>9</sup><br>x <sup>3</sup> | Грады<br>)<br>П!<br>∛ х | MC<br>←<br>7<br>4<br>1 | MR<br>CE<br>8<br>5<br>2 | MS<br>C<br>9<br>6<br>3 | M+<br>±<br>/<br>*<br>-        | 0<br>M-<br>√<br>%<br>1/x                                                             |

# **3.4-rasm.** Kalkulatorning muhandislik rejimida **Inv** klavishasi bosilgan holat.

**4-mashq**. Kalkulatorning muhandislik rejimidan foydalanib, quyidagi ifodaning qiymatini hisoblang:

$$\frac{\ln\left(5,6+\sqrt{2,3^2+4,9^2}\right)}{\sin^2 0.37 + \cos^2 1.02}$$

## Bajarish tartibi:

1. Kalkulator dasturini ishga tushiring.

2. Oddiy kalkulator rejimidan foydalaning (Вид – Инженерный).
3. Quyidagi klavishalar ketma-ketligini bosing:

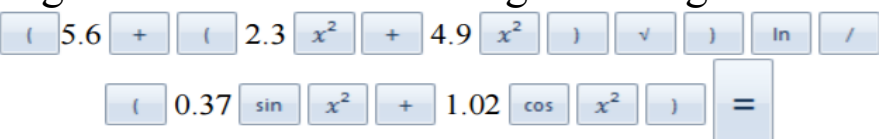

Agar amallarni toʻgʻri bajargan boʻlsangiz, natija 5,928 ga teng boʻlishi kerak.

Toʻgʻri javob: 5,928

# Mustaqil bajarish uchun topshiriqlar

Kalkulator dasturining muhandislik rejimidan foydalanib 3.2jadvaldagi ifoda qiymatini hisoblang (oʻz variantingiz boʻyicha).

|         |                                                                                                    |         | 3.2-jadval                                                                                                    |
|---------|----------------------------------------------------------------------------------------------------|---------|----------------------------------------------------------------------------------------------------|
| Variant | Ifoda                                                                                                    | Variant | Ifoda                                                                                                    |
| 1       | <ol> <li>y = 2<sup>10</sup>+3<sup>5</sup></li> <li>y =</li> <li>cos(pi/2)+sin(5pi/7)</li> <li>8 ning uchinchi<br/>darajali ildizi</li> </ol> | 9       | 1) y = 8 <sup>4</sup> +2.5 <sup>5</sup><br>2) y = sin<br>(pi/4)+cos(5pi/4)<br>3) 4096 ning 4 –darajali<br>ildizi  |
| 2       | 1) y = 3 <sup>4</sup> +5 <sup>6</sup><br>2) y = sin(2pi)+tg(3pi/4)<br>3) 16 ning 4 –darajali<br>ildizi                                       | 10      | 1) y = 6 <sup>3</sup> +5 <sup>5</sup><br>2) y = sin<br>(pi/4)+cos(pi/4)<br>3) 4096 ning 3 –darajali<br>ildizi     |
| 3       | 1) $y = 5^{5}+3^{4}$<br>2) $y = tg(pi)+sin(3pi/5)$<br>3) 32 ning 5 -darajali<br>ildizi                                                       | 11      | 1) y = 7 <sup>4</sup> +8 <sup>3</sup><br>2) y = sin<br>(3pi/2)+cos(5pi/3)<br>3) 14641 ning 4 –<br>darajali ildizi |
| 4       | 1) y = 2 <sup>9</sup> +3 <sup>5</sup><br>2) y =<br>sin(5pi/2)+cos(3pi/4)<br>3) 625 ning 4 -darajali<br>ildizi                                | 12      | 1) y = 6 <sup>5</sup> +3 <sup>5</sup><br>2) y = sin(7pi/2)-<br>tg(7pi/5)<br>3) 729 ning 3 –darajali<br>ildizi     |

3.2-jadvalning davomi

| 5 | 1) $y = 4^{4}+1.5^{3}$<br>2) $y = \cos(7pi/2)+\sin(3pi/5)$<br>3) 27 ning 3 -darajali<br>ildizi                   | 13 | 1) $y = 9^{3}+3^{4}$<br>2) $y =$<br>tg(11pi/4)+cos(7pi/5)<br>3) 14641 ning 5 –<br>darajali ildizi                |
|---|----------------------------------------------------------------------------------------------------|----|----------------------------------------------------------------------------------------------------|
| 6 | 1) $y = 6^{4}+2.5^{3}$<br>2) $y = tg(7pi/4)-cos(3pi/5)$<br>3) 59049 ning 10 – darajali ildizi                    | 14 | 1) y = 7 <sup>5</sup> +6 <sup>3</sup><br>2) y =<br>sin(pi/4)+cos(3pi/4)<br>3) 59049 ning 8 –<br>darajali ildizi  |
| 7 | 1) $y = 3^{10}+3.5^{5}$<br>2) $y = cos(9pi/2)-sin(7pi/4)$<br>3) 1024 ning 5 -darajali<br>ildizi                  | 15 | 1) y = 10 <sup>5</sup> +4 <sup>6</sup><br>2) y = sin<br>(pi/4)+cos(3pi/5)<br>3) 1728 ning 3 –<br>darajali ildizi |
| 8 | 1) y = 2 <sup>8</sup> +2.5 <sup>4</sup><br>2) y =<br>cos(11pi/2)+tg(3pi/5)<br>3) 1024 ning 8 –darajali<br>ildizi |    |                                                                                                    |

#### Dasturchi (Программист) rejimida ishlash

Hex – kiritilgan sonni oʻn oltilik sanoq sistemasiga oʻtkazadi. Maksimal oʻn oltilik ishorasiz son 32 razryad boʻlib, ularning har biri 1 qiymatini qabul qiladi (0xFFFFFFF).

O Dec – kiritilgan sonni oʻnlik sanoq sistemasiga oʻtkazadi..

Oct – kiritilgan sonni sakkizlik sanoq sistemasiga oʻtkazadi. Maksimal sakkizlik ishorasiz son 32 razryad boʻlib, ularning har biri 1 qiymatini qabul qiladi (03777777777).

| Калькулято<br><u>В</u> ид <u>П</u> равка | р<br><u>С</u> пра | вка            |              |                          |            |              |               |                         |
|------------------------------------------|-------------------|----------------|--------------|--------------------------|------------|--------------|---------------|-------------------------|
|                                          |                   |                |              |                          |            |              | 1             | 111                     |
| 0000 000<br>63<br>0000 000<br>31         | 90 00<br>90 00    | 900 (<br>900 ( | 0000<br>0000 | 0000<br>47<br>0000<br>15 | 000<br>000 | 0 00<br>0 01 | 00 (<br>.00 : | 0000<br>32<br>1001<br>0 |
| 🔘 Hex                                    |                   | Mod            | Α            | MC                       | MR         | MS           | M+            | M-                      |
| Oct                                      | (                 | )              | В            | -                        | CE         | С            | ±             | √                       |
| ) Bin                                    | RoL               | RoR            | С            | 7                        | 8          | 9            | /             | %                       |
| 🖲 8 байт                                 | Or                | Xor            | D            | 4                        | 5          | 6            | *             | 1/x                     |
| 0 4 байта 2 байта                        | Lsh               | Rsh            | E            | 1                        | 2          | 3            | -             |                         |
| ©1 байт                                  | Not               | And            | F            | (                        | )          | ,            | +             | =                       |

**3.5-rasm.** Kalkulatorning dasturchi rejimi.

Bin – kiritlgan sonni ikkilik sanoq sistemasiga oʻtkazadi. Maksimal ikkilik ishorasiz son 32 razryad boʻlib, ularning har biri 1 qiymatini qabul qiladi.

A-F - O'n oltilik sanoq sistemasidagi mos harfiy qiymatlarni kiritish uchun ishlatiladi.

0-9 – mos raqamni kiritish uchun ishlatiladi.

**5-mashq.** Kalkulatorning dasturchi rejimidan foydalanib, oʻnlik sanoq sistemasidagi 882 sonining oʻn oltilik, sakkizlik va ikkilik sanoq sistemasida tasvirlanishini aniqlang.

#### Bajarish tartibi:

1. Kalkulator dasturini ishga tushirish.

2. Oddiy kalkulatordan foydalanish (Вид – Программист).

3. Quyidagi klavishalar ketma-ketligini bosing va natijalarni qayd qilib boring:

882 <sup>Hex</sup>, Natija 372 ga teng boʻlishi kerak. Endi <sup>Oct</sup> klavishasini bosing. Natija 1562 ga teng boʻlishi kerak. Va nihoyat <sup>Bin</sup> klavishasini bosing. Natija 1101110010 ga teng boʻlishi kerak.

## Mustaqil bajarish uchun topshiriq

Kalkulator dasturining muhandislik rejimidan foydalanib, 3.3jadvaldagi berilgan sonni ikkilik, sakkizlik va oʻn oltilik sanoq sistemasiga (mos ravishda **Bin**, **Oct**, **Hex** klavishalaridan foydalangan holda) oʻtkazing.

| ^        | ~  | • 1 1     |
|----------|----|-----------|
| 1        | 1  | 10/17/01  |
| <b>_</b> | 7- | iacivai   |
| -        |    | Juaran    |
| -        | •• | 10000 001 |

| Variant | Son | Variant | Son | Variant | Son |
|---------|-----|---------|-----|---------|-----|
| 1       | 785 | 6       | 945 | 11      | 557 |
| 2       | 860 | 7       | 585 | 12      | 730 |
| 3       | 250 | 8       | 687 | 13      | 572 |
| 4       | 757 | 9       | 720 | 14      | 836 |
| 5       | 865 | 10      | 733 | 15      | 949 |
| 16      | 759 | 17      | 743 | 16      | 763 |

#### Statistik hisoblashlarni bajarish

|   | 📑 Калькулятор 📃 📼 💌                        |     |    |          |                  |  |
|---|--------------------------------------------|-----|----|----------|------------------|--|
| E | <u>В</u> ид <u>П</u> равка <u>С</u> правка |     |    |          |                  |  |
|   |                                            |     |    |          |                  |  |
|   |                                            |     |    |          |                  |  |
|   |                                            |     |    |          |                  |  |
|   |                                            |     |    |          |                  |  |
|   | Счет = (                                   | D   |    |          | 0                |  |
|   |                                            |     |    |          |                  |  |
|   | MC                                         | MR  | MS | M+       | M-               |  |
|   | -                                          | CAD | С  | F-E      | Exp              |  |
|   | 7                                          | 8   | 9  | x        | $\overline{x^2}$ |  |
|   | 4                                          | 5   | 6  | $\sum x$ | $\sum x^2$       |  |
|   | 1 2 3 σ <sub>n</sub> σ <sub>n-1</sub>      |     |    |          |                  |  |
|   | 0 , ± Add                                  |     |    |          |                  |  |
|   |                                            |     |    |          |                  |  |

**3.6-rasm.** Kalkulatorning statistik rejimi.

<u>сар</u> – *Статистика* oynasiga kiritilgan sonlarni oʻchirish uchun ishlatiladi.

FE – kiritiladigan sonlar fiksirlangan yoki eksponensial (suzuvch vergulli) formatda kiritilishini ta'minlaydi. 10^32 sonidan katta bo'lgan sonlar eksponensial formatda tasvirlanadilar, Ushbu klavisha o'nlik sanoq sistemasi uchun o'rinli.

– kiritiladigan sonlar eksponensial (suzuvch vergulli) yoki fiksirlangan formatda kiritilishini ta'minlaydi.

<u>x</u> – *Статистика* oynasida kiritilgan sonlarning oʻrta arifmetik qiymatini hisoblaydi.

<u>г</u> – *Статистика* oynasida kiritilgan sonlarning kvadratlari yigʻindisi boʻyicha oʻrta arifmetik qiymat hisoblaydi.

 $\Sigma = - Cmamucmuka$  oynasiga kiritilgan sonlar yigʻindisini hisoblaydi.

 $\Sigma^{x^2}$  – *Cmamucmuka* oynasiga kiritilgan sonlar kvadratlarining yigʻindisini hisoblaydi.

<u>*о*</u> – *Статистика* oynasiga kiritilgan sonlar qat'iy standart ogʻish qiymatini hisoblaydi.

 $\sigma_{n-1}$  – *Cmamucmuka* oynasiga sonlar kvadratlarining qat'iy standart og'ish qiymatini hisoblaydi.

Add – *Cmamucmuкa* oynasiga sonlarni kiritish imkoniyatini yaratadi.

6-mashq. Statistik hisoblashlarni bajarish

Kuzatish natijalaridan soʻng quyidagi sonlar ketma-ketrligi hosil qilindi:

(24, 32, 23.5, 22.4, 28.4, 21.8, 23.4).

Ushbu sonlarning oʻrta arifmetik qiymatini hisoblang. Bajarish tartibi:

1. Menyuning Bud bandidan Статистика rejimini belgilang.

2. Birinchi sonni kiriting.

3. Add klavishasini bosing.

4. Keyingi sonni kiriting va Add klavishasini bosing. Statistik hisoblashlar uchun qolgan sonlar qiymatlarini kiritish kerak boʻlsa, har bir son kiritilgach, Add klavishasini bosing.

5. Kerakli funksiya klavishasini bosing, masalan, 🗾 klavishasini bosing.

6. Natijada kiritilgan sonlarning oʻrta arifmetik qiymati hosil boʻladi.

#### Mustaqil bajarish uchun topshiriq

2014-yilning oktabr oyidan 2014-yil dekabr oyi davomida soʻmning AQSH dollariga nisbatan quyidagi kurslari qayd qilingan:

2371,45; 2375,56; 2379,75; 2383,98; 2388,25; 2392,50; 2396,79; 2401,09; 2405,41; 2409,67; 2413,96; 2418,20; 2422,40.

Ushbu davrda soʻmning AQSH dollariga nisbatan oʻrtacha kursi qanday boʻlganligini aniqlang.

#### Nazorat uchun savollar:

1. Kalkulator dasturi dasturiy ta'minotning qaysi sinfiga tegishli?

2. Kalkulator dasturining xotira bilan islash imkoniyatlari qanday?

3. Kalkulator dasturida berilgan sonning muayyan foizini hisoblash tartibi qanday?

4. Kalkulator dasturida berilgan sonning kvadrat ildizi qanday hisoblanadi?

5. Kalkulator dasturining muhandislik rejimida berilgan x sonining y-darajasini qanday hisoblash mumkin?

6. Kalkulator dasturining muhandislik rejimida berilgan x sonining y soniga boʻlishdan hosil boʻlgan qoldigʻini qanday hisoblash mumkin?

7. Kalkulator dasturining muhandislik rejimida berilgan x sonining kub ildizini qanday hisoblash mumkin?

8. Kalkulator dasturining muhandislik rejimida berilgan x sonining y-darajali ildizini qanday hisoblash mumkin?

## 3.3. Dasturiy qobiqlar haqida

Koʻpgina operatsion tizimlar uchun buyruqlarni aniq va xatosiz kiritish, ba'zi qoʻshimcha ma'lumotlarni ham buyruq bilan birga kiritilishi talab etiladi. Biroq foydalanuvchilar uchun har bir buyruq sintaksisi va semantikasini tushunib, eslab qolish mushkul. Shuning uchun operatsion tizim asosida ishlaydigan, foydalanuvchilarga qulay boʻlgan muloqot qilish dasturlari yaratilgan. Bunday dasturlar dasturiy qobiq deyiladi. MS DOS va Windows operatsion tizimlarii bilan qulay muloqot qilish uchun turli xil dasturlar yaratilgan. Bu dasturlar sirasiga NC (Norton Commander), VC (Volkov Commander), FAR manager, Unreal Commander, Windows Commander, Total Commander va boshqa shu kabilar kirib, ular dasturiy qobiqqa misol boʻla oladi.

**Total Commander** dasturiy qobigʻi Windows operatsion tizimi muhitida fayllar va kataloglar (papkalar) bilan qulay ishlash imkonini yaratadi. Dasturiy qobiq sodda va koʻrgazmali ravishda bir katalogdan ikkinchisiga oʻtish, fayl va kataloglarni yaratish, koʻchirish, nomini oʻzgartirish, koʻrish, izlash, oʻchirish kabi fayl tizimi amallarini bajarilishini ta'minlaydi.

Dasturiy qobiq muallifi shveytsariyalik Kristian Gisler (Christian Ghisler) boʻlib, litsenzion narxi 40 shveysariya franki (34 dollar) evaziga on-layn registratsiyasini <u>http://www.ghisler.com/</u> saytida oʻtkazish mumkin. Dasturiy qobiqni <u>http://www.softkey.ru/</u> saytidan ham koʻchirib olish mumkin.

**Total Commander**: dasturiy qobigʻining asosiy imkoniyatlari quyidagilar:

– dasturiy qobiq panellarida doimo bir yoki ikki katalog tarkibini koʻrish;

– kompyuter tezkor xotirasi va disklari sigʻimi haqida ma'lumotlar olish;

– bir katalogdan ikkinchi katalogga oʻtish;

fayllar va kataloglar ustida amallar bajarish (yaratish, qayta nomlash, koʻchirish, koʻchirib oʻtkazish, oʻchirish);

- ixtiyoriy matnli fayllarni koʻrish va tahrirlash;

- sichqoncha yordamida <u>Drag&Drop</u> tamoyili asosida ishlash;

arxiv fayllari bilan ishlash. Mos arxivator dasturi avtomatik tarzda ishga tushirilib, PKZIP, ARJ, LHA, RAR, UC2, ACE, TAR, GZ va TGZ kengaytmali arxiv fayllari bilan ishlashni ta'minlaydi;

– asosiy menyudan oʻrin olgan **"Запуск"** rejimidan foydalangan holda foydalanuvchi menyusini yaratish;

buyruq satri bilan ishlash;

- fayl va kataloglarni tez izlab topish;

 buyruq satriga kiritilgan avvalgi buyruqni tahrirlash asosida yangi buruq kiritish. Buning uchun klaviaturadan "Ctrl" va "E" klavishalarini birga bosib, uni tahrirlash mumkin.

## 3.3.1. Total Commander dasturiy qobogʻini ishga tushirish

Dasturiy qobiq **totalcmd.exe** nomli faylni ishga tushirish orqali yuklanadi. Ushbu dasturiy qobiqqa mos yorliq ish stoliga ham oʻrnatilib, yorliq orqali ham ishga tushirilishi mumkin. **Total Commander (TC)** dasturiy qobigʻi belgisi va yorligʻining koʻrinishi 3.7-rasmda tasvirlangan.

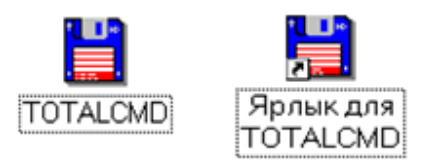

**3.7-rasm**. TC dasturiy qobigʻining piktogrammalari.

Total Commander dasturiy qobigʻi Windows operatsion tizimi tarkibiga kiruvchi standart dasturlardan farqli ravishda kompyuter tizimiga alohida oʻrnatiladi. Dasturiy qobiq Windows operatsion tizimi muhitiga oʻrnatilgach, uni ishga tushirish uchun Пуск  $\rightarrow$  Программы'  $\rightarrow$  Total Commander  $\rightarrow$  Total Commander Rus buyruqlar ketma-ketligi bajariladi.

# **3.3.2.** Total Commander oynasi va uni sozlash

**Total Commander** ishga tushgach, ekranda Windows operatsion tizimi ixtiyoriy oynasi kabi dastur sarlavhasi, oyna bilan ishlash tugmalari va asosiy menyu, ishchi soha va oʻtkazish yoʻlakchalaridan iborat oyna ochiladi (3.8-rasm).

**Total Commander** oynasi boshqa oynalardan shu bilan farqlanadiki, u ikki paneldan iborat boʻlib, har bir panelda turli disklar va papkalarda saqlanayotgan fayl va papkalar roʻyxati chiqariladi. Masalan, foydalanuvchi chap panelga **D**: diskdagi ma'lumotlarni, oʻng panelga **C**: diskdagi biror papka ichida saqlanayotgan ma'lumotlani chiqarishi mumkin. Shu tariqa bir vaqtning oʻzida ikki panelda fayllar va kataloglar bilan ishlash imkoniyatlari yaratiladi.

Ishlash jarayonida koʻrsatkich oʻrnatilgan panel faol hisoblanadi. Agar sichqoncha chap tugmasi faol boʻlmagan panel ustida bosilsa yoki klaviaturadan TAB klavishasi bosilsa, faol boʻlmagan panel faollashadi.Total Commander oynasining tashqi koʻrinishi foydalanuvchi tomonidan oʻrnatilgan sozlash parametrlariga mos ravishda turlicha boʻlishi mumkin. Masalan, oyna parametrlari, uskunalar paneli asosiy menyudagi "Конфигурация" rejimida sozlanib oʻzgartirilishi mumkin.

| 🔞 Total Commander 7.5                        | iOa - INTEL i      | матам н         | IAIFA                        |                |                   |                     |                |                          |         |         |
|----------------------------------------------|--------------------|-----------------|------------------------------|----------------|-------------------|---------------------|----------------|--------------------------|---------|---------|
| <u>Ф</u> айлы <u>В</u> ыделение <u>Н</u> аві | игация <u>С</u> ет | ь <u>е</u> тр в | Ви <u>д</u> Вк <u>л</u> адкі | и <u>К</u> онф | игурация          | <u>И</u> нструменты | <u>З</u> апуск | <u>П</u> апки <u>К</u> о | мпьютер | Справка |
| * * * 2                                      | ⇐ ⇒                | <b>.</b> 7      |                              | ₩              | 🔂 🛃               | 6 🔮                 |                |                          | a) 🔏    |         |
| 📑 🧃 💰 🎽 💈                                    | 1 🗖 é              | 1 🥺             | æ                            |                |                   |                     |                |                          |         |         |
| 💾 a 🔤 c 🔤 d 🔮 e                              | • 🗙 🖓              | χy 🖵 z          | : 😜 :                        |                | <b>1</b> 0 -      | c 🗖 d 🤮             | e 🙀 X          | 👷 y 🖵 z                  | 1 😔     |         |
| 👝с 💌 [_нет_] 2 610 840                       | ) Кб из 10 30      | 5 664 K6 ci     | вободно                      | 1 .            | 🖂 d 💌 [           | _нет_] 15 663       | 112 Кб из б    | 7 818 364 Кб (           | вободно | 1       |
| Программы                                    |                    |                 |                              |                | Инф ва А          | T 2011-2012         |                |                          |         |         |
| 🛨 🖣 \Администратор\Главн                     | ое меню\Пра        | граммы(*.       | *                            | * 🔻            | <b>⊸</b> d:\CETb; | \$\0 - AXRAROV\I    | ИТ\Инф ва А    | AT 2011-2012\            | *,*     | * -     |
| Имя                                          | Тип                | Размер –        | <b>↓</b> Дата                |                | ₩Имя              |                     |                |                          |         |         |
| 辛[]                                          |                    | <Папка> 2       | 22.03.2011 16                | 54             | ⇒[]               |                     |                |                          |         | -       |
| [Winamp]                                     |                    | <Папка> (       | 07.01.2010 13                | 3:17           | 🔜 [Комп           | сети и Интерне      | г]             |                          |         |         |
| 🛃 [Автозагрузка]                             |                    | <Папка> :       | 15.10.2010 08                | 3:14           | 🔚 [Турбо          | Паскал матери       | аллари]        |                          |         |         |
| 🛃 [Администрирование]                        |                    | <Папка> 2       | 22.06.2010 09                | 9:15           | Файло             | вые менеджерь       | I              |                          |         |         |
| 🔜 [Русский Офис]                             |                    | <Папка> :       | 17.12.2009 10                | ):28           | 🔤 Техно_          | _карта_Inf_2010     | D-11           |                          |         |         |
| 🛃 [Стандартные]                              |                    | <Папка> :       | 17.12.2009 10                | ):21           | Рейтин            | нг услубий курс     | атма ИАТ_2     | 011                      |         |         |
| 📜 Документы                                  | Ink                | 586 3           | 13.09.2010 16                | :29            | Програ            | аммы оболочки       |                |                          |         | =       |
| 🚺 🚺 desktop                                  | ini                | 191 :           | 17.12.2009 10                | ):21           | 📳 План п          | о темам             |                |                          |         |         |
| Gillook Express                              | Ink                | 738 :           | 17.12.2009 10                | ):21           | 📃 Маъру           | за №6 Дастури       | й кобиклар     |                          |         |         |
| 🥭 Internet Explorer                          | Ink                | 803 :           | 17.12.2009 10                | ):21           | 💾 Маъру           | за N95              |                |                          |         |         |
| GWindows Media Player                        | Ink                | 788 :           | 17.12.2009 10                | ):09           | 💾 Инф ва          | а АТ маъруза ло     | тинча консі    | пекти                    |         |         |
| 🚨 Удаленный помощник                         | Ink                | 1 599           | 17.12.2009 10                | ):05           | 💾 Инф ва          | а АТ маъруза ко     | нспекти        |                          |         |         |
|                                              |                    |                 |                              |                | 💾 Инф ва          | а АТ ишчи укув ,    | даст 2011-2    | 012 18.08.20             | 11      |         |
|                                              |                    |                 |                              |                | 💾 Инф ва          | а АТ ишчи укув ,    | даст 2011-2    | 2012                     |         |         |
|                                              |                    |                 |                              |                | 📘 ~\$ф ва         | а АТ маъруза ко     | нспекти        |                          |         |         |
|                                              |                    |                 |                              |                | 📘 🗋 ~\$tal 🤇      | Iommander dastu     | ⊿ri            |                          |         | -       |
|                                              |                    |                 |                              |                | •                 | 111                 |                |                          |         | •       |
| 0 Кб из 4 Кб, файлов: 0 из 6                 | 5, папок: 0 и:     | 35              |                              |                | 0 Кб из 15        | 978 Кб, файлов      | з: О из 17, п  | апок: О из 2             |         |         |
| \CETЬ\$\0 - AXRAROV\ИT\Ин                    | ф ва АТ 2011       | -2012>          |                              |                |                   |                     |                |                          |         | -       |
| F3 Просмотр F4                               | Правка             | F5 Konv         | ирование                     | F6 Перем       | ещение            | F7 Каталог          | F8 3           | /даление                 | Alt+F4  | Выход   |

3.8-rasm. Total Commander dasturiy qobigʻi oynasi.

# 3.3.3. Oyna konfiguratsiyasi

Адаг Total Commander oynasining asosiy menyusidan Конфигурация →Настройка..., buyruqlari ketma-ketligi bajarilsa, Настройка nomli muloqot oynasi ochiladi (3.9-rasm).

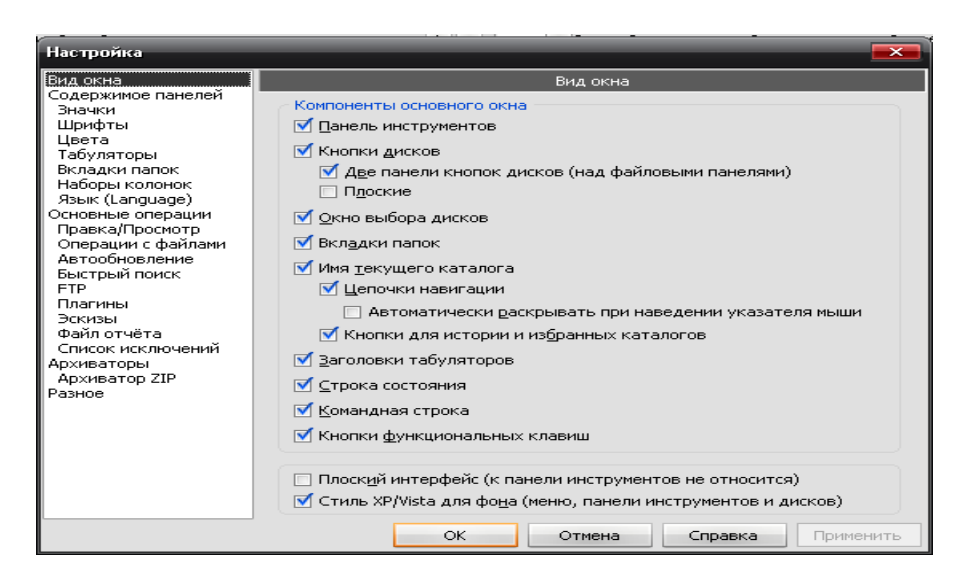

**3.9-rasm**. **Total Commander** oynasining tashqi koʻrinishini sozlash oynasi.

Oynaning **Ви**д окна bandida quyidagi bayroqchalarni oʻrnatish (yoki olib tashlash) mumkin:

• Панель инструментов (3.10-rasm) – uskunalar panelini oʻrnatish yoki olib tashlash. Uskunalar panelidagi har bir tugma oʻz funksiyasiga ega. Agar sichqoncha yordamida koʻrsatkichni biror tugma ustiga keltirib, ushlab turilsa, tugmaga mos funksiya tasvirlanadi.

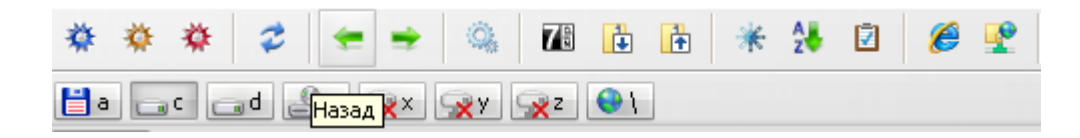

**3.10-rasm**. **Total Commander** oynasidagi uskunalar paneli koʻrinishi.

• Кнопки дисков (3.11-rasm) – kompyuterdagi barcha disklar nomlari bilan ularga mos tugmalarni oynada tasvirlaydi yoki olib tashlaydi. Disk tugmasi ustiga koʻrsatkich keltirilib, sichqoncha chap tugmasi bosilsa, faol panelda ushbu disk ma'lumotlari tasvirlanadi.

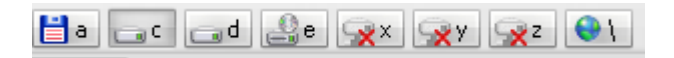

**3.11-rasm**. **Total Commander** oynasidagi disk tugmalari.

• Окно выбора дисков (3.12-rasm) – oynada disk tanlash oynasini oʻrnatadi yoki olib tashlaydi. Agar disk tanlash oynasida sichqoncha koʻrsatkichi pastga yoʻnaltirlgan strelka ustiga keltirilib, sichqoncha chap tugmasi bosilsa, pastlab chiquvchi menyu oynasi ochilib, unda disklar roʻyxatini koʻrish mumkin. Ushbu roʻyxatdan biror diskni tanlab, uning ma'lumotlarini panelda akslantirish mumkin. Shu tariqa tanlangan diskdagi boʻsh xotira sigʻimi disk tanlash oynasida tasvirlanadi. Ushbu oynada "\" va "..." tugmalari bosilsa, mos ravishda tub katalogga va joriy katalogdan bir pogʻona yuqori katalogga oʻtish amalga oshiriladi.

👝 с 💌 [\_нет\_] 2 610 156 Кб из 10 305 664 Кб свободно 👔 🐰

## 3.12-rasm. Total Commander oynasida disk tanlash oynasi.

• Имя текущего каталога (3.13-rasm) – joriy katalog nomini chiqarilishi (yoki chiqarilmasligi) oʻrnatiladi. Katalogning toʻliq nomi chiqariladi. Ushbu satrda sichqoncha chap tugmasi ikki marta ketma-ket bosilsa, yoki i tugmasi bosilsa, tizimda tez-tez ishlatib turiladigan kataloglar roʻyxati chiqariladi. Agar satrdagi stugmasi bosilsa, kirilgan kataloglar roʻyxati (kataloglar tarixi) tasvirlanadi.

| Инф ва АТ 2011-2012    |                              |     |
|------------------------|------------------------------|-----|
| ▼d:\CETb\$\0 - AXRARO\ | /\ИТ\Инф ва AT 2011-2012\*.* | * 🔻 |

# **3.13-rasm**. **Total Commander** oynasi joriy katalog haqida ma'lumotlar.

• Заголовки табуляторов (3.14-rasm) – tabulyatorlar sarlavhalarini chiqarish (yoki olib tashlash) amalga oshiriladi. Tabulyatorlar sarlavhasi fayl va kataloglapr roʻyxatini nomlari, kengaytmalari, sigʻimlari, yaratilgan vaqtlari boʻyicha saralash imkonini yaratadi. Buning uchun siqoncha yordamida koʻrsatkichi mos sarlavhaga keltirib, chap tugma bosiladi. Agar sichqoncha chap tugmasi yana bir marta ubu sarlavha ustida bosilsa, saralash tartibi oʻzgaradi. Sarlavhaning chap tomonida joylashgan kichik strelka saralash tartibini (oʻsish yoki kamayish) bildiradi. Tabulyatorlar sarlavhalari chegaralarini kengaytirish yoki qisqartirish mumkin. Buning uchun sichqoncha yordamida koʻrsatkichni mos chegaraga keltirib, sichqoncha chap tugmasi bosib turgan holda chegara mos pozitsiyaga siljitiladi. Agar Конфигурация - Запомнить позиции buyruqlari ketma-ketligi bajarilsa, tabulyatorlar sarlavhalari saqlab qoʻyiladi.

Имя Тип Размер +Дата

**3.14-rasm**. Tabulyatorlar sarlavhasi koʻrinishi.

• Строка состояния (3.15-rasm) – holat satrini chiqaradi (yoki olib tashlaydi). Holat satrida joriy disk yoki katalog sigʻimi, undagi belgilangan fayllarning sigʻimi, ularning soni tasvirlanadi.

1 092 Кб из 20 461 Кб, файлов: 2 из 22, папок: 0 из 2

3.15-rasm. Total Commander oynasida holat satri.

• Командная строка (3.16-rasm) – buyruq satrini chiqaradi (yoki olib tashlaydi). Buyruq satri yordamida MS-DOS operatsion tizimi buyrugʻini kiritish mumkin. Masalan, biror bir dasturni ishga tushirish buyrugʻini. Klaviatura orqali CTRL + ↓ klavishalar kombinatsiyasi bosilsa, avval kiritilgan buyruqlar roʻyxati chiqariladi.

СЕТЬ\$\0 - AXRAROV\ИТ\Инф ва AT 2011-2012>

**3.16-rasm**. **Total Commander** oynasida buyruq satri.

w.

• Кнопки функциональных клавиш (3.17-rasm) – funksional klavishalarni chiqaradi (yoki olib tashlaydi) Funksional klavishalar – sichqonchasiz buyruqlarni bajarish imkonini yaratadi. Yoki sichqoncha koʻrsatkichini mos funksional klavisha tugmasi ustiga keltirib, faollashtirilsa, unga tegishli buyruq bajarilishi mumkin. F4 Правка 🔰 F5 Копир

Alt+F4 Выход

3.17-rasm. Total Commander oynasida funksional klavishalar.

# 3.3.4. Total Commander bilan ishlashda klavishalar vazifalari

**Total Commander** bilan ishlashda klavishalar vazifalari quyidagi jadvalda berilgan:

| Klavisha      | Amal                                                 |  |  |  |
|---------------|------------------------------------------------------|--|--|--|
| <b>F1</b>     | Yordam ma'lumotini chiqarish.                        |  |  |  |
| F2            | Panel tarkibini yangilash (bunday amalni yana        |  |  |  |
|               | Ctrl+P klavishalari orqali bajarish mumkin).         |  |  |  |
| F3            | Fayllarn koʻrish (koʻrish va obyektlarni tanlash     |  |  |  |
|               | asosiy menyuning Настройка rejimida                  |  |  |  |
|               | oʻrnatiladi.).                                       |  |  |  |
| F4            | Fayl (lar) ni tahrirlash.                            |  |  |  |
| F5            | Fayllarni koʻchirish                                 |  |  |  |
| <b>F6</b>     | Fayllarni qayta nomlash yoki boshqa joyga            |  |  |  |
|               | ko'chirib o'tkazish                                  |  |  |  |
| F7            | Yangi katalog yaratish                               |  |  |  |
| F8            | Fayllarni o'chirish (ushbu amalni Del klavishasi     |  |  |  |
|               | orqali ham bajarish mumkin).                         |  |  |  |
| F10           | Fayl turini aniqlash.                                |  |  |  |
| Shift+F1      | Fayl koʻrinishini tanlash.                           |  |  |  |
| Shift+F2      | Panellardagi fayllar roʻyxatini taqqoslash.          |  |  |  |
| Shift+F3      | Koʻrsatkich turgan faylni koʻrish.                   |  |  |  |
| Shift+F4      | Yangi matnli fayl yaratish                           |  |  |  |
| Shift+F5      | Katalogda belgilangan fayllarni boshqa nom bilan     |  |  |  |
|               | oʻsha katalogga koʻchirish.                          |  |  |  |
| Ctrl+Shift+F5 | Belgilangan fayl yoki katalog uchun yorliq yaratish. |  |  |  |
| Shift+F6      | Joriy katalogda belgilangan fayl yoki katalog        |  |  |  |
|               | nomini oʻzgartirish.                                 |  |  |  |
| Shift+F8      | Belgilangan fayllarni korzinaga joylashtirmasdan     |  |  |  |
|               | o'chirish (ushbu amalni Shift+Del klavishalari       |  |  |  |
|               | orqali ham bajarish mumkin).                         |  |  |  |

| Shift+F9 yoki   | Koʻrsatkich turgan obyekt uchun kontekstli     |  |  |  |
|-----------------|------------------------------------------------|--|--|--|
| Shift+F10       | menyuni chiqarish.                             |  |  |  |
| Alt+F1          | Chap panelda disklar roʻyxatini ochish.        |  |  |  |
| Alt+F2          | O'ng panelda disklar ro'yxatini ochish.        |  |  |  |
| Alt+F4          | Total Commanderdan chiqish                     |  |  |  |
| Alt+F5          | Belgilangan fayllarni zichlab, arxivlash.      |  |  |  |
| Alt+Shift+F5    | Belgilangan fayllarni zichlab, ularning oʻzini |  |  |  |
|                 | o'chirish.                                     |  |  |  |
| Alt+F6          | Arxivdagi zichlashgan fayllarni tiklash.       |  |  |  |
| Alt+Shift+F6    | Arxiv faylini nazoratdan oʻtkazish.            |  |  |  |
| Alt+F7          | Fayl yoki katalogni izlash                     |  |  |  |
| Alt+F8          | Buyruq satrida kiritilgan buyruqlar tarixini   |  |  |  |
|                 | chiqarish.                                     |  |  |  |
| Alt+F9          | Arxiv faylidagi obyektlarni tiklash.           |  |  |  |
| <b>Alt+ F10</b> | Joriy disk kataloglar daraxtini chiqarish      |  |  |  |
| Ctrl + U        | Panellar oʻrnini almashtirish                  |  |  |  |
| Ctrl + L        | Panelda belgilangan fayl(lar) sigʻimi haqida   |  |  |  |
|                 | ma'lumot oynasini chiqarish                    |  |  |  |

Funksional klavishalardan tashqari Total Commander dasturida boshqa klavishalar kombinatsiyasidan ham foydalanish mumkin. Masalan, Ctrl+C – belgilangan obyektlarni buferga koʻchirish, Ctrl+V – buferdagi obyektlarni qoʻyish. Alt+Enter – fayl xususiyatlarini chiqarish, Shift+F9 yoki Shift+F10 – kontekstli menyuni chiqarish. Ctrl+Shift+F1 – faol panelda fayllar roʻyxatini eskiz koʻrinishida tasvirlash. Ctrl+F8 faol paneldagi kataloglar daraxtini chiqarish. Alt+Shift+Enter faol paneldagi papkalar sigʻimlarini koʻrsatish. Ctrl+F12 faol paneldagi fayl va papkalar uchun filtr rejimini ishga tushirish.

## 3.3.5. Fayl va kataloglarning tasvirlanishi

Total Commander katalog mundarijasini ikki xil koʻrinishda chiqaradi:

Toʻliq shaklda (Full-Подробный): har bir fayl nomining oʻng qismida uning sigʻimi, yaratilgan yoki oxirgi marta oʻzgartirilgan

sanasi va vaqti chiqariladi. Buning uchun faol panelda Ctrl+F2 klavishalari kombinatsiyasi bosiladi.

Qisqa shaklda (Brief-Краткий): faqat fayl nomi chiqariladi, biroq bu holatda panelga fayllar koʻproq joylashadi. Buning uchun faol panelda **Ctrl+F1** klavishalari kombinatsiyasi bosiladi.

Panelda fayllar va kataloglar haqidagi ma'lumotlarni turli tartibda tasvirlash mumkin:

| Amal                                 | Klavishalar |
|--------------------------------------|-------------|
| Nomi boʻyicha saralash uchun         | Ctrl+F3;    |
| Kengaytmasi boʻyicha saralash uchun  | Ctrl+F4;    |
| Vaqti va sanasi boʻyicha saralash    | Ctrl+F5;    |
| uchun                                |             |
| Sigʻimi boʻyicha saralash uchun      | Ctrl+F6;    |
| Katalogning saralanmagan mundarijasi | Ctrl+F7.    |
| chiqarish uchun                      |             |

#### 3.3.6. Boshqa diskka oʻtish

Ixtiyoriy panelda disk nomini oʻzgartirish mumkin:

- Alt + F1- klavishalari yordamida chap paneldagi disk nomini;

- Alt + F2- klavishalari yordamida oʻng paneldagi disk nomini almashtirish mumkin.

Panel markazida disklar nomlari tasvirlangan oyna paydo boʻladi. Koʻrsatkichni boshqarish klavishalari yordamida kerakli disk tanlanadi. Enter klavishasi bosilganidan soʻng tanlangan disk mos panelda faol boʻlib, uning kataloglari tasvirlanadi.

Koʻrsatkichni faol paneldan boshqa panelga oʻtkazish uchun **Tab** klavishasini yoki koʻrsatkichni sichqoncha yordamida boshqa paneling ixtiyoriy joyiga keltirib, uning chap tugmasini bosish kerak.

## 3.3.7. Katalogdan katalogga oʻtish

Joriy katalogdan yuqori pogʻonada joylashgan katalogga oʻtish uchun «**Ctrl+PageUp**» klavishalarini, tub katalogga oʻtish uchun «**Ctrl+**\» klavishalarini bosish kerak. Biror katalog ichiga kirish uchun koʻrsatkichni uning ustiga keltirib, «**Enter**» klavishasini yoki sichqoncha chap tugmasini ikki marta ketma-ket bosish kerak.

Katalog ichidan chiqish uchun koʻrsatkichni "[..]" belgisiga keltirib, «**Enter**» klavishasini yoki sichqoncha chap tugmasini ikki marta ketma-ket bosish kerak.

## 3.3.8. Katalog yaratish

Faol paneldagi diskda katalog yaratish uchun **F7** klavishasini bosib, ochilgan muloqot oynasida katalog nomi kiriladi va **Enter** klavishasi bosiladi (3.18-rasm).

| Total Commander        | ×         |
|------------------------|-----------|
| Создать новый каталог: |           |
| proba                  | *         |
|                        | ОК Отмена |

**3.18-rasm**. Yangi katalog nomini kiritish oynasi.

# 3.3.9. Faylni yaratish, tahrirlash va koʻrish

Shift+F4 klavishalar kombinatsiyalari bosilganida ekranda fayl nomini kiritish muloqot oynasi paydo boʻladi (3.19-rasm).

| Total Commander                   | × |
|-----------------------------------|---|
| Введите имя редактируемого файла: |   |
| proba.txt                         |   |
| ОК Отмена                         |   |

**3.19-rasm**. Yangi fayl nomini kiritish oynasi.

Ushbu oynada fayl nomi kiritiladi va **OK** tugmasi bosiladi. Shunda Total Commander dasturiy qobigʻiga sozlash natijasida biriktirib qoʻyilgan matn muharriri dasturi ishga tushadi. Matn muharriri oynasiga kerakli ma'lumotlarni kiritib, uni saqlagach, faol paneldagi kataog ichida yangi faylni koʻrish mumkin.

Faol paneldagi belgilangan faylni tahrirlab, unga oʻzgartirishlar kiritish uchun **F4** klavishasi bosiladi.

Faol paneldagi belgilangan faylni koʻrish uchun **F3** klavishasi bosiladi.

# 3.3.10. Fayl yoki katalogni belgilash, fayllar guruhini belgilash

Faol panelda biror bir fayl yoki katalog belgilangan boʻladi. Uning ustida koʻchirish, oʻchirish, qayta nomlash va shu kabi amallarni bajarish mumkin. Fayllar guruhi ustida amallarni bajarish uchun ularni belgilab olish zarur (kataloglarni alohida-alohida qayta ishlash mumkin va ularni birdaniga belgilash mumkin emas).

Faylni belgilash uchun koʻrsatkicni uning nomiga keltirib, **Ins** (yoki **Insert**) klavishasini bosish kerak. Bunda fayl nomi rani oʻzgaradi. Agar ushbu klavisha yana bir bor bosilsa, fayl nomi rangi avvalgi holatga oʻtadi. Ketma-ket joylashgan fayllar nomini belgilash uchun **Shift** klavishasini, ixtiyoriy tarzda joylashgan fayllar nomini belgilashda **Ctrl** klavishasini bosib turgan holda sichqoncha chap tugmasini bosish orqali fayllar guruhini belgilash mumkin.

Fayllar guruhini belgilashning yana bir usulida klaviatura raqamli klavishalar blokidagi "+" klavishasi bosiladi. Bunda fayllar guruhini tanlash oynasi ochiladi (3.20-rasm).

| Добавить выделение                                  | × |
|-----------------------------------------------------|---|
| Укажите маску файлов (разделитель - ';')            |   |
| *.*                                                 | ~ |
| или выберите тип файлов по шаблону:                 |   |
| Архивы<br>Аудио файлы<br>Базы данных<br>Видео файлы | ^ |
| Временные файлы<br>Загрузочные файлы<br>Изображения | ~ |
| Шаблон ОК Отмен                                     | a |

# **3.20-rasm**. Fayllar guruhini belgilash.

Ushbu oynada \*.\* belgilari tanlansa, barcha fayllar belgilanadi, agar\*.doc belgilari kiritilsa, barcha doc kengaytmali fayllar belgilanadi. Shu tariqa fayllar nomlari belgilash sharti kiritilgach, **OK** tugmasi bosiladi va fayllar belgilanadi. Fayllarni belgilashni bekor qilish uchun klaviatura raqamli klavishalar blokidagi "-" (minus) klavishasi bosiladi va **Enter** klavishasi bosiladi.

#### 3.3.11. Fayllarni koʻchirish va boshqa katalogga koʻchirib oʻtkazish

Ko'chirish jarayonini bir necha bosqichga bo'lish mumkin:

1. Nimani qayerga koʻchirish kerakligini aniqlash.

2. Panellardan birida koʻchiriladigan fayllar yoki kataloglar roʻyxatini ochib, ularni belgilab olish.

3. Koʻrsatkich belgilangan fayllar panelida joylashganligini tekshirish va **F5** klavishasini bosish.

4. Koʻchirish oynasida matn maydonidagi koʻchiriladigan yoʻlni aniqlashtirish (3.21-rasm). Uni klaviaturadan oʻzgartirish yoki kerakli katalogni tanlash uchun Дерево tugmasini bosish mumkin.

| Total Commander      |                       |                   |              |
|----------------------|-----------------------|-------------------|--------------|
| Копировать "Маъруза  | а №6 Дастурий кобик   | "в:               |              |
| D:\CET5\$\0 - AXRARC | У\ИТ\Инф ва АТ\Маър   | уза №6 Дастурий I | кобиклар.doc |
| Только файлы типа:   |                       |                   |              |
|                      |                       |                   | *            |
| 📃 Копировать права   | а доступа NTFS (нужны | админ. права)     |              |
| ОК                   | F2 <u>В</u> очередь   | <u>Де</u> рево    | Отмена       |
| <u>О</u> пции >>     |                       |                   |              |

3.21-rasm. Koʻchirish oynasi.

5. OK tugmasini bosish.

Fayl yoki belgilangan fayllarni boshqa katalog ichiga koʻchirib oʻtkazish uchun **F6** klavishasini bosish kerak. Ochilgan oynada

koʻchirib oʻtkaziladigan katalog yoʻli koʻrsatilib, **OK** tugmasi yoki **Enter** klavishasi bosiladi.

Belgilangan fayl nomini oʻzgartirish uchun Shift+F6 klavishalari birga bosilib, ochilgan oynada yangi fayl nomi kiritiladi va Enter klavishasi bosiladi. Fayl nomini oʻzgartirishning yana bir usuli – menyuning Файл bandidan Переименовать buyrugʻi bajariladi. Yana bir usuli – sichqoncha oʻng tugmasi bosilgach, kontekstli menyudan Переименовать buyrugʻi bajariladi.

## 3.3.12. Fayl va kataloglarni oʻchirish

Belgilangan fayl va kataloglarni oʻchirish uchun **F8** yoki **Del** klavishasini bosish kerak.

# Mustaqil bajarish uchun topshiriqlar

# 2.1-topshiriq. Panelda ma'lumotlarni tasvirlash rejimlari bilan ishlash

1. Total Commander dasturiy qobigʻini ishga tushiring. Disklarni tanlash tugmalaridan yoki oynasidan foydalanib, oʻng panelda **D**:\ diskini, chap panelda esa **C**:\ diskini faollashtiring.

2. Menyuning **Ви**д rejimidan yoki mos klavishalardan foydalanib, chap panel uchun fayl va kataloglar roʻyxatini toʻliq shaklda (Подробный) tasvirlash rejimini oʻrnating. Panelda nima oʻzgarganiga e'tibor bering.

3. Oʻng panelni faollashtiring. Menyuning **Вид - Дерево каталогов** rejimidan yoki mos klavishlardan foydalanib, kataloglar daraxtini chiqaring.

4. **D**:\ diskdagi fayllar va kataloglar roʻyxatini menyuning **Ви**д rejimidan yoki mos klavishalardan foydalangan holda quyidagi ketma-ketlik boʻyicha saralang:

4.1. Nomlari boʻyicha alfavit tartibi boʻyicha.

4.2. Kengaytmalari boʻyicha alfavit tartibi boʻyicha.

4.3. Yaratilgan vaqti va sanasi boʻyicha.

4.4. Fayllarning baytlardagi sigʻimi boʻyicha.

4.5. Katalogning saralanmagan mundarijasini, ya'ni fayllar disk sohasida qaysi tartibda yozilgan boʻlsalar, oʻsha tartibda chiqaring.

5. Menyuning **Вид-Фильтр...** rejimidan foydalanib chap panelda kengaytmasi **.doc** boʻlgan fayllar roʻyxatini chiqaring

6. Menyuning **Ви**д rejimidagi **Все файлы** buyrugʻini bajaring.

## 2.2-topshiriq. Kataloglar va fayllar yaratish

1. D:\ diskda oʻz guruhingiz nomidagi yangi katalog yarating.

2. Guruhingiz nomidagi katalog ichida oʻz familiyangiz (masalan, "Aliyev B.U.") nomidagi katalog yarating.

3. Familiyangiz nomidagi katalog ichida "Oilamiz", "Maktabim", "Kollejim" nomli kataloglar yarating.

4. "Oilamiz" katalogi ichida oʻzingiz va oilangiz haqidagi matnli fayl yaratib, uni "Oilam.txt" nomi bilan saqlang.

5. "Oilam.txt" nomli fayl tarkibini koʻrib chiqing va unga qoʻshimcha ma'lumotlar kiriting.

6. "Maktabim" nomli katalog ichida oʻz maktabingiz va sinfdoshlaringiz haqidagi matnli fayl yaratib, uni "Maktab.txt" nomi bilan saqlang.

7. "Maktab.txt" nomli fayl tarkibini koʻrib chiqing va unga qoʻshimcha ma'lumotlar kiriting.

8. "Kollejim" nomli katalog ichida oʻz kollejingiz va kursdoshlaringiz haqidagi matnli fayl yaratib, uni "Kollej.txt' nomi bilan saqlang.

9. "Kollej.txt' nomli fayl tarkibini ko'rib chiqing va unga qo'shimcha ma'lumotlar kiriting.

10. Familiyangiz nomidagi katalogni ismingiz nomi bilan almashtiring (masalan, "Aliyev B.U" nomli katalogni "Botir" nomiga).

11. Ismingiz nomidagi katalog ichida "Hobby" nomli katalog yarating.

12. "Hobby" nomli katalog ichida oʻz qiziqishlaringiz haqidagi matnli fayl yaratib, uni "Hobby.txt" nomi bilan saqlang.

2.3-topshiriq. Fayllarni koʻchirish, boshqa katalog ichiga koʻchirib oʻtkazish va oʻchirish

1. 2.2-topshiriqda D:\ diskida oʻz guruhingiz nomidagi katalog ichidagi ismingiz nomi bilan yaratilgan katalog ichiga kiring.

2. Yangi "Hayotim" nomli katalog yarating.

3. "Hayotim" nomli katalog ichiga "Oilam.txt", "Maktab.txt", "Kollej.txt" va "Hobby.txt" fayllarini koʻchiring.

4. "Hayotim" nomli katalog ichiga "Oilamiz", "Maktabim", "Kollejim" va "Hobby" nomli kataloglarni koʻchirib oʻtkazing.

5. "Hayotim" nomli katalog daraxtini chiqaring.

6. Ismingiz nomi bilan yaratilgan katalog ichida boshqa bir "Mening fayllarim" nomli katalog yarating.

7. "Mening fayllarim" katalogi ichiga "Hayotim" nomli katalog ichidagi barcha fayl va kataloglarni koʻchiring.

8. "Hayotim" katalogi ichidagi "Oilamiz", "Maktabim", "Kollejim" va "Hobby" nomli kataloglar ichidagi fayllarni oʻchiring.

9. "Mening fayllarim" katalogi ichidagi fayl va kataloglar roʻyxatini toʻliq shaklda (Подробный) va qisqa shaklda (Краткий) tasvirlang.

10. Ushbu katalog ichidagi fayllar roʻyxatini sigʻimi boʻyicha saralang.

11. "Hayotim" nomli katalog uchun Windows ish stolida yorliq yarating. Buning uchun katalogni belgilab, sichqoncha oʻng tugmasini bosing. Ochilgan kontekstli menyudan Отправить – Рабочий стол (ярлык) buyruqlar ketma-ketligini bajaring (Boshqa usuli – qarama-qarshi panelga Windows ish stoli katalogini oching. Buning uchun koʻrsatkichi qarama-qarshi panelga oʻtkazing. Total Commander menyu rejimidagi Системные папки bandidagi roʻyxatdan Рабочий стол ni tanlang. Koʻrsatkichni "Hayotim" nomli katalog joylashgan panelga oʻtkazing. Uni belgilab, Ctrl+Shift+F5 klavishalarini bosing yoki menyuning Файл rejimidan Создать ярлык buyrugʻini bajaring. Ochilgan oynada OK tugmasini bosing.

#### 2.4-topshiriq. Fayllarni izlash

1. D:\ diskida kengaytmasi .xls boʻlgan fayllarni qidirib toping. Buning uchun: 2. Alt va F7 klavishalarini birgalikda bosing yoki uskunalar faylida joylashgan stugmasini bosing (yoki menyuning Инструменты rejimidagi Поиск файлов buyrugʻini bajaring).

3. Izlash oynasidagi **Искать файлы** maydoniga \*.xls ma'lumotini kiriting.

4. Диски tugmasini bosib, ochilgan roʻyxatdan [-D-] diskini tanlang.

5. Поиск в архивах bandiga bayroqcha o'rnating.

6. Начать поиск tugmasini bosing.

7. Istalgan **.xls** kengaytmali faylga oʻtish uchun uni belgilang va **Перейти**  $\kappa$  **фай**лу tugmasini bosing (yoki sichqoncha chap tugmasini ikki marta ketma-ket bosing).

8. Tarkibida **"Ma'ruza"** soʻzi mavjud boʻlgan, kengaytmasi **.doc** boʻlgan fayllarni izlab toping. Izlab topilgan fayllarni tahlil qilib koʻring. Topilgan fayllardan birini oching. Faylni koʻrib chiqqach, uni saqlamasdan yoping.

9. Oxirgi hafta disklarda yaratilgan fayllarni izlab toping. Buning uchun Поиск файлов oynasida Дополнительно bandini faollashtirib, unda **He старше чем** bandiga bayroqcha oʻrnating va kerakli vaqt intervalini tanlang.

2.5-topshiriq. Fayllarni arxivlash, arxiv faylini tiklash

1. 3-topshiriqda yarailgan "Mening fayllarim" katalogi ichidagi barcha fayl va kataloglarni arxivlang. Buning uchun chap panelda ushbu katalog ichiga kirib, undagi fayl va kataloglarni belgilang.

2. Menyuning Файл rejimidan Упаковать... buyrugʻini bajaring (yoki Alt+F5 klavishalarini bosing yoki uskunalar panelidagi ≌ tugmasini bosing). Arxiv faylini oʻz papkangiz ichiga joylashtiring. Buning uchun oʻng panelda ham oʻz katalogingizni faollashtiring. Arxiv faylining RAR turini tanlang.

2. Arxiv fayli sigʻimiga e'tibor qarating. Arxiv faylini ochib koʻring. Buning uchun arxiv faylini belgilab, **Enter** tugmasini bosing (yoki sichqoncha chap tugmasini ketma-ket ikki marta bosing).

3. Hobby.txt faylini belgilab, Alt+F9 klavishalarini bosing (yoki uskunalar panelidagi <sup>™</sup> tugmasini bosing). Ochilgan

**Распаковка файлов** muloqot oynasining 1-maydoniga Hobby.txt faylini tiklash katalogi uchun yoʻlni kiriting (3.22-rasm).

| Распаковка файлов          |                                                     | × |
|----------------------------|-----------------------------------------------------|---|
| Распаковать файлы по ук    | азанной ниже маске из архива в:                     |   |
| D:\CT-151\Aliyev B.S\Hayo  | otim\Hobby\                                         |   |
|                            | * *                                                 | ~ |
| ✓ Учитывать подкатало      | ги                                                  |   |
| <u>Заменять существующ</u> | цие файлы                                           |   |
| Распаковать каждый а       | архив в <u>о</u> тдельный каталог (с именем архива) |   |
| ОК                         | Дерево Отмена Справка                               |   |

**3.22-rasm**. Распаковка файлов oynasi.

4. OK tugmasini bosing.

5. Natijada arxiv ichidagi fayllar **Hobby** nomli katalog ichiga joylashtiriladi. Buni koʻrish uchu Hobby katalogi ichiga kirish kerak.

6. Yangi matnli fayl yarating. Uni belgilab, **drag&drop** tamoyili asosida **Hayotim.rar** fayli ustiga sichqoncha chap tugmasini bosib, qoʻyib yubormagan holda olib boring.

7. Natijada Упаковка файлов oynasi ochiladi. OK tugmasini bosing. Hayotim.rar arxiv fayli ichiga yangi matnli fayl joy-lashtiriladi.

8. Hayotim.rar faylini belgilang.

9. Файл - Распаковать... buyruqlar ketma-ketligini bajarib, OK tugmasini bosing.

10. Qoʻshni panelda arxivdan tiklangan fayllarni koʻrish mumkin.

# Test topshiriqlari

1. Kompyuter texnik qurilmalarining mantiqiy davomi ...

a) dasturiy ta'minotdir; b) ma'lumotlardir;

c) fayllardir; d) fayl va papkalardir.

2. Kompyuterning barcha qurilmalari bilan ishlashni ta'minlaydigan dasturlar ...

a) tizimli dasturlardir; b) uskunaviy dasturlardir;

c) amaliy dasturlardir; d) utilita dasturlaridir.

3. Amaliy dasturlar bilan birgalikda kompyuter resurslarini – protsessorni, xotirani, kiritish-chiqarish qurilmalarini boshqarishda ishlatiladigan dasturlar ...

a) uskunaviy dasturlardir; b) amaliy dasturlardir;

c) utilita dasturlaridir; d) tizimli dasturlardir.

4. Dasturlarni ishga tushirilishini, kiritish-chiqarish operatsiyalarini, boshqa yordamchi operatsiyalarni, ma'lumotlarni va resurslarni boshqarish, rejalashtirish, tashkil etish masalalarini avtomatlashtirish vazifasini bajaruvchi vosita?

a) operatsion tizim; b) foydalanuvchi;

c) buyruq; d) dastur.

5. Yuqori darajali dasturlash tilida yozilgan dasturdagi har bir satrni alohida tahlil qilib, uni bajaruvchi dastur?

a) interpretator; b) kompilator;

c) translator; d) utilita dasturi.

6. Yuqori darajadagi tilda yozilgan dastur matnini toʻliq oʻqib, uni mashina tiliga tarjima qiluvchi dastur?

a) interpretator; b) kompilator;

c) translator; d) utilita dasturi.

7. Operatsion tizim imkoniyatlarini kengaytirish yoki toʻldirish yoki ayrim muhim vazifalarni mustaqil bajaruvchi dasturlar

a) amaliy dasturlar; b) uskunaviy dasturlar;

c) utilita dasturlari; d) foydalanuvchi dasturlari.

8. Amaliy yoki tizimli dasturlarni yaratish, tahrirlash yoki takomillashtirish jarayonida ishlatiladigan dasturlar

a) uskunaviy dasturlardir; b) amaliy dasturlardir;

c) tizimli dasturlardir;

d) xizmatchi dasturlardir.

9. Berilgan muammoli sohaning muayyan masalasini yechish imkonini beruvchi ixtiyoriy muayyan dastur

a) uskunaviy dasturdir; b) amaliy dasturdir;

c) tizimli dasturdir; d) xizmatchi dasturdir.

10. ... dasturlarni ishga tushirilishini, kiritish-chiqarish operatsiyalarini, boshqa yordamchi operatsiyalarni, ma'lumotlarni va resurslarni boshqarish, rejalashtirish, tashkil etish masalalarini avtomatlashtirish vazifasini bajaradi. Nuqtalar oʻrniga mos javobni qoʻying.

a) foydalanuvchi;

b) fayl tizimi;

c) utilitalar;

d) operatsion tizim.

11. Tizimli dasturlar sirasiga quyidagilardan qaysi biri kirmaydi?

a) arxivator dasturlari;

b) antivirus dasturlari;

c) muharrir-dasturlar;

d) disk sohasini optimal boshqarish dasturlari.

12. Tizimli dasturlar sirasiga quyidagilardan qaysi biri kirmaydi?

a) tashqi xotirada saqlanayotgan ma'lumotlarni tiklash, himoyalash va disklarni formatlash dasturlari;

b) dasturlash tizimlari;

c) antivirus dasturlari;

d) disk sohasini optimal boshqarish dasturlari.

#### Nazorat uchun savollar

1. Total Commander dasturiy qobigʻi imkoniyatlari, uning panellari vazifalari?.

2. Total Commander dasturiy qobigʻida kataloglar yaratish, nomini oʻzgartirish, ochirish qanday amalga oshiriladi?

3. Total Commander dasturiy qobigʻida fayl va kataloglarni koʻchirish qanday amalga oshiriladi?.

4. Total Commander dasturiy qobigʻi oynasida menyu rejimlari vazifalari?

5. Total Commander dasturiy qobigʻi oynasida uskunalar panelidagi tugmalar vazifalari?

6. Total Commander dasturiy qobigʻida fayllarni izlash qanday amalga oshiriladi?

8. Total Commander dasturiy qobigʻida fayllarni arxivlash va arxiv fayli ichidagi fayllarni tiklash qanday amalga oshiriladi?

# IV bob. WINDOWS 7 OPERATSION TIZIMI VA UNING IMKONIYATLARI

# 4.1. Operatsion tizim va uning vazifalari

**Operatsion tizim** – kompyuter resurslari va amallarini boshqaruvchi dasturiy ta'minot. Hozirgi zamon operatsion tizimlarining asosiy vazifalari quyidagilardan iborat:

1. Kompyuter konfiguratsiyasini boshqarish.

2. Kompyuterdagi jarayonlarni, ma'lumotlar oqimini va masalalarni boshqarish.

3. Xotirani boshqarish.

4. Axborot xavfsizligini ta'minlash.

5. Kiritish-chiqarish amallarini boshqarish.

6. Tashqi xotirani boshqarish.

7. Fayl tizimini boshqarish.

8. Tarmoq ishini qoʻllab-quvvatlash.

Operatsion tizimda (Windows operatsion tizimida) kompyuter konfiguratsiyasini boshqarish hal qiluvchi rolni oʻynaydi. Konfiguratsiya parametrlari (umumtizimli va foydalanuvchi parametrlari) tizim reestrida saqlanadi. Shuningdek, operatsion tizimni boshqarish vositalari yordamida ham tizim bilan ishlashning muhim parametrlari sozlanishi mumkin.

Operatsion tizimda jarayon tushunchasi – muayyan vaqt oraligʻida foydalanuvchi yoki tizimning oʻzi tomonidan ishga tushirilib, muayyan masalani yechish uchun bajarilayotgan, xotiraning yopiq adreslar fazosida saqlanuvchi, dastur va unga taalluqli ma'lumotlar hamda boshqa obyektlardir.

Oqim – jarayon ichidagi qandaydir tashkil etuvchi boʻlib, bajarilishi uchun protsessor vaqti taqsimlanadi. Masala – yagona guruh sifatida boshqariladigan jarayonlar ketma-ketligidir. Demak, bitta muayyan masalani yechish uchun operatsion tizim bir necha jarayonlar ketma-ketligini bajaradi va bunda virtual xotiradan foydalaniladi. Koʻpgina zamonaviy operatsion tizimlar bir vaqtning oʻzida bir necha jarayonlarni bajarish imkoniyatlariga ega. Masalan, foydalanuvchi musiqa eshitish uchun mos dasturni ishga tushiradi va shu bilan birga oʻzining rejalashtirgan masalasiga oid ishch dasturni (MS Word) ham ishga tushiradi. Ayni vaqtda kerakli hujjat bilan tahrirlash amalini bajarish uchun boshqa fayllarini ham ochib, ulardan nusxa olishi ham mumkin. Bunday vaziyatda bir necha masalaga mos jarayonlar bajariladi.

Operatsion tizimda axborot xavfsizligini ta'minlash orqali tizimli obyektlar (fayllar, papkalar, jarayonlar, oqimlar va hokazolar) himoyalanadi, ularga ruxsatsiz murojaatlar oldi olinadi (har bir holat elektron jurnalda qayd etib boriladi).

Operatsion tizimda kiritish-chiqarish amallarini boshqarish uchun dispetcher virtual, mantiqiy va tashqi xotira qurilmalariga murojaat qilish uchun mos dasturlarni ishga tushiradi.

Tashqi xotirani boshqarish qattiq disk, flesh-karta, magnitoptik disklar va boshqa shu kabilar bilan ishlashni oʻz ichiga oladi.

Fayl tizimini boshqarish disklarda axborotni saqlash metodlarini aniqlaydi. Koʻpgina opertasion tizimlar NTFS fayl tizimini qoʻllab-quvvatlaydi. Fayllarni boshqarish uchun lazerli kompakt disklar CDFS va UDF fayl tizimlaridan foydalaniladi. Boshqarish uchun fayl tizimining drayveri ishlatiladi va u oʻz navbatida qurilma daryveri bilan birga axborotni tashqi xotiraga yozish (yoki saqlash) amallarini bajaradi. Fayl tizimini axborot bilan ishlashining asosiy vazifasi – faylni yaratish, faylni oʻqish, faylni saqlash.

Operatsion tizimning tarmoq ishini qoʻllab-quvvatlash komponentalari Windows va boshqa shu kabi operatsion tizimlarning deyarli barchasida mavjud. Bularga tarmoq xizmatlarini ta'minlash, tarmoq dasturiy ta'minotining dasturiy interfeyslari, tarmoq protokollari va adapterlarining drayverlari kiradi. Tarmoq ishini qoʻllabquvvatlashning koʻp pogʻonali arxitekturasi tarmoq uchun yangi qurilmalar va protokollari ishini kengaytirish imkonini yaratadi.

Hozirgi vaqtdgacha turli operatsion tizimlar keng tarqalgan. Masalan: UNIX, MS DOS, PC DOS, DRD DOS, OS/2, WARP, WINDOWS, LINUX, MACINTOSH, SYLLABLE, ReactOS va boshqalar. MS DOS, PC DOS, DRD DOS, OS/2 kabi operatsion tizimlar dastlabki shaxsiy kompyuterlar uchun yaratilgan va oʻz vaqtida keng qoʻllanilgan. UNIX, Windows, Macintosh tijoriy operatsion tizimlar boʻlsa, LINUX, SYLLABLE, ReactOS ochiq kodli bepul tarqtiladigan operatsion tizimlardir. Operatsion tizim quyidagi xossalarga ega boʻlishi kerak: *ishonchlilik; himoyalanganlik; qulaylik; samardorlik; moslashuvchanlik; tushunarlilik; kengayuvchanlik*.

## 4.2. Windows 7 operatsion tizimining xususiyatlari

Windows 7 operatsion tizimi Windows NT oilasiga mansub bo'lib, 2009-yilning 22-oktabrida sotuvga chiqarilgan. Unda Windows Vista tizimidagi aniqlangan kamchiliklar bartaraf etilgan. Uning server kompyuterlar uchun Windows Server 2008 versiyasi chiqilgan. Ushbu operatsion tizimda multitach ham ishlab (*multitouch* – sensorli ekran bilan ishlash) rejimida ishlash koʻzda tutilgan. Shuningdek, kompyuterga ulanadigan periferiya va qo'shimcha gurilmalar ishlab chigaruvchi kompaniyalar bilan hamkorlikda har bir gurilma uchun drayver dasturlari yaratilib, tizim imkoniyatlari oshirilgan. Multimedia vositalari bilan ishlash takomillashtirilgan, mobil kompyuterlar uchun moslashtirilgan, masofdan ish stolini boshqarish imkoniyatlari kiritilgan, xavfsizligini ta'minlash uchun yetarli dasturiy vositalar bilan toʻldirilgan. Oynalarni tashkil etishda Windows Aero (inglizcha Authentic, Energetic, Reflective va Open soʻzlari qisqartmasi boʻlib, tekshiriladigan, quvvatli, hozirjavob va ochiq ma'nosini bildiradi) texnologiyasi qo'llabquvvatlanadi. Ushbu texnologiyaga koʻra oyna ramkalari, ish sohasi foni shaffof va boshqa ranglar bilan belgilanishi mumkin.

Windows 7 tizimining kompyuter apparat qurilmalariga qoʻyilgan talablari:

| Windows 7 t             | izimining 32-bitli versiyasi uchun         |
|-------------------------|--------------------------------------------|
| Markaziy protsessor     | Takt chastotasi 1 GGs boʻlgan x86 yoki     |
|                         | x64                                        |
| Operativ xotira sigʻimi | 1 GB                                       |
| Qattiq disk minimal     | 16 Gb (o'rnatish uchun minimal soha - 10.5 |
| sigʻimi                 | Gb)                                        |

| Axborot tashuvchi       | DVD-ROM qurilmasi                          |
|-------------------------|--------------------------------------------|
| vosita                  |                                            |
| Grafik protsessor       | Sig'imi 128 Mb bo'lgan va DirectX 9 ni     |
|                         | qoʻllab-quvvatlovchi adapter               |
| Windows 7 t             | izimining 64-bitli versiyasi uchun         |
| Markaziy protsessor     | Takt chastotasi 1 GGs boʻlgan x64          |
| Operativ xotira sigʻimi | 2 GB                                       |
| Qattiq disk minimal     | 20 Gb (o'rnatish uchun minimal soha - 10.5 |
| sigʻimi                 | Gb)                                        |
| Axborot tashuvchi       | DVD-ROM qurilmasi                          |
| vosita                  |                                            |
| Grafik protsessor       | Sig'imi 128 Mb bo'lgan va DirectX 9 ni     |
|                         | qoʻllab-quvvatlovchi adapter               |

Windows 7 operatsion tizimi kamchiliklaridan biri – tezkor xotira sigʻimi katta boʻlishi talab etiladi. Faraz qilaylik, operatsion tizim uchun ajratilgan operativ xotira sigʻimi 1 Gbayt deb. Agar Windows XP tizimi uchun 250 Mbayt yetarli boʻlsa, Windows 7 uchun minimum 770 Mbayt zarur. Biroq bunda boshqa yuklanadigan dasturlar uchun 230 Mbayt yetarli boʻlmaydi. Shuning uchun 2 Gbayt zarur.

Shunday boʻlsada, Windows 7 tizimida ishlash qulay. Ushbu tizimning bir necha versiyalari ishlab chiqilgan: **Starter** nomli versiyasi minimal imkoniyatlarga ega boʻlgan varianti, **Home Basic** (Uy sharoitida ishlash uchun) – asosiy variantdagi tizim, **Professional** (Professionallar uchun), **Ultimate** (Maksimal imkoniyatlarga ega boʻlgan varianti).

#### 4.3. Windows operatsion tizimining asosiy tushunchalari

Ish stoli – MS Windows 7 operatsion tizimi muloqot muhitining boshlangʻich holati. Ish stoli ekranda MS Windows 7 tizimi yuklangach, ochiladi. Unda tez-tez ishlatiladigan ilovalar (dasturlar), hujjatlar, papkalar, qurilmalar belgilari va yorliqlari joylashadi.

**Obyekt** – Windows muhitining ixtiyoriy elementi, shu jumladan ish stoli, oyna, papka, hujjat (fayl), qurilma, ilova (dastur).

Obyekt oʻzining muayyan xususiyatlariga ega boʻlib, uning ustida qandaydir amallar bajariladi.

**Belgilar**. Dasturlar va hujjatlar ramziy belgilar bilan belgilanadi. Ulardan ixtiyoriysiga koʻrsatkichni keltirib, sichqoncha chap tugmasi ikki marta bosilsa, belgiga mos dasturni ishga tushirish yoki hujjatni ochish mumkin.

**Masalalar paneli** – odatda ish stolining pastki qismida joylashadi. Masalalar panelida bir necha muhim elementlar joylashadi:

- 1. *Пуск* tugmasi.
- 2. Tez murojaat qilish paneli.
- 3. Masalalar paneli boʻsh sohasi.
- 4. Ma'lumot berish sohasi.
- 5. Barcha oynalarni yigʻish tugmasi (4.1-rasm).

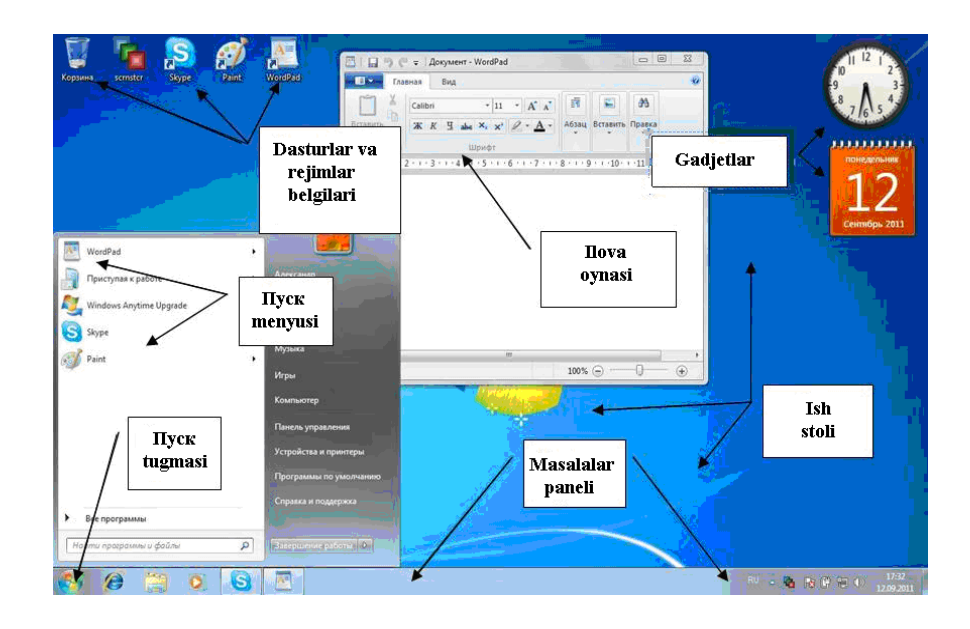

4.1-rasm. Windows 7 operatsion tizimi ish stoli.

Faol ilovalar, hujjatlar tugmalarini oʻz ichiga oladi. Koʻrsatkichni tugma ustiga keltirib, sichqoncha chap tugmasi bosilsa, mos ilova oynasi ochiladi.  $\Pi yc\kappa$  tugmasi ham joylashgan.

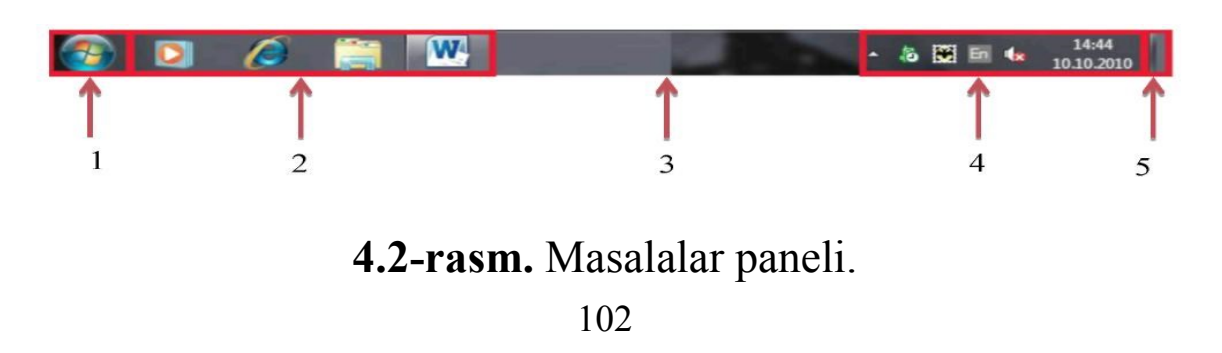

**Πуск** tugmasi – bosh menyuni ochish tugmasi. Bosh menyu foydalanuvchini dasturlar, fayllar, papkalar va kompyuter parametrlari bilan bogʻlashning asosiy vositasi hisoblanadi. U tanlash elementlarini ochish, ishga tushirish uchun zarur boʻlgan roʻyxatni oʻz ichiga oladi.

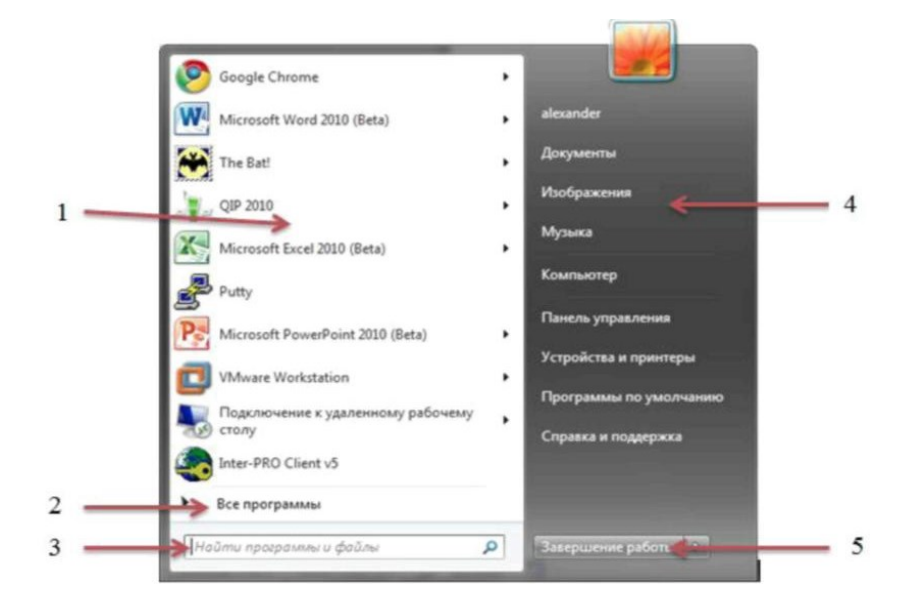

**4.3-rasm**. *Пуск* menyusi.

Пуск menyusi quyidagi qismlardan iborat:

- 1. Yaqin orada ishga tushirilgan dasturlar roʻyxati.
- 2. Все программы rejimi.
- 3. Ma'lumotlarni izlash paneli.
- 4. Tizim resurslariga tez murojaat qilish roʻyxati.
- 5. Tizim bilan ishni tugatish rejimi.

Пуск menyusi quyidagi masalalarni hal qilish uchun ishlatiladi:

- dasturlarni ishga tushirish;
- tez-tez ishlatiladigan papkalarni ochish;
- fayllar, papkalar va dasturlarni izlash;
- kompyuter parametrlarini sozlash;
- Windows operatsion tizimi ishi haqida ma'lumotlar olish;
- kompyuterni o'chirish;

 foydalanuvchining Windows tizimi bilan ishlash seansini tugatish yoki boshqa foydalanuvchi profiliga oʻtish. Пуск menyusini klaviaturadagi 🖤 klavisha orqali ham ochish mumkin.

**Компьютер** – iyerarxik (daraxtsimon) fayl tizimining oʻzagi, tizimli papka. Ish stolida doim tasvirlanishi kerak.

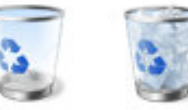

**Корзина** — tizim bilan ishlash jarayonida oʻchirilgan fayl va papkalarni vaqtincha saqlovchi tizimli papka. Korzinadagi fayl va papkalarni yana joyiga tiklash mumkin. Agar fayl va papkalar korzinadan ham oʻchirilib yuborilsa, ular tizimdan toʻliq oʻchiriladi.

**Yorliq** – qandaydir obyektga havola boʻlib, ushbu obyektning ikkilamchi tasviri hisoblanadi. Yorliqda obyektning joylashgan oʻrni (yoʻli) koʻrsatiladi. Windows muhitida koʻplab ishlatiladigan muhim obyektlardan biri yorliqdir. Yorliq ekranda chap quyi qismida qora rangli strelka belgisi orqali tasvirlanadi.

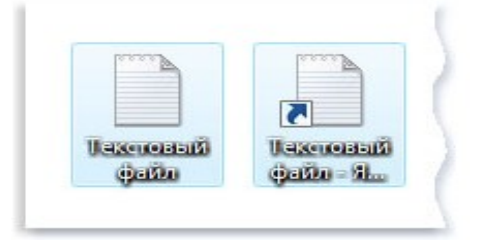

4.4-rasm. Yorliq koʻrinishi.

Yorliq hujjat, dastur yoki ilovalarni tez ishga tushirish uchun ishlatiladi. Odatda obyekt va uning yorligʻi turli joyda saqlanadi. Yorliq sigʻimi 1 Kbayt boʻlgan maxsus faylda saqlanadi. Uni osonlik bilan yaratish va oʻchirish mumkin. Biroq yorliq bilan bogʻlangan obyekt oʻchirilgan boʻlsa, undan foydalanishda xatolik yuzaga keladi. Yorliq ustida faylga oʻxshash turli amallarni bajarish mumkin. Yorliqning xususiyatini koʻrsatuvchi oynada ushbu yorliq qaysi obyekt bilan bogʻlanganligini koʻrish mumkin.

**Gadjet** – ish stoliga joylashtiriladigan, foydalanuvchiga qoʻshimcha imkoniyatlar yaratuvchi kichik dasturdir. Windows XP operatsion tizimidan farqli ravishda Windows 7 operatsion tizimida

"**gadjet**" tushunchasi ishlatiladi. Gadjetlar foydalanuvchi ixtiyoriga qarab ish stoliga oʻrnatilishi yoki unda boʻlmasligi ham mumkin.

Kontekstli menyu – obyekt bilan bogʻliq boʻlgan menyu. Kontekstli menyu belgilangan obyekt ustida sichqoncha oʻng klavishasi bosilganida ochiladi. Kontekstli menyu asosida obyekt xususiyatlarini koʻrish mumkin (va ularni oʻzgartirish ham mumkin). Shuningdek, obyekt ustida kontekstli menyu roʻyxatida koʻrsatilgan buyruq va amallarni bajarish mumkin. Kontekstnoye menyu obyekt belgilangach, sichqoncha oʻng tugmasi bosilib yoki klaviaturada SHIFT va F10 klavishalarini birgalikda yoki KONTEKST maxsus kalavishasi bosilib ochiladi.

**Oyna** — monitor ekranidagi toʻgʻri toʻrtburchakli ramka ichiga joylashgan soha boʻlib, unda ilova, hujjat, ma'lumotlar tasvirlanadi. Oyna faol (joriy) oyna deyiladi, agar u bilan foydalanuvchi joriy vaqtda ishlayotgan boʻlsa.

Windows tizimi bilan ishlashda oynalarni oʻzlarida tasvirlanayotgan ma'lumotlardan kelib chiqqan holda mos ravishda bir necha turga ajratish mumkin. Ularning tarkibi ishlab chiqilgan standartlar asosida shakllanadi. Bunday oynalar *papkalar oynasi*, *muloqot oynasi*, *hujjat oynasi* va *ilova oynasi* turlariga ajraladi. *Yordam ma'lumotlari berish oynasi* ham muloqot oynasining koʻrinishiga oʻxshash boʻlib, unda bir boʻlimdan ikkinchi bir boʻlimga tez oʻtish uchun gipermurojaatlardan foydalaniladi.

**Ayirboshlash buferi (Буфер обмена)** — xotiraning maxsus sohasi boʻlib, koʻchiriladigan, siljitib koʻchiriladigan, oʻchiriladigan obyektlarni vaqtincha saqlash imkonini beradi. U quyidagi xususiyatlarga ega:

– ayirboshlash buferiga obyekt foydalanuvchiga ma'lum boʻlgan usullar asosida qoʻyilib, saqlanadi;

– ayirboshlash buferida obyekt yangi obyekt qoʻyilgunga qadar saqlanadi;

– ayirboshlash buferiga ixtiyoriy ilovadan murojaat qilish mumkin;

– ayirboshlash buferida saqlanayotgan obyektni koʻrish va faylda saqlash uchun *Просмотр буфера обмена* ilovasidan foydalaniladi; ayirboshlash buferidagi ma'lumotlar operatsion tizim qayta yuklanganida yoki maxsus buyruq orqali o'chiriladi;

 ayirboshlash buferidagi obyekt u olingan ilovadagi oʻz formati boʻyicha saqlanadi, biroq foydalanuvchi uni boshqa oynada joriy etishida uning formatini oʻzgartirishi mumkin.

1-mashq. Ish stolidagi belgi va yorliqlar bilan ishlash.

## Ish stolidagi yorliqlar va belgilarni siljitish

Sichqoncha chap tugmasi yordamida ish stolidagi biror belgini ixtiyoriy yoʻnalish boʻyicha siljiting. Buning uchun quyidagi amallarni bajaring:

-koʻrsatkichni belgi ustiga keltiring;

-sichqoncha chap tugmasini bosib, ushlab turing;

-sichqoncha chap tugmasini bosib turgan holda sichqonchani belgini kerakli yoʻnlishga harakatlantiring;

-sichqoncha chap tugmasini qoʻyib yiboring.

Yuqoridagi amallarni ish stolidagi boshqa yorliq yoki belgilar uchun bajarib koʻring.

# Ish stolidagi belgilar va yorliqlarni tartiblash

Tartiblash amali orqali ish stolidagi belgi va yorliqlarni nomi, turi, oʻzgartirilgan sanasi boʻyicha saralash va ularning ish stolidagi koʻrinishini tartiblash mumkin. Ushbu amalni bajarish uchun:

ish stolinining bo'sh sohasida sichqoncha o'ng tugmasini bosing;

– ochilgan kontekstli menyudan Сортировка buyrugʻini tanlang;

– sichqoncha chap tugmasi bilan Имя rejimini tanlang (4.5-rasm).

Хuddi shunga oʻxshash kontekstli menyudan Сортировка -> Размер yoki Сортировка -> Тип элемента yoki Сортировка -> Дата изменения rejimlarini tanlab, bajaring. Natijada belgi va yorliqlar tanlangan rejim boʻyicha ish stolida tartiblanadi.

| Вид                        | • •    |                                |
|----------------------------|--------|--------------------------------|
| Сортировка                 | +      | Имя                            |
| Обновить                   |        | Размер                         |
| Вставить                   |        | Тип элемента<br>Дата изменения |
| вставить ярлык             |        |                                |
| Отменить копирование       | CTRL+Z |                                |
| Графические характеристики |        |                                |
| Параметры графики          | •      |                                |
| Создать                    | ×.     |                                |
| Разрешение экрана          |        |                                |
| Гаджеты                    |        |                                |
| Персонализация             |        |                                |

4.5-rasm.

## Belgi va yorliqlarning koʻrinishini oʻzgartirish

Koʻrinishni oʻzgartirish amali orqali ish stolidagi belgi va yorliqlar oʻlchamlari oʻzgartirish, ularni avtomatik tarzda tartiblash, ekrandagi ma'lumotlarni yashirish va boshqa imkoniyatlar amalga oshiriladi. Ushbu amalni bajarish uchun:

ish stolining bo'sh sohasida sichqoncha o'ng tugmasini bosing;

– ochilgan kontekstli menyudan **Ви**д buyrugʻini tanlang;

– sichqoncha chap tugmasi bilan **Крупные значки** rejimini tanlang (4.6-rasm).

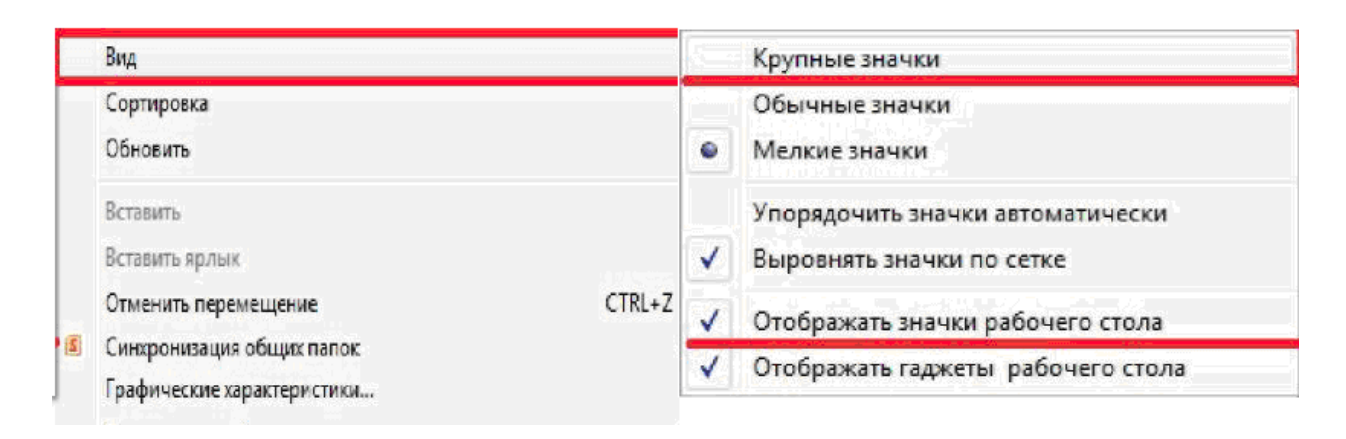

## 4.6-rasm.

Xuddi shunga oʻxshash kontekstli menyudan Вид -> Мелкие значки yoki Вид ->Упорядочить значки автоматически rejimlarini tanlab, bajaring. Natijada belgi va yorliqlar tanlangan rejim boʻyicha koʻrinishga ega boʻladi.

Yuqoridagi amallardan birini takroran bajaring, faqat bu safar Отображать значки рабочего стола rejimini tanlang.

Ish stolidagi belgilarni yuqoridagi amalni bajargan holda oʻz joyiga qoʻying.

2-mashq. Windows 7 operatsion tizimida oynalar bilan ishlash texnologiyasini oʻzlashtirish

1. Пуск – Все программы – Стандартные – Блокнот buyruqlar ketma-ketligini bajarib, Блокнот dasturini ishga tushiring.

2. Блокнот dasturi oynasidagi *Развернуть* 📃 tugmasini bosib, oynani toʻliq yoying.

3. Блокнот dasturi oynasidagi *Восстановить* 🖻 tugmasini bosib, oyna oʻlchamini oʻz holiga keltiring.

4. Блокнот dasturi oynasidagi *Свернуть* I tugmasini bosib, oynani yigʻing. Masalalar panelida oynaga mos tugma saqlanib qoladi.

5. Oynani oʻz joyiga tiklang. Buning uchun masalalar panelidagi oyna tugmasini bosing.

6. Ushbu oyna oʻlchamlarini oʻzgartiring. Buning uchun koʻrsatkichni oyna ramkasi ustiga keltiring, koʻrsatkich <sup>‡</sup> yoki ↔ koʻrinishda tasvirlangach, sichqoncha chap tugmasini bosgan holda ramkani siljitib, kattalashtiring yoki kichraytiring.

7. Oyna oʻlchamlarini diagonal boʻyicha oʻzgartiring. Buning uchun koʻrsatkichni oynaning biror burchagiga keltiring, koʻrsatkich '> koʻrinishda tasvirlangach, oyna ramkasini diagonal boʻyicha kattalashtiring yoki kichraytiring.

8. Oynani ekranning chap qismiga joylashtiring (koʻrsatkichni oynaning sarlavha satriga keltirib, sichqoncha yordamida siljiting).

9. Компьютер oynasini oching. Buning uchun koʻrsatkichni ish stolidagi Компьютер belgisiga keltirib, sichqoncha chap tugmasini ikki marta ketma-ket bosing.

10. Oynani ekranda toʻliq yoying, oynani yigʻing, oyna oʻlchamlarini oʻzgartiring.
11. Qaysi oyna faolligini aniqlang (ish stolidagi qaysi oynaning sarlavha satri yarqirab turgan boʻlsa, oʻsha oyna faol boʻladi).

12. Ish stoliga ikki oynani shunday joylashtiringki, ikkala oyna ham toʻliq tasvirlansin.

13. Калькулятор dasturini ishga tushiring (Пуск – Все программы – Стандартные – Калькулятор).

14. **Калькулятор** oynasini ekranning yuqori oʻng qismiga joylashtiring.

15. **Компьютер** oynasini ekranning quyi chap qismiga joylashtiring.

16. Bir faol oynadan ikkinchi oynaga tezlik bilan oʻtish uchun klaviaturadan **Alt** va **Tab** klavishalarini birgalikda bosing.

17. Документы oynasini oching. Buning uchun Пуск - Документы buyruqlar ketma-ketligini bajaring.

18. Ekranda joylashgan oynalarni kaskad usulida (zinapoya koʻrinishida) joylashtiring. Buning uchun koʻrsatkichni masalalar panelining boʻsh joyiga keltirib, sichqoncha oʻng tugmasini bosing. Ochilgan kontekstli menyudan Окна каскадом buyrugʻini bajaring. Oynalarni boshqa usulda (quyidan pastga – kontekstli menyudan Отображать окна стопкой buyrugʻi, chapdan oʻngga - kontekstli menyudan Отображать окна рядом buyrugʻi) joylashtirib koʻring;

19. Ish stolini ochilgan oynalardan ozod qiling (koʻrsatkichni masalalar panelining boʻsh joyiga keltirib, sichqoncha oʻng tugmasini bosing. Ochilgan kontekstli menyudan Показать Рабочий стол buyrugʻini bajaring).

20. Barcha oynalarni yoping. Buning uchun koʻrsatkichni masalalar panelidagi oyna nomiga keltirib, sichqoncha oʻng tugmasini bosing, ochilgan kontekstli menyudan Закрыть buyrugʻini bajaring. Oynani yopishning ikkinchi usuli – klaviaturadan Alt va F4 klavishalarini birgalikda bosing.

3-mashq. Windows tizimining yordam ma'lumotlari tizimi bilan ishlash

1. Windows tizimining yordam koʻrsatish tizimini ishga tushiring (Пуск – Справка и поддержка).

2. Ochilgan oynadagi ma'lumotlarni oʻqib chiqing.

3. Oynaning chap qismida Основы работы в Windows tugmasini bosing.

4. Советы по работе со справочной системой bandini faollashtirib, oynaning oʻng qismidagi maslahatlar roʻyxatidan eng soʻnggi bandni - Общие сведения о средстве «Справка и поддержка» bandni tanlang va u bilan tanishib chiqing.

5. Avvalgi sahifaga qayting (buning uchun oynaning yuqori qismida joylashgan ugmani bosing).

6. Windows tizimi bilan ishlashda klavishalar kombinatsiyasi haqida ma'lumotni izlab toping. (Найти maydoniga "сочетания клавиш в Windows" jumlasini kiritib, Enter klavishasini bosing. Izlash natijalari oynaning chap qismida shakllanadi, ular orasidan Общие сведения о сочетаниях клавиш Windows bandini tanlab uni faollashtiring va klavishalar kombinatsiylarini koʻchirib oling).

7. Yordam koʻrsatish oynasini yoping.

#### 4-mashq. Masalalar panelidagi tez murojaat qilish paneli bilan ishlash

Ushbu panel orqali unda joylashgan ilovalarni tez ishga tushirish va tez-tez ishlatiladigan obyektlar roʻyxatini tez koʻrish mumkin.

# Ilova belgisini tez murojaat qilish paneliga joylashtirish

Ilovani tez murojaat qilish paneliga joylashtirish uchun quyidagi amallarni bajaring:

1. Sichqoncha chap tugmasi bilan Πycκ tugmasini bosing.

2. Ochilgan Пуск menyusidan Все программы rejimini tanlang.

3. Ochilgan kompyuter tizimiga oʻrnatilgan dasturlar roʻyxatidan Стандартные papkasini toping va uni sichqoncha chap tugmasi bilan oching.

4. Ochilgan roʻyxatdan Калькулятор ilovasini toping.

5. Koʻrsatkichni ushbu ilovaga keltirib, sichqoncha oʻng tugmasini bosing.

6. Ochilgan kontekstli menyudan Закрепить на панели задач rejimini tanlang.

Masalalar paneliga e'tibor qarating. Uning tez murojaat qilish sohasida **Калькулятор** ilovasining belgisi joylashganligini koʻrish mumkin.

7. Koʻtrsatkichni tez murojaat qilish sohasidagi **Калькулятор** ilovasining belgisi keltirib, sichqoncha chap tugmasini bosing.

Natijada **Калькулятор** ilovasi ishga tushadi va unga mos oyna ekranda tasvirlanadi.

8. **Калькулятор** ilovasi oynasida sodda arifmetik amallarni bajaring.

9. Калькулятор oynasini yoping.

# Ilova belgisini tez murojaat qilish panelidan oʻchirish

Ilovani tez murojaat qilish panelidan oʻchirish uchun quyidagi amallarni bajaring:

1. Masalalar panelining tez murojaat qilish sohasida **Калькулятор** ilovasi belgisini toping.

2. Koʻrsatkichni ushbu belgiga keltirib, sichqoncha oʻng tugmasini bosing.

3. Ochilgan kontekstli menyudan Изъять из панели задач rejimini tanlang.

4. Natijada tez murojaat qilish panelda **Калькулятор** ilovasi belgisi oʻchiriladi.

5-mashq. Masalalar panelidagi ma'lumot berish sohasini sozlash

Masalalar panelidagi ma'lumot berish sohasini sozlash uchun quyidagi amallarni bajaring:

1. Koʻrsatkichni masalalar panelining boʻsh joyiga keltirib, sichqoncha oʻng tugmasini bosing.

2. Ochilgan kontekstli menyudan Свойства rejimini tanlang. Ekranda Пуск menyusini va masalalar panelini sozlashga oid Свойства панели задач и меню "Пуск" muloqot oynasi ochiladi (4.7-rasm).

3. Oynadagi Панель задач bandini faollashtiring.

4. Область уведомлений boʻlimida Настроить tugmasini bosing.

| Панель задач                                                                                    | Меню "Пуск"                         | Панели инструментов |   |  |  |  |
|-------------------------------------------------------------------------------------------------|-------------------------------------|---------------------|---|--|--|--|
| Оформлени                                                                                       | е панели задач                      |                     |   |  |  |  |
| Вакрепить панель задач                                                                          |                                     |                     |   |  |  |  |
| Автомат                                                                                         | Автоматически скрывать панель задач |                     |   |  |  |  |
| Использ                                                                                         | овать маленьки                      | ие значки           |   |  |  |  |
| Положение                                                                                       | панели задач н                      | на экране:          |   |  |  |  |
| Снизу                                                                                           |                                     |                     | - |  |  |  |
| Кнопки пан                                                                                      | ели задач:                          |                     |   |  |  |  |
| Всегда гру                                                                                      | ппировать, скр                      | рывать метки        | • |  |  |  |
| Область ув                                                                                      | Область уведомлений                 |                     |   |  |  |  |
| Настройка значков и уведомлений, которые<br>появляются в области уведомлений. <u>Н</u> астроить |                                     |                     |   |  |  |  |
| Как настраие                                                                                    | ается панель з                      | <u>задач?</u>       |   |  |  |  |
| A CONTRACTOR OF A CONTRACTOR                                                                    |                                     |                     |   |  |  |  |

**4.7-газт. Свойства панели задач и меню "Пуск"** muloqot oynasi.

5. Ochilgan Настройка уведомлений muloqot oynasida Включить или выключить системные значки havolasini bosing.

6. **Поведение** ustunidagi **Часы** belgisi qarshisidagi pastlab chiquvchi roʻyxatdan **Вык**л buyrugʻini tanlang. Ekranning oʻng quyi qismida tizim vaqti koʻrsatkichlari koʻrinmaydi.

7. **Часы** belgisi uchun yana **В**кл buyrugʻini tanang – tizim vaqti koʻrsatkichlari paydo boʻladi.

8. Bir necha bor oynalarni yopish uchu **OK** tugmasini bosing.

6-mashq. Masalalar panelini sozlash

### Maslalar panelini yashirish

Masalalar panelini yashirish uchun quyidagi amallarni bajaring:

1. Koʻrsatkichni masalalar panelining boʻsh joyiga keltirib, sichqoncha oʻng tugmasini bosing.

**2.** Ochilgan kontekstli menyudan Свойства rejimini tanlang. Ekranda Пуск menyusini va masalalar panelini sozlashga oid Свойства панели задач и меню "Пуск" muloqot oynasi ochiladi.

3. Oynaning Панель задач bandida Автоматически скрывать панель задач rejimi uchun bayroqcha oʻrnating.

4. **Применить** tugmasini bosing.

5. Masalalar paneli ekranda tasvirlanmasligini va masalalar paneli koʻrsatkichi ekran chegarasiga olib borilganida paydo boʻlishini tekshirib koʻring.

6. Свойства muloqot oynasida Автоматически скрывать панель задач rejimi uchun oʻrnatilgan bayroqchani olib tashlang va Применить tugmasini bosing.

### Masalalar panelining joyini oʻzgartirish

Masalalar panelining joyini oʻzgartirish uchun quyidagi amallarni bajaring:

1. Koʻrsatkichni **Пуск** tugmasi ustiga keltirib, sichqoncha oʻng tugmasini bosing.

2. Ochilgan kontekstli menyudan Свойства rejimini tanlang. Ekranda Пуск menyusini va masalalar panelini sozlashga oid Свойства панели задач и меню "Пуск" muloqot oynasi ochiladi (4.8-rasm).

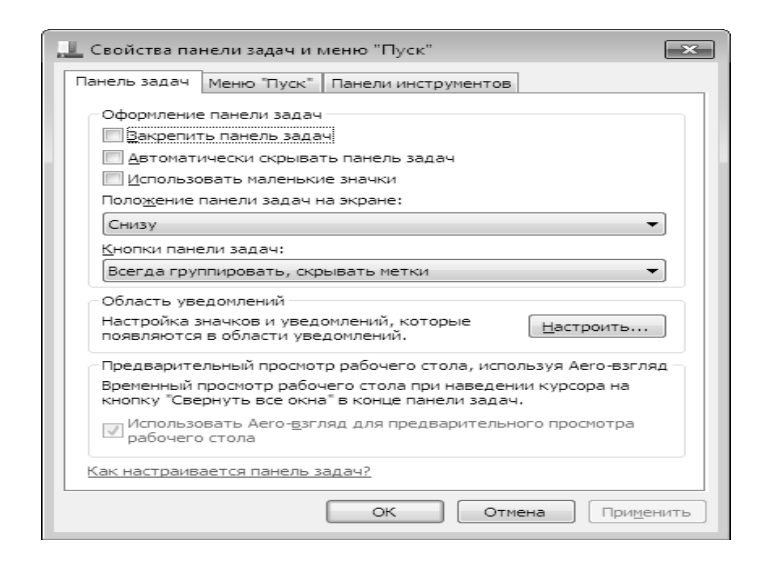

**4.8-газт. Свойства панели задач и меню "Пуск"** muloqot oynasi.

3. Oynaning **Панель задач** bandida **Закрепить панель задач** rejimi uchun bayroqcha oʻrnatilgan uni olib tashlang.

Oynadagi Положение панели задач на экране: maydonidagi roʻyxatdan Сверху rejimini tanlang.

5. OK tugmasini bosing. Natijada masalalar paneli ekranning yuqori qismiga joylashtiriladi.

6. Xuddi shunga oʻxshash 4-koʻrsatmada Слева, Справа, Внизу rejimlarini tanlab, OK tugmasini bosing. Natijaga e'tibor bering.

#### Masalalar panelining joyini oʻzgartirishning ikkinchi usuli

Masalalar panelining joyini oʻzgartirish uchun quyidagi amallarni bajaring:

1. Koʻrsatkichni **Пуск** tugmasi ustiga keltirib, sichqoncha oʻng tugmasini bosing.

2. Ochilgan kontekstli menyudan Свойства rejimini tanlang. Ekranda Пуск menyusini va masalalar panelini sozlashga oid Свойства панели задач и меню "Пуск" muloqot oynasi ochiladi.

3. Oynaning Панель задач bandida Закрепить панель задач rejimi uchun oʻrnatilgan bayroqchani olib tashlang.

4. **Применить** tugmasini bosib, oynani yoping.

5. Koʻrsatkichni masalalar panelining boʻsh joyiga keltirib, sichqoncha chap tugmasini bosib turgan holda masalalar panelini ekranning oʻng chegarasiga olib oʻting.

6. Sichqoncha chap tugmasini qoʻyib yuboring. Masalalar paneli ekranning oʻng chegarasida joylashadi.

7. 1-6 qadamlarni bajargan holda masalalar panelini navbatma-navbat ekranning yuqori, chap chegaralariga oʻtkazib joylashtiring.

8. Masalalar panelini ekranning quyi qismiga joylashtiring.

# 7-mashq. Gadjetlar bilan ishlash

Ish stolining ixtiyoriy joyida gadjet joylashtirish yoki oʻrnatilgan gadjetni olib tashlash, joyini oʻzgartirish mumkin. Biror gadjetni oʻrnatish uchun gadjetlar oynasidan foydalaniladi (4.9-rasm).

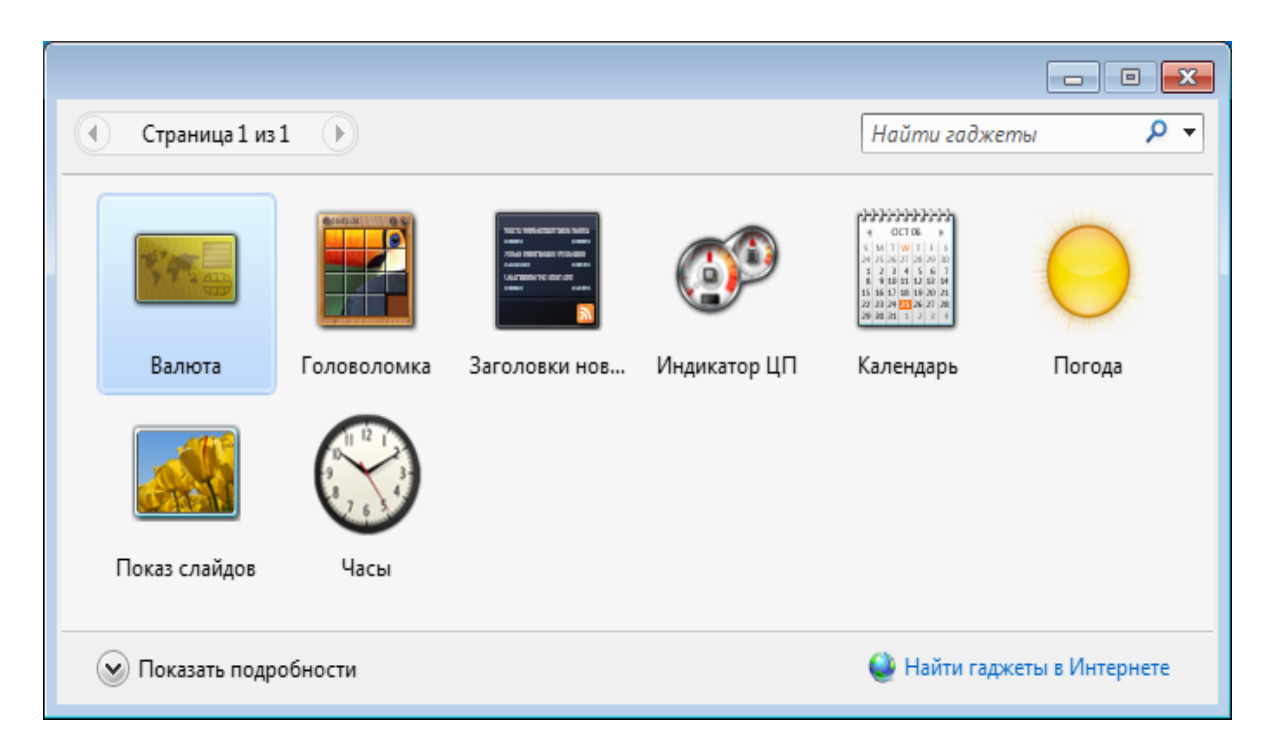

4.9-rasm. Gadjetlar roʻyxatini tasvirlovchi oyna.

# Ish stoliga gadjetni oʻrnatish

Ish stoliga gadjetni oʻrnatish uchun quyidagi amallarni bajaring:

1. Ish stolining bo'sh sohasida sichqoncha o'ng tugmasini bosing;

2. Ochilgan kontekstli menyudan **Гаджеты** bandini tanlang. Gadjetlar roʻyxatini tasvirlovchi oyna ochiladi.

3. Roʻyxatdagi **Календарь** nomli gadjet ustiga koʻrsatkichni keltirib, sichqoncha chap tugmasini ikki marta ketma-ket bosing.

4. Ekranda **Календарь** nomli gadjet paydo boʻlganiga e'tibor bering.

5. Koʻrsatkichni **Часы** nomli gadjet ustiga keltirib, sichqoncha chap tugmasini bosib turib, qoʻyib yubormagan holda ish stolining ixtiyoriy joyiga oʻtkazib, joylashtiring.

6. Gadjetlar oynasini yoping.

# Ish stolidan gadjetni olib tashlash

Ish stolidan gadjetni olib tashlash uchun quyidagi amallarni bajaring:

1. Koʻrsatkichni ish stoliga oʻrnatilgan **Часы** nomli gadjet ustiga keltirib, sichqoncha oʻng tugmasini bosing.

2. Ochilgan kontekstli menyudan Закрыть мини-приложение buyrugʻini bajaring. Ish stolidan Часы nomli gadjet olib tashlanadi.

## Gadjet parametrini oʻzgartirish

Gadjet parametrini oʻzgartirish uchun quyidagi amallarni bajaring:

1. Koʻrsatkichni ish stoliga oʻrnatilgan **Часы** nomli gadjet ustiga keltirib, sichqoncha oʻng tugmasini bosing.

2. Ochilgan kontekstli menyudan **Параметры** buyrugʻini bajaring.

3. Gadjet rasmi ostidagi strelkalarini bosib, kerakli tasvirni tanlang.

4. Показывать секундную стрелку bandiga bayroqcha oʻrnating.

5. **OK** tugmasini bosing.

# 4.4. Проводник dasturi bilan ishlash

Проводник (Explorer) dasturi yordamida kompyuter disklari va tarmoq resurslarini boshqarish mumkin. Uning vazifasi Total Commander dasturiy qobiq vazifasiga oʻxshab ketadi. Проводник (Explorer) dasturi Windows operatsion tizimi muhitida foydalanuvchiga kompyuterning disk sohalarida saqlanayotgan ixtiyoriy obyekt(lar)ni izlab topish, u(lar)ning ustida amallar bajarish imkonini beradi.

Проводник dasturini ishga tushirish uchun quyidagi amallardan birini bajaring:

– Пуск – Все программы – Стандартные – Проводник buyruqlar ketma-ketligini bajaring;

– koʻrsatkichni Пуск tugmasiga keltirib, sichqoncha oʻng tugmasini bosing, soʻng ochilgan kontekstli menyudan Открыть проводник buyrugʻini bajaring;

– masalalar panelidagi **Проводник** tugmasini bosing. Ushbu tugma Windows tizimi oʻrnatilganida avtomatik tarzda masalalar paneliga oʻrnatiladi;

– klaviatura orqali **«** va E klavishalarini birgalikda bosing. Natijada **Проводник** dasturi oynasi ochiladi (4.10-rasm).

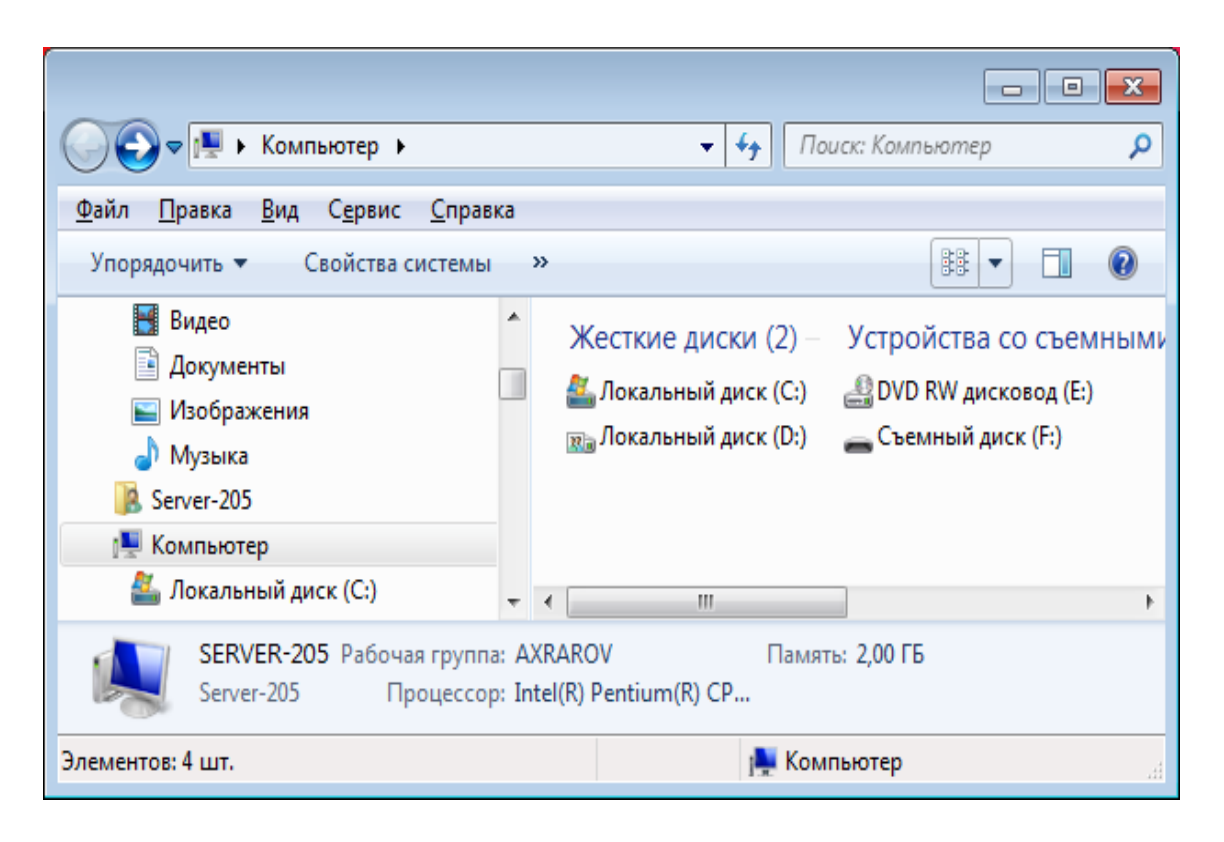

# 4.10-rasm. Проводник dasturi oynasi.

**Проводник** dasturi oynasining tarkibi bilan tanishib chiqish uchun 4.11-rasmdan foydalanamiz.

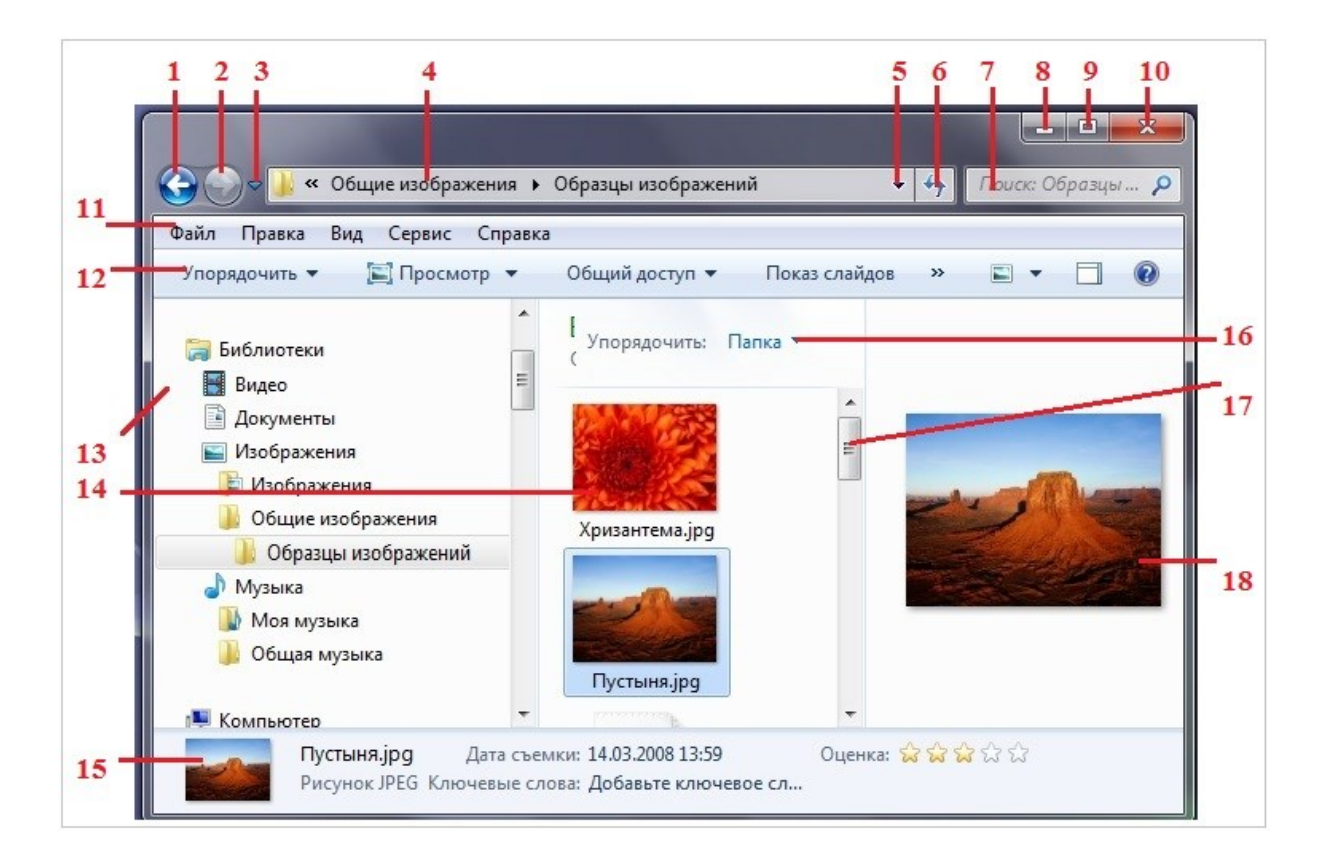

# **4.11-rasm. Проводник** dasturi oynasi. 4.11-rasmdagi shartli belgilashlar:

| 1.11 Tubilluugi b              |                                   |
|--------------------------------|-----------------------------------|
| 1 – Orqaga tugmasi (Назад)     | 10 – Oynani yopish tugmasi        |
|                                | (Закрыть)                         |
| 2 – Oldinga tugmasi (Вперед)   | 11 – Menyu satri                  |
| 3 – Soʻnggi sahifalar tugmasi  | 12 – Uskunalar paneli (buyruqlar) |
| (Последние страницы)           |                                   |
| 4 – Adres satri                | 13 – Oʻtish sohasi                |
| 5 – Avval ochilgan papka       | 14 – Fayl va papkalar roʻyxati    |
| adresi                         |                                   |
| 6 – Yangilash tugmasi          | 15 – Holat satri (ma'lumotlar     |
| (Обновить)                     | sohasi)                           |
| 7 – Qidirish maydoni (Поиск)   | 16 – Ustunlar sarlavhalari        |
| 8 – Oynani yigʻish tugmasi     | 17 – Vertikal oʻtkazish           |
| (Свернуть)                     | yoʻlakchasi                       |
| 9 – Oynani yoyish yoki yigʻish | 18 – Fayl va papka roʻyxatida     |
| tugmasi (Развернуть /          | belgilangan obyektni oldindan     |
| Свернуть)                      | koʻrish sohasi                    |

## 8-mashq. Проводник dasturi oynasini sozlash

**Проводник** dasturi oynasining koʻrinishini turlicha sozlash mumkin.

1. **Оупаdagi menyu satrini oʻrnatish** uchun uskunalar panelidagi **Упорядочить** tugmasini bosib, **Представление** buyrugʻini bajaring va ochilgan menyuda **Строка меню** satriga bayroqcha oʻrnating (4.12-rasm). U holda quyidagi menyu satri oynada tasvirlanadi: Файл Правка Вид Сервис Справка. Menyu satrini olib tashlash uchun **Строка меню** satridagi bayroqcha olib tashlanadi.

2. **Oynadagi menyu satrini oʻrnatishning ikkinchi usuli**da quyidagi amallarni bajaring:

– Пуск tugmasini bosing;

– Ochilgan bosh menyudan **Панель управления** buyrugʻini bajaring;

– Ochilgan oynada **Оформление и персонализация** bandini faollashtiring;

– Hosil boʻlgan oynada Параметры папок havolasini bosing;

– Ochilgan **Параметры папок** nomli muloqot oynasida **Ви**д bandini faollashtiring va **Всегда отображать меню** satriga bayroqcha oʻrnating.

3. **Оупаdagi holat satrini oʻrnatish uchun** uskunalar panelidagi **Упорядочить** tugmasini bosib, **Представление** buyrugʻi bajarilgan va ochilgan menyuda **Область сведений** satriga bayroqcha oʻrnating. Holat satrini olib tashlash uchun **Область сведений** satridagi bayroqchani olib tashlang.

4. **Oynadagi holat satrini oʻrnatishning ikkinchi usuli**da menyuning **Ви**д rejimi tanlanadi. Ochilgan menyudan Строка состояния buyrugʻi bajariladi.

5. Fayl va papkalar ro'yxatida belgilangan obyektni oldindan ko'rish sohasini o'rnatish uchun uskunalar panelidagi Упорядочить tugmasini bosib, Представление buyrug'ini bajaring va ochilgan menyuda Область предпросмотра satriga bayroqcha o'rnating. Fayl va papkalar ro'yxatida belgilangan obyektni oldindan ko'rish sohasini olib tashlash uchun Область предпросмотра satridagi bayroqchani olib tashlang. Fayl va papka roʻyxatida belgilangan obyektni oldindan koʻrish sohasini oʻrnatishning ikkinchi usulida uskunalar panelidagi **Категория** П tugmasi bosiladi. Olib tashlash uchun ham ushbu tugma bosiladi.

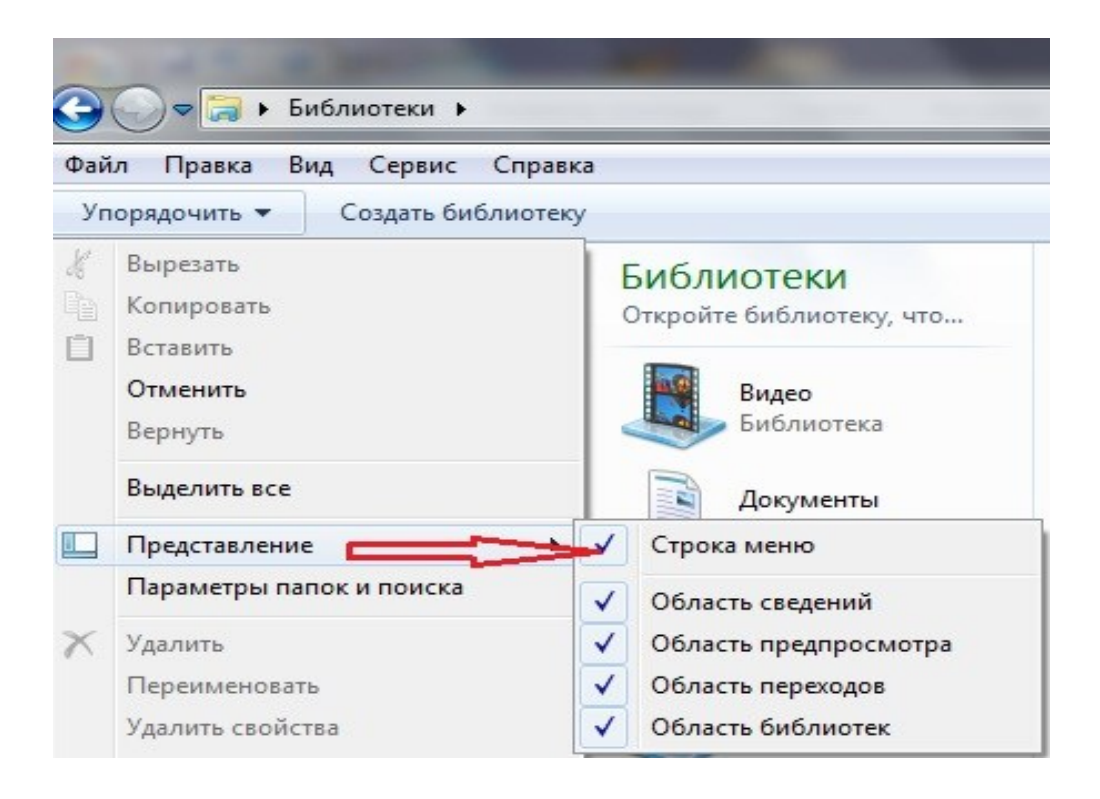

4.12-rasm. Menyu satrini oʻrnatish.

6. O'tish sohasini o'rnatish uchun uskunalar panelidagi Упорядочить tugmasini bosib, Представление buyrug'i bajarilgan va ochilgan menyuda Область переходов satriga bayroqcha o'rnating. O'tish sohasini olib tashlash uchun Область переходов satridagi bayroqchani olib tashlang.

7. Fayl va papkalar roʻyxati sohasidagi fayl va papkalar koʻrinishini tanlash.

Fayl va papkalar koʻrinishini oʻzgartirish uchun uskunalar panelidagi ugma bosiladi. U holda koʻrish rejimlari roʻyxatidan iborat menyu ochiladi. Koʻrish rejimlari: Огромные значки, Крупные значки, Обычные значки, Мелкие значки, Список, Таблица, Плитка va Содержимое (4.13-rasm).

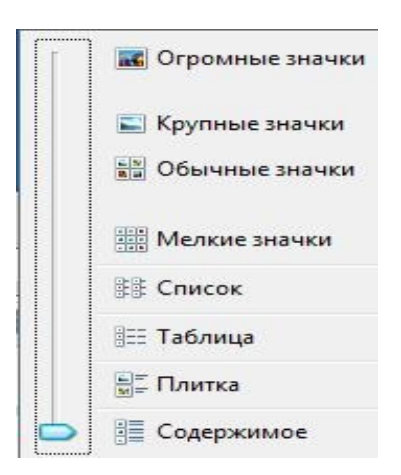

# 4.13-rasm. Fayl va papkalar koʻrinishini oʻrnatish.

Fayl va papkalar roʻyxati sohasida obyektlarni tasvirlash buyruqlari tavsifi.

| Buyruq     | Fayl va papkalarning koʻrinishi                       |  |  |  |
|------------|-------------------------------------------------------|--|--|--|
| Огромные   | Papka obyektlarini juda katta belgilar (eskizlar) bi- |  |  |  |
| значки     | lan tasvirlash imkonini beradi. Grafik fayllarni oʻz  |  |  |  |
|            | ichiga olgan papkani koʻrishda qulaylik yaratadi.     |  |  |  |
| Крупные    | Yuqoridagi buyruqqa oʻxshash papka obyektlarini       |  |  |  |
| значки     | katta belgilar bilan tasvirlash imkonini beradi.      |  |  |  |
|            | Grafik fayllarni oʻz ichiga olgan papkani             |  |  |  |
|            | koʻrishda qulaylik yaratadi.                          |  |  |  |
| Обычные    | Obyektlarni oʻrtacha kattalikdagi belgilar bilan      |  |  |  |
| значки     | tasvirlash imkonini beradi.                           |  |  |  |
| Мелкие     | Obyektlarni kichik belgilar bilan tasvirlash          |  |  |  |
| значки     | imkonini beradi.                                      |  |  |  |
| Список     | Obyektlarni roʻyxat koʻrinishda tasvirlaydi.          |  |  |  |
| Таблица    | Obyektlarni jadval koʻrinishda tasvirlaydi. Jadval    |  |  |  |
|            | ustunlari obyekt nomi, turi, sigʻimi va oʻzgar-       |  |  |  |
|            | tirilgan sanasi ma'lumotlarini tasvirlaydi.           |  |  |  |
| Плитка     | Obyektlarni bir necha ustunlarga taqsimlab, har       |  |  |  |
|            | bir ustunda obyekt belgisi soʻng obyekt nomi          |  |  |  |
|            | tasvirlanadi.                                         |  |  |  |
| Содержимое | Obyektlar chiziqlar bilan ajratilgan roʻyxat          |  |  |  |
| _          | koʻrinishida tasvirlanadi. Har bir obyekt uchun       |  |  |  |
|            | muayyan xususiyatlar koʻrsatiladi.                    |  |  |  |

– проводник dasurini ishga tushiring;

- oʻtish sohasida D: diskni tanlang;

fayl va papkalar koʻrinishini oʻzgartirish uchun uskunalar panelidagi sugmasini bosing;

– ochilgan koʻrish rejimlari menyusidan **Огромные значки** buyrugʻini bajaring;

- fayl va papkalar roʻyxati sohasida obyektlarning koʻrinishiga e'tibor qarating.

Хиddi shunga oʻxshash yuqoridagi amallarni bajarib, koʻrish rejimlari menyusidan navbatma-navbat **Крупные значки**, **Обычные значки**, **Мелкие значки**, **Список**, **Таблица**, **Плитка** va **Содержимое** buyrugʻini bajarib koʻring va obyektlarning koʻrinishiga e'tibor qarating.

8. Fayl va papkalar roʻyxati sohasida obyektlarning koʻrinishini tanlashning ikkinchi usulida menyuning Вид rejimi tanlanadi. Ochilgan menyudan kerakli koʻrinish buyrugʻi bajariladi.

– проводник dasturini ishga tushiring;

– oʻtish sohasida **D:** diskni tanlang;

– fayl va papkalar koʻrinishini oʻzgartirish uchun menyuning **Ви**д rejimini tanlang;

– ochilgan menyudan **Огромные** значки buyrugʻini bajaring;

– fayl va papkalar roʻyxati sohasida obyektlarning koʻrinishiga e'tibor qarating.

Xuddi shunga oʻxshash yuqoridagi amallarni bajarib, koʻrish rejimlari menyusidan navbatma-navbat Крупные значки, Обычные значки, Мелкие значки, Список, Таблица, Плитка va Содержимое buyrugʻini bajarib koʻring va obyektlarning koʻrinishiga e'tibor qarating.

7. Fayl va papkalarni saralash, guruhlash va tartiblash. Проводник dasturi oynasidagi menyuning Вид rejimi orqali ochilgan papka uchun fayl va papkalar nomlarini alifbo, turi, sigʻimi, sanasi kalitli soʻzlari va boshqa xususiyatlari boʻyicha saralash, guruhlash va tartiblash amallarini bajarish mumkin (4.14-rasm).

|                                 |                                        |        |       |                       |                 |        | - • ×      |
|---------------------------------|----------------------------------------|--------|-------|-----------------------|-----------------|--------|------------|
| Q → 1 × 0                       | )бщая музыка 🕨 Образцы м               | узыки  | I     | <b>- 4</b> ј Поц      | іск: Образцы му | зыки   | Q          |
| Файл Правка В                   | ид Сервис Справка                      |        |       |                       |                 |        |            |
| Упорядочить 🔻                   | Строка состояния                       |        | вести | ивсе Новая паг        | тка             |        |            |
| 🚖 Избранное                     | Панели обозревателя<br>Огромные значки | •      | a "N  | Лузыка"               | Упорядо         | учить: | Папка 🔻    |
| 🛄 Загрузки<br>🖳 Недавние        | Крупные значки                         |        |       | Участвующие           | Альбом          | Nº     | Название   |
| Рабочий                         | Мелкие значки                          |        |       | Mr. Scruff            | Ninja Tuna      | 1      | Kalimba    |
| Библиотекі<br>Видео             | Список<br>Таблица                      |        | F1    | Bob Acri              | Bob Acri        | 3      | Sleep Away |
| 🖹 Документ                      | Плитка                                 |        |       |                       |                 |        |            |
| Мой сад                         | Упорядочить                            | •      | •     | Папка                 |                 |        |            |
| 🚽 Музыка<br>🎲 Моя му<br>📓 Обшая | Сортировать<br>Группировать            | +<br>+ |       | Альбом<br>Исполнитель |                 |        |            |
| 📗 Образ                         | Выбрать столбцы                        |        |       | Композиция            |                 |        |            |
| 🖳 Компьютер                     | Переход<br>Обновить                    | +      |       | Жанр<br>Оценка        |                 |        |            |
| 🛍 Сеть                          |                                        |        | _     | Очистить изменени     | ия              |        | Þ          |

4.14-rasm. Fayl va papkalarni saralash va tartiblash rejimi.

– проводник dasturini ishga tushuring;

– oʻtish sohasida Общая музыка – Образцы музыки papkasini tanlang;

– fayl va papkalar koʻrinishini oʻzgartirish uchun menyuning **Ви**д rejimini tanlang;

– menyuning **Ви**д rejimi tanlab, ochilgan roʻyxatdan **Упорядочить – Альбом** buyrugʻini bajaring;

- oʻtish sohasida **D:** diskni tanlang;

– fayl va papkalar koʻrinishini oʻzgartirish uchun menyuning **Ви**д rejimini tanlang;

– ochilgan roʻyxatdan Сортировать – По дате buyrugʻini bajaring.

- fayl va papkalar sohasiga e'tibor qarating.

**Проводник** dasturi oynasining fayl va papkalar sohasida jadval koʻrinishida (**Таблицы**) tasvirlanayotgan fayl va papkalarni

jadvalning mos ustuni boʻyicha saralash qulay. Buning uchun koʻrsatkichi ustun sarlavhasiga keltirib, sichqoncha chap tugmasi bosiladi. Natijada saralash ustun boʻyicha amalga oshiriladi.

## – проводник dasurini ishga tushiring;

– oʻtish sohasida **D:** diskni tanlang;

– menyuning **Ви**д rejimini tanlab, ochilgan roʻyxatdan **Таблица** buyrugʻini bajaring. Natijada fayl va papkalar sohasida fayl va papkalar roʻyxati jadval koʻrinishida tasvirlanadi;

– koʻrsatkichni jadvalning **Дата** sarlavhasiga keltirib, sichqoncha chap tugmasini bosing. Natijada fayl va papkalar oʻzgartirilgan sanasi kamayish tartibida saralanadi;

– koʻrsatkichni jadvalning **Дата** sarlavhasiga keltirib, sichqoncha chap tugmasini yana bir marta bosing. Natijada fayl va papkalar oʻzgartirilgan sanasi oʻsish tartibida saralanadi.

10-mashq. Проводник dasturida fayl va papkalar bilan ishlash

1. **Проводник dasturi oynasida yangi papka yaratish** uchun quyidagi amallarni bajaring:

– fayl va papkalar sohasida kerakli papkani tanlang;

– uskunalar panelida Новая папка tugmasini bosing;

– papka belgisi paydo boʻladi. Papka nomini kiritish maydoniga papka nomini kiriting;

– **Enter** klavishasini bosing.

**2. Проводник dasturi oynasida yangi papka yaratishning ikkinchi usuli**da quyidagi amallarni bajaring:

– fayl va papkalar sohasida kerakli papkani tanlang;

– menyuning fayl rejimidan Создать – Папку buyrugʻini bajaring;

 papka belgisi paydo boʻladi. Papka nomini kiritish maydoniga papka nomini kiriting;

– **Enter** klavishasini bosing.

**3. Проводник dasturi oynasida yangi papka yaratishning** uchinchi usulida quyidagi amallarni bajaring:

– fayl va papkalar sohasida kerakli papkani tanlang;

 koʻrsatkichni fayl va papkalar sohasidagi boʻsh joyga keltirib, sichqoncha oʻng tugmasini bosing; – ochilgan kontekstli menyudan Создать – Папку buyrugʻini bajaring;

 papka belgisi paydo boʻladi. Papka nomini kiritish maydoniga papka nomini kiriting;

– **Enter** klavishasini bosing.

**4. Papka nomini oʻgartirish** uchun quyidagi amallarni bajaring:

- fayl va papkalar sohasida kerakli papkani tanlang;

sichqoncha oʻng tugmasini bosing;

– ochilgan kontekstli menyudan **Переименовать** buyrugʻini bajaring;

papka nomini kiritish maydoniga papkaning yangi nomini kiriting;

– **Enter** klavishasini bosing.

**5**. **Papka nomini oʻgartirishning ikkinchi usulida** quyidagi amallarni bajaring:

 fayl va papkalar sohasida kerakli papkani tanlab, sichqoncha chap tugmasini ikki marta ketma-ket bosing;

– papka nomini kiritish maydoniga papkaning yangi nomini kiriting;

- Enter klavishasini bosing.

**6. Ketma-ket joylashgan fayl va papkalarni belgilash** uchun quyidagi amallarni bajaring:

– проводник dasturini ishga tushiring;

– библиотека panelining chap qismida Образцы изображения papkasini toping;

– fayllar roʻyxatini tasvirlash uchun **Категория** □ tugmasini bosib, undan **Список** buyrugʻini bajaring;

sichqoncha chap tugmasini roʻyxatdagi birinchi fayl ustida bosing;

shift klavishasini bosib turgan holda koʻrsatkichni roʻyxat oxiridagi fayl ustiga keltirib, sichqoncha chap tugmasini bosing;

- **shift** klavishasini qoʻyib yuboring.

7. Bir guruh ixtiyoriy tartibda joylashgan fayl va papkalarni belgilash uchun quyidagi amallarni bajaring: – проводник dasturi oynasida fayllarni koʻrish rejimi uchun Список buyrugʻini tanlang;

sichqoncha chap tugmasini ixtiyoriy birinchi fayl nomida bosing;

 - ctrl klavishasini bosib turgan holda bir necha belgilanadigan fayllar va papkalar nomi ustida sichqoncha chap tugmasini bosing;

– kamida 4 ta fayl uchun belgilashni bajaring;

- **ctrl** klavishasini qoʻyib yuboring.

8. Papka oynasidagi barcha fayllar va papkalarni belgilash uchun klaviaturaning Ctrl va A klavishalarini birgalikda bosing yoki menyuning Правка rejimidan Выделить все buyrugʻini bajaring.

**9. Fayl va papkalarlardan nusxa olish yoki ularni boshqa papka ichiga koʻchirib oʻtkazish** uchun quyidagi amallarni bajaring:

- kerakli fayl va papkalarni belgilang;

 koʻrsatkichni belgilangan fayllarning ixtiyoriy bittasiga keltirib, sichqoncha chap tugmasini bosib turgan holda kerakli papka ichiga siljitib koʻchiring.

**10**. Fayl va papkalarlardan nusxa olish yoki ularni boshqa papka ichiga koʻchirib oʻtkazishning ikkinchi usulida quyidagi amallarni bajaring:

kerakli fayl va papkalarni belgilang;

sichqoncha oʻng tugmasini bosing;

– ochilgan kontekstli menyudan mos Копировать yoki Вырезать buyrugʻini bajaring;

koʻrsatkichni koʻchiriladigan papkaga keltirib, ushbu papka oynasini oching;

— menyuning **Правка** rejimidan **Вставить** buyruqlarini bajaring yoki klaviaturadan **Shift** va **Ins** klavishalarini birgalikda bosing.

**11. Fayl va papkalardan nusxa olish yoki ularni boshqa papka ichiga koʻchirib oʻtkazishning uchinchi usulida** quyidagi amallarni bajaring:

kerakli fayl va papkalarni belgilang;

– menyuning **Правка** rejimidan **Вырезать** yoki **Копировать** buyrugʻini bajaring;

koʻrsatkichni koʻchiriladigan papkaga keltirib, ushbu papka oynasini oching;

– menyuning **Правка** rejimidan **Вставить** buyruqlari bajaring yoki klaviaturadan **Shift** va **Ins** klavishalarini birgalikda bosing.

**12. Fayl va papkalarlarni oʻchirish** uchun quyidagi amallarni bajaring:

- kerakli fayl va papkalarni belgilang;

– menyuning **Правка** rejimidan **Удалить** buyrugʻini bajaring yoki klaviaturadan **Delete** klavishasini bosing;

– ochirilgan fayllar va papkalar **Корзина** papkasiga oʻtkaziladi. Belgilangan fayl va papkalarni **Корзина** papkasiga oʻtkazmasdan oʻchirish uchun klaviaturadan **Shift** va **Delete** klavishalarini birgalikda bosish kerak.

### 4.5. Windows operatsion tizimi parametrlarini sozlash

#### 11-mashq. Boshqarish panelida sozlashlarni amalga oshirish

#### Sichqoncha parametrlarini sozlash

Windows operatsion tizimida sichqoncha bilan qulay ishlash uchun uning parametrlarini sozlab olish zarur. Ushbu parametrlarni sozlash uchun quyidagi amallarni bajaring:

1. Пуск – Панель управления buyruqlar ketma-ketligini bajaring. Boshqarish paneli bilan ishlash oynasi ochiladi (4.15-rasm).

2. Ochilgan oynada Оборудование и звук rejimini faollashtiring. Natijada Оборудование и звук nomli muloqot oynasi ochiladi.

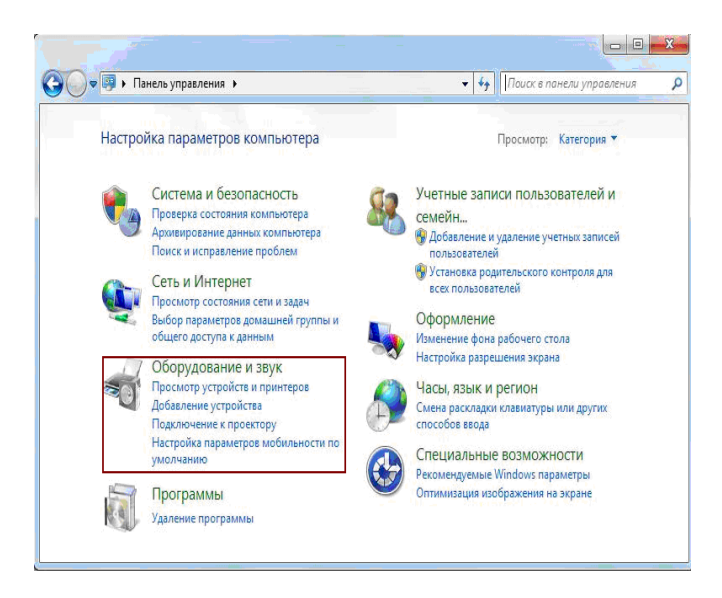

4.15-rasm. Boshqarish paneli bilan ishlash oynasi.

3. Ochilgan oynadagi Устройства и принтеры bandida Мышь rejimini tanlang. Свойства: Мышь muloqot oynasi ochiladi (4.16-rasm).

| Кнопки мыши     Указатели       Конфигурация кнопок     Обменять назначение кнопок       Назначает правую кнопку для выполнения<br>таких основных функций, как выбор и<br>перетаскивание. Часто используется теми,<br>кто работает с мышью левой рукой.     Горость соворость       Скорость выполнения двойного щелчка     Сделайте двойной щелчок по этому значку.     Горость.       Скорость: выполнения солее низкую скорость.     Выше       Залипание кнопки мыши     Параметры |                                                                                                    | Колесико                                                    | Оборудование                         |  |  |
|----------------------------------------------------------------------------------------------------|----------------------------------------------------------------------------------------------------|-------------------------------------------------------------|--------------------------------------|--|--|
| Конфигурация кнопок<br>Обменять назначение кнопок<br>Назначает правую кнопку для выполнения<br>паких основных функций, как выбор и<br>перетаскивание. Часто используется теми,<br>кто работает с мышью левой рукой.<br>Скорость выполнения двойного щелчка<br>Сделайте двойной щелчок по этому значку.<br>Сли папка не открывается или не<br>закрывается, выберите более низкую скорость.<br>Скорость: Ниже<br>                                                                        | Кнопки мыши                                                                                                    |                                                             | Указатели                            |  |  |
| Обменять назначение кнопок     Назначает правую кнопку для выполнения     перетаскивание. Часто используется теми,     кто работает с мышью левой рукой.     Скорость выполнения двойного щелчка     Делайте двойной щелчок по этому значку.     Сли папка не открывается или не     закрывается, выберите более низкую скорость.     Делость: Ниже                                                                                                    | Конфигурация кнопок                                                                                                    |                                                             |                                      |  |  |
| Назначает правую кнопку для выполнения<br>паких основных функций, как выбор и<br>перетаскивание. Часто используется теми,<br>кто работает с мышью левой рукой.<br>Скорость выполнения двойного щелчка<br>Сделайте двойной щелчок по этому значку.<br>Если папка не открывается или не<br>закрывается, выберите более низкую скорость.<br>Скорость: Ниже Выше<br>Залипание кнопки мыши<br>Включить залипание                                                                            | Обменять назначение кнопок                                                                                                    |                                                             |                                      |  |  |
| таких основных функций, как выбор и<br>перетаскивание. Часто используется теми,<br>кто работает с мышью левой рукой.<br>Скорость выполнения двойного щелчка<br>Сделайте двойной щелчок по этому значку.<br>Если папка не открывается или не<br>закрывается, выберите более низкую скорость.<br>Скорость: Ниже Выше<br>Залипание кнопки мыши<br>Включить залипание                                                                                                    | Назначает правую кнопку д                                                                                                    | пя выполнения                                               |                                      |  |  |
| перетаскивание. Часто используется теми,<br>кто работает с мышью левой рукой.<br>Скорость выполнения двойного щелчка<br>Сделайте двойной щелчок по этому значку.<br>Если папка не открывается или не<br>закрывается, выберите более низкую скорость.<br>Скорость: Ниже Выше<br>Залипание кнопки мыши<br>Включить залипание                                                                                                    | гаких основных функций, ка                                                                                                    | ак выбор и                                                  |                                      |  |  |
| кто работает с мышью левой рукой.<br>Скорость выполнения двойного щелчка<br>Сделайте двойной щелчок по этому значку.<br>Если папка не открывается или не<br>закрывается, выберите более низкую скорость.<br>Скорость: Ниже Выше<br>Залипание кнопки мыши<br>Включить залипание                                                                                                    | теретаскивание. Часто исп                                                                                                    | ользуется теми,                                             |                                      |  |  |
| Скорость выполнения двойного щелчка<br>Сделайте двойной щелчок по этому значку.<br>Если папка не открывается или не<br>закрывается, выберите более низкую скорость.<br>Скорость: Ниже Выше<br>Залипание кнопки мыши<br>Включить залипание                                                                                                    | сто работает с мышью лево                                                                                                    | ой рукой.                                                   |                                      |  |  |
| Сделайте двойной щелчок по этому значку.<br>Если папка не открывается или не<br>закрывается, выберите более низкую скорость.<br>Экорость: Ниже Выше<br>Валипание кнопки мыши<br>Валипание кнопки мыши                                                                                                    | Скорость выполнения двойного шелчка                                                                                                    |                                                             |                                      |  |  |
| Если папка не открывается или не<br>закрывается, выберите более низкую скорость.<br>                                                                                                    | Спелайте двойной шелиок по этому значку                                                                                                   |                                                             |                                      |  |  |
| закрывается, выберите более низкую скорость.<br>Скорость: Ниже Выше<br>Залипание кнопки мыши<br>Включить залипание                                                                                                    | Если папка не открывается или не                                                                                                    |                                                             |                                      |  |  |
| ©корость: Ниже Выше Выше Залипание кнопки мыши                                                                                                    | закрывается, выберите более низкую скорость.                                                                                              |                                                             |                                      |  |  |
| Залипание кнопки мыши<br>Включить залипание Параметры                                                                                                    | Скорость: Ниже                                                                                                    | — Выше                                                      |                                      |  |  |
| Залипание кнопки мыши Включить залипание Включить залипание                                                                                                    |                                                                                                    |                                                             |                                      |  |  |
| Включить залипание                                                                                                    | Залипание кнопки мыши                                                                                                    |                                                             |                                      |  |  |
|                                                                                                    | Включить залипание                                                                                                    |                                                             |                                      |  |  |
| Позволяет выполнять выделение и перетаскивание без                                                                                                    | Включить залипание                                                                                                    | Позволяет выполнять выделение и перетаскивание без          |                                      |  |  |
| держивания кнопки нажатой. Для включения ненадолго                                                                                                    | Включить залипание Позволяет выполнять выде                                                                                               | ление и перетаски                                           | ивание без                           |  |  |
| задержите кнопку мыши в нажатом положении. Для                                                                                                    | Включить залипание<br>Позволяет выполнять выде<br>идерживания кнопки нажат                                                                | ление и перетаски<br>ой. Для включени:                      | ивание без<br>я ненадолго            |  |  |
| освобождения снова сделайте щелчок.                                                                                                    | Включить залипание<br>Позволяет выполнять выде<br>идерживания кнопки нажати<br>задержите кнопку мыши в на<br>вадержите кнопку мыши в на в | эление и перетаски<br>ой. Для включени:<br>чажатом положени | ивание без<br>я ненадолго<br>ии. Для |  |  |

# 4.16-rasm. Свойства: Мышь muloqot oynasi.

4. Oynaning Кнопки мыши bandi orqali sichqoncha tugmalari parametrlarini oʻrnatishingiz mumkin. Bunda Обменять назначение кнопок maydoniga bayroqcha oʻrnatib, sichqoncha chap tugmasi funksiyasini oʻng tugma bilan va oʻng tugma funksiyasini chap tugma bilan almashtirishingiz mumkin. Ushbu rejim chapaqaylar uchun qulay.

5. Oynaning **Кнопки мыши** bandidagi **Скорость** satrida sichqoncha tugmasini ikki marta ketma-ket bosish tezligini yugurdakni kerakli pozitsiyaga oʻrnating.

6. Oynaning Кнопки мыши bandidagi Залипание кнопки мыши boʻlimida Включить залипание maydoniga bayroqcha oʻrnating. Bu holda sichqoncha chap tugmasini bosib turmasdan obyektni belgilash va boshqa joyga koʻchirish imkonini yaratadi. Ushbu rejimni bekor qilish uchun bayroqcha olib tashlanadi.

7. Oynaning Указатели bandi orqali sichqoncha koʻrsatkichining koʻrinshlarini tanlash mumkin. Ushbu bandni faollashtiring.

8. Mos oynadagi **Схема** boʻlimida sichqoncha koʻrsatkichi koʻrinishini oʻzgartirishingiz mumkin. Buning uchun roʻyxatdan kerakli sxemani tanlang.

9. Oynaning Указатели bandidagi Настройка boʻlimidagi roʻyxatda koʻrsatilgan har bir rejim uchun sichqoncha koʻrsatkichi koʻrinishini tanlash mumkin. Buning uchun rejimni tanlab, sichqoncha chap tugmasini ikki marta ketma-ket bosing va ochilgan oynada koʻrsatkich koʻrinishiga mos fayl nomini tanlab, Открыть tugmasini bosing. Agar tanlangan sozlashlarni bekor qilmoqchi boʻlsangiz, По умолчанию tugmasini bosing.

10. Agar koʻrsatkish koʻrinishini soya bilan tasvirlamoqchi boʻlsangiz, Включить тень указателя maydoniga bayroqcha oʻrnating.

11. Agar mavzular almashganida koʻrsatkich koʻrinishi ham mos ravishda oʻgartirilishini xohlasangiz, **Разрешить темам менять указатели мыши** maydoniga bayroqcha oʻrnating.

12. Oynaning **Параметры** указателя bandi orqali sichqoncha koʻrsatkichining harakatlanish tezligi, izini va boshqa parametrlarini sozlash mumkin. Ushbu bandni faollashtiring. 13. Koʻrsatkichining harakatlanish tezligini belgilash uchun oynaning **Перемещение** boʻlimidagi yugurdakni kerakli pozitsiyaga joylashtiring va **Включить повышенную точность установки указателя mydoniga** bayroqcha oʻrnating.

14. Oynaning **Видимость** boʻlimida quyidagi parametrlarni oʻrnatish mumkin: koʻrsatkish izini tasvirlash, klaviaturadan ma'lumot kiritishda koʻrsatkichni yashirish, Ctrl klavishasi bosib turilganida doira belgisini tasvirlash. Koʻrsatkich izini tasvirlash uchun **Отображать след указателя мыши** maydoniga bayroqcha oʻrnating.

15. Klaviaturadan ma'lumot kiritishda koʻrsatkichni yashirish uchun Скрывать указатель во время ввода с клавиатуры maydoniga bayroqcha oʻrnating.

16. Ctrl klavishasi bosib turilganida doira belgisini tasvirlash uchun Обозначить расположение указателя при нажатии CTRL maydoniga bayroqcha oʻrnating.

17. **OK** tugmasini bosing.

# Панель управления oynasida klaviatura parametrlarini sozlash

Klaviatura parametrlari Свойства: Клавиатура muloqot oynasida sozlanadi.

1. Ushbu oynani ochish uchun Пуск - Панель управления – Клавиатура buyruqlar ketma-ketligini bajaring. Agar boshqarish panelida Клавиатура rejimi tasvirlanmasa, u holda boshqarish paneli uskunalar panelidagi Категория tugmasini bosib, undan "мелкие значки" buyrugʻini bajaring. Клавиатура rejimi paydo boʻlgach, koʻrsatkichni unga keltirib, sichqoncha chap tugmasini bosing. Свойства: Клавиатура muloqot oynasi ochiladi (4.17-rasm).

2. Ochilgan oynada klaviatura orqali kiritiladigan belgi qaytadan kiritilishi uchun pauza holatini va qayta kiritish tezligini boshqarish uchun mos yugurdaklarni kerakli pozitsiyaga joylashtiring.

3. Koʻrsatkichning miltillashi tezligini sozlash uchun Частота мерцания курсора boʻlimidagi yugurdakni kerakli pozitsiyaga joylashtiring.

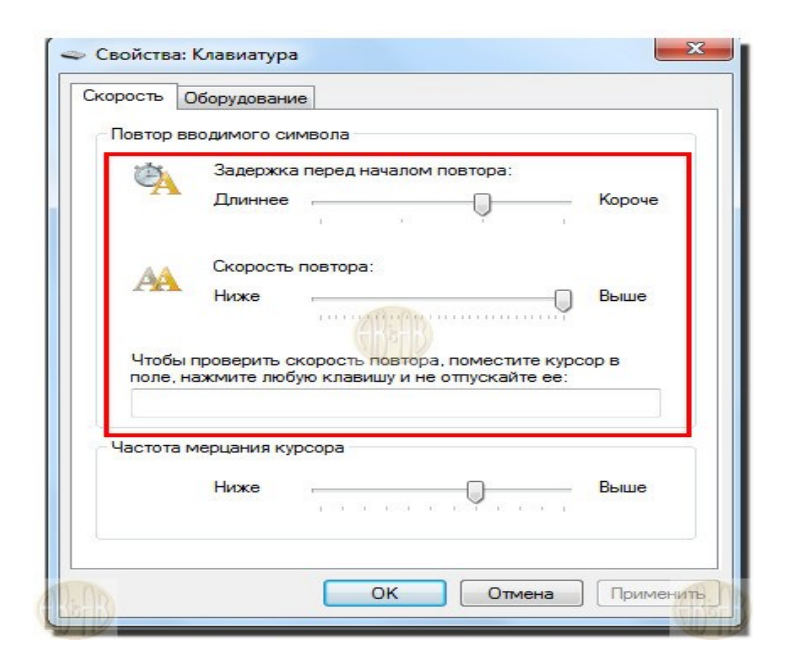

# 4.17-гаят. Свойства Клавиатуры muloqot oynasi.

4. Oynadagi **Оборудование** bandi orqali klaviaturaning holatini nazorat qilish mumkin.

5. OK tugmasini bosing.

# Панель управления oynasida sana va vaqt parametrlarini sozlash

Sana va vaqt parametrlari Дата и время muloqot oynasida sozlanadi (4.18-rasm).

1. Ushbu oynani ikki xil usulda ochish mumkin. Birinchi usulda koʻrsatkichi masalalar panelining ma'lumot berish sohasidagi vaqt koʻrsatkichi ustida sichqoncha oʻng tugmasini bosib, ochilgan kontekstli menyudan **Настройка даты и времени** buyrugʻi bajariladi. Ikkinchi usulda **Пуск - Панель управления - Часы, язык и регион - Дата и время** buyruqlar ketma-ketligi bajariladi. **Дата и время** muloqot oynasini oching.

2. Oynada soat mintaqasi toʻgʻri oʻrnatilganligini tekshiring. Agar ushbu parametr notoʻgʻri oʻrnatilgan boʻlsa, Изменить часовой пояс tugmasini bosib, ochilgan roʻyxatdan soat mintaqasini tanlang.

3. Vaqt va sana koʻrsatkichlarini tekshiring. Agar ular notoʻgʻri oʻrnatilgan boʻlsalar, Изменить дату и время tugmasini bosib,

ochilgan **Настройка времени и даты** muloqot oynasida sana va vaqt koʻrsatkichlarini oʻrnating.

|                                                                                   | Дополнительные часы                    | Время по Интернету                                         |
|-----------------------------------------------------------------------------------|----------------------------------------|------------------------------------------------------------|
|                                                                                   | Дата:<br>16 февр<br>Время:<br>12:29:47 | аля 2015 г.                                                |
| Часовой п<br>(UTC+04:00                                                           | ояс<br>)) Волгоград, Москва, С         | Изменить дату и время анкт-Петербург Изменить часовой подс |
| В ближай                                                                          | uee время перехода на .                | петнее время или обратно не будет.                         |
| Получить в Интернете сведения о часовом поясе<br>Как задать время и часовой пояс? |                                        |                                                            |

4.18-rasm. Дата и время muloqot oynasi.

4. OK tugmasini bosib, Настройка времени и даты muloqot oynasini yoping.

5. OK tugmasini bosib, Дата и время muloqot oynasini yoping.

### Панель управления til parametrlarini sozlash

1. Windows 7 operatsion tizimida til parametrlarini sozlash uchun Пуск - Панель управления - Часы, язык и регион -Язык и региональные стандарты buyruqlar ketma-ketligini bajaring. Natijada Язык и региональные стандарты muloqot oynasi ochiladi (4.19-rasm).

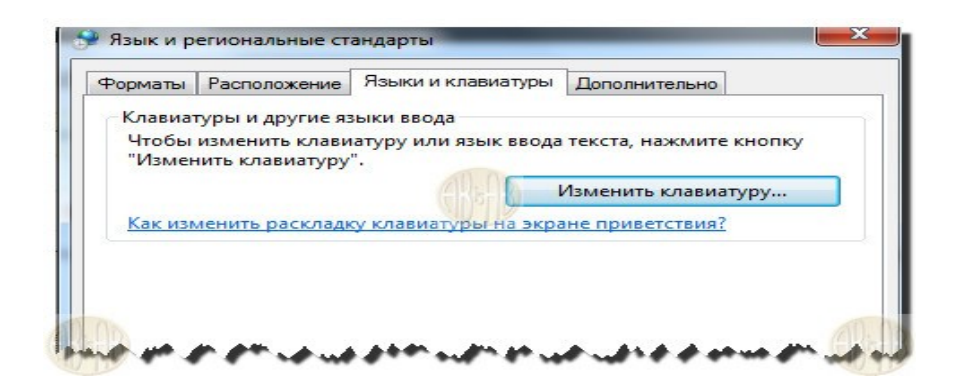

4.19-газт. Язык и региональные стандарты muloqot oynasi.

2. Ochilgan oynaning Языки и клавиатуры bandida Изменить клавиатуру tugmasini bosing yoki koʻrsatkichni masalalar panelining ma'lumot berish sohasidagi til indikatori ustiga keltirib, sichqoncha oʻng tugmasini bosib, ochilgan kontekstli menyudan Параметры buyrugʻini bajaring. Natijada Язык и службы текстового ввода muloqot oynasi ochiladi (4.20-rasm).

| Јощие                 | Языковая панель                                          | Переключение клави        | атуры                                    |
|-----------------------|----------------------------------------------------------|---------------------------|------------------------------------------|
| Язын<br>Выбе<br>по ум | к ввода по умолчани<br>арите один из устано<br>молчанию. | ю<br>овленных языков ввод | а для использования                      |
| Pyce                  | ский (Россия) - Русс                                     | кая                       | -                                        |
|                       | Английский (США)<br>Клавиатура<br>США                    | ат кнопки "Добавить"      | и "Удалить".                             |
| RU                    | Русский (Россия)<br>Билавиатура<br>Русская               |                           | Добавить                                 |
| RU                    | Русский (Россия)<br>Клавиатура<br>• Русская              |                           | Добавить<br>Удалить<br>Свойства          |
| RU                    | Русский (Россия)<br>Клавиатура<br>• Русская              |                           | Добавить<br>Удалить<br>Свойства<br>Вверх |

4.20-газт. Язык и службы текстового ввода muloqot oynasi.

Agar oʻzbek tili harflarini kirilcha kiritish kerak boʻlsa, unga mos shrift oʻrnatilgach, Язык и службы текстового ввода muloqot oynasida Добавить tugmasini bosing.

4. Til tanlash roʻyxatidan oʻzbek tilini tanlab, **OK** tugmasini bosing.

5. Klaviatura orqali bir tildan ikkinchi tilga oʻtish rejimini oʻrnatish uchun Язык и службы текстового ввода muloqot oynasida Переключение клавиатуы bandini faollashtirib, ochilgan oynada Сменить сочетание клавиш tugmasini bosing.

6. Ochilgan oynada mos klavishalar kombinatsiyasini tanlang va **OK** tugmasini bosing.

7. OK tugmasini bosing.

#### 12-mashq. Yorliqlar yaratish

Ish stolida dastur, papka, fayl yoki qurilma uchun yorliq yaratish mumkin. Yorliq biriktirilgan obyektga tez murojaat qilish imkoniyatini yaratadi.

**1 usul:** Eng sodda usul. **Kontekstda menyu**dan foydalanish. MS Word dasturi uchun yorliq yaratish.

1. Пуск - Все программы (kompyuterga oʻrnatilgan dasturlar roʻyxati ochiladi) - Microsoft Office - Microsoft Office Word 2010 buyruqlar ketma-ketligini bajaring.

2. Koʻrsatkichni **Microsoft Office Word 2010** bandiga keltirib, sichqoncha oʻng tugmasini bosing. Kontekstli menyu ochiladi.

3. Sichqoncha oʻng tugmasini qoʻyib yuborib, koʻrsatkichni kontekstli menyudagi Отправить buyrugʻiga keltiring va ochilgan roʻyxatdan Рабочий стол (создать ярлык) buyrugʻini bajaring.

4. Ish stoliga e'tibor bering, unda yorliq paydo bo'lganiga ishonch hosil qiling.

#### 2-usul:

1. Ish stolining bo'sh sohasida sichqoncha o'ng tugmasini bosing.

2. Ochilgan kontekstli menyudan Создать buyrugʻini va davomida Ярлык buyrugʻini bajaring.

3. Создание ярлыка muloqot oynasida faylga boʻlgan yoʻlni koʻrsatish kerak. Buning uchun Обзор tugmasini bosing.

4. C: diskda Program Files papkasini toping va unda Microsoft Office papkasini faollashtiring. Ochilgan papkada Office 11 papkasidan WinWord.exe faylini belgilang va OK tugmasini bosing. Natijada ish stolida Microsoft Office Word 2010 dasturi uchun yorliq yaratiladi.

5. Yorliq nomini oʻzgartiring. Buning uchun uni belgilab, sichqoncha oʻng tugmasini bosing. Ochilgan kontekstli menyudan **Переименовать** buyrugʻini bajaring. Yorliq nomini yangi nom bilan almashtiring va **Enter** klavishasini bosing.

6. Yaratgan yorliqni oʻchiring.

7. Ish stolidagi **Korzina** papkasini oching. Korzinada oʻchirilgan yorliqni topib, uni oʻz joyiga tiklang.

### 13-mashq. Fayl va papkalarni izlash

Windows 7 operatsion tizimida fayl va papkalarni izlashning quyidagi usullaridan foydalanish mumkin:

– Пуск menyusi orqali.

- **Проводник** dasturi oynasi orqali.

– Klaviaturadagi 🖉 va F klavishalarini birgalikda bosish orqali.

# Пуск menyusi orqali fayl va papkalarni izlash

1. Пуск tugmasini bosing.

2. Ochilgan menyuning ma'lumotlarni izlash panelidagi maydonga \*.doc ma'lumotini kiriting. Ushbu ma'lumotni kiritishingiz bilan Пуск menyusi koʻrinishi oʻzgarib, unda izlash natijalari va izlash maydoni yuqorisida Ознакомиться с другими результатами buyrugʻi tasvirlanadi.

3. Ознакомиться с другими результатами buyrugʻini bajaring. Результаты поиска oynasida izlash natijalari tasvirlanadi.

4. Koʻrsatkichni **Результаты поиска** oynasidagi izlash maydoniga keltirib, sichqoncha chap tugmasini bosing. Izlash maydoni pastki qismida izlash filtrlari roʻyxati tasvirlanadi.

5. Usbu roʻyxatdan Размер filtrini tanlab, Маленькие (10-100 Кб) filtr rejimiga bayroqcha oʻrnating.

6. Izlash natijalariga e'tibor bering. Unda sigʻimi 10 kilobaytdan 100 kilobaytgacha boʻlgan kengaytmasi **.doc** boʻlgan fayllar nomlari tasvirlanadi.

# Проводник dasturi oynasi orqali fayl va papkalarni izlash

# 1. Проводник dasturini ishga tushiring.

2. Ochilgan oynaning oʻtish sohasida D: diskni tanlang.

3. Ma'lumot izlash maydoniga **soliqlar** soʻzini kiriting.

4. Filtrlash uchun Дата изменения rejimini tanlab, filtrlash oynasidagi kalendardan Сентябрь oyini oʻrnatib, uni bosing. Natijada sentabr oyida yaratilgan va tarkibida soliqlar soʻzi qatnashgan fayl ma'lumotlari izlab topiladi.

# Klaviaturadagi 💐 va F klavishalarini birgalikda bosish orqali fayl va papkalarni izlash

1. Klaviatura orqali 🌌 **va F** klavishalarini birgalikda bosing.

2. Ochilgan oynaning izlash maydoniga **Kompyuter** soʻzini kiriting.

3. Filtrlash uchun **Тип** rejimini tanlab, filtrlash oynasida .docx parametrini tanlang.

4. Oynada **.doc** kengaytmali va tarkibida **Kompyuter** soʻzi qatnashgan barcha fayllar roʻyxati tasvirlanadi.

C: diskda barcha .tmp kengaytmali fayllarni topib, ularni o'chiring.

*Eslatma.* .tmp kengaytmali fayllar tizimning turli dasturlar bilan ishlashida tizim avtomatik tarzda dastur yoki hujjat fayli yoki kesh-fayl zaxira nusxasini vaqtincha yaratib, dastur ishi tugagach, avtomatik tarzda oʻchiriladigan fayllardir. Biroq tizim ishi notoʻgʻri yakunlansa, dastur oxirigacha ishlamasdan toʻxtatilsa, bunday fayllar tashqi xotirada saqlanib, qolib ketadi. Bunday fallar "temp-fayllar" deb ataladi.

Windows tizimidan chiqib, kompyuterni oʻchiring.

### Mustaqil bajarish uchun topshiriqlar

### 1-topshiriq. Provodnik dasturi bilan ishlash

1. Проводник dasturini ishga tushiring (Пуск – Все программы – Стандартные – Проводник).

2. **D:** diskni tanlang.

3. Ushbu diskda Amaliyot nomli papka yarating.

4. **Проводник** dasturi oynasida **Справка** menyu rejimini tanlab, **Проводник** dasturidan foydalanish boʻyicha yordam ma'lumotlarini ekranga chiqaring. Unda fayl va papkalarni izlash ma'lumotini oʻrganing.

5. Izlash panelini tasvirlang.

2. **D:** diskda **T** harfi bilan boshlangan kengaytmasi .**doc** boʻlgan, oxirgi oʻzgartirishlar sanasi 2015-yil sentabrda amalga oshirilgan fayllarni izlab toping.

3. Topilgan fayl(lar)ni kontekstli menyu buyruqlaridan foydalangan holda **Amaliyot** nomli papkaga koʻchiring.

4. Oynada papkalar panelini tasvirlang.

5. Amaliyot nomli papkani oching.

6. Koʻchirilgan faylni yangi.doc nomi bilan almashtiring.

7. Oynadagi fayl va papkalar belgilari koʻrinishini oʻzgartiring (**Таблица**).

8. D: diskdagi qaysi papkada 4 yoki 5 dan ortiq fayl mavjud boʻlsa, oʻsha papkani oching. Unda **Ctrl** klavishasini bosib turgan holda 2 yoki 3 ta ixtiyoriy tarzda joylashgan fayllarni belgilang va **Amaliyot** papkasiga koʻchiring.

9. Sichqoncha yordamida **Amaliyot** nomli papkada saqlanayotgan yangi.doc faylini **D**: diskning tub katalogiga koʻchirib oʻtkazing (**Вырезать** buyrugʻi yordamda).

10.Oynadagi belgilar koʻrinishini roʻyxat rejimida tasvirlang (Вид-Список).

11.D: diskdagi Amaliyot nomli papkani oching. Undagi belgilarni turi boʻyicha saralab joylashtiring. Undagi fayllarni ST-161 (ST-162 yoki ST-163) nomli papkaga koʻchiring (menyuning Правка rejimidan foydalangan holda).

12.Oxirgi amalni bekor qiling.

13.**Yangi.doc** nomli fayl atributini yashiring (uning xususiyatini "Скрытый" qilib oʻrnating).

14.Oynada "Скрытый" atributli fayllarni tasvirlash rejimini oʻrnating.

15. **Amaliyot** nomli papkada saqlanayotgan ixtiyoriy uchta faylni belgilang va ularga "Только для чтения" va "Скрытый" atributlarini oʻrnating.

16."Скрытый" atributli fayllarni tasvirlash rejimini bekor qiling.

17. Amaliyot nomli papka ichida ixtiyoriy matnli fayl yarating.

18.Faylni ochib, unga 5-6 satrdan iborat ma'lumot kiriting va matnni saqlang.

19. Yaratilgan faylni korzina obyektiga tushirib, oʻchiring.

20.Korzina obyektini ochib, kuzating. Undagi faylingizni tiklang.

21.Tiklangan faylni butunlay oʻchiring (korzinaga tushirmasdan).

22.**Проводник** dasturi oynasini yoping.

23.D: diskni oching. Undagi ixtiyoriy papkani oching.

24.Papka xususiyatlarini oʻzgartiring.

25.Barcha oynalarni yoping.

### 2-topshiriq. Yorliqlar yaratish

1. Dasturlarni ixtiyoriy usulda ishga tushiring (masalan, Блокнот, Калкульятор yoki Документы papkasini): bosh menyudan, Проводник dasturi yordamida yoki Компьютер obyekti orqali.

2. Kompyuterda Пуск tugmasidan foydalanib, bosh menyudagi Завершение работы rejimidan foydalangan holda operatsion tizimni qayta yuklang.

3. Ish stolida oʻz papkangizning yorligʻini, Калкульятор, Блокнот va Проволник dasturlarining yorliqlarini yarating.

4. Kompyuterda berilgan shartlarni qanoatlantiradigan fayllarni izlab toping.

### 3-topshiriq. Papkalar bilan ishlashga doir

1. Документы nomli papkada Файл – Создать – Папка buyruqlar ketma-ketligini bajarib, quyidagi nomlardan iborat papkalar yarating: MUSHUK, MEVALAR, DARAXTLAR, SABZA-VOTLAR, OLMA, NOK, ARCHA, TERAK, SHAFTOLI va SOSNA.

2. Barcha meva nomi bilan bogʻliq papkalarni MEVALAR nomli papka ichiga, daraxtlar bilan bogʻliq papkalarni DARAXT-LAR nomli papka ichiga koʻchiring (Buning uchun mos papkalarni belgilab olish kerak va menyuning Правка rejimidan Копировать buyrugʻini bajaring va MEVALAR nomli papkaga oʻtib, Правка-Вставить buyrugʻini bajaring).

3. MUSHUK nomli papka nomini TOL nomiga almashtiring (Buning uchun MUSHUK nomli papkani belgilab, Файл – Переименовать buyrugʻini bajaring va papka nomi maydoniga TOL nomini kiritib, Enter klavishasini bosing).

4. TOL nomli papkani DARAXTLAR nomli papka ichiga koʻchirib, joylashtiring (TOL nomli papkani belgilab, menyuning

**Правка** rejimidan **Вырезать** buyrugʻini bajaring. **DARAXTLAR** nomli papkani faollashtirib, **Правка - Вставить** buyruqlarini bajaring).

5. **SABZAVOTLAR** nomli papkani **ANJIR** nomiga almash-tiring.

6. **ANJIR** nomli papkani **MEVALAR** nomli papka ichiga koʻchirib, joylashtiring.

7. MEVALAR va DARAXTLAR nomli papkalarni oʻchiring (papkalarni belgilab, menyuning Файл rejimidan Удалить buyrugʻini bajaring)

# 4-topshiriq

(Har bir talaba guruh jurnalidagi oʻz nomeriga mos topshiriqni bajaradi)

| No | Savol                      | Savol                             |
|----|----------------------------|-----------------------------------|
| 1  | Window operatsion tizimi   | Fayl yaratish, uni tahrirlash va  |
|    | foydalanuvchi interfeysi   | fayllar ustida bajariladigan      |
|    | haqida nimalarni bilasiz?  | amallar?                          |
| 2  | Window operatsion          | Yorliq yaratish, fayl va papkalar |
|    | tizimida sichqoncha        | uchun yorliq yaratish usullari?   |
|    | yordamida bajariladigan    |                                   |
|    | amallar nimalardan iborat? |                                   |
| 3  | Windows operatsion tizimi  | Masalalar panelini sozlash?       |
|    | Bosh menyusi strukuturasi  |                                   |
|    | va uning vazifalari        |                                   |
|    | nimalardan iborat?         |                                   |
| 4  | Windows operatsion         | Bosh menyuni (Пуск                |
|    | tizimida ishlatiladigan    | menyusini) sozlash?               |
|    | oyna tushunchasi va        |                                   |
|    | oynalar turlari, ularga    |                                   |
|    | misollar keltiring.        |                                   |
| 5  | Windows operatsion tizi-   | Masalalar panelidagi tez          |
|    | mida ishlatiladigan papka  | murojaat qilish paneli va uni     |
|    | oynasi va uning tarkibi?   | sozlash?                          |
| 6  | Windows operatsion         | Provodnik oynasini sozlash?       |

|    | tizimida masalalar<br>panelining vazifasi va uni<br>boshqarish                            |                                               |
|----|-------------------------------------------------------------------------------------------|-----------------------------------------------|
| 7  | Windows operatsion<br>tizimida Панель<br>управления obyekti va u<br>bilan ishlash         | Ish stolida oynalarni<br>boshqarish?          |
| 8  | Windows operatsion<br>tizimida Ish stoli va uni<br>boshqarish                             | Sana va vaqt, til parametrlarini<br>sozlash?  |
| 9  | Windows operatsion<br>tizimida sichqoncha,<br>klaviatura va til<br>parametrlarini sozlash | Fayl va papkalarni izlab topish?              |
| 10 | Windows operatsion tizimi<br>Ish stolida oynalar va<br>obyektlarni boshqarish             | Provodnik oynasida fayllar<br>ustida amallar? |

#### Test topshiriqlari

1. Windows tizimida qandaydir obyektga havola boʻlib, ushbu obyektning ikkilamchi tasviri hisoblanadigan obyekt nima?

a) fayl; b) papka; c) yorliq; d) piktogramma.

2. Obyektlarni (hujjatlarni) yaratish, ularga ishlov berish hamda muayyan turdagi obyektlarni boshqarish imkonini beradigan oʻzaro bogʻlangan dasturlar toʻplami ...

a) papka; b) ilova; c) yorliq; d) fayl.

3. Windows muhitida ilova yordamida yaratilib, muayyan koʻrinishdagi (turdagi) axborotdan iborat Windows obyekti?

a) ilova; b) papka; c) yorliq; d) hujjat.

4. Joriy seans oraligʻida kompyuter resurslaridan: operativ xotira, protsessor vaqti, tashqi xotira qurilmalariga yoʻlni va shu kabilardan foydalanuvchi ilova (dastur)?

a) papka; b) yorliq; c) masala; d) hujjat.

5. Explorer (provodnik) dasturi oynasida menyu satrini oʻrnatish va olib tashlash uchun...

а) Категории – Панели инструментов – Строка меню;

b) Вид – Панели инструментов - .Строка меню;

с) Файл – Панели инструментов -..Строка меню;

d) Упорядочить – Представление - Строка меню.

6. Explorer (provodnik) dasturi oynasida holat satrini oʻrnatish va olib tashlash uchun qaysi buyruqlar ketma-ketligi bajariladi?

а) Файл – Панели инструментов -..Строка состояния;

b) Вид – Панели инструментов - .Строка состояния;

с) Вид – Строка состояния;

d) Категории – Панели инструментов – Строка состояния.

7. Windows 7 opeatsion tizimi interfeysida masalalar panelining oʻng tomonida joylashgan "Ma'lumot berish sohasida ....

a) tizimli dasturlar yorliqlari tasvirlanadi;

b) aynan ish jarayonida oʻrnatilgan rejimlar va faol boʻlgan dasturlarga mos belgilar tasvirlanadi;

c) faol boʻlgan fayl va papkalar yorliqlari tasvirlanadi;

d) masalalar panelini boshqarish buyruqlari tasvirlanadi.

8. Windows operatsion tizimida "Drag-and-Drop" tamoyili asosida ...

a) turli xil amallarni tizimda bajarish uchun sichqoncha koʻrsatkichini ekran elementi ustiga keltirib, uning chap yoki oʻng klavishasini bosish talab etiladi;

b) avval ilova yoki fragmentni, obyektni ajratib olish, soʻng esa uning ustida mos buyruq bajarilishi mumkin;

c) qayta ishlanayotgan hujjat yoki ilova fragmentlari yoki obyektlari, piktogramma, oyna siljitib koʻchirish orqali ekranning kerakli joyiga joylashtiriladi;

d) ekranda tasvirlangan hujjat uni koʻrayotganda qanday boʻlsa, printer qogoziga chop etilganida ham deyarli shunday boʻlishi ta'minlanadi.

9. Ma'lumot qidirish maydoni Windows 7 operatsion tizimining qaysi obyektida tasvirlanadi?

a) пуск menyusida, papka oynasida, yordam ma'lumotlarini berish oynasida;

b) muloqot oynasida;

c) hujjat oynasida;

d) блокнот dasturi oynasida.

10. Operativ xotiradagi ma'lumotlarni qattiq diskka yozib qoʻyib, kompyuterni oʻchirish uchun qaysi rejim tanlanadi?

a) выйти из системы rejimi;

b) блокировка rejimi;

c) гибернация rejimi;

d) завершение работы.

### Nazorat uchun savollar

1. Windows 7 operation tizimining bosh ishchi ekrani nima deb aytiladi?

2. Ish stolidagi belgi nima?

3. Windows ish stolida qaysi boshqarish elementlari joylashgan?

4. Пуск tugmasi ish stolini qayerida joylashgan?

5. Пуск menyusi qaysi qismlardan iborat?

6. Kontekstli menyu nima?

7. Oyna deb nimaga aytiladi?

8. Oyna ramkasi ustida qanday amal bajarish mumkin?

9. Papka oynasidagi barcha fayllar va papkalarni qanday qilib belgilash mumkin?

10. Qanday qilib fayllardan nusxa olish yoki ularni boshqa papka ichiga koʻchirib oʻtkazish mumkin?

11.Papka oynasida ketma-ket joylashgan fayllarni qanday belgilash mumkin?

12. Papka oynasida bir guruh ixtiyoriy tartibda joylashgan fayllarni qanday belgilash mumkin?

## V bob. AXBOROT-KOMMUNIKATSIYA TEXNOLOGIYALARINING TASNIFLANISHI. MATNLI HUJJATLARNI TAYYORLASH TEXNOLOGIYALARI

#### 5.1. Axborot-kommunikatsiya texnologiyalarining tasniflanishi

Bugungi kunga kelib axborot texnologiyalarining koʻpgina turlaridan unumnli foydalanilmoqda. Turli texnik qurilmalar, dasturiy vositalar yordamida korxona va firmalar, ta'lim muassasalari, ishlab chiqarish va loyihalashtirish, shuningdek, ilmiy tadqiqotlarni avtomatlashtirishda ularning oʻrni beqiyos. Turli alomatlarga koʻra axborot texnologiyalarini quyidagi sinflarga ajratish mumkin:

1. Ma'lumotlarni qayta ishlash usullari va vositalariga ko'ra:

– umumiy axborot resurslaridan foydalanish modellari, usullari va vositalaridan iborat global axborot texnologiyalar;

 muayyan sohaning ishlab chiqarish, ilmiy tadqiqot, loyihalashtirish, oʻqitish jarayonlarini avtomatlashtirishning tayanch axborot texnologiyalari;

 foydalanuvchining masalasini hal qilish imkonini beruvchi muayyan axborot texnologiyalari.

2. Avtomatlashtirilgan axborot tizimini joriy etish usuliga koʻra: *an'anaviy* va *yangi axborot texnologiyalari*.

3. Qamrov darajasiga koʻra:

- ma'lumotlarni elektron qayta ishlash;
- elektron ofis;
- boshqarishning funksiyalarini avtomatlashtirish;
- elektron kalendar (taqvim);
- qaror qabul qilishni qoʻllab-quvvatlash texnolgiyalari;
- ekspert qoʻllab-quvvatlash texnologiyalari.

4. Texnologik operatsiyalarni bajarishga koʻra: *matnlarni* tayyorlash, *jadvallarni* qayta ishlash, *ma'lumotlar bazasini* boshqarish, *kompyuter grafikasi, multimedia* texnologiyalari, **giper-matnl**i texnologiyalar (*Web-texnologiyalar*) sinflari mavjud.

Keyingi paytlarda *bulutli hisoblashlar texnologiyalari* ham joriy etilmoqda. Ushbu texnologiyalarda masofada joylashgan serverlarda saqlanadigan Web-ilovalarga "bulutli" Internet orqali, ya'ni standart web-brauzer dasturi orqali murojaat qilish amalga oshiriladi. Ya'ni ma'lumotlarni taqsimlangan holda qayta ishlash amalga oshiriladi va unda foydalanuvchiga Internet-servis xizmati sifatida kompyuter resurslari va quvvatlari taqdim etiladi.

5. Foydalanuvchi interfeysiga koʻra.

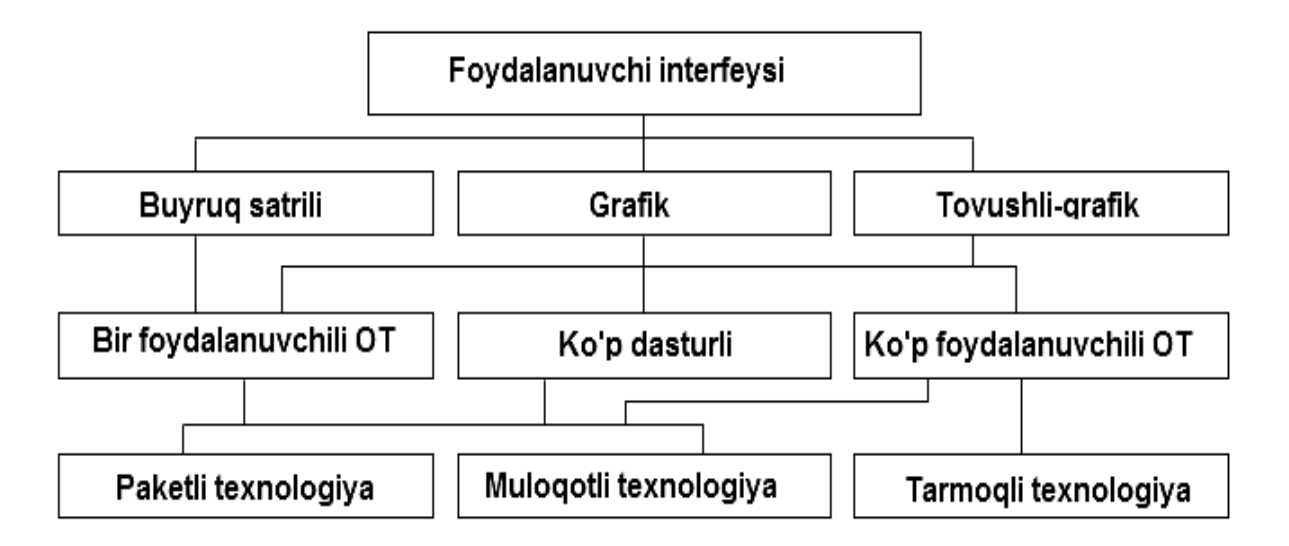

*Foydalanuvchi interfeysi* – kompyuter bilan foydalanuvchi oʻrtasidagi muloqotni ta'minlash vositasi. Umuman interfeys haqida soʻz ketganda interfeysni ikki turga ajratish mumkin: amaliy va tizimli interfeys.

*Amaliy interfeys* axborot texnologiyalarida muayyan funksiyalarni bajarish imkonini bersa, tizimli interfeys kompyuter qurilmalari oʻrtasida axborot almashish usullari, qoidalari toʻplamidan iborat boʻlib, u operatsion tizim yoki uning biror qismi uchun joriy etiladi.

*Buyruq satrili interfeys* – eng sodda interfeys boʻlib, ekranga buyruq kiritish taklifnomasini chiqaradi (MS DOS tizimida: C:\>, Unix tizimida - \$).

*Grafik interfeysda* ekranga oyna chiqarilib, uning tarkibida menyu rejimlari, turli tugmalari va ish sohasi mavjud boʻladi. Kerakli rejimni tanlash uchun sichqoncha koʻrsatkichidan foydalaniladi.
*Tovushli-grafik interfeysda* ekranda grafik obyektlar joylashadi va ularni tovush yordamida mantiqiy bogʻlanishlar asosida boshqarish imkoniyati yaratiladi.

6. Tarmoq tashkil etilishiga koʻra: mahalliy (lokal), koʻp pogʻonali, taqsimlangan texnologiyalar.

7. Amalga oshirish usuliga koʻra avtomatlashtirilgan axborot texnologiyalari (AAT) On-Line rejimida ishlovchi va Off-Line rejimida ishlovchi turlarga ajraladi. On-Line rejimida ishlovchi AAT larda ma'lumotlar shakllanishi zahotiyoq (real vaqt oraligʻida) tizimga kiritilishi, qayta ishlanishi va hisobotlari tegishli boʻgʻinlarga uzatilishi amalga oshiriladi. Off-Line rejimida ishlovchi AATlarda ma'lumotlar shakllanib boʻlgan vaqtdan ancha keyin ham (1 kundan, 1 haftadan keyin ham) tizimga kiritilishi, qayta ishlanishi mumkin.

8. Muayyan predmet sohasiga xizmat koʻrsatishga koʻra: buxgalteriya hisobi, bank faoliyati, soliq tizimi, sugʻurtalash, statistik, ishlab chiqarish, loyihalashni avtomatlashtirish, ilmiy tadqiqotlarni avtomatlashtirish va boshqa shu kabi texnologiyalar.

# 5.2. Boshqaruv faoliyatida axborot texnologiyalari

Tadqiqotlar shuni koʻrsatadiki, rahbar intellektual ish uchun oʻz ish vaqtining 29%ini sarflar ekan, qolgan qismidan esa (71%) samarasiz foydalanadi. Boshqaruv qarorini qabul qilish uchun katta hajmdagi ma'lumotlarni (faktografik, statistik, iqtisodiy, ilmiy, siyosiy va hokazo) qayta ishlash natijasi boʻlgan axborot zarur. Oʻsib kelayotgan axborot oqimi tufayli va murakkab boshqaruv mexanizmining elementi sifatida muassasa xodimining strategik qarorlarni tayyorlash va qabul qilishga vaqti qolmaydi.

Oʻtgan asrning 70-yillari oʻrtalarida avtomatlashtirilgan tizim qiyofasi shakllangan vaqtda (korxonalar, tarmoqlar uchun avtomatlashtirilgan boshqarish tizimlari kabi) tashkiliy boshqaruv uchun xos boʻlgan axborotni birinchi marta qayta ishlash bilan ma'lumotlarni yigʻish vazifasi avtomatlashtirilgan. Odatda kichik ma'muriy xodimga yuklatiladigan reglamentlashtirilgan ommaviy eski operatsiyalar avtomatlashtirilgan. Maxsus bilim talab etiladigan oʻrta va katta boshqaruv xodimining ishi esa avtomatlashtirilmay qoldi. Bu shu bilan bogʻliq ediki, qaror qabul qilish ishi nisbatan moslashuvchan va kuchli dasturiy ta'minot va qat'iy vaqtinchalik cheklashlarni talab qiladi. Yangi axborot texnologiyalari, jumladan kuchli hisoblash resurslariga ega personal kompyuterlar ma'lum ma'noda mavjud sharoitni oʻzgartiradi.

Ma'muriy boshqaruv sohasiga nafaqat qarorlar qabul qilish kiradi, shu bilan birga yangi hujjatlarni rasmiylashtirish, boshqaruv obyektining hozirgi holati boʻyicha hisobotlar, ma'lumotnomalar bilan bogʻliq idora faoliyati (idora deganda har qanday tashkilot, uning boʻlimlari, muassasa, institut, vazirlik va hokazo nazarda tutilmoqda) ham muhim oʻrin egallaydi. Mazkur faoliyatni avtomatlashtirish yangi axborot texnologiyalari asosida ma'lumotlarni qayta ishlash, saqlash va qidiruvni amalga oshiradigan «elektron ofis» konsepsiyasining paydo boʻlishiga olib keldi.

Elektron ofis. Idoraning (ofisning) asosiy faoliyati qaror qabul qilish maqsadida axborotni qayta ishlashdir. Turli darajadagi idoralarda tashkilot siyosati shakllanadi va shu yerdan rahbariyat kundalik operatsiyalarni amalga oshiradi. Idorada boʻlinmalardan, tashqi manbalardan axborot yigʻiladi, yigʻilishlar, uchrashuvlar oʻtkaziladi, qarorlar qabul qilinadi. Chunki idora boshqaruv ishini tashkil etish shakli boʻlib, uning ishini takomillashtirish boshqaruv apparati ishining samaradorligini oshirish shartlaridan biridir.

Elektron ofis idora faoliyatida axborot texnologiyasining turli vositalarini qoʻllash joyi sanaladi. Zamonaviy axborot texnologiyalari idoralarga axborotni saqlash, uzatish va qayta ishlashning yangi tamoyillariga asoslangan quyidagi vositalarini taklif etadi: zarur dasturiy ta'minotli shaxsiy kompyuter; yuqori sifatli chop etadigan printer; nusxa koʻpaytiruvchi texnika; xotirali telefon; telekonferensiya oʻtkazish uchun apparatura, ma'lumotlarning bazasi.

Elektron ofis boshqaruv mehnatini avtomatlashtirish va boshqaruvchilarni axborot bilan yaxshiroq ta'minlash imkonini beradi.

Avtomatlashtirilgan ofisning axborot texnologiyasi — kompyuter tarmoqlari bazasida tashqi muhit va tashkilot ichida kommunikatsiya jarayonlarini tashkil etish hamda qoʻllab-quvvatlashdir. Avtomatlashtirilgan ofis texnologiyalaridan boshqaruvchilar, mutaxassislar, texnik xodimlar foydalanadi, u ayniqsa muammolarni guruh boʻlib hal etish uchun qulay.

Elektron ofisda deyarli har qanday turdagi — gistogramma, diagramma, sxema, jadval va hokazo tasvirni olish imkonini beruvchi mashina grafikasidan foydalaniladi. Elektron ofis amaliyotida shuningdek, muassasa faoliyatini nazorat qiluvchi va muvofiqlashtiruvchi vositalardan ham foydalaniladi. Ular yordamida barcha boshqaruv faoliyati bajariladigan ishning xususiyatlarini tavsiflovchi jarayonlar majmui sifatida aks etadi. Ayni paytda har qanday alohida xodimning faoliyatigina emas, boshqa xodimlar bilan axborot va subordinatsiya aloqalari koʻrib chiqiladi. Shakllangan sxemaga muvofiq koʻrsatilgan muddatlarda bevosita ijrochilar uchun kerakli vazifalar avtomatik ravishda yaratiladi. Dasturlar paketlarining quyidagi funksional guruhlaridan foydalaniladi:

- matnlarni qayta ishlash;
- jadvallarni yaratish va qayta ishlash;
- ma'lumotlar bazalarini boshqarish;
- grafik axborotni qayta ishlash;
- elektron yozuv daftari.

Dasturlarning bunday paketlari koʻpincha ixtisoslashtirilgan deb yuritiladi, chunki ular sanab oʻtilgan funksiyalardan birini bajarish uchun moʻljallangan. Ixtisoslashtirilgan dastur paketlaridan biri (masalan, OFFICE XP, OFFICE 2007-2010) tez-tez foydalanishning qulayligi dasturning integrallashgan dastur paketlarini ishlab chiqishning maqsadga muvofiqligini shart qilib qoʻydi. Shuni hisobga olish lozimki, bitta joy boʻlgan hollarda, faoliyatning qat'iy belgilangan turi (masalan, matnlarni qayta ishlash) koʻproq uning uchun moʻljallangan boʻladi. Shunday qilib foydalanuvchining vazifasi faqat dastur paketini aniq bir holatlar uchun toʻgʻri tanlash sanaladi.

**Ma'lumotlar bazasi.** Avtomatlashtirilgan ofisdagi ma'lumotlar bazalari tashkilotning ishlab chiqarish tizimi, shuningdek tashqi muhit haqidagi ma'lumotlarni jamlaydi.

Ma'lumotlar bazalaridan axborot matnli protsessor, jadval protsessori, elektron pochta, kompyuter konferensiyasi kabi

kompyuter ilovalarining kirishiga kelib tushadi. Har qanday avtomatlashtirilgan ofisning kompyuter ilovasi tashkilot xodimlarining bir-biri bilan aloqasini ta'minlaydi.

Ma'lumotlar bazalaridan axborot olishda uzatish, nusxalash, saqlash uchun nokompyuter texnik vositalardan foydalanish mumkin.

Koʻpgina shaxsiy kompyuterlar uchun integrallashtirilgan va ixtisoslashtirilgan dastur paketlari turli funksiyalarga «menyu» (imkoniyatlar roʻyxatlari va tanlash parametrlari) orqali kirishni ta'minlaydi.

Muassasa faoliyatida u yoki bu hujjatlarning shakllanishigina emas, tashkilot ichi ma'lumotlar oqimining taqsimlanishi ham katta ahamiyatga ega. Muassasa mehnatini avtomatlashtirish tizimining rivojlanishi elektron pochta, telekonferensiya, videoteka kabi turli elektron aloqa vositalarining paydo boʻlishiga olib keldi.

Telekommunikatsiya tizimlari aloqa yoʻllari bilan tutashgan va odamlar guruhi ichida bir paytda axborot almashish uchun moʻljallangan texnik vositalarni namoyon etadi. Telekonferensiyalar ikki alohida turiga – kompyuterlashgan telekonferensiyalar va videokonferensiyalarga ajraladi. Videokonferensiyalar jismoniy jihatdan turli joylarda boʻlgan ishtirokchilarga bir-birini koʻrish va eshitish imkonini beradiki, bu hol xuddi bir joyda mavjud boʻlish tasavvurini uygʻotadi. Aloqa uchun moʻljallangan umumiy telefon liniyalari yoki toʻlaqonli televizion tasvirni ta'minlovchi koaksial, optik tolali liniyalardan foydalanilishi mumkin.

Shaxsiy kompyuterlardan keng foydalanish kompyuterlashgan telekonferensiyalarning oʻsishiga olib keladi.

Lokal tarmoq hamkasblarning terminallariga, muassasalardagi ixtisoslashgan ma'lumotlar bazasiga va markazlashgan xizmatlarga (asosiy kompyuterlar, axborot fayllarga) kirish imkonini beradi. Lokal tarmoq idora kommunikatsiyasini ta'minlaydi va katta axborot oqimlarini uzatishga qobil. Hujjatlar asosan elektron shaklda tarqatiladi va saqlanadi. Biroq qogʻozdagi hujjat axborotni namoyon etishning eng ommaviy shakli boʻlib qolmoqda, shu elektron hujjatlar oxirgi foydalanuvchiga yetib borguncha qogʻoz shakliga kiradi. Zamonaviy, ma'lum ma'noda, ideal idora boshqaruvi mutaxassislar va idoraning boshqa xodimlari mehnatini kompleks avtomatlashtirishni ta'minlashlari lozim.

Rahbarlar va mutaxassislarning zarur axborotni olishlari uchun kompyuter va boshqa asbob-uskunalarga toʻgʻridan-toʻgʻri kirish imkoniyatlari paydo boʻlmoqda. Tahlillar shuni koʻrsatadiki, koʻp hollarda idora ishini avtomatlashtirish ancha samarali natijalar bermoqda.

**Ma'lumotlarni qayta ishlash axborotlar texnologiyasining komponentlariga** quyidagilar kiradi: ma'lumotlar bazasi, ma'lumotlarni qayta ishlash; hisobotlarni yaratish.

# 5.3. Matnli axborotlarni qayta ishlash texnologiyalari

# 5.3.1. Matn muharrirlari

**Matn muharriri** – matnli ma'lumotlarni kiritish va tahrirlashda foydalaniladigan, maxsus yaratilgan dastur.

Matn muharrirlarining imkoniyatlari turlichadir – kichik hujjatlarni yaratish imkonini beradigan dasturlardan tortib tipografiyada yirik hujjatlar, nashriyot mahsullarini tayyorlashda ishlatiladigan dasturlar (*Microsoft Publisher*, *Corel Ventura* va *Adobe Page-Maker*.) majmuasigacha bugungi kunda keng qoʻllanilmoqda.

Matn muharriri dasturlari 2 ta guruhga boʻlinadi:

– operatsion tizim tarkibida mavjud ichki matn muharriri dasturlari;

– operatsion tizim tarkibiga kirmaydigan tashqi matn muharrirlari. Bunday matn muharrirlari yordamida hujjatlarni formatlash, ularga turli obyektlarni joriy etish, ishlov berish kabi keng imkoniyatlar mavjud boʻlganligi uchun ularni matn protsessorlari deb ham atashadi.

Matn muharrirlari yordamida matnli hujjatlarni tayyorlashda asosan uch xil guruhdagi amallar bajariladi:

– kiritish amallari yordamida qogʻozdagi birlamchi ma'lumotlar elektron koʻrinishga (hujjat fayliga) aylantiriladi. Kiritish deganda nafaqat ma'lumotlardagi belgilarni klaviatura orqali kiritilishi tushuniladi, balki qogʻozda ma'lumotlarni skanerlash, grafik tasvirlarni matnli koʻrinishga aylantirish amallari ham tushuniladi;

– tahrirlash amallari yordamida elektron koʻrinishdagi hujjatga ma'lum oʻzgartirishlar kiritish, undagi ortiqcha soʻz yoki fragmentlarni oʻchirish, bir necha matnli fayllarni birlashtirib, yangi matn hosil qilish yoki aksincha, matnni bir necha qismlarga ajratish mumkin. Odatda kiritish amallari tahrirlash amallari bilan parallel ravishda bajariladi va shu bilan birga matnli hujjat mazmuni yaratiladi;

- *formatlash amallari* yordamida hujjatning koʻrinishiga ishlov beriladi. Bunday amallar matn ekranda qanday koʻrinishga ega boʻlsa, oʻsha koʻrinishda chop etilishi uchun tayyorgarlik ishlarini bajarishda koʻplab qoʻllaniladi. Formatlash amallari orqali matndagi jadval, tasvir va boshqa obyektlar koʻrinishlari belgilanadi.

Ba'zi hujjatlarni formatlash amallarisiz tayyorlash talab etilsa, rasmiy hujjatlar tayyorlashda odatda formatlash amallaridan foydalanadilar va shu tariqa ularga ishlov berilib, chop etiladi yoki tarmoq orqali uzatiladi. Demak, formatlash amallarini bajarish imkoniga ega bo'lmagan matn muharriri oddiy matn muharriri deb atalsa, formatlash amallarini bajarish imkoniga ega bo'lgan matn muharrirlari matn protsessorlari deb ataladi.

Quyida mavjud ichki va tashqi matn muharrirlarini keltiramiz.

Ichki muharrirga misol sifatida Windows operatsion tizimi tarkibiga kiruvchi **Notepad** va **WordPad** matn muharriri dasturlarini keltirishimiz mumkin. Bunday muharrirlarning tahrirlash imkoniyatlari yetarlicha boʻlmagani uchun ulardan odatda oddiy xatlarni va turli hujjatlar matnini tayyorlashda foydalaniladi.

Tashqi muharrirlarga misol sifatida hozirda eng koʻp tarqalgan MS Word matn muharririni (bunda Leksikon, FOTON, Chiwriter va boshqalarni ham unutish kerak emas) keltirishimiz mumkin. Hozirgi vaqtda Microsoft Word matn muharriri paketining bir necha versiyalaridan foydalanilmoqda. Dastlab Word 5.0, Word 6.0, Word 7.0 (Microsoft Office 97 paketi tarkibida), Word 8.0 (Microsoft Office 2000 paketi tarkibida) ishlatilgan boʻlsa, keyingi yillarda Word 2003 (Microsoft Office XP paketi tarkibida), Word 2007 (Microsoft Office 2007 paketi tarkibida), Word 2010 (Microsoft Office 2010 paketi tarkibida) va Word 2013 (Microsoft Office 2013 paketi tarkibida) foydalanuvchilar tomonidan keng qoʻllanilmoqda. Shuni ta'kidlash joizki, Word 2000, Word XP va Word 2003 matn muharriri paketlari texnologik jihatdan bir-birlari-ga yaqindirlar. Keyingi yaratilgan Word 2007 matn muharriri paketi oʻzidan avval yaratilgan versiyalardan keskin farq qiladi. Sababi, oynadagi muqim joylashtirilgan menyu satri oʻrniga endilikda lentali texnologiya asosida almashinib turadigan menyu bandlari joriy etildi. Matnli hujjatlarni tayyorlash rejimlari va texnologiyalari oʻzgargani tufayli foydalanuvchilar uchun bunday holatga koʻni-kishlariga ma'lum vaqt kerak boʻladi. MS Word matn muharririning 2010 va 2013 versiyalari MS Word 2007 versiyasiga yaqin.

MS Word 2010 matn muharriri matn protsessori vazifasini toʻlaqonli bajaradi.

# 5.3.2. MS Word 2010 oynasining tarkibi

MS Word 2010 matn muharririni ishga tushirish uchun Пуск - > Все программы-> Microsoft Office -> Microsoft Word 2010 buyruqlar ketma-ketligi bajariladi.

MS Word 2010 ishga tushgach, ekranda boʻsh sahifadan iborat hujjat oynasi tasvirlanadi. Birinchi galda hujjat uchun sarlavha satrida standart Документ 1 nomi beriladi. MS Word 2010 oynasi 5.1-rasmda koʻrsatilgan.

MS Word 2010 oynasi quyidagilardan tashkil topadi:

– sarlavha satri – unda faol ishlatilayotgan hujjat nomi tasvirlanadi (Документ2). Sarlavha satrining oʻng qismida oyna bilan ishlash tugmalari joylashgan. Sarlavha satrining chap qismida tizimli menyu tugmasi va tez-tez ishlatiladiga tugmalar joylashgan;

– tez-tez ishlatiladigan tugmalar paneli. Unda tez-tez ishlatiladigan tugmalar joylashgan. Ularni oʻzgartirish ham mumkin;

– menyu bandlaridan iborat menyu satri. Menyu bandlari quyidagi guruh buyruqlaridan iborat: Файл, Главная, Вставка, Разметка страницы, Ссылки, Рассылки, Рецензирование,

**Вид....** Har bir guruh umumiy funksional yoʻnalishga ega boʻlgan buyruqlarni oʻz ichiga oladi;

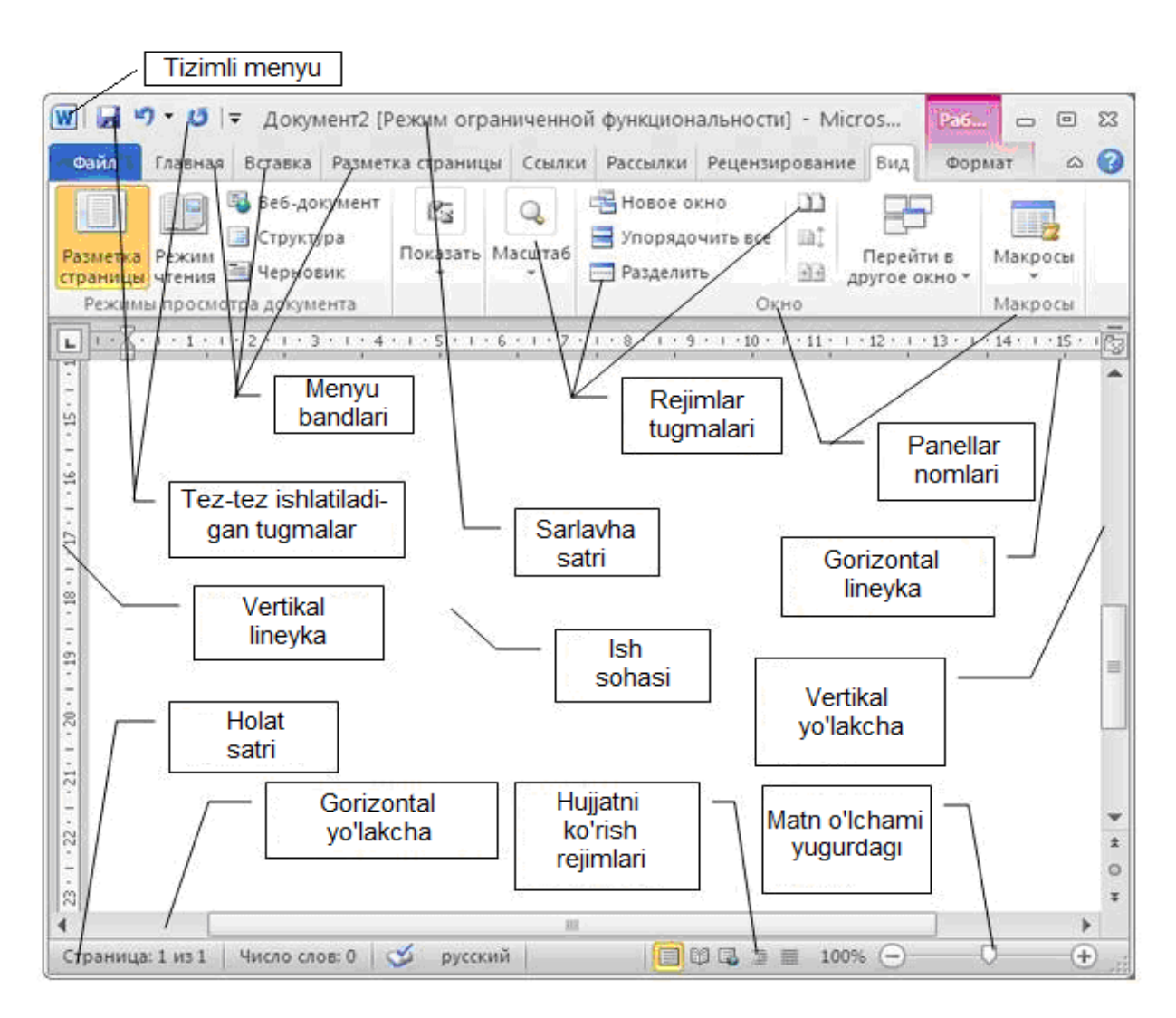

5.1-rasm. MS Word 2010 oynasi.

– har bir menyu bandiga mos rejimlar tugmalari;

- matn kiritish uchun moʻljallangan ish sohasi;

hujjatning ekranga sigʻmagam muayyan qismini koʻrishda ishlatiladigan vertikal oʻtkazish yoʻlakchasi;

 hujjatdagi sahifa chegara maydonlari, abzats parametrlarini yaqqol koʻrsatib turuvchi vertikal va gorizontal lineykalar (chizgʻichlar);

 hujjatning ekranda koʻrinmagan chap yoki oʻng qismini koʻrsatish uchun ishlatiladigan gorizontal oʻtkazish yoʻlakchasi;

– joriy vaqt oraligʻida matn muharriri holatini koʻrsatuvchi holat satri;

– muayyan menyu bandi faol boʻlganda hujjat bilan ishlash rejimlarini koʻrsatuvchi tugmalari. Masalan, menyuning Главная bandi faol boʻlganda ayirboshlash buferi panelida Вставить, Вырезать, Копировать va Формат по образцу buyruqlariga mos tugmalarni koʻrish va ulardan foydalanish mumkin;

 hujjatdagi matn oʻlchamini kattalashtirish yoki kichraytirish imkonini beruvchi yugurdak.

Bulardan tashqari, asosiy ish sohasida matn belgilarini kiritish uchun koʻrsatkich ham tasvirlanadi.

Microsoft Word 2010 matn muharririda foydalanuvchi interfeysining asosy elementi oynaning sarlavha satri bilan ish sohasi orasida joylashgan lentadadir. Avvalgi versiyadagi MS Word matn muharrirlarida menyu satri muqim koʻrinishga ega boʻlar edi. MS Word 2010 matn muharririda endilikda menyuning har bir bandi faollashtirilganda, lenta mos ravishda oʻzgaradi. 5.2-rasmda menyuning Главная bandi faol boʻlganda mos uskunaviy tugmalar va panellar koʻrinishidan iborat lenta tasvirlangan.

|         | a 🖉 🕹 👘 🕹 🕹 🖉                           |       |            |                  |                |                |     |         |           |          | 9 G. |        |                        |         |                          |                      |                      |                         |            |                                           |       |
|---------|-----------------------------------------|-------|------------|------------------|----------------|----------------|-----|---------|-----------|----------|------|--------|------------------------|---------|--------------------------|----------------------|----------------------|-------------------------|------------|-------------------------------------------|-------|
| -tain)  | fuorat                                  | Emaia | Резития ор | (anis)           | Cantor         | Parcato        | ÷ 1 | kurapan | ili e     | hi       | ŧ.   | Propul | атык на                | anpokos |                          |                      |                      |                         |            |                                           | 0     |
| Craners | A hopean<br>2) tonoposi<br>3) Opposit m | Manay | Cambria ·  | 38 -<br>ale X, 3 | A' A'<br>*' @- | Ar 8<br>2 · Δ· |     | 臣·惊·    | 11-<br>14 | er<br>10 | 4    | 1      | Aabóbeľa,<br>Dugeterve | Aab     | Aebóberr;)<br>1 Otarvnai | Ao 568 a<br>Dagaren. | Aa56Baffr<br>Croorwa | Aubóðul (d<br>Bes unns) | A Hanterna | M Haitra -<br>Ca Janerorta<br>Q Dearrorta |       |
| 1       | reep clares                             | 1000  |            | - Lipse          |                |                | 1   | A       | 584       | 4        |      | 4      |                        |         |                          | Crusse               |                      |                         | 101111     | Paparnotener                              | 1     |
| -       |                                         |       | -          | _                |                |                |     |         |           |          | Λ    |        |                        |         |                          |                      |                      | 10.                     |            |                                           | -12 B |

5.2-rasm. Lenta.

Lenta yordamida kerakli buyruqlarni (boshqarish, roʻyxatlar bilan ishlash, rejimlarni tanlash yoki oʻrnatish kabi) tez topish mumkin. Buyruqlar mantiqiy ravishda guruhlarga boʻlinib, tartiblangan. Masalan, Главная menyu bandida Буфер обмена (ayirboshlash buferi), Шрифт (shriftlar bilan ishlash), Абзац (abzats parametrlarini oʻrnatish), Стили (koʻrinishlar), Редактирование (tahrirlash) guruhlaridan iborat buyruqlardan foydalanish mumkin. Matn bilan ishlashda lentani yigʻib olish hujjat oynasini kattalashtirish imkonini yaratadi. Lentani yigʻish uchun menyu satri oʻng tomonida joylashgan a (lentani yigʻish) tugmasini bosish kerak (5.2-a rasm).

| 6 6     | 1 O T  |      |              |        |         |            | VHT | nti - Microsoft W | lord —     |    | 0          | 6 | 0 |
|---------|--------|------|--------------|--------|---------|------------|-----|-------------------|------------|----|------------|---|---|
| - Gales | tuesas | 8000 | Понта съема  | Contor | Peterne | Таноны     | Bu. | <b>Peopletion</b> | Hazotochia |    |            |   |   |
| R       | Å bern | -    | Cambria a 19 | 1000   | to ALL  | T. B. M. I |     | 1 0               | Aab        | 44 | 🔥 Haitse * | Ч | Y |

5.2-a rasm. Lentani yigʻib olish tugmasi.

Lentani yigʻib olishning boshqa usuli:

1. Lentaning ixtiyoriy joyiga koʻrsatkichni keltirib, sichqoncha oʻng tugmasi bosiladi.

2. Ochilgan kontekstli menyudan Свернуть ленту buyrugʻi bajariladi.

# 5.3.3. MS Word 2010 boshqarish lentasining Вставка bandi

Usbu band hujjatga turli obyektlarni joylashtirishda ishlatiladi. Uning tarkibida turli uskunalar tugmalari mavjud. (5.3-rasm). Ushbu band faollashtirilganda, Страницы, Таблицы, Иллюстрации, Связи, Колонтитулы, Текст, Символы nomli yetti panel tasvirlanadi.

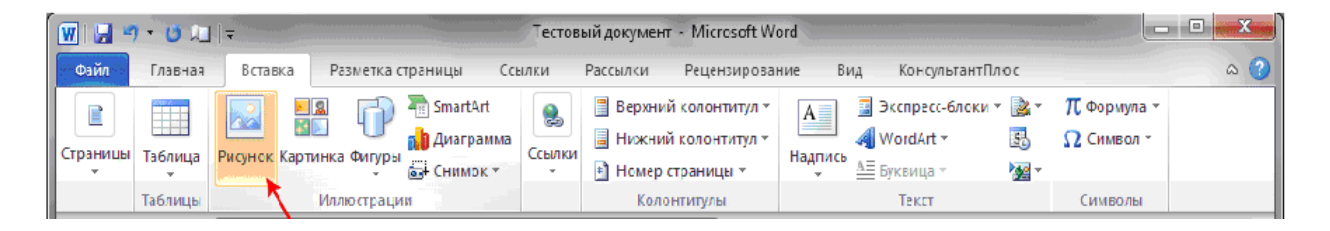

**5.3-rasm. Вставка** bandi lentasi koʻrinishi.

# 5.3.4. MS Word 2010 oynasida hujjatlarni koʻrish rejimlari

Umuman, foydalanuvchi **Ви**д bandini faollashtirsa, quyidagi panellardan iborat lenta hosil boʻladi:

1) Режимы просмотра документа paneli. Ushbu panelda quyidagi rejimlar va buyruqlar mavjud: Разметка страницы, Режим чтения, Веб-документ, Структура, Черновик (5.4-rasm).

2) Показать paneli quyidagi buyruqlarni oʻz ichiga oladi: Линейка, Сетка, Область навигации.

3) Масштаб paneli quyidagi buyruqlarni oʻz ichiga oladi: Масштаб, 100%, Одна страница, Две страницы, По ширине страницы.

| W 🔒 '                | 9 - U =             | 1000         |                   |                                                                 |          | -                |                              | Глава 5                                |
|----------------------|---------------------|--------------|-------------------|-----------------------------------------------------------------|----------|------------------|------------------------------|----------------------------------------|
| Файл                 | Главная             | Вставка      | Разметка страни   | цы Ссылки                                                       | Рассылки | Реценз           | ирование                     | Вид                                    |
| Разметка<br>страниць | Режим Веб<br>чтения | 6-документ С | пруктура Черновик | <ul> <li>Линейка</li> <li>Сетка</li> <li>Область нав</li> </ul> | ма,      | 🥄 🛄<br>сштаб 100 | ) Одн<br>Одн<br>Две<br>) Две | а страница<br>страницы<br>ширине стран |
|                      | Режимы п            | росмотра до  | сумента           | Показат                                                         | ь        |                  | Масштаб                      | 5                                      |

**5.4-rasm.** Hujjatni koʻrish paneli.

4) Окно paneli: Новое окно, Упорядочить все, Разделить, Перейти в другое окно.

#### 5) Макросы paneli.

Umumiy holda **Ви**д bandi faol boʻlganda, Word hujjatni ekranda koʻrishning bir necha variantini havola etadi;

- sahifalarni belgilash (razmetka) rejimida koʻrish;
- hujjatni oʻqish rejimida koʻrish;
- hujjatni Web-sahifa rejimida koʻrish;
- hujjat strukturasini koʻrish;
- chernovik (hujjatni xomaki tarzda koʻrsatish).

Oxirgi rejim juda katta hujjatlar bilan ishlashda qoʻllaniladi.

#### 5.3.5. Matnlar bilan ishlash

#### 1-mashq. Sahifa oʻlchamlarini oʻzgartirish

1. MS Word 2010 matn muharriri dasturini ishga tushirish uchun quyidagi buyruqlar ketma-ketligini bajaring: Пуск -> Все программы -> MS Office -> Microsoft Word 2010.

2. Dastur oynasidagi sahifa oʻlchamlari, uning yoʻnalishi va chegara maydonlari parametrlarini oʻrnatish uchun quyidagi buyruqlar ketma-ketligini bajaring: Разметка Страницы -> Параметры страницы panelidagi Открытие диалогового окна -> Параметры страницы va "Параметры страницы" muloqot oynasi imkoniyatlaridan foydalaning (5.5-rasm). 3. Sahifaning yuqori va quyi chegaralari uchun (oynada "Верхнее" va "Нижнее" maydonlari parametrlari) 2.5 см parametrini oʻrnating. Chap chegara uchun ("Левое") 3 см, oʻng chegara uchun ("Правое") 1.0 см parametrlarini oʻrnating.

| Параметры страницы                                     | -                | -               | 2 ×      |
|--------------------------------------------------------|------------------|-----------------|----------|
| Поля Размер бумаги                                     | Источник бумаги  |                 |          |
| Поля                                                   |                  |                 |          |
| Верхнее: 2 см                                          | ÷ <u>Н</u> ижне  | e:              | 2 см 🚔   |
| Л <u>е</u> вое: 3 см                                   | 🗧 Пр <u>а</u> во | e:              | 1,5 см 🚖 |
| Перепле <u>т</u> : 0 см                                | <u></u> ⊖ Полож  | ение переплета: | Слева 💌  |
| Ориентация<br>Каланананананананананананананананананана | Обычный          | •               |          |
| Образец                                                |                  |                 |          |
| Применит <u>ь</u> : ко всему до                        | кументу 💌        |                 |          |
| По умолчанию                                           |                  | ОК              | Отмена   |

5.5-rasm. Параметры страницы muloqot oynasi.

4. Sahifa yoʻnalishi uchun kitob (Ориентация boʻlimidagi "Книжная") yoʻnalishini belgilang.

#### 2-mashq. Xomaki ariza hujjatini yaratish

Ixtiyoriy hujjatni yaratish jarayoni ikki bosqichdan iborat boʻladi. Birinchi bosqich (matn harflarini kiritish) odatda xomaki rejimda bajariladi. Ikkinchi bosqich (formatlash, matnga ishlov berish) sahifa oʻlchamlarini belgilash rejimida amalga oshiriladi.

Xomaki hujjat yaratilishi bilan tanishib chiqaylik:

1. Quyidagi buyruqlar ketma-ketligini bajaring: Вид -> Режимы просмотра panelidan Черновик.

2. Вид -> (Масштаб panelidagi) По ширине страницы.

3. Sahifa uchun chizgʻich (Линейка) uskunasini oʻrnating Вид -> Линейка.

#### Matnni tayyorlash

5.6-rasmda tasvirlangan matn uchun xomaki hujjat yarating:

1 - 2 - 1 - 1 - 1 - 2 - 1 - 3 - 1 - 4 - 1 - 5 - 1 - 6 - 1 - 7 - 1 - 8 - 1 - 9 - 1 - 10 - 1 - 11 - 1 - 12 - 1 - 13 - 1 - 14 - 1 - 15 - 1 - 16 - 4 - 1

"SARBON-SERVIS" <u>mas'uliyati</u> <u>cheklangan</u> <u>jamiyat</u> bosh <u>direktori</u> A.A. <u>Mirxo'jayevga"SARBON-SERVIS"</u> <u>mas'uliyati</u> <u>cheklangan</u> <u>jamiyat</u> <u>tijorat</u> <u>ishlari</u> <u>bo'yicha</u> <u>direktori</u> <u>Azimov</u> <u>Mirali</u> <u>Tursunbekovichdan</u>

#### ARIZA

Sizdan 2013 yil uchun tasdiqlangan mehnat ta'tili reja-jadvaliga muvofiq tijorat bo'limining menejeri Akmal Baratovich A'zamovga 2013 yil 5 novabrdan navbatdagi mehnat ta'tili, qo'shimcha ishlagani uchun unga 3 kunlik qo'shimcha ta'til, o'z salomatligini tiklash uchun 2 oylik maoshi miqdorida moddiy yordam puli to'lashga ruxsat berishingizni so'rayman.

30 <u>oktabr</u> 2013 <u>yil</u>

Azimov M.T.

**5.6-rasm.** Hujjat matni.

**5.** Hujjatni Документы papkasi ichiga «Xomaki ariza.doc» fayl nomi bilan saqlang.

#### 3-mashq. Satrlarni avtomatik tarzda joylashtirish

Matn kiritishda koʻrsatkich birinchi satr oxiriga kelsa, satrga sigʻmaydigan birinchi soʻz keyingi satrga koʻchirib joylashtiriladi. Bunday jarayon matn satrlarini avtomatik tarzda joylashtirish deyiladi. Sun'iy ravishda satr oxirini **Enter** klavishasini bosib tugatib boʻlmaydi. Agar satr oxirida **Enter** klavishasi bosilsa, yangi abzats shakllanadi va bunday holat keyinchalik hujjat matnini formatlashda muammolar keltirib chiqaradi.

#### Abzas oxiri

Yangi abzas hosil qilish uchun **Enter** klavishasini bosish kerak. Bizning misolimizda ushbu klavishani faqat:

- arizaning preambulasi oxirida;
- ARIZA soʻzidan soʻng;
- ariza matni oxirida;
- sanadan soʻng bosish kerak.

# Harflarni oʻchirish

Hozirgina kiritilgan harfni oʻchirish uchun **BackSpace** klavishasidan foydalaning. Boshqa harflarni oʻchirish uchun koʻrsatkichni ularga keltirib (yoki ular ketma-ket joylashgan boʻlsalar, ularni belgilab), **Delete** klavishasini bosing.

# Hujjat boʻyicha harakatlanish

Koʻrsatkichni boshqarish klavishalari orqali Siz hujjat boʻyicha harakatlanishingiz mumkin:

- $\uparrow$  yoki  $\downarrow$  bir satr yuqoriga yoki pastga,
- $\leftarrow$  yoki  $\rightarrow$  bitta belgi chapga yoki oʻngga,
- **PgUp** yoki **PgDn** bir ekran yuqoriga yoki pastga,
- $Ctrl + \leftarrow$  yoki  $Ctrl + \rightarrow$  bitta so'z chapga yoki o'ngga,
- Home yoki End satr boshiga yoki oxiriga,
- **Ctrl+Home** yoki **Ctrl+End** hujjat boshiga yoki oxiriga.

Klaviatura koʻrsatkichini muayyan joyga qoʻyishning boshqa usuli – sichqonchadan foydalanishdir. Buning uchun sichqoncha koʻrsatkichini ekrandagi kerakli joyga keltirib, uning chap tugmasi bosiladi.

1. Klaviatura koʻrsatkichini hujjat boshiga keltiring.

2. Klaviatura koʻrsatkichini hujjat oxiriga keltiring.

3. Klaviatura koʻrsatkichini ARIZA soʻzidagi "I" harfiga keltiring.

Matnning biror boʻlagini sichqoncha yordamida belgilash oson. Buning uchun koʻrsatkichni belgilanadigan matn boʻlagining boshiga keltirib, sichqoncha chap tugmasini bosgan holda koʻrsatkichni matn boʻlagining oxiriga keltirib, qoʻyib yuboring. Biror soʻzni belgilamoqchi boʻlsangiz, koʻrsatkichni uning ustiga keltirib, sichqocha chap tugmasini ikki marta bosing. Agar biror satrni belgilamoqchi boʻlsangiz, koʻrsatkichni satrning chap qismiga keltirib, sichqoncha chap tugmasini bosing. Agar abzatsni belgilamoqchi boʻlsangiz, koʻrsatkichni -abzatsdagi ixtiyoriy satrning chap qismiga keltirib, sichqoncha chap tugmasini ikki marta ketma-ket bosing. Belgilashni bekor qilish uchun koʻrsatkichni belgilanmagan joyga keltirib, sichqoncha chap tugmasini bosing.

Belgilash uchun koʻrsatkichni boshqarish klavishalaridan foydalanish mumkin:

• Shift +  $\leftarrow$  yoki Shift +  $\rightarrow$  - koʻrsatkichdan chapdagi yoki oʻngdagi harf belgilanadi;

• Shift + ↑ yoki Shift + ↓ – koʻrsatkichdan yuqoridagi yoki pastdagi satr belgilanadi;

• Shift+Home yoki Shift+End – koʻrsatkichdan satr boshigacha yoki koʻrsatkichdan satr oxirigacha boʻlgan boʻlak belgilanadi;

• Shift+PgUp yoki Shift+PgDn – koʻrsatkichdan hujjat boshigacha yoki koʻrsatkichdan hujjat oxirigacha boʻlgan boʻlak belgilanadi;

• Alt klavishasini bosib turgan holda sichqoncha bilan matn boʻlagini belgilaymiz. Bunda matnning toʻgʻri toʻrtburchakli sohasi belgilanadi.

#### Quyidagi amallarni bajaring:

1. **«Xomaki ariza.doc»** hujjat oynasida ARIZA soʻzini belgilang.

2. Behni bekor qiling.

3. ARIZA soʻzidagi "I" harfini belgilang.

- 4. Butun hujjatni belgilang.
- 5. Belgilashni bekor qiling.

## Matn fragmentlari (boʻlaklari) bilan ishlash

Belgilangan matn boʻlaklari ustida quyidagi amallarni bajarish mumkin:

- nusxasini koʻchirish;
- siljitish;
- o'chirish.

#### Matn nusxasini koʻchirish

1. Butun hujjatni quyidagi buyruqlar ketma-ketligini bajarib belgilang: Главная -> (редактирование panelidan) Выделить -> Выделить всё.

2. Belgilangan hujjatni ayirboshlash buferiga koʻchiring. Buning uchun Главная -> (буфер обмена panelidagi) Копировать buyrugʻini bajaring.

3. Klaviatura koʻrsatkichini hujjat oxiriga joylashtiring.

4. Ayirboshlash buferidagi hujjat nusxasini koʻrsatkich turgan joyga qoʻying. Buning uchun Главная -> (буфер обмена panelidagi) Вставить buyrugʻini bajaring.

#### Matnni o'chirish

1. Hujjatdagi ariza matni nusxasini belgilang.

2. Ushbu fragmentni oʻchiring. Buning uchun Главная -> (буфер обмена panelidagi) Вырезать buyrugʻini bajaring.

#### Matnni siljitish

1. Hujjatdagi ARIZA soʻzini belgilang.

2. Ushbu belgilangan soʻzni hujjat oxiriga siljiting:

a) Главная -> (буфер обмена panelidagi) Вырезать buyrugʻini bajaring,

b) Klaviatura koʻrsatkichini hujjat oxiriga oʻrnating,

d) Главная -> (буфер обмена panelidagi) Вставить buyrugʻini bajaring.

3. ARIZA soʻzini oʻzining avvalgi joyiga qoʻying.

#### 4-mashq. Hujjat elementlarini belgilash

1. Matnni quyidagi 5.7-rasmda koʻrsatilganidek belgilang:

"SARBON-SERVIS" <u>mas`uliyati cheklangan jamiyat</u> bosh <u>direktori</u> A.A. <u>Mirxo`jayevga"SARBON-SERVIS" mas`uliyati</u> cheklangan jamiyat tijorat ishlari bo`yicha direktori Azimov Mirali Tursunbekovichdan

ARIZA

Sizdan 2013 yil uchun tasdiqlangan mehnat ta'tili reja-jadvaliga muvofiq tijorat bo'limining menejeri Akmal Baratovich A'zamovga 2013 yil 5 noyabrdan navbatdagi mehnat ta'tili. qo'shimcha ishlagani uchun unga 3 kunlik qo'shimcha ta'til. o'z salomatligini tiklash uchun 2 oylik maoshi miqdorida moddiy yordam puli to'lashga ruxsat berishingizni so'rayman.

30 <u>oktabr</u> 2013 <u>vil</u>

Azimov M.T.

#### 5.7-rasm.

2. 5.8-rasmda tasvirlangan matn ma'lumotlarini klaviaturadan foydalanib kiriting va klaviatura yordamida matn fragmentini rasmdagidek belgilang.

#### 1. Windows operatsion tizimi rivojlanishi

Windows operatsion tizimi foydalanuvchiga shaxsiy kompyuter bilan qulay ishlash muhitini tashkil etishga yo'naltirilgandir. Ushbu operatsion tizim yaratilgunicha operatsion tizim foydalanuvchidan buyruq satri orkali har bir buyruqni kiritishi, <u>uning ma'no va sintaksisini yaxshi bilishi talab qilinar edi.</u>Windows tizimidan Foydalanish muhitini tubdan oʻzgartirib, koʻpgina qulayliklar va qoidalar asosida ishlash imkonini yaratadi.

Foydalanuvchi bilan kompyuter oʻrtasidagi muloqotni ta'minlash uchun qulay grafik interfeys (inglizcha interface – ikki tizim oʻzaro samarali aloqada boʻlgan

makon) oʻzining sodda qoidalari bilan yaratildi. Buyruqlar ma'nosini va sintaksisini yodda saqlash, ular bilan ishlash qoidalarini bilishga ehtiyoj qolmadi.

#### 5.8-rasm.

#### 5-mashq. Hujjatni formatlash

Hujjatni formatlash uchun uning xomaki varianti tayyorlangach, razmetka rejimidan foydalanish mumkin. Shuningdek, hujjat oynasida koʻrinmaydigan belgilarni koʻrsatish maqsadga muvofiq.

1. «Xomaki ariza.doc» nomli faylni oching.

**2.** MS Word 2010 oynasida quyidagi buyruqlar ketmaketligini bajaring: **Вид -> (Режимы просмотра документа** panelidan) **Разметка страницы.** Soʻng quyidagi buyruqni bajaring: **Главная / (Абзац** panelidan) **Отобразить все знаки**.

Endi hujjat qanday formatlanganini yaqqol koʻrish mumkin. Hujjatdagi ¶ belgilari abzatslar oxirini bildiradi, (nuqta) — belgilari esa soʻzlar orasidagi boʻshliq belgilarini bildiradi. Formatlash jarayonida biz hujjatning xomaki koʻrinishidan formatlangan, ya'ni talab darajasida rasmiylashtirilgan hujjat 5.9-rasmdagi koʻrinishiga ega boʻlishi kerak.

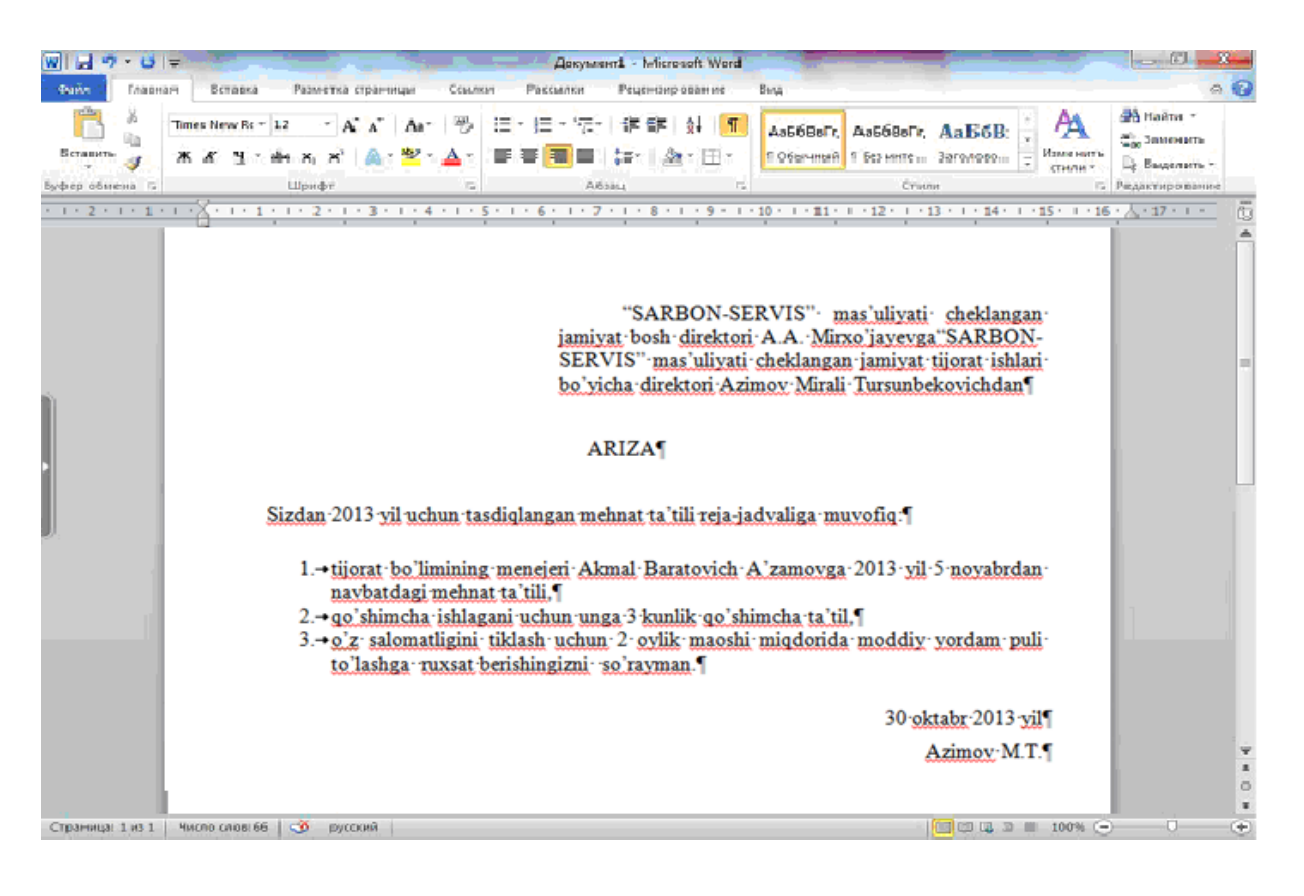

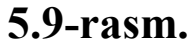

## Abzaslarni tekislash

Odatda Word barcha abzaslarni xuddi yozuv mashinkasi kabi chap chegara boʻyicha tekislaydi. Bizning hujjatimiz misolida barcha abzaslarni bunday tekislash toʻgʻri kelmaydi. Shuning uchun:

1. Birinchi abzasni kengligi boʻyicha tekislash zarur:

a) Abzasni belgilab,

b) Menyu satridagi Главная rejimida Абзац panelidagi tugmasini bosib, Абзац muloqot oynasini oching (5.10-rasm).

c) Ochilgan muloqot oynasining Отступы и интервалы bandidagi Выравнивание nomli pastlab chiquvchi roʻyxatdan По ширине (kengligi boʻyicha) rejimini tanlang.

2. Ikkinchi abzasni markaz boʻyicha tekislang, ya'ni **Выравнивание** nomli pastlab chiquvchi roʻyxatdan **По центру** (markaz boʻyicha) rejimini tanlang.

3. Uchinchi abzasni kengligi (По ширине) boʻyicha tekislang.

| Абзац                                                                                                    | ? 🗙                                                    |  |  |  |  |  |  |  |  |  |
|----------------------------------------------------------------------------------------------------|--------------------------------------------------------|--|--|--|--|--|--|--|--|--|
| Отступы и <u>и</u> нтерв                                                                                                    | алы Положение на странице                              |  |  |  |  |  |  |  |  |  |
| Общие                                                                                                    |                                                        |  |  |  |  |  |  |  |  |  |
| В <u>ы</u> рарнирание:                                                                                                    | По ширине 🛛 Уровень: Основной текст 🛁                  |  |  |  |  |  |  |  |  |  |
| Отступ<br>сдева:<br>сдрава:                                                                                                    | 7 см 🗢 первад строка: на:<br>И см 🌍 Отступ 😪 1,25 см 😭 |  |  |  |  |  |  |  |  |  |
| Интервал                                                                                                    |                                                        |  |  |  |  |  |  |  |  |  |
| перед:                                                                                                    | 0 пт 🧔 <u>м</u> ождустрочный: рначение:                |  |  |  |  |  |  |  |  |  |
| п <u>о</u> сле:                                                                                                    | 0 пт 📚 Одинарный 😪 😂                                   |  |  |  |  |  |  |  |  |  |
| 🔄 Не добавляти                                                                                                    | ь интервал между абзацами одного стиля                 |  |  |  |  |  |  |  |  |  |
| Образец                                                                                                    |                                                        |  |  |  |  |  |  |  |  |  |
| Reproductive files and the reproduct files of the reproductive files and the reproductive files and the reproductite files and the reproductite files and the reproductive files a |                                                        |  |  |  |  |  |  |  |  |  |
| Табулация                                                                                                    | Об унолчанию ОК Отнена                                 |  |  |  |  |  |  |  |  |  |

5.10-rasm. Абзац muloqot oynasi.

4. To'rtinchi va beshinchi abzaslarni o'ng chegara bo'yicha tekislang. Buning uchun **Выравнивание** nomli pastlab chiquvchi ro'yxatdan **По правому краю** (o'ng chegara bo'yicha) rejimini tanlang.

## Abzas boshlang'ich pozitsiyasi (οτcτyπ)

Hujjatlarda boʻlgani kabi birinchi abzas boshlangʻich pozitsiyasi 7 santimetrga teng boʻlishini belgilaymiz. Buning uchun:

1. O'lchov birliklarini santimetrga o'tkazing:

a) Menyu satridagi **Файлы** rejimidan **Параметры** buyrugʻini bajaring;

b) Ochilgan muloqot oynasidagi Дополнительно bandining Единицы измерения nomli pastlab chiquvchi roʻyxatdan Сантиметры qiymatini belgilang.

2. Abzas boshlang'ich pozitsiyasi qiymatini bering:

a) birinchi abzasni belgilang,

b) Menyu satridagi Главная rejimidan Абзац panelidagi tugmasini bosib, Абзац muloqot oynasini oching,

с) Отступ слева parametri uchun 7 см qiymatini oʻrnating.

# Abzas birinchi satrining boshlangʻich pozitsiyasi

Abzasning birinchi satri boshlangʻich pozitsiyasi qolgan satrlarga nisbatan oʻngda yoki chapda joylashtirilishi mumkin. Hujjatdagi birinchi abzasning birinchi satrini "qizil" qiling. Buning uchun quyidagi amallarni bajaring:

1. Birinchi abzasni belgilang.

2. Menyu satridagi Главная rejimidan Абзац panelidagi tugmasini bosib, Абзац muloqot oynasini oching,

3. Oynadagi **Отступы и интервалы** bandida **Первая строка** nomli pastlab chiquvchi roʻyxatdan **Отступ** qiymatini tanlang.

4. Uchinchi abzas bilan ham xuddi shunday amallar ketmaketligini bajaring.

#### Satrlar orasidagi masofa (interval)

Odatda Word 2010 oʻz oynasida satrlar orasidagi masofani 1 interval qoʻyib joylashtiradi. Hujjatdagi satrlar orasidagi masofani 1.5 interval qilib belgilang. Buning uchun:

1. Uchinchi abzasni belgilang.

2. Menyu satridagi Главная rejimidan Абзац panelidagi tugmasini bosib, Абзац muloqot oynasini oching,

3. Oynadagi Отступы и интервалы bandida Межстрочный интервал nomli pastlab chiquvchi roʻyxatdan 1.5 строки qiymatini oʻrnating.

#### Abzaslar orasidagi masofa

1. Birinchi abzasdan soʻng masofani **30 пункт** qilib belgilang:

a) Birinchi abzasni belgilang,

b) Menyu satridagi Главная rejimidan Абзац panelidagi 📧 tugmasini bosib, Абзац muloqot oynasini oching,

c) Oynadagi Отступы и интервалы bandida Интервал boʻlimidagi После maydoni uchun 30 пт qiymatini oʻrnating.

2. Ikkinchi abzas uchun Отступы и интервалы bandida Интервал boʻlimidagi После maydoni uchun 18 пт qiymatini oʻrnating.

3. Uchinchi abzats uchun keyingi abzas satri orasidagi masofa uchun  $18 \, \pi \tau$  qiymatini belgilang.

#### Abzasning sahifadagi joylashishini nazorat qilish

Abzasning sahifadagi joylashishini nazorat qilish uchun Абзац muloqot oynasining Положение на странице bandidan foydalaniladi (5.11-rasm).

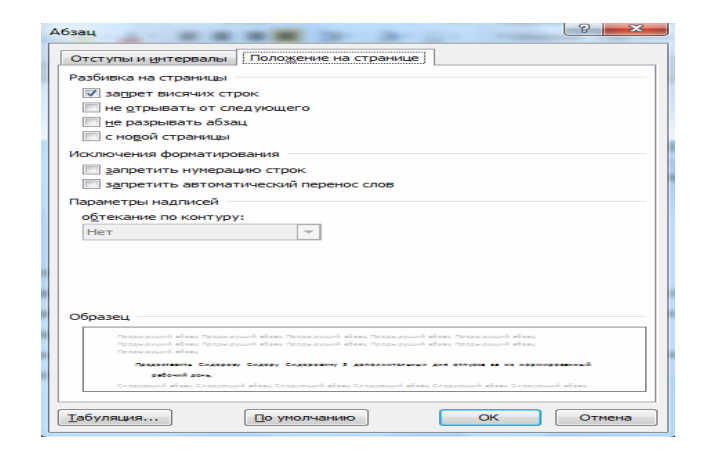

# **5.11-rasm. Абзац** muloqot oynasining **Положение на странице** bandi.

# Soʻzlarni keyingi satrga koʻchirish

Word 2010 matndagi soʻzlarni keyingi satrga avtomatik tarzda koʻchirib oʻtkazadi.

1. Soʻzni keyingi satrga koʻchirish rejimini oʻrnatish uchun menyu satridagi **Разметки Страницы** rejimi **Параметры Страницы** panelidagi **Расстановка переносов** buyrugʻi bajariladi.

2. Ochilgan **Расстановка переносов** nomli muloqot oynasida **Авто** rejimini tanlang (5.12-rasm).

| bc <sup>a-</sup> P | ыа <sup>−</sup> Расстановка переносов > |  |  |  |  |  |  |  |  |  |  |
|--------------------|-----------------------------------------|--|--|--|--|--|--|--|--|--|--|
|                    | <u>Н</u> ет                             |  |  |  |  |  |  |  |  |  |  |
| $\checkmark$       | Авто                                    |  |  |  |  |  |  |  |  |  |  |
|                    | <u>Р</u> учная                          |  |  |  |  |  |  |  |  |  |  |
| ь <sup>а-</sup>    | Параметры расстановки переносов         |  |  |  |  |  |  |  |  |  |  |

#### 5.12-rasm. Расстановка переносов nomli muloqot oynasi

3. Arizangiz tashqi koʻrinishida nimalar oʻzgarganiga e'tibor bering.

#### Abzas joylashishini oʻzgartirish

Ba'zida uzun abzasni ikki abzasga ajratish zarur bo'ladi. Buning uchun ko'rsatkichni abzas ajratilishi kerak bo'lgan pozitsiyaga qo'ying va **Enter** klavishasi bosiladi.

Teskari amalni ham bajarish mumkin, ya'ni ikki abzasni bitta qilib birlashtirish. Buning uchun koʻrsatkichni birinchi abzas oxiriga keltirib, **BackSpace** klavishasi bosiladi.

1. Ariza abzasini toʻrt abzasga ajrating. Abzaslarni quyidagi soʻzlardan soʻng ajrating:

a) muvofiq;

b) berishingizni.

2. Barcha yangi abzaslar uchun (oxirgi "soʻrayman" soʻzi qatnashgan abzasdan tashqari) abzas boshlangʻich pozitsiyasi uchun **0** пт parametrini oʻrnating.

## **Ro'yxatlar yaratish**

Hujjatlarda roʻyxatlardan foydalanish oʻquvchilar diqqatlarini roʻyxatli ma'lumotlarga alohida e'tibor berish kerakligini anglatadi va hujjat koʻrinishini boyitadi. Roʻyxatlarning bir necha turidan foydalanish mumkin:

• nomerlangan;

• markerlangan;

• kop pogʻonali roʻyxat.

1. "tijorat", "qo'shimcha", "Akmal" soʻzlari bilan boshlangan abzaslar uchun roʻyxat tashkil eting:

a) ushbu abzaslarni belgilang,

b) Menyu satridagi Главная rejimidan Абзац panelidagi Нумерация buyrugʻini bajaring,

d) **Нумерация** muloqot oynasining **Библиотека нумерации** bandidan kerakli nomerlash usuli belgisini tanlang (5.13-rasm).

2. Uchinchi abzasning birinchi satri ("Sizdan ..." jumlasi bilan boshlangan) boshlangʻich pozitsiyasini toʻgʻrilang.

3. Hujjatni D: diskdagi ST-161 papkasi ichiga Ariza.docx nomli fayl koʻrinishida saqlang.

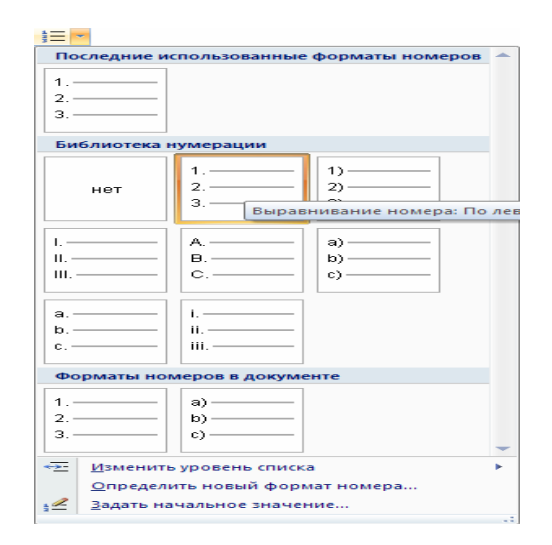

5.13-rasm. Нумерация muloqot oynasi.

# 6-mashq. Belgilarni formatlash

Belgilarni formatlash atributlarini tanlashda quyidagi qoidaga amal qilinadi: avval belgila, soʻng tanla. Shuning uchun dastlab soʻz, gap, abzas, matn fragmenti belgilanadi. Soʻngra menyu satrining Главная rejimidan Шрифт panelidagi 📧 tugmasini bosib, Шрифт muloqot oynasi ochiladi.

Ochilgan Шрифт muloqot oynasidagi Шрифт va Дополнительно bandlari uchun tegishli parametrlar qiymatlari oʻrnatiladi.

1. Hujjatdagi shrift oʻlchami uchun 12 пт qiymatini oʻrnating.

2. "ARIZA" soʻzini belgilab, **Shift** va **F3** klavishalarini birgalikda ikki marta bosing, "Ariza" soʻzi hosil boʻladi, soʻng uni formatlang:

a) uning shrifti oʻlchami uchun 18 πτ qiymatni oʻrnating;

b) shrift yozilish shakli uchun Полужирный parametrini tanlang (5.14-rasm);

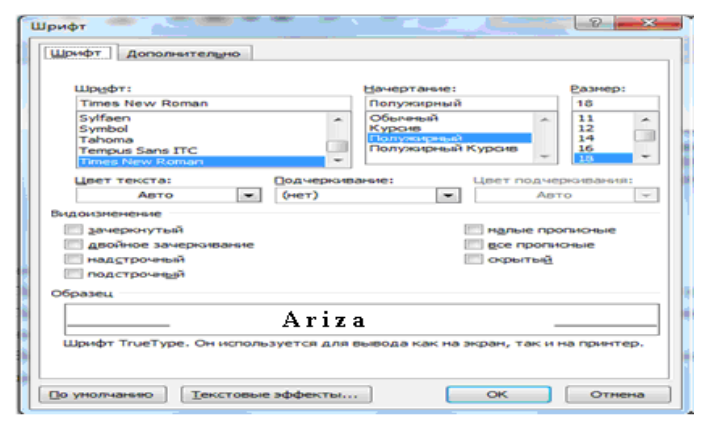

5.14-rasm. Шрифт muloqot oynasi.

d) Дополнительно bandi oynasida Интервал nomli pastlab chiquvchi roʻyxatdan Разреженный qiymatini tanlang (5.15-rasm).

| Межзнаковый интервал   |                                                      |
|------------------------|------------------------------------------------------|
| Macuita6: 100%         | ×                                                    |
| Интервал: Разрежени    | ый 💌 на: 1 пт ≑                                      |
| Смещение: Нет 💌        | H <u>a</u> :                                         |
| Кернинг для знаков р   | размером: пунктов и более                            |
|                        |                                                      |
| Шрифты OpenType        |                                                      |
| Дигатуры:              | Нет                                                  |
| Интервал нежду цифран  | и: По унолчанию                                      |
| Форны цифр:            | По унолчанию                                         |
| Стилистические наборы  | : По умолчанию                                       |
| Использовать контен    | стные варианты                                       |
| Образец                |                                                      |
|                        | Ariza                                                |
| Шрифт TrueType. Он исп | ользуется для вывода как на экран, так и на принтер. |
|                        |                                                      |

5.15-rasm. Шрифт muloqot oynasi.

3. Hujjatni D: diskdagi ST-161 papkasiga *Mening arizam nomli fayl koʻrinishida saqlang*.

4. Word 2010 oynasini yoping va faylning saqlanganiga ishonch hosil qiling.

#### 7-mashq. Tabulyatorlardan foydalanish Narxlar roʻyxatini tayyorlash (Прайс – лист)

Tabulyatorlar matnning alohida satrlarini yoki fragmentlarini muayyan intervallarga ajratilgan ustunlarga ajratish imkoniyatini yaratadi. Shuningdek, ular yordamida kichik jadvallar tayyorlash ham mumkin. Hujjatga tabulyatorlarni joriy etish uchun klaviaturaning <**Tab**> klavishasidan foydalaniladi.

Tabulyatorlar hujjat matnini vertikal tekislash uchun ishlatiladi. **Tab**> klavishasi bosilganida Word hujjatga tabulatsiya belgisini qoʻyadi va koʻrsatkichni tabulatsiyaning keyingi pozitsiyasiga surib joylashtiradi. Odatda Word parametrlari sozlanganida tabulatsiya pozitsiya qiymati ham belgilab oʻrnatiladi va amalda mana shu pozitsiya boʻyicha koʻrsatkichni suradi. Biroq foydalanuvchi bu pozitsiya qiymatini oʻzgartirishi mumkin.

Tabulatsiya pozitsiyasi matndagi ustunga ajratish yoki ustun boshlanishi pozitsiyasini koʻrsatuvchi gorizontal chizgʻichdagi belgidir. Tabulatsiya pozitsiyasi matndagi mundarija, roʻyxatlarni yaratishda faol foydalaniladi. Tabulatsiya pozitsiyasi bilan birga toʻldiruvchi ham ishlatiladi.

**To'ldiruvchi**: tabulatsiya belgilari orasidagi sohani punktir, uzluksiz yoki uzlukli chiziqdir. Masalan, kitoblardagi mundarijalarda muayyan sarlavha matni bilan o'sha sarlavha beti orasiga nuqtali yoki uzlukli chiziq to'ldiriladi.

5.16-rasmda tasvirlangan hujjat yarataylik. Strelkalar bilan chop etilmaydigan tabulatsiya belgilari koʻrsatilgan.

1. Quyidagi buyruqlar ketma-ketligini bajaring: Вид -> (Режимы просмотра документа panelidan) Черновик.

2. Tabulatsiya belgilarini koʻrish uchun (oʻngga yoʻnaltirilgan strelkalar), quyidagi buyruqlar ketma-ketligini bajaring: Главная - > (Абзац panelidagi) Отобразить все знаки yoki ¶ tugmasini bosing.

3. Sarlavhani kiritib, **<Enter>** klavishasini bosing.

|                               | V  | ideokartalar ¶ |          |       |
|-------------------------------|----|----------------|----------|-------|
| Nomi →                        | Ye | etkazib berish | +        | Narxi |
| NVidia-GeForce4-MX440-64-Mb   | +  | maviud         | <b>→</b> | 1328¶ |
| NVidia-GeForce4-FX5700-256-Mb | -+ | 1 hafta        | +        | 5052¶ |
| ATI-Radeon-9200SE-64-Mb       | •  | 3-5 kun        | •        | 1554¶ |
| ATI-Radeon-9800SE-128-Mb      | -+ | 3-5 kun        | +        | 3144¶ |

#### 5.16-rasm.

4. Ikkinchi abzatsni kiriting: a) "Nomi" soʻzini kiriting va **Tab**> klavishasini bosing, b) "Yetkazib berish" soʻzini kiriting va **Tab**> klavishasini bosing, d) "Narxi" soʻzini kiriting va **Enter**> klavishasini bosing.

5. Xuddi shu tarzda boshqa abzats satrlarini kiriting. Har bir ustun ma'lumotidan soʻng  $\langle Tab \rangle$  klavishasi bir marta bosilishiga e'tibor bering.

6. Sarlavhadan tashqari, boʻlajak jadval barcha satrlarini belgilang.

7. Quyidagi buyruqlar ketma-ketligini bajaring: Главная -> (Абзац panelidagi) is tugmasini bosib, Абзац muloqot oynasini oching.

8. Абзац muloqot oynasidagi Табуляция tugmasini bosing (5.17-rasm).

| Отступы и интере                                                                                                    | валы Положение                                                                                                    | на странице                                                                                                    |                                          |
|----------------------------------------------------------------------------------------------------|----------------------------------------------------------------------------------------------------|----------------------------------------------------------------------------------------------------|------------------------------------------|
| Общие                                                                                                    |                                                                                                    |                                                                                                    |                                          |
| Выравнивание:                                                                                                    | По центру                                                                                                    | -                                                                                                    |                                          |
| <u>У</u> ровень:                                                                                                    | Основной текст                                                                                                    | •                                                                                                    |                                          |
| Отступ                                                                                                    |                                                                                                    |                                                                                                    |                                          |
| С <u>л</u> ева:                                                                                                    | 0,63 см ≑                                                                                                    | первая строка:                                                                                                    | <u>н</u> а:                              |
| Справа:                                                                                                    | 0 см ≑                                                                                                    | (нет)                                                                                                    | -                                        |
| 🔲 Зеркальные                                                                                                    | отступы                                                                                                    |                                                                                                    |                                          |
| Интервал                                                                                                    |                                                                                                    |                                                                                                    |                                          |
|                                                                                                    | 0 пт                                                                                                    | MOXOVCTOOLINE                                                                                                    | значение:                                |
| перед:                                                                                                    | •                                                                                                    | пеждустрочный.                                                                                                    |                                          |
| После:                                                                                                    | тп 0                                                                                                    | Одинарный                                                                                                    | -                                        |
| Перед:<br>После:<br>Не добавлят<br>Образец                                                                                                    | опт 😴                                                                                                    | Одинарный эбзацами одного стиля                                                                                                    |                                          |
| Перед:<br>После:<br>П Не добавлят<br>Образец<br>През изучение об<br>през изучение об<br>през изучение об<br>през изучение об<br>Связучение об<br>Сказучение об<br>Сказучение об<br>сказучение об | оптородина и портана и портана<br>И портана и портана и портана и портана и портана и портана и портана и портана и портана и портана и портана и портана и портана и портана и портана и портана и портана и портана и портана и портана и портана и портана и портана и по | Сали устрочным.<br>Одинарный<br>абзацами одного стиля<br>из dem Прекезуна dine Прекезуна di<br>и одина стиля<br>и одина стиля<br>и одина стила одина и от обрана ими<br>и одина стила обрана ими обрана ими<br>и обрана ими обрана ими обрана ими<br>и обрана ими обрана ими обрана ими<br>и обрана ими обрана ими обрана ими<br>и обрана ими обрана ими обрана ими<br>и обрана ими обрана ими обрана ими<br>и обрана ими обрана ими обрана ими<br>и обрана ими обрана ими обрана ими<br>и обрана ими обрана ими обрана ими<br>и обрана ими обрана ими обрана ими<br>и обрана ими обрана ими обрана ими обрана<br>и обрана ими обрана ими обрана ими<br>и обрана ими обрана ими обрана ими обрана<br>и обрана ими обрана ими обрана ими обрана<br>и обрана ими обрана ими обрана ими обрана<br>и обрана ими обрана ими обрана ими обрана<br>и обрана ими обрана ими обрана ими обрана<br>и обрана ими обрана ими обрана ими обрана<br>и обрана ими обрана ими обрана ими обрана<br>и обрана ими обрана ими обрана ими обрана<br>и обрана ими обрана ими обрана<br>и обрана ими обрана ими обрана<br>и обрана и обрана ими обрана<br>и обрана ими обрана<br>и обрана и обрана<br>и обрана и обрана<br>и обрана и обрана<br>и обрана и обрана<br>и обрана и обрана<br>и обрана и обрана<br>и обрана<br>и обра | 10 10 10 10 10 10 10 10 10 10 10 10 10 1 |

# 5.17-rasm. Абзац muloqot oynasi.

9. Tabulatsiya pozitsiyasi qiymatini oʻrnating:

a) tabulatsiyaning birinchi pozitsiyasi uchun 8 см qiymatini oʻrnatib, по центру (markaz boyicha tekislash) rejimini belgilang (5.18-rasm);

b) Установить tugmasini bosing;

| Габуляция                                 |                         | <u></u> ? X                                     |
|-------------------------------------------|-------------------------|-------------------------------------------------|
| Позиции табуляции:                        |                         | По умол <u>ч</u> анию:                          |
| 8 см                                      |                         | 1,25 см 🌲                                       |
| 8 см                                      |                         | <ul> <li>Будут удалены:</li> <li>Все</li> </ul> |
| Выравнивание                              |                         | Ŧ                                               |
| По певому краю                            |                         |                                                 |
| <ul> <li>по раздели<u>т</u>елю</li> </ul> | с чертой                |                                                 |
| Заполнитель                               |                         |                                                 |
| <u>1</u> (нет)                            | © <u>2</u>              | © <u>3</u>                                      |
| © <u>4</u>                                |                         |                                                 |
| <u>y</u>                                  | становить Уд <u>а</u> л | ить Удалит <u>ь</u> все                         |
|                                           |                         | КОтмена                                         |

5.18-rasm.

d) tabulatsiyaning ikkinchi pozitsiyasi uchun **16 см** qiymatini oʻrnatib, **по правому краю** (oʻng chegara boʻyicha tekislash) rejimini belgilang (5.19-rasm);

e) Установить tugmasini bosing.

| Табуляция                 |                  | 8               | 23             |
|---------------------------|------------------|-----------------|----------------|
| Позиции табуляции:        |                  | По умол         | <u>ч</u> анию: |
| 16 см                     |                  | 1,25 см         | -              |
| 8 см<br>16 см             |                  | Будут у         | далены:        |
|                           |                  | -               |                |
| Выравнивание              |                  |                 |                |
| по <u>л</u> евому краю    | 🔘 по центру      | 💿 по правог     | му краю        |
| 🔘 по раздели <u>т</u> елю | с черто <u>й</u> |                 |                |
| Заполнитель               |                  |                 |                |
| <u>1</u> (нет)            | © <u>2</u>       | © <u>3</u>      |                |
| © <u>4</u>                |                  |                 |                |
| <u>Y</u> cr               | ить Удали        | пт <u>ь</u> все |                |
|                           |                  | ОК От           | мена           |

## 5.19-rasm.

10. Oʻz ixtiyoringizga koʻra sarlavhani (hujjatdagi birinchi abzasni) va ustunlar nomlarini (ikkinchi abzasni) formatlang.

#### 8-mashq. E'lon matnini yaratish

Bizning ushbu mashqdagi maqsadimiz – 5.20-rasmda tasvirlangan e'lon ma'lumotini tayyorlash.

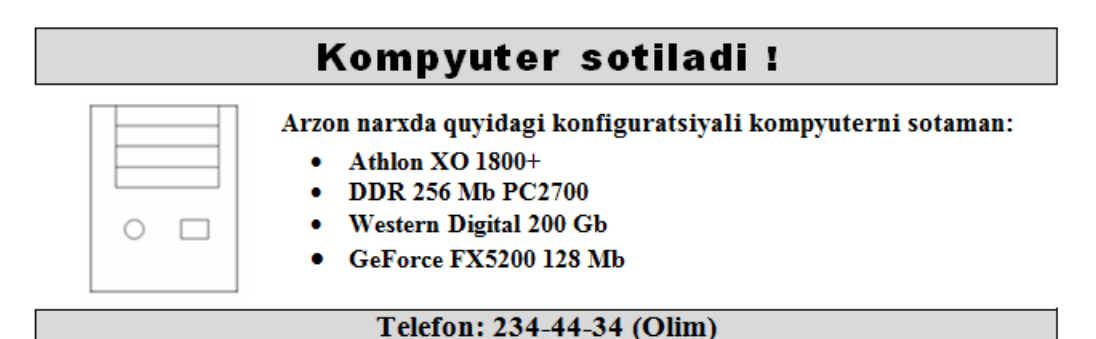

| 234-44-34 (Olim) | 234-44-34 (Olim) | 234-44-34 (Olim) | 234-44-34 (Olim) | 234-44-34 (Olim) | 234-44-34 (Olim) | 234-44-34 (Olim) | 234-44-34 (Olim) | 234-44-34 (Olim) | 234-44-34 (Olim) | 234-44-34 (Olim) | 234-44-34 (Olim) | 234-44-34 (Olim) | 234-44-34 (Olim) | 234-44-34 (Olim) |
|------------------|------------------|------------------|------------------|------------------|------------------|------------------|------------------|------------------|------------------|------------------|------------------|------------------|------------------|------------------|

5.20-rasm. E'lon matni.

Dastlab quyidagi koʻrinishdagi xomaki hujjat (черновик) yarating.

# Kompyuter·sotiladi·!¶

```
Arzon narxda quyifdagi konfiguratsiyli kompyuterni sotaman:
Athlon XO 1800+¶
DDR 256 Mb PC 2700¶
Western Digital 200 Gb¶
GeForce FX 5200 128 Mb¶
Telefon: 234-44-34 (Olim)¶
```

Bunda abzas oxirini koʻrsatuvchi belgilar yaqqol tasvirlangan. Sarlavhadan soʻng joylashgan boʻsh abzasga e'tibor bering. Uning oʻrniga keyinchalik rasm joylashtiriladi. Oxirgi abzasdan soʻng joylashgan boʻsh abzasga e'tibor bering. Unga figurali matn (telefon nomerlari) joylashtiriladi.

#### Chegaralarni hoshiyalash va sohalarni rang bilan toʻldirish

Chegaralarni hoshiyalash va ularning ichini rang bilan toʻldirish — Word matn muharririning hujjatni formatlashdagi teztez ishlatiladigan grafik elementlaridir.

1. Ekranda chop etilmaydigan belgilarni koʻrsatish rejimini oʻrnating: Главная -> (Абзац panelidagi) Отобразить все знаки yoki ¶ tugmasini bosing.

2. Matnning birinchi satrini (sarlavhasini, avval uni belgilab) formatlang:

a) menyuning Главная bandida Абзац panelidagi stugmasini bosib, Абзац muloqot oynasini oching, Отступы и Интервалы bandida: выравнивание maydoniga по центру, интервал после maydoniga 12 пт qiymatlarini oʻrnating,

| Абзац                  |                              |                        | ? ×               |
|------------------------|------------------------------|------------------------|-------------------|
| Отступы и интерв       | алы Поло <u>ж</u> ение на ст | ранице                 |                   |
| Общие                  |                              |                        |                   |
| В <u>ы</u> равнивание: | По центру 💌                  |                        |                   |
| Уровень:               | Основной текст 💌             | [                      |                   |
|                        |                              |                        |                   |
| Отступ                 |                              |                        |                   |
| С <u>л</u> ева:        | 0 см 🌐                       | перва <u>я</u> строка: | <u>н</u> а:       |
| Справа:                | 0 см 🌻                       | (нет) 🔻                |                   |
| 🔲 Зеркальные с         | отступы                      |                        |                   |
|                        |                              |                        |                   |
| Интервал               |                              |                        |                   |
| Перед:                 | 0 пт 🌻                       | междустрочный:         | <u>з</u> начение: |
| П <u>о</u> сле:        | 12 пт 🌻                      | Одинарный 💌            |                   |
|                        | UNITED DE NOVEN SERVICE      |                        |                   |

b) menyuning Главная bandidagi Шрифт panelidagi i tugmasini bosib, Шрифты muloqot oynasini oching (bunda birinchi satr belgilangan boʻlishi kerak) va oynadagi Шрифт bandida quyidagi qiymatlarni oʻrnating: Размер maydonida 20, Начертание maydonida полужирный,

| Шрифт                        |                     |            | <u>? ×</u> |
|------------------------------|---------------------|------------|------------|
| Шрифт Дополнител <u>ь</u> но |                     |            |            |
|                              |                     |            |            |
| Шр <u>и</u> фт:              | <u>Н</u> ачертание: | Размер:    |            |
| Times New Roman              | Полужирный          | 20         |            |
| Times New Roman              | Обычный 🔺           | 14         |            |
| Traditional Arabic           | Курсив              | 16         |            |
| Trajan Pro                   | Полужирный          | 18         |            |
| Trebuchet MS                 | Полужирный Курсив   | 20         |            |
| Tunga 🔹                      | ×                   | 22 💌       |            |
| Цвет текста: Подчерки        | ивание: Цвет подч   | еркивания: |            |

d) Дополнительно bandining Интервал maydoniga – Разреженный, на: maydoniga 2 пт qiymatlarini oʻrnating.

| Шрифт                |                       | ? ×           |
|----------------------|-----------------------|---------------|
| Шрифт Допол          | нител <u>ь</u> но     |               |
| Межзнаковый ин       | тервал                |               |
| Масшта <u>6</u> : 10 | 00%                   |               |
| Интервал: Ра         | азреженный 💌 на: 2 пт | ÷.            |
| Смещение: Не         | ет 💌 н <u>а</u> :     | ÷             |
| Кернинг для          | я знаков размером:    | нктов и более |
|                      |                       |               |
| Шрифты ОрерТу        | ne                    |               |

- 3. Sarlavhadan iborat birinchi satr atrofiga hoshiya torting:
- a) abzasni belgilang;

b) menyuning Разметка страницы bandidagi Фон страницы panelida Границы страниц buyrugʻini bajaring;

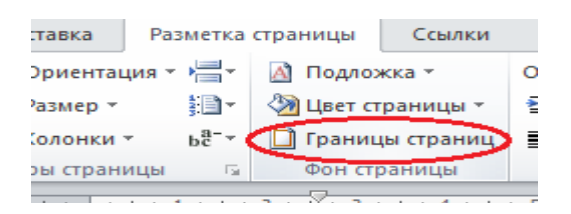

d) Границы и заливка muloqot oynasidagi Граница bandida Тип обрамления roʻyxatidan Рамка, Ширина: maydoni uchun 1.5 пт qiymatini oʻrnating;

| Границы и заливка               |                   |                                                                                | ? ×  |
|---------------------------------|-------------------|--------------------------------------------------------------------------------|------|
| <u>Г</u> раница <u>С</u> траниц | а <u>З</u> аливка |                                                                                |      |
| Тип:                            |                   | Образец<br>Для добавления границ<br>щелкните образец или<br>используйте кнопки |      |
| рам <u>к</u> а                  | <b>_</b>          |                                                                                |      |
| объемная                        | Цвет:             |                                                                                |      |
| другая                          | Ширина:           | Применить к:                                                                   |      |
|                                 |                   | абзацу<br>Пара <u>м</u> ет;                                                    | •    |
| Горизон <u>т</u> альная лин     | ия                | ОКОт                                                                           | мена |

e) Границы и заливка muloqot oynasining Заливка bandiga oʻtib, Тип: maydoniga (oq fonda qora rang) 25 % qiymatini oʻrnating;

| Границы и заливка               |                                | ? ×  |
|---------------------------------|--------------------------------|------|
| <u>Г</u> раница <u>З</u> аливка |                                |      |
| Заливка 📕                       | Образец                        | _    |
| Узор ———                        |                                |      |
| т <u>и</u> п: 25%               |                                |      |
| цв <u>е</u> т фона: Авто 💌      |                                |      |
|                                 |                                |      |
|                                 | Применит <u>ь</u> к:<br>абзацу | •    |
| Горизон <u>т</u> альная линия   | ОК От                          | іена |

f) Границы и заливка muloqot oynasidagi OK tugmasini bosing.

4. Qolgan barcha abzaslarni formatlang:

a) abzas formati: по левому краю (chap chegara);

b) abzas shrifti formati: 12 пт.

5. 4,5,6,7 abzaslarni markerlangan roʻyxat koʻrinishida formatlang (Главная -> Абзац panelidagi Маркеры buyrugʻi orqali).

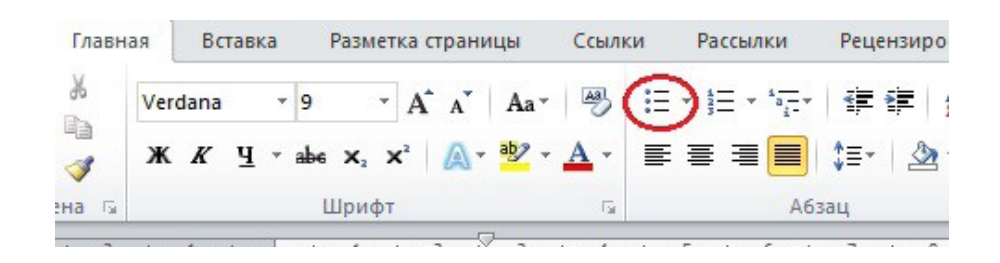

6. 7-abzasni quyidagicha formatlang (GeForce FX 5200 128 Mb: Abzas muloqot oynasida Интервал boʻlimidagi после maydoni uchun 12 пт qiymati oʻrnating.

7. Soʻnggi abzasdan bitta oldingi abzasni quyidagicha formatlang (telefon):

a) abzas formati: по центру, Интервал boʻlimidagi после maydoni uchun 12 пт qiymati oʻrnating;

b) abzas shrifti formati: 12 пт.

8. Soʻnggi abzasdan bitta oldingi abzasni (telefon) hoshiyalang.

#### Grafik tasvirlar yaratish

1. Koʻrsatkichni sarlavhadan soʻng joylashgan boʻsh abzasga joylashtiring. Bu yerga biz tasvir oʻrnatamiz.

2. Quyidagi buyruqlar ketma-ketligini bajaring: Вставка -> Иллюстрации panelidagi Фигуры -> Прямоугольник. Koʻrsatkich quyidagi koʻrinishni olishi kerak: +. Uni toʻgʻri toʻrtburchak burchaklaridan biri joylashadigan joyga olib boramiz va sichqoncha chap tugmasini bosamiz. Chap tugmani bosib turgan holda toʻgʻri toʻrtburchak chizamiz. Bu tizimli blok boʻladi.

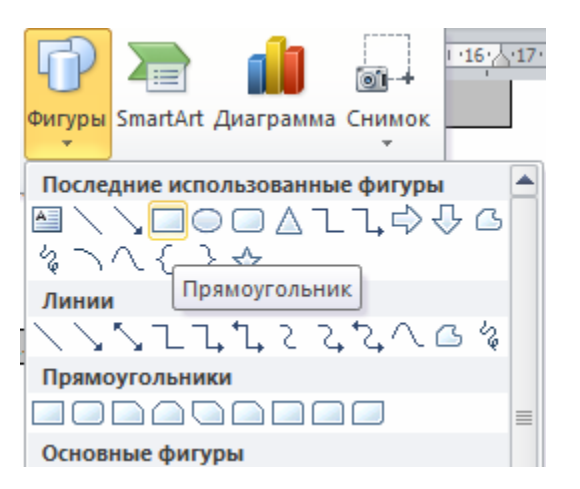

3. Ochilgan **Рисование** uskunalar panelida toʻgʻri toʻrtburchakning ba'zi parametrlarini oʻzgartiring (buning uchun u belgilangan boʻlishi kerak):

| 🚾 🛛 🚽 🤊 • 😈 🖙 Документ1 - Microsoft Word (Ознак |           |                   | накомительна                            | сомительная версия) |                                                                                  | Special in particular in a       |           |                    |
|-------------------------------------------------|-----------|-------------------|-----------------------------------------|---------------------|----------------------------------------------------------------------------------|----------------------------------|-----------|--------------------|
| Файл Главн                                      | н Вставка | Разметка страницы | CONTROL                                 | Рассылка            | Рецензирование                                                                   | Bing                             | Формат    |                    |
| deryper                                         | Ade Ade   | Ads - Kont        | ека фигуры<br>ур фигуры<br>екты фигур * | A A                 | <ul> <li>Шії Направлен</li> <li>Ції Выровнять</li> <li>зна Создать на</li> </ul> | ше техіста<br>• текіст *<br>НІЗЬ | Положения | Сбтекан<br>Текстов |
| Вставка фигур                                   |           | Стили фигур       |                                         | Стили Word          | Текс                                                                             |                                  |           | $\sim$             |

a) quyidagi byruqlar ketma-ketligini bajaring: Формат -> Стили фигур panelida Заливки фигуры -> Нет заливки;

b) Формат -> Упорядочить panelidagi Обтекание текстом -> По контуру.

4. Tizimli blokdagi boshqa toʻgʻri toʻrtburchak chizamiz. Yana Вставка -> Иллюстрации panelidagi Фигуры -> Прямоугольник yoki Формат -> Вставить фигуры panelidagi Прямоугольник buyruqlar ketma-ketligini bajarib, toʻgʻri toʻrtburchak chizing va uni hoshiyasini, rang bilan toʻldirilishini sozlang. Yana beshta toʻgʻri toʻrtburchak chizing (Прямоугольник tugmasini bosish yodingizdan koʻtarilmasin).

5. Quyidagi buyruqlar ketma-ketligini bajaring: Вставка -> Иллюстрации panelidagi Фигуры -> Овал yoki Формат -> Вставить фигуры panelidagi Овал.

6. Barcha chizgan figuralaringizni guruhlang. Klaviaturadagi Ctrl klavishasini bosib turgan holda, sichqoncha chap tugmasini har bir figura ustida bosamiz. Har bir belgilangan figura nuqtali doiraga olinadi. Shu tariqa figuralarni belgilab chiqanimizdan soʻng, Ctrl klavishasini qoʻyib yuboramiz va belgilangan figura ustida sichqoncha oʻng tugmasini bosamiz. Unda ochilgan kontekstli menyudan Группировать buyrugʻini bajaramiz. Agar amallar toʻgʻri bajarilgan boʻlsa, quyidagi oyna paydo boʻlishi kerak:

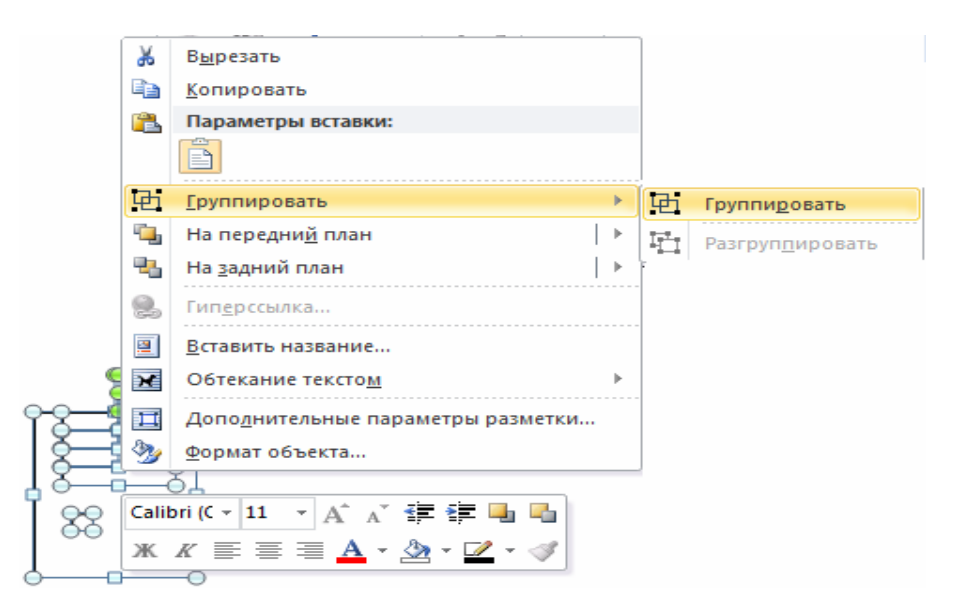

Разtlab chiquvchi menyudan **Группировать** buyrugʻini bajaring. Guruhlangan obyektni siljitib koʻring. U yaxlit koʻrinishda siljishi kerak. Normal holda obyektni siljitish uchun quyidagi buyruqlar ketma-ketligini bajaring: **Формат -> Упорядочить** panelidagi **Обтекание текстом -> По контуру**.

# Matn effektlari

Endi figurali matn yaratamiz (telefon nomeri uchun).

1. Koʻrsatkichni oxirgi boʻsh abzatsga joylashtiramiz. Bu yerga telefon nomerlarini kiritamiz.

2. Вставка -> Текст panelidagi WordArt buyruqlarini bajaring.

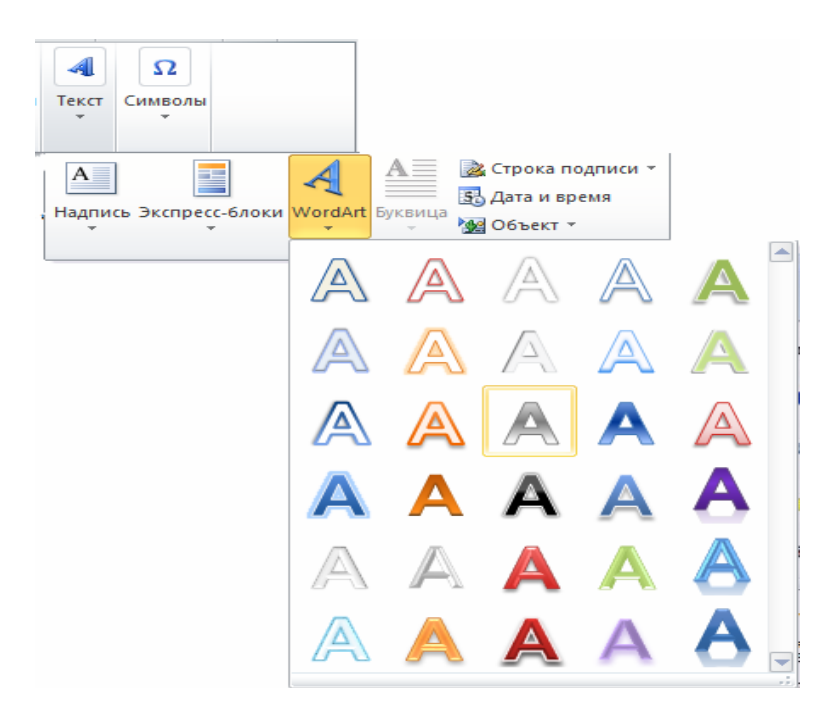

3. Matn uchun kerakli stil tanlang: Формат -> Стили фигур panelidan Залив-ка -> Черный va Формат -> Стили фигур panelidan Контур -> Нет контура buyruqlarini bajaring.

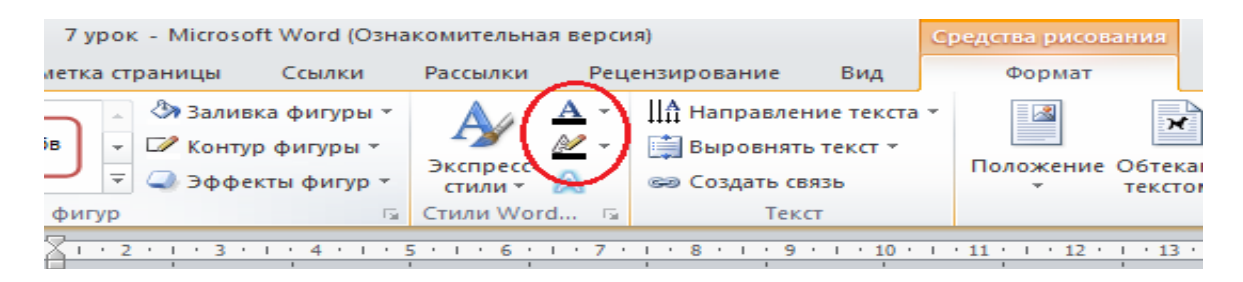

4. WordArt uskunalar panelida shrift tipi uchun Times New Roman va oʻlchami uchun 12 πτ qiymatlarini belgilang.

5. **Ввод текста** oynasida "234-44-34 (Olim)" ma'lumotini kiriting.

6. **WordArt** obyektini (234-44-34 (Olim) ustuni) belgilang. Buning uchun uning ustida sichqoncha chap tugmasini bosing.

7. Формат -> Упорядочить panelidagi Повернуть -> Повернуть влево на 90 градусов buyruqlar ketma-ketligini bajaring.

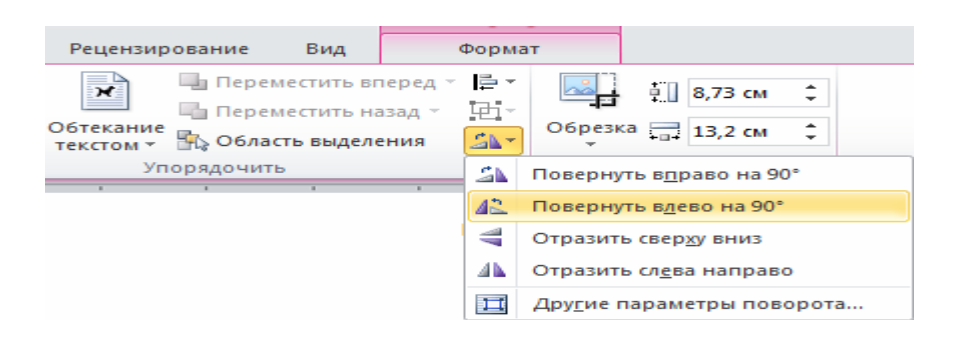

8. Формат -> Упорядочить panelidagi Обтекание текстом -> В тексте buyruqlarini bajaring.

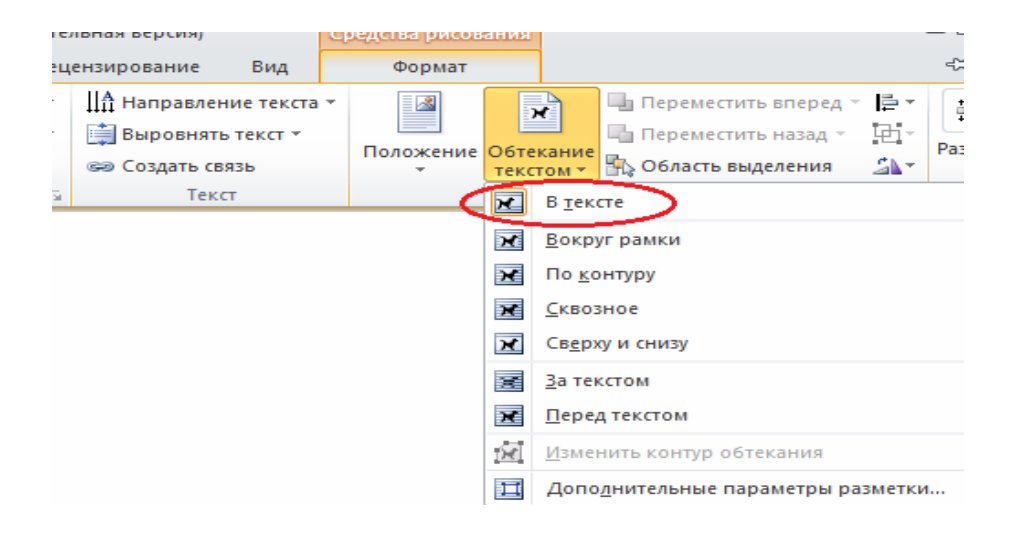

9. Obyektni hoshiyalash uchun jadval qoʻying (koʻrsatkich **WordArt** obyektidan soʻng joylashgan boʻsh abzasda turishi kerak): Вставка -> Таблица panelidagi Таблица rejimidan Вставить таблицу buyrigʻini bajaring. Ochilgan muloqot oynasida parametrlarni kiriting: Число столбцов-15, Число строк-1.

10. Avval qoʻyilgan WordArt obyektini belgilab, quyidagi buyruqlarni bajaring: Главная -> Буфер обмена panelidan Вырезать. Koʻrsatkichni jadvalning birinchi yacheykasiga keltiring va Главная -> Буфер обмена panelidan Вставить buyrugʻini bajaring.

11. Ushbu obyektni kerakli marta yacheykalarga qoʻying.

12. Koʻrsatkichni sichqoncha yordamida jadvalning chap yuqori qismiga keltirib, 🖶 belgisida sichqoncha chap tumasini bosing. Jadval belgilanishi kerak. Belgilashni bekor qilmagan holda sichqoncha oʻng tugmasini ushbu belgi ustida yana bir bor bosing. **Выравнивание ячеек -> Выровнять по центру** buyruqlarini bajaring.

#### 9-mashq. Tashrifnoma tayyorlash

Shaxsiy tashrifnoma (vizitka) tayyorlashning oʻziga xos xususiyatlaridan biri uni kam nusxada chop etilishidir. Bunday sharoitda odatda maxsus shablon ishlab chiqilmaydi. Ushbu mashqda quyidagi koʻrinishdagi tashrifnoma tayyorlaymiz:

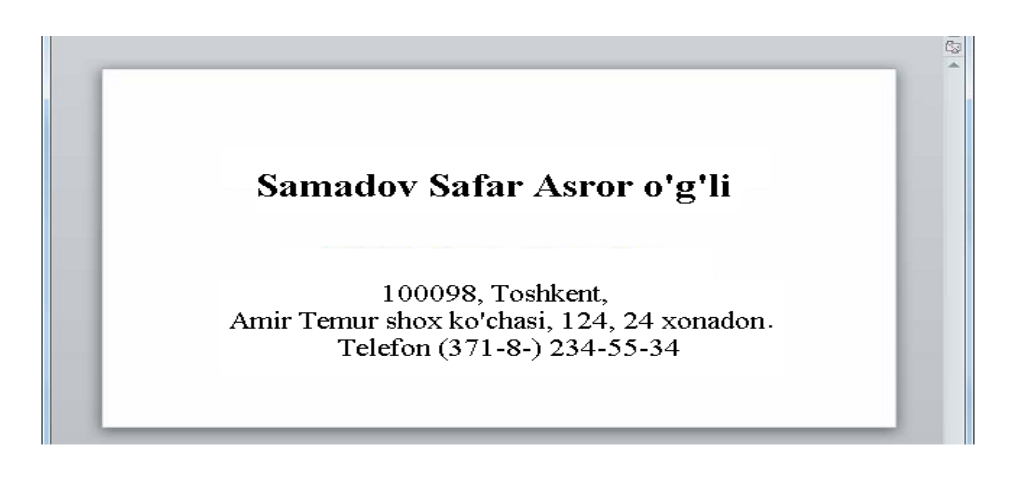

# Tashrifnoma formatini oʻrnatish

1. O'lchov birliklarini kiriting:

a) Menyu satridagi **Фай**л tugmasini bosib, ochilgan oynada **Параметры** buyrugʻini bajaring;

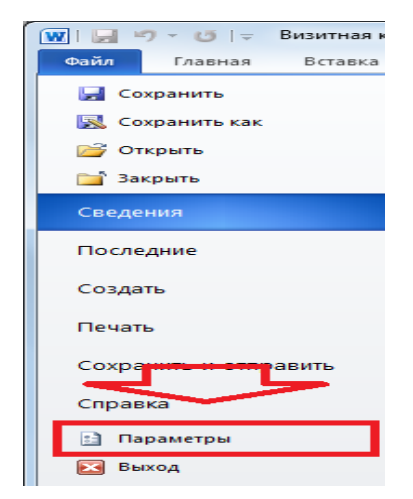
b) Параметры muloqot oynasida Дополнительно bandini tanlang;

d) Экран nomli guruhidagi Единица измерения maydoni uchun oʻlchov birligi sifatida Сантиметры qiymatini oʻrnating.

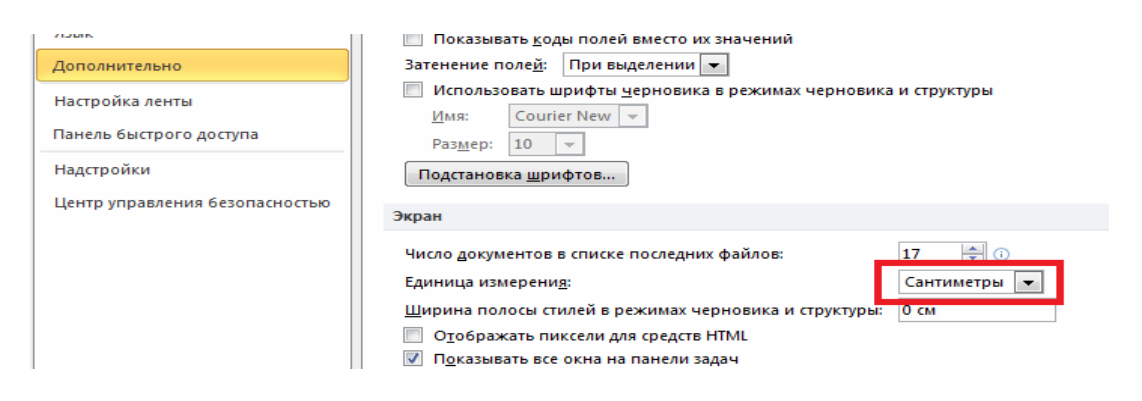

2. Qogʻoz oʻlchami va sahifadagi maydonlar chegaralarini aniqlang:

a) Разметка страницы -> Параметры страницы panelidagi Размер buyrugʻini bajaring;

b) qalqib chiquvchi menyudan Другие размеры страниц... tugmasini bosing;

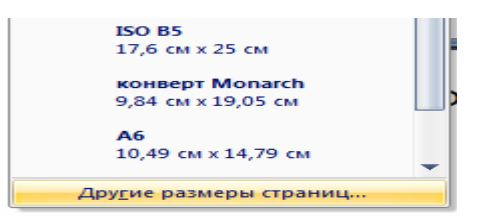

d) Размер бумаги bandini faollashtirib, undagi Ширина: maydoni uchun 9 см, Высота: maydoni uchun 5 см qiymatlarini oʻrnating,

e) Поля bandini faollashtirib, maydonlar uchun 0 qiymatini oʻrnating.

#### Matn kiritish

1. Вид -> Режимы просмотра документа panelidagi Разметка страницы buyrugʻini bajaring.

2. Вид -> Масштаб panelidagi Одна страница buyrugʻini bajaring.

3. Ekranda chop etilmaydigan belgilarni koʻrsatish rejimini oʻrnating. Buning uchun Главная -> Абзац panelidagi Отобразить все знаки buyrugʻini bajaring.

4. Quyidagi matnni kiriting. Abzas oxirini koʻrsatuvchi belgilarga e'tibor qarating.

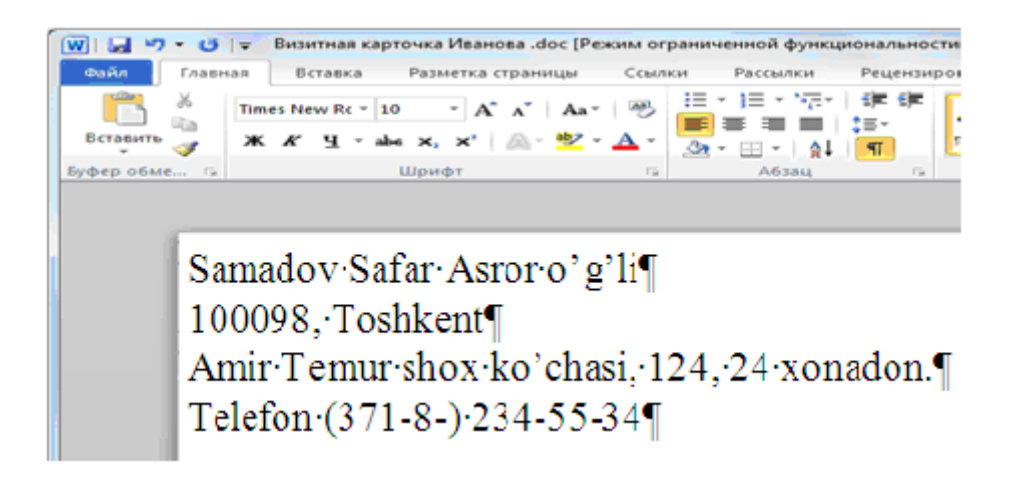

# Shrift formatini tanlash

Menyu satrining **Главная** bandidagi **Шрифт** panelida quyidagi amallarni bajaring.

1. Barcha abzaslar uchun shrift tipi uchun **Times New Roman** qiymatini oʻrnating.

2. Ismni bildiruvchi birinchi satr uchun Шрифт maydoniga shrift oʻlchami uchun 16 пт qiymatini bering va shrift quyuqligi uchun Начертание maydoniga полужирное qiymatini belgilang.

3. Qolgan barcha satrlar uchun shrift tipi **Times New Roman**, oʻchami **10 пт** va quyuqligi **обычное** boʻlsin.

# Abzas formatini tanlash

1. Barcha abzaslarni markaz boʻyicha (По центру) tekislang. Buning uchun: Главная -> Абзац panelidan Выровнять по центру yoki 📃 tugmasini bosing.

2. Ism-sharifi kiritilgan birinchi abzasni. Belgilangan abzas ustida sichqoncha oʻng tugmasini bosib, Абзац buyrugʻini bajaring, unda Интервал Перед maydoni uchun 30 пт va Интервал После maydoni uchun 18 пт qiymatlarini oʻrnating. 3. Boshqa abzaslar uchun Word oʻzi bergan qiymatlarni qoldiring.

# 10-mashq. Tasvirlar bilan ishlash. Titul varagʻini yaratish

Kitobning quyidagi koʻrinishdagi titul varagʻi uchun shablon fayli yaratish talab qilinadi. Keyinchalik uning asosida bir seriyadagi kitoblar uchun titul varaqlari yaratiladi. Quyidagi koʻrinishdagi tasvirli titul varagʻi yaratamiz:

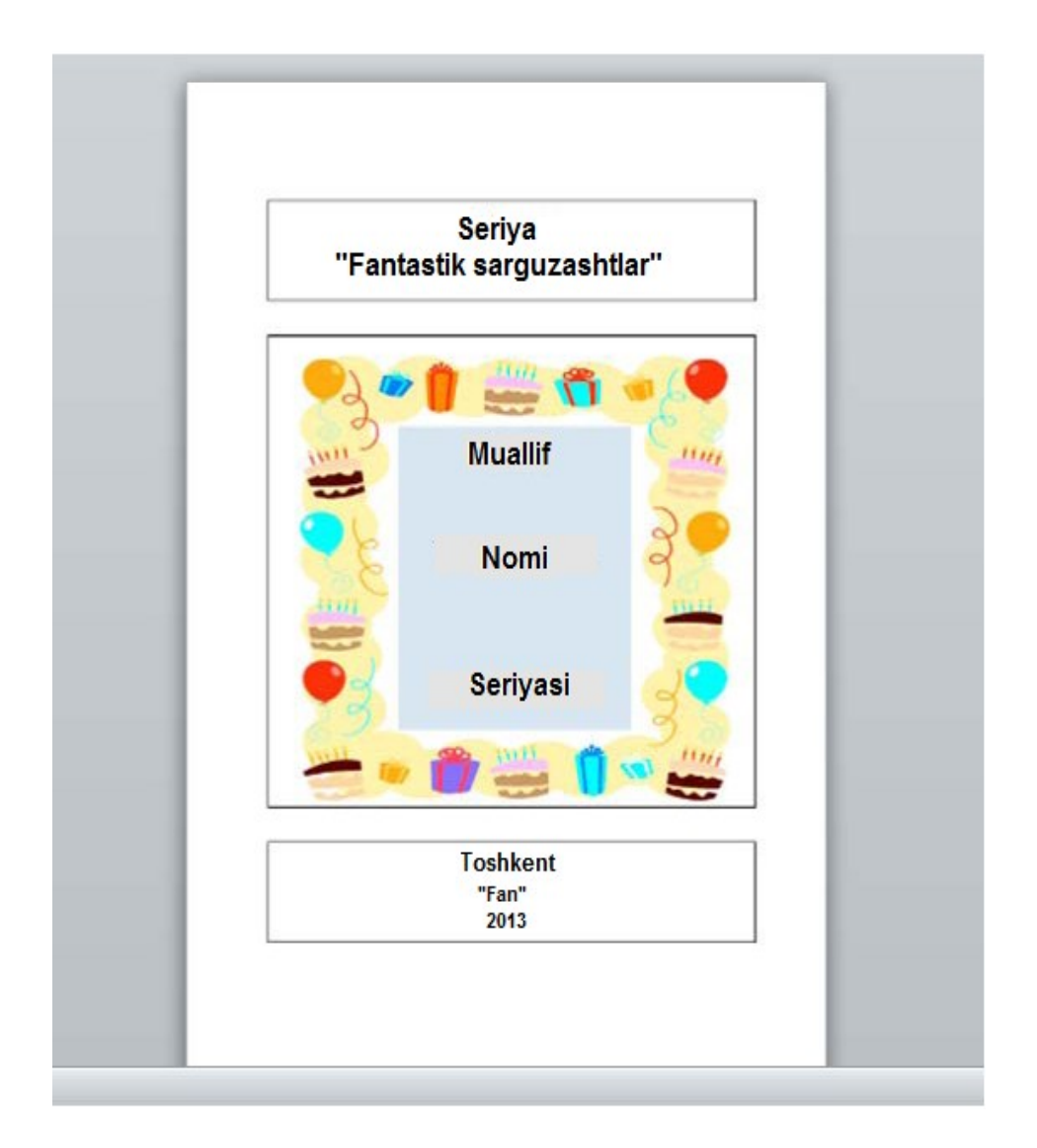

# Yangi hujjat yaratish va sahifa parametrlarini oʻrnatish

1. Yangi hujjat yaratishga kirishing.

2. Qogʻoz oʻlchami va undagi maydonlar parametrlarini oʻrnating:

a) menyu satridagi **Разметка страницы** bandidan **Параметры страницы** panelidagi **Параметры страницы** tugmasini bosing;

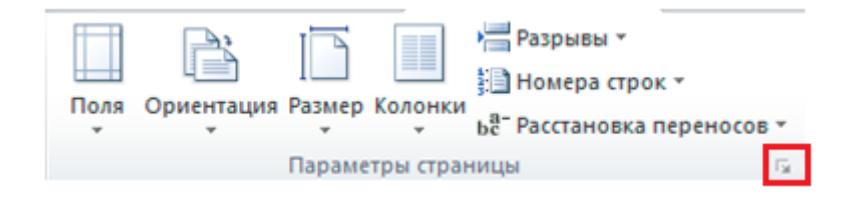

b) ochilgan oynadagi **Размер бумаги** bandida **Ширина:** maydoni uchun 10 см, **Высота:** maydoni uchun 14 см qiymatlarini belgilang;

d) Поля: bandida barcha maydonlar (Верхнее, Нижнее, Левое, Правое) uchun bir xil qiymat 1.5 см parametrini oʻrnating.

3. Menyu satridagi **Ви**д bandidan **Разметки страницы** rejimini tanlang.

4. Quyidagi buyruqlarni bajaring **Вид -> Масштаб** panelidagi **Одна страница** rejimini oʻrnating.

# Titul varagʻini birlashtirish sxemasini yaratish

Titul varagʻi tashkil etuvchilari uchta yozuv maydonidan iborat boʻladi. Ularning har biri seriya nomi, kitob nomi va seriyasiga mos.

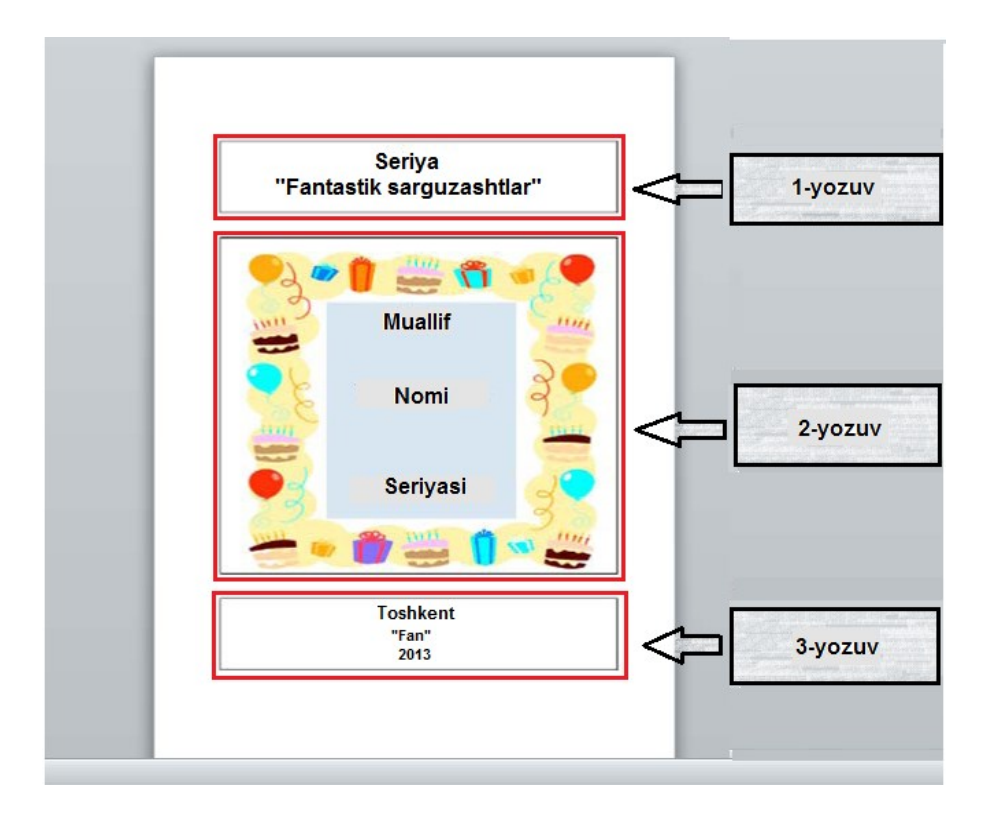

1. Seriya nomi uchun birinchi yozuv maydonini yarating:

a) menyu satridagi Вставка bandidan Текст panelidagi Надпись tugmasini bosib, Нарисовать надпись rejimini tanlang;

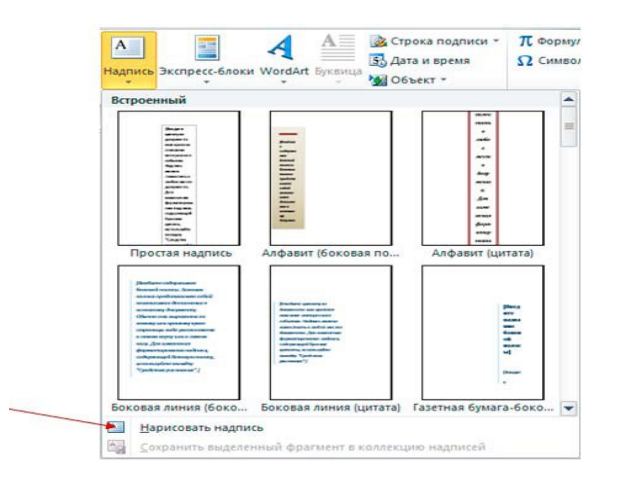

b) koʻrsatkichni titul varagʻi ustiga keltirib, sichqoncha chap tugmasini bosing va toʻgʻri toʻrtburchak chizing.

2. Yozuvni formatlang: a) Формат menyu bandidagi Размер panelidan Размер tugmasini bosib, ochilgan Разметка muloqot oynasida Высота: Абсолютная maydoniga 1,5 см Ширина: Абсолютная maydoniga 7 см qiymatlarini oʻrnating;

|                                                |                                    | Работ         | а с надписям | ш                |                                                      |                                            |                                                          |                                | ē 3                    | 23 |
|------------------------------------------------|------------------------------------|---------------|--------------|------------------|------------------------------------------------------|--------------------------------------------|----------------------------------------------------------|--------------------------------|------------------------|----|
| Tab Над                                        | тройки                             |               | Формат       |                  |                                                      |                                            |                                                          | ۵ 🕜                            | - P                    | 23 |
|                                                | объем                              | ÷<br>% ↔<br>€ | Положение    | 🖳 Пере<br>🦓 Пере | местить впо<br>местить на<br>кание текст<br>Упорядоч | еред т Г⊉<br>зад т Геј<br>гом т ЗМ<br>чить | Выровнять <del>*</del><br>Группировать *<br>,Повернуть * | і́іі 1,5 с<br>⊊⊒ 7 см<br>Разме | м ‡<br>‡<br>р <b>с</b> |    |
| Формат на                                      | писи                               |               |              |                  |                                                      |                                            |                                                          | E                              | ? 🗙                    | 3  |
| Цвета и л<br>Высота                            | інии Раз                           | мер Г         | Іоложение    | Рисунок          | Надпись                                              | Замещаю                                    | щий текст                                                |                                |                        |    |
| <ul> <li><u>а</u>бсол</li> <li>отно</li> </ul> | ютная<br>ительна <u>я</u>          | 1,5 см        | ×<br>v       |                  | отн                                                  | осительно                                  | Страницы                                                 | ~                              |                        |    |
| Ширина —                                       | <u>ю</u> тная<br>ите <u>л</u> ьная | 7 см          |              |                  | OTH                                                  | осительно                                  | Страницы                                                 | V                              |                        |    |
| Поворот поворот                                |                                    | 0°            | A<br>V       |                  |                                                      |                                            |                                                          |                                |                        |    |
|                                                | e:                                 | 100 %         |              |                  | по ц                                                 | иирине:                                    | 100 %                                                    |                                |                        |    |

b) Формат menyu bandidagi Упорядочить panelida Положение tugmasini bosing. Pastlab chiquvchi roʻyxatdan Дополнительные параметры разметки rejimini tanlang. Ochilgan Разметка muloqot oynasining По горизонтали guruhidagi Выравнивание maydoni uchun По центру, По вертикали guruhidagi Положение maydoni uchun 2см, Ниже maydoni uchun Верхнего поля qiymatlarini oʻrnating.

| ene janne ande |                                                                                |          | Разметка                                                      |                  |                |                                     |                | -9 ×   |
|----------------|--------------------------------------------------------------------------------|----------|---------------------------------------------------------------|------------------|----------------|-------------------------------------|----------------|--------|
| Popmat         |                                                                                | ۵ 0      | Положение Обтехание техсто                                    | 1                |                |                                     |                |        |
|                | 🔄 Переместить вперед * 📑 Выровнять *<br>🔩 Переместить назад * 📴 Группировать - | [] 1,5 a | Do poposisanie                                                | По центру        |                | онательно                           | Стоенны        |        |
| *              | 🔀 Обтекание текстом * 🐴 Повернуть *                                            | 57 CH    | Objere                                                        | Внутри           | ÷              | отнооптельно                        | Flore#         | *      |
| В тексте       |                                                                                | Размер   | О доложение                                                   | 0.01             | +              | rgasee                              | Каланы         | 7      |
|                |                                                                                |          | О отнорительное положение                                     |                  | ÷              | отноонтельно                        | Страняцы       |        |
|                |                                                                                | -        | По вертикали                                                  |                  |                |                                     |                | _      |
| Собтекани      | IEM TEKCTOM                                                                    |          | Овравнивание                                                  | По вершнену краю | 4              | STHEOTERHO                          | Страняци       | *      |
|                |                                                                                |          | • положение                                                   | 2.01             | ¢              | Boxe                                | Верхнего поли  | • •    |
|                |                                                                                |          | О отност единсе положение                                     |                  | x              | United and the second second        | Crosetar.      |        |
|                |                                                                                |          | Параметры<br>перемещать внесте с тексто<br>установить приеджу | n 8              | d pag<br>d pag | решить перекры<br>инетка в руейке т | тие<br>габлицы |        |
| Aonor          | ркительные параметры разметхи                                                  |          |                                                               |                  |                |                                     | OK             | Отнена |

3. Menyuning **Формат** bandiga oʻtib, undagi **Стили фигур** panelidagi **Контур фигуры** tugmasini bosib yozuv maydoni hoshiyasi qalinligi va rangini oʻrnating.

4. Kitob nomi uchun ikkinchi yozuv maydonini yarating.

5. Yozuv maydoni hoshiyasi qalinligi va rangini oʻrnating.

6. Yozuv maydoni hoshiyasi uchun: a) menyuning **Формат** bandidagi **Размер** panelida **Размер** tugmasini bosib, kengligi uchun 7 см, balandligi uchun 7 см qiymatini belgilang,

| вета и линии Раз       | мер П | оложение | Рисунок | Надпись | Замещаю   | щий текст |   |  |
|------------------------|-------|----------|---------|---------|-----------|-----------|---|--|
| ысота                  |       |          |         |         |           |           |   |  |
| абсолютная             | 7 см  | *        |         |         |           |           |   |  |
| относительна <u>я</u>  |       | *        |         | OTH     | осительно | Страницы  | - |  |
| Іирина                 |       |          |         |         |           |           |   |  |
| абсолютная             | 7 см  | *        |         |         |           |           |   |  |
| относите <u>л</u> ьная |       | *        |         | OTH     | осительно | Страницы  | - |  |
| оворот                 |       |          |         |         |           |           |   |  |
| поворот:               | 0°    | *<br>*   |         |         |           |           |   |  |
| асштаб                 |       |          |         |         |           |           |   |  |
| по в <u>ы</u> соте:    | 100 % | *        |         | по ц    | ирине:    | 100 %     |   |  |
| Сохранить пропо        | онии  |          |         |         |           |           |   |  |

b) Формат menyu bandidagi Упорядочить panelida Положение tugmasini bosing. Pastlab chiquvchi roʻyxatdan Дополнительные параметры разметки rejimini tanlang. Ochilgan Разметка muloqot oynasining По горизонтали guruhidagi Выравнивание maydoni uchun По центру, По вертикали guruhidagi Выравнивание maydoni uchun По центру qiymatlarini oʻrnating.

7. Kitob seriyasi uchun uchinchi yozuv maydonini yarating. Uning oʻchami va hoshiyasini tahrirlab, toʻgʻrilang.

8. Yozuv maydoni uchun formatlash amalini bajaring: a) menyuning **Формат** bandidagi **Размер** panelida **Размер** tugmasini bosib, kengligi uchun 7 см, balandligi uchun 1,5 см qiymatini belgilang.

| Цвета и линии Ра        | змер  | Положение | Рисунок | Надпись | Замещаю   | щий текст                                 |
|-------------------------|-------|-----------|---------|---------|-----------|-------------------------------------------|
| Высота                  |       |           |         |         |           |                                           |
| абсолютная              | 1,5 0 | CM T      |         |         |           |                                           |
| О относительна <u>я</u> |       | A.<br>    |         | OTH     | осительно | Страницы 🔻                                |
| Ширина                  | 00A   | 111115    |         |         |           | An an an an an an an an an an an an an an |
| абсолютная              | 7 CM  | *<br>*    |         |         |           |                                           |
| О относительная         |       | A         |         | OTH     | осительно | Страницы                                  |
| Товорот                 |       | Jacobal   |         |         |           |                                           |
| поворот:                | 00    | *         |         |         |           |                                           |
| Масштаб                 |       |           |         |         |           |                                           |
| по высоте:              | 21 9  | 6         |         | поц     | ширине:   | 100 %                                     |
|                         | юрнии |           |         |         |           |                                           |

b) Формат menyu bandidagi Упорядочить panelida Положение tugmasini bosing. Pastlab chiquvchi roʻyxatdan Дополнительные параметры разметки rejimini tanlang. Ochilgan Разметка muloqot oynasining По горизонтали guruhidagi Выравнивание maydoni uchun По центру, По вертикали guruhidagi Положение maydoni uchun -1,5 см, Ниже maydoni uchun Нижнего поля qiymatlarini oʻrnating.

| Разметка            |                           |                  |               |                           |              | ? <mark>×</mark> |
|---------------------|---------------------------|------------------|---------------|---------------------------|--------------|------------------|
| Положение           | Обтекание текстом         |                  |               |                           |              |                  |
| По горизонта        | ли                        |                  |               |                           |              |                  |
| 🔘 <u>в</u> ыравни   | вание                     | По центру        | •             | <u>о</u> тносительно      | Страницы     | •                |
| 🔘 в <u>к</u> ниге   |                           | Внутри           |               | относительно              | Поля         | -                |
| О положен           | ие                        | 0 см             | ×             | правее                    | Страницы     | -                |
| О отно <u>с</u> ите | ельное положение          |                  | ×             | относительно              | Страницы     | -                |
| По вертикали        | 1                         |                  |               |                           |              |                  |
| () в <u>ы</u> равни | вание                     | По верхнему краю | -             | относительно              | Нижнего поля | T                |
| Поло <u>ж</u> ен    | ие                        | -1,5 см          | *             | ниже                      | Нижнего поля |                  |
| О относите          | е <u>л</u> ьное положение |                  | *             | относительно              | Нижнего поля | Ŧ                |
| Параметры           |                           |                  |               |                           |              |                  |
| 🗌 перемец           | ать вместе с тексто       | м 💌              | ] pa <u>s</u> | решить перекрыт           | гие          |                  |
| 🗌 установ           | ить прив <u>я</u> зку     |                  | раз           | метка в я <u>ч</u> ейке т | аблицы       |                  |
|                     |                           |                  |               |                           |              |                  |
|                     |                           |                  |               |                           |              |                  |
|                     |                           |                  |               |                           |              |                  |
|                     |                           |                  |               |                           | ОКО          | тмена            |

# Matnli ma'lumotlarni joylashtirish

1. Menyuning **Ви**д bandidagi **Масштаб** panelida **Масштаб** tugmasini bosib, ochilgan **Масштаб** muloqot oynasida **По ширине страницы** parametrini belgilang.

2. Yuqori va quyi yozuvlar maydonlari uchun matnlarini kiritib, ularni formatlang.

#### Tasvirni joylashtirish va tahrirlash

1. Menyuning **Ви**д bandida **Масштаб** panelidagi **Масштаб** tugmasini bosing va **Одна страница** rejimini tanlang. Ikkinchi yozuv maydoniga tasvir qoying:

a) ikkinchi yozuv maydonini belgilang;

b) menyuning Вставка bandidagi Иллюстрации panelidan Картинка rejimini tanlang.

| Картинка   | Ŧ      | X |
|------------|--------|---|
| Искать:    |        |   |
| Обрамления | Начать |   |

Ochilgan **Картинка** oynasida **Искать** maydoniga **Обрамления** soʻzini kiritib, **Начать** tugmasini bosing. Topilgan hoshiya rasmlaridan kerakligini tanlang.

2. Kerak boʻlsa, sichqoncha yordamida ikkinchi yozuv maydoni oʻlchami, joyini tahrirlang.

3. Hoshiyali tasvir ichida yangi yozuv maydoni yarating.

- 4. Sichqoncha yordamida uning oʻlchami va joyini tahrirlang.
- 5. Yozuv maydoni hoshiyasini va rangini tanlang.

6. Yozuv maydoniga matn kiritib, uni formatlang.

# Hujjatni andoza (shablon) koʻrinishida saqlash

1. Menyuning Файл bandidan Сохранить как buyrugʻini bajaring.

2. Ochilgan **Сохранение файла** muloqot oynasida quyidagi amallarni bajaring:

a) Тип файла maydoni uchun Шаблон Word,

b) Saqlash papkasi sifatida Документы,

d) Fayl nomi uchun "**Titul varag'i**" ma'lumotlarini kiriting va **Сохранить** tugmasini bosing.

#### 11-mashq. Jadval koʻrinishidagi ma'lumotlarni yaratish

Tovar hisobi hujjati uchun shablon faylini yarataylik. Quyida shablon fayli koʻrinishi sahifalarni belgilash rejimida koʻrsatilgan. Undagi chop etilmaydigan ↓ (satr oxirini koʻrsatuvchi) belgiga e'tibor qarating.

# Yangi hujjat yaratish va sahifa parametrlarini oʻrnatish

1. Word 2010 oynasida yangi hujjat yaratishga kirishamiz.

| №- reestruchi<br>¶                               | un Olish sanasi "" |              | 2013 yil ¶ | 1          |   |
|--------------------------------------------------|--------------------|--------------|------------|------------|---|
|                                                  |                    | qayd etilgan | № hisob 🕺  |            |   |
| Adresi¶<br>Hisob raqami№ —<br>Qo'shimcha ma'lumo | tlar ¶             |              |            |            |   |
| Tovar nomi 🗆                                     | O'lchov birligi 🗉  | Soni 🕮       | Bahosi≖    | Summa¤     | a |
| 0                                                | D                  | a            | Ð          | <b>0</b> a | a |
| 0                                                | a                  | 0            | 0          | <b>0</b> a | o |
| α                                                | ۵                  | ia.          | 121        | 0α         | a |
| a                                                | ۵                  | 101          | 10         | 0α         | a |
| a                                                | α                  | 12           | JAMI o     | 0¤         |   |
|                                                  |                    |              |            |            |   |

2. Menyu satridagi **Разметка страницы** bandidan **Параметры страницы** panelidagi **Параметры страницы** tugmasini bosing.

3. Ochilgan **Параметры страницы** muloqot oynasida quyidagi amallarni bajaring:

4. a) **Размер Бумаги:** bandida **Ширина:** maydoni uchun 12 см, **Высота:** maydoni uchun 18 см qiymatini oʻrnating.

| Главная | Вставка         | Разме  | етка стран | ицы                  | Ссылки                                     | Рассылки      |
|---------|-----------------|--------|------------|----------------------|--------------------------------------------|---------------|
| Поля    | Ориентация<br>• | Размер | Колонки    | Pa<br>Pa<br>ba<br>Pa | азрывы *<br>омера строк *<br>осстановка пе | реносов *     |
|         |                 | Параме | тры стран  | ницы                 |                                            | $\rightarrow$ |

| RECORD     | Размер бумаги  | Источник бумаги |            |           |       |
|------------|----------------|-----------------|------------|-----------|-------|
| Размер бум | аги:           |                 |            |           |       |
| другой     |                | -               |            |           |       |
| Ширина:    | 12 CM          | <b>\$</b>       |            |           |       |
| Высота:    | 18 CM          | <b>÷</b>        |            |           |       |
| Подача бул | маги           |                 |            |           |       |
| Первая с   | траница:       | <u>O</u> c      | гальные ст | раницы:   | <br>_ |
| По умолч   | н. (Автовыбор) |                 | умолч. (А  | втовыбор) | -     |
|            |                |                 |            |           |       |
| 06разец —  |                | Ŧ               |            |           | <br>- |
| Образец —  |                | Ŧ               |            |           | <br>* |

b) Поля: bandida barcha maydonlar uchun (Верхнее:, Левое:, Нижнее:, Правое:) bir xil - 0.5 см qiymatini oʻrnating.

| Fa                          | змер бумаги | Источн | ик бумаги            |        |   |
|-----------------------------|-------------|--------|----------------------|--------|---|
| Толя                        |             |        |                      |        |   |
| Bep <u>x</u> Hee:           | 0,5 CM      | -      | Нижнее:              | 0,5 CM | - |
| Левое:                      | 0,5 CM      | -      | Правое:              | 0,5 см | ÷ |
| Переплет:                   | р,5 см      | -      | Положение переплета: | Слева  | - |
| Ориентация                  |             |        |                      |        | _ |
| <u>к</u> нижная<br>Страницы | альбомная   |        |                      |        |   |
| несколько                   | страниц:    | Обы    | чный 🔫               |        |   |
| недколько<br>Образец        | страниц:    | Обы    | чный                 |        |   |

# Matnli ma'lumotlarni joylashtirish

1. Sahifani belgilash rejimiga oʻtamiz.

2. Menyuning **Ви**д bandidan **Масштаб** panelidagi **По ширине страницы** tugmasini bosamiz.

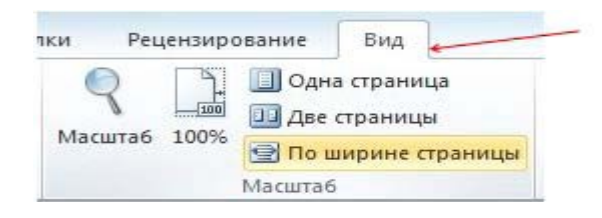

3. Ekranda chop etilmaydigan belgilarni koʻrsatish rejimini oʻrnating. Buning uchun menyuning Главная bandida Абзац panelidagi ¶ (Непечатаемые символы) tugmasini bosing.

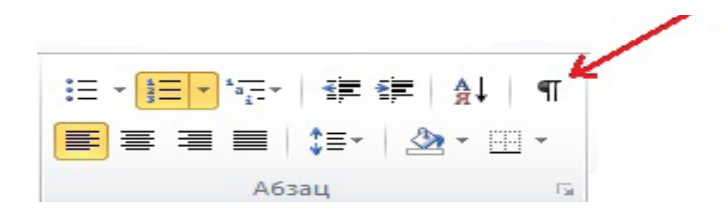

4. Shrift uchun **ostiga chizilgan, Times New Roman** turi, **o'lchami** 10 πτ kabi parametrlarni o'rnatib, birinchi satr matnini kiriting.

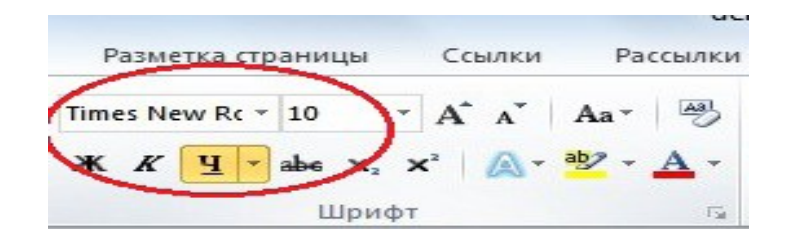

# Abzasda yangi satr tashkil etish

1. Birinchi satr oxirida bir vaqtda **Shift** va **Enter** klavishalarini bosing. Siz birinchi abzasda ikkinchi satrni tashkil etdingiz va ushbu satr ma'lumoti uchun joy tayyorladingiz.

2. Enter klavishasini bosing. Endi ikkinchi abzasga oʻtdingiz.

3. Yoʻl oluvchi va uning adresi ma'lumoti uchun ikki satrni belgilang.

4. № reestr uchun olish sanasi ... satri ma'lumotlarini kiriting va ikki marta **Enter** klavishasini bosing. Ikki satrdan iborat bo'sh abzas yaratdingiz.

5. Yana bir marta **Enter** klavishasini bosing va avvalgi abzasga qayting. Unda boʻsh abzas uchun quyidan hoshiya oʻtkazing.

6. Oxirgi abzasga oʻting. Sanagacha boʻlgan barcha ma'lumotlarni kiriting va ularni formatlang.

# Hujjatda sanani joylashtirish

1. Sana kiritish uchun maydon yarating:

a) menyuning Вставка bandidan Текст panelidagi Дата и время tugmasini bosing;

b) kerakli sana koʻrinishini tanlang;

| рорматы:                                                                                                    | <u>Я</u> зык:             |
|----------------------------------------------------------------------------------------------------|---------------------------|
| 18.04.2012<br>среда, 18 апреля 2012 г.<br>18 апреля 2012 г.<br>18.04.12<br>2012-04-18<br>18-апр-12<br>18/04/2012<br>18 апр. 12 г.<br>18/04/12<br>апрель 12<br>апрель 12<br>18.04.2012 0:49<br>18.04.2012 0:49:51<br>12:49<br>12:49:51<br>00:49<br>00:49:51 | русский                   |
|                                                                                                    | - Обновлять автоматически |

d) OK tugmasini bosing.

# Hujjatga jadvalni joylashtirish

1. Koʻrsatkichni jadval qoʻyiladigan pozitsiyaga joylashtiring.

2. Menyuning Вставка bandida Таблицы panelidagi Таблица tugmasini bosing va pastlab chiquvchi roʻyxatdan Вставить таблицу buyrugʻini bajaring.

| Файл                         | Главная                                                            | Вставка                      | Разм |
|------------------------------|--------------------------------------------------------------------|------------------------------|------|
| 📄 Титул<br>🎒 Пуста<br>📑 Разр | тьная страница ≠<br>ая страница<br>ыв страницы                     | Таблица<br>•                 | Рис  |
| Bc                           | авка таблицы                                                       |                              |      |
| 뷔므                           |                                                                    |                              |      |
| - 4                          |                                                                    |                              |      |
|                              | 닉닉닉닉는                                                              |                              | 4    |
| 1                            | 님님님님                                                               |                              | -    |
|                              |                                                                    |                              | -    |
|                              |                                                                    | ifififi                      | =    |
| -                            |                                                                    |                              |      |
|                              |                                                                    |                              |      |
|                              | Вставить табли                                                     | цу                           |      |
|                              | Вставить табли<br><u>Н</u> арисовать таб                           | цу<br>Блицу                  |      |
|                              | Вставить табли<br>Нарисовать таб<br>Преобразовать                  | іцу<br>Блицу<br>- в таблицу. |      |
|                              | Вставить табли<br>Нарисовать таб<br>Преобразовать<br>Таблица Excel | іцу<br>блицу<br>5 в таблицу. |      |

3. Ochilgan muloqot oynasida Число столбцов: maydoniga 5, Число строк: maydoniga 6, Автоподбор ширины столбцов guruhidagi постоянная parametrini va Ширина столбца maydoniga Авто qiymatlarini oʻrnating.

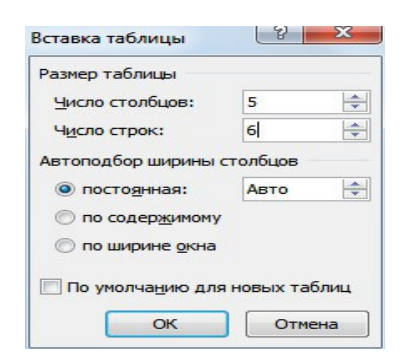

4. Agar jadval yacheykalari atrofida punktir chiziqlar koʻrinmasa, Конструктор -> Стили таблиц panelidagi Границы -> Отобразить сетку buyruqlar ketma-ketligini bajaring.

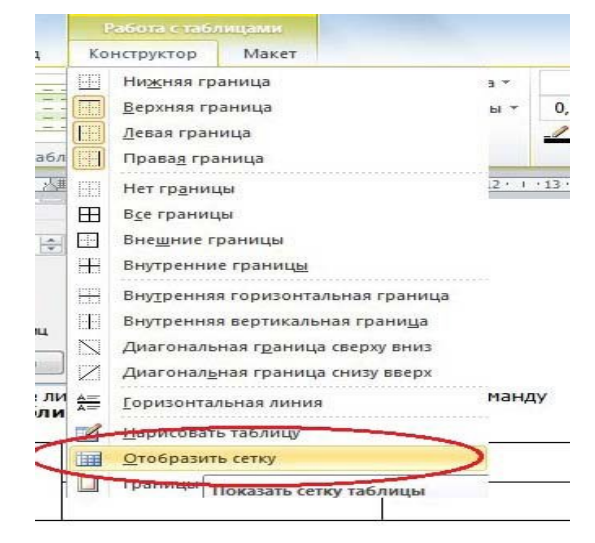

194

# Jadval formatini oʻzgartirish

1. Jadvalni toʻliq belgilab, uning chegaralariga ramka torting.

2. Jadval ichidagi ma'lumotlarni kiriting va ularni formatlang.

3. Zarur boʻlganda chizgʻich uskunasidan foydalanib, maydonlar chegaralarini oʻzgartiring.

### Jadvalga formula kiritish

Jadval uchun quyidagi parametrlarni belgilab olamiz:

• ustunlar soni — 5 (A, B, C, D, E ustunlari);

• satrlar soni — 6 (1,2,3,4,5,6-satrlar);

• jadval ustunlari sarlavhalari A1, B1, C1, D1, E1 yacheykalarda joylashadi;

 ikkinchi va beshinchi satrgacha muayyan qiymatlar kiritiladi. Jumladan, "Сумма" (Е) ustunidagi yacheykalar avtomatik tarzda "Soni"(С) ustunidagi yacheyka qiymatini "Bahosi" (D) ustunidagi yacheyka qiymatiga koʻpaytirilishidan hosil boʻlishi kerak;

• oltinchi satrdagi beshichi yacheykasida hisobning yigʻindisini aniqlanishi kerak. Bunda "Сумма" (E) ustunidagi yacheykalar qiymatlarining yigʻindisi hisoblanishi kerak. D6 yacheykasiga "JAMI" soʻzini kiritamiz.

1. E2 yacheykasiga =PRODUCT(C2;D2) formulani kiriting:

a) koʻrsatkichni kerakli yacheykaga joylashtiring, b) quyidagi buyruqlardan foydalaning **Макет** -> Данные panekidagi **Форму**ла tugmasini bosing, d) pastlab chiquvchi roʻyxatdan **PRODUCT** funksiyasini qoying;

e) C2, D2 yacheykalariga havola bering, f) OK tugmasini bosing.

2. E2 yacheykasi qiymatini E3- E5 yacheykalariga koʻchiring.

3. **Макет ->** Данные -> Формула buyruqlar ketma-ketligidan foydalanib, E3- E5 yacheykalaridagi formulalarni shunday tahrirlangki, ularning argumentlarida satr nomeriga mos kelsin.

| ячейки                    | 🔓 Формула          |
|---------------------------|--------------------|
|                           | Данные             |
| Формула                   | 5                  |
| Формула:                  |                    |
| =                         |                    |
| Формат числа:             |                    |
|                           |                    |
| <u>В</u> ставить функцию: | Вставить закладку: |
| MOD                       |                    |
| NOT                       | ОК Отмена          |
| OR                        |                    |
| ROUND                     |                    |
| SIGN                      | E                  |
| SLIM                      |                    |
| DOI:1                     |                    |

4. E6 yacheykasiga =SUM(ABOVE) formulasini qoʻying:

a) koʻrsatkichni kerakli yacheykaga qoʻying, b) Макет -> Данные panelidagi Формула buyrugʻini bajaring, d) SUM funksiyasini qoʻying, e) funksiya argumenti sifatida ABOVE (ushbu argument yacheykadan yuqorida joylashgan yacheykalarga havola boʻladi) qiymatini bering, f) OK tugmasini bosing.

#### Maydonlarni yangilash

1. "Soni" va "Bahosi" nomli ustunlardagi yacheykalarga ixtiyoriy qiymatlar bering.

2. "Summa" ustunidagi yacheykalar uchun qiymatlarni hisoblash uchun koʻrsatkichni kerakli yacheykaga qoʻyib, F9 klavishasini bosing.

# Andozani saqlash

Shablonni saqlang. Buning uchun:

1. Файл -> Сохранить как.... buyrugʻidan foydalaning,

2. Saqlanadigan fayl tipini koʻrsating — Шаблон Word.

3. Saqlash papkasini aniqlang — Документы.

4. Fayl nomini kiriting — **Tovar hisobi**.

# 12-mashq. Chop etishda bitta sahifaga bir nechta hujjatni joylashtirish

1. A4 formatidagi qoʻgʻozda yangi hujjat yaratishga kirishamiz.

2. Tashrifnoma kartochkalarini joylashtirish uchun quyidagi buyruqlardan foydalaning: Вставка -> Таблицы panelidagi Таблица -> Вставить таблицу. Ochilgan muloqot oynasida ustunlar soni uchun — 2, satrlar soni uchun — 3, ustun kengligi (ширина столбца) uchun — 9 см qiymatlarini oʻrnating.

3. Jadval satrlari balandligini (высота строк) oʻrnatish uchun Макет -> Таблица panelidagi Свойства -> Строка bandidagi высота: 5 см, режим: maydoniga точно qiymatlarini oʻrnating.

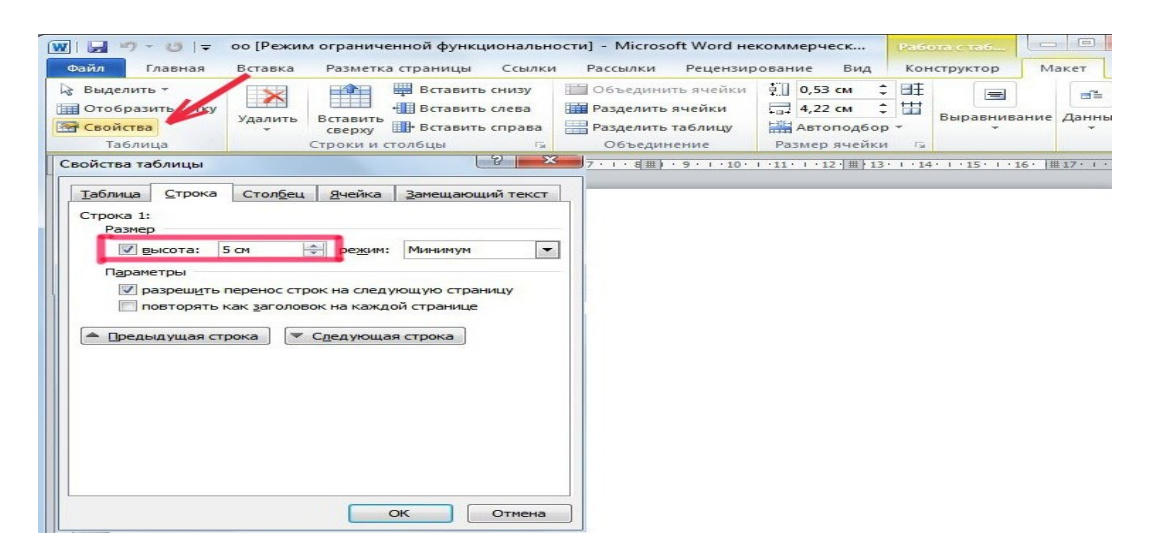

# Quyidai jadval hosil boʻlishi kerak:

|      | incounde        |           | строки и столоцы                    |                           | AMINETIME      | LOSING ARCINE                    | 14                    |              |          |
|------|-----------------|-----------|-------------------------------------|---------------------------|----------------|----------------------------------|-----------------------|--------------|----------|
|      | 1 . 1 . 2 . 1 . | 1.1       | . 1 . 1 . 2 . 1 . 3 . 1 . 4 . 1 . 5 | 5 - 1 - 6 - 1 - 7 - 1 - 8 | #) · 9 · 1 · 1 | 0 • 1 • 11 • 1 • 12 • 1 • 13 • 1 | · 14 · 1 · 15 · 1 · 1 | 6 . # 17 . 1 |          |
|      | -               |           | 1 1 1                               | in the second second      |                |                                  | 10 - 11 - CO.40       |              |          |
|      |                 |           |                                     |                           |                |                                  |                       |              | -        |
| -    |                 | +1+       |                                     |                           |                |                                  |                       |              |          |
|      |                 |           |                                     |                           |                |                                  |                       |              |          |
| 1.2  |                 |           |                                     |                           |                |                                  |                       |              |          |
| 1    |                 |           |                                     |                           |                |                                  |                       |              |          |
| 1.2  |                 |           |                                     |                           |                |                                  |                       |              |          |
| 2    |                 |           |                                     |                           |                |                                  |                       |              |          |
| -    |                 |           |                                     |                           |                |                                  |                       |              |          |
| - m  |                 |           |                                     |                           |                |                                  |                       |              |          |
| 1    |                 |           |                                     |                           |                |                                  |                       |              | _        |
| 4    |                 |           |                                     |                           |                |                                  |                       |              |          |
| 1    |                 |           |                                     |                           |                |                                  |                       |              |          |
|      |                 |           |                                     |                           |                |                                  |                       |              |          |
|      |                 |           |                                     |                           |                |                                  |                       |              |          |
|      |                 |           |                                     |                           |                |                                  |                       |              |          |
|      |                 |           |                                     |                           |                |                                  |                       |              |          |
|      |                 |           |                                     |                           |                |                                  |                       |              |          |
|      |                 |           |                                     |                           |                |                                  |                       |              |          |
|      |                 |           |                                     |                           |                |                                  |                       |              |          |
|      |                 |           |                                     |                           |                |                                  |                       |              |          |
| -    |                 |           |                                     |                           |                |                                  |                       |              |          |
| i    |                 |           |                                     |                           |                |                                  |                       |              |          |
| -    |                 |           |                                     |                           |                |                                  |                       |              |          |
|      |                 |           |                                     |                           |                |                                  |                       |              |          |
|      |                 |           |                                     |                           |                |                                  |                       |              |          |
| i i  |                 |           |                                     |                           |                |                                  |                       |              |          |
| 1    |                 |           |                                     |                           |                |                                  |                       |              |          |
| ė    |                 |           |                                     |                           |                |                                  |                       |              |          |
| 2    |                 |           |                                     |                           |                |                                  |                       |              |          |
| 4.   |                 |           |                                     |                           |                |                                  |                       |              | ~        |
| 1    |                 |           |                                     |                           |                |                                  |                       |              | ±        |
| -in- |                 |           |                                     |                           |                |                                  |                       |              | 0        |
|      |                 |           |                                     |                           |                |                                  | ~                     |              | *        |
| Стра | ница: 1 из 1    | Число сло | ов: 0 🍼 русский                     |                           |                |                                  | 90% -                 | -0-          | -(+) ,;; |

4. Har bir yacheykani hoshiyalang.

5. Jadavalning birorta yacheykasiga oʻz tashrifnoma kartochkangizni joylashtiring. Buning uchun: koʻrsatkichni yacheykaga joylashtiring, Вставка -> Текст panelidagi Объект buyrugʻini bajaring. Ochilgan oynadan Создание из файла bandini tanlang, ST-131 papkasidan Tashrifnoma "familiyangiz" nomli faylingizni qoʻying.

6. Zarur boʻlganda yacheykalar ichini tahrirlang.

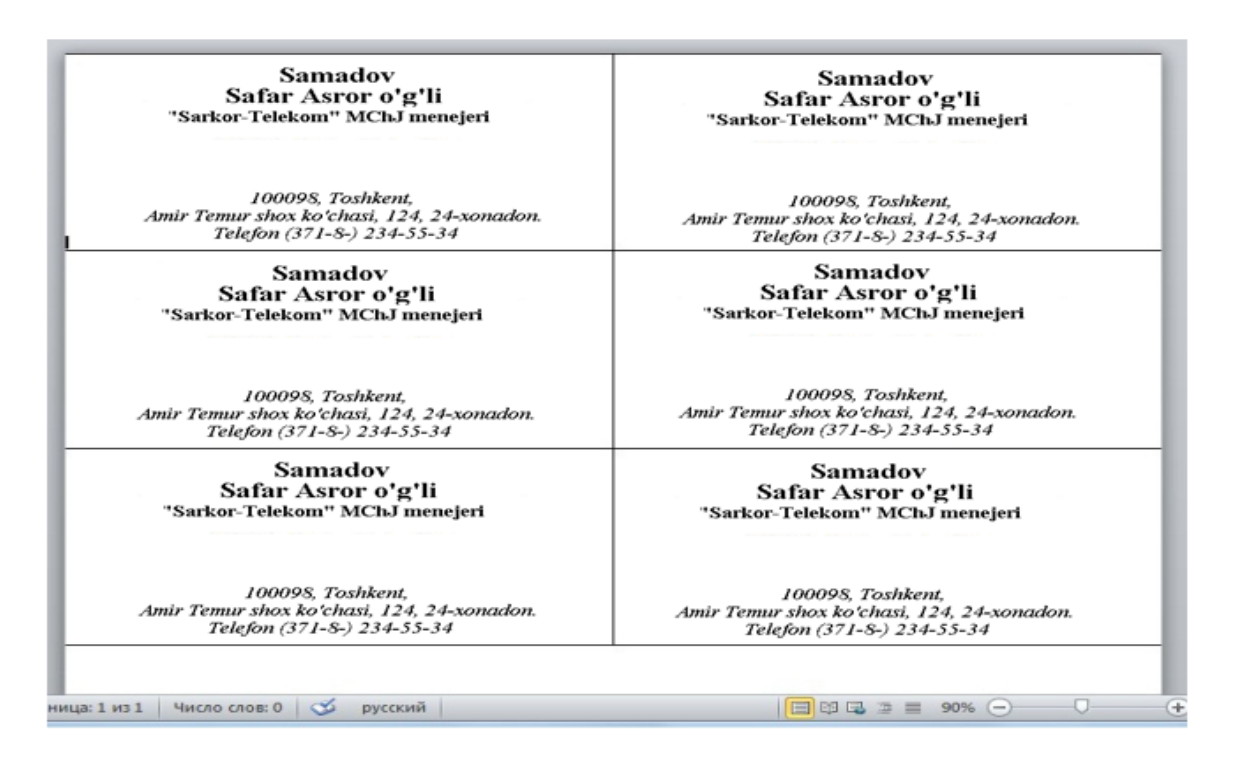

7. Yacheykadan nusxa olib, boshqa yacheykalarga ham joylashtiring.

8. Jadvalni chop etishdan avval uni koʻrinishini aniqlash uchun Файл -> Печать -> Предварительный просмотр buyruqlarini bajaring. Ishni tugatish uchun Закрыть tugmasini bosing.

9. MS Word oynasini yoping.

# 13-mashq. Hujjatga formulalar kiritish

Formula matnini yaratish uchun dastlab koʻrsatkich hujjatning kerakli pozitsiyasiga oʻrnatiladi va Вставка -> Формула -> Вставить новую формулу buyruqlar ketma-ketligi bajariladi yoki Alt va = klavishalarini birgalikda bosiladi.

Misol tariqasida V sohada uchlik integralni hisoblash formulasini yaratamiz.

$$\iiint\limits_V f(x,y,z)dxdydz = \int\limits_a^b dx \int\limits_{y_1(x)}^{y_2(x)} dy \int\limits_{z_1(x,y)}^{z_2(x,y)} f(x,y,z)dz$$

Коʻrsatkichni kerakli pozitsiyaga joylashtirib, quyidagi buyruqlar ketma-ketligini bajaramiz: Вставка -> Формула -> Вставить новую формулу.

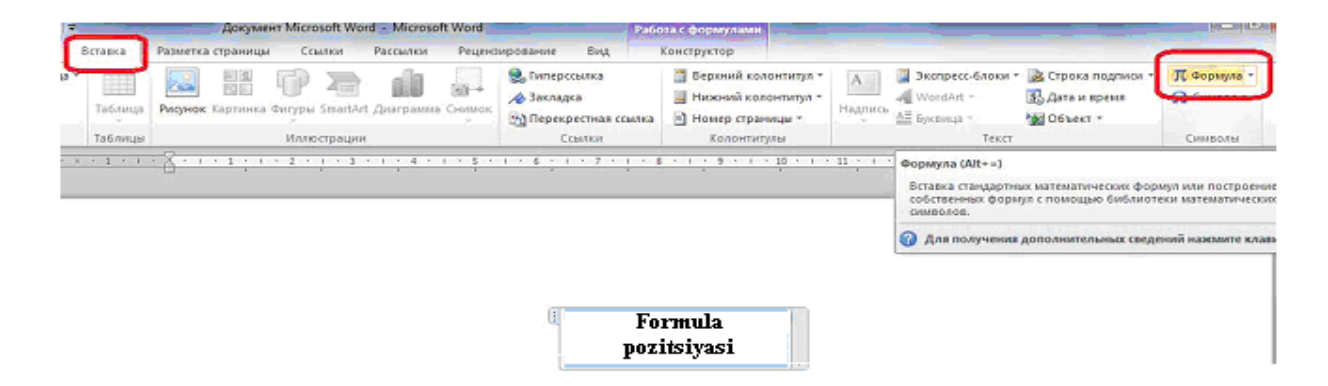

Shundan soʻng Сервис, Символы, Структуры kabi uchta guruhni oʻz ichiga olgan Конструктор bandi faollashadi. Ushbu uskunalardan foydalanib formula yaratiladi.

|                                 |                | ота с формулами                                          |              | ft Word                 | Word - Micros             | Microsoft W | Докумен                                                   | Ŧ                                     | 203     |
|---------------------------------|----------------|----------------------------------------------------------|--------------|-------------------------|---------------------------|-------------|-----------------------------------------------------------|---------------------------------------|---------|
|                                 |                | Конструктор                                              | Вид          | Рецензирование          | Рассылки                  | Ссылки      | Разметка страницы                                         | Вставка                               | Главная |
| sinθ (<br>Функция Диакри<br>зна | ∫              | $\frac{x}{y} e^{x} \sqrt[\eta]{x}$<br>обь Индекс Радикал | ≤ ;<br>Ø ; A | < <> >> >><br>3/ 1/ U O | + ! ≪<br>С ∂ √<br>Символы | ~ × ·       | $\pm$ $\infty$ = $\neq$<br>$\geq$ $\mp$ $\cong$ $\approx$ | เทงหลกรหมตั<br>เต้<br>เต้ текст<br>เร | Сервис  |
| 14 * 1                          | 11 - 12 - 12 - | 8 * 1 - 9 * 1 * 1                                        |              | 1 + 5 + 1 + 6 +         | ب                         | 2.5.1       |                                                           | · ( · 1 ·                             | Ľ,      |
|                                 |                |                                                          |              |                         |                           |             |                                                           |                                       |         |
|                                 |                |                                                          |              |                         |                           |             |                                                           |                                       |         |
|                                 |                |                                                          |              |                         | 3                         |             |                                                           |                                       |         |
|                                 |                |                                                          | la<br>asi    | Formu<br>pozitsiy       | .0                        |             |                                                           |                                       |         |
|                                 |                | m.                                                       |              |                         |                           |             |                                                           |                                       |         |
|                                 |                | 0 • 1 • 9 • 1 • 1                                        | la<br>asi    | Formu<br>pozitsiy       |                           | 2 - 1       |                                                           |                                       |         |

#### Formula strukturasini yaratish

Formula muharriri oynasida kerakli strukturaga ega boʻlgan tugmalar joylashgan. Bunda formulalarning quyidagi strukturalari joylashgan: kasr, indeks, radikal, integral, yirik operator, qavs, funksiya, diakritik belgilar, limit va logarifm, operator, matritsa.

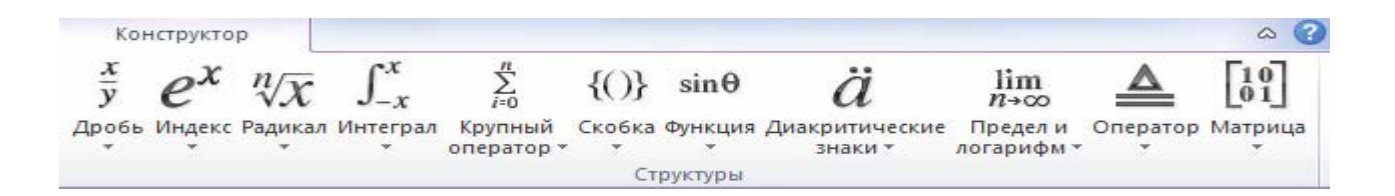

Bizning misolimiz integralli formula boʻlgani uchun Интеграл strukturasini tanlab, bosamiz va pastlab chiquvchi roʻyxatdan uchtalik integralni tanlaymiz.

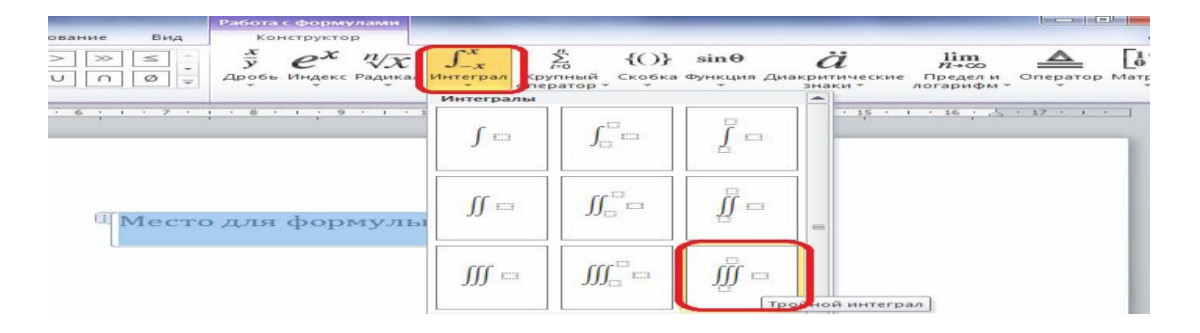

# Strukturani belgilar bilan toʻldirish

Soʻng kerakli struktura ichi formulada akslangan belgilar bilan toʻldiriladi. Bunda klaviaturadan yoki belgilar guruhidan foydalanish mumkin.

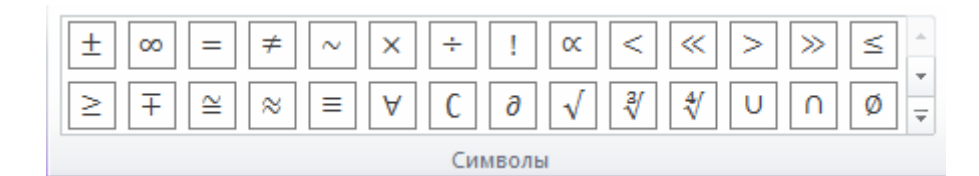

1. Quyi chegara sifatida V ni belgilaymiz. Buning uchun sichqoncha chap tugmasini bosib, kerakli qiymatni yozamiz.

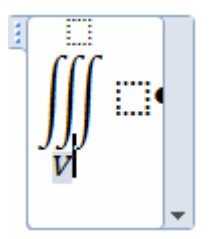

2. Yuqori chegarani oʻchiramiz/ Buning uchun oʻchiriladigan sohada sichqoncha oʻng tugmasini bosamiz va ochilgan kontekstli menyudan Скрыть верхний предел buyrugʻini bajaramiz.

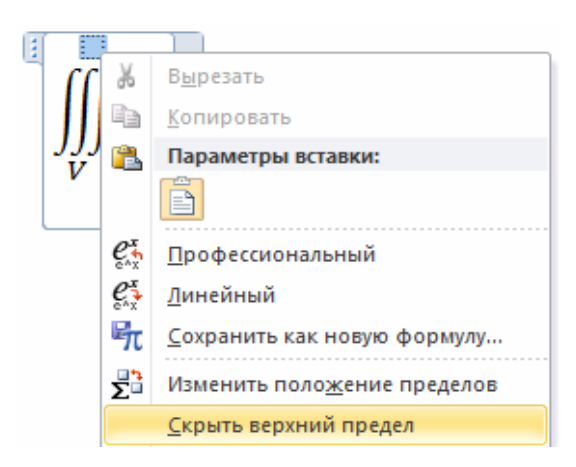

3. **f(x,y,z) dx dy dz i**ntegral osti funksiyasini kiritamiz

4. Qavslarni qoʻyish uchun Структуры panelidagi Скобка tugmasini bosamiz va kerakli qavsni tanlaymiz.

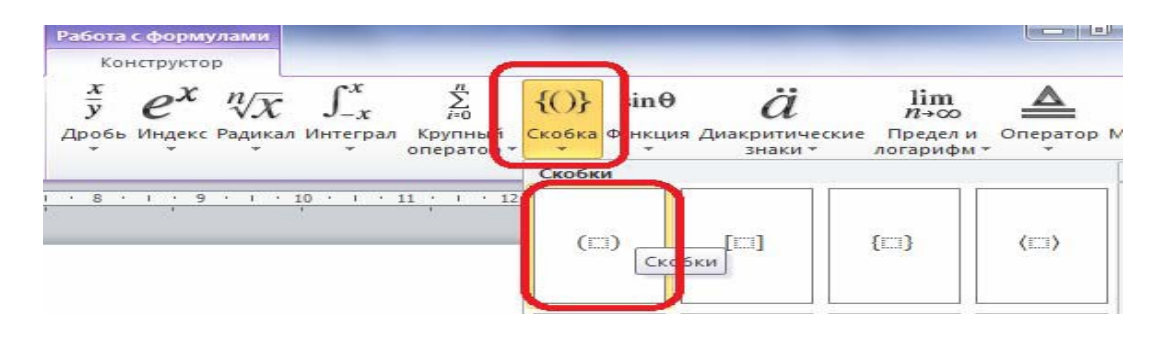

5. Bizning misolimizda xususiy differensial boʻlmagani uchun inglizcha d harfini yozamiz. Aks holda differensial belgisini kiritish uchun Символы strukturasidan foydalanishga toʻgʻri kelar edi.

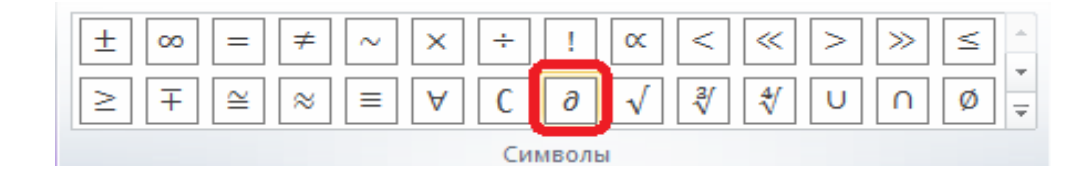

Natijada quyidagi formula hosil boʻlishi kerak:

$$\iiint\limits_V f(x, y, z) dx dy dz =$$

Soʻng formulaning ikkinchi qismini kiritamiz.

6. Oʻzgaruvchining indeksini kiritish uchun Структуры panelidan Индекс- > Нижний индекс buyruqlarini bajaramiz.

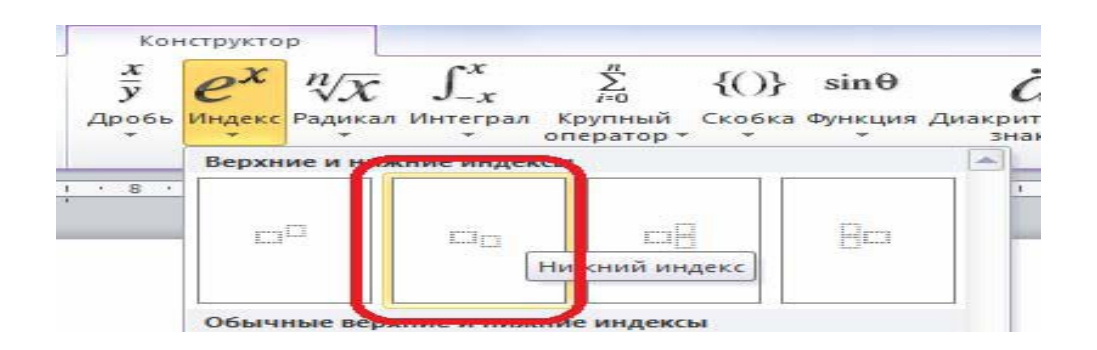

7. Indeksli oʻzgaruvchilarni boshqa oʻzgaruvchilarga bogʻliqligi muammosi kelib chiqmasligi uchun indeksdan oldin qavs qoʻying.

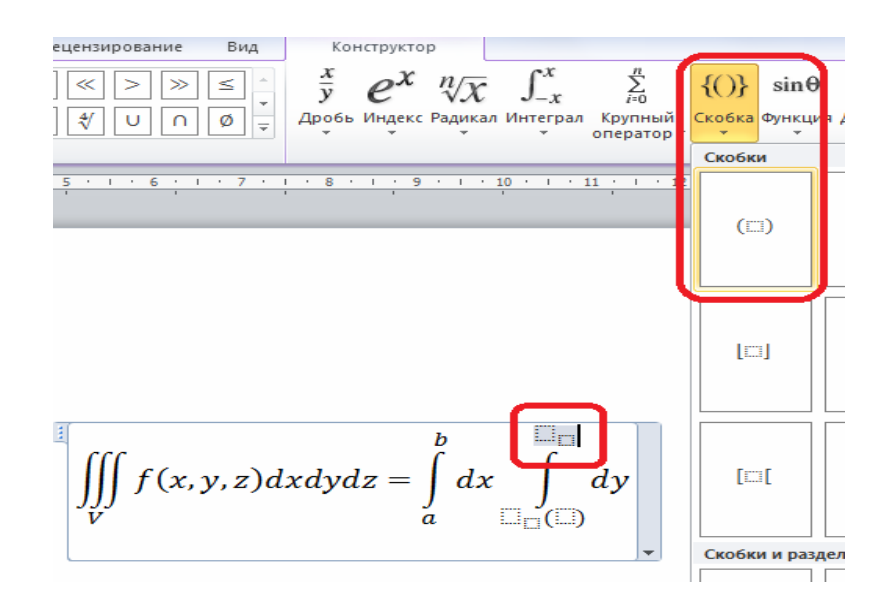

# Сервис guruhi

Сервис guruhi formulalar parametrini oʻzgartirish imkonini beradi.

💃 Профессиональный Формула abe Обычный текст Сервис 5

Shuningdek, undan foydalanib, tayyor formulani kiritish mumkin. Buning uchun Формула tugmasini bosib, kerakli formulani tanlang.

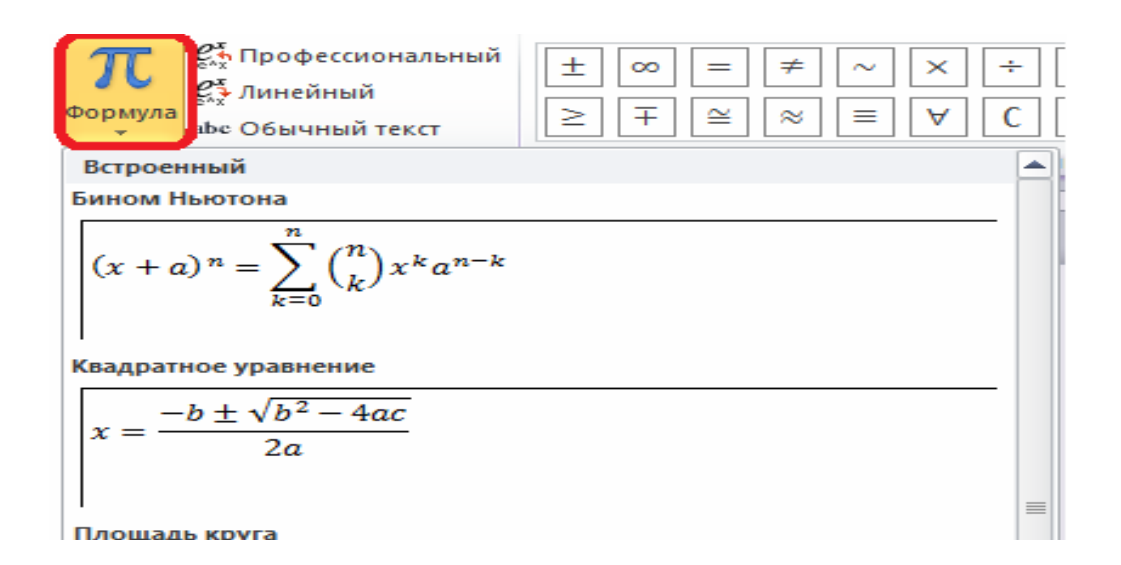

# Formula kiritishni tugatish

Formula kiritishni va tahrirlashni tugatish va formulalar konstruktoridan chiqib ketish uchun koʻrsatkichni formuladan tashqaridagi ixtiyoriy sohaga keltirib, sichqoncha chap tugmasini bosish kerak.

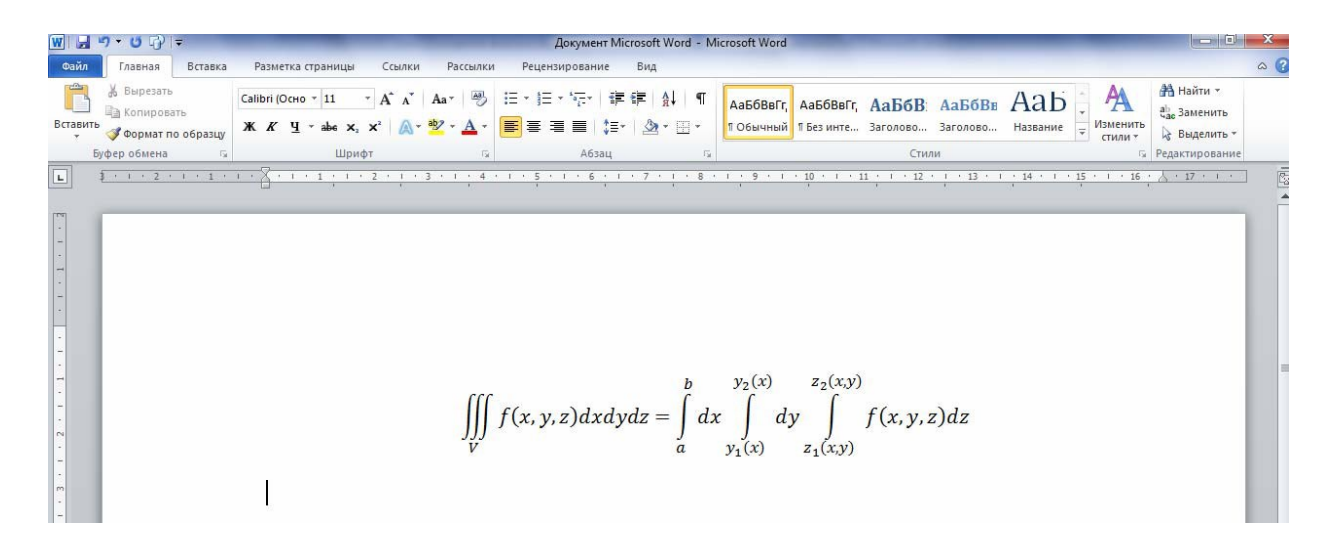

Formulani tahrirlash va unga oʻzgartirishlar kiritish uchun koʻrsatkichni formula ustiga keltirib, sichqoncha chap tugmasini bosish kerak.

#### Mustaqil bajarish uchun topshiriqlar

**Topshiriq №1.** Amaliyot oʻtash uchun xomaki ariza hujjatini yarating (5.21-rasmdagi kabi).

Soliq akademiyasi rektori E.Gadoyevga "Soliqlar va soliqqa tortish" fakulteti I bosqich ST-151 guruhi talabasi Aliyev Saidjalol Axmedovichdan¶

#### ARIZA¶

 $Menga \cdot o`quv \cdot amaliyotini \cdot Samarqand \cdot viloyati \cdot Pastdarg`om \cdot tumani \cdot soliq \cdot inspeksiyasida \cdot o`tash \cdot uchun \cdot ruxsat \cdot berishingizni \cdot Sizdan \cdot so`rayman. \P$ 

30 may 2015 yil¶

Aliyev S.A.¶

5.21-rasm. Amaliyot oʻtash uchun xomaki ariza matni.

1. Xomaki ariza hujjati faylini "amaliyot.doc" nomi bilan D: diskdagi ST-161 papkasida saqlang.

2. MS Word 2010 oynasini yoping va faylingiz toʻgʻri saqlanganini tekshiring.

3. MS Word 2010 dasturini ishga tushiring.

4. Tahrirlash uchun "amaliyot.doc" nomli faylingizni oching.

5. Arizani formatlang.

6. "amaliyot.doc" nomli faylingizni saqlang va uning oynasini yoping.

**Topshiriq №2.** Quyidagi koʻrinishdagi hujjatni yarating:

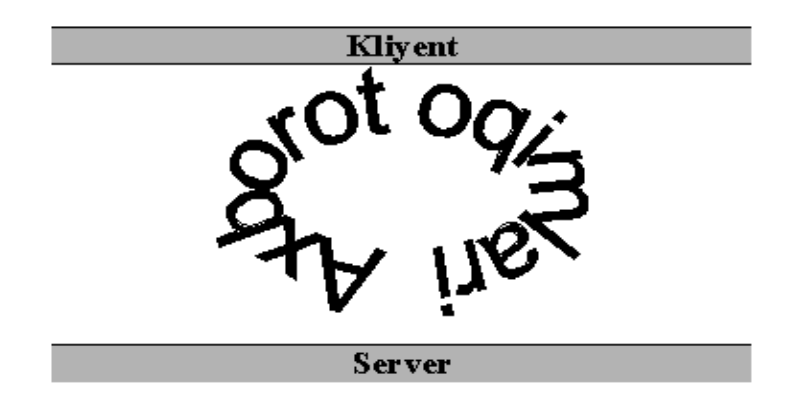

**Topshiriq №3.** Quyidagi koʻrinishdagi hujjatni yarating:

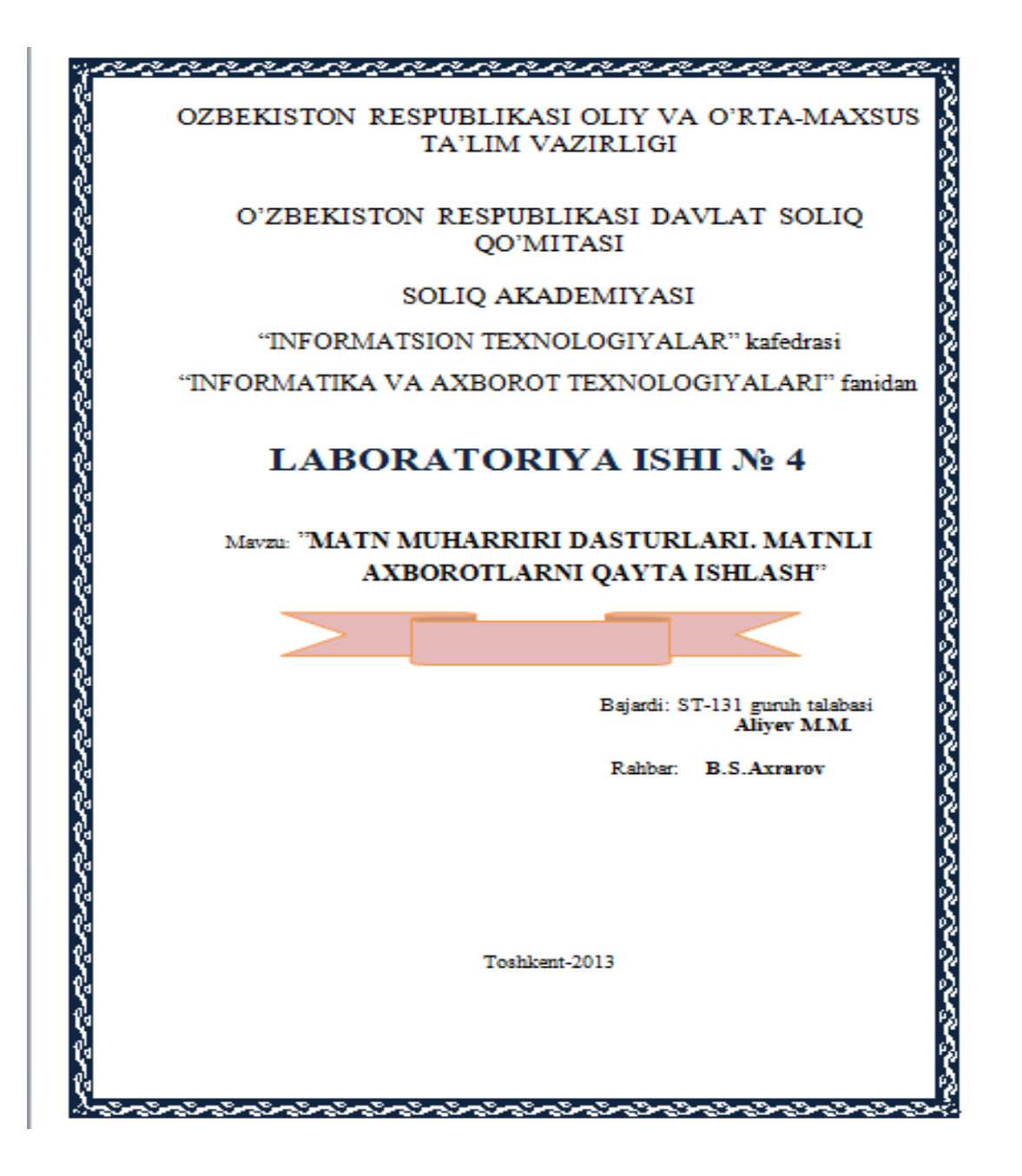

**Topshiriq № 4.** Quyidagi koʻrinishdagi e'lon ma'lumotini tayyorlang

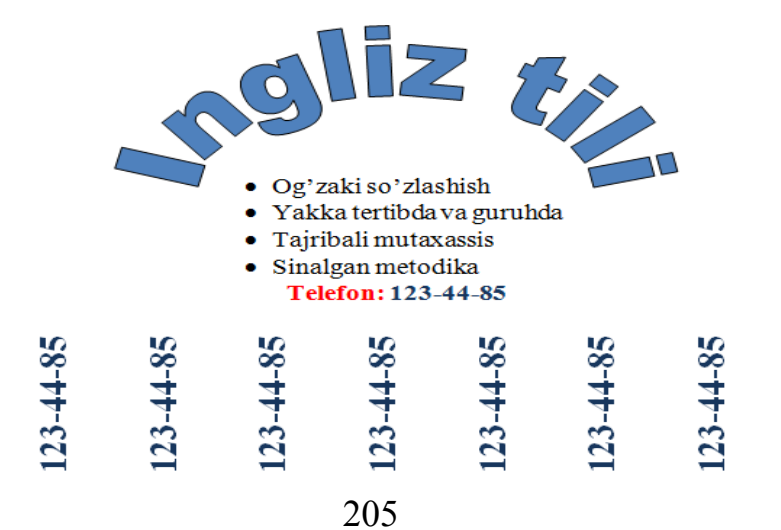

**Topshiriq №5.** Quyidagi koʻrinishdagi oʻz obyektivka ma'lumotnomangizni tayyorlang:

Bunda qogʻoz sahifasi parametrlari: yuqoridan va pastdan 2.5 sm, chapdan 3 sm, oʻngdan 1.5 sm.

Shrift kattaligi – 14 pt, turi – Times New Roman, interval 1 pt.

Ilova 5

#### MA'LUMOTNOMA

3.5x4.5 Begmatov Odil Rustamovich o`lchamidagi rasm U 2003 yildan buyon Toshkent Davlat Texnika Universitetida o'qituvchi lavozimida ishlaydi Tug'ilgan yili: Tug'ilgan joyi: 1976 yil Toshkent viloyati, Chinoz tumani Millati: Partiyaligi: o'zbek yo'q Ma'lumoti: Tamomlagan: 2002 yilda Toshkent Davlat Texnika oliy Universitetini tamomlagan Ma'lumoti bo'yicha mutaxasisligi: Texnik tizimlarda boshqaruv Ilmiy darajasi: Ilmiy unvoni: yo'q yo'q Qaysi chet tillarini, MDH xalqlari tillarini biladi (to'liq ko'rsatilishi lozim): rus tili Davlat mukofotlari bilan taqdirlanganmi: yo'q

Xalq deputatimi, markaziy, viloyat, shahar, tumanlar kengashi va boshqa saylanadigan organlarning a'zosimi (toʻliq koʻrsatilishi lozim): yoʻq

#### MEHNAT FAOLIYATI

| 09.1996-06.1998   | Toshkent Davlat Texnika Universitetini,<br>«Biznes boshqaruvi» fakulteti talabasi,<br>bakalavr darajasida                                                                                                    |
|-------------------|----------------------------------------------------------------------------------------------------|
| 09.2000-06.2002   | Toshkent Davlat Texnika Universiteti, «Elektronika va<br>avtomatika» fakulteti «Avtomatlashtirish va boshqaruv»<br>yoʻnalishining «Texnik tizimlarda boshqaruv» mutaxas<br>sisligi boʻyicha talabasi, magistratura darajasida |
| 03.11.2003 - h.k. | Toshkent Davlat Texnika Universiteti, «Elektronika va<br>avtomatika» fakulteti da o'qituvchi lavozimida ishlaydi                                                                                                    |

**Topshiriq №6**. Quyidagi koʻrinishga ega boʻlgan oʻz shaxsiy tashrifnomangizni tayyorlang:

# Samadov Safar Asror o'g'li "Sarkor-Telekom" MChJ menejeri 100098, Toshkent, Amir Temur shox ko'chasi, 124, 24-xonadon. Telefon (371-8-) 234-55-34

Ma'lumot uchun uning abzatslari formatini berib o'tamiz:

a) Familiya, ism-sharifi uchun oʻz familiyangiz va ismsharifingizni kiriting;

b) Matndagi barcha belgilar uchun Шрифт maydoniga Times New Roman qiymatini;

d) Birinchi ikki satr uchun shrift oʻlchami uchun **24** пт va quyuqligi uchun полужирный qiymatlarini oʻrnating,

e) Uchinchi satr uchun shrift oʻlchami uchuin **16** пт va quyuqligi uchun полужирный qiymatlarini oʻrnating

f) 4,5 va 6-satrlar uchun shrift oʻchami uchun 14 пт va quyuqligi uchun курсив paramaterlarini oʻrnating,

g) Dastlabki uch satrning boshlangʻich pozitsiyasi (отступ) uchun **1.5 см** qiymatini belgilang,

h) 4,5 va 6-satrlarning chap chegarasi uchun (отступ) **2.8 см** qiymatni oʻrnating,

i) Birinchi satrdan avval va uchinchi satrdan soʻng intervallar uchun  $18 \, \pi \tau$  oʻrnating.

2. Hujjatni **D:** diskdagi **ST-151** papkasiga **Tashrifnoma** "familiyangiz" fayl nomi bilan saqlang.

**Topshiriq №7.** 10-mashqda yaratilgan "Titul varag'i" nomli shablon faylidan foydalanib muallif Saymon Grin qalamiga mansub bo'lgan "Qon va nomus" romani, E.Gamilton qalamiga mansub "Galaktika missiyasi" fantastik asar kitoblari uchun titul varaqlarini yarating.

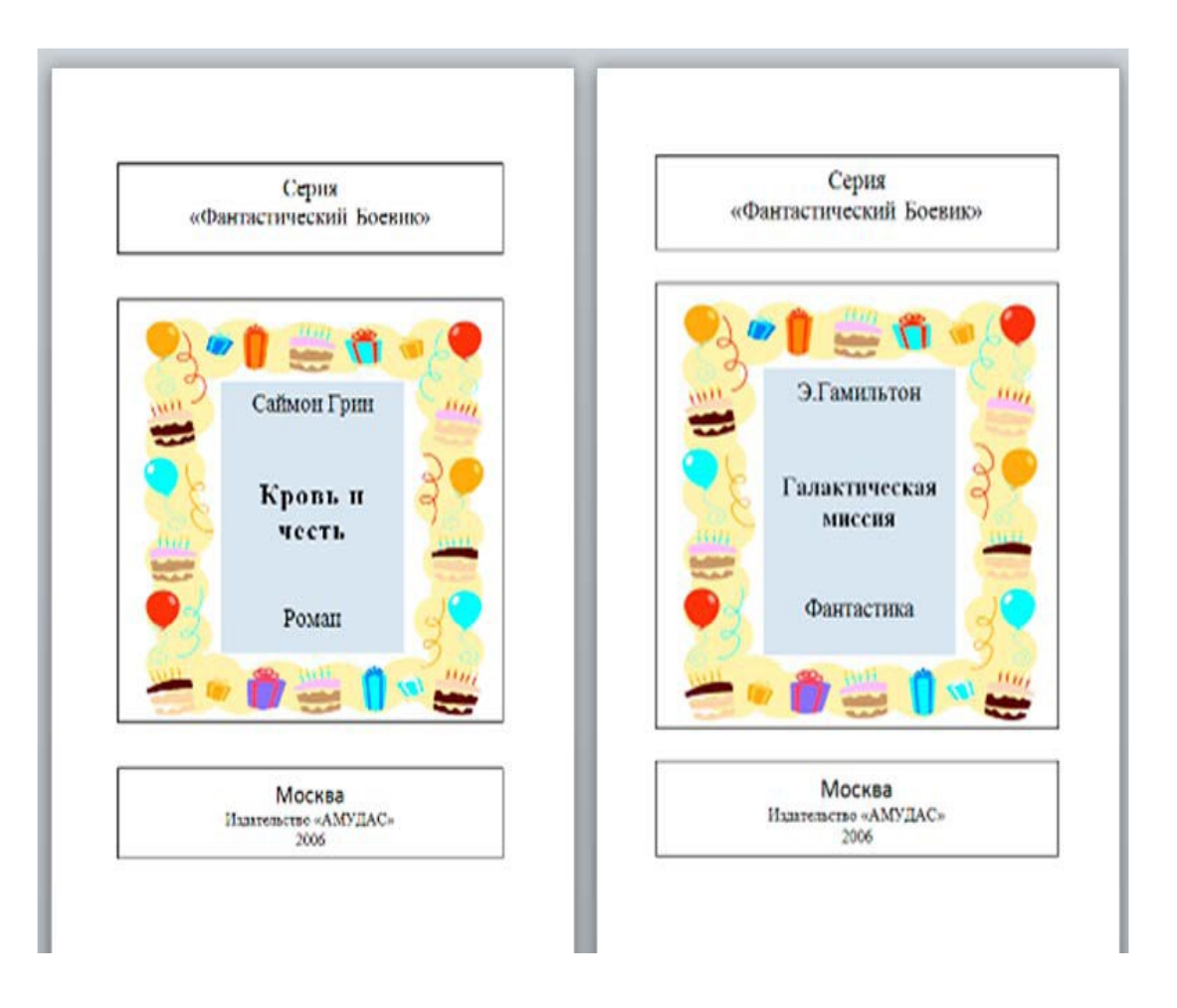

**Topshiriq №8.** Quyidagi koʻrinishdagi jadvallarni tayyorlang: a)

#### Qayerdan kompvuter xarid qilish mumkin?

| Shahar    | Firma                                  | Adresi/elektron pochta                                            | Telefon   |
|-----------|----------------------------------------|-------------------------------------------------------------------|-----------|
| Toshkent  | R-Style                                | Mavorounnahr ko'chasi<br>21 uy<br><u>Kompl@style.com</u>          | 221-19-22 |
|           | Контакт-<br>Плюс<br>(Markaziy<br>ofis) | Amir Temur shox ko'chasi<br>14 uy <u>Kontakt_komp@contact.com</u> | 235-14-16 |
|           | Sarkor                                 | S.Azimov ko'chasi 18 uy<br><u>komp@sarkor.uz</u>                  | 234-15-74 |
| Samarqand | CompNet                                | Shahriston ko'chasi 22 uy<br><u>Compress@compnet.com</u>          | 228-45-15 |
|           | Офис<br>техникаси                      | Gulobod ko'chasi 18 uy<br>kommarket@office_uz.com                 | 121-11-12 |

b)

Tijorat kompanivasining xarajatlari jadvali (ming so'm hisobida)

| Xarajat nomi                  | I chorak |        |        | Jami<br>I | Jami II chorak |        |        | Jami<br>II | Jami<br>varim |
|-------------------------------|----------|--------|--------|-----------|----------------|--------|--------|------------|---------------|
|                               | Yan.     | Fev.   | Mart   | chorak    | Apr.           | May    | Iyun   | chorak     | yillik        |
| Sotib olish                   | 450,00   | 470,00 | 425,00 |           | 435,00         | 445,00 | 455,00 |            |               |
| Maosh                         | 417,70   | 512,00 | 655,00 |           | 655,00         | 655,00 | 655,00 |            |               |
| Reklama                       | 260,00   | 130,00 | 180,00 |           | 189,00         | 185,00 | 189,00 |            |               |
| Ijara                         | S2,00    | 114,00 | 116,00 |           | 126,00         | 116,00 | 116,00 |            |               |
| Xizmat safari                 | 75,00    | 65,00  | 80,00  |           | \$5,00         | 90,00  | 90,00  |            |               |
| Kommunal<br>xizmatlar         | 17,00    | 22,00  | 19,00  |           | 22,00          | 21,00  | 29,00  |            |               |
| Ekspluatatsiya<br>xarajatlari | 12,00    | 16,00  | 22,00  |           | 25,00          | 26,00  | 26,00  |            |               |

**Topshiriq №10.** Formulalar konstruktoridan foydalanib, quyidagi formulani kiriting (Har bir talaba guruh jurnalidagi nomeri boʻyicha varint nomerini tanlaydi):

| 1. | $y = \frac{0.1a + \sqrt[3]{4a}}{\sqrt{a \cdot \sqrt[3]{ab}}}$                                        |
|----|----------------------------------------------------------------------------------------------------|
| 2. | $y = \frac{\sqrt{\sqrt[3]{ 2 - x } + \sin x}}{a^{x} + bx^{3}}$                                       |
| 3. | $y = \frac{9\sqrt[4]{5a}\sqrt{a}\sqrt{b^2}}{3b^{\frac{1}{6}}c^{-\frac{1}{3}}} \cdot a^{\frac{1}{2}}$ |
| 4. | $y = \frac{3b^{\frac{1}{2}}c^{-\frac{3}{4}}}{\sqrt[6]{b^5}a^3c^6} + \sqrt[3]{2b+c}$                  |

5. 
$$y = \left(\frac{3a}{a-4} + \frac{10a}{a^2 - 8a + 16}\right)^2 \div \frac{3a-2}{(a^2)^2 - \sqrt[3]{a}}$$
  
6. 
$$y = \sum_{i=1}^{5} \frac{2n-1}{(3x+n+1)^2}$$
  
7. 
$$y = \sum_{j=1}^{8} \frac{\cos nx}{n(n+1)} + \sqrt[4]{|x+1|}$$
  
8. 
$$S = \frac{1}{a^2} + \frac{\sqrt[3]{(ax+b)^2 - 3x} + 4x}{b^3} + a^x$$
  
9. 
$$S = ig(x) + \frac{ig(x+\frac{\pi}{10})}{e^1} + \frac{ig(x+\frac{2 \cdot \pi}{10})}{e^2} + \dots$$
  
10. 
$$y = \frac{\sqrt{\sqrt[3]{|2-x|} + \sin x}}{a^x + bx^3}$$

#### Test topshiriqlari

1. MS Word 2010 dasturi oynasida Главная menyu bandida qanday guruhlarga tegishli buyruqlardan foydalanish mumkin?

a) Буфер обмена, Таблица, Абзац, Стили, Редактирование guruhlaridan iborat buyruqlardan foydalanish mumkin;

b) Буфер обмена, Шрифт, Абзац, Ссылки, Редактирование guruhlaridan iborat buyruqlardan foydalanish mumkin;

c) Буфер обмена, Шрифт, Абзац, Стили, Редактирование guruhlaridan iborat buyruqlardan foydalanish mumkin;

d) Буфер обмена, Шрифт, Иллюстрации, Абзац, Ссылки, Редактирование guruhlaridan iborat buyruqlardan foydalanish mumkin.

2. MS Word 2010 dasturi bilan ishlashda lineykani oʻrnatish yoki olib tashlash uchun qaysi buyruqlar ketma-ketligi bajariladi?

а) Главная – Линейка - ...

b) Вид – Линейка - ...

с) Файл - Линейка - ...

d) Разметка страницы- Линейка - ...

3. MS Word 2010 dasturi bilan ishlashda matndagi shrift tipi, shrift oʻlchamini qanday oʻzgartirish mumkin?

a) menyuning Вставка bandidagi Шрифт panelidagi buyruqlar orqali;

b) menyuning Главная bandidagi Абзац panelidagi buyruqlar orqali;

c) menyuning Разметка страницы bandidagi Шрифт panelidagi buyruqlar orqali;

d) menyuning Главная bandidagi Шрифт panelidagi buyruqlar orqali.

4. MS Word 2010 dasturi bilan ishlashda matndagi belgi va harflar oraliqlari kattaliklarini qanday oʻrnatish mumkin?

a) menyuning Главная bandida Шрифт muloqot oynasini ochib, ushbu oynada Шрифт bandidan foydalanib oʻrnatish mumkin;

b) menyuning Главная bandida Шрифт muloqot oynasini ochib, ushbu oynada Интервал bandidan foydalanib oʻrnatish mumkin;

c) menyuning Главная bandidagi Абзац panelida joylashgan Интервал tugmasi orqali oʻrnatish mumkin;

d) Mmenyuning Разметка страницы bandidagi Шрифт panelida joylashgan Интервал tugmasi orqali oʻrnatish mumkin.

5. MS Word 2010 dasturi bilan ishlashda markerlangan roʻyxat ma'lumotlarini tayyorlash uchun ...

a) menyuning Вставка bandidagi Шрифт panelida joylashgan Маркеры tugmasidan foydalaniladi;

b) menyuning Вид bandidagi Шрифт panelida joylashgan Нумерация tugmasidan foydalaniladi;

c) menyuning Главная bandidagi Абзац panelida joylashgan Маркеры tugmasidan foydalaniladi;

d) menyuning Разметка страницы bandidagi Абзац panelida joylashgan Маркеры tugmasidan foydalaniladi.

6. MS Word 2010 dasturi oynasida menyuning Главная bandidagi Редактирование panelida qaysi rejimlar mavjud?

а) Найти, Заменить, Выделить;

b) Вырезать, Вставить, Копировать, Найти, Заменить;

с) Вставить, Вырезать, Копировать, Формат по образцу;

d) Найти, Заменить, Вырезать, Копировать.

7. MS Word 2010 dasturi oynasida menyuning Вид bandidagi Режимы просмотра документа panelida qaysi rejimlar mavjud?

а) Линейка, Сетка, Область навигации;

b) Разметка страницы, Новое окно, Упорядочить все, Разделить, Перейти в другое окно;

с) Разметка страницы, Режим чтения, Веб-документ, Структура, Черновик;

d) Разметка страницы, Веб-документ, Структура, Черновик, Линейка, Сетка.

8. MS Word 2010 dasturi oynasida menyuning Вид bandidagi Macштаб panelida qaysi rejimlar mavjud?

а) Разметка страницы, Режим чтения, Масштаб, 100%, Одна страница;

b) Масштаб, 100%, Одна страница, Две страницы, По ширине страницы;

с) Масштаб, 100%, Одна страница, Упорядочить все, Разделить;

d) Масштаб, 100%, Одна страница, Поля, Размер, Линейка.

9. MS Word 2010 dasturi bilan ishlashda sahifa oʻlchamlarini qanday oʻrnatish mumkin?

а) Разметка страницы – Параметры страницы – Поля - ...

b) Файл – Параметры страницы – Размер - ...

c) Lineyka ustida sichqoncha chap tugmasini ikki marta bosib

d) Разметка страницы – Параметры страницы – Размер - ...

10. MS Word 2010 dasturi oynasidagi "Масштаб" tugmasi nima uchun xizmat qiladi?

a) hujjatning sahifalarini kattalashtirib yoki kichiklashtirib koʻrish uchun;

b) matn o'lchamlarini o'zgartirish uchun;

c) hujjatdagi rasmli obyektlarni kichikroq oʻlchamda koʻrsatish uchun;

d) hujjatdagi rasm va jadvallarni kattaroq oʻlchamda koʻrsatish uchun.

11. MS Word 2010 dasturida Регистр buyrugʻi ....

a) menyuning Главная bandining Абзац panelidan faollashtiriladi va u hujjatlarning orfografik, grammatik va stilistik xatólarini tekshiradi;

b) menyuning Вид rejimidan faollashtiriladi va u kichik harflar bilan yozilgan matni tekshiradi;

c) menyuning Главная bandining Шрифт panelidan faollashtiriladi va u matndagi belgilangan harflarning bosh yoki bosma koʻrinishlarini almashtirishda ishlatiladi;

d) menyuning Вставка rejimidan follashtiriladi va u matndagi belgilangan harflarning bosh yoki bosma koʻrinishlarini almashtirishda ishlatiladi.

#### Nazorat uchun savollar:

1.Boshqaruv faoliyatida axborot texnologiyalari qanday oʻrinni tutadi?

2.Elektron ofisning faoliyat koʻrsatish konsepsiyasini aytib bering.

3.Ofisni avtomatlashtirishning asosiy tarkibiy qismlarini keltiring.

4.Lokal tarmoqlar faoliyat koʻrsatish mexanizmini aytib bering.

5.Avtomatlashtirilgan axborot texnologiyalari qanday xususiyatlarga koʻra tavsiflanadi?

6.Kompyuter grafikasi deganda nimani tushunasiz?

7.Integrallashgan paketlar oʻz tarkibiga qanday texnologiyalarni qamrab oladi?

8.Multimedia-texnologiya deb nimaga aytiladi?

9.Kommunikatsiyalar tizimi deganda nimani tushunasiz?

10. Avtomatlashtirilgan axborot texnologiyalari hal etadigan vazifalarni aytib bering.

11.Word 2010 oynasida lentani yigʻib olishning qaysi usullari mavjud?

12.Word 2010 oynasidagi Файлы menyu bandi vazifasi nimadan iborat?

13.Word 2010 oynasining menyu satrida qanday bandlar ishlatiladi ?

14.Word 2010 oynasidagi Вставка bandining vazifasi nimalardan iborat?

15. Word 2010 matn muharriri oynasi hujjatni koʻrishning necha xil rejimlari ishlatiladi?

16. Word 2010 oynasida yangi hujjatlar qanday usullar vositasida hosil qilinadi?

17. Word 2010 oynasida ilgari saqlangan hujjatlar qanday qidiriladi?

18.Word 2010 oynasida yangi hujjatni saqlash qanday amalga oshiriladi?

19.Word 2010 oynasida sahifa parametrlari (maydon oʻlchamlari) qanday oʻrnatiladi?

20.Word 2010 oynasida shrift (oʻlchamlari, birliklari) haqida nima bilasiz?

21.Word 2010 oynasida SmarArt qanday obyekt, uni qanday qilib hujjatga kiritish mumkin?

22.Word 2010 oynasida hujjatga jadvalni necha xil usulda kiritish mumkin?

23.Word 2010 oynasida jadvalni qanday qilib matnga aylantirish mumkin?

24.Word 2010 oynasida matnni jadvalga aylantirish qanday amalga oshiriladi?

25. MS Word matn muharriri dasturidan chiqish uchun qanday ishlarni bajarish kerak?

## VI bob. IQTISODIY MASALALARNI JADVAL PROTSESSORI YORDAMIDA YECHISH TEXNOLOGIYALARI

## 6.1. Jadval protsessorlari, MS Excel jadval protsessori imkoniyatlari

**Jadval protsessori** deb, keng koʻlamli hisoblashlarni avtomatlashtiruvchi, ma'lumotlarni grafik talqin qilish hamda tahlil etish imkonini beradigan elektron jadvallar yaratish va ularni qayta ishlash uchun foydalaniladigan dasturiy majmuaga aytiladi.

Elektron jadval – ustun va satrlar boʻyicha ma'lumotlarni tashkil etish shaklidir. Ustun va satr kesishishidan hosil boʻlgan har bir yacheyka (katak) ichiga matnli, sonli, sana va vaqt qiymatlar, shuningdek formula, funksiya va boshqa ma'lumotlar kiritilishi mumkin. Iqtisodchilar uchun elektron jadvallarning afzalliklaridan biri jadvallardagi barcha ma'lumotlarni formulalar asosida tez va ishonchli tarzda qayta hisoblashdir.

MS Excel jadval protsessori yordamida quyigilarni amalga oshirish mumkin:

 alohida varaqlardan iborat ishi kitobi jadvallarini saqlash, tahrirlash va qayta ishlash;

- tahrirlash va formatlashning turli usullarini qoʻllagan holda jadvallarni tayyorlab, chop etish;

 foydalanuvch formulalari va funksiyalar asosida hisoblashlarni bajarish;

– jadvallardagi ma'lumotlar asosida matematik modellashtirish va hisob tajribalarini o'kazish;

 hisoblash natijalari asosida statistik tahlil, prognozlash optimallashtirish masalalarini yechish (qarorlarni qoʻllab-quvvatlash);

 ma'lumotlar orasidagi bog'lanishlarni diagrammalar asosida ko'rgazmali tasvirlash;

– katta hajmdagi ma'lumotlarni ma'lumotlar bazasi funksiyalaridan foydalangan holda saralash, filtrlash va qayta ishlash; jadvallardagi ma'lumotlarning ko'p pog'onali xavfsizligini ta'minlash;

– boshqa dasturiy vositalar bilan axborot ayirboshlash.

Elektron jadvallar xususiyati shundan iboratki, undagi turli yacheykalarni formulalar orqali bir-birlariga bogʻlash mumkin. Agar formula argumenti sifatida berilgan yacheyka qiymati oʻzgartirilsa, mos ravishda formula joriy etilgan yacheyka qiymati ham avtomatik ravishda oʻzgaradi.

Elektron jadvallarni joriy etish ma'lumotlarni qayta ishlashni osonlashtiradi va maxsus dasturlar ishlab chiqmasdan hamda hisobkitoblarni qoʻlda bajarmasdan natijalarni qulay va osonlik bilan olish imkonini yaratadi.

MS EXCEL jadval protsessori amaliy dasturlar sinfiga mansub.

1994-yildan boshlab MS Excel jadval protsessori dunyoda eng koʻp ommalashgan jadval protsessoridir. Keyingi yillarda ushbu jadval protsessorining MS EXCEL 2003, MS EXCEL 2007, MS EXCEL 2010, MS EXCEL 2013 versiyalaridan foydalanilmoqda.

Jadval protsessorining vazifasi – hisoblashlarni avtomatlashtirish, diagrammalar yaratish, jadvalli hujjatlarni yaratish, jadvalli ma'lumotlar bazasini yuritish.

# 6.2. Elektron jadvallarga oid asosiy tushunchalar

MS Excel jadval protsessorining hujjati **ishchi kitob** deb ataladi. Ishchi kitobi oʻz navbatida **ishchi varaqlardan (listlardan)** tashkil topadi. Har bir ishchi varaq elekron jadval koʻrinishida tasvirlanadi. Shunday qilib, ishchi kitob tashqi xotirada yagona fayl koʻrinishida saqlanadigan ishchi varaqlar toʻplamidir.

Shuni ta'kidlash kerakki, MS Excel ishi natijasida hosil bo'lgan fayl **.xlsx** yoki **.xls** kengaytmaga ega bo'ladi. MS Excelda qayta ishlanadigan har bir faylda 1 dan 255 tagacha varaqdan (elektron jadvallardan) iborat faqat bitta ishchi kitobi mavjud bo'ladi. Odatda MS Excel ishga tushirilganida uning oynasida 3 ta varaq joylashtirilgan bo'ladi. *Ischi varaq* jadval strukturasiga ega bo'lib, unda bir yoki bir necha jadval joylashtirilgan bo'lishi mumkin. Excel dasturining hujjat oynasida faqat bitta joriy varaq
tasvirlanadi va oʻsha varaq bilan ishlanadi. Har bir ishchi varaq oʻz nomiga ega boʻladi va bu nom oynadagi **varaqlar yorliqlari**da akslanadi. Ushbu yorliqlar orqali boshqa ishchi varaqqa oʻtish va uni faollashtirish, varaq nomini almashtirish, oʻchirish, joylashtirish amallarini bajarish mumkin. Masalan, ishchi varaq nomini almashtirish uchun varaq nomi yorligʻida sichqoncha chap tugmasi ikki marta ketma-ket bosiladi.

Ishchi varaq **satrlar** va **ustunlar**dan tashkil topadi. Ustunlar lotin alifbosi bosh harflari va u yogʻiga ikki yoki uch harfli kombinatsiyalar asosida nomerlanadi. Excel 2010 dasturida ishchi varaq jami **1048576** ta satr va **16384** ta ustundan iborat boʻlishi belgilangan (taqqoslash uchun, masalan, MS Excel 2003 dasturida **65536** ta satr va **256** ta ustun belgilangan). Ustunlar nomlari lotincha A harfidan boshlab XFD harflarigacha belgilanadi.

Satrlar va ustunlar kesishishidan jadvalning **yacheyka**lari shakllanadi.

*Yacheyka ma'lumotlarni saqlashning minimal elementidir.* Alohida olingan yacheyka nomi undagi ustun nomeri va satr nomeri orqali ifodalanadi, masalan: A1 yoki DE234. Yacheyka nomi uning **adresini** bildiradi.

**Diapazon** deb bir guruh yacheykalarga aytiladi. Odatda toʻgʻri toʻrtburchakli diapazonlar koʻproq ishlatiladi. Ular bir necha qoʻshni yacheykalarni oʻz ichlariga olishlari mumkin. Yacheykalar diapazoni undagi birinchi yacheyka adresidan song ikki nuqta belgisi qoʻyilib, birinchi yacheykaga diagonal boʻyicha joylashgan oxirgi yacheyka adresi orqali belgilanadi. Masalan A1:C15 diapazon adresida birinchi yacheyka adresi A1, oxirgi yacheyka adresi C15 hisoblanadi.

Agar diapazon yacheykalari qoʻshni boʻlmagan yacheykalardan iborat boʻlsa, ularni belgilash uchun **Ctrl** klavishasini bosib turgan holda belgilash mumkin.

Varaqdagi birinchi yachekaga (A1 adresli) tezlik bilan oʻtish uchun Ctrl + Home klavishalarini birgalikda bosiladi. Joriy satrdagi birinchi yacheykani faollashtirish uchun Home klavishasi bosiladi.

**Formulalar** yordamida hisoblashlar tartibi, ifodalar yozilib, ularda muayyan hisoblash amallari, shartlarni tekshirish funksiyalari

koʻrsatilib, yacheykalarga joriy etiladi. Formula tarkibida boshqa yacheykalar adreslari, funksiyalar, hisoblash operatorlari qatnashishlari mumkin. 6.1-jadvalda MS Excel 2003 va MS Excel 2010 dasturlarida ishchi varaq hamda ishchi kitob asosiy parametrlari haqida ma'lumotlar keltirilgan.

Varaqlar va ishchi kitoblarining asosiy parametrlari

| (1)   | • 1 1  |
|-------|--------|
| 6 1-1 | ladval |
| 0.1-  | jauvai |

|                                |                 | 0.1-jauva       |
|--------------------------------|-----------------|-----------------|
| Parametrlar                    | Microsoft Excel | Microsoft Excel |
|                                | 2003            | 2010            |
| Varaq oʻlchami                 | 65536 satr va   | 1048576 satr va |
|                                | 256 ustun       | 16384 ustun     |
| Varaq ustunlarini nomer-       | A1 dan IV       | A1 dan XFD      |
| lash                           | gacha           | gacha           |
| Yacheyka ichidagi belgilar     | 1024 belgi      | 32767 belgi     |
| soni                           |                 |                 |
| Ishchi kitobidagi ranglar      | 56              | 4,3 million     |
| soni                           |                 |                 |
| Ishchi kitobidagi stillar soni | 4000            | 64 000          |
| Formulaning maksimal           | 1000 belgi      | 8000 belgi      |
| uzunligi                       |                 |                 |
| «ЕСЛИ» funksiyasi ichma-       | 7               | 64              |
| ich joylashgan argumentlari    |                 |                 |
| Saralash pogʻonalari           | 3               | 64              |
| Ayirboshlash buferi sigʻimi    | 1 Гб            | 2 Гб            |

### 6.3. MS Excel 2010 jadval protsessorining interfeysi

MS Excel dasturi an'anaviy tarzda Пуск -> Все программы -> Microsoft Office -> Microsoft Excel 2010 buyruglar ketmaketligini bajarish orqali ishga tushirilganida boʻsh varaqlardan iborat ishchi kitobi ochiladi.

MS Excel amaliy dastur sifatida Windows tizimi ilovalari kabi o'z ilova oynasida amallar bajarish imkoniyatini yaratadi. MS Excel dasturining ilova oynasida bir necha ishchi kitob bilan ishlash

mumkin. Har bir ishchi kitobi oʻz ishchi varaqlariga ega boʻlib, ularda ma'lumotlar bilan ishlash mumkin.

MS Excel 2010 interfeysi Microsoft Office 2007 paketi interfeyslarining takomillashgan koʻrinishidan iborat. Asosiy e'tibor foydalanuvchilarga qulaylik yaratishga qaratilgan. MS Excel foydalanuvchi interfeysi **Microsoft Office Fluent** (**fluent** – inglizchadan **tezlik** ma'nosini bildiradi) interfeysi kabi tezlik bilan kerakli natijalar olish imkonini yaratadi.

6.1-rasmda MS Excel 2010 foydalanuvchi interfeysi (oynasi) tasvirlangan.

MS Excel 2010 foydalanuvchi interfeysining asosiy elementlari:

1. Oyna sarlavhasi ekranning yuqori qismida joylashgan bo'lib, uning chap qismida tizimli menyuni ochish uchun ishlatiladigan MS Excel belgisi va joriy vaqtda ochilgan ishchi kitob nomi akslanadi. Yangi ishchi kitobi ochilganida unga Книга1, Книга2, ... КнигаN nomli vaqtincha nomlar beriladi. Sarlavha satrining oʻng qismida an'anaviy tugmalar – oynani yigʻish, yoyish va yopish (Свернуть, Развернуть, Закрыть) tugmalari joylashgan.

2. Lenta – an'anaviy uskunalar panellari oʻrniga joriy etilgan foydalanuvchi yangi interfeysi. Lenta ekranning sarlavha satridan soʻng joylashgan. Lentaning yuqori qismida menyu bandlari joylashgan boʻlib, har bir bandga mos ravishda menyu bandi quyi qismida funksional alomatlarga koʻra bir-birlariga yaqin buyruqlar va tugmalar guruhlaridan iborat panellar ochiladi.

3. **Tez-tez ishlatiladigan tugmalar paneli**. Unda tez-tez ishlatiladigan tugmalar joylashgan. Ularni oʻzgartirish ham mumkin. Asosan tez-tez ishlatiladiga buyruqlar tugmalari joylashadi..

4. **Yacheyka** n**omi maydoni** – formulalar satri chap qismida joylashgan boʻlib, faol yacheyka nomini koʻrsatadi..

5. Formulalar satri – faol yacheyka ichidagi ma'lumotlarni (formula, qiymatlar) tasvirlaydi. Ushbu satrga turli qiymatlarni hisoblash uchun formula, ma'lumotlar kiritish va ularni tahrirlash mumkin. Unda yacheykaga joriy etilgan formulaning bajarilishi natijasida hosil boʻlgan qiymat yacheykada tasvirlangan paytda, formulani koʻrib, tahrirlash mumkin.

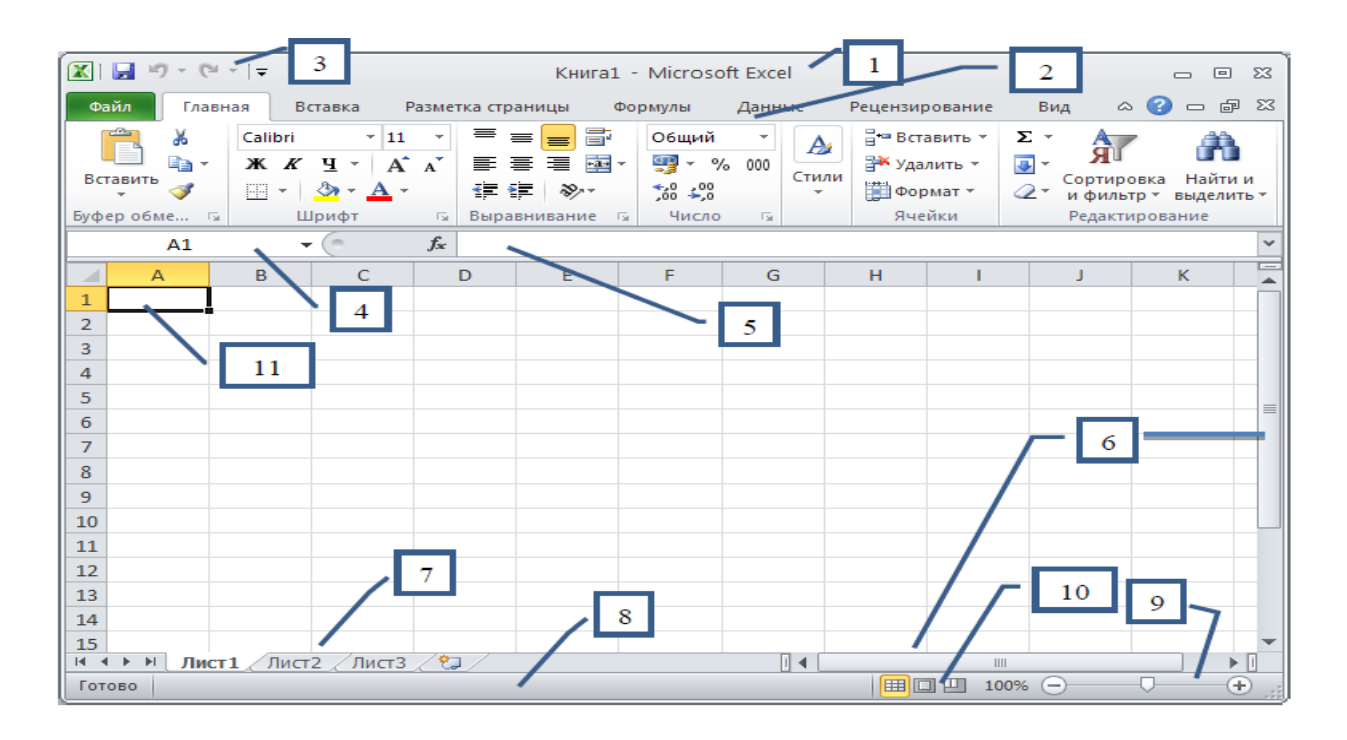

6.1-rasm. MS Excel 2010 foydalanuvchi interfeysi.

6. **O'tkazish yo'lakchalari** (gorizontal va vertikal) ishchi kitobi tarkibini ko'rish imkoniyatini yaratadi. Ushbu yo'lakchalardagi yugurdak orqali oynada ishchi kitobi bo'yicha harakatlanish mumkin.

7. Ishchi varaqlar yorliqlari ishchi varaq nomlarini loʻrsatib, ular orqali varaqlar ustida amallar bajarish mumkin. Odatda MS Excel ishga tushirilganida boʻsh ischi kitobida ishchi varaqlar Лист 1, Лист 2 va Лист 3 nomlari bilan belgilanadi. Biroq foydalanuvchi oʻz xohishiga qarab, ularning nomlarini oʻzgartirishi mumkin.

8. **Holat satri** odatda ekranning quyi qismida joylashgan boʻlib, oynadagi joriy holat parametrlarini tasvirlaydi.

9. **Masshtab yugurdagi** – oynadagi ishchi kitob masshtabini boshqarish uchun ishlatiladi.

10. Ishchi kitobini koʻrish rejimlarini tez almashtirish tugmalari.

11. Faol ishchi varaq uchun ajratilgan **ish sohasi** va undagi **faol yacheyka**. Faol yacheyka joriy vaqtda belgilanib, unga ma'lumot kiritish mumkin bo'lgan yacheykadir.

### 6.4. Jadvalga ma'lumot kiritish

Ishchi kitobi yacheykasiga turli axborotlarni kiritish mumkin. Kiritish har doim faol yacheykada amalga oshiriladi. Kiritilayotgan ma'lumot formulalar satrida va yacheykaning oʻzida tasvirlanadi.

Ma'lumotlarni kiritish ularning turlariga qarab turlicha amalga oshirilishi mumkin. MS Excel da yacheyka ichiga ma'lumotlarning quyidagi turlaridan biri kiritilishi mumkin:

– matn;

– son;

- pul birligidagi axborot;

sana va vaqt;

– formula.

*Matn.* MS Excel uchun matn ixtiyoriy raqamlar, harflar va tinish belgilaridan iborat satrdir. Matn kiritishda soʻzlardagi boʻgʻin koʻchirish uchun "-" belgisini ishlatish tavsiya etilmaydi.

Agar yacheykaga kiritilgan matn ustun kengligidan oshib ketsa, matn oʻng tomondagi qoʻshni yacheykalar, agar boʻsh boʻlsa, ularda mos matn qismi tasvirlanadi. Agar oʻng tomondagi qoʻshni yacheykalarda ma'lumotlar mavjud boʻlsa, matn oʻz yacheykasidagi qismi koʻrinib, qolgan qismi koʻrinmaydi. Biroq matn formulalar satrida toʻliq tasvirlanadi.

✓ Odatda yacheyka ichidagi barcha ma'lumotlar bitta satr sifatida qabul qilinadi. Agar yacheyka ichida yangi satr kiritish kerak boʻlsa, u holda koʻrsatkichni yacheyka ichidagi yangi satr pozitsiyasiga keltirib, Alt + Enter klavishalarini birgalikda bosish kerak.

✓ Matn koʻrinishida boshqa turdagi ma'lumot kiritish uchun kiritishni tuyuq (') belgisidan boshlash kerak. Ushbu belgi faqat formulalar satrida koʻrinadi, biroq chop etilayotganda chiqarilmaydi.

✓ MS Excel ixtiyoriy ma'lumotni matnli turdagi ma'lumot deb qabul qilishi uchun yacheykaga matn formatini oʻrnatish kerak. Buning uchun yacheyka(lar) belgilanib, menyuning Главная bandidagi Число panelkida joylashgan Числовой формат roʻyxatidan Текстовый rejimi tanlanadi).

✓ MS Excel avtomatik tarzda matnni yacheykaning chap chegarasi boʻyicha tekislaydi.

*Sonlar.* MS Excel kiritilayotgan qiymatlarni son deb qabul qilishi uchun qiymatlar tarkibida quyidagi belgilar qatnashishi zarur: 0 1 2 3 4 5 6 7 8 9 + -() / % E e

Yacheyka ichiga kiritilayotgan sonlar oʻzgarmas sifatida qabul qilinadi. Son oldidagi plyus ishorasi (+) inobatga olinmaydi.

Sonni yacheykaga dastlabki kiritishda (ustun kengligini oʻzgartirmasdan avval) sonning dastlabki 11 xonasi tasvirlanadi. Biroq keyingi xonalar uchun ustun kengligi avtomatik tarzda oʻzgarib boradi. Katta sonlar kiritilganida ular eksponensial formatda tasvirlanadi, masalan, **1,11E+5**.

Ustun kengligi kamaytirilsa, agar son yacheyka ichiga sigʻmasa, son oʻrniga yacheykada # belgisi tasvirlanadi. Biroq ushbu son toʻliq ravishda formulalar satrida tasvirlanadi. Shuningdek koʻrsatkich yacheyka ustiga keltirlganida ham son yordam ma'lumoti koʻrinishida tasvirlanadi.

Katta sonlarni kiritish va ularni qulay koʻrish uchun son triadalarga ajratilgan holda tasvirlanishi uchun ular oʻrtasiga boʻshliq klavishasini bosib kiritish mumkin. Masalan, **6899786925** sonini **6 899 786 925** kabi kiritish mumkin. Formulalar satrida ushbu son boʻshliq belgilarisiz tasvirlanadi. Boshlangʻich razryadlar triadani tashkil qilmasalar ham, keyingi triadalar albatta toʻliq kiritilishlari shart. Aks holda ular son deb qabul qilinmaydi.

MS Excel sonlarni avtomatik tarzda yacheykaning oʻng chegarasi boʻyicha tekislaydi.

*Pul birligidagi axborot.* Pul birligidagi axborot sifatida MS Excel pul birligidagi sonni qabul qiladi. Pul birligi belgisi operatsion tizimda oʻrnatilgan regional parametrlarga bogʻliq.

*Sana.* Microsoft Excel dasturida 1900-yil 1-yanvardan boshlangan sana qabul qilinadi. Undan avvalgi sana matn kabi qabul qilinadi. Eng katta sana qiymati – **9999 yilning 31 dekabridir.** 

Ixtiyoriy sanani quyidagi tartibda kiritiladi: kun, oy, yil. Bunda barcha qiymatlar son koʻrinishida kiritiladi. Ajratuvchi belgi sifatida nuqta (.), defis (-) yoki kasr chizigʻi (/) ishlatatish mumkin. Sana ma'lumoti oxirida nuqta qoʻyilmaydi.

✓ Agar kiritilayotgan sana 1930-yil 1-yanvaridan 2029-yil 31dekabrigacha oraligʻida boʻlsa, yilning oxirgi ikki xonasini kiritish kifoya. Masalan, 1935-yilning 28-iyun kunini kiritish uchun yacheykaga 28/06/35 qiymatini kiritish yetarli.

✓ Joriy oʻn yil sanalari uchun yil qiymatini oxirgi raqami bilan kiritish kifoya. Masalan, 2004-yilning 28-iyun kuni uchun yacheykaga 28/06/4 ma'lumoti kiritilishi yetarli.

✓ Joriy yil sanasini kiritishda esa yil raqamlarinini umuman kiritmasa ham boʻladi. Masalan 2013-yli 28-iyun kuni uchun yacheykaga 28/06 ma'lumotini kiritish yetarli.

✓ Yacheyka ichiga joriy sanani kiritish uchun Ctrl + ; klavishalari birgalikda bosiladi.

✓ Sana ma'lumotlari qanday kirilganligidan qat'i nazar formulalar satrida toʻliq formatda: ДД.ММ.ГГГГГ tasvirlanadi.

✓ MS Excel sana ma'lumotlarini avtomatik tarzda yacheykaning oʻng chegarasi boʻyicha tekislaydi.

*Vaqt.* Vaqt ma'lumotlari quyidagi tartibda kiritiladi: **soatlar**, **daqiqalar, soniyalar**. Bunda soniyalarni kiritish shart emas. Ajratuvchi belgi sifatida ikki nuqta belgisidan (:) foydalanish mumkin. Vaqt oxirida nuqta qoʻyilmaydi. Masalan, 45 soatdan 50 daqiqa 00 soniya oʻtgan vaqtni yachetkaga kiritish uchun **45:50** qiymatlari kiritilishi yetarli.

Sutkalarni 12 soatlik mintaqada tasvirlash uchun vaqt oxirida lotincha **a** yoki **p** harfi kiritiladi, masalan, **12:50 p** 

✓ Yacheyka ichiga joriy vaqtni kiritish uchun Ctrl + : klavishalari birgalikda bosiladi.

✓ Yacheyka ichiga sana va sutka vaqti ma'lumotini kiritish uchun ular oʻrtasiga boʻshliq belgisi qoʻyiladi.

✓ MS Excel avtomatik tarzda vaqtni yacheykaning oʻng chegarasi boʻyicha tekislaydi.

Har bir yacheyka ustun va satr kesishmasidan hosil boʻlib, oʻz nomiga, ya'ni adresiga ega boʻladi. Masalan, birinchi yacheyka nomi – A1, chunki "A" ustun bilan "1"-satr kesishmasida joylashgan.

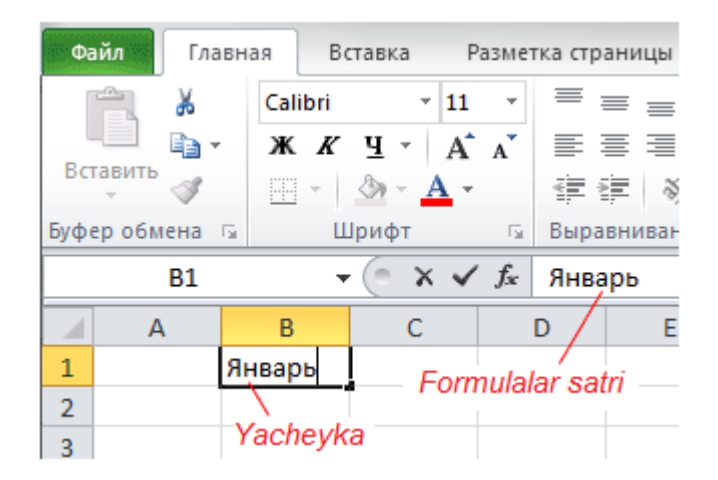

6.2-rasm. Formulalar satri.

MS Excel oynasida formulalar satridan chap tomonda yacheyka nomini koʻrsatuvchi maydon joylashgan. Ushbu maydonda joriy yacheyka adresi tasvirlanadi (6.2-rasm).

Bu maydonga istalgan yacheyka adresini kiritib, oʻsha yacheykani faollashtirish mumkin. Jumladan, agar ishchi varaqda minglab satr va ustunlar boʻlsa, kerakli yacheykaga shu tariqa oʻtish mumkin.

Varaqning istalgan joyiga tez oʻtish uchun yoʻnaltiruvchi strelkalardan tashqari gorizontal va vertikal oʻtkazish yoʻlakchalaridan foydalanish mumkin. Kerakli yacheyka ichiga ma'lumot kiritish uchun dastlab uni faollashtirish, ya'ni belgilash zarur. Buning uchun koʻrsatkich yacheyka ustiga keltirilib, sichqoncha chap tugmasi bir marta bosiladi. Yacheyka qora hoshiya bilan belgilanadi. Shundan soʻng ma'lumotni klaviatura orqali kiritish mumkin.

Kiritish jarayonida formulalar satridan ham foydalanish mumkin,

Ma'lumotni kiritib bo'lgach quyidagi amallardan biri bajarilishi mumkin:

• «Enter» klavishasi bosiladi – bunda pastdagi keyingi yacheyka faollashadi.

• **«Tab**» klavishasi bosiladi – bunda joriy yacheykadan oʻng tomonda joylashgan yacheyka faollashadi.

• Sichqoncha chap tugmasini ixtiyoriy boshqa yacheyka ustida bosiladi – bunda tanlangan yacheyka faollashadi.

Yacheyka ichiga kiritilgan ma'lumotni oʻchirish uchun uni belgilab, «**Delete**» klavishasi bosiladi yoki menyuning Главная bandidagi <sup>\*</sup> tugma boʻladi. Yacheyka ichidagi ma'lumotni tahrirlash uchun koʻrsatkichni uning ustiga keltirib, sichqoncha chap tugmasi ikki marta ketma-ket bosiladi yoki **F2** klavishasi bosiladi. Bunda koʻrsatkich yacheyka ichida paydo boʻladi. Koʻrsatkichni ma'lumotning kerakli pozitsiyasiga keltirib, oʻzgartirishlar kiritiladi. Tahrirlashni shuningdek, formulalar satrida ham amalga oshirish mumkin.

Yacheyka ichiga kiritilayotgan ma'lumotlar hajmi yacheykaning koʻrinadigan qismida cheklanmagan. Ya'ni har bir yacheyka faqat bitta raqamdan yoki matnning bir necha abzatslaridan iborat ma'lumotni qabul qilishi mumkin. Har bir yacheyka **32** 767 ta sonli yoki matnli belgilarni qabul qilishi mumkin.

### 6.5. Yacheykalarni formatlash

Varaqdagi jadval koʻrinishi, undagi formulalarning toʻgʻriligi varaqdagi yacheykalar formatiga bogʻliq. "Yacheykalar formati" tushunchasiga koʻpgina parametrlar majmuasi kiradi (yacheykalar soni, ulardagi ma'lumotlarning tekislanishi, shrifti, rangi, hoshiyasi, himoyasi va shu kabilar). Ushbu parametrlarni oʻzgartirib, yacheyka formatini oʻzgartirish mumkin.

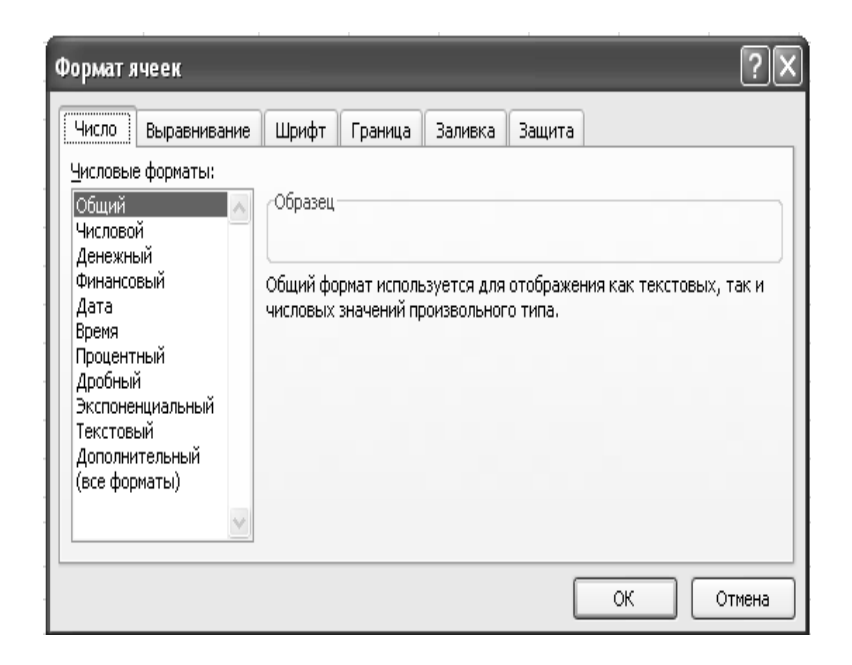

## 6.3-rasm. Формат ячеек muloqot oynasi.

Уасheykalar formatini oʻrnatish uchun ishlatiladigan **Формат ячеек** muloqot oynasini koʻrib chiqaylik (6.3-rasm). Ushbu muloqot oynasi menyuning **Главная** bandidagi **Шрифт, Выравнивание** va **Число** panellaridagi quyi oʻng qismda joylashgan  $\checkmark$ tugma bosiladi yoki **Ctrl** + **1** klavishalari birgalikda bosiladi.

Ushbu oynada 6 ta band mavjud. Ularni birma-bir koʻrib chiqaylik.

Число bandi. Ushbu band orqali sonning formati oʻrnatiladi. Числовые форматы roʻyxatida sonning kerakli koʻrinishidagi formatini tanlash mumkin. Masalan, joriy yacheyka uchun Числовые форматы roʻyxatidan sana ma'lumotini tasvirlash formati tanlansa, Тип roʻyxatida sana aynan qanday koʻrinishda tasvirlanishini belgilash mumkin (6.4-rasm). Shunga oʻxshash yacheykaga kiritiladigan ixtiyoriy qiymati uchun mos format oʻrnatilishi mumkin.

| Число                                                                                                    | Выравнивание                                                                 | Шрифт Граница Заливка Защита                                                                                                    |   |
|----------------------------------------------------------------------------------------------------|------------------------------------------------------------------------------|----------------------------------------------------------------------------------------------------|---|
| Числовы<br>Общий<br>Числово<br>Денежн<br>Финансо<br>Дата<br>Время<br>Процент<br>Дробны<br>Экспоне<br>Текстов<br>Дополни<br>(все фор | е форматы:<br>ий<br>ый<br>ый<br>ый<br>инциальный<br>ый<br>ительный<br>оматы) | Образец<br>Iип:<br>*14.03.2001<br>*14 марта 2001 г.<br>14.3<br>14.3.01<br>14.03.01<br>14 мар<br>14 мар<br>14 мар 01                                                                                        |   |
|                                                                                                    |                                                                              | русский                                                                                                    | ~ |
| Формать<br>Форматы<br>отображ<br>настроек                                                                                           | ат служат для<br>и дат, которые на<br>ения даты и врем<br>операционной си    | отображения дат и времени, представленных числами, в виде дат.<br>чинаются со звездочки (*), меняются при изменении форматов<br>ени в операционной системе. Форматы без звездочки не зависят от<br>истемы. |   |

6.4-rasm. Sana koʻrinishi formatini tanlash.

Pul formatlarining turli belgilari Excel standart formatlari roʻyxatiga kiritilgan boʻlib, foydalanuvchi kerakli pul birligi belgisini tanlab, joriy etishi mumkin (6.5-rasm).

| число                                                          | Выравнивание                                        | Шрифт Грани                                                                        | ца Заливка                    | Защита                       |   |
|----------------------------------------------------------------|-----------------------------------------------------|------------------------------------------------------------------------------------|-------------------------------|------------------------------|---|
| <u>н</u> исловы                                                | е форматы:                                          |                                                                                    |                               |                              |   |
| Общий<br>Числово<br>Денежн<br>Финансо<br>Дата<br>Время         | ий<br>ый<br>овый                                    | Образец<br>Число десятичны:<br>Обозначение:                                        | < знаков: 2<br>английский (CL | ¢                            | ~ |
| Процент<br>Дробны<br>Экспоне<br>Текстов<br>Дополні<br>(все фој | гныи<br>й<br>ынциальный<br>ый<br>ительный<br>оматы) | Отрицательные ч<br>- <u>\$1 234,10</u><br>\$1 234,10<br>-\$1 234,10<br>-\$1 234,10 | исла:                         |                              | ~ |
| Формат "                                                       | Денежный" испол                                     | ьзуется для отобр                                                                  | ажения денежн                 | ых величин. Для выравнивания | ~ |

6.5-rasm. Pul birligi formatlari.

**Выравнивание** (tekislash) **bandi.** Ushbu bandning boshqarish elementlari yacheykalar ichidagi matnni yoki ma'lumotlarni joylashish holatini (tekislashni) boshqarish imkonini yaratadi (6.6rasm).

| число Выравнивание Шрифт Граница Заливка Защита                                                                                                    | ]                                                                                                    |
|----------------------------------------------------------------------------------------------------|----------------------------------------------------------------------------------------------------|
| ыравнивание по горизонтали: по значению отступ: по вертикали: по нижнему краю Распределять по ширине тображение по перенодить по словам автоподбор ширины объединение ячеек аправление текста направление текста: по контексту | Ориентация<br>Тек<br>ст<br>Тек<br>ст<br>Тек<br>ст<br>тек<br>ст<br>тек<br>ст<br>тек<br>ст<br>тек<br>ст<br>тек<br>ст<br>тек<br>ст<br>тек<br>ст<br>тек<br>ст<br>тек<br>ст<br>тек<br>ст<br>тек<br>ст<br>ст<br>ст<br>ст<br>ст<br>ст<br>ст<br>ст<br>ст<br>ст |

### 6.6-rasm. Выравнивание bandi.

**Выравнивание** bandi faollashtirilganida oynadagi **Выравнивание** boʻlimida yacheykadagi ma'lumotni gorizontal va vertikal joylashish hamda tekislash boshqariladi. **По горизонтали** pastlab chiquvchi roʻyxatdan quyida keltirilgan qiymatlardan birini tanlash mumkin. – По левому краю – yacheyka ma'lumoti chap chegara bo'yicha tekislanadi.

– По правому краю – yacheyka ma'lumoti oʻng chegara boʻyicha tekislanadi.

– По центру – yacheyka ma'lumoti yacheyka markazi boʻyicha tekislanadi.

– По значению – Excel dasturining oʻzi ma'lumotni yacheykaga qiymat turi boyicha joylashtirib tekislaydi.

– С заполнением – ekranda yacheyka ichidagi matnning faqat yacheykaning gorizontal oʻlchaniga sigʻgan qismigina tasvirlanib, qolgan qismi yashiriladi (6.7-rasm).

|   | А | В         | С |
|---|---|-----------|---|
| 1 |   |           |   |
| 2 |   | это тесто |   |
| 3 |   |           |   |

**6.7-rasm.** To'ldirish bilan tekislash.

– По ширине – ushbu rejim tanlanganida MS Excel dasturi yacheyka kengligi boyicha ma'lumotlarni joylashtiradi. Bunda agar ma'lumot belgilari ycheyka chegarasiga kelsa, ma'lumot keyingi satrga ko'chiriladi va tasvirlanadi. Agar ma'lumot bir necha soʻzdan iborat boʻlsa, yacheyka ichida chegaradan soʻng soʻz boʻyicha koʻchirilib keyingi satrda joylashtiriladi. Agar soʻz belgilari koʻp boʻlsa, belgilar boʻyicha keyingi satrga koʻchirib oʻtkazadi.

– По центру выделения – agar ma'lumot kiritilayotgan yacheyka belgilangan boʻlsa, u markaz boʻyicha tekislanadi. Agar ma'lumot kiritilayotgan yacheykadan tashqari boshqa yacheyka yoki diapazon ham belgilangan boʻlsa, yozuv belgilangan soha markazi boʻyicha tekislanadi.

**Отображение** boʻlimining bayroqchali maydonlari yacheyka ichidagi ma'lumotni tasvirlashning qoʻshimcha parametrlarini boshqarish imkonini beradi.

– Переносить по словам – yacheyka ichidagi ma'lumot uning kengligiga sigʻmasa, ushbu maydonga bayroqcha oʻrnatiladi.

Bunda matn yacheyka ichida bir necha satrga koʻchirilgan holda tasvirlanadi (6.8-rasm).

– Автоподбор ширины (yacheka kengligini avtomatik tanlash) – ushbu bayroqcha yacheyka gorizontal kengligini oʻzgartirish imkoni boʻlmasa, yacheyka ichiga kiritilayotgan ma'lumot sigʻmasa oʻrnatiladi. Bunda shrift oʻlchami ham avtomatik tarzda oʻzgaradi.

– **Объединение ячеек** – ushbu maydonga bayroqcha oʻrnatilsa, belgilangan yacheyka ichidagi ma'lumot uning kengligiga sigʻmagan holda qoʻshni yacheykalr birlashtiriladi va bitta yacheyka maqomini oladi.

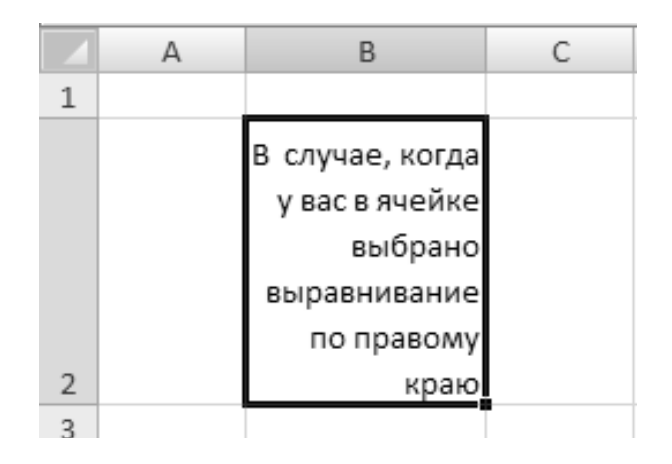

6.8-rasm. Soʻzlar boʻyicha koʻchirish.

**Ориентация** sohasi orqali yacheyka ichidagi ma'lumotni muayyan burchak ostida burib joylashtirish imkoniyati yaratiladi. Bunda quyidagilar bajariladi:

1. Oldindan koʻrish maydonida va qoʻl bilan ma'lumot ma'lum burchakka burilayotganida joylashish holatini kuzatib borish zarur.

2. Sichqoncha yordamida koʻrsatkichni qizil nuqtaga keltirib, nuqtani ma'lum burchakka burish mumkin.

3. Sichqoncha chap tugmasini bosib matnni vertukal joylashtirish mumkin.

4. Agar burchak aniq belgilanmoqchi boʻlsa, sanagich yordamida burchak qiymatini oʻrnatish mumkin.

Шрифт bandi. Ushbu bandda shrift parametrlarini sozlash uchun kerakli standart uskunalar mavjud. Ular yordamida shrift turi, shakli, oʻlchami, rangini belgilash mumkin. Agar shrift parametrlari belgilansa, ular yacheyka ichidagi ma'lumotlarga toʻliq joriy etiladi. Agar yacheyka ichidagi ma'lumotlarning bir qismni shrift parametrlarini sozlash uchun kerak boʻlsa, u holda yacheyka ichiga kirib, kerakli qism belgilanadi va Ctrl+1 klavishalarini birgalikda bosib, shriftni formatlash muloqot oynasi ochiladi. Soʻng kerakli formatlash parametrlari oʻrnatiladi.

**Граница bandi.** Ushbu band yordamida yacheyka(lar) ramkasi (hoshiyasi) tortiladi (6.9-rasm).

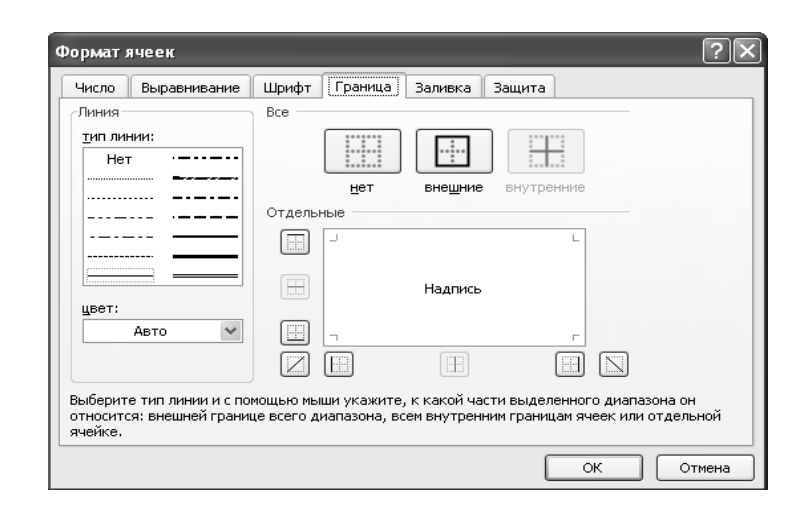

**6.9-rasm.** Yacheykalarni formatlash muloqot oynasining **Граница** bandi.

Bce sohasida uchta tugma joylashgan:

– **Het** – belgilangan diapazon uchun ramka bekor qilinadi.

– Внешние (tashqi) – diapazon uchun tashqi ramka oʻrnatiladi.

– Внутренние (ichki) – diapazon ichidagi yacheykalar oraliqlari oʻrtasiga ramka oʻrnatiladi. Alohida olingan bitta yacheyka uchun ushbu tugma bosilishi oʻrinsiz.

Внешние va Внутренние tugmalari bir-birlariga bogʻliq boʻlmagan holda ishlatilishlari mumkin. Belgilangan diapazon uchun ham tashqi ham ichki ramkalarni oʻrnatish mumkin.

Отдельные (alohida olingan) soha yordamida yacheyka yoki belgilangan diapazon uchun ramkalarning alohida-alohida chiziqlarini (vertikal, gorizontal, diagonal) oʻrnatish yoki bekor qilish mumkin. 2 x 3 oʻlchamli yacheykalar uchun ramkalarning barcha chiziqlari oʻrnatilgan holat 6.10-rasmda tasvirlangan.

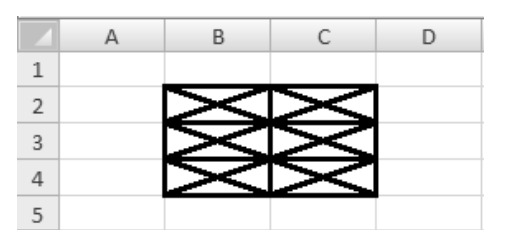

**6.10-rasm.** Yacheykalar diapazoniga ramkalarning barcha chiziqlari joriy etilgandagi holat.

Линия sohasida ramka chiziqlari qalinligi, chiziq turi hamda uning rangi tanlanadi. Ramka chiziqlari qalinligi Тип линии roʻyxatida, rang esa Цвет nomli ochiluvchi roʻyxat orqali oʻrnatiladi.

**Вид bandi.** Ushbu bandda yacheyka ichini rang bilan toʻldirish hamda yacheykaning orqa planida naqshli tasvir qoʻyish imkoniyati yaratiladi. Toʻrt xil turdagi naqsh bilan toʻldirilgan yacheykalar 6.11-rasmda tasvirlangan, biroq bunday naqshlar soni koʻp.

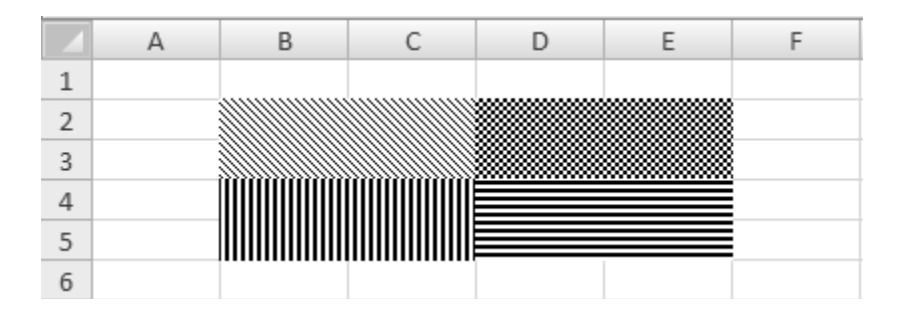

#### 6.11-rasm.

Защита bandi. Yacheyka ichidagi ma'lumotlarni oʻzgartirishdan himoyalash uchun ushbu band ishlatiladi. Защита bandi yacheyka ichidagi formulani yashirib, faqat uning qiymatini koʻrsatish imkonini beradi. Защита bandi oynasida Защищаемая ячейка (himoyalanadigan yacheyka) va Скрыть формулы (formulani yashirish) bayroqchalari oʻrnatilishi yacheykani oʻsha zahoti himoyalamaydi. Ular oʻrnatilgach, koʻrsatkichni varaq nomi ustiga keltirib kontekstli menyuni ochiladi va Защитить лист buyrugʻi bajariladi. Shunda varaq parol bilan himoyalanishi mumkin.

## 6.6. Yacheykalarni shartli formatlash

Ba'zi hollarda yacheykalardagi ma'lumotlarni qulay tasvirlash uchun yacheyka ichidagi qiymatlarning u yoki bu shartlarni qanoatlantiradigan mezonlar asosida formatlash talab etiladi. Bunday vaziyatlardan chiqish uchun shartli formatlash usulidan foydalanish mumkin.

Standart formatlardan farqli oʻlaroq shartli formatlash bir necha qoʻshimcha imkoniyatlar yaratadi. Masalan, yacheykalardagi manfiy qiymatlarni alohida rangda, musbat qiymatlilarni boshqa bir rangda, shrift turini boshqa koʻrinishda belgilash imkoniyatlari mavjud.

Shartli formatlash ma'lumotlarni tahlil qilishda, kritik muammolarni aniqlashda jadvalni qulay tasvirlashni ta'minlaydi.

Shartli formatlashni yacheykalar diapazoniga, butun jadvalga joriy etish mumkin.

Shartli format yaratishda joriy varaq ichidagi boshqa yacheykalarga va joriy ishchi kitobi ichidagi boshqa varaqdagi yacheykalarga havolalar ishlatish mumkin. Tashqi ishchi kitoblardagi yacheykalarga havolalar ishlatish mumkin emas.

**Qiymat boʻyicha shartli formatlash.** Agar yacheyka ichidagi qiymat yacheykani rasmiylashtirish mezoni boʻlsa, u holda qiymatlar boʻyicha shartli formatlash oʻtkaziladi:

– Yacheyka qiymatlarini ba'zi etalon qiymat bilan taqqoslash orqali formatlashni bajarish.

– Maxsus qoidalar orqali yacheykalarni formatlash. Masalan, eng birinchi quyi qiymat, eng oxirgi yuqori qiymat, oʻrtacha qiymatdan yuqori boʻlganlarni formatlash.

Yacheykalarni belgilash qoidalari asosida formatlash. Yacheykalar diapazonidagi muayyan yacheykalarni izlashni osonlashtirish uchun ushbu yacheykalarni taqqoslash operatorlari yordamida formatlash mumkin. Formatlash mezoni sifatida belgilangan yacheykalar sana bilan (Вчера (kecha), Сегодня (bugun), Завтра (ertaga), **За последние 7** дней (oxirgi 7 kun) va shu kabilar) taqqoslanishi mumkin. Shuningdek, yachaykalarning oʻziga xos qiymatlari yoki ularda takrorlangan qiymatlar boʻyicha formatlash ham mumkin.

Agar formatlanadigan yacheykalar qiymatlari ularni rasmiylashtirish mezoni boʻlsa, u holda quyidagi amallar bajariladi:

1. Sahrtli formatlash oʻtqaziladigan yacheykalar diapazoni belgilanadi.

2. Menyuning Главная bandidagi Стили panelidagi Условное Форматирование... tugmasi bosiladi.

3. Pastlab chiquvchi menyu roʻyxatidan **Правила выделения ячеек** burugʻi tanlanadi (6.12-rasm).

4. Taklif etilgan roʻyxatdan kerakli buyruq tanlanadi. Masalan, **Больше** (katta), **Меньше** (kichik), **Между** (oraliqda), **Текст содержит** (matn tarkibida) или Дата (sana). Shart parametrlarini sozlash muloqot oynasi ochiladi.

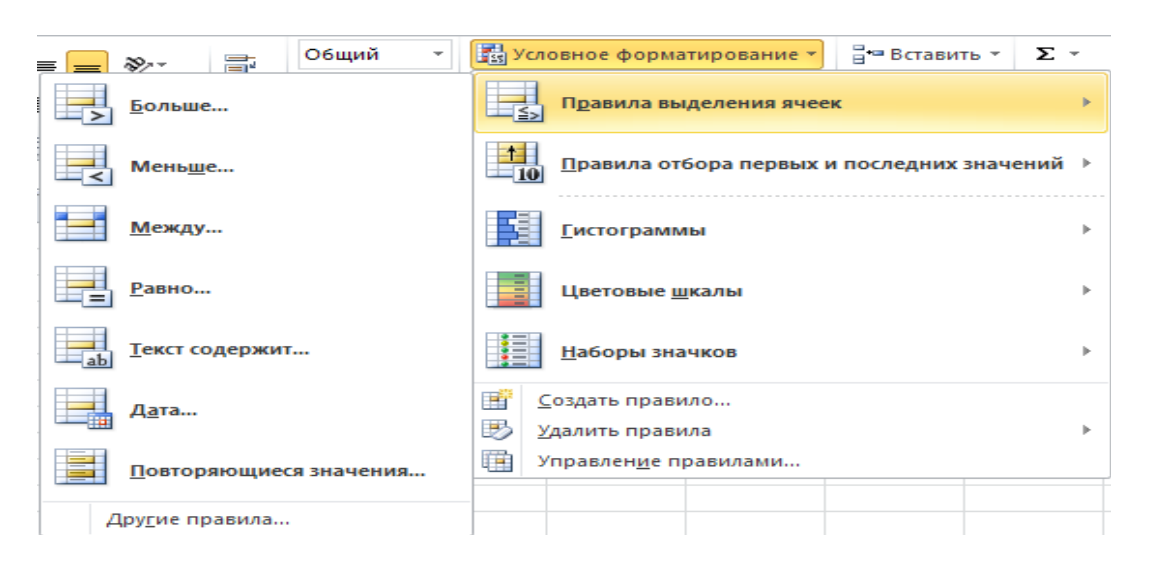

# 6.12-rasm. Yacheykalarni belgilash qoidalarini tanlash.

Shart parametrlarini sozlash muloqot oynasidagi nomlar va maydonlar tanlangan shartga bogʻliq. Masalan, oraliqda yotgan qiymatlar (**Между**) sharti tanlansa, minimal va maksimal qiymatlar kiritilishi talab qilinadi hamda belgilash usuli tanlanishi talab etiladi (6.13-rasm).

5. Foydalaniladigan qiymatlarni kiritib, kerakli format tanlanadi.

# 6. OK tugmasi bosiladi.

| между                                |                                                |
|--------------------------------------|------------------------------------------------|
| Форматировать ячейки, которые находя | гся МЕЖДУ:                                     |
| =\$D\$4 💽 и =\$E\$3 💽 (              | Светло-красная заливка и темно-красный текст 💉 |
|                                      | ОК Отмена                                      |

**6.13-rasm.** Oraliqda yotgan qiymatlar (Между) boʻyicha shartli formatlash.

**Kengaytirilgan shartli formatlash.** Kengaytirilgan shartli formatlashni bajarish uchun quyidagi amallar bajariladi:

1. Shartli formatlash oʻtkaziladigan yacheykalar belgilanadi.

2. Menyuning Главная bandidagi Стили panelidagi Условное Форматирование... tugmasi bosiladi.

3. Ochilgan roʻyxatdan Управление правилами (qoidalarni boshqarish) buyrugʻi bajariladi. Диспетчер правил условного форматирования muloqot oynasi ochiladi (6.14-rasm).

| Диспетчер правил условного формати        | трования                     | ? 🗙                       |
|-------------------------------------------|------------------------------|---------------------------|
| Показать правила форматирования для: Тек  | ущий фрагмент 🔽              |                           |
| Создать правило                           | равило 🗙 Удалить правило 🔺 🔻 |                           |
| Правило (применяется в указанном порядке) | Формат Применяется к         | Остановить, если истина 🛆 |
| Шкала цветов                              | =\$A\$1:\$H\$10              |                           |
|                                           |                              |                           |
|                                           |                              |                           |
|                                           |                              |                           |
|                                           |                              |                           |
|                                           |                              | ~                         |
|                                           |                              | ОК Отмена Применить       |

# 6.14-rasm. Диспетчер правил условного форматирования (shartli formatlash qoidalari dispetcheri) muloqot oynasi.

4. Quyidagi amallardan biri bajariladi:

> Shartli formatlash qoidalarini qoʻshish uchun Создать правило (qoida yaratish) tugmasi bosiladi. Создание правила форматирования muloqot oynasi ochiladi (6.15-rasm).

> Shartli formatlash qoidalarini oʻzgartirish uchun kerakli qoida tanlanadi. Soʻng Изменить правило (qoidani oʻzgartirish)

tugmasi bosiladi. Изменение правила форматирования muloqot oynasi ochiladi.

5. Выберите тип правила guruhida Форматировать все ячейки на основании их значений bandi tanlanadi.

6. Измените описание правила guruhidagi Стиль формата roʻyxatli maydongda kerakli rejim tanalanadi: Двухцветная шкала (ikki rangli shkala), Трехцветная шкала (uch rangli shkala), Гистограмма yoki Набор значков (belgilar toʻplami).

Kerakli parametrlar tanlangan stilga bogʻliq (6.15-rasm).

7. Тип maydonida Тип параметров tanlanadi:

➢ Minimal yoki maksimal qiymatlarni formatlash uchun Минимальное значение va Максимальное значение tanlanadi.

➢ Sonli, sanali, vaqtli qiymatlarni formatlash uchun Число elementi tanlanadi, soʻng mos parametrlar qiymatlari kiritiladi.

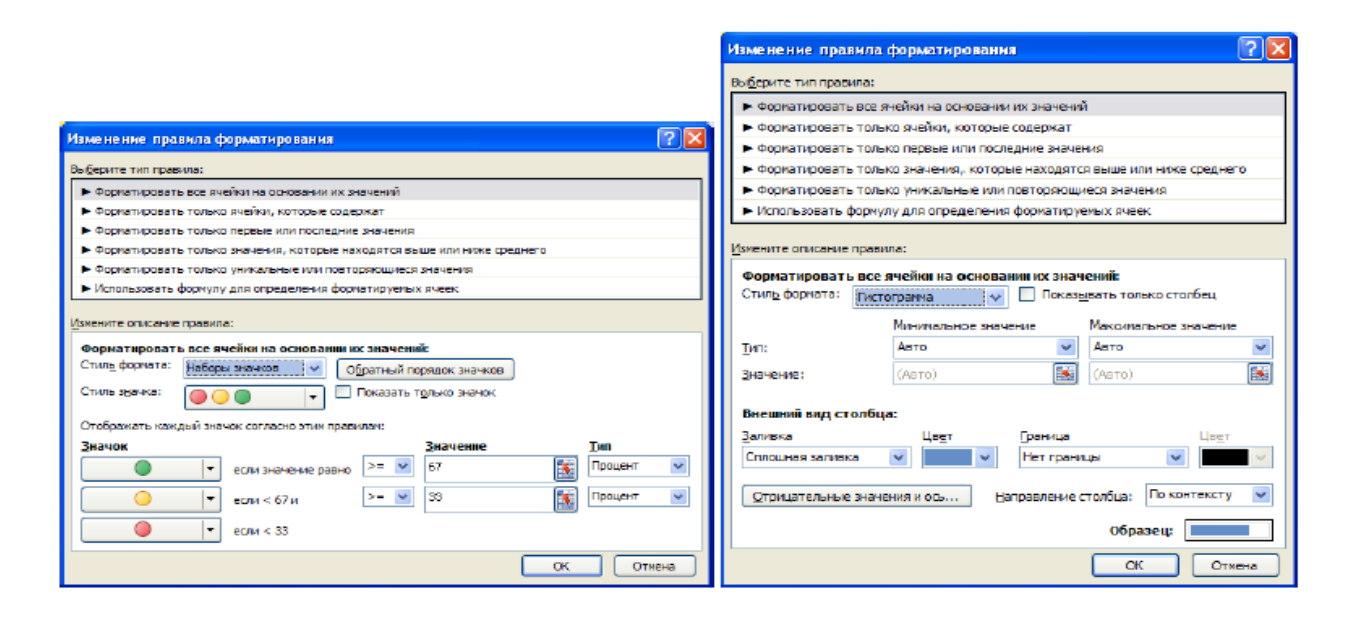

# 6.15-rasm. Создание правила форматирования muloqot oynasi.

➢ Foizli qiymatni formatlash uchun Процент elementi tanlanadi va mos parametrlar qiymatlari kiritiladi. Ushbu qiymatlar 0 dan 100 gacha boʻlgan oraliqdan boʻlishi kerak. Foiz belgisi kiritilmaydi.

➢ Prosentillarni formatlash uchun Процентиль elementi tanlanadi va mos parametrlar qiymatlari kiritiladi. Ushbu qiymatlar 0 dan 100 gacha boʻlgan oraliqdan boʻlishi kerak. ➢ Formula natijasini formatlash uchun Формула elementi tanlanadi va formula kiritiladi. Formula son, sana yoki vaqt qiymatlarini berishi kerak. Formula barobar (=) belgisi bilan boshlanadi. Notoʻgʻri formula uchun formatlash bajarilmaydi. Shuning uchun formula xato berilmasligini tekshirish zarur.

8. Formatlashning kerakli qoʻshimcha parametrlari (rang, fon va boshqalar) belgilanadi.

9. **OK** tugmasi bosiladi.

# 6.7. Shartli formatlashni oʻchirish

Shartli formatlashni bekor qilish uchun quyidagi amallar bajariladi:

1. Shartli formatlash joriy etilgan yachekalar belgilanadi.

2. Menyuning Главная bandidagi Стили panelidagi Условное Форматирование... tugmasi bosiladi.

3. Quyidagi amallardan biri bajariladi:

➢ Shartli formatlashning barcha qoidalarini oʻchirish uchun Удалить правила buyrugʻi bajariladi va Удалить правила из выделенных ячеек (yoki butun varaqqa joriy etilgan qoidalar uchun со всего листа) buyrugʻi bajariladi.

➢ Formatlashning muayyan qoidasini oʻchirish uchun Управление правилами buyrugʻi bajariladi. Ochilgan Диспетчер правил условного форматирования muloqot oynasida kerakli qoida tanlanadi va Удалить правило tugmasi bosiladi.

1-mashq

**Masalaning qoʻyilishi:** Yakka tartibdagi brokerlar faoliyati haqida hisobot tuziladi (6.2-jadval). Jadvalni quyidagi namuna boʻyicha toʻldiring. Zarar koʻrsatkichi bor yacheykalar ma'lumotlarini *qizil* rangda, ularning fonini och havo rangda, shrifti koʻrinishini *полужирный* rejimida belgilang. Foyda koʻrsatkichi 1000 birlikdan yuqori boʻlgan qiymatlar shrifti qalinligi полужирный курсив rejimida, rangi toʻq yashil, foni och pushti rang bilan belgilansin.

6.2-jadval

| Aksiya sotish      |              |                   |                         |               |                 |  |  |
|--------------------|--------------|-------------------|-------------------------|---------------|-----------------|--|--|
| Emitent            | Broker       | Aksiyalar<br>soni | Sotib<br>olish<br>kursi | Joriy<br>kurs | Foyda/<br>Zarar |  |  |
| Hamkorbank<br>ATB  | Aliyev U.M.  | 400               | 151,8                   | 165           | 5280            |  |  |
| Kapitalbank<br>ATB | Daminov A.T. | 150               | 10000                   | 11000         | 150000          |  |  |
| Olmaliq<br>KMK     | Jalilov A.U. | 130               | 185                     | 175           | -1300           |  |  |
| AT<br>Aloqabank    | Jumanov I.K. | 600               | 137,5                   | 137,5         | 0               |  |  |
| Hamkorbank<br>ATB  | Saidov B.S.  | 35                | 175                     | 185           | 350             |  |  |
| Hamkorbank<br>ATB  | Aliyev U.M.  | 45                | 175                     | 185           | 450             |  |  |
| Kapitalbank<br>ATB | Raimov N.K.  | 250               | 500                     | 555           | 13750           |  |  |
| Hamkorbank<br>ATB  | Saidov B.S.  | 330               | 175                     | 185           | 3300            |  |  |
| Olmaliq<br>KMK     | Olimov B.F.  | 135               | 225                     | 230           | 675             |  |  |
| Olmaliq<br>KMK     | Jalilov A.U. | 125               | 225                     | 238           | 1625            |  |  |
| Kapitalbank<br>ATB | Raimov N.K.  | 40                | 10000                   | 11000         | 40000           |  |  |
| Kapitalbank<br>ATB | Raimov N.K.  | 130               | 500                     | 555           | 7150            |  |  |
| AT<br>Aloqabank    | Jumanov I.K. | 255               | 385                     | 410           | 6375            |  |  |

I

### Masalani yechish tartibi:

1. MS Excel dasturini ishga tushiring va ishchi kitobni **Mashqlar.xlsx** nomi bilan saqlang.

2. Yangi list (varaq) yorligʻi ustida sichqoncha chap tugmasini ikki marta ketma-ket bosing va varaq nomini **Aksiyani sotish** deb qayta nomlang.

3. A1 yacheykasiga jadvalning Aksiya sotish matnini kiriting va Enter klavishasini bosing.

4. 2-satrdagi A2-F2 yacheykalariga mos ravishda "Emitent", "Broker", "Aksiyalar soni", "Sotib olish kursi", "Joriy kurs", "Foyda/Zarar" ustun nomlari ma'lumotlarini kiriting.

5. 3-satrdan boshlab mos yacheykalarni 2- jadvalda berilgan ma'lumotlar asosida to'ldiring

6. A1:F1 yacheykalarini belgilang va Формат ячейки muloqot oynasini oching. Oynaning Выравнивание bandida По горизонтали va По вертикали maydonlari uchun По центру qiymatini oʻrnating. Отображение boʻlimida Объединение ячеек maydoniga bayroqcha oʻrnating.

7. "Формат ячейки" muloqot oynasining Шрифт bandida shrift oʻlchamini oʻrnatish uchun Размер: maydoniga 16 qiymatini, Начертание: maydoniga Полужирный qiymatini oʻrnating.

8. A2:F2 yacheykalar diapazonini belgilang va shu belgilangan maydon ustida sichqonni oʻng tugmasini bosing. Ochilgan kontekst menyu roʻyxatidan Формат ячеек buyrugʻini bajaring. Формат ячеек muloqot oynasining Выравнивание bandida По горизонтали va По вертикали maydonlari uchun По центру qiymatini oʻrnating. Отображение boʻlimida Переносить по словам maydoniga bayroqcha oʻrnating.

9. Шрифт bandida Размер: maydoniga 14 qiymatini, Начертание: maydoni uchun Полужирный qiymatini oʻrnating va OK tugmasini bosing.

10. A1-F2 diapazonni belgilang. Главная lentasi Шрифт panelida joylashgan Цвет заливки tugmasini bosib, diapazon ichini sariq rang bilan toʻldiring.

11. A1: F15 diapazonini belgilang. Menyuning Главная bandidagi Шрифт panelida 🖂 (Границы) tugmasi oʻng

tomonida joylashgan tugmani bosing. Ochilgan pastlab chiquvchi roʻyxatdan Все границы buyrugʻini bajaring.

12. 2-satrdagi qaysi ustunlar kengligiga jadval sarlavhalari sigʻmasa, oʻsha ustunlar kengliklarini oʻzgartiring.

13. Hosil qilingan jadval formati sizga ma'qulmi, koʻring-chi? Файл - Печать buyruqlarini bajarib, ochilgan oynada jadval koʻrinishi kuzating.

14. **F3:F15** diapazonini belgilang. Главная lentasining Стили bandida joylashgan Условное форматирование tugmasini bosing. Pastlab chiquvchi roʻyxatdan Управление правилами buyrugʻini bajaring.

15. Ochilgan Диспетчер правил условного форматирования muloqot oynasida Создать првавило tugmasini bosing (6.16-rasm).

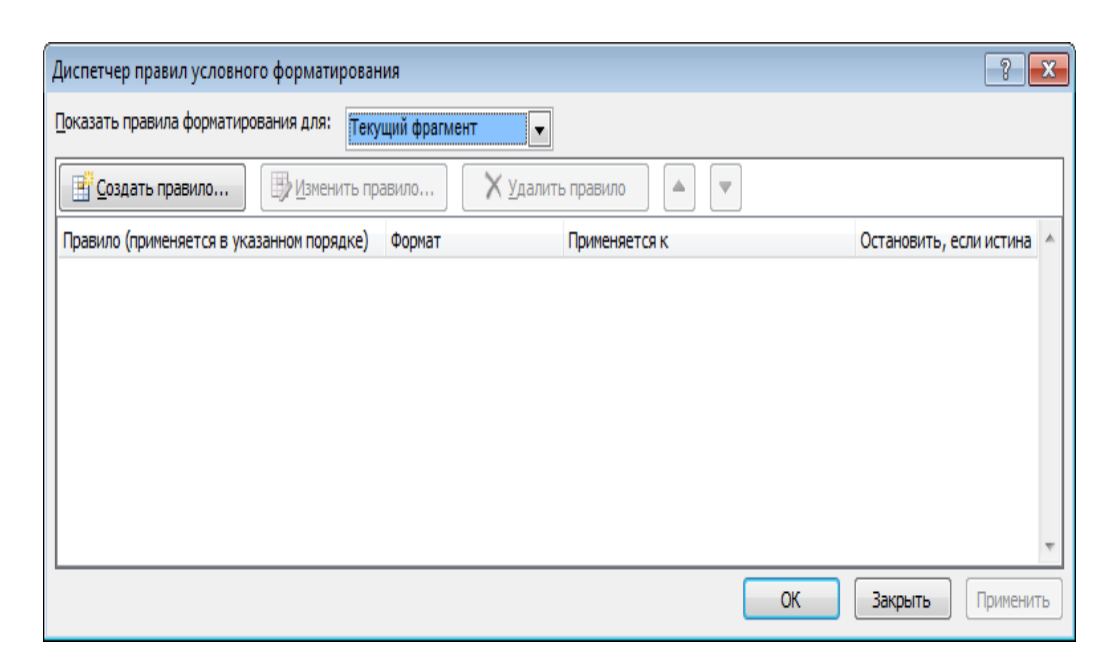

# 6.16-rasm. Диспетчер правил условного форматирования muloqot oynasi.

16.Создание правила форматирования muloqot oynasida Форматировать только ячейки, которые содержат bandini tanlang.

17. Oynaning Измените описание правило boʻlimida ikkinchi maydonga меньше или равно qiymatini, uchinchi

maydonga **0** qiymatini oʻrnating va **Формат** tugmasini bosing. **Формат ячеек** muloqot oynasi ochiladi.

18. Oynaning Шрифт bandida Цвет: maydoniga qizil, Начертание: maydoniga полужирный qiymatini oʻrnating. Заливка bandida (och havo rang) rejimini tanlab, OK tugmasini bosing va yana bir marta OK tugmasini bosing.

| Создание правила форматирования                                                                                                    | ? 💌    |
|----------------------------------------------------------------------------------------------------|--------|
| Вы <u>б</u> ерите тип правила:                                                                                                    |        |
| <ul> <li>Форматировать все ячейки на основании их значений</li> </ul>                                                                                                   |        |
| <ul> <li>Форматировать только ячейки, которые содержат</li> </ul>                                                                                                    |        |
| Форматировать только первые или последние значения                                                                                                    |        |
| <ul> <li>Форматировать только значения, которые находятся выше или ниже среднего</li> </ul>                                                                             |        |
| <ul> <li>Форматировать только уникальные или повторяющиеся значения</li> </ul>                                                                                          |        |
| <ul> <li>Использовать формулу для определения форматируемых ячеек</li> </ul>                                                                                            |        |
| Измените описание правила:<br>Форматировать только <u>я</u> чейки, для которых выполняется следующее условие:<br>Значение ячейки межлу межлу и во во следующее условие: |        |
| Образец: Формат не задан Формат<br>ОК                                                                                                    | Отмена |

6.17-rasm. Создание правила форматирования muloqot oynasi.

19.Создать правило tugmasini bosing.

20.Создание правила форматирования muloqot oynasida Форматировать только ячейки, которые содержат bandini tanlang (6.17-rasm).

21.Oynaning Измените описание правило boʻlimida ikkinchi maydonga Больше qiymatini, uchinchi maydonga 1000 qiymatini oʻrnating va Формат tugmasini bosing. Формат ячеек muloqot oynasi ochiladi.

22.Oynaning Шрифт bandida Цвет: maydoniga toʻq yashil, Начертание: maydoniga полужирный курсив qiymatini oʻrnating. Заливка bandida  $\square$  (och havo pushti rang) rejimini tanlab, OK tugmasini bosing va yana bir marta OK tugmasini bosing.

23.Natijada 6.18-rasmda tasvirlangan oyna ochiladi.

| испетчер правил условного форматирования                      |          |                 |                         |   |  |  |  |
|---------------------------------------------------------------|----------|-----------------|-------------------------|---|--|--|--|
| <u>П</u> оказать правила форматирования для: Текущий фрагмент |          |                 |                         |   |  |  |  |
| 📴 <u>С</u> оздать правило 🕅 Удалить правило 🔺 💌               |          |                 |                         |   |  |  |  |
| Правило (применяется в указанном порядке)                     | Формат   | Применяется к   | Остановить, если истина | ~ |  |  |  |
| Значение ячейки > 1000                                        | АаВЬБбЯя | =\$M\$4:\$M\$15 |                         |   |  |  |  |
| Значение ячейки < 0                                           | АавьБбяя | =\$M\$4:\$M\$15 |                         |   |  |  |  |
|                                                               |          |                 |                         |   |  |  |  |
|                                                               |          |                 |                         |   |  |  |  |
|                                                               |          |                 |                         | - |  |  |  |
|                                                               |          | ОК              | Отмена                  | _ |  |  |  |

### 6.18-rasm.

Ushbu oynada **Применить** tugmasini bosing. Belgilangan yacheykalar mos qoidalar boʻyicha formatlanadi.

24. Mashqlar.xlsx ishchi kitobini saqlab qoʻying.

#### 2-mashq. Formulalardan foydalanish

MS Excel jadval protsessorida hisoblashlar formulalar yordamida amalga oshiriladi. Formulalar matematik operatsiyalar belgilari bilan bogʻlangan sonli konstantalar, yacheykalar, havolalar va MS Excel funksiyalarni saqlashi mumkin. Qavslar bajaradigan amallarni standart tartibini oʻzgartirish imkoniyatini beradi. Agar yacheyka formula saqlasa, u holda mazkur formula boʻyicha hisoblangan natija ishchi varaqda aks etadi. Agar formula saqlanayotgan yacheyka faollashtirilsa, **строка формул** satrida namoyon boʻladi.

Formulani kiritish (=) barobar belgisi bilan boshlanishi zarur. Formula havolalar saqlashi mumkin, ya'ni boshqa formulalar adresini. Bu holda mazkur yacheykalar ichidagi hisoblashlar bu formula bilan bogʻliq yacheykaga ham tegishli boʻladi. Formula hisoblashlardagi natija boshqa yacheykadagi songa bogʻliqligini bildiradi. Shunday qilib, formula saqlaydigan yacheyka bogʻliq hisoblanadi. Ya'ni formula saqlaydigan yacheyka qiymati, havola koʻrsatadigan yacheykadagi qiymat oʻzgarishi bilan qayta hisoblanib koʻriladi.

Yacheykaga havolani ikki yoʻlda berish mumkin: terib kiritish yoʻli va ishchi varaqdagi yacheykaga koʻrsatish yoʻli bilan. Birinchi holatda, hisoblanadigan yacheyka ustida havola kiritiladi, bu yoʻlda xatolar yuz berishi mumkin, ikkinchi yoʻlda kerakli yacheykaga sichqon yordamida koʻrsatiladi. Avvaldan aytilganidek, formuladagi yacheykaga adres nisbiy deb koʻriladi. Bu quyidagini bildiradi, agar havola adreslari formulalarini nusxalari hosil qilinsa, berilgan yacheykaga nisbatan nusxalardagi formulalar ham mos ravishda oʻzgaradi. Misol uchun:**B2** yacheykasida **A1** yacheykasiga havola boʻlsin. Shunday qilib, havola bitta yacheyka chapga va bir yacheyka yuqoriga bogʻlangandir. Agar formulani boshqa bir yacheykaga nusxasi koʻchirilsa, u holda mavjud nisbiy havolaga koʻrsatish saqlanadi. Ya'ni mashq uchun **E27** yacheykaga nusxasini koʻchirsangiz, havola bir yacheyka chap va bir yacheyka yuqoridagi **D26** yacheykasiga koʻrsatadi.

Absolyut adreslashda esa havola adresi nusxa koʻchirganda ham oʻzgarmaydi. Formulani tahrirlashda adreslashni usulini oʻzgartirish uchun havolali yacheykani belgilab, **F4** klavishasini bosing. Absolyut adreslardan foydalanuvchi yacheyka nomeri oldida \$ belgisi turishi kerak. **F4** klavishasi bosilsa, turli havola variantlari taklif etiladi.

**Masalaning qo'yilishi:** MS Excel jadvalining 1-satriga 6.3jadvaldagi sarlavha ma'lumotlarini kiriting. Jadvalning 2-ustuniga 40 dan 65 gacha bo'lgan diapazondagi butun sonlarni avtoto'ldirish usulidan foydalanib, kiriting. Jadvalning beshinchi ustuni 2-satriga 5 sonini kiriting. Ikkinchi ustunda mos sonning ikkilangan qiymatini, uchinchi ustunda sonning kvadratini, to'rtinchi ustunda 1-ustundagi sondan keyingi satrda joylashgan sonning kvadratini, oltinchi ustunda sonning masshtab koeffitsiyentiga ko'paytmasini mos formula yordamida hisoblab, joylashtiring.

6.3-jadval

|        |                 |                           |                   |                                 |                                      | •.e Juare               |
|--------|-----------------|---------------------------|-------------------|---------------------------------|--------------------------------------|-------------------------|
| 1      | Berilgan<br>son | Ikkilan-<br>gan<br>qiymat | Kvadrat<br>qiymat | Keyingi<br>son<br>kvad-<br>rati | Massh-<br>tab<br>koeffit-<br>siyenti | Masshtab-<br>lashtirish |
| 2      | 40              |                           |                   |                                 | 5                                    |                         |
|        | •••             |                           |                   |                                 |                                      |                         |
| 2<br>7 | 65              |                           |                   |                                 |                                      |                         |

1. **MS Excel** dasturini ishga tushiring, **Mashqlar.xlsx** ishchi kitobini oching.

2. Koʻrsatkichni List2 ishchi varaq yorligʻi ustiga keltirib, sichqoncha chap tugmasini ikki marta ketma-ket bosing. Bu ishchi varaq nomini "Ma'lumotlar" nomiga almashtiring.

3. Joriy yacheyka deb A1 ni tanlang va unga "Berilgan son" sarlavhasini kiriting.

4. A ustundagi ketma-ket yacheykalarga, A3 yacheykadan boshlab ixtiyoriy sonlar kiriting.

5. B1 yacheykasiga "Ikkilangan qiymat" matnini kiriting.

6. C1 yacheykasiga "Kvadrat qiymat" matnini kiriting.

7. D1 yacheykaga "Keyingi son kvadrati" matnini kiriting.

8. **B2** yacheykasiga =**2**\***A2** formulasini kiriting.

9. S2 yacheykasiga =A2\*A2 formulasini kiriting.

10.D2 yacheykasiga =(A2+1)\*(A2+1) formulasini kiriting.

11.B2, C2 va D2 yacheykalarini choʻzish bilan belgilang.

12.Belgilangan diapazonning oʻng pastki ramka burchagidagi toʻldirish markeriga sichqoncha koʻrsatkichini keltiring. Sichqonchaning chap tugmasini bosing va ushbu markerni shunday tortingki, **A** ustunida qancha son boʻlsa, **B**, **C**, va **D**, ustundagi shuncha satrlarni egallasin.

13.Iqror boʻlingki, formulalar avtomatik tarzda modifikatsiyalashib, A ustunining joriy satridagi yacheyka qiymati bilan ishlasin.

14.A ustundagi biror bir qiymatini oʻzgartirib iqror boʻling-ki, B, C va D ustunlarning shu satrdagi mos qiymatlari avtomatik qayta hisoblansin.

15.E1 yacheykaga Masshtab koeffitsiyenti matnini kiriting.

16.**E2** yacheykasiga **5** sonini kiriting.

17.F1yacheykasiga Masshtablashtirish matnini kiriting.

18.**F2** yacheykasiga =**A2\*E2** formulasini kiriting.

19.Avtotoʻldirish usulidan metodidan foydalanib, **F** ustuni yacheykalariga, **A** ustunidagi yacheykalarni toʻldirgan formulalar nusxasini hosil qiling.

20.Masshtablashtirish natijasida notoʻgʻri boʻlganiga ishoch hosil qiling-ki, bu natija F2 adresi nisbiy havola bilan berilganligi tufaylidir.

21.F2 yacheykada faollashtiring, soʻngra formula satrida E2 havolasini belgilang va F4 klavishasini bosing. Formula =A2\*\$E\$2 koʻrinishini olganiga ishonch hosil qiling va Enter klavishasini bosing.

22.**F2** yacheykasidagi formula bilan **F** ustunini toʻldirishni qaytaring.

23.Absolyut adreslashtirishdan foydalanilganligi tufayli  $\mathbf{F}$  ustuni yacheykalari qiymati toʻgʻri hisoblanayotganiga ishonch hosil qiling.

24. Mashqlar.xlsx ishchi kitobini saqlab qoʻying.

### 3-mashq. Funksiyalardan foydalanish

**Funksiyalar** – argumentlar deb ataluvchi berilgan qiymatlar boʻyicha koʻrsatilgan tartib va belgilangan sintaksis asosida hisoblashlarni bajarilishini ta'minlovchi formulalardir.

MS Excel dasturida funksiyalar muayyan masalani yechish uchun sodda va murakkab hisoblashlarni bajarish imkonini beradi.

Funksiyalar turiga qarab, ular:

- argumentsiz;
- bir argumentli;

• cheklangan sondagi argumentar;

• noaniq sondagi argumentlar;

• majbur boʻlmagan argumentlar bilan joriy etishlari mumkin.

MS Excel jadval protsessorida 300 ga yaqin funksiyalar mavjud. Ular yordamida turli-tuman masalalarni yechish mumkin. Funksiyalar bilan ishlash uchun formula satridagi  $f_{\infty}$  tugma bosiladi

yoki menyuning **Формула** bandidagi tugmasi bosiladi. Natijada **Мастер функций** muloqot oynasi ochiladi.

Masterning birinchi qadamida **Категории** seksiyasida 11 toifadagi funksiyalar roʻyxatlari beriladi (toifalar foydalanuvchi aniqlagan yangi funksiyalar hisobiga koʻpaytirilishi ham mumkin). Funksiya toifalaridan biri tanlanishida oynaning **Функция** nomli roʻyxatida shu toifaga kiruvchi funksiyalar tasvirlanadi. Funksiyalardan biri tanlansa, muloqot oynasining quyi qismida funksiya argumentlari va uning qisqacha tafsiloti paydo boʻladi. Masterning ikkinchi qadamida tanlangan funksiyaning argumentlari kiritiladi. Argumentlarni kiritish jarayonida formulalar palitrasi oʻz koʻrinishini oʻzgartiradi. Unda argumentlar kiritish maydonlari tasvirlanadi. Agar argument nomi quyuq shriftda koʻrsatilgan boʻlsa, ushbu argument albatta kiritilishi zarur, ya'ni u majburiy argument hisoblanadi. Argument nomlari oddiy shriftda koʻrsatilgan boʻlsa, uning qiymatini kiritish majburiy emas. Palitraning quyi qismida funksiyaning tafsiloti va oʻzgaruvchi argumentlar vazifalari tasvirlanadi. Argumentlarni bevosita formula satriga kiritish yoki formula palitrasidagi maydonlarga kiritish mumkin. Agar formula argumentida havolalar qatnashsa, ularni bevosita ishchi varaqdan tanlab olish mumkin. Funksiya argumenti sifatida boshqa funksiya ishtirok etishi mumkin.

Yangi formula kiritishda funksiya Masteri avtomatik tarzda formula satri boshiga va yacheyka ichiga barobar ("=") belgisini kiritadi.

Argument sifatida son, yacheyka adresi yoki ixtiyoriy ifoda ishlatiladi, undan tashqari funksiya ham ishlatish mumkin.

Formula kiritish jarayonida formula satrining chap tomonida A1 \_\_\_\_\_\_ joriy yacheyka adresi oʻng tomonidadagi \_\_\_\_\_\_ tugma bosilsa, funksiyalar roʻyxati pastlab chiqadi. Ushbu roʻyxatda oʻnta funksiya koʻrsatiladi. Bular eng soʻnggi ishlatilgan funksiyalar hisoblanadi, shuningdek Другие функции bandidan iborat.

**Другие функции** bandi tanlanganida, **Мастер функций** ishga tushadi. Bu Master kerakli funksiya tanlashni osonlashtiradi.

Категория roʻyxatida, funksiyaga tegishli kategoriya tanlanadi (agar kategoriyani tanlash qiyin boʻlsa, Польный алфавитный неречень bandidan foydalanish mumkin). OK tugmasini bossangiz, formula satriga funksiya nomi argumentlar roʻyxati qavslari bilan namoyon boʻladi.

Funksiyani Master yordamida kiritish uchun quyidagi amallarni bajaring:

1. Funksiya kiritiladigan yacheykani belgilang.

2. Quyidagi amallardan birini bajaring:

Formulalar satrida funksiya kiritish (Вставить функцию)
 *f*<sub>\*</sub> tugmasini bosing.

– Menyuning **Формула** bandidagi **Библиотека функций** panelida joylashgan **Вставить функцию** tugmasini yoki mos boshqa ixtiyoriy tugmani bosib, ochilgan roʻyxatdan **Вставить функцию** buyrugʻini yoki **Другие функции** buyrugʻini bajaring.

– Menyuning Главная bandidagi Редактирование panelida joylashgan ECYMMa tugmasining oʻng qismidagi I tugmani bosing va ochilgan roʻyxatdan Другие функции buyrigʻini bajaring.

3. MS Excel yacheyka ichiga barobar belgisini ("=") qoʻyib, **Мастер функций – шаг 1 из 2** nomli muloqot oynasini ochadi.

4. Masterning birinchi qadamida **Категория** roʻyxatidan funksiyaning toifasini tanlang (6.19-rasm). Oxirgi foydalanilgan 10 ta funksiyalar roʻyxati mos toifa – **10 недавно использовавшихся** roʻyxatida tasvirlanadi.

5. Выберите функцию roʻyxatidan kerakli funksiyani tanlang. Аргументы функции muloqot oynasi ochiladi.

6. Argumentlarni kiritish uchun quyidagi amallardan birini bajaring:

 Argumentlar sifatida yacheykalarga havolalarni kiritish uchun muloqot oynasini yigʻish tugmasini bosing va kerakli yacheykalarni belgilang, soʻng muloqot oynasini yoyish tugmasini bosing.

– Argument sifatida boshqa funksiyani kiritmoqchi boʻlsangiz, uni funksiyalar roʻyxatidan tanlang yoki uning nomini kiriting. Masalan, ЕСЛИ funksiyasining значение\_если\_истина maydoniga СУММ(G2:G5) funksiyasini kiritish mumkin.

8. **OK** tugmasini bosing.

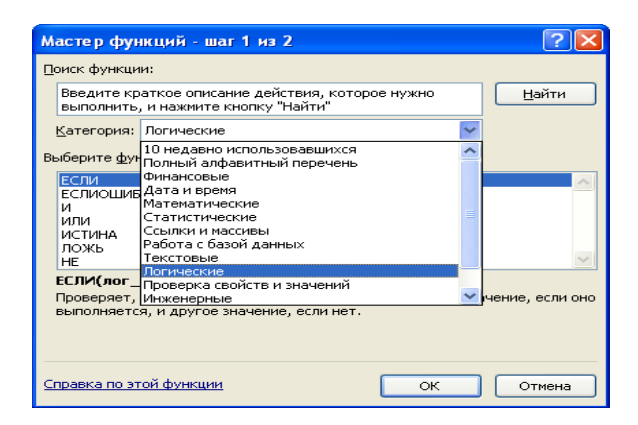

# 6.19-rasm. Мастер Функций muloqot oynasi.

**Masalaning qo'yilishi:** 2-mashqda jadvaldagi berilganlarning yigʻindisi, oʻrta arifmetik qiymati, eng katta va eng kichik qiymatlarini, elementlari sonini aniqlang.

### Masalani yechish tartibi:

**1. MS Excel** dasturini ishga tushiring va **Mashqlar.xlsx** ishchi kitobini oching.

2. "Ma'lumotlar" nomli varaqni faollashtiring.

3. A ustundagi birinchi boʻsh yacheykasini belgilang.

4. Menyuning Главная bandidagi Редактирование panelida joylashgan ∑ Автосумма tugmasini bosing.

5. Ishonch hosil qiling-ki, dastur avtomatik tarzda formulaga **CYMM** funksiyasi joriy etilgan va yigʻindini (summa) hisoblash uchun yacheykalar dipazonini toʻgʻri tanlangan boʻlsin. **Enter** klavishini bosing.

6. A ustunidagi keyingi boʻsh yacheykasini belgilang.

7. Formula satridagi **<sup>f</sup>** (Вставка функция) tugmasini bosing

8. Категория roʻyxatidan Статистические bandini tanlang.

9. Функция roʻyxatidan СРЗНАЧ funksiyasini tanlang va OK tugmasini bosing. Natijada Аргументы функции muloqot oynasi ochiladi (6.20-rasm).

| Аргументы функции                                                                        |                                                           | ? 💌                                        |  |  |  |  |  |  |  |
|------------------------------------------------------------------------------------------|-----------------------------------------------------------|--------------------------------------------|--|--|--|--|--|--|--|
| СРЗНАЧ<br>Число1 А2:А<br>Число2                                                          | 15 (K) = {<br>(K) = (                                     | [12:13:14:15:16:17:18:19:20:21:22<br>нисло |  |  |  |  |  |  |  |
|                                                                                          | = 1                                                       | 18,5                                       |  |  |  |  |  |  |  |
| Возвращает среднее арис<br>массивами или ссылками н                                      | метическое своих аргументов, котор<br>а ячейки с числами. | ые могут быть числами, именами,            |  |  |  |  |  |  |  |
| Число1: число1;число2; от 1 до 255 числовых аргументов, для которых вычисляется среднее. |                                                           |                                            |  |  |  |  |  |  |  |
| Значение: 18,5                                                                           |                                                           |                                            |  |  |  |  |  |  |  |
| Справка по этой функции                                                                  |                                                           | ОК Отмена                                  |  |  |  |  |  |  |  |

6.20-rasm. Аргументы функции muloqot oynasi.

10 Число1 maydoniga A2:A15 diapazon adresini kiriting va OK tugmasini bosing.

11. 6-10 punktlarda yozilgan amallar tartibidan foydalanib, berilgan to'plamning minimal sonini (МИН funksiyasi), maksimal sonini (МАКС), to'plamdagi elementlar sonini (СЧЕТ) hisoblang. Ushbu funksiyalar argumentlari oynasida ham Число1 maydonida A2:A15 diapazonini ko'rsating.

12. Mashqlar.xls ishchi kitobini saqlang.

4-mashq. ЕСЛИ funksiyasidan foydalanish

*ECЛИ* mantiqiy funksiyasi formula va qiymatlarini shartli tekshirish uchun foydalaniladi. Bu funksiya quyidagi sintaksisga ega:

ECЛИ (shart; agar shart rost bo'lsa, ya'ni bajarilsa, ifoda qiymati; agar shart bajarilmasa, ya'ni yolg'on bo'lsa ifoda qiymati)

Ushbu funksiyada agar shart **ИСТИНА (rost)** qiymatini qaytarsa, ikkinchi argument boʻyicha ifoda qiymati hisoblanadi, agar shart **ЛОЖЬ** (yolgʻon) qiymatini qaytarsa, uchinchi boʻyicha ifoda qiymati hisoblanadi.

**ЕСЛИ** funksiyasida 64 pogʻonali ichma-ich ЕСЛИ funksiyalari joylashishi mumkin va ular argument qiymatlari sifatida **значение\_если\_истина** va **значение\_если\_ложь** boʻlishi, va ulardan murakkab shartlarni tekshirish mumkin. Misol:

## =ЕСЛИ(А6<22; 5; 10)

Natija: Agar A6 yacheykasidagi qiymat 22 dan kichik boʻlsa, u holda funksiya joriy etilgan yacheykaga 5 qiymatini, aks holda 10 qiymatini joylashtiradi.

**Masalaning qo'yilishi:** Realizatsiya qilingan bitim miqdoridan savdo agentiga kompaniya rahbariyati ma'lum foiz summalarini belgilaydi. Agar bitim miqdori 300000 gacha bo'lsa -5%; agar miqdor 1000000 gacha bo'lsa - 2%; agar 1000000 dan ortiq bo'lsa - 1.5% ulush oladi. Joriy yilda o'tkazilgan bitimlar miqdori 6.4-jadvalda keltirilgan.

6.4-jadval

| Ou     | Bitim   | Ou      | Bitim   |  |  |  |
|--------|---------|---------|---------|--|--|--|
| Оу     | miqdori | Oy      | miqdori |  |  |  |
| Yanvar | 250000  | Iyul    | 950000  |  |  |  |
| Fevral | 140000  | Avgust  | 700000  |  |  |  |
| Mart   | 800000  | Sentabr | 150000  |  |  |  |
| Aprel  | 750000  | Oktabr  | 1400000 |  |  |  |
| May    | 1200000 | Noyabr  | 1700000 |  |  |  |
| Iyun   | 1000000 | Dekabr  | 250000  |  |  |  |

### Masalani yechish tartibi:

1. **Excel** dasturini ishga tushiring va **Mashqlar.xlsx** ishchi kitobini oching.

2. Yangi ishchi varaqni ochib, unga **Mukofot** degan nom bering.

3. Oy matnini A1 yacheykasiga kiriting B1 yacheykasiga Bitim miqdori matnini C1 yacheykasiga Mukofot foizi hamda D1 yacheykasiga Mukofot miqdori matnlarini kiriting.

4. A2 yacheykasiga Yanvar, A3 yacheykasiga Fevral matnini kiriting va A4:A13 yacheykalarini Avtotoʻldirish rejimidan foydalanib, toʻldiring.

5. C2:C13 diapazonini belgilang va yacheykalar formatini Процент deb bering.

6. **B2:B13** yacheykalariga jadvalga mos ravishda berilganlarni kiriting.

7. C2 yacheykasini joriy deb belgilang.

8. Formulalar satridagi *f* (Вставка функция) tugmasini bosing.

9. Категория ro'yxatida Категория bandini tashlang.

10.**Функция** ro'yxatida **ЕСЛИ** funksiyasini tanlang va **ОК** tugmasini bosing.

11.Логическое\_выражение maydonida yacheykaga havola kiriting, qaysiki qiymatlar tekshirilishi lozim (B2) va B2<300000 ifodasini yozing. Значение –если\_истина maydoniga 5% qiymati kiriting **Значение-если\_ложь** maydonini faollashtiring va yana bir bor **ЕСЛИ** funksiyasini chaqiring. Buning uchun formulalar satridagi

ECЛИ tugmasini bosing.

12.Yangi muloqot oynasida Логические виражение maydoniga **B2≤1000000** ifodasini kiriting.

13.Значение-если\_истина maydoniga 2% qiymatini kiriting. Значение-если ложь maydoniga 1.5% qiymatini kiriting.

14. **C3:C13** yacheykalarini **Автозаполнение** yordamida toʻldiring.

15.**D2** yacheykasiga =**B2\*C2** formulasini kiriting. **D3:D13** yacheykalarini **Автозаполнение** yordamida toʻldiring.

16. Mashqlar.xlsx ishchi kitobini saqlab qoʻying.

### 5-mashq. MS Excelda diagrammalarni yaratish

### Diagramma jadval koʻrinishdagi ma'lumotlarning grafik koʻrinishdagi tasviridir. MS Excelda 11 turdagi diagramma koʻrinishi mavjud.

Har bir diagramma uchun avvaldan oʻrnatilgan formatni tanlab yoki foydalanuvchilarning formatlarini qoʻshib, turli diagrammalar hosil qilish mumkin. Diagramma jadvaldagi berilganlar bilan aloqani saqlaydi, chunki ular asosida yaratilgan boʻladi va mazkur berilganlar oʻzgarsa, diagramma ham koʻrinishini mos ravishda oʻzgartiradi. Diagramma yaratishda ma'lumotlar ustun yoki satrlar boʻyicha tartiblangan boʻlishi kerak. Odatda diagramma uchun ma'lumotlar togʻri toʻrtburchakli diapazondan olinadi.

Gistogramma, chiziqli, grafik, sohalar boʻyicha diagramma, yaproqli diagramma, doiraviy diagramma yaratishda bir necha ustun yoki satrdan foydalanish mumkin.

Diagrammalar menyuning Вставка bandidagi Диаграммы panelida - tugma bosilib, Вставка диаграмм oynasida parametrlari kiritilgach, yaratiladi. Yoki Диаграммы panelidagi mos tugmalar bosilib, ochilgan muloqot oynasida diagramma parametrlari kiritilgach, yaratiladi.

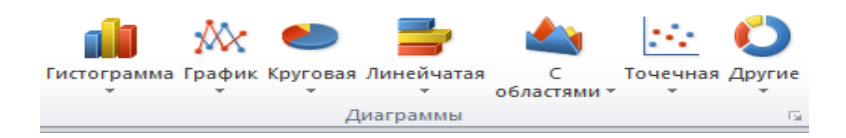

### 6.21-rasm. Диаграммы paneli.

Вставка диаграмм oynasida ishchi varaq berilganlaridan foydalanib, qadamma-qadam diagrammani avtomatik tarzda hosil qilinadi. Diagrammalarni joriy ishchi varaqda yoki joriy ishchi kitobning yangi varagʻiga joylashtirish mumkin. Diagrammalarni yaratishda ishlatiladigan ma'lumotlar satr va ustunlarda joylashgan boʻlishi kerak. Bundan tashqari ma'lumotlarni yonma-yon boʻlmagan yacheykalar diapazonini belgilash uchun «Ctrl» klavishini bosib turgan holda belgilanadi.

Diagramma yaratish uchun:

1. Diagramma uchun ma'lumotlar diapazonini belgilang.

2. Menyuning Вставка bandida Диаграммы tugmasini bosib, ochilgan ro'yxatdan diagramma turiga mos ko'rinishni tanlang (6.22-rasm).

|      | and an a state of a                          |                                     |     | boowens .                  | Carrier Pre-      | Proposal and | UNHTYUT                   | - Meres                                | oft Excel                        |            |
|------|----------------------------------------------|-------------------------------------|-----|----------------------------|-------------------|--------------|---------------------------|----------------------------------------|----------------------------------|------------|
| 0.5  | Agenta Tafinena<br>Naga Tafinena<br>Tafinena | Kapressa<br>Kapressa<br>Kanocrpages | ſ   | Систограние<br>Гистограние | Ar Ipaden -       | Cotact       | and *<br>*<br>tarpanana * | 25 Fpeed<br>36 Creat<br>25 Based<br>15 | ione<br>direct<br>operation from | Pilot Para |
|      | A1 (                                         | - A Happarent                       | Т   |                            |                   | 1            |                           |                                        |                                  |            |
| - 10 | A                                            | B                                   | ÷   |                            |                   |              | E                         |                                        | F                                | 6          |
| 1    | PLANAMORY 1                                  | Biells Crygerelles                  |     | Comment                    | Non-Too Parameter |              | passe income              | • • •                                  |                                  |            |
| 2    | OCHORN SQL                                   | 1039                                | 2   | h                          |                   | I Det et l   |                           | 4,09                                   |                                  |            |
|      | Основы информацион                           | HHOR                                |     |                            |                   |              |                           |                                        |                                  |            |
| 4    | Основых покальных се                         | 1505                                | 1   | Contract of C              |                   |              |                           | 4,37                                   |                                  |            |
|      | Основы сетей перяда                          | Page 1                              | Т   |                            |                   | I De RI      |                           |                                        |                                  |            |
| 5    | dannals                                      | 1304                                | • U |                            |                   | 144          |                           | 4,2                                    |                                  |            |
|      | Язык программирова                           | HEATR                               | E   | Contract (                 | -un pau           |              |                           |                                        |                                  |            |
| 6    | C++                                          | 3650                                | -   | Konsternet                 |                   |              |                           | 4,09                                   |                                  |            |
| 7    | MILOL                                        | 6616                                | 6   | A.L.                       | LA LAA            | AAL          | 4                         | ,228                                   |                                  |            |
| 8    |                                              |                                     | ÷   | 20808                      | YOR NOO           |              |                           |                                        |                                  |            |
| 10   |                                              |                                     | t   | Пирамида                   | manage .          |              |                           |                                        |                                  |            |
| 11   |                                              |                                     | t   | l And                      | LA DAA            | A A          |                           |                                        |                                  |            |
| 12   |                                              |                                     | T   |                            | 199 199           | - IPP        |                           |                                        |                                  |            |
| 13   |                                              |                                     |     | all for to                 | The Americanian   |              |                           |                                        |                                  |            |
| 14   |                                              |                                     | 1   |                            |                   |              |                           |                                        |                                  |            |
| 15   |                                              |                                     | -   |                            |                   |              |                           |                                        |                                  |            |

6.22-rasm. Yaratiladigan diagramma turi va koʻrinishini tanlash.

3. Varaqda tanlangan koʻrinishdagi diagramma yaratiladi (6.23-rasm).

| Z    | 1 7 · 0 · 14                                                                           | 2002000000                                       | WHITYWIT - Mice                                          | osoft Escel | - 1540 - 8770    | and a | N. Jak | eti cania     | ere la prefe |            |         |             |    |                                         | 0 8 8                                    |
|------|----------------------------------------------------------------------------------------|--------------------------------------------------|----------------------------------------------------------|-------------|------------------|-------|--------|---------------|--------------|------------|---------|-------------|----|-----------------------------------------|------------------------------------------|
| 10 4 | Could Ensewan Branks<br>Deserverts fram Coopaniens<br>partpanens can participan<br>Tan | Paterna ciparenar<br>Confera Barlpare<br>Apresar | Boganyina (Janes<br>Parata (Janes)<br>Manetin generation | i ha        |                  | h     |        | Turne generge |              |            | a de    | h           | I, | Перенесить<br>днагранну<br>Распалажение | An An An An An An An An An An An An An A |
|      | Дкаграмма 5 🔹 (*                                                                       | f.                                               |                                                          |             |                  |       |        |               |              |            |         |             |    |                                         | *                                        |
|      | A                                                                                      | В                                                | c                                                        | D           | E                | F     | 6      | н             | 1            | J.         | K       | L           | M  | N                                       | 0                                        |
| 1    | Hamanee                                                                                | Boero crygentos                                  | Burgtoweas                                               |             | едрине портных 🔬 |       |        |               |              |            |         |             |    |                                         | 1                                        |
| 2    | Ochobal SQL                                                                            | 10399                                            | 513                                                      | 3,54        | 4,09             |       |        |               |              |            |         |             |    |                                         |                                          |
|      | Основы информационной                                                                  |                                                  |                                                          |             |                  |       |        |               |              |            |         |             |    |                                         |                                          |
| 3    | безопасности                                                                           | 13192                                            | 3850                                                     | 3,7         | 4,37             |       |        |               |              |            |         |             |    |                                         | -                                        |
| 4    | Основы локальных сетей                                                                 | 15034                                            | 2544                                                     | 3,66        | 4,39             |       |        |               |              |            |         |             |    |                                         |                                          |
|      | Основы сетей передани                                                                  |                                                  | 1000                                                     | -           |                  |       |        |               |              |            |         |             |    |                                         |                                          |
| 5    | Данных                                                                                 | 11040                                            | 2427                                                     | 18000       |                  |       |        |               |              |            |         |             |    |                                         | _                                        |
|      | Язык программирования                                                                  | 10403                                            | 1444                                                     | 16000       | -                | _     |        |               |              |            |         |             |    |                                         |                                          |
| 6    | C++                                                                                    | 36501                                            | 1716                                                     | 14000       |                  | _     |        |               |              |            |         |             |    |                                         | _                                        |
| 7    | Vitor                                                                                  | 66166                                            | 11050                                                    | 10000       |                  |       |        |               |              |            |         |             |    |                                         | _                                        |
| 8    |                                                                                        |                                                  |                                                          | 6000        |                  |       |        |               |              |            |         |             |    |                                         | _                                        |
| 9    |                                                                                        |                                                  |                                                          | 4000        |                  |       |        |               |              |            |         |             |    |                                         | _                                        |
| 10   | 2                                                                                      |                                                  |                                                          | 2000        |                  |       |        | Bcero         | студентов    |            |         |             |    |                                         | _                                        |
| -    |                                                                                        |                                                  |                                                          | 19          | 1 2              | 1     | 1      | Berryc        | SURVICE .    |            |         |             |    |                                         | -                                        |
| -    |                                                                                        |                                                  |                                                          | 11          | and A            | 1     | 1      |               |              |            |         |             |    |                                         | _                                        |
| -    | 5                                                                                      |                                                  |                                                          | of at       | 1 5              | 1     |        |               |              |            |         |             |    |                                         |                                          |
| 1    |                                                                                        |                                                  |                                                          | 1           | and a ser        | 1     |        |               |              |            |         |             |    |                                         |                                          |
| 1/   |                                                                                        |                                                  |                                                          | 11          | 1                | æ.    |        |               |              |            |         |             |    |                                         |                                          |
| 1    | ,                                                                                      |                                                  |                                                          | 0, 0,       | and a            |       |        |               |              |            |         |             |    |                                         |                                          |
| 11   |                                                                                        |                                                  |                                                          |             | +                |       |        |               | -            |            |         |             |    |                                         |                                          |
| 1    | 1                                                                                      |                                                  |                                                          |             |                  |       |        |               |              |            |         |             |    |                                         |                                          |
| 20   | 2                                                                                      |                                                  |                                                          |             |                  |       |        |               |              |            |         |             |    |                                         |                                          |
| 21   | 1                                                                                      |                                                  |                                                          |             |                  |       |        |               |              |            |         |             |    |                                         |                                          |
| 2    | 2                                                                                      |                                                  |                                                          |             |                  |       |        |               |              |            |         |             |    |                                         |                                          |
| 21   | 1                                                                                      | 5 Sto                                            | 9.000                                                    |             |                  |       |        | 187           |              |            |         |             |    |                                         |                                          |
| 14   | <ul> <li>Курси / Образования</li> </ul>                                                | Популарные курс                                  | N. (2)                                                   |             |                  |       |        |               |              |            |         | 10000       | -  | Service Service                         | - +1                                     |
| 0    | 1100 Ca                                                                                |                                                  |                                                          |             |                  | -     |        | Conpeter      | 1725,6       | Kolarab(18 | e II Qa | maa: 1723,6 |    | 1004 -                                  | 0 (+)                                    |

6.23-rasm. Yaratilgan diagramma.

Agar Диаграммы guruhida mos keladigan diagramma turi va koʻrinishi tasvirlanmasa, Диаграммы guruhining tugmasini bosib, Вставка диаграммы oynasida diagramma turini tanlang (6.24-rasm).

| Z v P C V V                                                                                                    | 1947)/17 - Молоон Босе<br>сарадны Данные Реценаравание вид Разработнах                                                                                                    |                                  |
|----------------------------------------------------------------------------------------------------|----------------------------------------------------------------------------------------------------|----------------------------------|
| Coopus Tatinga<br>Indonga -<br>Tatinga                                                                                                    | Browner         Der Ordentermer         Eft Tophen         Der Ordentermer         Eft Tophen         Der Ordentermer         Ref ordentermer         Ref ordentermer | Dopegna +<br>Ceneton<br>Jenetona |
| Аз • 🤄 🔏 Название                                                                                                    |                                                                                                    |                                  |
| A B                                                                                                    | C D F F A H L J K L M J                                                                                                    | N O                              |
| 2 Основы SQL 20199<br>Основы янформационной<br>3 безопасности 11192<br>4 Основы локальных сетей 15014<br>Основы сетей передачи<br>5 данных 11040<br>Лашк программерования<br>6 С++ 16001<br>7 Игог 66106<br>8 9<br>10 |                                                                                                    |                                  |

6.24-rasm. Yaratiladigan diagramma turi va koʻrinishini tanlash.
Standart turdagi diagramma yaratish uchun varaqning fragmentini belgilab, **F11** klavishasini bosish kifoya.

Diagrammani o'chirish uchun uni belgilab, **Delete** klavishasi bosiladi.

**Diagramma turini oʻzgartirish.** Diagramma yaratilgach, uning turini va koʻrinishini oʻzgartirish mumkin.

1. Menyuning **Работа с диаграммами/Конструктор** bandi **Тип** panelidagi **Изменить тип** диаграммы tugmasini bosing.

2. Ochilgan **Изменение типа** диаграммы muloqot oynasida kerakli diagramma turi va koʻrinishini tanlang (6.25-rasm).

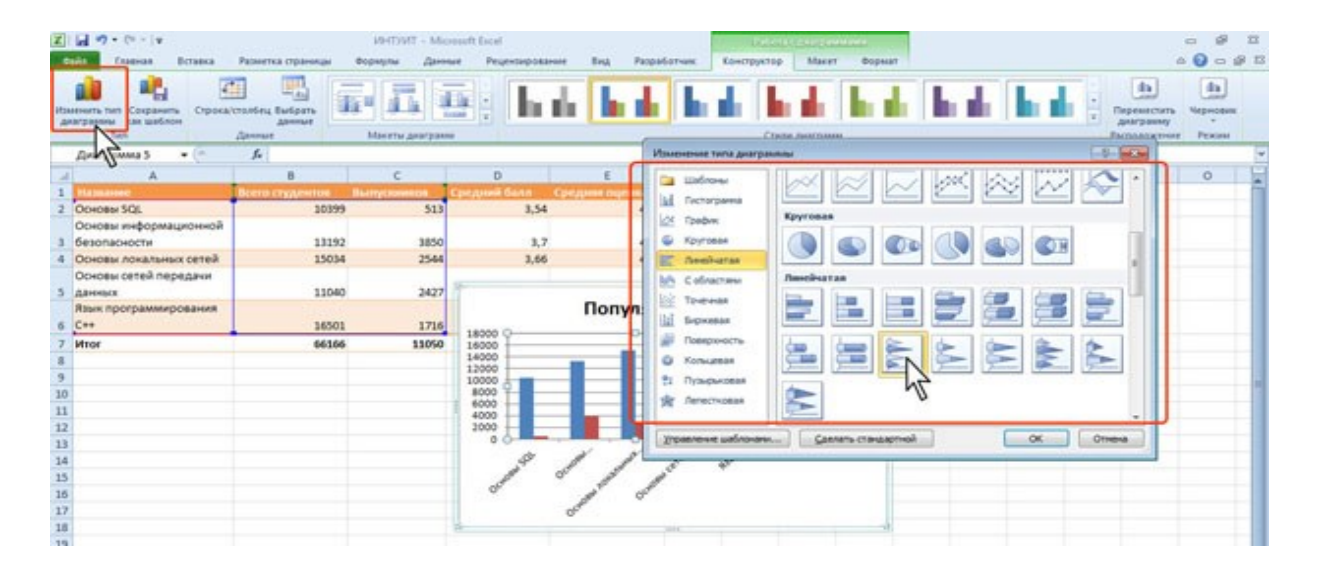

6.25-rasm. Diagramma turini oʻzgartirish.

**Ma'lumotlar manbaini o'zgartirish.** Ma'lumotlar manbaini almashtirish.

Diagramma yaratilgach, unda tasvirlangan ma'lumotlar diapazonini o'zgartirish mumkin.

1. Menyuning **Работа с диаграммами/Конструктор** bandi **Диапазон** panelidagi **Выбрать** данные tugmasini bosing.

2. Выбор источника данных oynasida Диапазон данных для диаграммы maydonini tozalang va varaqda yangi diapazonni belgilang (6.26-rasm).

Ma'lumotlar manbai diapazonini oʻzgartirish. Diagramma ma'lumotlar joylashgan varaqda joylashtirilgan boʻlsa, ma'lumotlar manbaini ma'lumotlar diapazoni markerlarini silkitib koʻchirish orqali oʻzgartirish mumkin. Diapazonlar markerlari diagramma belgilanganida tasvirlanadi (6.27-rasm). Odatda uchta diapazon belgilanadi: yashil rangli ramka ichida diagramma qatorlari nomlari (6.27-rasmda B1:C1 yacheykalar), binafsha rangli ramkada – toifalar nomlari (6.27-rasmda jadvalning A2:A6 yacheykalari), koʻk rangli ramkada – qatorlardagi ma'lumotlar qiymatlari (6.27rasmdagi jadvalda B2:C6 yacheykalar).

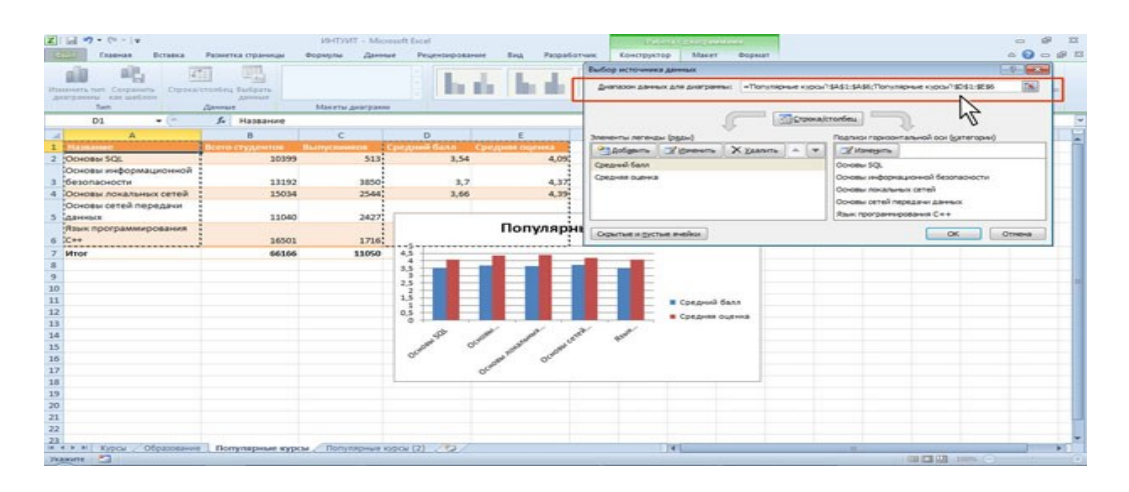

6.26-rasm. Diagramma ma'lumotlari manbaini o'zgartirish.

Ma'lumotlar qatorini oʻzgartirish uchun yashil ramkani boshqa yacheykalarga olib oʻtish, ma'lumotlar qatorlarini qoʻshish yoki oʻchirish uchun yashil markerni siljitib oʻtish kerak.

| Z      | al 17 • (* - 14<br>Ennes Brans                       | Разнетка страницы          | ИНТУИТ - Ма<br>Формулы Дани | onsoft Escel<br>wir Peyensinpossinw | Pril.     | Разработник | 1.0<br>Конструкт | tori i canara<br>10p Mae | enellende<br>181 Bapers | 1     |        |             |     | L                                              | 0 8 8          |
|--------|------------------------------------------------------|----------------------------|-----------------------------|-------------------------------------|-----------|-------------|------------------|--------------------------|-------------------------|-------|--------|-------------|-----|------------------------------------------------|----------------|
| its at | everta han Corpanins<br>arganesia kan wadioon<br>tan | Tanfeu, Buriparte<br>Annue |                             | ē; hu                               | •         | <b>h</b> h  | il I             |                          |                         | 6     | u li   | h           |     | (ф)<br>Перенеских<br>диагранну<br>Расположение | da<br>Neprosex |
|        | Диаграмма 5 🔹 (*                                     | f.                         |                             |                                     |           |             |                  | ACP PROVIDE DO           |                         |       |        |             |     |                                                |                |
| 4      | A                                                    | В                          | c                           | D                                   | £         |             | 6                | н                        | 1                       | J.    | K      | L           | M   | N                                              | 0              |
| 1      | Hamanee                                              | Всего студеннов            | BARRYCOWNER                 | Средний быля С                      | ндрам аңг | 11.0        |                  |                          |                         |       |        |             |     |                                                |                |
| 2      | Ochobal SQL                                          | 3039                       | 9 513                       | 3,54                                |           | 4,09        |                  |                          |                         |       |        |             |     |                                                |                |
|        | Основы информационной                                |                            |                             |                                     |           | 1           |                  |                          | 100                     |       |        |             | 1   |                                                |                |
| 1      | безопасности                                         | 1319                       | 2 3850                      | 3,7                                 |           |             | ſ                | Іопуля                   | рные к                  | урсы  |        |             |     |                                                |                |
| 4      | Основы локальных сетей                               | 1503                       | 4 2544                      | 3,66                                |           | 18000       |                  | - 28 - 2                 | 8 8                     |       |        |             | _   |                                                |                |
|        | Основы сетей передани                                |                            |                             |                                     |           | 16000       |                  |                          | _                       | -     |        |             |     |                                                |                |
| 3      | данных                                               | 1104                       | 0 2427                      | 1,72                                |           | 14000       |                  |                          | _                       |       |        |             | _   |                                                |                |
|        | Язык программирования                                |                            | 100                         |                                     |           | 10000       |                  |                          |                         |       |        |             |     |                                                |                |
| 6      | C++                                                  | 3650                       | 1 1716                      | 3,49                                |           | 8000        |                  |                          |                         |       |        |             | -   |                                                |                |
| 7      | Vitor                                                | 6616                       | 6 11050                     | 3,622                               |           | 4000        |                  |                          |                         |       | # Bcer | o cryge=foe | 1   |                                                |                |
| 8      |                                                      |                            |                             |                                     |           | 2000        |                  |                          |                         | 1 a - |        | down the    |     |                                                |                |
| 9      |                                                      |                            |                             |                                     |           | 0.+         |                  | 1.11                     | 1                       | 1     |        |             | _   |                                                |                |
| 10     |                                                      |                            |                             |                                     |           | P           | 1                | 1                        | 10th                    | and a |        |             |     |                                                |                |
| 11     |                                                      |                            |                             |                                     |           | 1           | 00               | 8                        | 1                       |       |        |             |     |                                                |                |
| 12     |                                                      |                            |                             |                                     |           | 0.          | 1                | 00                       |                         |       |        |             | -   |                                                |                |
| 13     |                                                      |                            |                             |                                     |           | -           | OUT              |                          |                         |       |        |             | -   |                                                |                |
| 14     |                                                      |                            |                             |                                     |           | le.         |                  |                          | 140                     |       |        |             | - J |                                                |                |
| 15     |                                                      |                            |                             |                                     |           |             |                  |                          |                         |       |        |             |     |                                                |                |

**6.27-rasm.** Markerni siljitish asosida diagramma ma'lumotlari manbaini oʻzgartirish.

Toifalarni oʻzgartirish uchun binafsha rangli ramkani boshqa yacheykalarga olib oʻtish, toifalarni qoʻshish yoki oʻchirish uchun binafsha rangli markerni siljitib olib oʻtish kerak.

Bir vaqtning oʻzida ma'lumotlar toifalarini va qatorlarini oʻzgartirish uchun koʻk rangli ramkani boshqa yacheykalarga siljitib oʻtish kerak. Bunda yashil va binafsha rangli ramkalar avtomatik tarzda siljitiladi. Bir vaqtning oʻzida ma'lumotlar toifalari va qatorlarini qoʻshish yoki oʻchirish kerak boʻlsa, koʻk rangli markerni siljitib olib oʻtish kerak.

**Diagrammani joylashtirish.** Menyuning Конструктор bandi **Расположение** panelida joylashgan **Переместить диаграмму** tugmasini bosib, diagrammani uchta joydan biriga joylashtirish mumkin. Diagrammani ma'lumotlari joylashgan varaqning oʻziga joylashtirish, joriy ishchi kitobining biror varagʻiga joylashtirish yoki diagramma uchun ishchi kitobidagi alohida yangi varaqqa joylashtirish mumkin. Bulardan birini tanlab Готово tugmasi bosiladi.

**Masalaning qoʻyilishi:** Quyidagi funksiyaning grafigini quring:

$$y = \frac{x}{3} + \sin^2(\pi \frac{x}{3})$$
,  
bunda  $x \in [-1, 1]$ , h=0.1.

#### Masalani yechish tartibi:

Berilgan funksiyaning grafigini qurish uchun argument x ning 0 va 1 oraliqda ma'lum miqdordagi qiymatlari bilan bu qiymatlarga mos funksiya qiymatlarini hosil qilishimiz lozim. Buning uchun x ning 1-qiymati - 1 ga to oxirgi qiymat 1 ga yetguncha h=0.1 qadam qo'shib boramiz. Natijada x ning -1, -0.9, ..., 0.9. 1 qiymatlari hosil bo'ladi. Bu qiymatlar y funksiyaga qo'yilsa, y(-1), y(-0.9), ... y(0.9), y(1) qiymatlar hosil bo'ladi.

1. MS Excel dasturini ishga tushirib, Mashqlar.xlsx ishchi kitobini oching.

2. Ishchi kitobida yangi varaq qoʻshing va uni **Funksiya** deb nomlang.

3. Funksiya grafigini hosil qilamiz **A1** yacheykasiga x belgisini, **B1** yacheykasiga y belgisini kiritib, ularni yacheykaning oʻrtasiga joylashtiramiz.

4. x ning qiymatlari arifmetik progressiya hadlarini tashkil etgani uchun ularni hosil qilishning ikki usulidan birini qoʻllaymiz:

**1-usul**. Avtoto 'ldirish usulidan foydalanish. A2 va A3 yacheykalarga x ning 1- va 2-qiymatlarini kiritamiz. Sichqoncha yordamida A2 va A3 yacheykalarni belgilab, koʻrsatkichni A3 yacheykaning quyi oʻng qismida joylashgan avtotoʻldirish markeri ustiga olib boramiz. Marker ustida + belgisi hosil boʻlgach, sichqoncha chap tugmasini bosib turgan holda kerakli sonlar hosil boʻlguncha pastga qarab suramiz (6.28-rasm).

|    | А    |
|----|------|
| 1  | x    |
| 2  | -1   |
| 3  | -0,9 |
| 4  |      |
| 5  |      |
| 6  |      |
| 7  |      |
| 8  |      |
| 9  |      |
| 10 |      |
| 11 |      |
| 12 |      |
| 13 |      |
| 14 |      |
| 15 |      |
| 16 |      |
| 17 |      |
|    |      |

|    | A    |   |
|----|------|---|
| 1  | x    | _ |
| 2  | - 1  |   |
| 3  | -0,9 |   |
| 4  | -0,8 |   |
| 5  | -0,7 | L |
| 6  | -0,6 | L |
| 7  | -0,5 | L |
| 8  | -0,4 | Ĺ |
| 9  | -0,3 | L |
| 10 | -0,2 | L |
| 11 | -0,1 | L |
| 12 | 0    | L |
| 13 | 0,1  | L |
| 14 | 0,2  | L |
| 15 | 0,3  | L |
| 16 | 0,4  | L |
| 17 | 0,5  | L |
| 18 | 0,6  | L |
| 19 | 0,7  | L |
| 20 | 0,8  | L |
| 21 | 0,9  | L |
| 22 | 1    |   |

**6.28-rasm.** Yacheykalarni arifmetik progressiya boʻyicha toʻldirish (1-usul).

2-usul. Progressiya asosida avtoto 'ldirish. A2 yacheykaga x ning 1-qiymati - 1 kiritilib, Главная, Заполнить, Прогрессия buyruqlar ketma-ketligi bosiladi. Natijada 6.29-rasmdagi Прогрессия muloqot oynasi ochiladi:

| Прогрессия                      |                  | ? 💌            |  |  |  |  |
|---------------------------------|------------------|----------------|--|--|--|--|
| Расположение                    | Тип              | Единицы        |  |  |  |  |
| 🔘 по строкам                    | орифметическая   | 🔘 день         |  |  |  |  |
| по сто <u>л</u> бцам            | 🔘 геометрическая | 🔘 рабочий день |  |  |  |  |
|                                 | 🔘 дат <u>ы</u>   | 🔘 месяц        |  |  |  |  |
|                                 | автозаполнение   | 🔘 год          |  |  |  |  |
| Автоматическое определение шага |                  |                |  |  |  |  |
| Шаг: 0,1 Предельное значение: 1 |                  |                |  |  |  |  |
| ОК Отмена                       |                  |                |  |  |  |  |

**6.29-rasm.** Yacheykalarni arifmetik progressiya boʻyicha toʻldirish (2-usul).

Oynaning Расположение boʻlimidan по столбцам, Тип boʻlimidan Арифметическая bandlari belgilanib, Шаг maydoniga 0,1, Предельное значение maydoniga oxirgi qiymat - 1 kiritilib, OK tugmasi bosiladi.

5. B ustunda funksiya qiymatlarini hosil qilamiz. Buning uchun B2 yacheykaka =A2/3+SIN(ПИ()\*A2/3)^2 formulani kiritib, Enter tugmasini bosamiz.

6.**B2** yacheyka quyi oʻng chegarasi ustida sichqonchaning chap tugmasini bosib, qoʻyib yubormasdan, **B12** yacheykagacha surib boramiz. Natijada argument qiymatlari bilan birga funksiya qiymatlari ham hosil boʻladi (6.30-rasm).

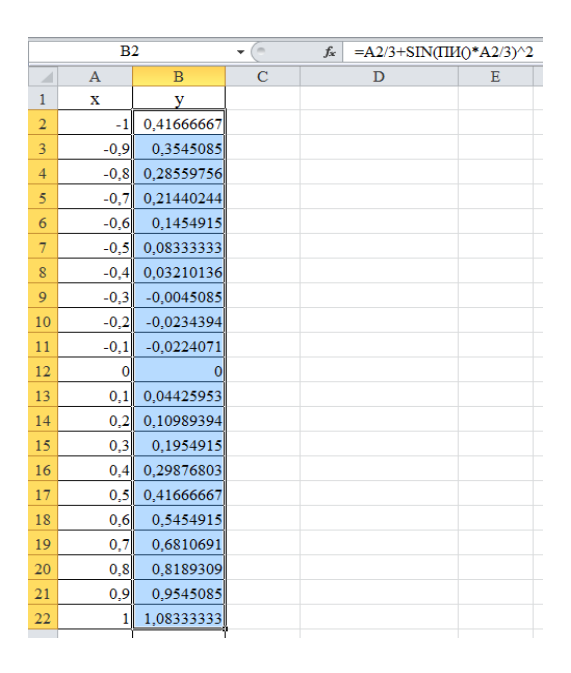

6.30-rasm. Argument va funksiya qiymatlari.

7. Endi funksiya grafigini quramiz. A1:B12 diapazonni belgilab (A1 va B1 yacheykalar ham A2:B12 maydonga qoʻshib belgilanishi lozim, aks holda A va B ustundagi qiymatlar asosida 2 ta funksiya grafigi hosil boʻladi), menyuning Вставка bandidagi Диаграммы panelida joylashgan Точечная tugmasini bosib, pastlab chiquvchi roʻyxatdan diagrammaning Точечная с гладкими кривыми turini tanlaymiz. Natijada diagrammaning grafik koʻrinishi ishchi varaqda hosil boʻlasi (6.31-rasm).

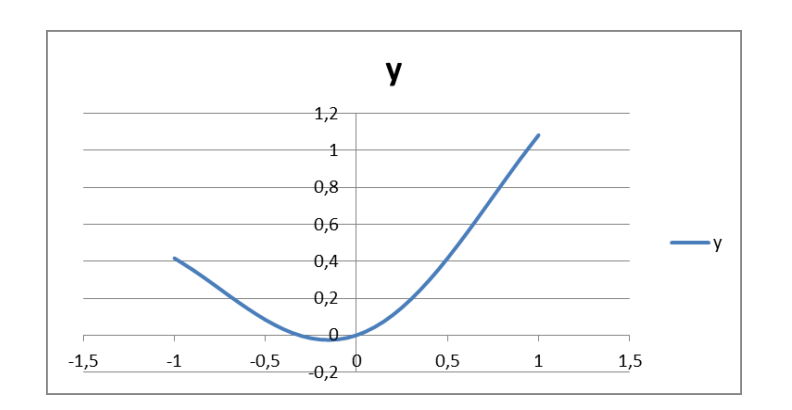

6.31-rasm. Funksiya grafigi.

8. Funksiya grafigi koʻrinishini sozlaymiz. Buning uchun diagrammani belgilab, menyuning **Макет** bandini faollashtiramiz. **Оси** panelidagi **Оси** tugmasini bosib, pastlab chiquvchi roʻyxatdan **Основная горизонтальная ось** rejimidan **Дополнительные параметры основной горизонтальной оси...** buyrugʻini bajaramiz (6.32-rasm).

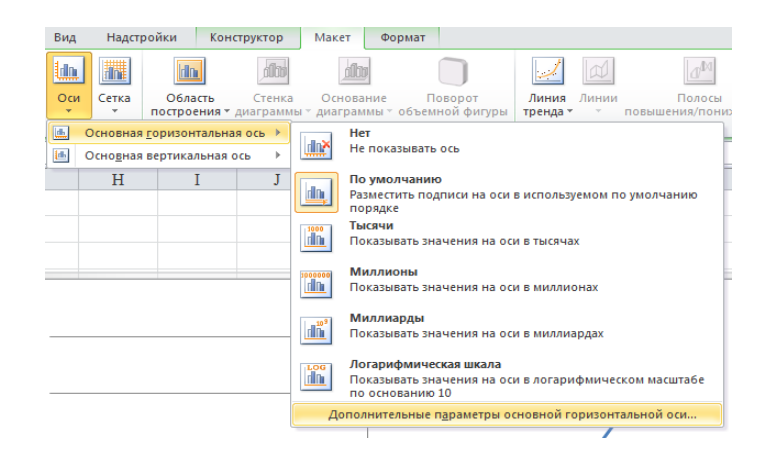

# 6.32-rasm. Дополнительные параметры основной горизонтальной оси... buyrugʻini bajarish.

9. Natijada Формат оси muloqot oynasi ochiladi (6.33-rasm). Ushbu oynaning Цена основных делений satrida Цена промежуточных делений satrida ham фиксированное bandini belgilab, uning maydoniga ham 0.1 qiymatini kiritamiz.

| Формат оси                                                                                                    | 8                                                                                                    |
|----------------------------------------------------------------------------------------------------|----------------------------------------------------------------------------------------------------|
| Формат оси Параметры оси Число Заливка Цвет линии Тип линии Тень Свечение и сглаживание Формат объемной фигуры Выравнивание | Иниимальное значение:<br>максимальное значение:<br>авто<br>фиксированное<br>цена основных делений:<br>авто<br>фиксированное<br>1,1<br>1<br>1<br>1<br>1<br>1<br>1<br>1<br>1<br>1<br>1<br>1<br>1<br>1 |
|                                                                                                    | Закрыть                                                                                                    |

6.33-rasm. Формат оси muloqot oynasi.

10.Funksiya grafigini belgilab uni drag and drop tamoyili asosida oʻlchamini kattalashtiramiz. Grafikdagi sarlavha maydonidagi Y belgisi oʻrniga Funksiya grafigi matnini kiritamiz. Natijada funksiya grafigining tasvirini hosil qilamiz (6.34-rasm).

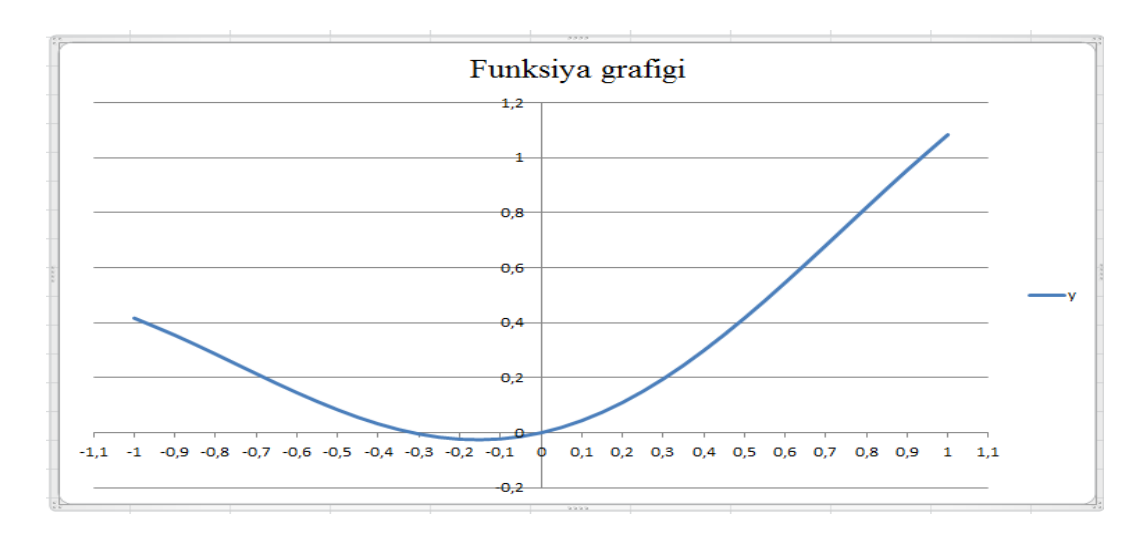

6.34-rasm. Funksiya grafigi.

11.Diagrammani alohida varaqqa joylashtirish uchun uni belgilab, sichqoncha oʻng tugmasini bosamiz va ochilgan kontekstli menyudan Переместить диаграмму buyrugʻini bajaramiz. Ochilgan Перемещение диаграммы muloqot oynasida на отдельном листе bandini belgilab, uning maydoniga Grafik soʻzini kiritamiz (6.35-rasm). OK tugmasini bosamiz. Funksiya grafigi Grafik nomli varaqda tasvirlanadi.

| Перемещени            | ле диаграммы          |        | ? 🔀       |  |  |  |  |
|-----------------------|-----------------------|--------|-----------|--|--|--|--|
| Разместить диаграмму: |                       |        |           |  |  |  |  |
|                       | • на отдельном листе: | Grafik |           |  |  |  |  |
|                       | на имеющемся листе:   | Лист 1 | •         |  |  |  |  |
|                       |                       |        | ОК Отмена |  |  |  |  |

6.35-rasm. Перемещение диаграммы muloqot oynasi.

12. Ishchi kitobini saqlang.

6-mashq. Tovar uchun narxning muvozanat nuqtasini aniqlash

**Masalaning qoʻyilishi:** *x* narxli tovar uchun muayyan *y* talab funksiyasi

 $y = x^2 + 2$ 

tenglama bilan aniqlanadi, ushbu tovarga boʻlgan z taklif esa

$$z = 3/x + 4$$

tenglama bilan aniqlanadi. Ushbu tovar uchun narxning muvozanat nuqtasini aniqlang. Muvozanat nuqtasini [1,0; 3] oraliqda 0,1 qadam bilan hisoblang.

#### Masalani yechish tartibi:

Berilgan oraliq uchun 0,1 qadam bilan qiymatlar diapazonini toʻldiramiz. b2 yacheykasi uchun talab funksiyasi, c2 yacheykasi uchun taklif funksiyasi qiymatlarini mos ravishda  $=a2^{2}+2$ , c2 yacheykasiga =3/a2+4 formulalarini kiritib hisoblaymiz. Formulalar

natijalarini avtotoʻldirish usuli bilan diapazon qiymatlari uchun joriy etamiz. Olingan natijalarni belgilab nuqtali grafik (diagramma) yaratamiz. Hosil boʻlgan diagrammadagi talab va taklif funksiyalari grafiklari kesishish nuqtasiga koʻrsatkichni olib boramiz. Natijada x=1,9, ya'ni tovar narxi 1.9 birlik boʻlganda talab va taklif funksiyalari teng, ya'ni 5.57 ga teng boʻlishini koʻrish mumkin (6.36-rasm).

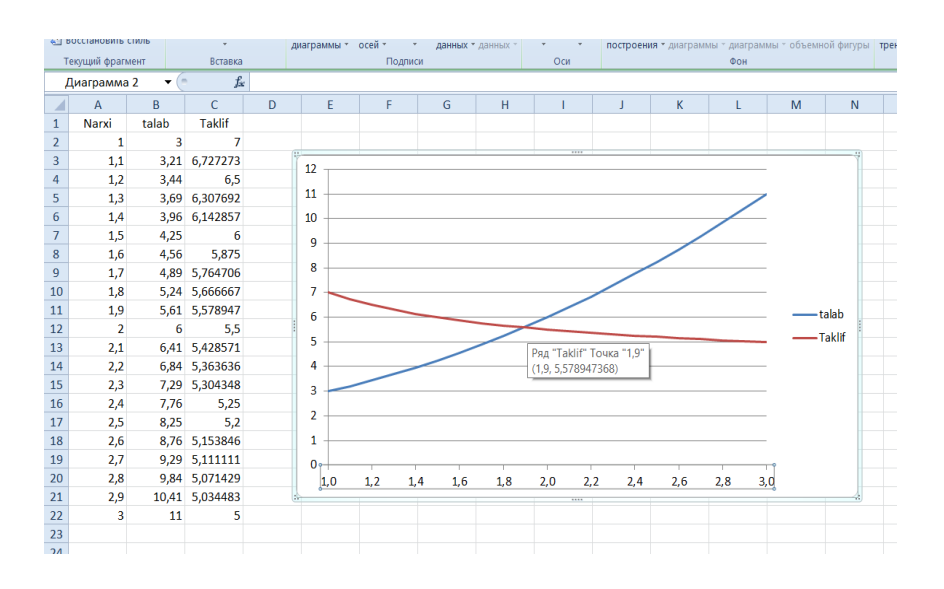

6.36-rasm. Narxning muvozanat nuqtasini aniqlash.

# 7-mashq. Gistogramma yaratish

**Masalaning qoʻyilishi:** Quyidagi 6.5-jadvalda ma'lumotlarga asosan, gistogramma yarating.

6.5-jadval

|        |                   |          | e.e j    |  |  |  |  |  |  |
|--------|-------------------|----------|----------|--|--|--|--|--|--|
|        | Sotish boʻlimlari |          |          |  |  |  |  |  |  |
| Chorak | 1-boʻlim          | 2-boʻlim | 3-boʻlim |  |  |  |  |  |  |
| 1      | 145               | 215      | 166      |  |  |  |  |  |  |
| 2      | 250               | 124      | 345      |  |  |  |  |  |  |
| 3      | 178               | 165      | 180      |  |  |  |  |  |  |
| 4      | 190               | 134      | 230      |  |  |  |  |  |  |

### Masalani yechish tartibi:

1. **MS Excel** dasturini ishga tushiring va **Mashqlar.xlsx** ishchi kitobini oching.

2. Yangi varaq kiriting. Varaq yorligʻi ustida sichqoncha chap tugmasini ikki marta ketma-ket bosing va varaq nomini **«Sotuv boʻyicha hisobot**» ga oʻzgartiring.

3. A1:D4 dapazoniga yacheykalarni birlashtirib, unga "Sotish bo'limlari" nomli jadval sarlavhasini kiriting.

4. A2 yacheykasiga **Chorak**, **B2** ustuniga, ustun nomi **1bo'lim** deb kiriting va avtoto'ldirish usuli bilan boshqa ustunlar nomini to'ldiring.

5. A3 va A4 yacheykalariga mos ravishda 1va 2 qiymatlarini kiriting va avtotoʻldirish usuli yordamida A5, A6 yacheykalar qiymatlarini toʻldiring.

6. Jadvalni 6.4-jadvaldagi ma'lumotlarga asosan toʻldiring.

7. A2:D6 diapazonini belgilang.

8. Menyuning Вставка bandidagi Диаграммы paneli oʻng tomonida joylashgan - tugmani bosing. Natijada Вставка диаграмм muloqot oynasi ochiladi.

9. Tip roʻyxatida 14 ta mumkin boʻlgan turlardan Гистограмма bandini tanlang. Keyin esa « Гистограмма с группировкой « koʻrinishini tanlang. OK tugmasini bosing.

10. Natijada gistogramma shaklidagi diagramma joriy varaqning oʻzida joriy etiladi. Diagrammani alohida varaqda joylashtirish uchun quyidagi amallarni bajaring.

11.Koʻrsatkichni diagramma ustiga keltirib, sichqoncha chap tugmasini bosing. Diagramma faollashadi. Menyu satrida Конструктор, Макет va Формат bandlaridan iborat Работа с диаграммами paneli hosil boʻladi.

12.Конструктор bandini faollashtiring. Undagi Располо-

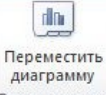

жение panelidagi Расположение Переместить диаграмму tugmasini bosing.

13. Перемещение диаграммы muloqot oynasi ochiladi:

| Перемещени            | е диаграммы         |             |       | ?     |  |  |  |
|-----------------------|---------------------|-------------|-------|-------|--|--|--|
| Разместить диаграмму: |                     |             |       |       |  |  |  |
|                       | на отдельном листе: | Гистограмма |       |       |  |  |  |
|                       | на имеющемся листе: | Диаграмма   |       | •     |  |  |  |
|                       |                     |             | ОК От | гмена |  |  |  |

14.Oynaning Разместить диаграмму boʻlimida на отдельном листе bandini tanlang va diagramma nomini kiritish maydoniga "Гистограмма" soʻzini kiriting.

Diagrammani o'chirish uchun uni faollashtirib, **DELETE** klavishasini bosish kifoya.

### Diagramma maketi va stilini oʻzgartirish

Diagramma yaratilgach, uning tashqi koʻrinishini oʻzgartirish mumkin. Buning uchun diagrammaga mos tayyor maket va stil tanlanadi. Excel diagrammalarning bir necha maketi va stilini tanlashni havola etadi. Zarur boʻlganda uning elementlarini tahrirlash mumkin boʻladi. Diagrammani faollashtiring.

15. Menyu satrida Конструктор, Макет va Формат bandlaridan iborat Работа с диаграммами paneli hosil boʻladi. Конструктор bandining Макеты диаграммы panelida kerakli

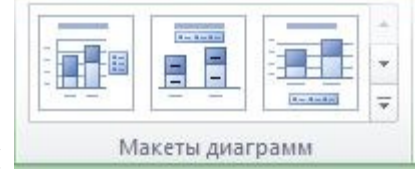

maketni tanlang:

| Г | _ |   |
|---|---|---|
| - |   |   |
| - |   | H |
| Ľ |   |   |

Masalan, tugmasini bosing.

16. Mos maket joriy etiladi. Endi diagramma sarlavhasi maydonini (Название диаграммы) belgilab, ushbu maydonga "Sotish bo'limlari" sarlavhasini kiriting.

17. Koʻrsatkichni digrammaning biror shoxiga keltirib, sichqoncha oʻng tugmasini bosing. Ochilgan kontekstli menyudan **Добавить подписи** данных buyrugʻini bajaring. Shu tariqa diagrammaning har bir shoxi uchun qiymatlarni oʻrnatish mumkin.

18. Ishchi kitobni saqlab qoʻying.

### 8-mashq. Berilganlarni saralash va filtrlash

Masalaning qoʻyilishi: Shaharlar boʻyicha radioapparatura sotilishi ma'lumotlarini kiritish zarur (6.6-jadval asosida). Barcha yozuvlarni koʻrib chiqing-ki, **400** sh.b.dan koʻp summani tashkil etgan boʻlsin, roʻyxatning **«Apparatura»** ustunini alifbo kamayishi tartibida saralang.

Video sotilishi toʻgʻrisidagi yozuvlarni tanglang-ki, sotilishi **250** dan koʻp va **400** sh.b.dan kam boʻlsin.

|               |           |                 |        | 6.6-jadval        |
|---------------|-----------|-----------------|--------|-------------------|
|               | Se        | otilish hajmi   |        |                   |
| Apparatura    | Shahar    | Korxona         | Оу     | Summa<br>(sh. b.) |
| Radiotovarlar | Toshkent  | MCHJ<br>«Gamma» | Fevral | 225               |
| Foto          | Samarqand | OAJ «Omega»     | Aprel  | 325               |
| Audio         | Toshkent  | MCHJ<br>«Gamma» | Aprel  | 325               |
| Audio         | Buxoro    | MCHJ<br>«Gamma» | Yanvar | 250               |
| Foto          | Buxoro    | MCHJ<br>«Gamma» | Fevral | 405               |
| Radiotovarlar | Toshkent  | MCHJ<br>«Gamma» | Yanvar | 375               |
| Foto          | Toshkent  | MCHJ<br>«Gamma» | May    | 500               |
| Audio         | Urganch   | OAJ «Omega»     | Aprel  | 150               |
| Radiotovarlar | Buxoro    | MCHJ<br>«Gamma» | Mart   | 250               |
| Foto          | Samarqand | OAJ «Omega»     | Yanvar | 125               |
| Video         | Urganch   | OAJ «Omega»     | Mart   | 450               |
| Video         | Samarqand | OAJ «Omega»     | Mart   | 325               |

6.6-jadvalning davomi

| Video         | Buxoro    | MCHJ        | Fevral | 290 |
|---------------|-----------|-------------|--------|-----|
|               |           | «Gamma»     |        |     |
| Video         | Samarqand | OAJ «Omega» | Yanvar | 100 |
| Radiotovarlar | Samarqand | OAJ «Omega» | May    | 225 |
| Foto          | Urganch   | MCHJ        | Fevral | 405 |
|               |           | «Gamma»     |        |     |

#### Masalani yechish tartibi:

**Excel** dasturini ishga tushiring va **Mashqlar.xlsx** ishchi kitobini oching.

1.Ishchi kitobi oynasida yangi varaq yarating va uni **Radioapparatura** deb nomlang.

2. Ishchi varoqning roʻyxatini hosil qilinadigan joyda ustunlarning maydonlariga mos ravishda nom bering. **B3- Apparatura** nomi, **C3 – Shahar, D3- Korxona, E3- Oy, F3- Summa (sh.b.)** da kiriting

3. Maydonlar nomlari joylashgan satrning tagiga, roʻyxatning birinchi satriga ma'lumotlar kiriting, shu bilan roʻyxatning birinchi satri tashkil boʻladi.

4. Jadval ma'lumotlarini birma-bir kiriting. Har bir matnli yacheykaga mos berilganlarni kiriting, keyingi kiritish maydoniga oʻtish uchun **<TAB>** klavishasini bosing. Avvalgisiga oʻtish uchun **<SHIFT>+<TAB** klavishasini bosing.

5.Jadval ma'lumotlarini kiritib bo'lgach, jadvalning 2-satridan oxirgi satrgacha bo'lgan ma'lumotlarni belgilang.

6.«Apparatura» ustunidagi roʻyxatni alfavit tartibida saralang. Buning uchun menyuning Данные bandidagi Сортировка tugmasi bosiladi. Natijada Сортировка muloqot oynasi ochiladi.

7. Oynaning Столбец qismidagi Сортировать по maydonida saralash ustuni uchun Столбец1 tanlanadi. Сортировка qismiga mos maydonda Значения qiymati oʻrnatiladi. Порядок qismi maydoniga saralash tartibi Сортировка по убыванию belgilanadi. Agar kerak boʻlsa, saralashni Shahar pogʻonasida amalga oshirish mumkin. Buning uchun oynadagi Добавить уровень tugmasi bosiladi. Столбец qismidagi maydonga Столбец2, Сотрировка qismidagi maydonga Значения, Порядок qismidagi maydonga Сортировка по убыванию belgilanadi va OK tugmasi bosiladi.

8. Jadvaldagi roʻyxat **Apparatura** va **Shahar** ustunlari boʻyicha saralanadi

9. Roʻyxatni Автофильтр vositasi yordamida filtrlang (roʻyxatni ixtiyoriy yacheykasini belgilang. Данные -> Сортировка и фильтр panelidagi Автофильтр tugmasini bosing. Jadvalda apparaturalarning faqat «Video» soʻziga moslari filtrlanib, koʻrsatilsin. Buning uchun Apparatura sarlavhasining oʻng tomonida joylashgan 🔽 tugmasi bosiladi.

10. Ochilgan roʻyxatdan Video yozuviga bayroqcha oʻrnating va **OK** tugmasini bosing. Natijada quyidagi jadval koʻrinishi hosil boʻladi:

|    | А              | В         | С            | D      | E      |  |  |  |  |  |
|----|----------------|-----------|--------------|--------|--------|--|--|--|--|--|
| 1  | Sotilish hajmi |           |              |        |        |  |  |  |  |  |
| 2  | Apparatura 🗔   | Shahar 💌  | Korxona 💌    | Oy 💌   | Summ - |  |  |  |  |  |
| 14 | Video          | Urganch   | OAJ «Omega»  | Mart   | 450    |  |  |  |  |  |
| 15 | Video          | Samarqand | OAJ «Omega»  | Mart   | 325    |  |  |  |  |  |
| 16 | Video          | Buxoro    | MCHJ «Gamma» | Fevral | 290    |  |  |  |  |  |
| 17 | Video          | Samarqand | OAJ «Omega»  | Yanvar | 100    |  |  |  |  |  |

**6.37-rasm**. Filtrlash natijasi.

16. Автофильтр rejimini bekor qiling.

17. Mashqlar.xlsx ishchi kitobini saqlang.

9-mashq. Oraliq yakunlarni hosil qilish

MS Excel jadval protsessori avtomatik tarzda asosiy va oraliq yakunlar hosil qilish vositalariga ega. Oraliq yakunlarni hisoblash jadvaldagi berilganlar toʻplamiga asosan bajariladi, soʻngra umumiy yakun (**μτοΓ**) hisoblanadi. MS Excel jadval protsessorida oraliq yakunlarni hisoblashda nafaqat oraliq yakunlar qiymatlarini hisoblash, balki hisoblash natijalarini varaq strukturasiga kiritish imkoni ham yaratiladi. Jadvalda oraliq yakunlarni hisoblash uchun dastlab diapazon belgilanadi. Song diapazondagi roʻyxat muayyan ustun boʻyicha saralab olinadi.

Oddiy oraliq yakunlarni hisoblash uchun quyidagi amallarni bajaring:

1. Belgilangan diapazondagi satrlarni oraliq yakun qaysi ustunga nisbatan olinadigan boʻlsa, oʻsha ustun boʻyicha saralang. Buning uchun:

a. Koʻrsatkichni saralanadigan ixtiyoriy yacheykaga joylashtiring.

b. Menyuning Данные bandi Сортировка и фильтр panelida joylashgan Сортировка по возрастанию yoki Сортировка по убыванию tugmasini bosing.

2. Menyuning Данные bandi Структура panelidagi Промежуточные итоги tugmasini bosing. MS Excel dasturining Промежуточные итоги nomli muloqot oynasi ochiladi.

3. **При каждом изменении в** maydoniga roʻyxatdan foydalanib saralash oʻtkazilgan ustun nomini belgilang.

4. Операция maydoniga roʻyxat tugmasidan foydalanib, yakunlarni hisoblash funksiyasini oʻrnating. 6.7-jadvalda yakunlarni hisoblash funksiyalari roʻyxati keltirilgan.

Odatda MS Excel sonli qiymatlar uchun sonlar yigʻindisini hisoblash funksiyasini va matnli qiymatlar uchun Кол-во значений (soni) funksiyasini oʻrnatadi.

5. Добавить итоги по ro'yxatida oraliq hisoblashlar bajariladigan ustunlar uchun bayroqchalar o'rnating.

6. Zarur boʻlganda **Промежуточные итоги** muloqot oynasidagi kerakli parametrlar uchun bayroqchalarni oʻrnating yoki olib tashlang. 6.8-jadvalda parametrlar mohiyati keltirilgan.

7. **OK** tugmasini bosing.

✓ Oraliq yakunlar hisoblangach, jadval struktura koʻrinishiga ega boʻladi.

✓ Faqat oraliq yakunlarni koʻrsatish uchun strukturaning chap qismidagi belgilashlardan foydalaning.

✓ Strukturadagi mos "+" yoki "–" tugmalari mos satrlarni koʻrsatish yoki yashirish imkonini beradi.

✓ Oraliq yakunlar hosil qilingan jadval uchun ikkinchi marta yana boshqa oraliq yakun hosil qilib boʻlmaydi.

Операция maydoniga oʻrnatiladigan oraliq yakunlarni hisoblash funksiyalari

6.7-jadval

| Funksiyalar      | Tavsifi                                |  |  |  |  |  |
|------------------|----------------------------------------|--|--|--|--|--|
| Сумма            | Sonlar yiogʻindisi. Ushbu amal odatda  |  |  |  |  |  |
|                  | hech qanday amal belgilanmasa, sonli   |  |  |  |  |  |
|                  | qiymatlar roʻyxati uchun avtomatik     |  |  |  |  |  |
|                  | tarzda bajariladi                      |  |  |  |  |  |
| Количество       | Roʻyxatdagi yozuvlar yoki satrlar      |  |  |  |  |  |
| значений         | soni. Ushbu amal sonli boʻlmagan       |  |  |  |  |  |
|                  | maydonlar uchun ishlatiladi            |  |  |  |  |  |
| Среднее          | Sonlarning oʻrtachasi aniqlanadi       |  |  |  |  |  |
| Максимум         | Sonlarning maksimal qiymati            |  |  |  |  |  |
|                  | aniqlanadi                             |  |  |  |  |  |
| Минимум          | Sonlarning minimal qiymati             |  |  |  |  |  |
|                  | aniqlanadi                             |  |  |  |  |  |
| Произведение     | Sonlarning koʻpaytmasi aniqlanadi      |  |  |  |  |  |
| Количество чисел | Yozuvlar yoki satrlar sonini aniqlaydi |  |  |  |  |  |
|                  | (sonli qiymatlar uchun)                |  |  |  |  |  |

**Промежуточные итоги** muloqot oynasi parametrlari mohiyati 6.8-jadval

| Параметр             | Tavsifi                           |
|----------------------|-----------------------------------|
| Заменять текущие     | Joriy oraliq yakunlari oʻrniga    |
| ИТОГИ                | yangi oraliq yakunlarni hisoblash |
| Конец страницы между | Har bir guruih oraliq yakun       |
| группами             | uchun sahifa chegarasini qoʻyish  |
| Итоги под данными    | Oraliq yakunlar hisoblangach,     |
|                      | ular formatida mos pozitsiyada    |
|                      | umumiy yakun hosil qilish         |
| Убрать все           | Barcha oraliq yakunlarni          |
|                      | o'chirish                         |

**Oraliq yakunlarni oʻchirib tashlash.** Roʻyxatni oraliq yakunlarsiz tasvirlash uchun oraliq yakunlarni oʻchirib tashlash kerak. Buning uchun:

1. Oraliq yakunlar qamrab olgan diapazonni belgilang.

2. Menyuning **Данные** bandida **Структура** panelidagi **Промежуточные итоги** tugmasini bosing.

3. **Промежуточные итоги** muloqot oynasida **Удалить все** tugmasini bosing.

4. MS Excel royxatdan barcha oraliq yakunlarni oʻchirib tashlaydi.

**Masalaning qoʻyilishi:** 8-mashdagi 6.6-jadvalda berilganlar uchun sotuv hajmlarining shaharlar kesimidagi oraliq yakun qiymatlarini va umumiy sotuv yakunlarini hisoblash zarur.

#### Masalani yechish tartibi:

1.Excel dasturini ishga tushiring va Mashqlar.xlsx ishchi kitobini oching.

2. **Radioapparatura** ishchi varagʻi yorligʻini belgilab, uning yangi nusxasini yarating. Yaratilgan yangi varaq nomini **Radio-apparatura1** deb nomlang va 6.6-jadvaldagi ma'lumotlar bilan taqqoslang. Agar jadval toʻliq boʻlmasa, uni toʻldiring.

3. Jadvalni Shahar ustuni boʻyicha saralang.

4. Jadvaldagi ixtiyoriy yacheykani belgilang menyuning Данные bandidagi Структура panelida joylashgan Промежуточные итоги tugmasini bosing. Промежуточные итоги nomli muloqot oynasi ochiladi.

5. **При каждом изменении в:** guruhidagi roʻyxatdan shunday ustun tanlang-ki, oʻzida boshqa guruhlarni saqlaydigan hamda bularga yakun («Shahar» ustuni) chiqarish kerak.

6. Операция guruhida funksiya tanlangki, u yakun chiqarishi mumkin boʻlsin (Сумма).

7. Добавить итоги по: ro'yxatida Сумма maydoni qarshisiga bayroqcha o'rnating.

8. **OK** tugmasini bosing. Natijada 6.38-rasmda tasvirlangan shaharlar kesimidagi yakunlarga ega boʻlamiz.

| 23  |    | А             | В              | С            | D      | Е        |
|-----|----|---------------|----------------|--------------|--------|----------|
|     | 1  |               | Sotilish       | hajmi        | -      |          |
|     |    | Apparatura    | Shahar         | Korxona      | Ov     | Summa    |
| _   | 2  | ppulululu     |                |              | 0,     | (sh. b.) |
| · ] | 3  | Audio         | Buxoro         | MCHJ «Gamma» | Yanvar | 250      |
| ·   | 4  | Foto          | Buxoro         | MCHJ «Gamma» | Fevral | 405      |
| ·   | 5  | Radiotovarlar | Buxoro         | MCHJ «Gamma» | Mart   | 250      |
| ·   | 6  | Video         | Buxoro         | MCHJ «Gamma» | Fevral | 290      |
| -   | 7  |               | Вихого Итог    |              |        | 1195     |
| ٢·  | 8  | Foto          | Samarqand      | OAJ «Omega»  | Aprel  | 325      |
| ·   | 9  | Foto          | Samarqand      | OAJ «Omega»  | Yanvar | 125      |
| ·   | 10 | Video         | Samarqand      | OAJ «Omega»  | Mart   | 325      |
| ·   | 11 | Video         | Samarqand      | OAJ «Omega»  | Yanvar | 100      |
| ·   | 12 | Radiotovarlar | Samarqand      | OAJ «Omega»  | May    | 225      |
|     | 13 |               | Samarqand Итог |              |        | 1100     |
| ٢·  | 14 | Audio         | Urganch        | OAJ «Omega»  | Aprel  | 150      |
| ·   | 15 | Video         | Urganch        | OAJ «Omega»  | Mart   | 450      |
| ·   | 16 | Foto          | Urganch        | MCHJ «Gamma» | Fevral | 405      |
| -   | 17 |               | Urganch Итог   |              |        | 1005     |
| ٢·  | 18 | Radiotovarlar | Toshkent       | MCHJ «Gamma» | Fevral | 225      |
| ·   | 19 | Audio         | Toshkent       | MCHJ «Gamma» | Aprel  | 325      |
| ·   | 20 | Radiotovarlar | Toshkent       | MCHJ «Gamma» | Yanvar | 375      |
| ·   | 21 | Foto          | Toshkent       | MCHJ «Gamma» | May    | 500      |
| -   | 22 |               | Toshkent Итог  |              |        | 1425     |
| ]   | 23 |               | Общий итог     |              |        | 4725     |

6.38-rasm. Shaharlar kesimidagi yakuniy natijalar.

9. Ishchi varagʻining chap chegarasi boʻylab satr tugmalar shakllanadi. Ular kerakli detallarni yashirishi yoki koʻrsatish imkoniyatini beradi. Alohida satrlar guruhi detallarini yashirish uchun, minus qiyofasidagi tugmani bosing («Скрыть детали» tugmasi).

10.Umumiy sotilish yakunlarini koʻrish uchun **«1»** tugmasini bosing, u tuzilishning yuqorisida joylashgan.

11.Shaharlar boʻyicha sotish yakunlari olish uchun «2» tugmasini bosing yoki plyus qiyofasidagi tugmani bosing («Отобразить детали» tugmasi ).

12.Menyuning Вставка bandidagi Диаграммы panelidagi Гистограмма tugmasini bosing hamda ochilgan roʻyxatdan Объемная bandini tanlang. Gistogramma quring.

13. Roʻyxatdagi oraliq yakunlarni oʻchirish uchun, roʻyxatdagi ixtiyoriy yacheykani tanlang va «Данные ->Промежуточные итоги buyruqlarini bajaring va muloqot oynasi paydo boʻlgach, «Промежуточные итоги» dagi «Убрать все» tugmasini bosing.

10-mashq. Sana va vaqt funksiyalari. Mantiqiy funksiyalar

**Masalaning qoʻyilishi:** DVD-disklarning ijaraga berilishi hisobini yuritish uchun quyidagi ustunlardan iborat jadval yarating: №, Nomi, Muallifi, Ijaraga oluvchi familiyasi, Ijaraga berilgan sana, Qaytarish sanasi, Foydalanish muddati (soatlarda), Foydalanish muddati (kunlarda), Toʻlov miqdori (6.39-rasm).

To'lov miqdorini quyidagi shartlar asosida aniqlang:

➤ agar foydalanish muddati 24 soatgacha (ya'ni <= 24 soat) bo'lsa, to'lov belgilangan tarif stavkasi bo'yicha amalga oshiriladi;

➢ agar foydalanish muddati 24 soatdan katta va 48 soatdan kichik yoki teng boʻlsa (ya'ni > 24 soat va <= 48 soat), toʻlov belgilangan tarif stavkasi miqdorining 1,8 barobarida amalga oshiriladi;</p>

➤ agar foydalanish muddati 48 soatdan katta (ya'ni > 48 soat) bo'lsa, to'lov belgilangan muddatdan o'tgan har bir kun uchun belgilangan tarif stavkasining 3 barobari miqdorida amalga oshiriladi.

|                                         | А                     | В                                                                                | С                                                                                  | D                                                                              | Е                                                        | F                                                        | G                                     | Н                                    | Ι              |
|-----------------------------------------|-----------------------|----------------------------------------------------------------------------------|------------------------------------------------------------------------------------|--------------------------------------------------------------------------------|----------------------------------------------------------|----------------------------------------------------------|---------------------------------------|--------------------------------------|----------------|
| 1                                       |                       | Tarif stavl                                                                      | casi:                                                                              | 1 200 so'm                                                                     |                                                          |                                                          |                                       |                                      |                |
| 2                                       |                       |                                                                                  |                                                                                    |                                                                                |                                                          |                                                          |                                       |                                      |                |
| 3 DVD-disklarni ijaraga berish hisoboti |                       |                                                                                  |                                                                                    |                                                                                |                                                          |                                                          |                                       |                                      |                |
| 4                                       |                       | Dekabr, 201                                                                      | l6 yil                                                                             |                                                                                |                                                          |                                                          |                                       |                                      |                |
| 5                                       | №                     | Nomi                                                                             | Muallifi                                                                           | Ijaraga oluvchi<br>familiyasi                                                  | Ijaraga<br>berilgan<br>sana                              | Qaytarish<br>sanasi                                      | Foydalanish<br>muddati<br>(soatlarda) | Foydalanish<br>muddati<br>(kunlarda) | To'lov miqdori |
| 6                                       | 1                     | 5-element                                                                        | Lvuk Besson                                                                        | Axmedov U.U.                                                                   | 10.12.16                                                 | 11.12.16                                                 |                                       |                                      |                |
| 7                                       |                       | 1                                                                                |                                                                                    |                                                                                |                                                          |                                                          |                                       |                                      |                |
|                                         | 2                     | Karib dengizi qaroqchilari                                                       | Gor Verbinski                                                                      | Maxmudov D.U.                                                                  | 05.12.16                                                 | 07.12.16                                                 |                                       |                                      |                |
| 8                                       | 2<br>3                | Karib dengizi qaroqchilari<br>Billni o'ldirish kerak                             | Gor Verbinski<br>Kventin Tarantino                                                 | Maxmudov D.U.<br>Dolimov O.P.                                                  | 05.12.16<br>03.12.16                                     | 07.12.16<br>04.12.16                                     |                                       |                                      |                |
| 8<br>9                                  | 2<br>3<br>4           | Karib dengizi qaroqchilari<br>Billni o'ldirish kerak<br>Zona                     | Gor Verbinski<br>Kventin Tarantino<br>Petr Shteyn                                  | Maxmudov D.U.<br>Dolimov O.P.<br>Yuldashev F.A.                                | 05.12.16<br>03.12.16<br>18.12.16                         | 07.12.16<br>04.12.16<br>26.12.16                         |                                       |                                      |                |
| 8<br>9<br>10                            | 2<br>3<br>4<br>5      | Karib dengizi qaroqchilari<br>Billni o'ldirish kerak<br>Zona<br>Graffiti         | Gor Verbinski<br>Kventin Tarantino<br>Petr Shteyn<br>Igor Alasyan                  | Maxmudov D.U.<br>Dolimov O.P.<br>Yuldashev F.A.<br>Ortiqov S.R.                | 05.12.16<br>03.12.16<br>18.12.16<br>23.12.16             | 07.12.16<br>04.12.16<br>26.12.16<br>25.12.16             |                                       |                                      |                |
| 8<br>9<br>10<br>11                      | 2<br>3<br>4<br>5<br>6 | Karib dengizi qaroqchilari<br>Billni o'ldirish kerak<br>Zona<br>Graffiti<br>Orol | Gor Verbinski<br>Kventin Tarantino<br>Petr Shteyn<br>Igor Alasyan<br>Pavel Lagutin | Maxmudov D.U.<br>Dolimov O.P.<br>Yuldashev F.A.<br>Ortiqov S.R.<br>Saidov B.J. | 05.12.16<br>03.12.16<br>18.12.16<br>23.12.16<br>08.12.16 | 07.12.16<br>04.12.16<br>26.12.16<br>25.12.16<br>18.12.16 |                                       |                                      |                |

| 6.39-rasm. | DVD-disklarning | ijaraga | berilishi | hisobini | yuritish |
|------------|-----------------|---------|-----------|----------|----------|
|            | jao             | dvali.  |           |          |          |

# Masalani yechish tartibi:

1. Rasmda berilgan jadval ma'lumotlarini kiriting.

2. G6 yacheykasiga ijara vaqtini (soatlarda) aniqlaydigan quyidagi formulani kiriting:

# =ГОД(F6-E6)-1900+МЕСЯЦ(F6-E6)+ДЕНЬ(F6-E6)\*24-1

3. H6 yacheykasiga ijara vaqti hisobini aniqlaydigan (kunlarda) quyidagi formulani kiriting:

### =ГОД(F6-E6)-1900+МЕСЯЦ(F6-E6)+ДЕНЬ(F6-E6)-1

4. Ijara uchun toʻlov miqdorini aniqlash uchun masalaning qoʻyilishidagi toʻlov miqdorini aniqlash shartlariga binoan hisoblang. Bunda mantiqiy funksiyalar toifasiga kiruvchi *ЕСЛИ* funksiyasidan foydalaning.

5. Yuqoridagi mulohaza va ijara uchun toʻlov miqdorini hisoblash uchun I6 yacheykasiga quyidagi formulani kiriting:

#### =ЕСЛИ(G6<=24;\$D\$1;ЕСЛИ(G6<=48;\$D\$1\*1,8; \$D\$1\*1,8+(G6-48)/24\*3\*\$D\$1))

Formulani soddalashtirish maqsadida 3 ta shartni olib tashlash mumkin (agar foydalanish muddati 48 soatda ortiq boʻlsa), chunki bu shart oʻz-oʻzidan bajariladi.

H6 yacheykasiga = G6/24 formulani kiritish mumkin, bunda 24-sutkadagi soatlar soni.I6 yacheykasiga quyidagicha formula ham kiritish mumkin:

#### =ЕСЛИ(И(G6<=24);\$D\$1;ЕСЛИ(И(G6>24;G6<=48);\$D\$1 \*1,8;\$D\$1\*1,8+(G6-48)/24\*3\*\$D\$1))

D1 yacheykasining adresi absolyut adres sifatida berilgan.

Yacheykalarga havolalar nisbiy, absolyut va aralash turlarga ajraladi.

*Nisbiy adres* – formula qaysi yacheykaga joriy etilib, koʻchirilishiga qarab oʻzgaradi (masalan (B2->B3).

*Absolyut adres* –har doim bitta adresga havola etiladi, ya'ni formula boshqa yacheykaga joriy etilib, ko'chirilganida undagi absolyut adres o'zgarmaydi. Absolyut adresda \$ belgisi ishlatiladi (masalan, \$D\$1).

*Aralash adres* – adresning ustuni boʻyicha absolyut va satri boʻyicha nisbiy (masalan, \$D1) yoki aksincha ustuni boʻyicha nisbiy va satri boʻyicha absolyut (masalan, D\$1) berilgan adres. Bunday havola ishlatilgan formula boshqa yacheykaga joriy etilib, koʻchirilganida faqat nisbiy adres parametri oʻzgaradi.

Formula kiritishda unda qatnashgan absolyut adres havolasini mos klavishalarni bosib kiritish orqali yoki nisbiy adres yozilgach, F4 klavishasini bosib hosil qilish mumkin.

6. Formulani I7:I12 diapazoniga joriy etib, koʻchiring.

7. I13 yacheykasida DVD-disklar ijarasidan olingan foyda miqdorini aniqlang. Natijada quyidagi jadvalga ega boʻlamiz:

|    | А  | В                          | С                 | D                             | Е                           | F                   | G                                     | Н                                    | Ι              |  |
|----|----|----------------------------|-------------------|-------------------------------|-----------------------------|---------------------|---------------------------------------|--------------------------------------|----------------|--|
| 1  |    | Tarif stavl                | casi:             | 1 200 so'm                    |                             |                     |                                       |                                      |                |  |
| 2  |    |                            |                   |                               |                             |                     |                                       |                                      |                |  |
| 3  |    |                            |                   | DVD-disklarni                 | ijaraga beri                | sh hisoboti         |                                       |                                      |                |  |
| 4  |    | Dekabr, 201                | l6 yil            |                               |                             |                     |                                       |                                      |                |  |
| 5  | N₂ | Nomi                       | Muallifi          | Ijaraga oluvchi<br>familiyasi | Ijaraga<br>berilgan<br>sana | Qaytarish<br>sanasi | Foydalanish<br>muddati<br>(soatlarda) | Foydalanish<br>muddati<br>(kunlarda) | To'lov miqdori |  |
| 6  | 1  | 5-element                  | Lyuk Besson       | Axmedov U.U.                  | 10.12.16                    | 11.12.16            | 24                                    | 1                                    | 1 200 so'm     |  |
| 7  | 2  | Karib dengizi qaroqchilari | Gor Verbinski     | Maxmudov D.U.                 | 05.12.16                    | 07.12.16            | 48                                    | 2                                    | 2 160 so'm     |  |
| 8  | 3  | Billni o'ldirish kerak     | Kventin Tarantino | Dolimov O.P.                  | 03.12.16                    | 04.12.16            | 24                                    | 1                                    | 1 200 so'm     |  |
| 9  | 4  | Zona                       | Petr Shteyn       | Yuldashev F.A.                | 18.12.16                    | 26.12.16            | 192                                   | 8                                    | 23 760 so'm    |  |
| 10 | 5  | Graffiti                   | Igor Alasyan      | Ortiqov S.R.                  | 23.12.16                    | 25.12.16            | 48                                    | 2                                    | 2 160 so'm     |  |
| 11 | 6  | Orol                       | Pavel Lagutin     | Saidov B.J.                   | 08.12.16                    | 18.12.16            | 240                                   | 10                                   | 30 960 so'm    |  |
| 12 | 7  | Master va Margarita        | Vladimir Bortko   | Umarov R.S.                   | 06.12.16                    | 07.12.16            | 24                                    | 1                                    | 1 200 so'm     |  |
| 13 |    |                            |                   |                               |                             |                     |                                       |                                      | 62 640 so'm    |  |

8. Ishchi kitobni "Topshiriq" nomi bilan saqlang.

**11-mashq.** Korxona xodimlarining tavallud sanasi va ishga qabul qilingan sanalari berilgan (6.40-rasm). Har bir xodimning yoshi va shu korxonada ishlagan mehnat stajini aniqlang.

|   | А   | В              | С          | D     | Е          | F      |  |
|---|-----|----------------|------------|-------|------------|--------|--|
| 1 |     | Joriy sana     | 15/04/2017 |       |            |        |  |
|   |     |                |            |       | Ishga      |        |  |
|   | No  | Familiyasi     | Tavallud   | Vochi | qabul      | Mehnat |  |
|   | 145 | Faminyasi      | sanasi     | TOSI  | qilingan   | staji  |  |
| 2 |     |                |            |       | sana       |        |  |
| 3 | 1   | Axmedov U.U.   | 10/04/1958 |       | 19/01/2001 | 16,25  |  |
| 4 | 2   | Maxmudov D.U.  | 05/03/1998 |       | 22/10/2015 | 1,50   |  |
| 5 | 3   | Dolimov O.P.   | 03/07/1996 |       | 14/07/2012 | 4,83   |  |
| 6 | 4   | Yuldashev F.A. | 18/06/1982 |       | 20/02/2009 | 8,17   |  |
| 7 | 5   | Ortiqov S.R.   | 23/11/1984 |       | 02/01/2014 | 3,33   |  |
| 8 | 6   | Saidov B.J.    | 08/10/1986 |       | 28/03/2015 | 2,08   |  |
| 9 | 7   | Umarov R.S.    | 06/09/1955 |       | 30/01/1999 | 18,25  |  |
|   |     |                |            |       |            |        |  |

6.40-rasm. Korxona xodimlari haqida ma'lumotlar.

#### Masalani yechish tartibi:

1. Rasmda berilgan jadval ma'lumotlarini kiriting.

2. D3 yacheykasiga xodimning yoshini hisoblash uchun quyidagi formulani kiriting:

# =СЕГОДНЯ()-С3-1

3. F3 yacheykasiga xodimning shu korxonadagi mehnat stajini aniqlash uchun quyidagi formulani kiriting:

=ГОД(СЕГОДНЯ()-ЕЗ)-1900+МЕСЯЦ(СЕГОДНЯ()-ЕЗ)/12

4. D3:D9 yacheykalar diapazonini belgilab, sichqoncha oʻng tugmasini bosing va ochilgan kontekstli menyudan **Формат ячеек** buyrugʻini bajaring.

5. Формат ячеек muloqot oynasida Число bandi Числовые форматы sohasida (все форматы) rejimini tanlang va Тип maydoniga ГГ belgilarini oʻrnating (6.41-rasm).

|                           | ание | Шрифт                                        | Граница      | Заливка          | Защита |  |         |
|---------------------------|------|----------------------------------------------|--------------|------------------|--------|--|---------|
|                           |      |                                              |              |                  |        |  |         |
| <u>ч</u> исловые форматы: |      |                                              |              |                  |        |  |         |
| Общий                     | ~    | Образец                                      |              |                  |        |  |         |
| Числовой                  |      | 59                                           |              |                  |        |  |         |
| Денежный                  |      |                                              |              |                  |        |  |         |
| Финансовыи                |      | тип:                                         |              |                  |        |  |         |
| Ad Id<br>Boewa            |      | ГГ                                           |              |                  |        |  |         |
| Ороцентный<br>Процентный  |      | "0a"·"0a"                                    | "Hor"        |                  |        |  |         |
| Дробный                   |      | Истина":                                     | Истина":"Л   | 0%b <sup>*</sup> |        |  |         |
| Экспоненциальный          |      | "BKn": "BKr                                  | 1":"Выкл"    | 0/10             |        |  |         |
| Текстовый                 |      | [\$€-2] ### 000 ):[Красный]([\$€-2] ### 000) |              |                  |        |  |         |
| Дополнительный            |      | [\$-443]FT                                   | ГГ "yil" Д-М | MMM              |        |  |         |
| (все форматы)             |      | ДД/ММ/ГГ                                     | r;@          |                  |        |  |         |
|                           |      | ДД.ММ.Г                                      | ;@           |                  |        |  |         |
|                           |      | # ##0 so                                     | m            |                  |        |  |         |
|                           |      | 44:MM:CC                                     |              |                  |        |  |         |
|                           |      | #0.00                                        |              |                  |        |  |         |
|                           |      | #0,00                                        |              |                  |        |  |         |
|                           | -    |                                              |              |                  |        |  | Удалить |
|                           |      |                                              |              |                  |        |  |         |

# **6.41-rasm. Формат ячеек** muloqot oynasida yil formatini oʻrnatish.

6. D3 yacheykasidagi formulani D4:D9 yacheykalariga joriy etib, koʻchiring.

7. F3:F9 yacheykalar diapazonini belgilab, sichqoncha oʻng tugmasini bosing va ochilgan kontekstli menyudan **Формат ячеек** buyrugʻini bajaring.

8. Формат ячеек muloqot oynasida Число bandi Числовые форматы sohasida (все форматы) rejimini tanlang va Тип maydoniga #0,00 belgilarini oʻrnating.

9. F3 yacheykasidagi formulani F4:F9 yacheykalariga joriy etib, koʻchiring.

10. Natijada har bir xodimning yoshi va shu korxonada ishlagan staji qiymatlari hosil boʻladi (6.42-rasm).

|   | А  | В              | С                  | D     | Е                                  | F               |
|---|----|----------------|--------------------|-------|------------------------------------|-----------------|
| 1 |    | Joriy sana     | 15/04/2017         |       |                                    |                 |
| 2 | N₂ | Familiyasi     | Tavallud<br>sanasi | Yoshi | Ishga<br>qabul<br>qilingan<br>sana | Mehnat<br>staji |
| 3 | 1  | Axmedov U.U.   | 10/04/1958         | 59    | 19/01/2001                         | 16,25           |
| 4 | 2  | Maxmudov D.U.  | 05/03/1998         | 19    | 22/10/2015                         | 1,50            |
| 5 | 3  | Dolimov O.P.   | 03/07/1996         | 20    | 14/07/2012                         | 4,83            |
| 6 | 4  | Yuldashev F.A. | 18/06/1982         | 34    | 20/02/2009                         | 8,17            |
| 7 | 5  | Ortiqov S.R.   | 23/11/1984         | 32    | 02/01/2014                         | 3,33            |
| 8 | 6  | Saidov B.J.    | 08/10/1986         | 30    | 28/03/2015                         | 2,08            |
| 9 | 7  | Umarov R.S.    | 06/09/1955         | 61    | 30/01/1999                         | 18,25           |

6.42-rasm. Topshiriq bajarilishi natijasi.

11. Ishchi kitobni "Topshiriq2" nomi bilan saqlang.

12-mashq. "Mehnat" mas'ulyati cheklagan jamiyat shtatlar jadvalini tuzish

**Masalaning qo'yilishi:** "Mehnat" MChJda quyidagi shtat birliklari mavjud: 6 ta kuryer, 8 ta menejer, 10 ta ekspeditor, 3 ta bo'lim boshlig'i, 1 ta bosh hisobchi, 1 ta dasturchi-muhandis, 1 ta tizimli tahlilchi, 1 ta bosh direktor.

Parametrlarni tanlash metodini qoʻllagan holda korxona shtat jadvalini aniqlang. 1 oylik umumiy maosh fondi 40000000 soʻm. Xodimlarning oylik maoshlari qanday belgilanishini aniqlang.

Har bir oylik maosh kuryer oylik maoshining chiziqli funksiyasi orqali aniqlanadi, ya'ni:

 $maosh = A_i * x + B_i$ , bunda x - kuryer oylik maoshi;  $A_i$  va  $B_i - shunday$  koeffitsiyentki,

 $A_i - x$  qiymatidan necha marta ortiqligini;

B<sub>i</sub> – x qiymatidan nechaga oshishini bildiradi.

#### Masalani yechish tartibi:

1. MS Excel jadval protsessorini ishga tushiring.

2. 6.43-rasmda keltirilgan namuna boʻyicha "Mehnat" MChJ shtatlar jadvali ma'lumotlarini kiriting.

|    | А                  | В             | С               | D                  | E             | F                   |
|----|--------------------|---------------|-----------------|--------------------|---------------|---------------------|
| 1  |                    |               | "Mehnat" MO     | ChJ shtatlar jadva |               |                     |
| 2  |                    |               |                 |                    |               |                     |
| 3  |                    | Kur'erning o  | oylik maoshi:   |                    | 550 000 so'm  |                     |
| 4  |                    |               |                 |                    |               |                     |
|    |                    | Α             | B koeffitsiyent | Lavozimga mos      | Xodimlar soni | Lavozimlar          |
|    | Lavozim            | koeffitsiyent | qiymati         | oylik maosh        |               | bo'yicha jami oylik |
| 5  |                    | qiymati       |                 |                    |               | maosh               |
| 6  | Kur'er             | 1             | 0               |                    | 6             |                     |
| 7  | Menejer            | 1,5           | 15000           |                    | 8             |                     |
| 8  | Ekspeditor         | 2             | 25000           |                    | 10            |                     |
| 9  | Bo'lim boshlig'i   | 3             | 50000           |                    | 3             |                     |
| 10 | Bosh hisobchi      | 3             | 10000           |                    | 1             |                     |
| 11 | Dasturchi-muhandis | 2             | 0               |                    | 1             |                     |
| 12 | Tizimli tahlilchi  | 3             | 15000           |                    | 1             |                     |
| 13 | Bosh direktor      | 4             | 0               |                    | 1             |                     |
| 14 |                    |               |                 | 1 oylik maos       | sh fondi :    |                     |

6.43-rasm. Berilgan ma'lumotlar namunasi.

3. E3 yacheykasiga ixtiyoriy son kiriting (ushbu son x oʻzgaruvchisining qiymati).

4. Xodimlarning oylik maoshlarini hisoblang. **D6** yacheykasiga quyidagi formulani kiriting:

**=B6\*\$E\$3+C6** 

Bunda E3 yacheykasining adresi absolyut adres.

5. Formulani **D7:D13** yacheykalar diapazoniga joriy etib, koʻchiring.

6. Muayyan lavozimga tegishli barcha xodimlarning oylik maoshlarini hisoblang (F ustuni).

7. F14 yacheykasida jami 1 oylik maosh miqdorini hisoblang.

8. Natijada quyidagi shtatlar jadvaliga ega boʻlamiz:

|    | А                  | В             | С               | D                  | E             | F                   |
|----|--------------------|---------------|-----------------|--------------------|---------------|---------------------|
| 1  |                    |               | "Mehnat" MC     | ChJ shtatlar jadva |               |                     |
| 2  |                    |               |                 |                    |               |                     |
| 3  |                    | Kur'erning o  | oylik maoshi:   |                    | 550 000 so'm  |                     |
| 4  |                    |               |                 |                    |               |                     |
|    |                    | Α             | B koeffitsiyent | Lavozimga mos      | Xodimlar soni | Lavozimlar          |
|    | Lavozim            | koeffitsiyent | qiymati         | oylik maosh        |               | bo'yicha jami oylik |
| 5  |                    | qiymati       |                 |                    |               | maosh               |
| 6  | Kur'er             | 1             | 0               | 550 000 so'm       | 6             | 3 300 000 so'm      |
| 7  | Menejer            | 1,5           | 15000           | 840 000 so'm       | 8             | 6 720 000 so'm      |
| 8  | Ekspeditor         | 2             | 25000           | 1 125 000 so'm     | 10            | 11 250 000 so'm     |
| 9  | Bo'lim boshlig'i   | 3             | 50000           | 1 700 000 so'm     | 3             | 5 100 000 so'm      |
| 10 | Bosh hisobchi      | 3             | 10000           | 1 660 000 so'm     | 1             | 1 660 000 so'm      |
| 11 | Dasturchi-muhandis | 2             | 0               | 1 100 000 so'm     | 1             | 1 100 000 so'm      |
| 12 | Tizimli tahlilchi  | 3             | 15000           | 1 665 000 so'm     | 1             | 1 665 000 so'm      |
| 13 | Bosh direktor      | 4             | 0               | 2 200 000 so'm     | 1             | 2 200 000 so'm      |
| 14 |                    |               |                 | 1 oylik maos       | sh fondi :    | 32 995 000 so'm     |

6.44-rasm. Hisoblangan shtatlar jadvali.

9. Endi korxona uchun 1 oylik maosh fondi 40000000 soʻmga mos keladigan lavozimlarning oylik maoshlarini parametr tanlash

metodini qoʻllagan holda aniqlaymiz. Buning uchun F14 yacheykasini belgilab, menyuning Данные bandi Работа с данными panelidagi Анализ «Что-если» tugmasini bosing va pastlab chiquvchi menyudan Подбор параметра buyrugʻini bajaring.

10. Ochilgan Подбор параметра muloqot oynasida Значение maydoniga 40000000 qiymatini kiriting, Изменяя значение ячейки maydoniga \$E\$3 adresini kiriting (6.45-rasm) va OK tugmasini bosing.

| Подбор параметра                 | ? <mark>×</mark> |
|----------------------------------|------------------|
| Установить в <u>я</u> чейке:     | F14 💽            |
| Значение:                        | 4000000          |
| <u>И</u> зменяя значение ячейки: | \$E\$3           |
| ОК                               | Отмена           |

# 6.45-rasm. Подбор параметра muloqot oynasi.

10. Natijada quyidagi shtatlar jadvaliga ega boʻlamiz:

|    | А                  | В             | С               | D                  | Е                   | F                   |  |
|----|--------------------|---------------|-----------------|--------------------|---------------------|---------------------|--|
| 1  |                    |               | 'Mehnat'' MO    | ChJ shtatlar jadva | ıJ shtatlar jadvali |                     |  |
| 2  |                    |               |                 |                    |                     |                     |  |
| 3  |                    | Kur'erning o  | oylik maoshi:   |                    | 668 729 so'm        |                     |  |
| 4  |                    |               |                 |                    |                     |                     |  |
|    |                    | А             | B koeffitsiyent | Lavozimga mos      | Xodimlar soni       | Lavozimlar          |  |
|    | Lavozim            | koeffitsiyent | qiymati         | oylik maosh        |                     | bo'yicha jami oylik |  |
| 5  |                    | qiymati       |                 |                    |                     | maosh               |  |
| 6  | Kur'er             | 1             | 0               | 668 729 so'm       | 6                   | 4 012 373 so'm      |  |
| 7  | Menejer            | 1,5           | 15000           | 1 018 093 so'm     | 8                   | 8 144 746 so'm      |  |
| 8  | Ekspeditor         | 2             | 25000           | 1 362 458 so'm     | 10                  | 13 624 576 so'm     |  |
| 9  | Bo'lim boshlig'i   | 3             | 50000           | 2 056 186 so'm     | 3                   | 6 168 559 so'm      |  |
| 10 | Bosh hisobchi      | 3             | 10000           | 2 016 186 so'm     | 1                   | 2 016 186 so'm      |  |
| 11 | Dasturchi-muhandis | 2             | 0               | 1 337 458 so'm     | 1                   | 1 337 458 so'm      |  |
| 12 | Tizimli tahlilchi  | 3             | 15000           | 2 021 186 so'm     | 1                   | 2 021 186 so'm      |  |
| 13 | Bosh direktor      | 4             | 0               | 2 674 915 so'm     | 1                   | 2 674 915 so'm      |  |
| 14 |                    |               |                 | 1 oylik maos       | sh fondi :          | 40 000 000 so'm     |  |

6.46-rasm. Hosil boʻlgan shtatlar jadvali.

11. Joriy varaq nomini "Shtatlar" nomiga oʻzgartirib, "lab" nomi bilan ishchi kitobni saqlang.

#### 13-mashq. Tenglamalar yechish Masalaning qoʻyilishi:

 $x^3 - 3x^2 + x = -1$  tenglamaning ildizlarini aniqlang. Masalani yechish tartibi:

1. **Excel** dasturini ishga tushiring va oldindan hosil qilingan ishchi kitobni oching.

2. Yangi ishchi varaqni hosil qiling , unga "Tenglama" deb nom bering.

3. Tenglamani yechish uchun uning ildizlari yotgan oraliqlarni aniqlab olishimiz zarur. Buning uchun [-10,10] oraliq uchun h=1 qadam bilan tenglama funksiyasi  $f(x)=x^3-3x^2+x+1$  qiymatlarini hisoblaymiz. A1 yacheykasiga tenglama koʻrinishini kiriting. D1, E1 va F1 yacheykalarini birlashtiring va unga "tenglamaning ildizlarini aniqlang" jumlasini kiriting.

4. A2 va B2 yacheykalariga mos ravishda "x" va "y" belgilarini kiriting.

5. A3 yacheykasiga -10 qiymatini kiriting.

6. АЗ yacheykasini belgilab, menyuning Главная bandi Редактирование panelida joylashgan Заполнить tugmasini bosing va pastlab chiquvchi roʻyxatdan Прогрессия rejimini tanlang. Natijada Прогрессия muloqot oynasi ochiladi. Ushbu oynaning Расположение sohasida По столбцам rejimini belgilab, Шаг maydoniga 1, Предельное значение maydoniga 10 qiymatini kiritib, OK tugmasini bosing. Natijada A3:A23 diapazonida x argumentning [-10;10] oraliq uchun h=1 qadam bilan oʻzgargan qiymatlari hosil qilinadi.

7. B3 yacheykasiga = $A3^{3}-3*A3^{2}+A3+1$  formulani kiriting.

8. Avtotoʻldirish usulini qoʻllagan holda B3 yacheykasidagi formulani **B23** yacheykasigacha joriy eting. Natijada **B3:B23** diapazonida  $f(x) = x^3 - 3x^2 + x + 1$  funksiya qiymatlari hosil qilinadi.

9. Hosil qilingan funksiya qiymatlarining ishoralari oʻzgarishini tahlil qilamiz. x=-1 boʻlganda y=-4, x=0 boʻlganda y= 1 boʻlishi tenglama ildizlaridan biri  $x \in [-1;0]$  oraliqda yotishini koʻrsatadi. Shuningdek, x=1 boʻlganda y=0. x=2 boʻlganda y=-1 boʻlishi tenglama ildizlaridan biri  $x \in [-1;2]$  oraliqda yotishini koʻrsatsa, x=3 boʻlganda y=4 boʻlishi ildizlaridan biri  $x \in [2;3]$  oraliqda yotishini koʻrsatadi (6.47-rasm).

10. Demak, tahlillarga asoslangan holda  $x \in [-1,3]$  uchun h=0.1 qadam bilan tenglama funksiyasi qiymatlarini hosil qilib ildizlar yotgan oraliqlarni ajratib olishga harakat qilamiz. Buning uchun **D2** va **E2** yacheykalariga mos ravishda "x" va "y" belgilarini kiriting.

11. **D3** yacheykasiga **-1** qiymatini kiritib, 6,7 va 8 – koʻrsatmalrni mos ravishda  $x \in [-1;3]$  uchun h=0.1 qadam bilan tenglama funksiyasi qiymatlarini hosil qilish uchun bajaring.

12. Tahlillar shuni koʻrsatadiki, tenglama ildizlari mos ravishda  $x \in [-0.5; -0.4]$ ,  $x \in [1;0]$ , va  $x \in [2.4; 2.5]$  oraliqlarda yotibdi (6.47-rasm).

13. Tenglama ildizlarini yuqoridagi oraliqlarda yotishiga ishonch hosil qilish uchun **D2:E43** diapazonini belgilab, nuqtali (точечная с гладкими кривыми) diagramma yarating.

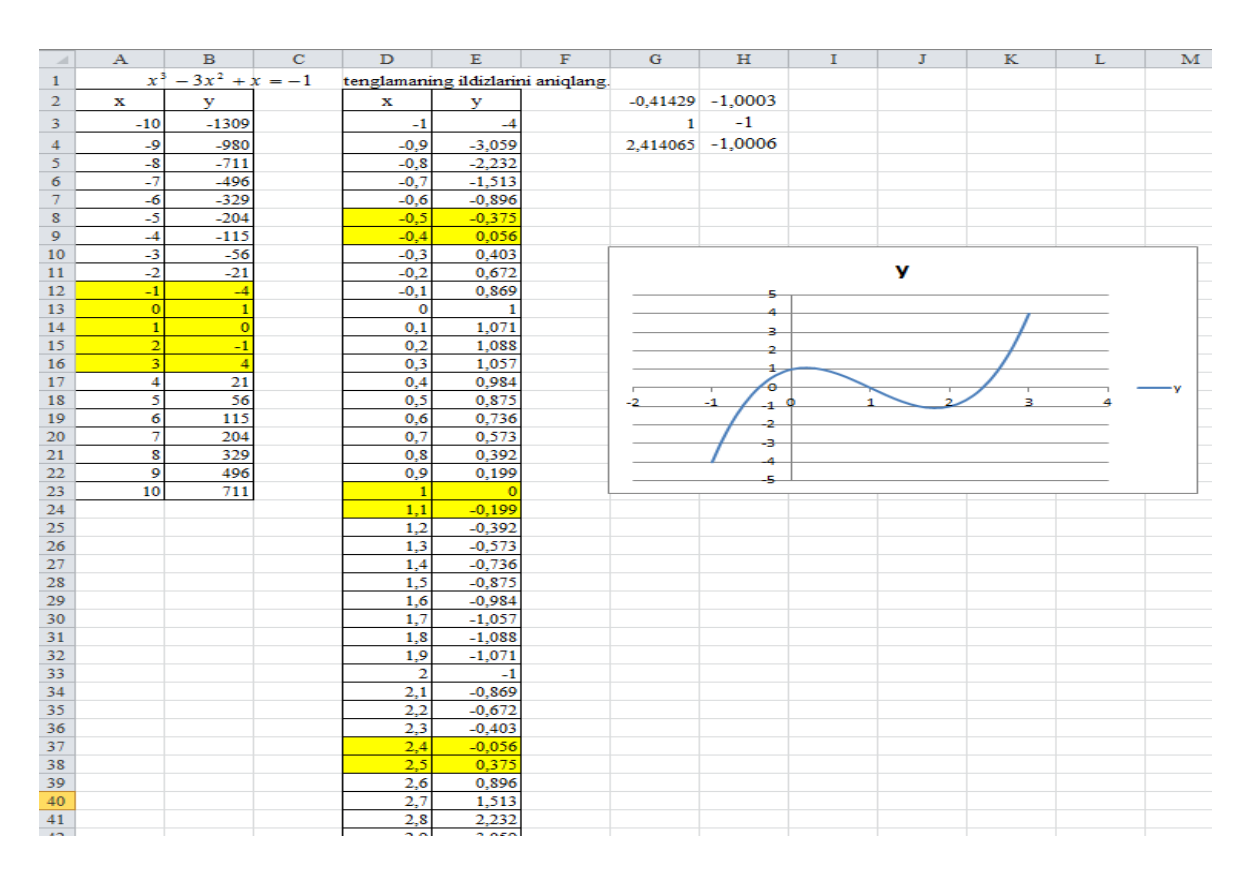

#### 6.47-rasm.

14. **G2** yacheykasiga **-0.5** qiymatini kiriting (bunda tenglama ildizi -0.5 qiymatiga yaqin yotibdi, deb faraz qilinadi).

15. H2 yacheykasiga tenglamani chap qismini kiriting, mustaqil oʻzgaruvchi sifatida esa G2 ga havolani ishlating:  $=G2^3-3*G2^2+G2$ 

16.Данные ->Анализ «что если» tugmasi oʻng tomonidagi tugmasini bosing. Ochilgan pastlab chiquvchi rejimlar roʻyxatidan Подбор параметра rejimini tanlang (6.48-rasm).

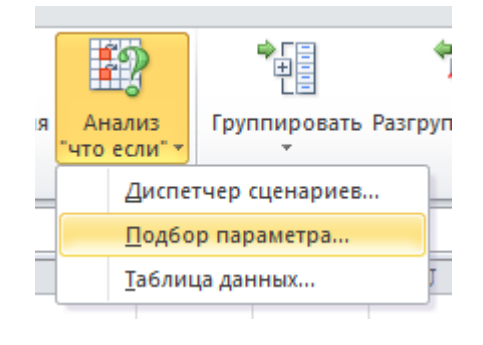

6.48-rasm.

17. Установить в ячейке maydonida H2 ni koʻrsating (6.49-rasm). Значение maydoniga -1 qiymatini kiriting (-1 tenglamaning oʻng qismidagi qiymat). Изменяя значение ячейки maydoni uchun G2 ni kiriting (-0.5 qiymatiga yaqin ildizni hisob-kitob qilish natijasida oxir-oqibatda G2 yacheykasida ildiz qiymati hosil qilinadi).

| Подбор параметра                 |        | ? 💌     |
|----------------------------------|--------|---------|
| Установить в <u>я</u> чейке:     | H2     | <b></b> |
| Значение:                        | -1     |         |
| <u>И</u> зменяя значение ячейки: | \$G\$2 | <b></b> |
| ОК                               |        | Отмена  |

6.49-rasm.

18. OK tugmasini bosing va Результат подбора параметра muloqot oynasida ifodalangan tanlash natijasini koʻring. Operatsiyada qatnashgan yacheykalarda hosil boʻlgan qiymatlarni saqlash uchun OK tugmasini bosing. Natijada G2 yacheykasida tenglama ildizi -0,414290332063796 hosil boʻladi. 19. G3 yacheyjkasiga 1 qiymatini kiriting. H3 yacheykasiga H2 yacheykasidagi formulani joriy eting va 16, 17, 18-koʻrsatmalarni H3 va G3 yacheykalriga moslab bajaring. Natijada G3 yacheykasida tenglama ikkinchi ildizi 1 hosil boʻladi.

20. G4 yacheykasiga 2.4 qiymatini kiriting. H4 yacheykasiga H3 yacheykasidagi formulani joriy eting va 16, 17, 18-koʻrsatmalarni H4 va G4 yacheykalariga moslab bajaring. Natijada G4 yacheykasida tenglama ikkinchi ildizi 2,414065 hosil boʻladi. Demak, berilgan tenglamaning uchta ildizi ham aniqlandi.

21. Ishchi varaqni saqlang.

14-mashq. Chiziqli tenglamalar sistemasini yechish texnologiyasi

Chiziqli tenglamalar sistemasi matrisa koʻrinishida quyidagicha tasvirlanishi mumkin: AX = B, bunda *A koeffitsiyentlar matrisasi*, *X* noma'lum oʻzgaruvchilar vektori, *B* tenglamalar sistemasining barobar belgisidan oʻng qismida joylashgan ozod hadlar vektori. Tenglamalar sistemasining yechimi koeffitsiyentlar matrisasining teskari matrisasini oʻng tomondagi vektorga koʻpaytmasiga teng  $X = A^{-1}B$ , bunda  $A^{-1}$  berilgan *A* matrisaga teskari boʻlgan matrisa. Shunday qilib, tenglamalar sitemasini yechish uchun teskari matrisani topib, uni ozod hadlar vektoriga koʻpaytirish kerak..

# Masalaning qoʻyilishi:

Quyidagi chiziqli tenglamalar sistemasini yeching:

 $\begin{cases} 20 x_1 - 2x_2 + 4x_3 = 3\\ 30 x_1 + 2x_2 + 5x_3 = 4\\ 2x_1 - 6x_2 + 5x_3 = 5 \end{cases}$ 

# Masalani yechish tartibi:

1-bosqich. MS Excel 2010 dastyurini ishga tushiring.

**2-bosqich**. A matrisa qiymatlarini kiritish. A11:C13 diapazonga A matrisa qiymatlarini kiriting. **3-bosqich.** A matrisa determinantini hisoblash. Dastlab A matrisaning determinantini hisoblaymiz. Buning uchun koʻrsatkichni F15 yacheykaga keltirib, funksiyalar Masterini ishga tushiring. Ochilgan Master oynasida funksiyalarning matematik toifasini ("*Mamemamuчeckue*") faollashtirib, unga mos roʻyxatdan *MOIIPEД()* funksiyasini tanlang va ushbu funksiya argumenti sifatida A11:C13 diapazonni belgilang. Natijada matrisa determinantining qiymatini hosil qilamiz (uning qiymati 344 ga teng).

Berilgan matrisaning determinanti 0 ga teng emas. Shuning uchun unaga mos boʻlgan teskari matrisa mavjud.

**4-bosqich.** Teskari matrisani hisoblash. Keyingi bosqichda teskari matrisani hisoblaymiz. Buning uchun A15:C17 diapazonini belgilab, unda teskari matrisa qiymatlarini hosil qilish uchun quyidagi amallarni bajaramiz: funksiyalar Masterini ishga tushiring; Ochilgan Master oynasida funksiyalarning matematik toifasini ("*Mamemamuчeckue*") faollashtirib, unga mos roʻyxatdan *MOEP(*) funksiyasini tanlang; Funksiya argumenti sifatida A11:C13 diapazonni kiriting va Shift+Ctrl+Enter klavishalarini birgalikda bosing.

**5-bosqich.** Teskari matrisa qiymatlarini tekshirish. Teskari matrisa qiymatlari toʻgʻri hosil qilinganligiga ishonch hosil qilish uchun uni quyidagicha tekshirib koʻring: A matrisani *A*<sup>-1</sup> matrisaga koʻpaytmasi birlik matrisani tashkil qilsa, demak, toʻgʻri hisoblangan deb xulosa chiqarish mumkin. Buning uchun dastlab A19:A21 diapazonini belgilab, funksiya Masteri oynasida *MYMHOX()* funksiyasini tanab, uning argumentlari sifatida A11:C13 va A15:C17 diapazonlarini kiriting va Shift+Ctrl+Enter klavishalarini birgalikda bosing. Natijada birlik matrisaga ega boʻlamiz. Demak, teskari matrisa toʻgʻri topilgan.

**6-bosqich**. Tenglamarlar sistemasini yechish. Buning uchun F18:F20 diapazonini belgilang. Funksiya Masteri yordamida **MYMHOX()** funksiyasi oynasini oching va uning argumentlari sifatida A15:C17 (teskari matrisa) va E11:E13 (ozod hadlar) diapazonini kiriting hamda Shift+Ctrl+Enter klavishalarini birgalikda bosing.

**7-bosqich.** Yechimining toʻgʻri ekanligini tekshirish. Keyingi bosqichda tenglamalar sistemasi yechimining toʻgʻri ekanligini

tekshiramiz. Buning uchun tenglamalar sitemasidagi har bir tenglma uchun noma'lum o'rniga mos ildizni qo'yib hisoblaymiz, agar natija tenglamaning ozod hadiga teng bo'lsa, demak, ildiz to'g'ri topilgan. Masalan, G11 yacheykasida  $20x_1 - 2x_2 + 4x_2$  qiymatini hisoblang, uning natijasi 3 ga teng bo'lishi kerak. Buning uchun: G11 yacheykasiga =A11\*\$F\$18+B11\*\$F\$19+C11\*\$F\$20 formulani kiriting. Shunga o'xshash qolgan tenglamalar uchun ham tekshirish o'tkazish uchun G11 yacheykasidagi formulani G12 va G13 yacheykalariga joriy eting. Bunda ozod hadlar qiymatlaridan iborat ustun hosil qilamiz. Shunday qilib, tenglamalar sistemasining yechimi to'g'ri hisoblangan deb xulosa chiqarish mumkin (6.50-rasm).

**8-bosqich**. Ishchi kitobini saqlash.

9-bosqich. MS Excel ishini tugatish.

| the second second secon | 6665         | 184₹              | å 🖻 🖻 • 🗸     | 10-0   | × - 👹 🛅 Σ   | + A + A +  | 100%    |  |  |
|----------------------------------------------------------------------------------------------------|--------------|-------------------|---------------|--------|-------------|------------|---------|--|--|
| G11 - A11*\$F\$18+B11*\$F\$19+C11*\$F\$20                                                                                                    |              |                   |               |        |             |            |         |  |  |
|                                                                                                    | A            | B                 | C             | D      | E           | т <b>Б</b> | G       |  |  |
| 6                                                                                                    | С            | hiziqli teng      | lamalar siste | emasin | i yechish   |            |         |  |  |
| 7                                                                                                    |              |                   |               |        |             |            |         |  |  |
| 8                                                                                                    |              |                   |               |        |             |            |         |  |  |
| 9                                                                                                    |              |                   |               |        |             |            |         |  |  |
| e :                                                                                                    |              |                   |               |        | Ozođ        |            | Tek-    |  |  |
|                                                                                                    | Be           | rilgan A ma       | tritsa        |        | hadlar      |            | shirish |  |  |
| 10                                                                                                    |              |                   |               |        |             |            |         |  |  |
| 11                                                                                                    | 20           | -2                | 4             |        | 3           |            | 3       |  |  |
| 12                                                                                                    | 30           | 2                 | 5             |        | 4           |            | 4       |  |  |
| 13                                                                                                    | 2            | -6                | 5             |        | 5           |            | 5       |  |  |
| 14                                                                                                    |              | A''               |               |        |             |            |         |  |  |
| 15                                                                                                    | 0,11627907   | -0,040697674      | -0,052325581  | _      | Determinant | 344        |         |  |  |
| 16                                                                                                    | -0,406976744 | 0,26744186        | 0,058139535   |        | _           |            |         |  |  |
| 17                                                                                                    | -0,534883721 | 0,337209302       | 0,290697674   |        | Результат   |            |         |  |  |
| 18                                                                                                    |              | A*A <sup>-1</sup> |               |        | x1=         | 0.07558    |         |  |  |
| 19                                                                                                    | 1            | 0                 | 0             |        | x2=         | 0,139535   |         |  |  |
| 20                                                                                                    | 0            | 1                 | 0             |        | x3=         | 1,197674   |         |  |  |
| 21                                                                                                    | 0            | 0                 | 1             |        |             |            |         |  |  |
| 22                                                                                                    |              |                   |               |        |             |            |         |  |  |

6.50-rasm. Chiziqli tenglamalar sistemasini yechish.

15-mashq. Parametr uchun qiymat tanlash va uni tahlil qilish vositalaridan hamda "Agar ... - u holda" modeli uchun ssenariylardan foydalanish. Parametr uchun qiymat tanlash va uni tahlil qilish vositalari hamda "Agar ... - u holda" modeli uchun ssenariy haqida ma'lumotlar.

*Ssenariy* – Microsoft Office Excel jadval protsessorida yaratiladigan va saqlanadigan qiymatlar toʻplami boʻlib, ishchi varaqqa avtomatik tarzda joriy etilishi mumkin. Excel varagʻida bir guruh qiymatlarni ssenariy koʻrinishida yaratish va ularni jadvalga joriy etib, jadval ma'lumotlaridagi oʻzgarishlarni kuzatib, tahlil qilish mumkin.

Ushbu jarayon teskari tartibda koʻrib chiqilishi mumkin – berilgan ma'lumotlarni formulaga qoʻyilganida mos yacheykalaridagi qiymatlari qanday boʻlishini aniqlash.

Bunday tahlillarni oʻtkazish uchun EXCEL jadval protsessori "Agar ...-u holda" (Анализ "что-если...") modeli asosida kerakli parametr uchun qiymat tanlash va yechimni izlash vositalariga ega.

Parametr uchun qiymat tanlash zarur boʻlgan yechim uchun berilgan qiymat qanday boʻlishi kerakligini tanlash jarayonidir.

Yechim izlash zarur natijaga erishish uchun kiruvchi ma'lumotlar qiymatlari qanday bo'lishi kerakligini aniqlash imkonini beradi.

**Masalaning qoʻyilishi:** Formula asosida hisoblanadigan natija ma'lum, biroq formula uchun kiritiladigan qiymat noaniq boʻlsa, ushbu noaniq parametrni aniqlash uchun parametr qiymat tanlash vositasidan foydalaniladi. Quyidagi topshiriqda zarur boʻlgan foyda miqdori uchun mahsulot narxi va boshqa parametrlar uchun qiymatlarni tanlash talab etiladi.

Izoh. Parametr uchun qiymat tanlash faqat bitta kiruvchi oʻzgaruvchi qiymat uchun qoʻllab-quvvatlanadi.

#### Masalani yechish tartibi:

1. MS Excel jadval protsessorini ishga tushirib, Лист1 varagʻiga quyidagi jadvalda berilgan ma'lumotlarni kiriting.

|    | А                                    | В        |
|----|--------------------------------------|----------|
| 1  | Mahsulot soni                        | 100000   |
| 2  | Foyda (so'm)                         | 80000000 |
|    | Realizatsiya qilingan mahsulot       |          |
| 3  | tannarxi (so'm)                      | 30000000 |
| 4  | Yalpi daromad (so'm)                 | 50000000 |
| 5  | Xarajatlar foizi                     | 30%      |
| 6  | Maosh (so'm)                         | 2200000  |
| 7  | Reklama xarajatlari (so'm)           | 55000    |
| 8  | Xom-ashyo va texnologiya xarajatlari | 24000000 |
| 9  | Yalpi xarajatlar (so'm)              | 26255000 |
| 10 |                                      |          |
| 11 | Mahsulotdan oligan daromad (so'm)    | 23745000 |
| 12 |                                      |          |
| 13 |                                      |          |
| 14 | Mahsulot bahosi (so'm)               | 800      |
| 15 | Mahsulot tannarxi (so'm)             | 300      |

jadvaldagi berilgan qiymatlar:

mahsulot soni;

xarajatlar foizi;

maosh (soʻm);

reklama xarajatlari (soʻm);

mahsulot bahosi (soʻm);

mahsulot tannarxi (soʻm).

Jadvalda ular quyuq shriftda zangori fonda berilgan. Qolgan qiymatlar hisoblash formulalari asosida aniqlanadi:

**Foyda** = Mahsulot bahosi \* Mahsulot soni;

**Realizatsiya qilingan mahsulot tannarxi** = Mahsulot tannarxi \* Mahsulot soni;

**Yalpi daromad** = Foyda – Realizatsiya qilingan mahsulot tannarxi;

**Xomashyo va texnologiya xarajatlari** = Foyda \* Xarajatlar foizi;

**Yalpi xarajatlar** = Xomashyo va texnologiya xarajatlari + Maosh + Reklama xarajatlari;

**Mahsulotdan oligan daromad** = Yalpi daromad – Yalpi xarajatlar.

Formulalarni mos yacheykalarga kiritib, joriy eting va 1banddagi jadval qiymatlari bilan solishtirib, tekshirib koʻring.

2. Лист1 varagʻini Kalkulatsiya nomiga almashtiring va formulalar joriy etilgan jadvalni Лист2 varagʻiga koʻchiring hamda

ushbu varaqda **Kalkulatsiya** nomli varaqdagi jadval ma'lumotlarini tadqiq eting. Foyda miqdori mahsulot sonini, tannarxini, yalpi xarajatlar va xomashyo va texnologiya xarajatlari miqdorini oʻzgartirish hisobiga oshirilishi mumkin.

3. Mahsulot bahosi parametri uchun shunday qiymat tanlangki, mahsulotdan oligan daromad miqdori 30 000 000 soʻm boʻlsin.

Buning uchun :

• Menyuning Данные bandi Работа с данными panelidagi Анализ "что-если" tugmasini bosib, ochilgan roʻyxatdan Подбор параметра rejimini tanlang;

| Файл Главная Меню Вставка Разметка ст                                                                                      | раницы Формулы                                                                            | Данные                                | Рецензирова                      | ние Вид                  |                                   |                                       |                                              |                 |                                                       |                                                            |              |
|----------------------------------------------------------------------------------------------------|-------------------------------------------------------------------------------------------|---------------------------------------|----------------------------------|--------------------------|-----------------------------------|---------------------------------------|----------------------------------------------|-----------------|-------------------------------------------------------|------------------------------------------------------------|--------------|
| Из Из Из Из Издругих<br>Ассезя Интернета текста источников • подключения<br>Получение внешних данных<br>А11 • fx Mahsuloto | В Подклк<br>Обновить Все → Юзмени<br>Все → Юдключения<br>подключения<br>an olingan daroma | рчения<br>за<br>тъ связи<br>ad (so'm) | АЛЯ<br>ЯА<br>Сортировка<br>Сорти | Фильтр<br>ровка и фильтр | тить<br>орить<br><b>лнительно</b> | Текст по Удалить<br>столбцам дубликат | Гроверка Кон<br>ы данных *<br>Работа с данны | солидация<br>ми | Анализ<br>"что если" -<br>Диспету<br>Подбор<br>Таблиц | Группироват<br>•<br>ер сценарие<br>о параметра<br>а данных | • Разгруппир |
| А                                                                                                    | В                                                                                         | С                                     | D                                | Е                        | F                                 | G                                     | Н                                            | I               |                                                       | J                                                          | K            |
| 1 Mahsulot soni                                                                                                    | 100000                                                                                    |                                       |                                  |                          |                                   |                                       |                                              |                 |                                                       |                                                            |              |
| 2 Foyda (so'm)                                                                                                    | 80000000                                                                                  |                                       |                                  |                          |                                   |                                       |                                              |                 |                                                       |                                                            |              |
| Realizatsiya qilingan mahsulot                                                                                             |                                                                                           |                                       |                                  |                          |                                   |                                       |                                              |                 |                                                       |                                                            |              |
| 3 tannarxi (so'm)                                                                                                    | 30000000                                                                                  |                                       |                                  |                          |                                   |                                       |                                              |                 |                                                       |                                                            |              |
| 4 Yalpi daromad (so'm)                                                                                                    | 50000000                                                                                  |                                       |                                  |                          |                                   |                                       |                                              |                 |                                                       |                                                            |              |
| 5 Xarajatlar foizi                                                                                                    | 30%                                                                                       |                                       |                                  |                          |                                   |                                       |                                              |                 |                                                       |                                                            |              |
| 6 Maosh (so'm)                                                                                                    | 2200000                                                                                   |                                       |                                  |                          |                                   |                                       |                                              |                 |                                                       |                                                            |              |
| 7 Reklama xarajatlari (so'm)                                                                                               | 55000                                                                                     |                                       |                                  |                          |                                   |                                       |                                              |                 |                                                       |                                                            |              |
| 8 Xom-ashyo va texnologiya xarajatl                                                                                        | ar 24000000                                                                               |                                       |                                  |                          |                                   |                                       |                                              |                 |                                                       |                                                            |              |
| 9 Yalpi xarajatlar (so'm)                                                                                                  | 26255000                                                                                  |                                       |                                  |                          |                                   |                                       |                                              |                 |                                                       |                                                            |              |
| 10                                                                                                    |                                                                                           |                                       |                                  |                          |                                   |                                       |                                              |                 |                                                       |                                                            |              |
| 11 Mahsulotdan olingan daromad (so'                                                                                        | m 23745000                                                                                |                                       |                                  |                          |                                   |                                       |                                              |                 |                                                       |                                                            |              |
| 12                                                                                                    |                                                                                           |                                       |                                  |                          |                                   |                                       |                                              |                 |                                                       |                                                            |              |
| 13                                                                                                    |                                                                                           |                                       |                                  |                          |                                   |                                       |                                              |                 |                                                       |                                                            |              |
| 14 Mahsulot bahosi (so'm)                                                                                                  | 800                                                                                       |                                       |                                  |                          |                                   |                                       |                                              |                 |                                                       |                                                            |              |
| 15 Mahsulot tannarxi (so'm)                                                                                                | 300                                                                                       |                                       |                                  |                          |                                   |                                       |                                              |                 |                                                       |                                                            |              |
| 16                                                                                                    |                                                                                           |                                       |                                  |                          |                                   |                                       |                                              |                 |                                                       |                                                            |              |

• Ochilgan Подбор параметра muloqot oynasidagi Установить в ячейке maydoniga sichqoncha yordamida *Mahsulotdan olingan daromad miqdorini* saqlovchi maqsadli yacheyka adresini oʻrnating (\$B\$11), Значение maydoniga zarur boʻlgan natija qiymatini (30 000 000 soʻm) kiriting va Изменяя ячейку maydoniga *mahsulot bahosi* qiymatini saqlovchi yacheyka adresini oʻrnating (\$B\$14);

| Подбор параметра                 | ? <b>x</b> |
|----------------------------------|------------|
| Установить в <u>я</u> чейке:     | \$B\$11    |
| Зна <u>ч</u> ение:               | 3000000    |
| <u>И</u> зменяя значение ячейки: | \$B\$14    |
| ОК                               | Отмена     |

# • **OK** tugmasini bosing.

|    | А                                   | В        |
|----|-------------------------------------|----------|
| 1  | Mahsulot soni                       | 100000   |
| 2  | Foyda (so'm)                        | 88935714 |
|    | Realizatsiya qilingan mahsulot      |          |
| 3  | tannarxi (so'm)                     | 30000000 |
| 4  | Yalpi daromad (so'm)                | 58935714 |
| 5  | Xarajatlar foizi                    | 30%      |
| 6  | Maosh (so'm)                        | 2200000  |
| 7  | Reklama xarajatlari (so'm)          | 55000    |
| 8  | Xom-ashyo va texnologiya xarajatlar | 26680714 |
| 9  | Yalpi xarajatlar (so'm)             | 28935714 |
| 10 |                                     |          |
| 11 | Mahsulotdan olingan daromad (so'm   | 30000000 |
| 12 |                                     |          |
| 13 |                                     |          |
| 14 | Mahsulot bahosi (so'm)              | 889,357  |
| 15 | Mahsulot tannarxi (so'm)            | 300      |
|    |                                     |          |

4. Olingan natijaga e'tibor bering: demak, *Mahsulotdan olingan daromad miqdori* 30 000 000 soʻm boʻlishi uchun mahsulot bahosi 889,357 soʻm boʻlishi kerak.

Parametr uchun qiymat tanlash amali natijasi bilan tanishib, OK tugmasini bosing va mos javob izlangan yacheykada hosil boʻladi.

5. Jadvalning avvalgi holatini tiklang.

6. Mustaqil ravishda "Xarajatlar foizi" uchun shunday qiymat tanlangki, mahsulotdan olingan daromad miqdori 25 000 000 soʻm boʻlsin.

#### 16-mashq. Ssenariylar yaratish

Ssenariylar roʻy berishi mumkin boʻlgan gipotetik variantlarni tahlil qilish vositalari deb ataluvchi buyruqlar guruhiga kiradi. Ssenariylardan foydalanishda gipotetik variantlar tahlil qilinadi va ular orqali yacheykalar qiymatlari oʻzgarishi formulalar bilan bogʻliq boʻlgan yacheykalarga qanday ta'sir koʻrsatishlarini aniqlash imkonini beradi. 7. Лист2 varagʻi uchun "Mahsulot bahosi", "Xarajatlar foizi" parametrlari uchun *Mahsulotdan olingan daromad miqdorini hisoblash* ssenariylarini.

8. Har bir ssenariyni yaratish uchun quyidagi koʻrsatmalarni bajarish zarur:

• Menyuning Данные bandi Работа с данными panelidagi Анализ "что-если" tugmasini bosing va ochilgan roʻyxatdan Диспетчер сценариев rejimini tanlang;

• Диспетчер сценариев muloqot oynasida Добавить tugmasini bosing;

• Добавления сценария muloqot oynasida Название сценария maydoniga ssenariy nomini kiriting (masalan, "Mahsulot bahosini o'zgartirish");

• Изменяемые ячейки maydoniga oʻzgartiriladigan yacheykaning absolyut adresini kiriting (masalan, "Mahsulot bahosi" qiymati joylashgan yacheyka adresini);

• **OK** tugmasini bosing;

• Значения ячеек сценария muloqot oynasida oʻzgaruvchi parametr qiymatini kiriting (masalan, "Mahsulot bahosi" uchun 750 qiymatini);

• **OK** tugmasini bosing.

9. 8-banddagi amallarni takrorlab, yana 3 ta ssenariy yarating. Bularda mos ravishda "Mahsulot bahosi " (900) va "Xarajatlar foizi" (20% va 40%) parametrlari uchun qiymatlar tanlash amalga oshirilishi kerak;

10. Yaratilgan ssenariylarni koʻrish uchun navbat bilan Диспетчер сценариев muloqot oynasidagi roʻyxatdan kerakli ssenariyni tanlab, oynadagi Вывести tugmasini bosing. Bunda Excel varaqdagi qiymatlarni ssenariy boʻyicha almashtirib, ularni akslantiradi..

11. Ssenariy boʻyicha hisobot olish uchun Диспетчер сценариев muloqot oynasidagi Отчет tugmasini bosing.

12. Отчет по сценарию muloqot oynasida umumiy hisobot Сводная таблица turini tanlang, Mahsulotdan olingan daromad miqdori yacheykasining absolyut adresini oʻrnating va OK tugmasini bosing. Natijada ssenariylar bajarilib, mos natijalar yangi
yaratilgan "Сводная таблица по сценарию" nomli varaqda akslanadi.

17-mashq. Korxona prognoz parametrlari koʻrsatkichlarini aniqlash.

**Masalaning qoʻyilishi:** Yangi varaqqa oʻting va korxonaning 2016-yil uchun oddiy budjet koʻrsatkichlarini kiriting va 2017, 2018, 2019-yillar turli koʻrsatkichlarning oʻsish foizlarini boshqarish orqali budjet parametrlari koʻrsatkichlarini aniqlang. Turli prognoz koʻrsatkichlari uchun 4 ta ssenariy yarating va yakuniy taqqoslama hisobot oling.

2016-yil uchun korxona budjeti koʻrsatkichlari quyidagi jadvalda keltirilgan:

|    | А                  | В         | С        | D        | Е        |
|----|--------------------|-----------|----------|----------|----------|
| 1  |                    | 2016 yil. | 2017 yil | 2018 yil | 2019 yil |
| 2  | Savdo hajmi (so'm) | 1000000   |          |          |          |
| 3  | Daromad %          | 0,25      |          |          |          |
| 4  | Umumiy daromad     | 250000    |          |          |          |
| 5  |                    |           |          |          |          |
| 6  | Ijara              | 35000     |          |          |          |
| 7  | Xizmatlar          | 13000     |          |          |          |
| 8  | To'lovlar          | 115000    |          |          |          |
| 9  | Xarajatlar         | 163000    |          |          |          |
| 10 |                    |           |          |          |          |
| 11 | Sof daromad        | 87000     |          |          |          |
|    |                    |           |          |          |          |

Har yilga alohida koʻrsatkichlarning oʻsish foizlari quyidagi jadvalda keltirilgan:

| Savdo hajmi % | 4%                                                            |
|---------------|---------------------------------------------------------------|
| Daromad %     | 2%                                                            |
| Ijara         | 5%                                                            |
| Xizmatlar     | 3%                                                            |
| To'lovlar     | 5%                                                            |
|               | Savdo hajmi %<br>Daromad %<br>Ijara<br>Xizmatlar<br>To'lovlar |

Qoyilgan masalani yechish uchun quyidagi amallarni bajaring:

• B13-B17 yacheykalari uchun jadvaldagi A ustunidagi mos nomlar bering. Buning uchun koʻrsatkichni ketma-ket B13-B17 yacheykasiga keltirib, menyuning **Формулы** bandi **Определенные имена** panelidagi **Присвоить имя** tugmasini bosing va **Создание имени** muloqot oynasida **ОК** tugmasini bosing.

|                     | Создание имени 🤗 📕 | ×      |
|---------------------|--------------------|--------|
| <u>И</u> мя:        | Savdo_hajmi        |        |
| <u>О</u> бласть:    | Книга 🗸            |        |
| <u>П</u> римечание: |                    | ~      |
|                     |                    |        |
|                     |                    |        |
|                     |                    | $\sim$ |
| Диапа <u>з</u> он:  | =Лист1!\$В\$13     |        |
|                     | ОК Отмена          |        |
|                     |                    |        |

• C11, D11, E11 yacheykalari uchun mos ravishda – «daromad\_2017», «daromad\_2018», «daromad\_2018» nomlarini bering;

• C2:E11 yacheykalari uchun quyidagi hisoblash formulalarini kiriting:

Umumiy daromad= Savdo hajmi \* Daromad %

Xarajatlar=Ijara + Xizmatlar + To'lovlar

Sof daromad=Umumiy daromad-Xarajatlar

C,D,E ustunlaridagi koʻrsatkichlar quyidagi sxema asosida hisoblanadi:

2017-yil savdo hajmi = 2016-yil savdo hajmi \*(1+savdo hajmining oʻsish foizi)

**2017-yil daromad = 2016-yil daromadi \*(1+daromadning o'sish foizi)** va hokazo;

• Данные/ Работа с данными/Анализ "что-если"/Диспетчер сценариев buyruqlar ketma-ketligini bajarib, birinchi ssenariyni yaratib oling;

• xuddi shunga oʻxshash qolgan uchta ssenariyni yarating («Koʻrsatkichlar oʻzgarishi\_1 va shu kabi nomlar bilan). Bunda Диспетчера сценариев muloqot oynasidagi Добавить tugmasini bosib va qiymat berish maydoniga mos ravishda B13:B17 diapazonidagi yacheykalar qiymatlarini almashtirib kiriting; • ssenariy boʻyicha hisobot yarating. Bunda hisobot turi uchun – структура rejimini tanlang va Ячейки результата maydoniga C11:E11 yacheykalar diapazonidagi "Sof daromad" qiymatini saqlovchi yacheyka havolasini kiriting;

• ssenariy boʻyicha hisobot yarating. Bunda hisobot turi uchun – структура rejimini tanlang;

• Hosil boʻlgan natijalarni tahlil qiling.

## 18-mashq. Excel dasturida BIIP funksiyasida foydalanish

ВПР funksiyasi bir jadvaldagi mos ustun qiymatlarini ikkinchchi jadvaldagi kerakli ustunga joylashtirish talab etilganida ishlatiladi. Masalan, belgilangan sanada omborga qandaydir tovarlar keltirilib, ularning soni MS Excel ishchi kitobining "Кирим" nomli varagʻida rasmiylashtirildi. Sizning muayyan boshqa bir jadvalingizda, masalan "Prays-list" varagʻida tovarlar narxlari haqidagi ma'lumotlar kiritilgan. Quyidagi rasmda "Кирим" varagʻiga kiritilgan ma'lumotlar tasvirlangan:

|    |       | D2 • (*               | $f_x$      | Бахоси |         |
|----|-------|-----------------------|------------|--------|---------|
|    | А     | В                     | С          | D      | E       |
| 1  |       | 15 мартда ол          | инган това | рлар   |         |
| 2  | №т.р. | Товар номи            | Сони       | Бахоси | Суммаси |
| 3  | 1     | Каталог формат А4     | 100        |        | r       |
| 4  | 2     | Каталог формат А5     | 50         |        |         |
| 5  | 3     | Ручка шарикли         | 200        |        |         |
| 6  | 4     | Чизғич -50см          | 120        |        |         |
| 7  | 5     | Қалам рангли (тўплам) | 50         |        |         |
| 8  | 6     | Дафтар 48 в.          | 200        |        |         |
| 9  | 7     | Дафтар 96 в.          | 300        |        |         |
| 10 | 8     | Папка-файлер 50       | 100        |        |         |
| 11 | 9     | Каталог формат А4     | 200        |        |         |
| 12 | 10    | Дафтар 48 в.          | 200        |        |         |
| 13 | 11    | Дафтар 96 в.          | 300        |        |         |

Shunga oʻxshash alohida jadvalda tovarlar narxi berilgan "Прайс-лист" ham mavjud boʻlsin:

|    | C12                   | $\bullet$ $f_x$ |  |
|----|-----------------------|-----------------|--|
|    | А                     | В               |  |
| 1  | Товарлар нархи        | (Прайс-лист)    |  |
| 2  | Товар номи            | Бахоси (сўм)    |  |
| 3  | Каталог формат А4     | 550             |  |
| 4  | Каталог формат А5     | 900             |  |
| 5  | Ручка шарикли         | 200             |  |
| 6  | Чизғич -50см          | 300             |  |
| 7  | Қалам рангли (тўплам) | 560             |  |
| 8  | Дафтар 48 в.          | 560             |  |
| 9  | Дафтар 96 в.          | 850             |  |
| 10 | Папка-файлер 50       | 750             |  |

"Прайс-лист" jadvalidagi satrlar koʻproq va ulardagi tovarlar nomlari alifbo boʻyicha saralangan. Agar tovarlar haqidagi satrlar soni 5000 dan ortiq boʻlsa, "Кирим" jadvaliga mos tovar uchun mos narxini kiritish ancha qiyin boʻladi. Qanday qilib "Кирим" jadvalidagi "Баҳоси (сўм)" ustunidagi har bir satrga mos narxni "Прайслист" jadvalidan olib joylashtirish mumkin? Buning uchun BIIP funksiyasidan foydalanamiz. Shuni e'tiborga olish kerakki, ushbu funksiyani ishlatishda jadval sarlavhalarida birlashtirilgan yacheykalar boʻlmasligi kerak.

"Кирим" jadvalidagi «Баҳоси (сўм)» ustunidagi har bir satr uchun mos narxni qoʻyish uchun dastlab d3 yacheykasini belgilaymiz. Oynaning formula bilan ishlash satridagi  $f_x$  tugmasini bosib, funksiyalar Masteri muloqot oynasini ochamiz.

|    | D) Ach c | omena a               | mbudu      | 14           |           |            | opaoninoan                    | N.C.                          |                            | 1.0                        | incio                        | 1.0                          |                            | CIENTE                     |     |
|----|----------|-----------------------|------------|--------------|-----------|------------|-------------------------------|-------------------------------|----------------------------|----------------------------|------------------------------|------------------------------|----------------------------|----------------------------|-----|
|    | I        | год 🗸 🗧               | X 🗸 🗲      | =BIIP(B:B;'] | Прайс-лис | т'!А:В;2;. | ложь)                         |                               |                            |                            |                              |                              |                            |                            |     |
|    | Α        | В                     | С          | D            | E         | F          | G                             | Н                             | 1                          | J                          | K                            | L                            | М                          | N                          | 0   |
| 1  |          | 15 мартда ол          | инган това | арлар        |           |            |                               |                               |                            |                            |                              |                              |                            |                            |     |
| 2  | №т.р.    | Товар номи            | Сони       | Бахоси       | Суммаси   |            |                               |                               |                            |                            |                              |                              |                            |                            |     |
| 3  | 1        | Каталог формат А4     | 100        | :В;2;ЛОЖЬ)   |           |            |                               |                               |                            |                            |                              |                              |                            |                            |     |
| 4  | 2        | Каталог формат А5     | 50         |              | Ţ         | Аргум      | енты функц                    | ции                           |                            |                            |                              |                              |                            | -?                         | ×   |
| 5  | 3        | Ручка шарикли         | 200        |              |           | ВПР        |                               |                               |                            |                            |                              |                              |                            |                            |     |
| 6  | 4        | Чизғич -50см          | 120        |              |           |            | Искомое                       | _значение                     | B:B                        |                            | 1                            | = "Ката                      | лог формат А               | 4"                         |     |
| 7  | 5        | Қалам рангли (тўплам) | 50         |              |           |            |                               | Таблица                       | Прайс-лис                  | 'T'IA:B                    |                              | ] = {}                       |                            |                            |     |
| 8  | 6        | Дафтар 48 в.          | 200        |              |           |            | House                         | n cronfun                     | 2                          |                            |                              | ]                            |                            |                            |     |
| 9  | 7        | Дафтар 96 в.          | 300        |              |           |            |                               | р_столоца<br>•                | 2                          |                            |                              | ] - 2<br>] - 2000            |                            |                            |     |
| 10 | 8        | Папка-файлер 50       | 100        |              |           |            | интервальны                   | и_просмотр                    | ложы                       |                            |                              | ј = ЛОжь                     |                            |                            |     |
| 11 | 9        | Каталог формат А4     | 200        |              |           |            |                               |                               |                            |                            |                              | = 550                        |                            |                            |     |
| 12 | 10       | Дафтар 48 в.          | 200        |              |           | Ищет :     | значение в к<br>на той же сто | райнем левом<br>роки. По умол | и столбце та<br>манию табл | блицы и воз<br>ина должна  | вращает знач<br>быть отсорті | нение ячейки<br>ирована по в | 1, находящей<br>озрастанию | іся в указані              | ном |
| 13 | 11       | Дафтар 96 в.          | 300        |              |           | Cronot     | te rou ac erp                 |                               |                            | ица долина                 | obirb orcopri                | ipobana no b                 | (nown)                     |                            |     |
| 14 |          |                       |            |              |           |            | Интерва                       | льныи_про                     | смотр лог<br>(ИС           | ическое зна<br>ТИНА или от | чение, опред<br>сутствие зна | еляющее, то<br>чения) долж   | очно (ЛОЖЬ)<br>ен производ | или приблих<br>иться поиск | в   |
| 15 |          |                       |            |              |           |            |                               |                               | nep                        | вом столбце                | отсортиров                   | анном по воз                 | растанию).                 |                            |     |
| 16 |          |                       |            |              |           |            |                               |                               |                            |                            |                              |                              |                            |                            |     |
| 17 |          |                       |            |              |           | Значен     | ние: 550                      |                               |                            |                            |                              |                              |                            |                            |     |
| 18 |          |                       |            |              |           | Справ      | ка по этой ф                  | ункции                        |                            |                            |                              |                              | ОК                         | Отме                       | на  |
| 19 |          |                       |            |              |           |            |                               |                               |                            |                            |                              |                              |                            |                            |     |

Ushbu muloqot oynasida "Ссылки и массивы" toifasini tanlab, unga mos roʻyxatdan BIIP funksiyasini belgilab, OK tugmasini bosamiz. Natijada BIIP funksiyasi argumentlarini kiritish oynasi ochiladi. Birinchi argument - «Искомое значение» - qidirilayotgan qiymat deb nomlangan. Ushbu argumentning qiymati sifatida B ustundan iborat yacheykalar blokini kiritamiz. Buning uchun "Приход" jadvalidagi B ustun sarlavhasini belgilab, sichqoncha chap tugmasini bosish kifoya.

Ikkinchi argument **"Таблица"** deb nomlanadi. Unda **«Искомое значение»** – qidirilayotgan qiymat qaysi jadvaldan olib qoʻyilishini bildiruvchi jadval mos diapazoni kiritiladi. Buning uchun **"Прайс-лист"** jadvaliga oʻtib, undagi A va B ustunlarni belgilaymiz, chunki A ustunda tovar nomi, B ustunda uning narxi kiritilgan.

«**Номер столбца**» nomli argument uchun «2» qiymatini kiritamiz, chunki "**Прайс-лист**" jadvalida narxlar 2-ustunda joylashgan.

«Интервальный просмотр» nomli argument uchun ЛОЖЬ qiymatini kiritamiz, chunki biz "Прайс-лист" jadvalidagi har bir narxning taxminiy qiymatini emas, aniq qiymatini "Приход" jadvalidagi "Цена" ustuniga joylashtirishimiz kerak.

OK tugmasini bosamiz. Natijada "Кирим" jadvalining bahosi ustunida, ya'ni D3 yacheykaga "Прайс-лист" jadvalidagi mos baho qiymati oʻrnatiladi. Endi E3 yacheykasiga =C3\*D3 formulani kiritamiz. Natijada quyidagi koʻrinishdagi jadvalga ega boʻlamiz:

|    |       | E4 🗸 🗧                      | $f_x$      |        |         |   |
|----|-------|-----------------------------|------------|--------|---------|---|
|    | А     | В                           | С          | D      | E       | F |
| 1  |       | 15 мартда ол                | инган това | арлар  |         |   |
| 2  | №т.р. | Товар номи                  | Сони       | Бахоси | Суммаси |   |
| 3  | 1     | Каталог формат А4           | 100        | 550    | 55000   |   |
| 4  | 2     | Каталог формат А5           | 50         |        |         |   |
| 5  | 3     | Ручка <mark>ш</mark> арикли | 200        |        | Ĭ       |   |
| 6  | 4     | Чизғич -50см                | 120        |        |         |   |
| 7  | 5     | Қалам рангли (тўплам)       | 50         |        |         |   |
| 8  | 6     | Дафтар 48 в.                | 200        |        |         |   |
| 9  | 7     | Дафтар 96 в.                | 300        |        |         |   |
| 10 | 8     | Папка-файлер 50             | 100        |        |         |   |
| 11 | 9     | Каталог формат А4           | 200        |        |         |   |
| 12 | 10    | Дафтар 48 в.                | 200        |        |         |   |
| 13 | 11    | Дафтар 96 в.                | 300        |        |         |   |

Koʻrinib turibdiki, D3 yacheykasiga "Прайс-лист" jadvalidagi «Каталог формат A4» tovar nomi uchun mos narx "Приход" jadvalidagi narx yacheykasiga joylashtirildi. Endi ushbu formulalarni qolgan satrlarga ham joriy etamiz. Natijada mos baho va summa qiymatlarini hosil qilamiz:

|    |       | D3 • 💿                      | $f_x$      | =ВПР(В:В;'Пр | айс-лист'!А |
|----|-------|-----------------------------|------------|--------------|-------------|
|    | А     | В                           | С          | D            | E           |
| 1  |       | 15 мартда ол                | инган това | рлар         |             |
| 2  | №т.р. | Товар номи                  | Сони       | Бахоси       | Суммаси     |
| 3  | 1     | Каталог формат А4           | 100        | 550          | 55000       |
| 4  | 2     | Каталог формат А5           | 50         | 900          | 45000       |
| 5  | 3     | Ручка <mark>ш</mark> арикли | 200        | 200          | 40000       |
| 6  | 4     | Чизғич -50см                | 120        | 300          | 36000       |
| 7  | 5     | Қалам рангли (тўплам)       | 50         | 560          | 28000       |
| 8  | 6     | Дафтар 48 в.                | 200        | 560          | 112000      |
| 9  | 7     | Дафтар 96 в.                | 300        | 850          | 255000      |
| 10 | 8     | Папка-файлер 50             | 100        | 750          | 75000       |
| 11 | 9     | Каталог формат А4           | 200        | 550          | 110000      |
| 12 | 10    | Дафтар 48 в.                | 200        | 560          | 112000      |
| 13 | 11    | Дафтар 96 в.                | 300        | 850          | 255000      |
| 14 |       |                             |            |              |             |

Shunday qilib oʻrniga qoʻyish masalasi hal boʻldi deyish mumkin. Biroq D3 yachekasida funksiy joriy etilishi natijasida 2 ta jadval bir-biri bilan bogʻlanib qoldi. Agar "Прайс-лист" jadvalidagi biror narxni keyingi sanalarda oʻzgartirsak, "Кирим" jadvalidagi mos narx ham oʻzgaradi. Buning oldini olish uchun "Кирим" jadvalidagi narxlar qoʻyilgan diapazonni belgilab, sichqoncha oʻng tugmasini bisb, kontekstli menyudan «Копировать» buyrugʻini tanlaymiz.

Soʻng belgilangan diapazonni saqlagan holda yana sichqoncha oʻng tugmasini bosamiz va kontekstli menyudan «Специальная вставка» buyrugʻini bajaramiz. Ochilgan oynadagi «значения» maydonchasiga bayroqcha oʻrnatamiz va OK tugmasini bosamiz.

Endi koʻrish mumkinki, formulalar satrida formula oʻrniga mos narxlar qoʻyilgan. Demak, keyingi sanalarda "Прайс-лист" jadvalida narxlar oʻzgartirilsa ham "Кирим" jadvalida 15 mart sanasidagi narx qiymati oʻzgarmasdan qoladi.

## Mustaqil bajarish uchun topshiriqlar:

### Topshiriq №1

Kitob doʻkonida kundalik kitob sotilish jadvalsi tuziladi. Buning uchun jadvalni 6.9-jadvaldagi namuna boʻyicha toʻldiring.

6.9-jadval

| Kitoblar sotilgan |   |              |          |     |  |  |  |
|-------------------|---|--------------|----------|-----|--|--|--|
| S                 | J | Shu jumladan |          |     |  |  |  |
| a                 | a | Ň            | iiy      |     |  |  |  |
| n                 | m | imi          | <b>X</b> | adi |  |  |  |
| a                 | i |              | T        | B   |  |  |  |
| 15 mart           |   | 150          | 200      | 175 |  |  |  |
| 16 mart           |   | 124          | 140      | 211 |  |  |  |
| 17 mart           |   | 104          | 96       | 158 |  |  |  |
| 18 mart           |   | 132          | 107      | 132 |  |  |  |

## Topshiriq №2.

Quyidagi jadvalni toʻldiring va formatlang:

6.10-jadval

|      | Kredit qaytarish rejasi |          |          |          |  |  |  |  |  |
|------|-------------------------|----------|----------|----------|--|--|--|--|--|
| Ο    | Kredit                  | Foiz     | Asosiy   | Oylik    |  |  |  |  |  |
| Y    | sum-                    | toʻlovi, | qarzning | toʻlan-  |  |  |  |  |  |
|      | masining                | (ming    | oylik    | gan      |  |  |  |  |  |
|      | asosiy                  | soʻm)    | to'lovi, | vznos    |  |  |  |  |  |
|      | qarzi,                  |          | (ming    | miqdori, |  |  |  |  |  |
|      | (ming                   |          | soʻm)    | (ming    |  |  |  |  |  |
|      | soʻm)                   |          |          | soʻm)    |  |  |  |  |  |
|      | 1800                    |          |          |          |  |  |  |  |  |
| 1    | 1500                    | 360      | 300      | 336      |  |  |  |  |  |
| 2    | 1200                    | 300      | 300      | 330      |  |  |  |  |  |
| 3    | 900                     | 240      | 300      | 324      |  |  |  |  |  |
| 4    | 600                     | 180      | 300      | 318      |  |  |  |  |  |
| 5    | 300                     | 120      | 300      | 312      |  |  |  |  |  |
| 6    | 0                       | 60       | 300      | 306      |  |  |  |  |  |
| Jami |                         | 126      | 1800     | 1996     |  |  |  |  |  |

## Topshiriq №3

MS Excel ishchi kitobining faol varagʻida A1:E8 diapazonini ixtiyoriy uch xonali sonlar bilan toʻldiring. Mazkur diapazon uchun quyidagi shartlar boʻyicha formatlashni amalga oshiring: Agar son 100 dan 200 gacha chegarada boʻlsa, kursiv bilan; agar 200 dan 400 gacha boʻlsa, полужирный курсив bilan; Agar 400 dan katta boʻlsa, och havo rang fonida qizil rang bilan sonlarni tasvirlang.

#### Topshiriq №4

Xodimlar va ularning maoshlari roʻyxati 6.11-jadvalda keltirilgan. Ularning har biriga oylik maoshining 20% miqdorida mukofot hisoblanishi kerak. Biroq shunday hisoblash kerak-ki, agar mukofot oʻzgarsa, qayta hisoblash mos ravishda yuz berishi kerak.

6.11-jadval

| N⁰ | Familiya I.Sh.   | Maosh  | Mukofot |
|----|------------------|--------|---------|
| 1  | Imamov I.I.      | 900000 |         |
| 2  | Faxritdinov P.P. | 525000 |         |
| 3  | Sidorov S.S.     | 780000 |         |
| 4  | Antonov A.A.     | 400000 |         |
| 5  | Samadov U.N.     | 850000 |         |
| 6  | Tolipov M.K.     | 925000 |         |

## Topshiriq №5

**Seven Level** kompaniyasining 2009-2014-yillar davomidagi mahsulot realizatsiyasi ma'lumotlari 6.12-jadvalda berilgan.

6.12-jadval

|                         |                     |                  | 0.1 <b>2</b> Jack ( |  |  |  |  |
|-------------------------|---------------------|------------------|---------------------|--|--|--|--|
| Seven Level kompaniyasi |                     |                  |                     |  |  |  |  |
| Sotuv ma'lumo           | otlari (mln. doll.) | Nisbiy<br>oʻsish | Absolyut<br>oʻsish  |  |  |  |  |
| 2009                    | 1566                |                  |                     |  |  |  |  |
| 2010                    | 1663                |                  |                     |  |  |  |  |
| 2011                    | 1848                |                  |                     |  |  |  |  |
| 2012                    | 1996                |                  |                     |  |  |  |  |
| 2013                    | 2170                |                  |                     |  |  |  |  |
| 2014                    | 2434                |                  |                     |  |  |  |  |

Yildagi nisbiy oʻsishni hisoblang (joriy yil hajmini avvalgi yilga nisbatan) va absolyut oʻsishini (joriy yil hajmini 2009-yilga nisbati). Hisoblashlar foizda oʻnlik nuqtadan bir raqam aniq sonda ifodalanishi kerak. Ishchi varaqda ustunli diagramma yarating (yillar - sotilish hajmi).

## Topshiriq №6

**"Alfa invest", "Pharm invest"** va "**Radon invest"** ishlab chiqarish kompaniyalarida avariyalar boʻlib turadi. Ushbu ma'lumotlar 6.13-jadvalda berilgan. Ishchi varaqda yillar boʻyicha avariyalar toʻgʻrisida ma'lumotlarni joylashtiring.

6 13\_iadval

|   | ٨      | D           | С            | D            |
|---|--------|-------------|--------------|--------------|
|   | A      | B           | <u> </u>     | D            |
| 1 | Yillar | Alfa invest | Pharm invest | Radon invest |
| 2 | 2011   | 2           | 0            | 3            |
| 3 | 2012   | 1           | 2            | 1            |
| 4 | 2013   | 2           | 3            | 0            |
| 5 | 2014   | 1           | 2            | 1            |

1. Yillar boʻyicha avariyalarni yakuniy sonini hisoblab koʻring.

2. A8:E12 yacheykalariga avariyalar joriy yildagi umumiy avariyalarga nisbatan avariyalar foizlarini joylashtiring, joriy yildagi avariyalar sonini 100% hisoblang.

3. Avariyalar toʻgʻrisidagi ma'lumotlarga asosan gistogramma yarating: qiymatlar oʻrniga avariyalar sonini hamda kategoriyalarni yillarga almashtirib bajaring.

## Topshiriq №7

Topshiriq №6 uchun.

1. Korxonalar boʻyicha jami avariyalar sonini hisoblang.

**2**. **A14:D19** yacheykalariga avariyalar foizlarini joylashtiring, joriy yildagi avariyalar sonini 100% hisoblang.

Avariyalar toʻgʻrisidagi ma'lumotlarga asosan gistogramma yarating: qiymatlar oʻrniga avariyalar sonini hamda kategoriyalarni korxonalarining nomina almashtirib bajaring.

## Topshiriq №8

Uch yil davomida kompaniyaning mahsulot realizatsiyasi (million soʻmda) koʻrsatkichlari toʻgʻrisidagi ma'lumotlar 6.14-jadvalda berilgan. Mos funksiyalardan foydalanib, jami realizatsiya summasini, har bir yil uchun realizatsiya summasi, maksimal, minimal va oʻrtacha realizatsiya miqdorlarini hisoblang. Shuningdek, uch yil uchun realizatsiya summasi, maksimal, minimal va oʻrtacha qiymatlarn miqdorini hisoblang.

| 1  | 1  | 4   | • • | 1 1     |
|----|----|-----|-----|---------|
| 6  |    | Δ_' | 120 | IVAL    |
| υ. | T. |     | jut | i v u i |

| Mahsulot realizatsiyasi (mln. soʻmda) |       |       |       |         |  |  |
|---------------------------------------|-------|-------|-------|---------|--|--|
| Oulor                                 |       | Iami  |       |         |  |  |
| Oylar                                 | 2012  | 2013  | 2014  | Jaini   |  |  |
| Yanvar                                | 137,2 | 134,5 | 128,5 |         |  |  |
| Fevral                                | 155,4 | 151,3 | 141,2 |         |  |  |
| Mart                                  | 76,5  | 80,5  | 73,8  |         |  |  |
| Aprel                                 | 49,5  | 46,9  | 58,9  |         |  |  |
| May                                   | 31,7  | 35,5  | 33,3  |         |  |  |
| Iyun                                  | 19,1  | 22,5  | 14,5  |         |  |  |
| Iyul                                  | 16,1  | 52,9  | 25,6  |         |  |  |
| Avgust                                | 13,8  | 16,6  | 14,2  |         |  |  |
| Sentabr                               | 35,7  | 44,8  | 59,9  |         |  |  |
| Oktabr                                | 78,6  | 54,5  | 76,9  |         |  |  |
| Noyabr                                | 122,5 | 128,6 | 102,6 |         |  |  |
| Dekabr                                | 88,2  | 92,3  | 99,4  |         |  |  |
|                                       |       |       |       | Uch yil |  |  |
|                                       |       |       |       | uchun   |  |  |
| Yigʻindi                              | *     | *     | *     | *       |  |  |
| Maksimum                              | *     | *     | *     | *       |  |  |
| Minimum                               | *     | *     | *     | *       |  |  |
| Oʻrtacha oylik boʻyicha               | *     | *     | *     | *       |  |  |

#### Topshiriq №9

Topshiriq №8 asosida hisoblangan jadval uchun realizatsiya miqdori 20 millon soʻmdan kam boʻlgan oylar soni (СЧЕТ ЕСЛИ funksiyasi) hisoblansin.

Realizatsiya miqdori 20 million soʻmdan ortiq boʻlgan miqdorlarning yigʻindisini hisoblang (СУММ ЕСЛИ). Ya'ni 6.15jadvaldagi \* belgili yacheykalar qiymatlarini hisoblang.

| 6.1 | 15- | jad | val |
|-----|-----|-----|-----|
|     |     |     |     |

| Realizatsiya miqdori  | 20 | * | * | * | * |
|-----------------------|----|---|---|---|---|
| min. so mdan kam      |    |   |   |   |   |
| Realizatsiya miqdori  | 20 | * | * | * | * |
| million soʻmdan ortiq |    |   |   |   |   |

## Topshiriq №10

Ba'zi bir sport musobaqalarida har bir sportchining chiqishini bir nechta hakamlar alohida baholaydilar, soʻngra barcha baholar ichidan eng katta va eng kichik baho olib tashlanadi hamda qolgan baholarning oʻrta arifmetik qiymati hisoblanadi va ushbu natija e'lon qilinadi. Agar eng katta bahoni bir necha hakam qoʻysa, baribir faqat bittasi olib tashlanadi, past baholar bilan ham aynan shunday ish qilinadi. 6 ta qatnashchilarga 5 hakam tomonidan qoʻyilgan baholar bilan jadvalni toʻldiring. Maksimal baho 10. Har bir sportchiga qanday baho hisobga oʻtadi, aniqlang.

## Topshiriq №11

Oziq-ovqat ishlab-chiqarish hisobotini tuzish lozim (6.16jadval asosida). Quyidagi ustunlarning: Narxi, Materiallarga xarajatlar (r\*), Boshqa xarajatlar (r\*), Daromad (barcha xarajatlar minus narxi), Qo'shimcha qiymat soligʻi (daromadning 12%), foyda (daromad minus QQS), ya'ni \* bilan belgilangan ustunlar qiymatlarini hisoblang Ushbu ustunlar uchun pul birligi formati joriy etilsin.

6.16-jadval

| Navi     | Bahosi | Soni | Narxi* | Ma<br>rialla<br>xara<br>la | ite-<br>arga<br>ijat-<br>ir | Bo<br>qa<br>raj<br>la | sh-<br>xa-<br>jat-<br>tr | )aromad* | QQS<br>(12%)* | Foyda* |
|----------|--------|------|--------|----------------------------|-----------------------------|-----------------------|--------------------------|----------|---------------|--------|
|          |        |      |        | %                          | r*                          | %                     | r*                       | Ι        |               |        |
| Oliy     | 2700   | 5500 |        | 30                         |                             | 22                    |                          |          |               |        |
| Birinchi | 2450   | 5500 |        | 27                         |                             | 22                    |                          |          |               |        |
| Ikkinchi | 2320   | 5000 |        | 24                         |                             | 19                    |                          |          |               |        |
| Uchinchi | 1800   | 4200 |        | 18                         |                             | 18                    |                          |          |               |        |

## Topshiriq №12

Soliq toʻlovchi korxonalarning 2012-2014-yillar davomida toʻlangan soliq tushumlari (million soʻm hisobida) haqidagi ma'lumotlar 6.17-jadvalda berilgan.

|     |                   |          |          | 6.17-jadva |
|-----|-------------------|----------|----------|------------|
| N⁰  | Korxona nomi      | 2012 yil | 2013 yil | 2014 yil   |
| 1.  | OAJ "Gamma"       | 37,2     | 34,5     | 41,8       |
| 2.  | MChJ "Omega"      | 51,4     | 51,8     | 59,1       |
| 3.  | OAJ "Globus"      | 116,5    | 120,5    | 113,8      |
| 4.  | OAJ "Saturn"      | 71,7     | 75,5     | 76,3       |
| 5.  | OAJ "Alfa-invest" | 129,1    | 131,5    | 129,6      |
| 6.  | OAJ "Barakat"     | 87,1     | 95,2     | 95,6       |
| 7.  | ISP "Sarkor"      | 88,8     | 96,6     | 104,2      |
| 8.  | ISP "Platinum"    | 85,7     | 74,8     | 79,9       |
| 9.  | MChJ "Elephant"   | 86,9     | 84,5     | 94,9       |
| 10. | OAJ "Ravshan"     | 82,5     | 92,1     | 96,6       |
| 11. | MChJ "PixelCraft" | 121,2    | 122,3    | 129,4      |

## Soliq tushumlari (million soʻmda)

Har yilga bogʻliq soliq tushumlarining ustunli diagrammasini (gistogrammasini) yarating. Diagrammaga **«Soliq tushumlari»** nomini bering.

#### Topshiriq №13

**"Ombordagi kanstovarlar realizatsiyasi"** haqidagi jadval berilgan (6.18-jadval).

6.18-jadval

| Kanstovar     | Reja | Amalda |
|---------------|------|--------|
| Umumiy daftar | 875  | 488    |
| Bloknot       | 450  | 428    |
| Ruchka        | 534  | 479    |
| Flomaster     | 235  | 230    |

Jadval uchun ustunli diagrammani quring. Jadvalga satr qoʻ-shing.

| Chizgʻich | 230 | 150 |
|-----------|-----|-----|
|-----------|-----|-----|

Ushbu berilganlarni diagrammaga qoʻshing. **Topshiriq №14** 

6.19-jadvalda berilgan funksiyalarning grafiklarini hosil qiling.

|    |                                                                     |                                      | 6.19-jadval                                    |
|----|---------------------------------------------------------------------|--------------------------------------|------------------------------------------------|
| N⁰ | Funksiyaning<br>berilishi                                           | Argument<br>uchun oraliq<br>interval | Argument<br>qiymatining<br>oʻzgarish<br>qadami |
| 1  | $y = \frac{1+x^2}{\sqrt{1+x^4}} + \frac{\cos(3x)}{\sqrt[3]{x^2+1}}$ | <i>x</i> ∈ [−2, 2]                   | h=0.2                                          |
| 2  | $y = 2x + \frac{\sin^2(x)}{2+x}$                                    | $x \in [-1, 1]$                      | h=0.1                                          |
| 3  | $y = \frac{x+1}{2}\sin(x)e^{-2x}$                                   | $x \in [-2, 2]$                      | h=0.2                                          |
| 4  | $y = \frac{1+ x }{\sqrt[3]{1+x+x^2}}\sin^2(2x)$                     | $x \in [-1, 1]$                      | h=0.1                                          |
| 5  | $y = 2\ln(1+x^2) + \frac{1+\cos^4(x)}{2+x}$                         | $x \in [-2, 2]$                      | h=0.2                                          |
| 6  | $y = \frac{1+x^2}{1+2x^2}\sin^2(\frac{3x}{2})$                      | $x \in [-3, 3]$                      | h=0.3                                          |
| 7  | $y = \frac{1+x}{\sqrt[3]{1+x^2}} + \frac{1}{2x}\cos(5x)$            | $x \in [-3, 3]$                      | h=0.3                                          |
| 8  | $y = \frac{1 + \cos(x)}{1 + e^{2x}} - \frac{x^2}{5}$                | $x \in [-2, 2]$                      | h=0.2                                          |
| 9  | $y = \frac{3 + \sin^2(2x)}{1 + \cos^2(x)} + \frac{3x}{4}$           | $x \in [-1, 1]$                      | h=0.1                                          |
| 10 | $y = \frac{2 + \sin^2(x)}{1 + x^2} - \frac{3}{\sqrt{1 + x^2}}$      | $x \in [-3, 3]$                      | h=0.3                                          |

## Topshiriq №15

Kadrlar boʻlimi oʻzining ishchilari toʻgʻrisida berilganlarni 6.20-jadval boʻyicha olib boradi.

6.20-jadval

| Familiyasi | Ismi      | Tabel<br>nome-<br>ri | Jinsi | Tugʻil-<br>gan sana | Bo'-<br>lim | Maosh   | Farzan-<br>lar soni |
|------------|-----------|----------------------|-------|---------------------|-------------|---------|---------------------|
| Muradov    | Salim     | 155                  | Е     | 07.06.56            | KB          | 800000  | 0                   |
| Mirtoshev  | Anvar     | 255                  | Е     | 12.02.42            | BH          | 940000  | 1                   |
| Goziyev    | Nabi      | 110                  | Е     | 30.08.67            | RB          | 2150000 | 1                   |
| Antonov    | Yuriy     | 133                  | Е     | 14.03.48            | RB          | 1160000 | 0                   |
| Pirojkova  | Mariya    | 144                  | Α     | 23.02.54            | RB          | 2400000 | 3                   |
| Krotova    | Anna      | 168                  | Α     | 03.01.71            | KB          | 930000  | 1                   |
| Pavlov     | Vladimir  | 158                  | Е     | 07.09.76            | IChB        | 1100000 | 0                   |
| Yermilov   | Alik      | 136                  | Е     | 01.02.38            | IChB        | 820000  | 0                   |
| Kirsanov   | Valeriy   | 181                  | Е     | 06.11.47            | IChB        | 935000  | 1                   |
| Sokolov    | Pavel     | 178                  | Е     | 12.04.39            | NB          | 820000  | 1                   |
| Kudryavsev | Aleksandr | 137                  | Е     | 18.10.59            | NB          | 750000  | 0                   |
| Koshkin    | Viktor    | 173                  | Е     | 23.11.61            | NB          | 630000  | 0                   |
| Mixaylyuk  | Aleksey   | 102                  | Е     | 15.08.54            | RB          | 460000  | 1                   |
| Antonova   | Anna      | 123                  | Α     | 19.05.79            | LKB         | 1700000 | 0                   |
| Vershinin  | Viktor    | 109                  | Е     | 18.07.48            | KB          | 820000  | 0                   |
| Grishin    | Oleg      | 184                  | Е     | 17.04.43            | IChB        | 990000  | 2                   |
| Davidenko  | Klavdiya  | 187                  | Α     | 29.10.57            | IChB        | 750000  | 1                   |
| Parfenov   | Dmitriy   | 181                  | Е     | 13.05.53            | IChB        | 640000  | 0                   |
| Seyfulina  | Nailya    | 146                  | А     | 17.04.47            | LKB         | 1450000 | 2                   |
| Sobirova   | Raisa     | 119                  | Α     | 24.07.72            | LKB         | 1480000 | 1                   |

6.20-jadvalda berilganlar ma'lumotlarni kiriting. Quyidagi topshiriqlarni bajaring:

a) filtrlash shartini kiriting: Farzandi bittadan ortiq ayollar;

b) jinsi maydoni boʻyicha kamayishiga qarab va **Boʻlim** maydonida oshishiga qarab roʻyxatni saralang;

d) saralash amalini bajaring: boʻlim boʻyicha, boʻlim ichidaerkaklar, ayollar va nihoyat familiyalar boʻyicha;

e) d)punktidagi saralashni bolalar soni kamayishiga qarab, agar soni teng boʻlsa, alifbo boʻyicha bajaring;

f) har bir boʻlimda tugʻilgan kunni nishonlash grafigini tuzmoqchisiz. Roʻyxatni boʻlim boʻyicha, boʻlim ichida esa tugʻilgan oyi, oy ichida esa tugʻilgan kuniga qarab saralash bajaring; g) **KB (kadrlar)** boʻlimidan farzandsiz erkaklarni ekranga chiqaring.

h) **IChB** (ishlab chiqarish) va **KB** boʻlimlari xodimlariga oid yozuvlarni chiqaring.

i) **RB** (realizatsiya) boʻlimidagi ishchilar roʻyxatidan **620000** dan **1500000** gacha maoshi borlarini chiqaring.

j) **RB** va **IChB** boʻlimidagi erkaklar roʻyxatidan **50-60** yillarda tugʻilganlarni ekranga chiqaring.

k) Ismi "na" bilan tugaydiganxodimlar roʻyxatini chiqaring.

1) Ismi ichida "**na**"qoʻshimchasi bor xodimlar roʻyxatini chiqaring.

#### Topshiriq №16

Quyidagi tenglamalarning haqiqiy ildizlarini toping.

| 1 | $x^3 - 6x^2 + 15x - 14 = 0$  | 7  | $-x^3 + 3x^2 + 8x - 11 = 0$ |
|---|------------------------------|----|-----------------------------|
| 2 | $x^3 - 2x^2 - 13x + 24 = 0$  | 8  | $x^3 - 2x^2 - 3x + 1 = 0$   |
| 3 | $x^3 - 5x^2 - 17x - 16 = 0$  | 9  | $-x^3+3x^2+5x-7=0$          |
| 4 | $2x^3 + 13x^2 - 5x - 12 = 0$ | 10 | $-x^3+4x^2+3x-4=0$          |
| 5 | $4x^3 + 13x^2 - 5x - 9 = 0$  | 11 | $x^3 + 2x^2 - 3x - 6 = 0$   |
| 6 | $x^3 - 2x^2 - 5x + 2 = 0$    | 12 | $x^3 + 3x^2 - 5x - 5 = 0$   |

#### **Topshiriq №17**

Microsoft Excel dasturi yordamida 6.21-jadvalda berilgan chiziqli tenglamalar sistemalarini yeching.

6.21-jadval

| N⁰ | Chiziqli tenglamalar<br>sistemasi                                                                                             | N⁰ | Chiziqli tenglamalar<br>sistemasi                                                                                           |
|----|----------------------------------------------------------------------------------------------------|----|----------------------------------------------------------------------------------------------------|
| 1  | $\begin{cases} 100x_1 - 14x_2 + 13x_3 = -1232 \\ 0.5x_1 + 200x_2 + 9.5x_3 = 326 \\ -9x_1 + 9x_2 + 300x_3 = 4335 \end{cases}$  | 7  | $\begin{cases} 200x_1 - 13x_2 + 12x_3 = -2470 \\ x_1 + 400x_2 + 9x_3 = 904 \\ -8x_1 + 8x_2 + 600x_3 = 7920 \end{cases}$     |
| 2  | $\begin{cases} 300x_1 - 12x_2 + 11x_3 = -3504 \\ 1.5x_1 + 600x_2 + 8.5x_3 = 1884 \\ -7x_1 + 7x_2 + 900x_3 = 1091 \end{cases}$ | 8  | $\begin{cases} 400x_1 - 11x_2 + 10x_3 = -4334 \\ 2x_1 + 800x_2 + 8x_3 = 3226 \\ -6x_1 + 6x_2 + 1200x_3 = 13290 \end{cases}$ |

| 3 | $\begin{cases} 500x_1 - 10x_2 + 9x_3 = -4960\\ 2.5x_1 + 1000x_2 + 7.5x_3 = 5050\\ -5x_1 + 5x_2 + 1500x_3 = 15080 \end{cases}$ | 9  | $\begin{cases} 600x_1 - 9x_2 + 8x_3 = -5382 \\ 3x_1 + 1200x_2 + 7x_3 = 72360 \\ -4x_1 + 4x_2 + 1800x_3 = 16260 \end{cases}$ |
|---|----------------------------------------------------------------------------------------------------|----|----------------------------------------------------------------------------------------------------|
| 4 | $\begin{cases} 700x_1 - 8x_2 + 7x_3 = -5600\\ 3.5x_1 + 1400x_2 + 6.5x_3 = 9824\\ -3x_1 + 3x_2 + 2100x_3 = 16850 \end{cases}$  | 10 | $\begin{cases} 800x_1 - 7x_2 + 6x_3 = -5614 \\ 4x_1 + 1600x_2 + 6x_3 = 12810 \\ -2x_1 + 2x_2 + 2400x_3 = 16830 \end{cases}$ |
| 5 | $\begin{cases} 900x_1 - 6x_2 + 5x_3 = -5424 \\ 4.5x_1 + 1800x_2 + 5.5x_3 = 16210 \\ -x_1 + x_2 + 2700x_3 = 16220 \end{cases}$ | 11 | $\begin{cases} 1000 x_1 - 5x_2 + 4x_3 = -5030 \\ 5x_1 + 2000 x_2 + 5x_3 = 20000 \\ 3000 x_3 = 15000 \end{cases}$            |
| 6 | $\begin{cases} 1100x_1 - 4x_2 + 3x_3 = -4432 \\ 5.5x_1 + 2200x_2 + 4.5x_3 = 24200 \\ x_1 - x_2 + 3300x_3 = 13190 \end{cases}$ | 12 | $\begin{cases} 1200x_1 - 3x_2 + 2x_3 = -3630\\ 6x_1 + 2400x_2 + 4x_3 = 2879\\ 2x_1 - 2x_2 + 3600x_3 = 1077 \end{cases}$     |

6 21-jadvalning davomi

## Test savollari

1. MS Excel 2010 dasturida ishchi varaqdagi birinchi yachekaga (A1 adresli) tezlik bilan oʻtish uchun qaysi klavishalar bosiladi?

- a) Alt + Home klavishalari birgalikda bosiladi
- b) Ctrl + Home klavishalari birgalikda bosiladi.
- c) Ctrl +Page Up klavishalari birgalikda bosiladi
- d) Home klavishasi bosiladi
- 2. Microsoft Excel 2010 oynasida Lentani yigʻib olish uchun ...
- a) Alt + F1 klavishalari birgalikda bosiladi
- b) Ctrl + Home klavishalari birgalikda bosiladi.
- c) Alt + Home klavishalari birgalikda bosiladi
- d) Ctrl + F1 klavishalari birgalikda bosiladi

3. MS Excel 2010 dasturi oynasidagi tashqi ma'lumotllarni kiritish, saralash, oraliq yakunlar olish, ma'lumotlarni filtrlash, yacheykalarni guruhlash kabi amallarni bajarish panellarini oʻz ichiga olgan menyu bandi qaysi?

а) вставка;

b) разметка страницы;

с) данные;

d) формулы.

4. MS Excel 2010 dasturi oynasidagi mavzular, fonli tasvirlar, sahifa parametrlari bilan ishlash uchun moʻljallangan panellarni oʻz ichiga olgan menyu bandi qaysi?

а) данные;

b) разметка страницы;

с) вставка;

d) формулы.

5. MS Excel 2010 dasturida yacheyka ichiga qaysi turdagi ma'lumotlarning kiritish mumkin?

a) matn, son, rasm koʻrinishidagi axborot, formula;

b) barcha turdagi ma'lumotlarni;

c) matn, son, pul birligidagi axborot, sana va vaqt, formula;

d) matn, son, fayl, pul birligidagi axborot, formula.

6. Microsoft Excel 2010 dasturida sanali miqdorning eng kattasi qaysi qatorda keltirilgan?

a) 3000 yil 1 yanvar; b) 2999 yil 31 dekabr;

c) sana cheklanmagan;

d) 9999 yil 31 dekabr.

7. Microsoft Excel 2010 dasturida yacheykani tez faollashtirish qanday amalga oshiriladi?

a) oynadagi yacheykalar maydoniga yacheyka adresini kiritish orqali;

b) varaqdagi yacheykani izlab topish orqali;

c) oynadagi formulalar satriga yacheyka adresini kiritish orqali;

d) barcha javoblar toʻgʻri.

## Nazorat uchun savollar:

1. MS Excel jadval protsessori ishi natijasida qanday fayllar hosil qilish mumkin?

2. Diapazon tushunchasiga ta'rif bering.

3. MS Excel jadval protsessori bilan ishlashda varaqdagi birinchi yachekaga (A1 adresli) tezlik bilan oʻtish uchun qaysi klavishalarini birgalikda bosiladi.

4. Ishchi kitobi yacheyksiga qanday turdagi ma'lumotlarni kiritish mumkin?

5. Yacheykalar formatini oʻrnatish uchun ishlatiladigan Формат ячеек muloqot oynasini qanday qilib ochish mumkin?

6. MS Excel jadval protsessori bilan ishlashda shartli formatlashning qaysi usullaridan foydalanish mumkin?

7. MS Excel jadval protsessori bilan ishlashda jadvalga ustun va satrlarni qanday qilib qoshish mumkin?

8. MS Excel jadval protsessori bilan ishlashda Funksiya Masterining imkoniyatlari?

9. Formulalarda arifmetik operatsiyalar (amallar) qaysi qoida asosida bajariladi?

10.Formulalarda absolyut, nisbiy va aralash adreslar haqida nimalarni bilasiz?

11.Formulada joriy ishchi kitobidagi boshqa varaqda joylashgan yacheykaga havola qanday yoziladi?

12.Yacheykalar diapazoniga bir xil ma'lumotlarni qanday kiritish mumkin?

13.Mantiqiy funksiyalar mohiyatini tushuntirib bering.

14.Ma'lumotlarni saralash uchun qanday amallar bajariladi?

15.MS Excel dasturida ma'lumotlarni filtrlash uchun necha turdagi filtrlar ishlatiladi?

16.MS Excel dasturida oraliq yakunlar hisoblangach jadval qanday koʻrinish oladi?

17.MS Excel jadval protsessorida ssenariy va uning qoʻllanilishi haqida nimalarni bilasiz?

## FOYDALANILGAN ADABIYOTLAR

#### Asosiy adabiyotlar

1. K.C.Laudon, J.P. Laudon Management Information System. New York, 2016, Page 669. ISBN 978-0-13-389816-3.

2. Ralph M.Stair, George W. Reynolds. Fundamentals of information Systems. 2012. ISBN: 978-1-305-11850-8.

3. Robert T. Grauer, Mary A. Poatsy, Keith Mulbery, Michelle Hullet, Synthia Krebs, Keith Mast. Microsoft Office 2010, Volume 1, Second Edition. Pearson Education Inc, New Jersy, 2013. ISBN-13: 978-0-13-287360-4.

4. "Informatika va axborot texnologiyalari" Oliy ta'lim muassasalari talabalari uchun darslik. S.S.G'ulomov, B.A.Begalov. TDIU.-T.: Fan,2010.-704 bet

### Qoʻshimcha adabiyotlar

1. Qosimov S. Axborot texnologiyalari. – T.: 2006 y.

2. Информационные системы и технологии в экономике и управлении. Учебник для бакалавров / под ред. В. В. Трофимова. 4-е изд., перераб, и доп. – М.: Юрайт, 2013.

3. Е.В.Михеева, О.И.Титова. Информационные технологии в профессиональной деятельности. Учебник. –Москва: Академия, 2014, 416 с.

| MUQA<br>KIRIS | ADDIMA                                                                                                    |
|---------------|----------------------------------------------------------------------------------------------------|
| 1-bo<br>SHAF  | b. AXBOROTLASHTIRILGAN JAMIYATNING<br>KLLANIB BORISH TENDENSIYALARI. MILLIY<br>FISODIVOTDACI AXBOROT JARAVONI ARI |
| 1.1.          | Axborotlashtirilgan jamiyatning shakllanib borish ten-                                                            |
|               | densiyalari                                                                                                    |
| 1.2.          | Milliy iqtisodiyotdagi axborot jarayonlari                                                                        |
| 1.3.          | Iqtisodiy axborotning tasniflanishi va xususiyatlari                                                              |
| 1.4.          | Tashkilotning axborot resurslari                                                                                  |
| 1.5.          | Boshqaruv tizimi faoliyatining axborot jihatlari.                                                                 |
| 1.6.          | Tasvir koʻrinishidagi axborotning kompyuter xotirasida                                                            |
| <b>2</b> 1 1  |                                                                                                    |
| 2-bob         | , IQTISODIYOT AXBORUT TEXNOLOGIYALA-<br>DINING TEVNIK ASOSI ADI                                                   |
| 21            | KINING I EANIK ASUSLAKI<br>Idisodiyot ayborot teynologiyalarining teynik                                          |
| 2.1.          | asoslari                                                                                                    |
| 2.2           | Kompyuterlar va ularning turlari                                                                                  |
| 2.2.          | Kompyuterlarning tuzilishi                                                                                        |
| 2.4.          | Protsessor va uning tafsilotlarii.                                                                                |
| 2.5.          | Xotira gurilmasi                                                                                                  |
| 2.6.          | Kiritish-chiqarish qurilmalari                                                                                    |
| 2.7.          | Kompyuterni ishga tushirish va operatsion tizimning                                                               |
|               | yuklanish jarayoni                                                                                                |
| 2.8.          | Kompyuter tizimi haqida asosiy ma'lumotlarni olish                                                                |
| 2.9.          | Kompyuterdagi jarayonlar va operatsion tizimni                                                                    |
|               | kuzatish                                                                                                    |
| 2.10.         | Kompyuter asosiy qurilmalari parametrlari haqidagi                                                                |
|               | ma'lumotlarni olish imkoniyatlari                                                                                 |
|               | <b>3-bob. DASTURIY TA'MINOT VA UNING</b>                                                                          |
| 2.1           | RIVOJLANIB BORISH TENDENSIYALARI                                                                                  |
| <i>3</i> .1.  | Dasturiy ta minot va uning tasnifi                                                                                |
| 5.2.<br>2.2   | Kaikulator dasturi ollan isniasn                                                                                  |
| 3.3.   3.3.1  | Total Commander desturiv achagini ishaa                                                                           |
| 3.3.1.        | tushirish                                                                                                    |
|               | tuoIIII 1011                                                                                                    |

## MUNDARIJA

| 3.3.2.  | Total Commander oynasi va uni sozlash                    |
|---------|----------------------------------------------------------|
| 3.3.3.  | Oyna konfiguratsiyasi                                    |
| 3.3.4.  | Total Commander bilan ishlashda klavishalar vazi-        |
|         | falari                                                   |
| 3.3.5.  | Fayl va kataloglarning tasvirlanishi                     |
| 3.3.6.  | Boshqa diskka oʻtish                                     |
| 3.3.7.  | Katalogdan katalogga oʻtish                              |
| 3.3.8.  | Katalog yaratish                                         |
| 3.3.9.  | Faylni yaratish, tahrirlash va koʻrish                   |
| 3.3.10. | Fayl yoki katalogni belgilash, fayllar guruhini          |
|         | belgilash                                                |
|         | 3.3.11. Fayllarni koʻchirish va boshqa katalogga koʻchi- |
|         | rib oʻtkazish                                            |
|         | 3.3.12. Fayl va kataloglarni oʻchirish                   |
| 4-bob   | . WINDOWS 7 OPERATSION TIZIMI VA UNING                   |
|         | IMKONIYATLARI                                            |
| 4.1.    | Operatsion tizim va uning vazifalari                     |
| 4.2.    | Windows 7 operation tizimining xususiyatlari             |
| 4.3.    | Windows operatsion tizimining asosiy tushun-             |
|         | chalari                                                  |
| 4.4.    | Проводник dasturi bilan ishlash                          |
| 4.5     | Windows operatsion tizimi parametrlarini sozlash         |
| 5-bo    | b. AXBOROT-KOMMUNIKATSIYA TEXNOLO-                       |
| (       | GIYALARINING TASNIFLANISHI. MATNLI                       |
| HUJJ    | ATLARNI TAYYORLASH TEXNOLOGIYALARI                       |
| 5.1.    | Axborot-kommunikatsiya texnologiyalarining tasnif-       |
|         | lanishi                                                  |
| 5.2.    | Boshqaruv faoliyatida axborot texnologiyalari            |
| 5.3.    | Matnli axborotlarni qayta ishlash texnologiyalari        |
| 5.3.1.  | Matn muharrirlari                                        |
| 5.3.2.  | MS Word 2010 oynasinig tarkibi                           |
| 5.3.3.  | MS Word 2010 boshqarish lentasining Вставка              |
|         | bandi                                                    |
| 5.3.4.  | MS Word 2010 oynasida hujjatlarni koʻrish rejim-         |
|         | lari                                                     |
| 5.3.5.  | Matnlar bilan ishlash                                    |

#### 6-bob. IQTISODIY MASALALARNI JADVAL PROTSESSORI YORDAMIDA YECHISH TEXNOLOGIYALARI

| 6.1.    | Jadval protsessorlari, MS Excel jadval protsessori |     |
|---------|----------------------------------------------------|-----|
|         | imkoniyatlari                                      | 215 |
| 6.2     | Elektron jadvallarga oid asosiy tushunchalar       | 216 |
| 6.3.    | MS Excel 2010 jadval protsessorining interfeysi    | 218 |
| 6.4.    | Jadvalga ma'lumot kiritish                         | 221 |
| 6.5.    | Yacheykalarni formatlash                           | 225 |
| 6.6.    | Yacheykalarni shartli formatlash                   | 232 |
| 6.7.    | Shartli formatlashni oʻchirish                     | 236 |
| Foydala | nilgan adabiyotlar                                 | 307 |

# СОДЕРЖАНИЕ

| преди      | ІСЛОВИЕ                                                      |
|------------|--------------------------------------------------------------|
| введе<br>1 | лние<br>Глава 1 тенленнии формирования                       |
| 1          | ИНФОРМАЦИОННОГО ОБЩЕСТВА                                     |
|            | ИНФОРМАЦИОННЫЕ ПРОПЕССЫ В                                    |
|            | НАЦИОНАЛЬНОЙ ЭКОНОМИКЕ                                       |
| 1.1.       | Тенденции формирования информационного общества              |
| 1.2.       | Информационные процессы в национальной<br>экономике 1        |
| 1.3.       | Классификация экономической информации и ее особенности 1    |
| 1.4.       | Информационные ресурсы организации 1                         |
| 1.5.       | Информационные особенности управляемой системы 1             |
| 1.6.       | Представление графической информации в памяти                |
|            | компьютера 1                                                 |
|            | Глава 2. ТЕХНИЧЕСКИЕ ОСНОВЫ                                  |
| ЭI         | КОНОМИЧЕСКИХ ИНФОРМАЦИОННЫХ                                  |
|            | ТЕХНОЛОГИЙ                                                   |
| 2.1.       | Технические основы экономических информа-                    |
|            | ционных технологий 2                                         |
| 2.2.       | Компьютеры и их виды 3                                       |
| 2.3.       | Устройство компьютера 3                                      |
| 2.4.       | Процессор и его характеристики 3                             |
| 2.5.       | Память 3                                                     |
| 2.6.       | Устройства ввода-вывода 3                                    |
| 2.7.       | Включение компьютера и процесс загрузки операционной системы |
| 2.8.       | Получение основных сведений о компьютере 4                   |
| 2.9.       | Наблюдение за функционированием компьютера и                 |
|            | операционной системы 4                                       |
| 2.10.      | Возможности получить информацию о параметрах                 |
|            | основных устройств компьютера 4                              |
| Гл         | ава 3. ПРОГРАММНОЕ ОБЕСПЕЧЕНИЕ И                             |
|            | ТЕНДЕНЦИИ ЕГО РАЗВИТИЯ                                       |
| 3.1.       | Программное обеспечение и его классификация 6                |

| 3.2.    | Работа с программой Калькулятор                |
|---------|------------------------------------------------|
| 3.3.    | О программных оболочках                        |
| 3.2.1.  | Запуск программной оболочки Total Commander    |
| 3.2.2.  | Окно Total Commander и ее настройка            |
| 3.2.3.  | Конфигурация окна                              |
| 3.2.4.  | Назначение клавиш при работе с Total Commander |
| 3.2.5.  | Отображение файлов и каталогов                 |
| 3.2.6.  | Переход на другой диск                         |
| 3.2.7.  | Переход из каталога в каталог                  |
| 3.2.8.  | Создание каталогов                             |
| 3.2.9.  | Создание, редактирование и просмотр файлов     |
| 3.2.10. | Выделение файлов или каталогов, выделение      |
|         | группы файлов                                  |
| 3.2.11. | Копирование файлов и перемещение файлов в      |
|         | другие каталоги                                |
| 3.2.12. | Удаление файлов и каталогов                    |
| Глава   | 4. ОПЕРАЦИОННАЯ СИСТЕМА WINDOWS 7              |
|         | И ЕЕ ВОЗМОЖНОСТИ                               |
| 4.1.    | Операционная система и ее задачи               |
| 4.2.    | Особенности операционной системы Windows 7     |
| 4.3.    | Основные понятия операционной системы          |
|         | Windows                                        |
| 4.4.    | Работа с программой Проводник                  |
| 4.5     | Настройка параметров операционной системы      |
|         | Windows                                        |
| Глава   | КЛАССИФИКАЦИЯ ИНФОРМАЦИОННО-                   |
| 5.      | КОММУ-НИКАЦИОННЫХ ТЕХНОЛОГИЙ.                  |
|         | ТЕХНОЛОГИИ ПОДГОТОВКИ ТЕКСТОВЫХ                |
|         | ДОКУМЕНТОВ                                     |
| 5.1.    | Классификация информационно-коммуникацион-     |
|         | ных технологий                                 |
| 5.2.    | Информационные технологии в управлении         |
| 5.3.    | Технологии обработки текстовых документов      |
| 5.3.1.  | Текстовые редакторы                            |
| 5.3.2.  | Структура окна MS Word 2010                    |
| 5.3.3.  | Вкладка Вставка на ленте управления MS Word    |
|         | 2010                                           |
| 5.3.4.  | Режимы просмотра документа Word 2010           |
| 5.3.5.  | Работа с текстами                              |
|         |                                                |

### Глава 6. ТЕХНОЛОГИИ РЕШЕНИЯ ЭКОНО-МИЧЕСКИХ ЗАДАЧ С ПОМОЩЬЮ ТАБЛИЧНОГО ПРОЦЕССОРА

| 6.1.   | Табличные процессоры, возможности табличного |     |
|--------|----------------------------------------------|-----|
|        | процессо-ра MS Excel                         | 215 |
| 6.2    | Основные понятия электронных таблиц          | 216 |
| 6.3.   | Интерфейс табличного процессора MS Excel     |     |
|        | 2010                                         | 218 |
| 6.4.   | Ввод данных в таблицу                        | 221 |
| 6.5.   | Форматирование ячеек                         | 225 |
| 6.6.   | Условное форматирование ячеек                | 232 |
| 6.7.   | Удаление условного форматирования            | 236 |
| Список | с использованной литературы                  | 307 |

## CONTENT

| FOREWORD                                                    |  |
|-------------------------------------------------------------|--|
| INTRODUCTION                                                |  |
| <b>Chapter 1. TENDENCIES OF FORMATION OF</b>                |  |
| <b>INFORMATION SOCIETY. INFORMATION</b>                     |  |
| PROCESSES IN THE NATIONAL ECONOMY .                         |  |
| 1.1. Tendencies of formation of information society         |  |
| 1.2. Information processes in the national economy          |  |
| 1.3. Classification of economic information and its feature |  |
| 1.4. Information resources of the organization              |  |
| 1.5. Information features of the managed system             |  |
| 1.6. Representation of graphic information in computer      |  |
| memory                                                      |  |
| Chapter 2. TECHNICAL BASIS OF ECONOMIC                      |  |
| INFORMATION TECHNOLOGIES                                    |  |
| 2.1. Technical basis of economic information technologies.  |  |
| 2.2. Computers and their types                              |  |
| 2.3. Computer components                                    |  |
| 2.4. Processor and its characteristics                      |  |
| 2.5. Memory                                                 |  |
| 2.6. Input/Output devices                                   |  |
| 2.7. Enabling the computer and the process of loading the   |  |
| operating system.                                           |  |
| 2.8. Getting basic information about your computer          |  |
| Monitoring the operation of the computer and the            |  |
| 2.9. Operating system.                                      |  |
| 2 10 the main devices of the computer                       |  |
| 2.10. the main devices of the computer                      |  |
| Chapter 5. SOFT WARE AND TRENDS OF 115<br>DEVELOPMENT       |  |
| 3.1 Software and its classification                         |  |
| 3.2 Working with the Calculator program                     |  |
| 3.3 About software shells                                   |  |
| 3.3.1 Running the Total Commander software shell            |  |
| 3.3.2 Total Commander window and its setting                |  |
| 3 3 3 Window configuration                                  |  |
| 3 3 4 Purpose of keys during the work with Total            |  |
| Commander                                                   |  |

| 3.3.5.  | Display of files and catalogs                        |
|---------|------------------------------------------------------|
| 3.3.6.  | Switch to another drive                              |
| 3.3.7.  | Moving from catalog to catalog                       |
| 3.3.8.  | Creating directories                                 |
| 3.3.9.  | Create, edit, and view files                         |
| 3.3.10. | Select files or directories, select a group of files |
| 3.3.11. | Copy files and move files to other directories       |
| 3.3.12. | Deleting files and directories                       |
| Chap    | ter 4. THE WINDOWS 7 OPERATING SYSTEM                |
| -       | AND ITS CAPABILITIES                                 |
| 4.1.    | Operating system and its tasks                       |
| 4.2.    | Features of Windows 7 operating system               |
| 4.3.    | The basic concepts of the Windows operating system.  |
| 4.4.    | Working with Explorer                                |
| 4.5     | Settings of the Windows operating system             |
| Chapte  | er 5. CLASSIFICATION OF INFORMATION AND              |
| COM     | MUNICATION TECHNOLOGIES. TECHNOLO-                   |
| G       | IES FOR PREPARING TEXT DOCUMENTS                     |
| 5.1.    | Classification of information and communication      |
|         | technologies                                         |
| 5.2.    | Information technologies in management               |
| 5.3.    | Technologies of processing of text documents         |
| 5.3.1.  | Text editors                                         |
| 5.3.2.  | Structure of the MS Word 2010 window                 |
| 5.3.3.  | Insert tab on the MS Word 2010 management ribbon     |
| 5.3.4.  | View modes for a Word 2010 document                  |
| 5.3.5.  | Working with texts                                   |
| (       | Chapter 6. TECHNOLOGY SOLUTIONS TO                   |
| ECON    | NOMIC TASKS BY USING TABLE PROCESSOR                 |
| 6.1.    | Table processors, the capabilities of the table      |
|         | processor MS Excel                                   |
| 6.2     | Basic concepts of spreadsheets                       |
| 6.3.    | The interface of the table processor MS Excel 2010   |
| 6.4.    | Entering data into a table                           |
| 6.5.    | Formatting cells                                     |
| 6.6.    | Conditional formatting of cells                      |
| 6.7.    | Remove conditional formatting                        |
| Referer | ICes                                                 |

#### **B. S. AXRAROV**

# IQTISODIYOTDA AXBOROT TEXNOLOGIYALARI

#### Toshkent – «Fan va texnologiya» – 2018

Muharrir: Tex. muharrir: Musavvir: Musahhih: Kompyuterda sahifalovchi: M.Hayitova A.Moydinov F.Tishabayev Sh.Mirqosimova

N.Rahmatullayeva

E-mail: tipografiyacnt@mail.ru Tel: 245-57-63, 245-61-61. Nashr.lits. AI№149, 14.08.09. Bosishga ruxsat etildi 25.10.2018. Bichimi 60x84 <sup>1</sup>/<sub>16</sub>. «Timez Uz» garniturasi. Ofset bosma usulida bosildi. Shartli bosma tabogʻi 19,25. Nashriyot bosma tabogʻi 19,75. Tiraji 300. Buyurtma № 431.

«Fan va texnologiyalar Markazining bosmaxonasi» da chop etildi. 100066, Toshkent sh., Olmazor koʻchasi, 171-uy.